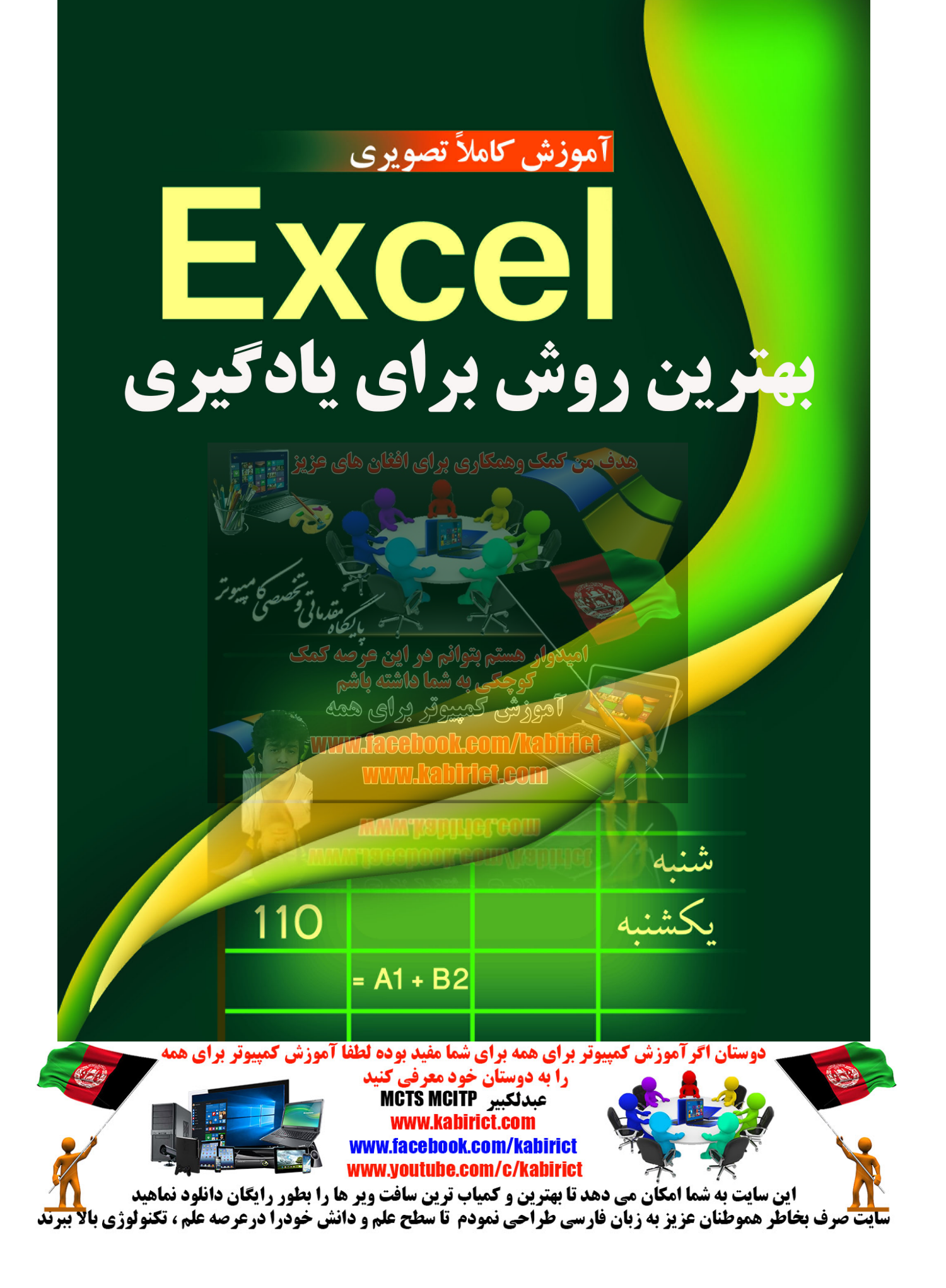

# فصل ۱: معرفی Excel 2010 و آشنایی با محیط نرم افزار

| ۱۸                                      | تاريخچه اکسل                   |
|-----------------------------------------|--------------------------------|
| ۱۸                                      | نرم افزار Excel 2010 چیست؟     |
| 14                                      | نحوه اجرای برنامه              |
| 14                                      | نحوه اجرا در ویندوز ۷          |
| 19                                      |                                |
| 19                                      | آشناد با محبط Excel 2010       |
| 44                                      | خارج شديد اناكسا               |
|                                         |                                |
|                                         | ايجاديت كارپوسه جديد           |
|                                         | وارد گردن اطلاعات داخل یک سلول |
| χ۵                                      | روش ذخیره یک فایل              |
| ¥9 //////////////////////////////////// | روش باز کردن یک کار پوشه       |
| <u> </u>                                | ایجاد یک نسخه دیگر از کارپوشه  |

# : کار با سلول

| ۳۰                          | روش انتخاب یک سری از سلولها (مارک کردن ) |
|-----------------------------|------------------------------------------|
| $\Lambda \setminus \Lambda$ |                                          |
| ٣٢                          | <br>خصوصيات سلول ها                      |
|                             |                                          |
| ٣٢                          | معرفي اجزاي کروه Font از منوي Home       |

| مدرادش قلم                                             |
|--------------------------------------------------------|
|                                                        |
| ويرايش نوع قلم                                         |
| ويرايش اندازه قلم                                      |
| ودانش رنگ قلم                                          |
|                                                        |
| مشخص کردن سبک فلم ۳۵                                   |
| ایجاد کادر دور سلول ۳۶                                 |
| ویرایش رنگ پس زمینه سلول۳۷                             |
| TV                                                     |
|                                                        |
| تراز کردن متن ۳۸                                       |
| استفاده از گزینه Wrap text                             |
| مثال تکمیلی                                            |
| Homo i it Number é la Liè                              |
| معرفی اجرای دروه ۱۹۹۳ از متوی ۱۳۵۳                     |
| پنجره Format cell پنجره                                |
| تنظیمات پیشرفته قالب بندی اعداد (Number)               |
| تنظیمات بیشرفته موقعیت متن تاب شده در سلول (Alignment) |
|                                                        |
| انظیمات پیشرفته مربوط به Font (قلم)                    |
| تنظیمات پیشرفته مربوط به Border (کادر)                 |
| ، تنظیمات پیشرفته مربوط به Fill (پر کردن)              |
| التتقال فيمت بكرساما بمساما هام ديكر                   |
|                                                        |
| تغییر اندازه سطرها و ستونها                            |
| تغییر انداره سطرها                                     |

| 94       | تغییر اندازه ستونها                         |
|----------|---------------------------------------------|
|          | اضافه کادن توضیحات برای سلوا ها             |
| ۶۵<br>۶۶ | نمایش توضیحات سلولها به صورت دائم           |
| ۶۷       | ویرایش و حذف توضیحات یک سلول                |
| ۶۸       | <br>فرمت مشروط(conditional formatting)      |
| ۷۰       | <br>معرفی اجزای لیست Conditional formatting |

# فصل سوم: ویرایش کاربرگ

| ٧٧  | ويرايش محتويات سلول                  |
|-----|--------------------------------------|
| vv  | پاک کردن محتویات یک سلول             |
| /** | حذف یک سطر یا یک ستون                |
|     | اضافه کردن یک سطر یا یک ستون به جدول |
|     | اضافه کردن یک یا چند ستون            |
|     | اضافه کردن یک یا چند سطر             |
|     | معرفی Copy و Paste                   |
| ٨٣  | انتقال سلولها (Cut)                  |
| ۸۵  | روش کپی و انتقال سطرها و ستونها      |
| ٨٩  | تعویض جای سطرها یا ستونها            |
|     | گزینههای Undo و Redo                 |
|     | ( tale                               |
|     | Auto Ini                             |

| ٩٠  | تعميم محتويات يک سلول متنی                  |
|-----|---------------------------------------------|
| 91  | تعمیم یک سری از عداد                        |
| ۹۳  | تعمیم یک سری از عبارات                      |
| ۹۶  | جستجو (Find)                                |
| ۹۷  | جایگزینی عبارت جدید با عبارت قدیمی(Replace) |
| 99  |                                             |
| 1   | معرفی سایر اجزای Paste special              |
| 1   | مخفی کردن سطرها و ستونها                    |
| 1+0 | غلط گیری املایی(Spelling)                   |
| 1-1 | معرفی گزینههای موجود در پنجره Spelling      |

|              | نمایش نوار فرمول                   |
|--------------|------------------------------------|
| w            | نمایش تمام صفحهی کاربرگ            |
| ))) <b>r</b> | نمایش محدوده کار شده               |
| 1)17         | نمایش صفحه به صورت معمولی          |
| JIT          | چند تکه کردن کاربرگ (Split)        |
| 118          | منجمد کردن قسمتی از کاربرگ(Freeze) |
| 115          | مدیریت فایلهای باز                 |
| 117          | مخفی کردن یک کار پوشه              |

| 11.4 | معرفی گروه Zoom از منوی View        |
|------|-------------------------------------|
| 119  | اضافه کردن یک منوی جدید به نوار منو |
| ١٢١  | اضافه کردن ابزار به منو             |
| 177  | اضافه کردن یک گروه جدید به منو      |
| ١٢۵  | بر گرداندن منوها به حالت            |
| 179  | تغيير جهت صفحه                      |

# فصل ۵: کار با کاربرگها

| 179              | حذف و اضافه کردن یک کاربرگ           |
|------------------|--------------------------------------|
| 179              | درج کاربرگ جدید بین دو کاربرگ دیگر   |
| /171             | تغییر نام کاربرگ                     |
| N <del>Y Y</del> | انتقال یا کپی کاربرگ                 |
| \ <b>rr</b>      | ت <mark>غییر</mark> رنگ زبانه کاربرگ |
| 146              | پنهان کردن یک کاربرگ                 |
| 18               | انتخاب کاربر گھا                     |
| 189              | حرکت بر روی کاربر گھا                |

# فصل ۶: نمودار ها

رسم نمودار تک سلولی ...... ۱۳۸

انواع نمودار ...... تغییر نوع نمودارها ...... ويرايش نمودار ...... ويرايش عنوان نمودار ..... ويرايش عنوان محورها ...... ویرایش راهنمای نمودار ..... امردار ۱۵۷ نشان دادن مقادیر نمودارها بر روی نمودار ...... ۱۵۹ ويرايش جدول دادهها ...... ويرايش محورها ...... ويرايش محور افقى ...... ویرایش محور عمود ی ...... تغییر اندازه نمودار ...... تغییر اندازه نمودار ..... نمایش میزان خطا بر روی نمودار ...... افزودن گرایش خط به نمودار ..... تغییر مکان نمودار ...... ویرایش نمودارهای سه بعدی ..... ویرایش رنگ نمودار ..... تاثیر چیدمان دادها بر رسم نمودار ...... ۱۷۶

# فصل ۷: فرمولها و توابع

| ۱۸۵  | آدرس یک سلول                                   |
|------|------------------------------------------------|
| ۱۸۵  | نحوه نوشتن فرمول                               |
| ۱۸۷  | رعایت حق تقدم در فرمول نویسی                   |
| ١٨٩  | روش تعميم فرمول                                |
| 198  | نحوه آدرس دهی مطلق                             |
| 198  | معرفی توابع در اکسل                            |
| 19   | انواع توابع                                    |
| 19.0 | وارد کردن توابع در سلول با استفاده از نام آنها |
| 19.5 | توابع پر کاربرد                                |
| 195  | توابع ریاضی پر کاربرد                          |
| 19.5 | تابع قدر مطلق (ABS)                            |
| 19.4 | تابع فاكتوريل FACT                             |
| ۱۹۸  | تابع باقی مانده(MOD)                           |
| 199  | تابع جذر با فرجه۲ (SQRT)                       |
| 199  | تابع جمع Sum                                   |
| x    | توابع آماری                                    |
| (r+1 | تابع میانگین (Average)                         |
| r.r  | تابع ماکزیم <sub>ه</sub> (MAX)                 |
| ۲۰۳  | معرفی تابع مینیمم(MIN)                         |
|      |                                                |

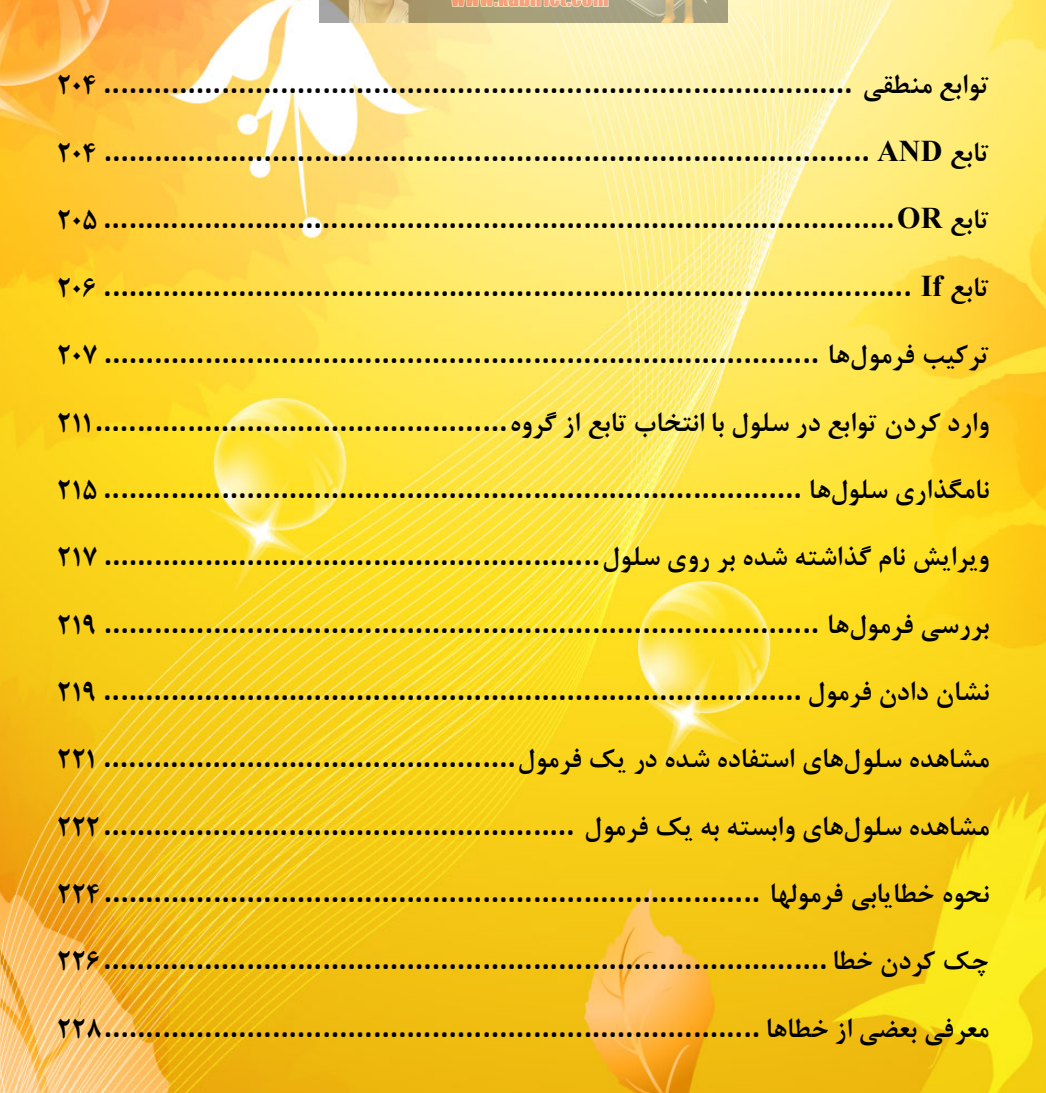

# فصل ۸: مدیریت بر روی دادهها

| 777) | مر تب کردن دادهها      |
|------|------------------------|
| TT 0 | معرفی اجزای پنجره Sort |
| 189  | فیلتر کردن دادهها      |

| 76  |    |      | <mark>فیلتر کردن سفارشی</mark>         |
|-----|----|------|----------------------------------------|
| 760 | 70 | رودی | <mark>کنترل قالب بندی دادههای و</mark> |
| ۲۵۷ |    |      | حذف اطلاعات تکراری                     |
| 79  |    |      | گروه بندی دادهها                       |

# فصل ٩ : تحليل دادهما

| 790 | تحلیل با استفاه از Scenario manager( سناریو)     |
|-----|--------------------------------------------------|
| ۲۷۰ | اجزای تشکل دهنده پنجره Scenario manager          |
| ۲۷۱ | تحلیل دادهها با Goal seek (جستجوی هدف)           |
| ۲۷۳ | تحلیل دادهها به وسیله جدول(Table)                |
| TVF | تحلیل جدول به وسیله روش یک متغیره با ورودی سطری  |
| XV9 | تحلیل جدول به وسیله روش یک متغیره با ورودی ستونی |
| 779 | تحلیل دو متغیرہ                                  |
| ۲۸۱ | جمع جزء (Subtotal)                               |
| 79  | تحلیل دادهها با Consolidate (یکی کردن دادهها)    |

فصل ۱۰ : امنیت و اشتراک گذاری دادهها

| <b>T90</b> | ایجاد امنیت برای کاربرگ  |
|------------|--------------------------|
|            |                          |
| ۳۰۱        | ایجاد امنیت برای کارپوشه |

# فصل ۱۱: تهیه گزارش

| ۳۱۱ | تهیه گزارش به کمک Pivot table |
|-----|-------------------------------|
| ۳۱۷ | ويرايش گزارش                  |
| ۳۲۰ | تهیه نمودار از جدول گزارش     |
| ۳۲۳ | ویرایش نمودار گزارش           |

# فصل ۲۲: تنظیمات کاربرگ برای چاپ

| 775          | نمایش موقعیت صفحات بر روی کاربر <sup>ی</sup> |
|--------------|----------------------------------------------|
| <b>***</b> * | تنظیمات مربوط به چاپ(Page setup)             |
| ***          | تنظيم جهت كاغذ                               |
|              | انتخاب اندازه کاغذ                           |
| ۳۳۰          | اضافه کردن سرصفحه و پاصفحه به کاربرگ         |
| ۳۳۱          | اضافه کردن شماره صفحه به کاربرگ              |
| <b>FFT</b>   | تنظیم فاصله حاشیههای کاغذ                    |
| PTF          | انتخاب محدوده خاص برای چاپ                   |

تنظیم مقیاس صفحه با استفاه از Scale.....Scale تنظیم مقیاس صفحه با استفاه از Fit to ...... ۳۳۷ تنظیم مقیاس صفحه با استفاه از Fit to ...... ۳۳۷ تکرار عنوان جداول در هنگام چاپ چاپ خطوط سلولها هنگام چاپ چاپ سند......

# فصل ۱۳: اشیاء در اکسل

| ۳۴۳                   | اضافه کردن اشکال گرافیکی به کاربرگ |
|-----------------------|------------------------------------|
| ۳۴۴                   | ویرایش شکل هندسی                   |
| ۳۴۵                   | تنظیمات پیشرفته بر روی اشکال هندسی |
| \ <b>*</b> * <b>0</b> | عوض کردن تم شکل هندسی              |
| \ <b>*</b> *N         | اضافه کردن متن به شکل              |
| rev.                  | ویرایش متن تایپ شده در شکل هندسی   |
| 779                   | مرتب کردن اشکال                    |
| ¥6•                   | یکی کردن چند شکل (Group)           |
| T&T                   | هم تراز کردن اشکال(Align)          |
| ۳۵۴                   | اضافه کردن تصویر به کاربرگ         |
| ۳۵۶                   | ويرايش تصاوير                      |
| <b>T</b> &F           | عوض کردن الگوی تصویر               |
| ۳۵۷                   | انجام تنظیمات گرافیکی بر روی عکس   |

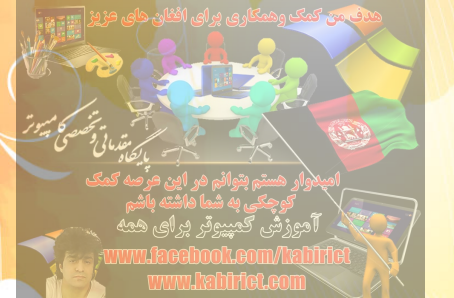

| ۳۵۷        | تنظيم نور تصوير                               |
|------------|-----------------------------------------------|
| ۳۵۸        | تنظیم رنگ تصویر                               |
| ۳۶۰        | افزودن جلوههای ویژه به عکس                    |
| ۳۶۱        | بازگرداندن همه تغییرات انجام شده بر روی تصویر |
| ۳۶۲        | اضافه کردن کلیپها به کاربرگ                   |
| ۳۶۵        | افزودن جلوههای متنی                           |
| ۳۶۶        | افزودن دیاگرام به کاربرگ                      |
| ۳۶۸        | ويرايش دياگرام                                |
| ٣۶٨        | درج اطلاعات داخل سلولهای دیاگرام              |
| ٣۶٨        | اضافه کردن سلول به دیاگرام                    |
| ٣۶٩        | تغیب الگوی دیاگ ام                            |
| ×v1        | تغبب رنگ دیاگ ام                              |
| <b>xxx</b> | تغییر سبک دیاگ ام                             |
|            |                                               |

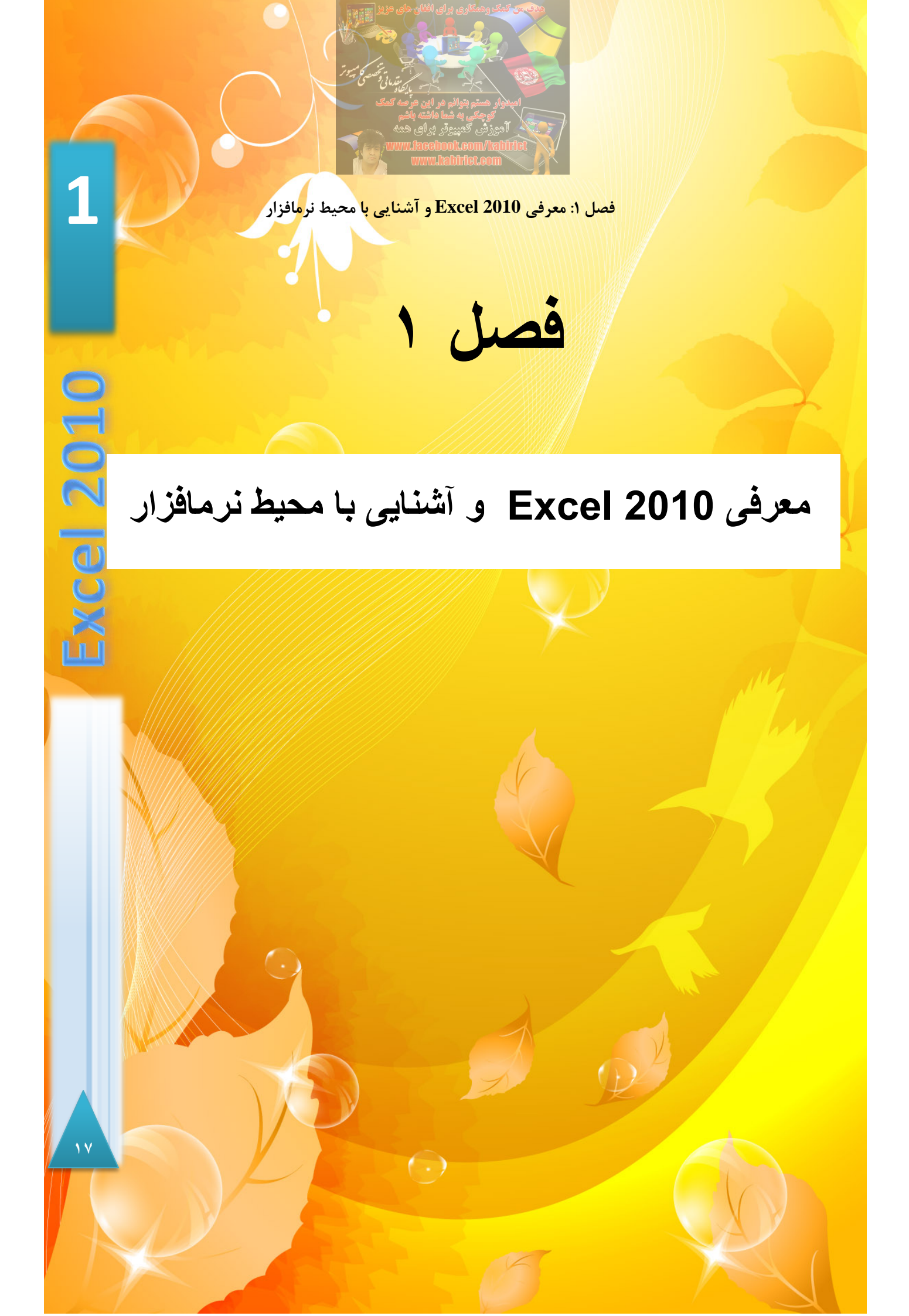

## تاريخ چه اکسل

از اولین نسخههای Office نسخه ۵ بود، که پس از آن نسخهای ۶، ۹۵، ۹۷، ۲۰۰۰، ۲۰۰۲، ۲۰۰۳، ۲۰۰۷، و درنهایت ۲۰۱۰ به بازار ارائه شدند. در این کتاب ما قصد داریم به آموزش Excel 2010 بپردازیم.

## نرم افزار Excel 2010 چیست؟

اولین ورژن از اکسل در سال ۱۹۸۷ توسط شرکت ماکروسافت ارائه شد. با توجه به راحتی کار با این نرم افزار و در اصطلاح user friendly بودن آن، این نرم افزار توانست تمام رقیبان خود را پشت سر بگذارد و در جهان جایگاه نخست را کسب کند. شرکت ماکروسافت برای ماندن در جایگاه اول، هر چند سال یک بار یک ورژن جدید از این نرم افزار به بازار ارائه می کند. در حال حاظر آخرین ورژن از این شرکت نسخه ۲۰۱۰ می باشد که به یک نرم افزار جهانی تبدیل شده است. نرم افزار اکسل یک نرم افزار صفحه گسترده می باشد بدین معنی که محیط نرم افزار جدول بزرگی از ستونها و سطرها می باشد که از طلاقی این سطرها و ستونها سلولها به وجود می آیند.

نحوه اجراي برنامه

**نحوه اجرا در ویندوز ۷** بعد از نصب نرم افزار بر روی سیستم خود برای اجرای آن مطابق شکل ۱-۱ مراحل زیر را دنبال کنید. **گام**۱- روی آیکون Start از نوار وظیفه کلیک کنید.

**گام**۲- در کادر Excel 2010 » عبارت «Excel 2010 » را تایپ کنید.

گام۳- روی آیکن Excel 2010 کلیک کنید.

|                                                             | in the second second second second second second second second second second second second second second second                                                                                                    |
|-------------------------------------------------------------|----------------------------------------------------------------------------------------------------|
|                                                             | المهدوار مستم بتوانم مر این مرصد کمک                                                                                                    |
|                                                             | کوچکی به شما داشته باشم<br>آموزش کمپیروتر بر ای همه                                                                                                    |
|                                                             | www.hzbitieteom                                                                                                    |
| و استایی با محیط ترمافزار                                   | معرفی Excel 2010                                                                                                    |
| Progra                                                      | ms (1)                                                                                                    |
|                                                             | icrosoft Excel 2010                                                                                                    |
| Files (3                                                    | )<br>napter 5. WHAT'S NEW IN EXCEL 2010(www.vanload.c                                                                                                    |
| 🔁 Be                                                        | rginning Microsoft Excel 2010 www.FDL.ir.pdf                                                                                                    |
|                                                             |                                                                                                    |
|                                                             |                                                                                                    |
|                                                             |                                                                                                    |
|                                                             |                                                                                                    |
|                                                             |                                                                                                    |
| ₽ See n                                                     | nore results                                                                                                    |
| excel 2                                                     | 010 × Shut down +                                                                                                    |
|                                                             | 🔊 🐘 🔞 🖉 🕼                                                                                                    |
|                                                             |                                                                                                    |
|                                                             |                                                                                                    |
| » استفاده شده است.                                          | 🌄 برای نشان دادن گام ها در تمامی تصاویر این کتاب از شکل «                                                                                                    |
|                                                             |                                                                                                    |
|                                                             |                                                                                                    |
|                                                             | نحوه اجرا در ویندوز XP                                                                                                    |
|                                                             | <b>نحوه اجرا در ویندوز XP</b><br>از مسیر زیر برنامه را اجرا کنید:                                                                                                    |
| Start / all program / M                                     | <b>XP نحوه اجرا در ویندوز</b><br>از مسیر زیر برنامه را اجرا کنید:<br>icrosoft office / Microsoft excel 2010                                                                                                    |
| Start / all program / Mi                                    | <b>XP نحوه اجرا در ویندوز</b><br>از مسیر زیر برنامه را اجرا کنید:<br>icrosoft office / Microsoft excel 2010                                                                                                    |
| Start / all program / Mi                                    | <b>XP نحوه اجرا در ویندوز</b><br>از مسیر زیر برنامه را اجرا کنید:<br>icrosoft office / Microsoft excel 2010                                                                                                    |
| Start / all program / Ma                                    | <b>XP نحوه اجرا در ویندوز XP</b><br>از مسیر زیر برنامه را اجرا کنید:<br>icrosoft office / Microsoft excel 2010                                                                                                    |
| Start / all program / M                                     | <b>XP اجرا در ویندوز XP</b><br>از مسیر زیر برنامه را اجرا کنید:<br>icrosoft office / Microsoft excel 2010<br><b>Excel 2010 آشنایی با محیط 101</b>                                                                                             |
| Start / all program / Mr                                    | <b>XP</b> نحوه اجرا در ویندوز XP<br>از مسیر زیر برنامه را اجرا کنید:<br>icrosoft office / Microsoft excel 2010<br><b>Excel 2010 مراحل قبلی برای اجرای برنامه، با محیطی مانند شکل ۱</b> -                                                      |
| Start / all program / Mr                                    | کموه اجرا در ویندوز XP<br>از مسیر زیر برنامه را اجرا کنید<br>icrosoft office / Microsoft excel 2010<br><u>Excel 2010 مراحل قبلی برای اجرای بر</u> نامه، با محیطی مانند شکل ۱-<br>محیط نرمافزار میباشد که از اجزای زیر تشکیل شده است.          |
| Start / all program / Ma<br>روبرو می شوید که در واقع،       | کموه اجرا در ویندوز XP با کرد.<br>باز مسیر زیر برنامه را اجرا کنید<br>icrosoft office / Microsoft excel 2010<br><u>Excel 2010 مراحل قبلی برای اجرای برنام</u> ه، با محیطی مانند شکل ۱-<br>محیط نرمافزار میباشد که از اجزای زیر تشکیل شده است. |
| Start / all program / Ma<br>ب روبرو می شوید که در واقع،     | کی به می می می می می می می می می می می می می                                                                                                    |
| Start / all program / Ma<br>دوبرو می شوید که در واقع،<br>۱۹ |                                                                                                    |
| Start / all program / M<br>کروبرو می شوید که در واقع.       |                                                                                                    |

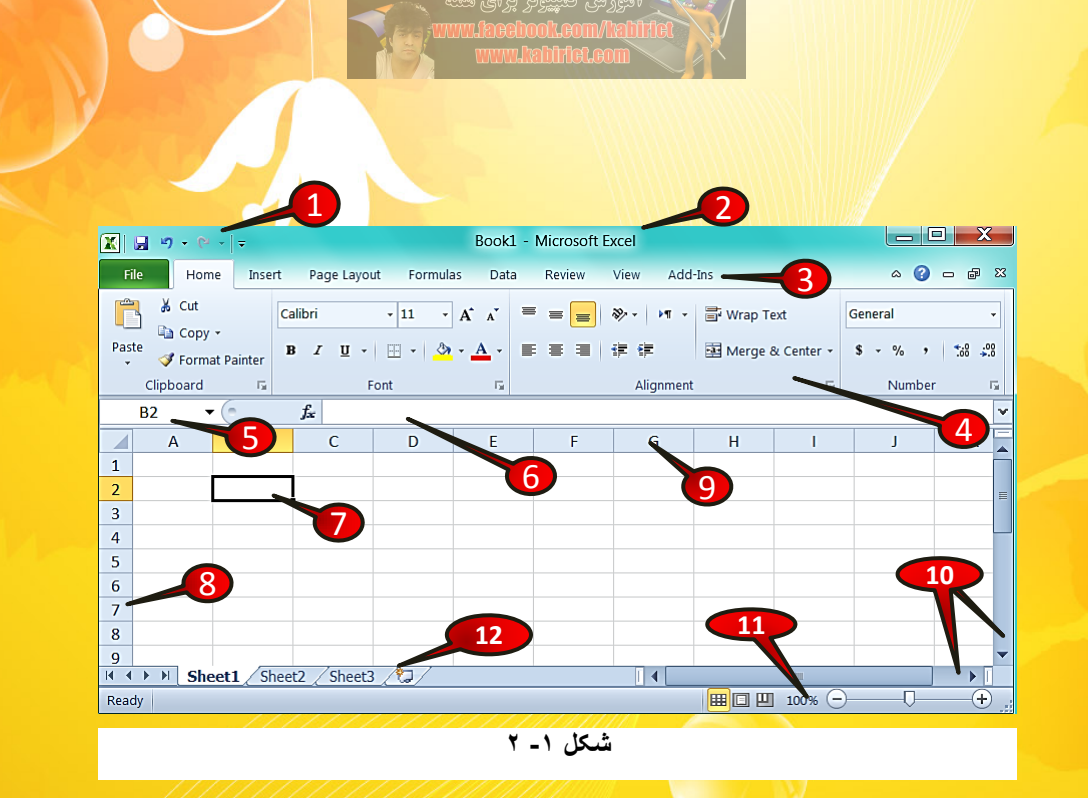

۱- نوار درخواست سریع (Quick access)

برای انجام سریع بعضی از امور مانند Save کردن از این نوار ابزار استفاده می شود.

۲- نوار عنوان (Title bar)

در این نوار نام برنامه به همراه نام فایل باز نمایش داده میشود.

۳- نوار منو(Menu bar)

منوها شامل دستوراتی هستند که کار بر میتواند در صورت لزوم به منوی مربوطه مراجعه کرده و دستور مورد نیاز خود را انتخاب کند (شکل ۱-۳).

File Home Insert Page Layout Formulas Data Review View Add-Ins

شکل ۱- ۳

 $( \cdot )$ 

۲.

1

(cel 2010

LL

معرفي 2010 Excel و آشنايي با محيط نرمافزار

#### ۴- نوار ابزار (Toolbars)

هرگاه بر روی یک منو کلیک کنید ابزارهای مختلفی که زیر مجموعهی منوی انتخاب شده هستند نمایان می شوند، این ابزار به کاربر کمک می کنند تا بتواند عملیات مختلف را بر روی داده ها اجرا کند (شکل ۱-۴).

| Cut                                     | Calibri -                             | 11 · A A                | ≡ <sub>≡</sub> ≫ · ⊨¶ ·                 | 🖥 Wrap Text        | General         | •              |
|-----------------------------------------|---------------------------------------|-------------------------|-----------------------------------------|--------------------|-----------------|----------------|
| Paste<br>• V Format Painter             | <b>B</b> <i>I</i> <u>U</u> <b>- ■</b> | • <u>ð</u> • <u>A</u> • | ≣ ≣ ≣ ∉ ≇                               | 📴 Merge & Center 🔻 | \$ - % <b>,</b> | .00.<br>•.0    |
| Clipboard 5                             | Font                                  | 5                       | Alignment                               | 5                  | Number          | F <sub>2</sub> |
|                                         | / 11/                                 | -/////                  | /////////////////////////////////////// | //s                |                 |                |
| 4 · · · · · · · · · · · · · · · · · · · |                                       |                         |                                         |                    |                 |                |

| ٤ | -1 | شكل |
|---|----|-----|
|---|----|-----|

۵ - سلول فعال(Active cell)

سلول فعال به سلولی اطلاق می شود که آماده برای ویرایش شدن است. شکل سلول فعال با بقیه سلول ها متفاوت است به گونه ای که این خانه توسط خطوط مشکی احاطه شده است، که این خانه را با سایر سلول ها متمایز می کند. در شکل ۱-۵ سلول B2 فعال است.

|              | B2 - | . ( | $f_x$ |   |   |
|--------------|------|-----|-------|---|---|
| 7            | А    | В   | С     | D | E |
| $\mathbf{Y}$ |      |     |       |   |   |
| 2            |      |     |       |   |   |
| 3            |      |     |       |   |   |
| 4            |      |     |       |   |   |
| -            |      |     |       |   |   |
| شکل ۱۔ ۵     |      |     |       |   |   |

۶- نوار فرمول (Formula bar)

در ا<mark>ی</mark>ن قسمت می توان فرمول دلخواه خود را وارد کنید که بعدا در م<mark>ورد ویژگیهای آن توضیح</mark>

(-)

داده خواهد شد.

(Name box) – -۷ – کادر نام

در این قسمت آدرس سلولی که فعال است به صورت شماره ستون و ردیفی که سلول در آن واقع است نشان داده میشود. با توجه به شکل ۱–۵ به آدرس خانه فعال در Name box دقت کنید.

(Rows) سطرها (Rows)

هر کاربرگ از ۲۰۴۸۶۷۶ سطر تشکیل شده است که این سطور افقی بوده و با عدد نام گذاری شده اند.

**۹**- ستون (Column)

هر کار برگ از ۱۶۳۸۴ ستون تشکیل شده است که این خانهها با حرف نشان داده شده اند و از حرف A شروع شده و به حرف XFD خطم می شوند.

۱۰ - نوار پیمایش (Scroll bar)

برای پیمایش و مشاهده قسمتهای مختلف کاربرگ میتوان از این دو نوار پیمایش استفاده کرد.

۱۱- نوار بزرگ نمایی (Zoom-level)

با استفاده از این قسمت میتوان بزرگ نمایی کاربرگ خود را به اندازه مورد نظر تنظیم کرد.

۱۲ - کار برگهای موجود در یک کار پوشه(Sheets)

وقتی نرم افزار اکسل را اجرا میکنید در اصطلاح یک کار پوشه ایجاد کردهاید که این کار پوشه خود شامل ۳ کار برگ به صورت پیش فرض میباشد، در فصلهای بعدی بیشتر با این اصطلاحات آشنا خواهید شد.

(-)

| ترجيم ويتوتر                                                                           |                                                                                                    |
|----------------------------------------------------------------------------------------|----------------------------------------------------------------------------------------------------|
| ۲ <u>۰۰۰ ۲۰۰۰ بالی می</u> انی<br>هستم بتوانم هر این هر مه کمک<br>وجک به شما هاشته باشم | alared and a second second second second second second second second second second second second second second                                                                                                    |
| زِشْ تَمْيِرِونَر بِرايَ هَمَهُ<br>www.lacebook.com/                                   | est the second second s |
| معرفی Excel 2010 و آشنایی با محیط نرمافزار                                             |                                                                                                    |
|                                                                                        | 1 51 1                                                                                                    |
| 115 Ilist 1: 15 1 5 -1                                                                 |                                                                                                    |
|                                                                                        | برای خارج شناق از تاخیط اخشاق معدیا ساد                                                                                                    |
| File Home 1                                                                            |                                                                                                    |
| Save 1                                                                                 |                                                                                                    |
| Gen<br>⇒ Cipen                                                                         |                                                                                                    |
| Info                                                                                   |                                                                                                    |
| Recent                                                                                 |                                                                                                    |
| New                                                                                    |                                                                                                    |
| Print<br>Save & Send                                                                   |                                                                                                    |
| Help                                                                                   |                                                                                                    |
|                                                                                        |                                                                                                    |
|                                                                                        |                                                                                                    |
| شکل ۱ - ۲                                                                              |                                                                                                    |
|                                                                                        | <b>گام</b> ۱- بر روی منوی File کلیک کنید.                                                                                                    |
| ب کنید.                                                                                | <b>گام۲</b> - از لیست باز شده گزینه Exit را انتخا                                                                                                    |
| 1 * X * AUE CONSTRUCTION                                                               |                                                                                                    |
|                                                                                        | نوار منو میباشد.                                                                                                    |
|                                                                                        |                                                                                                    |
|                                                                                        | ايجاد يک کارپوشه جديد                                                                                                    |
| می افتد که کاربر به یک کار پوشه جدید نیاز داشته باشد                                   | در هنگام کار کردن بعضی اوقات این اتفاق                                                                                                    |
| -۷ مراحل زیر را دنبال کنید.                                                            | برای ایجاد یک کارپوشه جدید مطابق شکل                                                                                                    |
|                                                                                        | D D                                                                                                    |
|                                                                                        | Je/                                                                                                    |
| ۲۳                                                                                     |                                                                                                    |
|                                                                                        |                                                                                                    |

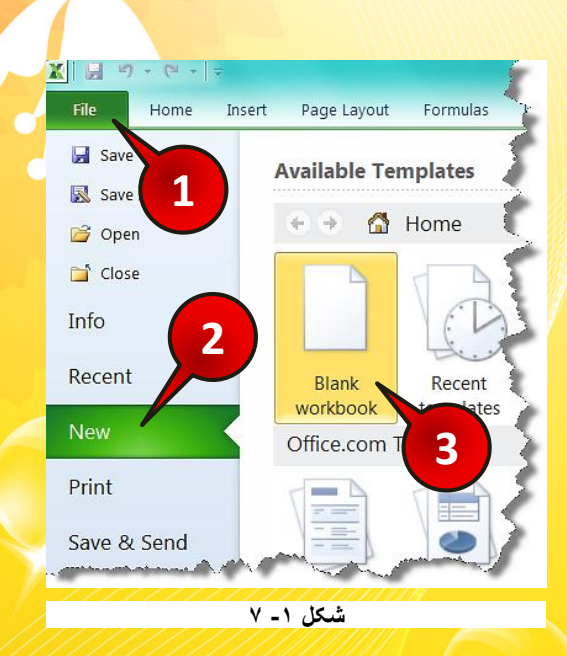

**گام ۱**- از نوار منو گزینه File را انتخاب کنید.

گام۲- در پنجره باز شده روی گزینه New(جدید) کلیک کنید.

گام ۳- در پنجره باز شده بر روی گزینه Blank workbook (کارپوشه خالی) دبل کلیک کنید.

# وارد کردن اطلاعات داخل یک سلول

گفته شد که نرم افزار اکسل نرم افزاری صفحه گسترده میباشد که شامل سلولهای فراوانی است. برای درج اطلاعات درون یک سلول کافی است سلول مورد نظر را انتخاب کنید و سپس شروع به تایپ کردن کنید، در این صورت در سلول انتخاب شده متن مورد نظر نوشته میشود. به عنوان مثال مطابق شکل ۱-۸ بر روی سلول C3 عبارت Excel را تایپ کنید.

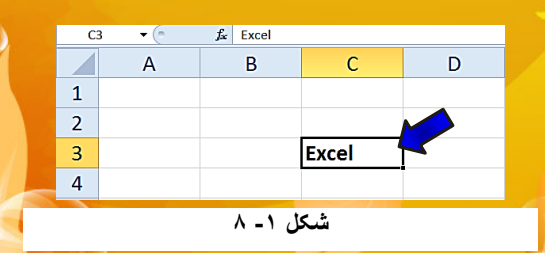

۲ź

1

(cel 2010

# معرفي Excel 2010 و آشنايي با محيط نرمافزار

برای خارج شدن از حالت نوشتن باید از کلید Enter یا دکمههای جهت نما استفاده کنید. توجه داشته باشید که اگر بر روی یک سلول که از قبل حاوی اطلاعات است قرار بگیرید و شروع به تایپ کنید اطلاعات قبلی پاک می شود، بنابراین برای ویرایش اطلاعات قبلی باید بر روی سلول مورد نظر دبل کلیک کنید و بعد شروع به ویرایش سلول نمایید.

# روش ذخیرہ یک فایل

بعد از وارد کردن اطلاعات در کاربرگ حال نوبت به این میرسد که اطلاعات خود را بر روی کامپیوتر خود ذخیره کنید. برای ذخیره ی فایل مطابق شکل ۱-۹ مراحل زیر را دنبال کنید.

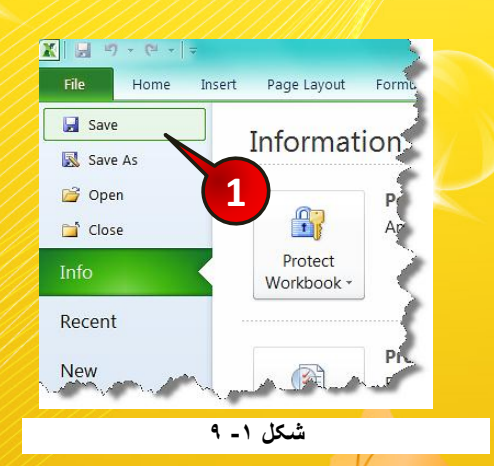

**گام**۱- از منوی فایل گزینه Save را انتخاب کنید.

🚱 پنجره Save as باز میشود. (شکل ۱-۱۰)

**گام ۲**- در کادر File name (اسم فایل)، نام فایل خود را وارد کنید. به عنوان مثال «Test 1».

**گام** ۳- محلی که میخواهید فایل ذخیره شود را انتخاب کنید، (شما برای این سوال محل ذخیره سازی Dealtoon منبع که ک

(-)

را بر روی Desktop معرفی کنید).

<mark>گام ۴- بر روی گزینه Save کلیک کنید.</mark>

| 🛣 Save As                                             | ×                                                             |
|-------------------------------------------------------|---------------------------------------------------------------|
| 🚱 💭 🗢 🔳 Desktop 🔸                                     | ✓ 4y Search Desktop                                           |
| Organize 👻 New folder                                 |                                                               |
| Favorites     Desktop     Downloads     Recent Places | من بين بين بين بين بين بين بين بين بين بي                     |
| Libraries                                             | الاستان Xlsx سایت کار<br>Microsoft Excel Worksheet<br>9.05 KB |
| File name: Test 1                                     | •                                                             |
| Save as type. Excel W                                 | rkbook (*.xlsx)                                               |
| 2 prs: sa'id                                          | Tags: Add a tag                                               |
|                                                       | ave Thumbnail                                                 |
| Hide Folders                                          | Tools - Save Cancel                                           |
|                                                       | شکل ۱۰ - ۱                                                    |

با انجام دادن مراحل بالا فایل شما بر روی Desktop ذخیره می شود.اگر دفعات بعد همین فایل را باز کرده و ویرایش کنید و بخواهید دوباره Save کنید دیگر پنچره Save نشان داده نخواهد شد بلکه اکسل تغیرات را در داخل همان فایل بدون نشان دادن هیچ پنجرههای اعمال می کند.

همچنین می توان برای ذخیره فایل از کلید میانبر Ctrl+s و یا بر روی آیکن 🖬 از نوار درخواست سریع کلیک کرد.

> **روش باز کردن یک کار پوشه** برای درک بهتر این قسمت فایل خود را ببندید سپس یک کارپوشه جدید ایجاد کنید.

از منوی File گزینه Open را اجرا کنید، پنجره Open مطابق شکل۱–۱۱ باز میشود که در مورد محل و نام فایل مورد نظر که قصد اجرای آن را دارید سوال میکند، برای باز کردن کارپوشه مراحل زیر را دنبال کنید.

( )

معرفی Excel 2010 و آشنایی با محیط نرمافزار

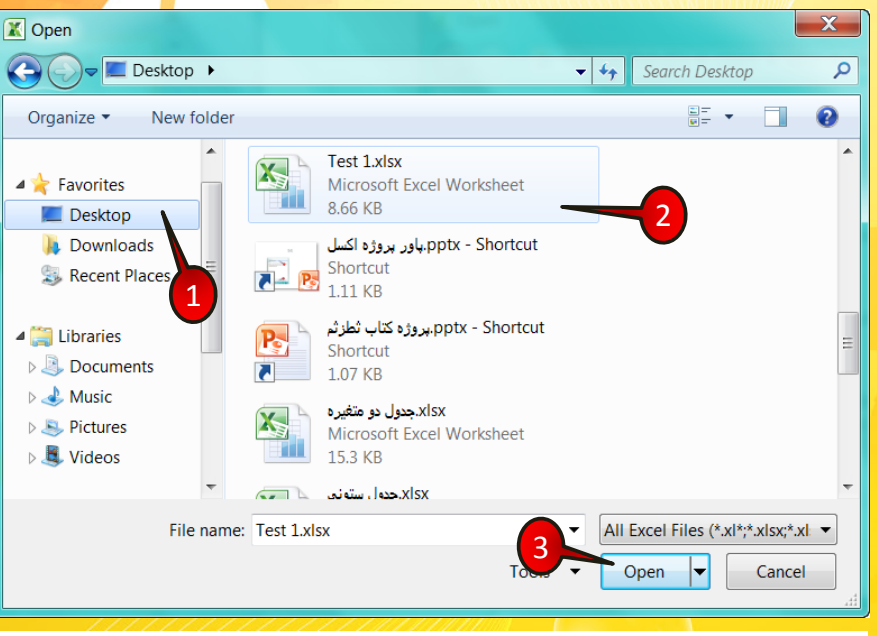

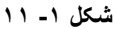

**گام ۱** - محلی که فایل خود را ذخیره کرده اید« Desktop »، را پیدا کنید و سپس بر روی آن کلیک کنید.

**گام** ۲- فایل مورد نظر «Test 1» را انتخاب کنید.

**گام ۳**- بر روی دکمه Open کلیک کنید ، با انجام این کار فایل مورد نظر اجرا میشود.

کلید می<sup>ا</sup>نبر برای باز کردن پنجره Open فشردن همزما<mark>ن بر روی دکمههای Ctrl+O می-</mark> باشد.

اگر از منوی File گزینه Close را انتخاب کنید کار پوشه ای که فعال بوده بسته می شود در حالی که خود برنامه اکسل بسته نمی شود در ضمن اگر فایل خود را ذخیره نکرده باشید در هنگام بسته شدن، اکسل در باره ذخیره کردن یا نکردن برنامه از شما سوال می کند.

## ایجاد یک نسخه دیگر از کارپوشه

تصور کنید فایلی که قبلا ذخیره کرده اید را باز میکنید و تغیراتی را در آن ایجاد میکنید و میخواهید این تغیرات را ذخیره کنید ولی به اطلاعات قبلی نیز نیاز دارید، اگر از روشهای گفته شده فایل را

( )

۲۷

xcel 2010

ذخیره کنید فایل جدید جایگزین فایل قدیمی می شود برای این که هر دو فایل را داشته باشد باید از منوی فایل گزینه save as را انتخاب کنید. پنجرهای شبیه به شکل پنجره as باز می شود که باید مسیر و نام فایل را مشخص کرده و بعد بر روی دکمه Save کلیک کنید، با انجام این کار به فایل قبلی هیچ آسیبی نمی رسد.

کار با سلولها

2

<mark>فصل ۲ – کار با سلو</mark>لها

# کار با سلول ها

فصل ۲

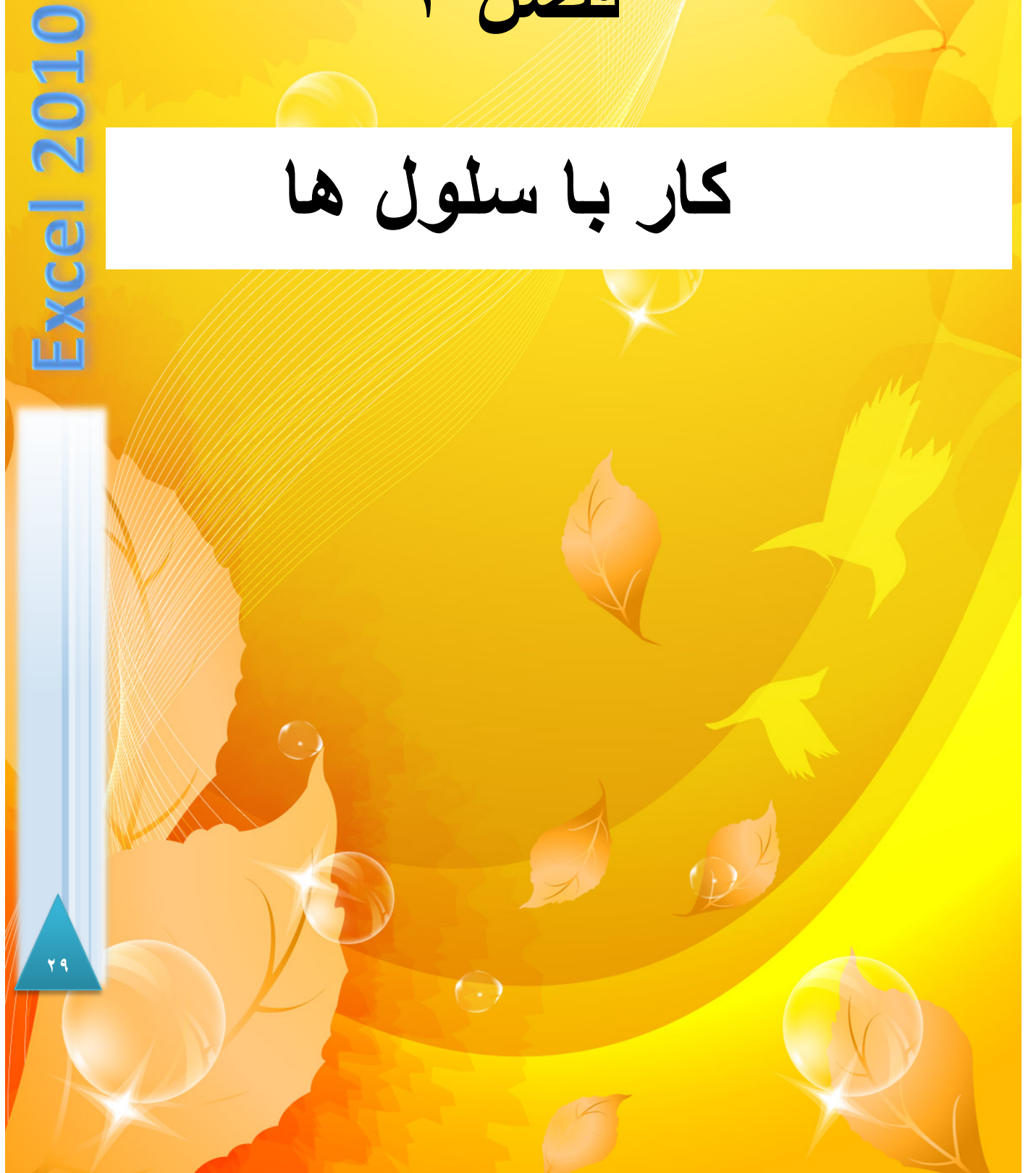

همان طور که قبلا گفته شد اکسل نرم افزاری تشکیل شده از سطرها، ستونها و سلولها میباشد که هر سلول قابلیت حمل اطلاعات را دارا میباشد. در این فصل قصد داریم به بررسی عملیات مختلف و تاثیر آنها بر روی سلولها بپردازیم.

## روش انتخاب یک سری از سلولها (مارک کردن)

اگر سلولهایی که قصد مارک کردن آنها را دارید در کنار هم (متوالی) هستند اشاره گر ماوس را بر روی اولین خانه از گروهی که قرار است مارک شود برده و با فشار دادن دکمه چپ ماوس دست خود را از روی این دکمه بلند نکنید و بعد اشاره گر ماوس را تا آخرین خانه ای که قرار است در گروه مارک شدهها اضافه شود بکشید سپس دکمه چپ ماوس را رها کنید. با انجام این کار گروه مورد نظر مارک می شود.

توجه داشته باشید که سلولهای مارک شده به رنگ آبی در می آیند ولی رنگ اولین سلول انتخاب شده تغییر نمی کند.

## مثال

خانههای B2 تا D4 را مطابق شکل ۲–۱ مارک کنید.

|           | А | В | С | D | E |  |  |
|-----------|---|---|---|---|---|--|--|
| 1         |   |   |   |   |   |  |  |
| 2         |   |   |   |   |   |  |  |
| 3         |   |   |   |   |   |  |  |
| 4         |   |   |   |   |   |  |  |
| 5         |   |   |   |   |   |  |  |
| شکل ۲ ـ ۱ |   |   |   |   |   |  |  |

روش دیگر مارک کردن این است که دکمه Shift را پایین نگاه داشته و با استفاده از دکمههای مکان نما محدوده مورد نظر را مارک کنید.

اگر سلولهایی که میخواهید انتخاب کنید پیوسته نباشند باید همان مراحل قبلی را آنجام دهید با این تفاوت که باید دکمه Ctrl را نیز پایین نگاه دارید.

 $( \cdot )$ 

۳.

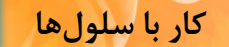

2

2010

KCP

مثال

محدودههای A1 تا B2 و D1 تا E2 را مطابق شکل ۲-۲ مارک کنید.

مطابق شکل ابتدا باید محدوده A1 تا B2 را انتخاب کنید و بعد دکمه Ctrl را پایین نگاه دارید سپس سلولهای D1 تا E2 را مارک کنید.

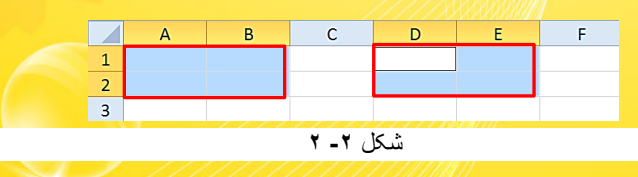

مثال

میخواهیم سطر 2 و ستونهای A و C را مارک کنیم، برای حل مطابق شکل ۲-۳ مراحل زیر را دنبال کنید.

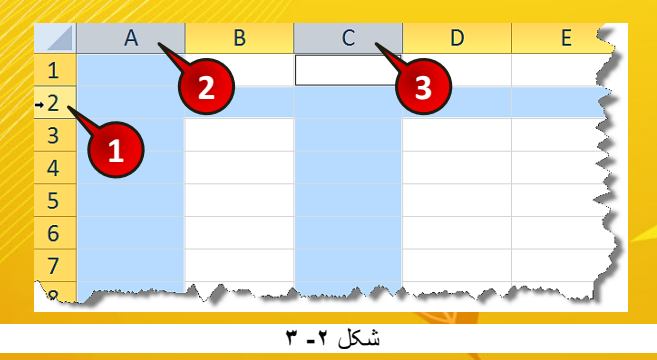

گام ۱- اشاره گر را بر روی راس سطر 2 ببرید تا به شکل « ➡ » در بیاید و بعد کلیک کنید ( مشاهده می کنید که کل سطر2 مارک می شود).

گام۲- دکمه Ctrl را پایین نگاه داشته و بر روی راس ستون A قرار گرفته و بعد کلیک کنید.

گام۳- همچنان دکمه Ctrl را پایین نگاه داشته و بر روی راس ستون C قرار گرفته و کلیک کنید.

🔦 برای انتخاب کل سلول ها می توان از فشردن دکمه های Ctrl+A استفاده کرد.

## خصوصيات سلولها

هر سلول دارای یک سری خصوصیات از قبیل محل قرارگیری متن، رنگ پس زمینه، اندازه قلم و ... میباشد که با عمال تغییر بر روی هر سلول میتوان آن سلول را مطابق میل خود تنظیم کنید.

با استفاده از ابزاری که در منوی Home قرار دارد میتوان فرمت سلولها و محتویات آنها را تغییر داد.

## معرفی اجزای گروه Font از منوی Home

یکی از گروههای موجود در منوی Home، گروه Font میباشد که مطابق شکل ۲-۴ از اجزای زیر تشکیل شده است.

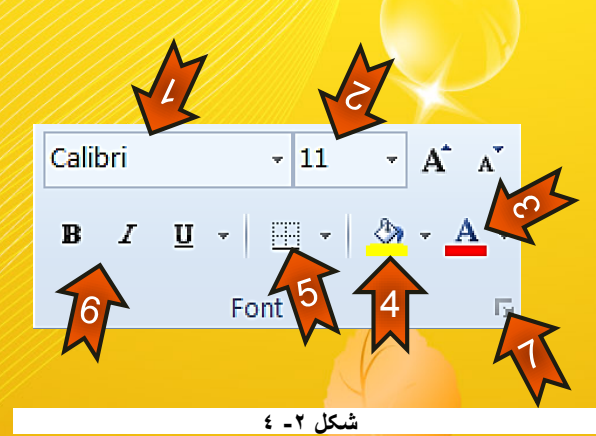

۱ - ناحیه ویرایش نوع قلم
 ۲ - ناحیه مشخص کردن اندازه قلم
 ۳ - ناحیه مشخص کردن رنگ قلم
 ۲ - ناحیه مشخص کننده رنگ پس زمینه سلول
 ۲ - ناحیه مشخص کردن کادر دور سلول
 ۲ - ناحیه مشخص کردن سبک قلم
 ۶ - ناحیه مشخص کردن سبک قلم
 ۷ - با کلیک بر رؤی این قسمت میتوان تنظیمات پیشرفته تری را روی سلول انجام داد

(-)

کار با سلولها

2

**Excel 2010** 

ويرايش قلم

**ویرایش نوع قلم** در سلول A1 کلمه Afghanistan را تایپ کنید و سپس مطابق شکل ۵-۲ مراحل زیر را دنبال کنید.

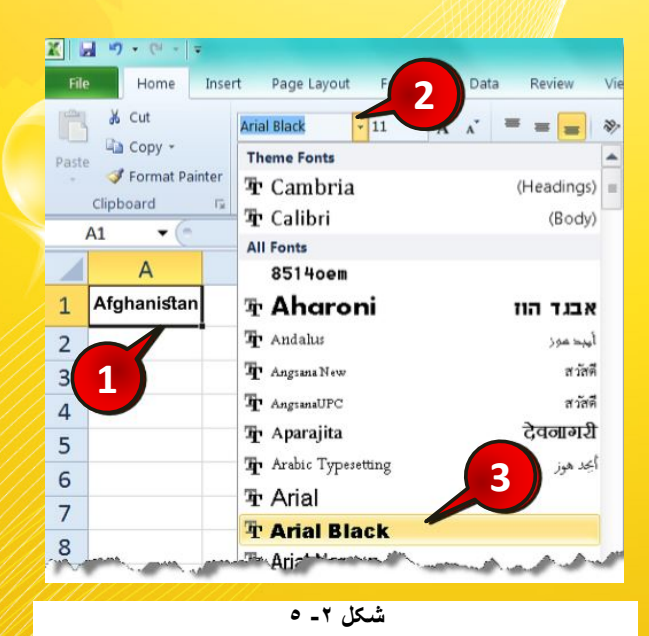

گام۱- سلول A1 را انتخاب کنید.

گام۲- از منوی Home و گروه Font بر روی مثلث کوچک کنار کادر مشخص شده کلیک کنید.

گام۳- از لیستی که باز شده است نوع قلم دلخواهتان (در اینجا Arial black) را انتخاب کنید.

مشاهده میکنید که نوع قلم سلول A1 تغییر می کند.

🛸 توجه داشته باشید که برای ویرایش یک سلول باید آن سلول از قبل انتخاب شده باشد.

# <mark>ویرایش اندا</mark>زه قلم

برای ویرایش اندازه قلم از منوی Home و گروه Font بر روی مثلث قسمت نشان داده شده مطابق شکل ۲-۶ کلیک کنید و از لیست باز شده اندازه قلم دلخواه خود را انتخاب کنید.

|   |           |                 |        |                |      |      |         | onna M   |
|---|-----------|-----------------|--------|----------------|------|------|---------|----------|
|   | File      | e Home Ins      |        | rt Page Layout |      |      | Formula |          |
|   | Ê         | 🔏 Cut           |        | Arial Bla      | ack  | •    | 11      | ·        |
|   | Paste     | Copy + Format P | ainter | B /            | Ū    | •    | 8<br>9  | PY       |
|   | C         | Clipboard       | E.     |                |      | Font | 10      |          |
|   | A         | 1 • (*          |        | f <sub>x</sub> | Irar | 1    | 11      |          |
|   |           |                 |        |                | -    |      | 12      |          |
|   |           | A               |        |                | В    |      | 14      | -        |
| Ľ |           |                 | -      |                |      |      | 16      |          |
|   | 1         | Afghanis        | tan    |                |      |      | 18      |          |
|   | _         |                 |        |                |      |      | 20      |          |
|   | 2         |                 |        |                |      |      | 22      |          |
|   | 2         |                 |        |                |      |      | 24      | -        |
|   | 3         |                 |        |                |      |      |         | <u>.</u> |
|   | شکل ۲ ـ ۲ |                 |        |                |      |      |         |          |

ويرايش رنگ قلم

مطابق شکل ۲-۷ بر روی مثلث مشخص شده کلیک کنید و از رنگهای نشان داده شده یکی را به دلخواه انتخاب کنید.

| File          | Home                                             | Insert Page Layout                | Formulas     | Data Review     | View Add-Ins                      |  |  |  |
|---------------|--------------------------------------------------|-----------------------------------|--------------|-----------------|-----------------------------------|--|--|--|
| Paste         | ¥ Cut<br>I Copy →<br>✓ Format Paint<br>Clipboard | Arial Black<br>B I U -<br>Far For | • 11 • A<br> | A A E E E E     | - ≫ - ► II - 雪<br>  菲 菲 華<br> ent |  |  |  |
| A             | 1 • (*                                           | <i>f</i> ∡ Iran                   |              | Theme Colors    |                                   |  |  |  |
|               | А                                                | В                                 | С            |                 | E                                 |  |  |  |
| 1             | Afghanista                                       | an                                |              |                 |                                   |  |  |  |
| 2             |                                                  |                                   |              | Standard Colors |                                   |  |  |  |
| 3             |                                                  |                                   |              |                 |                                   |  |  |  |
| 4             |                                                  |                                   |              | wore colors     |                                   |  |  |  |
| V _ V _ I < 🗄 |                                                  |                                   |              |                 |                                   |  |  |  |

٣ ۽

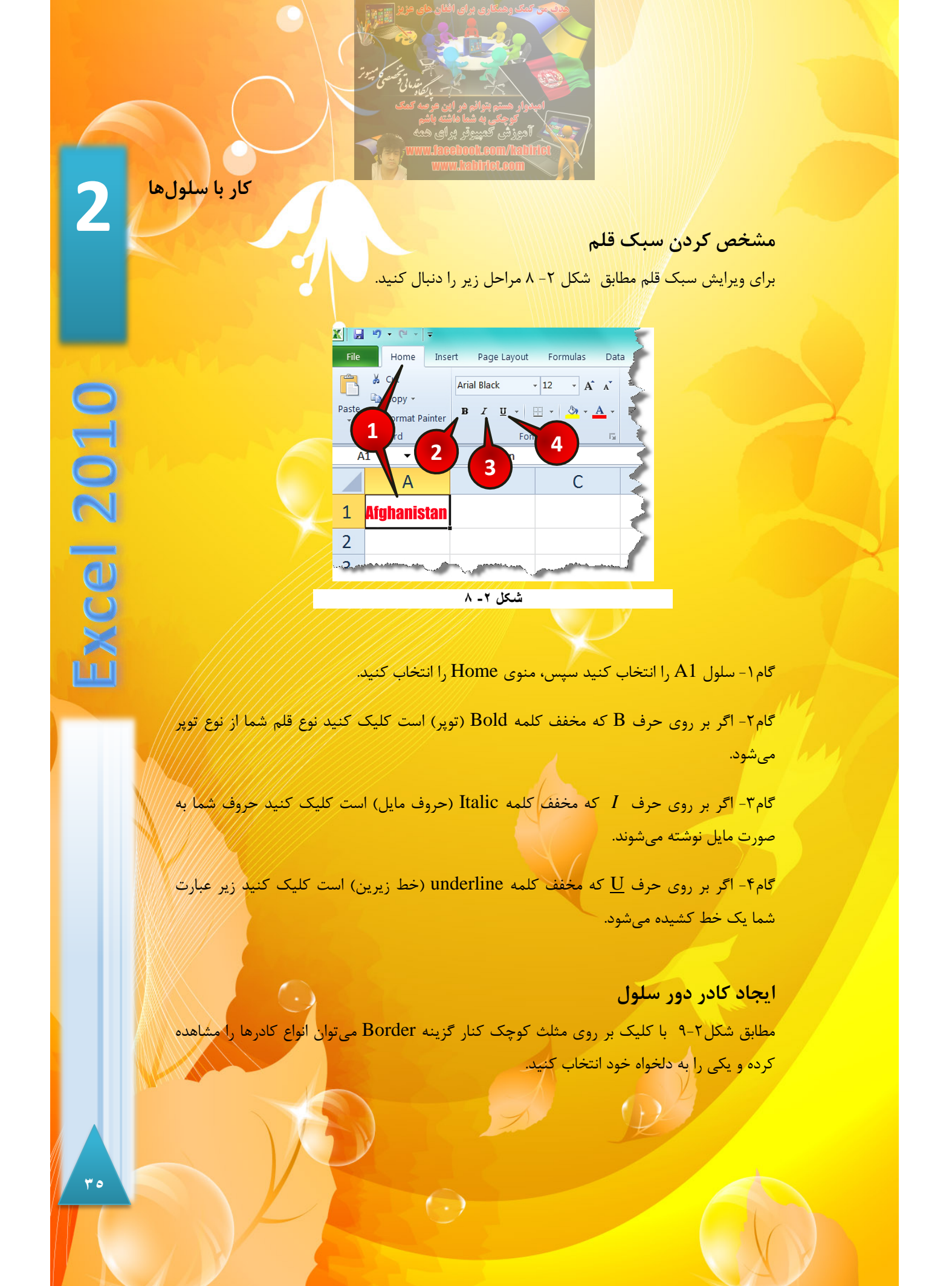

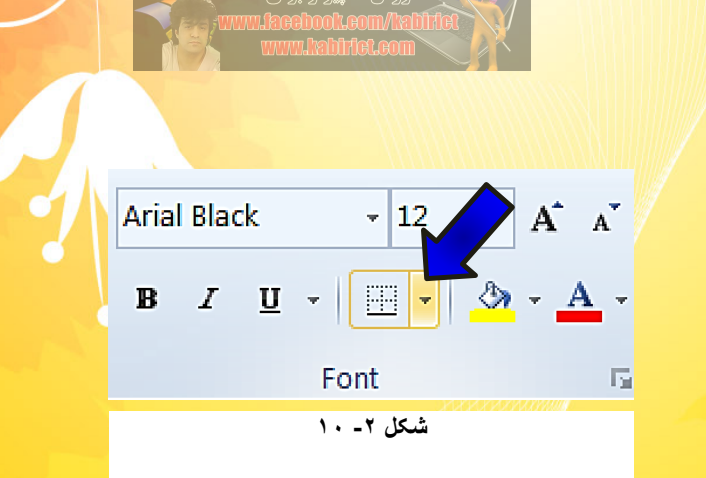

به عنوان مثال میخواهیم سلولهای A1 تا B2 را به صورت یک جدول کادر بندی کنیم، بنابراین

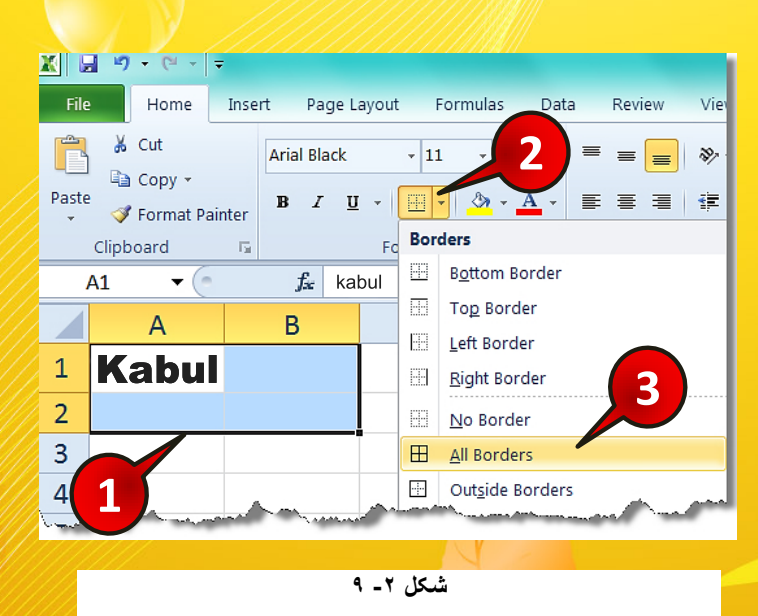

مطابق شکل ۲-۱۰، مراحل زیر را دنبال کنید.

گام ۱- محدوده A1 تا B2 را انتخاب کنید.

گام ۲- از منوی Home،گروه Font بر روی مثلث کوچک Borders کلیک کنید.

گام ۳- از لیست باز شده گزینه All borders را انتخاب کنید.

مرای تمرین میتوانید گزینههای دیگر را خودتان امتحان کنید و تاثیر آنها را مشاهده کنید.

کار با سلولها

2

**Excel 2010** 

## <mark>ویرایش رنگ پس زمینه سلول</mark>

برای تعیین رنگ پس زمینه سلول یا سلولهای انتخاب شده مطابق شکل ۲-۱۱ بر روی مثلث نشان داده شده از گزینه Fill color کلیک کنید و از رنگهای ظاهر شده یکی را انتخاب کنید.

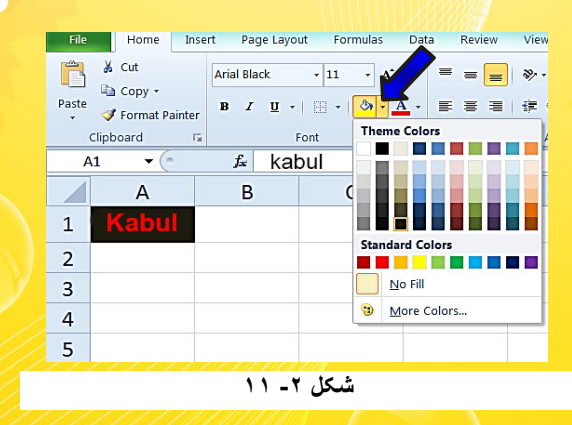

## معرفی اجزای گروه Alignment از منوی Home

یکی دیگر از گروههایی که برای ویرایش سلول استفاده می شود گروه Alignment از منوی Home می باشد این گروه مطابق شکل ۲-۱۲ از گزینه های زیر تشکیل شده است.

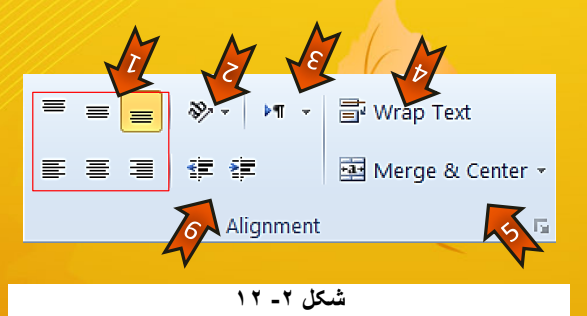

- 🔫 ۱ –گزینههای تراز کننده متن
- 🖛 ۲-گزینه Orientation تنظیم کننده زاویه نوشته شدن متن با افق است.
- ۳ حرینه Text direction نحوه نوشته شدن متن از راست به چپ و از چپ به راست را تنظیم می کند.

( )

🔫 ۴- گزینه Wrap Text متنهایی که اندازه بزرگتر از سلول دارند مدیریت می کند.

→ ۵- گزینه Merge & center برای یکی کردن چند سلول کنار هم استفاده می شود. ۶ ← ۶- گزینه نشان داده شده برای تعیین میزان تورفتگی و بیرون آمدگی متن در داخل یک سلول استفاده می شود.

# تراز کردن متن

گزینههایی که در شکل ۲-۱۳ از گروه Alignment نشان داده شده است برای تراز کردن متن داخل سلول استفاده می شوند که عبار تنداز:

- Top Align ۱
   Top Align ۱
   Top Align ۱
   Middle Align ۲
   middle Align ۲
   middle Align ۲
   model and a state and a state and a s
  - 💳 ۵- Center : متن داخل سلول را وسط چين مي كند.
  - Align Text Right -۶ 🖛 : متن داخل سلول را راست چین می کند.

برای آشنایی با ابزار بالا مطابق شکل ۲-۱۴ مراحل زیر را دنبال کنید.

| File          | Home Inse | ert Page La | 2      | ormula | as Dat       | a Re 3 | View Add-Ins |                   |
|---------------|-----------|-------------|--------|--------|--------------|--------|--------------|-------------------|
| Ĥ.            | 🔏 Cut     | Calibri     |        | •      | A A          |        |              | Vrap Text         |
| Paste         | 🛋 Copy 👻  | B I U       | • B    |        | • <u>A</u> • |        |              | /lerge & Center + |
| Cli           | pboard 🕞  |             | Font 1 | 0      | 5            |        | gnment       | E.                |
| A1 • fr Excel |           |             |        | 1 =    |              |        | 4            |                   |
|               | А         |             | B 1    | 4<br>5 |              | С      | D            | E                 |
| 1             | Excel     |             | 1      | 3      |              |        |              |                   |
| 2             |           | 1           | 2      | 2      |              |        |              |                   |
| 1E-           |           |             |        |        |              |        | 6 S          | YVAN .            |

شکل ۲ ـ ۱٤

 $( \cdot )$ 

کار با سلولها

<mark>گام۱- در سلول A1 کلمه «اکسل » را تایپ کنید و سپس این سلول را انتخاب کنید.</mark>

برای انتخاب سلول A1 باید ابتدا Enter کنید تا از حالت نوشتن خارج شوید، سپس این سلول را انتخاب کنید. سلول را انتخاب کنید.

گام۲- از منوی Home و گروه Font اندازه 8 را برای متن انتخاب کنید.

🛸 تغییر اندازه قلم برای این است که تغییرات برای شما محسوس تر شوند.

گام۳- از منوی Home و گروه Alignment بر روی گزینه Align Top کلیک کنید.

گام۴- بر روی گزینه Align Text Right کلیک کنید.

با انجام مراحل بالا به تغییراتی که بر روی متن سلول ایجاد می شود به خوبی توجه کنید.

## استفاده از گزینه Wrap text

اگر متنی را در سلول تایپ کنید که اندازه ای بزرگتر از سلول داشته باشد بخشی از این متن دیده نخواهد شد، با استفاده از گزینه Wrap Text می توان بخشی از متن داخل سلول را در چند خط به طور کامل نشان داد . برای درک بهتر مطالب بالا مطابق شکل ۲-۱۵ مراحل زیر را دنبال کنید.

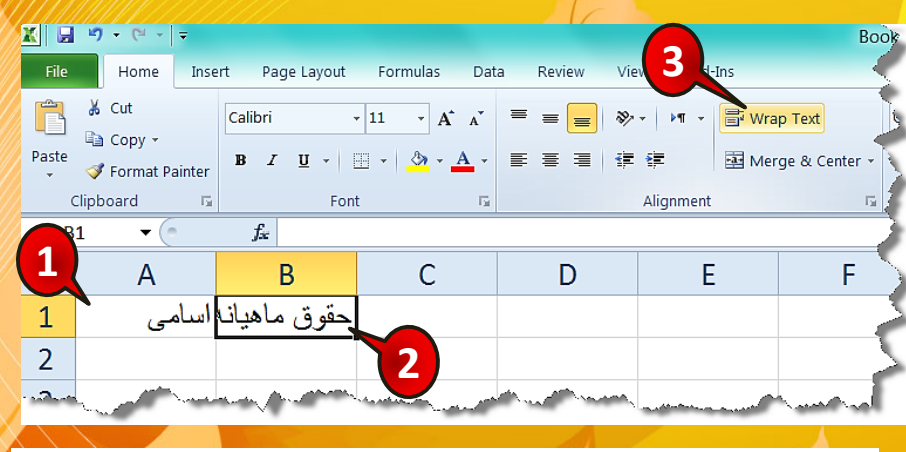

شکل ۲ ـ ۱۵

( )

٣٩

xcel 2010
گام۱- در سلول A1 کلمه «اسامی» و در سلول A2 کلمه «حقوق ماهیانه کارمندان» را تایپ کنید و سپس Enter کنید.

مشاهده می کنید که بخشی از عبارت تایپ شده در سلول A2 دیده نمی شود.

گام۲- سلول A2 را انتخاب کنید.

گام۳- از منوی Home و گروه Alignment بر روی گزینه Wrap Text کلیک کنید.

مشاهده می کنید که متن داخل سلول B2 در چند خط به طور کامل دیده می شود (شکل ۲-۱۶).

|   | А         | В        | С |  |  |  |  |  |
|---|-----------|----------|---|--|--|--|--|--|
|   |           | حقوق     |   |  |  |  |  |  |
|   |           | ماهيانه  |   |  |  |  |  |  |
| 1 | اسامى     | كارمندان |   |  |  |  |  |  |
| 2 |           |          |   |  |  |  |  |  |
| 3 |           |          |   |  |  |  |  |  |
|   | شکل ۲- ۱۹ |          |   |  |  |  |  |  |

مثال تکمیلی

جدول شکل ۲-۱۷ را رسم کنید.

|   | А            | В           | С          | D                     | E       |
|---|--------------|-------------|------------|-----------------------|---------|
| 1 | برنامه هفتكي | ساعت اول    | ساعت دوم   | ساعت سوم              | 715     |
| 2 | شنبه         | رياضيات     | پروژه      | سميثار                |         |
| 3 | يكشنبه       | تربيت بدنى  | مقاومت     | سيالات                | ولياز   |
| 4 | دوشنبه       | اندازه گیری | ابزار دقيق | ادپيات                | 3       |
| 5 | سە شنبە      | استاتیک     | مقاومت     | تحليل سازه            | لم<br>ب |
| 6 | چهارشنېه     | خالى        | استاتیک    | آزمایش گاه ابزار دقیق | 6       |
| 7 | پنج شنبه     |             | .t.t       |                       | كانز    |
| 8 | جمعه         |             | <u>میں</u> |                       | ्रे     |

شکل ۲- ۱۷

ź.

2

xcel 2010

برای حل سوال بالا ابتدا دادههای جدول را به طور عادی و بدون هیچ فرمتی با در نظر گرفتن محل دقیق سلولها وارد کنید (شکل ۲–۱۸). بعد از انجام این کار جدول خود را با جدول اصلی مقایسه کنید. حال باید سعی کنید جدول خود را شبیه به جدول اصلی ویرایش کنید.

|   | А            | В           | С          | D            | E          |
|---|--------------|-------------|------------|--------------|------------|
| 1 | برنامه هفتكي | ساعت اول    | ساعت دوم   | ساعت سوم     | انشجويان م |
| 2 | شنبه         | رياضيات     | پروژه      | سميثار       |            |
| 3 | يكشنبه       | تربيت بدنى  | مقاومت     | سيالات       |            |
| 4 | دوشنبه       | اندازه گیری | ابزار دقيق | ادييات       |            |
| 5 | سه شنبه      | استاتيک     | مقاومت     | تحليل سازه   |            |
| 6 | چهارشنبه     | خالى        | استاتيك    | آزمایش گاه ا |            |
| 7 | پنج شنبه     | تعطيل       |            |              |            |
| 8 | جمعه         |             |            |              |            |
| 9 |              |             |            |              |            |

شکل ۲- ۱۸

اولین تفاوتی که به نظر میرسد این است که فایل اصلی کادر بندی شده است پس مطابق شکل ۲-۱۹ مراحل زیر را برای کادر بندی دنبال کنید.

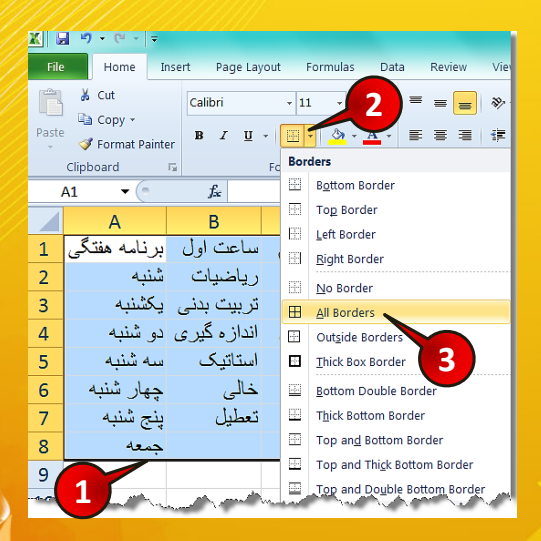

شکل ۲ ـ ۱۹

گام ۱- محدوده A1 تا E8 را مارک کنید.

گام ۲- از منوی Home زیر گروه Font بر روی مثلث کناری گزینه Border کلیک کنید.

گام۳- از لیست باز شده گزینه All borders را انتخاب کنید.

تفاوت بعدی این است که سلولهای B7 تا D8 و سلولهای E1 تا E8 در جدول اصلی ادغام شدهاند (merge)، برای انجام این کار بر روی جدول، مطابق شکل ۲-۲۰ مراحل زیر را دنبال کنید.

|    | File Home               | Insert     | Page Layout  | Formulas     | Data     | Review \ | /iew Add-I | ns          |          |
|----|-------------------------|------------|--------------|--------------|----------|----------|------------|-------------|----------|
| P. | Cut<br>aste<br>✓ Format | Painter B  | ibri<br>I∐ ▼ | • 11 • .<br> | A* A* =  |          | 2          | 📑 Wrap Text | Center - |
|    | Clipboard               | E.         | Fo           | nt           | Fa -     |          | Alignment  |             | E.       |
|    | B7 🔻                    | (          | fx           |              |          |          |            |             |          |
|    | A                       | В          | С            | D            | E        | F        | G          | Н           | 1        |
| 1  | برنامه هفتكي            | ساعت اول   | ساعت دوم     | ساعت سوم     | شجويان س | 31.5     |            |             |          |
| 2  | شنبه                    | رياضيات    | پروڑہ        | سميثار       |          |          |            |             |          |
| 3  | يكشنبه                  | تربيت بدنى | مقاومت       | سيالات       |          |          |            |             |          |
| 4  | شنبه                    | اندازه گیر | ابزار دقيق   | ادبيات       |          |          |            |             |          |
| 5  | ا شنبه                  | استاتيک    | مقاومت       | تحليل ساز ہ  |          |          |            |             |          |
| 6  | چهارشنبه                | خالی       | استاتیک      | آزمایش گاه ا |          | 3        |            |             |          |
| 7  | پنج شنبه                | تعطيل      |              |              |          |          |            |             |          |
| 8  | جمعه                    |            |              |              |          |          |            |             |          |
| 9  |                         |            |              |              |          |          |            |             |          |
|    |                         |            |              |              |          |          |            |             |          |
|    |                         |            |              | ۲۰ -         | شکل ۲.   |          |            |             |          |

گام ۱- محدودههای B7 تا D8 را مارک کنید.

گام ۲- از منوی Home و گروه Alignment گزینه Merge & center را انتخاب کنید.

گام۳- قسمت E1 تا E8 را مطابق گامهای ۱ و ۲ merge کنید.

🎋 توجه داشته باشید که آدرس سلولهای E1 تا E8 بعد از ادغام شدن E1 می شود.

تفاوت بعدی در رنگ پس زمینه خانههای A1 وE1 است. برای ایجاد تغیر رنگ در پس زمینه این سلولها مطابق شکل ۲-۲۱ مراحل زیر را دنبال کنید.

گام ۱- سلولهای A1 و E1 را با پایین نگاه داشتن Ctrl مارک کنید.

گام ۲- از منوی Home و زیر گروه Font بر روی مثلث کناری گزینه Fill color کلیک کنید. گام ۳- از لیست باز شده یک رنگ را به دلخواه انتخاب کنید.

 $(\cdot)$ 

ź۲

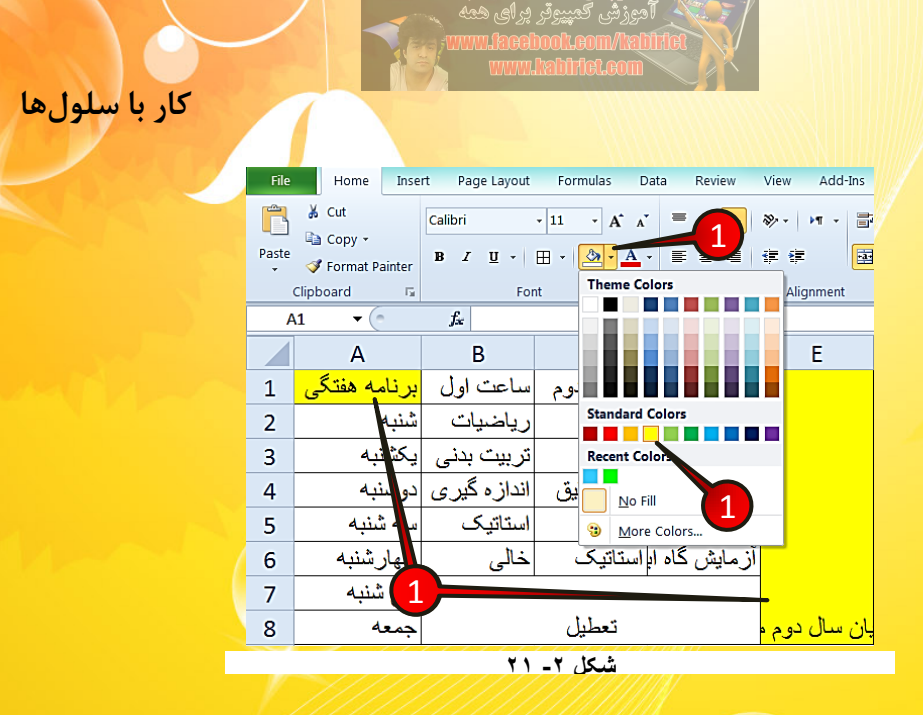

2

Excel 2010

٤٣

فرق بعدی که باید با کمی دقت به آن پی برد این است که قسمتی از متن سلول D6 دیده نمی شود، برای نمایان ساختن این قسمت باید مطابق شکل ۲-۲۲ نشانه گر ماوس را بین مرز مشترک ستون D و E ببرید وقتی نشانگر ماوس به شکل« ↔ » در آمد دبل کلیک کنید.

|   | А            | В           | С          | D 🗲          | ► E                        |
|---|--------------|-------------|------------|--------------|----------------------------|
| 1 | برنامه هفتكي | ساعت اول    | ساعت دوم   | ساعت سوم     |                            |
| 2 | شنبه         | رياضيات     | پروژه      | سميثار       | <b>1</b>                   |
| 3 | يكشنبه       | تربيت بدنى  | مقاومت     | سيالات       |                            |
| 4 | دوشنبه       | اندازه گیری | ابزار دقيق | ادبيات       |                            |
| 5 | سه شنبه      | استاتیک     | مقاومت     | تحليل سازه   |                            |
| 6 | چهارشنبه     | خالى        | استاتیک    | آزمایش گاه ا |                            |
| 7 | پنج شنبه     |             |            | ,            | ľ                          |
| 8 | جمعه         |             | تعطيل      |              | , سىا <mark>ل دوم د</mark> |

شکل ۲ ـ ۲۲

j.

توجه داشته باشید که اگر این کار را در مرز مشترک D وC انجام دهید سلول C منظم می شود نه سلول D منظم

 $(\cdot)$ 

فرق بعدی در نحوه چینش سلول E1 است برای تنظیم کردن این سلول مطابق شکل ۲-۲۳ مراحل زیر

را دنبال کنید.

| Fi  | le Home      | Insert      | Page Layout | Formulas Data         | Review                     | View     | v Add-Ins                   |
|-----|--------------|-------------|-------------|-----------------------|----------------------------|----------|-----------------------------|
| Ê   | L K Cut      | Cali        | bri         | • 11 • A •            | = = 🚽                      | · 37 -   | 🕨 🕶 🐨 Wrap Text             |
| Pas | te ⊑a Copy → | В           | I U -       | H -   & - A -         |                            | ≫⁄-      | Angle Counterclockwise      |
| *   | 💞 Format     | Painter     |             | (                     | 2                          | -33      | Angle Clockwise             |
|     | Clipboard    | <u>5</u>    | Fo          | nt 🕞                  |                            | la<br>₽b | Vertical Text               |
|     | E1 🔻         | <u> </u>    | f.x         |                       |                            | ন্ধা     | Rotate Text Up              |
|     | А            | В           | С           | D                     | E                          | 먣        | Rotate Text Down            |
| 1   | برنامه هفتكي | ساعت اول    | ساعت دوم    | ساعت سوم              | 1                          |          |                             |
| 2   | شنبه         | رياضيات     | پروڑہ       | سميتان                |                            | ₹¥2,     | For <u>m</u> at Cell Alignm |
| 3   | يكشنبه       | تربيت بدنى  | مقاومت      | سيالات                |                            |          | 3                           |
| 4   | دوشنبه       | اندازه گیری | ابزار دقيق  | ادبيات                |                            |          |                             |
| 5   | سه شنبه      | استاتیک     | مقاومت      | تحليل سازه            |                            |          |                             |
| 6   | چهارشنبه     | خالى        | استاتیک     | آزمایش گاه ابزار دقیق |                            |          |                             |
| 7   | پنج شنبه     |             |             |                       |                            |          | 1                           |
| 8   | جمعه         |             | ىطيل        | ڬ                     | <mark>بان سال دوم د</mark> |          |                             |
|     | ////         | /////       | /////       |                       | a second second            |          |                             |
|     |              |             |             |                       |                            |          |                             |

شکل ۲- ۲۳

گام۱- سلول E1 را انتخاب کنید.

دنبال کنید.

گام ۲- از منوی Home و گروه Alignment گزینه Orientation (جهت گیری)را انتخاب کنید. گام۳- از لیست باز شده گزینه Rotate text up (چرخاندن متن به بالا) را انتخاب کنید. تفاوت بعدی در سایز قلم و محل قرار گیری متن سلول B7 است. با توجه به شکل ۲-۲۴ مراحل زیر را

Home Insert Formulas Review View Add-Ins Data File Pa 👗 Cut Calibri 📑 Wrap Text ß A A ✓ 20 = = 🗈 Сору 6 Paste = = -📴 Merge & Center 🝷 - <u>A</u> -Font 10 5 Alignment Cli 11 **B7** 5 12 A نامه هفتگ в G 14 16 н اعت اول اعت دوم 1 دانشجويان سال 18 2 پروژه 20 مقاومت 3 تربيت بد 22 ابزار دقيق 4 اندازه گیری 24 5 مقاوم -26 استانیک 6 هار 7 پنج شا تعطيل 1 8

شکل ۲ ـ ۲ ۲

xcel 2010

20

<mark>گام۱- سلول B7 را انتخاب کنید.</mark>

گام۲- از منوی Home و گروه Font بر روی مثلث کناری گزینه سایز قلم کلیک کنید کنید.

گام۳- سایز قلم را روی ۲۰ قرار دهید.

گام ۴- از گروه Font عبارت Bold) B () را نیز انتخاب کنید.

گام۵- از گروه Font گزینه Underline را انتخاب کنید.

گام۶- از منوی Home و گروه Alignment گزینههای Center و Middle Align را انتخاب کنید.

حال اگر به جدول خود خوب توجه کنید شما جدولی دقیقا مشابه با جدول اولیه درست کرده اید.

## معرفی اجزای گروه Number از منوی Home

در منوی Home گروهی با عنوان Number قرار دارد که اجزای این گروه برای ویرایش سلولهایی که محتوای عدد هستند استفاده می شوند. این گروه مطابق شکل ۲-۲۵ از اجزای زیر تشکل شده است.

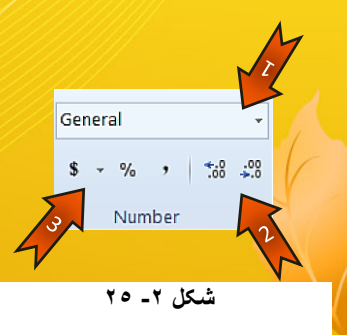

۱ – با کلیک بر روی مثلث کناری این کادر میتوان مشخص کرد که عدد داخل سلول یا سلول یا سلولهای انتخاب شده با چه قالبی نمایش داده شود «زمان، تاریخ، درصد و ...».

🖛 ۳-گزینههایی که در این قسمت قرار دارند عبارتند از:

۱ - (,): این گزینه جداکننده سه رقم سه رقم را اضافه میکند.

۲- (./) : این گزینه عدد داخل سلول را به صورت درصدی نمایش میدهد.

٣- (\$) : این گزینه عدد داخل سلول را به همراه واحد پول نشان می دهد.

 $( \cdot )$ 

مثال

سلولهای A1 تا A4 را طوری تنظیم کنید که اعداد به صورت درصدی وارد شوند.

برای حل مطابق شکل ۲-۲۶ مراحل زیر را دنبال کنید.

| X          | ¥) + (° -   ⇒                      |                         |                            |                |                   | 1           |
|------------|------------------------------------|-------------------------|----------------------------|----------------|-------------------|-------------|
| File       | Home Ins                           | ert Page Layo           | out Formulas Dat           | a Review Viev  | v Add-Ins         |             |
| Calibri    | - 11                               | • A* A* =               | ≡ <mark>=</mark> ≫ • ► ► • | 🐨 Wrap Text    | General           | -           |
| B <i>I</i> | <u>u</u> •   <u>·</u> •   <u>·</u> | <u>≫</u> • <u>A</u> • ≡ | ≡≡ 律律                      | 🔤 Merge & Cent | er • \$ • % • *.% | .00.<br>*.9 |
|            | Font                               | - Fa                    | Alignmer                   | nt             | Number            |             |
| A          | 1 • (*                             | $f_{x}$                 |                            |                | 2                 |             |
|            | А                                  | В                       | С                          | D              | E                 | F           |
| 1          |                                    |                         |                            |                |                   | Ì           |
| 2          |                                    |                         |                            |                |                   | <           |
| 3          |                                    |                         |                            |                |                   | - 5         |
| 4          |                                    |                         |                            |                |                   | 2           |
| 5          |                                    |                         |                            |                |                   |             |
| ///        | /////                              |                         |                            |                |                   |             |

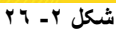

گام ۱- سلولهای A1 تا A4 را مارک کنید.

گام۲- از منوی Home و گروه Number بر روی گزینه Percent کلیک کنید.

با انجام گام۲ شما به اکسل فهمانده اید که اعدادی که وارد سلولهای A1 تا A4 می شوند به صورت درصدی نمایش داده شوند.

به عنوان مثال اعداد ۱، ۲، ۳ و ۴ را به ترتیب داخل سلولها تایپ کنید مشاهده می کنید که اعداد به صورت درصدی به نمایش در میآیند (شکل ۲-۲۷).

|           | А          | В |  |  |  |  |  |
|-----------|------------|---|--|--|--|--|--|
| 1         | 1%         |   |  |  |  |  |  |
| 2         | 2%         |   |  |  |  |  |  |
| 3         | <b>3</b> % |   |  |  |  |  |  |
| 4         | 4%         |   |  |  |  |  |  |
| 5         |            |   |  |  |  |  |  |
| شکل ۲- ۲۷ |            |   |  |  |  |  |  |

2

Excel 2010

برای برگرداندن فرمت سلول به حالت اولیه کافیست از منوی Home و گروه Number بر روی مثلث کناری کادر نشان داده کلیک کنید و از لیست باز شده گزینه General را انتخاب کنید.(شکل ۲-۲۸)

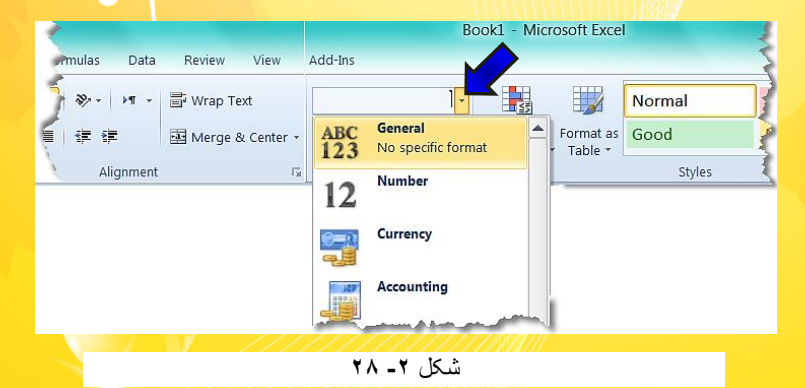

مثال

جدول شکل ۲-۲۹ را رسم کنید.

|   | А            | В          | С        | D |
|---|--------------|------------|----------|---|
| 1 | 1,000,000.00 | 1%         | 5.00E+02 |   |
| 2 | 2,000,000.00 | 2%         | 5.00E+03 |   |
| 3 | 3,000,000.00 | 3%         | 5.00E+04 |   |
| 4 |              |            |          |   |
|   |              | شکل ۲ ـ ۲۹ |          |   |

برای رسم جدول مطابق شکل ۲-۳۰ مراحل زیر را دنبال کنید.

| X 🖬        | ≌) - (≃     |                    |               | 4         |
|------------|-------------|--------------------|---------------|-----------|
| File       | Home Insert | Page Layout        | Formulas Data | Review 💈  |
| = =        | = ≫ • ►¶ •  | 📑 Wrap Text        | 2             | - 1       |
| <b>F B</b> | ■ 律 律       | 📑 Merge & Cente    | r • \$ • % •  | .00 .00 € |
|            | Alignment   |                    | 5 Number      | 6         |
| A          | 1 •         | <i>f</i> x 1000000 |               |           |
|            | А           | В                  | С             | D         |
| 1          | 1000000     | 0.01               | 500           | È         |
| 2          | 2000000     | 0.02               | 5000          |           |
| 3          | 3000000     | 0.03               | 50000         | 3         |
| 4          |             |                    |               | Ś         |
|            |             |                    |               | 1         |

#### شکل ۲ - ۳۰

گام۱- دادههای موجود در شکل را وارد کنید.

گام۲- سلولهای A1 تا A3 را انتخاب کنید و سپس از منوی Home و گروه Number گزینه Comma را انتخاب کنید.

انتخاب Comma باعث می شود که اکسل عدد سلول های انتخاب شده را به عنوان مبلغ بشناسد و این اعداد را با دو رقم اعشار نشان دهد.

| X 🖬  | ₩7 - (° -   - |                  |                  |           |               | 1   |
|------|---------------|------------------|------------------|-----------|---------------|-----|
| File | Home Insert   | Pag              | ge Layout 🛛 Fori | mulas Dat |               | ew  |
| = =  | = ≫ • ►¶ •    | ₿ <sup>7</sup> W | rap Text         | General   | 4             | •   |
| = =  | ≣ ≇ ≇         | a M              | erge & Center 👻  | \$ - %    | , <u></u> .00 | 28  |
|      | Alignment     |                  | G.               | Numb      | ber           | 5   |
| В    | 1 •           | $f_{x}$          | 0.01             |           |               | 5   |
|      | А             |                  | В                | (         | 2             |     |
| 1    | 1,000,000.    | 00               | 0.0              | 1         | 500           | 5   |
| 2    | 2,000,000.    | 00               | 0.0              | 2         | 5000          | - 2 |
| 3    | 3,000,000.    | 00               | 0.0              | 3         | 000           |     |
| 4    |               |                  |                  | 3         |               | 3   |
|      |               |                  |                  |           |               |     |

مشاهده می کنید که اعداد سلول های A1 تا A3 سه رقم سه رقم از هم جدا شدند (شکل ۲-۳۱).

شکل ۲- ۳۱

گام۳- مطابق شکل بالا سلولهای B1 تا B3 را انتخاب کنید.

گام۴- از منوی Home و گروه Number بر روی گزینه Percent کلیک کنید.

توجه داشته باشید که با انتخاب گزینه Percent اعداد داخل سلول ها در ۱۰۰ ضرب می شوند و سپس به صورت درصدی نمایش داده می شوند.

 $(\cdot)$ 

مشاهده می کن<mark>ید که اعداد سلولهای B1 تا B3 به صورت درصدی نمایش دا</mark>ده می شوند (شکل ۲-۳۲).

| کار با سلولها |            |                                                                      | ا سی پرکی تین تر محمد<br>این مرحمه کمک<br>اشته باشم<br>روای همه<br>WWW.Rood | بيدوار هستم بتوافم مر ا<br>توجعي به شما ط<br>الحوزش كمپيروتر و<br>Doot.com/tabifi<br>Lizibilet.com |                 |                                   |   |
|---------------|------------|----------------------------------------------------------------------|-----------------------------------------------------------------------------|----------------------------------------------------------------------------------------------------|-----------------|-----------------------------------|---|
|               | File       | Home Insert Pag                                                      | ge Layout Formul                                                            | as Data Review                                                                                     | View            | Add-Ins                           | A |
|               | B          | X Cut ≡ ≡                                                            | <b>≡</b> ≫ • ► ► •                                                          | 🐨 Wrap Text                                                                                        |                 | ·                                 |   |
|               | Paste<br>* | va Copy →<br>I Format Painter  I I I I I I I I I I I I I I I I I I I | = # #                                                                       | 🗟 Merge 💽                                                                                          | ABC<br>123      | General<br>No specific format     |   |
|               | C          | Clipboard 🕞                                                          | Alignmer                                                                    |                                                                                                    | 12              | Number<br>500.00                  |   |
|               |            | A                                                                    | В                                                                           | C T                                                                                                | 0=R             | Currency                          |   |
|               | 1          | 1,000,000.00                                                         | 1%                                                                          | 500                                                                                                | -               | \$500.00                          |   |
|               | 2          | 2,000,000.00                                                         | 2%                                                                          | 50                                                                                                 | -19             | \$500.00                          |   |
|               | 3          | 3,000,000.00                                                         | 3%                                                                          | 500 <b>5 </b>                                                                                      |                 | Short Date<br>5/14/1901           | = |
|               | 4          |                                                                      |                                                                             |                                                                                                    |                 | Long Date<br>Tuesday May 14, 1901 | 1 |
|               | 5          |                                                                      |                                                                             |                                                                                                    |                 | Time                              |   |
|               | 7          |                                                                      |                                                                             |                                                                                                    | )               | 12:00:00 AM                       |   |
|               | 8          |                                                                      |                                                                             |                                                                                                    | %               | 50000.00%                         |   |
|               | 9          |                                                                      |                                                                             |                                                                                                    | 1/2             | Fraction<br>500                   |   |
|               | 10         |                                                                      |                                                                             | 10                                                                                                 | 10 <sup>2</sup> | Scientific                        |   |
|               | 11         |                                                                      |                                                                             |                                                                                                    | IU              | 5.00E+02                          |   |
|               | 12         |                                                                      |                                                                             |                                                                                                    |                 | ore number ronnation              |   |
|               |            |                                                                      | ٣٢                                                                          | شکل ۲-                                                                                             |                 |                                   |   |

گام۵- مطابق شکل ۲-۳۲ سلولهای C1 تا C3 را انتخاب کنید و سپس از منوی Home و گروه Number بر روی مثلث کناری کادر نشان داده شده کلیک کنید، لیستی مطابق شکل باز می شود که شامل اجزای زیر است:

- General-۱ 🖛 : حالت پیش فرض اکسل
- Number -۲ 🖛 : با انتخاب این گزینه اکسل فرمت سلول را عدد در نظر می گیرد.
- Currency ۳ 🖛 : با انتخاب این گزینه اکسل فرمت سلول را پول رایج در نظر می گیرد.
- 🖛 ۴- Accounting : با انتخاب این گزینه اکسل فرمت سلول را مبلغ در نظر می گیرد.
- short Date -۵ 🖛 : با انتخاب این گزینه اکسل فرمت سلول را تاریخ کوتاه در نظر می گیرد.
  - Long Date -۶ 🖛 : با انتخاب این گزینه اکسل فرمت سلول را تاریخ بلند در نظر می گیرد.
    - 🏧 ۲- Time : با انتخاب این گزینه اکسل فرمت سلول را زمان در نظر می گیرد.
  - Percentage -۸ 🖛 ؛ با انتخاب این گزینه اکسل فرمت سلول را درصدی در نظر می گیرد.
- ۹ Fraction : با انتخاب این گزینه اکسل فرمت سلول را عدد کسری در نظر می گیرد.(یعنی عدد داخل سلول را به صورت کسری نمایش می دهد).

( )

٤٩

2

Excel 2010

Scientific -۱۰ 🖛 ؛ با انتخاب این گزینه اکسل فرمت سلول را عدد علمی در نظر می گیرد. ۱۱ 🖛 : More Number Formats : تنظیمات بیشتر

گام۶- از لیست باز شده گزینه Scientific (علمی) را انتخاب کنید.

مشاهده می کنید که جدول شما دقیقا شبیه به جدول اصلی در می آید (شکل ۲–۳۳).

|   | А            | В         | С        | D |
|---|--------------|-----------|----------|---|
| 1 | 1,000,000.00 | 1%        | 5.00E+02 |   |
| 2 | 2,000,000.00 | 2%        | 5.00E+03 |   |
| 3 | 3,000,000.00 | 3%        | 5.00E+04 |   |
| 4 |              |           |          |   |
|   |              | شکل ۲- ۳۳ |          |   |

🔦 عبارت 5.00E+04 در سلول C3 به معنی« ۱۰<sup>۴</sup> ۵×۵۰ » یا ۵۰۰۰۰ می باشد.

## پنجره Format cell

تنظیماتی که پیش از این برای فرمت کردن سلولها گفته شد تنظیماتی عمومی بود. در پنجره Format cell می توان تنظیمات پیشرفته تری را روی سلول یا سلولهای انتخاب شده پیاده کرد.

🌤 برای اعمال تنظیمات بر روی چند سلول باید آن سلولها در حالت انتخاب باشند.

برای اجرای پنجره Format cell روی سلول یا سلولهایی که انتخاب کرده اید دکمه سمت راست ماوس را فشار داده و از لیست باز شده گزینه Format cell را انتخاب کنید (شکل ۲-۳۴).

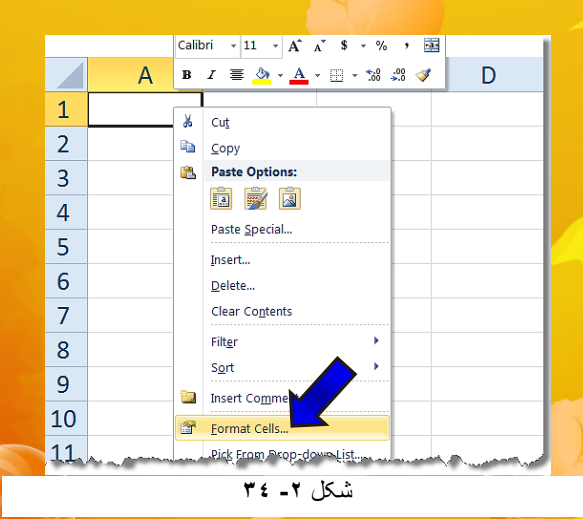

2

2010

Excel

پنجره ای مطابق شکل ۲–۳۵ باز خواهد شد که دارای ۶ زبانه است که هر قسمت خواص بخصوصی را بر روی سلول ایجاد میکند.

| ormat Ce                                                                                                    | lls       |                        |        |         |                                   |     | 2      | X |
|----------------------------------------------------------------------------------------------------|-----------|------------------------|--------|---------|-----------------------------------|-----|--------|---|
| Number<br>Category<br>Ceneral<br>Number<br>Currenc<br>Account<br>Date<br>Time<br>Percent<br>Fraction<br>Scientifi<br>Text<br>Special<br>Custom | Alignment | Font<br>Samp<br>Genera | Border | Fill    | Protection ecfic number formation | at. |        |   |
|                                                                                                    |           |                        |        |         | ОК                                |     | Cancel |   |
|                                                                                                    |           |                        | ٣٥     | ئىكل ۲- | ×<br>للا                          |     |        |   |

## تنظیمات پیشرفتهی قالب بندی اعداد (Number)

قبلا گفته شد که هر عبارتی که در سلولها تایپ می شود اکسل خود تشخیص می دهد که عبارت تایپ شده از چه نوعی است. اگر این تشخیص مطلوب شما نبود می توانید قالب متن تایپ شده را خودتان معرفی کنید. برای اعمال این چنین تغیراتی باید از پنجره Format cell بر روی زبانه Mumber کلیک کنید تا در قسمت Category لیستی مطابق شکل ۲-۳۶ ظاهر شود.این زبانه شامل گزینه هایی است که تک تک آنها را بررسی می کنیم.

|   | Format Cells                                                                                                | <b>&gt;</b> |        |                 |            |                        | ? <u>×</u> |   |
|---|----------------------------------------------------------------------------------------------------|-------------|--------|-----------------|------------|------------------------|------------|---|
|   | Number Alignm                                                                                               | ent         | Font   | Border          | Fill       | Protection             |            |   |
|   | Category:                                                                                                   |             | Samp   | ple             |            |                        |            |   |
| 0 | Currency<br>Accounting<br>Date<br>Time<br>Percentage<br>Fraction<br>Scientific<br>Text<br>Special<br>Custom |             | Genera | al format cells | have no sp | becific number format. |            |   |
|   |                                                                                                    | ~           |        |                 |            |                        |            | ~ |
| 1 |                                                                                                    |             |        |                 |            | ОК                     | Cancel     |   |

شکل ۲ - ۳۲

## گزینه General (عمومی)

این حالت همان حالت پیش فرض اکسل است، تمام عبارتهایی که وارد می کنید خود اکسل یک حالت پیش فرض برای آن عبارت در نظر می گیرد. به عنوان مثال اگر عبارت داخل سلول را مانند ۱۲:۳۰ تایپ کنید عبارت را از نوع زمان و اگر عبارت را مانند1/1/2010 تایپ کنید عبارت را از نوع تاریخ در نظر می گیرد.

### گزینه Number (عدد)

با انتخاب این گزینه می توان سلول خود را از نوع عدد معرفی کنید. این گزینه شامل اجزای زیر است (شکل ۲-۳۷).

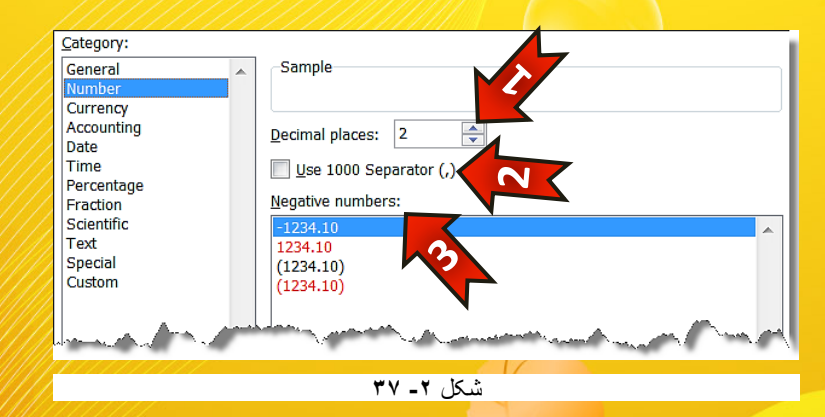

- ۱ درقسمت Decimal places تعداد رقم بعد از اعشار که قابل مشاهده باشد را میتوان تعیین کرد.
  - 🔫 ۲- با انتخاب این خانه اعداد شما سه رقم سه رقم توسط ( , ) از هم جداً می شوند.
- ۳۰ داخل کادر Negative number میتوان نحوه نمایش اعداد منفی را به ۴ صورت مختلف نشان داد.

 $( \cdot )$ 

حالت اول : اعداد را به صورت ساده نشان میدهد.

حالت دوم : اعداد منفی را بدون علامت (-) ولی به رنگ قرمز نشان میدهد.

2

2010

KCP

حالت سوم : اعداد منفی را داخل پرانتز به رنگ سیاه ولی بدون علامت (-) نمایش میدهد.

حالت چهارم : اعداد منفی را داخل پرانتز به رنگ قرمز بدون علامت (-) نمایش میدهد.

## گزینه Currency (پول رایج کشورها)

با انتخاب این گزینه عدد تایپ شده را به عنوان پول رایج کشور تعریف می کنیم که در این صورت نماد مربوط به پول کشور انتخاب شده در کنار آن عدد درج می شود.این گزینه شامل اجزای زیر است (شکل ۲-۳۸).

| Category:    |                                                                                                    |
|--------------|----------------------------------------------------------------------------------------------------|
| General 🔺    | Sample                                                                                                    |
| Number       |                                                                                                    |
| Currency     |                                                                                                    |
| Accounting   | Decimal places: 2                                                                                               |
| Date         |                                                                                                    |
|              | Symbol: \$                                                                                                    |
| Fraction     | Negative numbers:                                                                                               |
| Scientific   |                                                                                                    |
| Text         | -\$1,234.10                                                                                                    |
| Special      | (\$1,234.10)                                                                                                    |
| Custom       | (\$1,234,10)                                                                                                    |
|              | (\$1,25,110)                                                                                                    |
|              |                                                                                                    |
| James Martin | and the second the second second second second second second second second second second second second second s |
|              | WA - Y 15 3                                                                                                    |

- 🖛 ۱ Decimal Places :تعداد رقم بعد از اعشار را مدیریت می کند.
- ۲۰ Symbol : با کلیک بر روی مثلث کناری کادر میتوان علامت پول رایج هر کشور را انتخاب کرد.
  - Negative Number ۳ 🖛 : نحوه نمایش اعداد منفی را مشخص می کند.

### گزینه Accounting (حسابداری)

انتخاب این حالت به عبارت ارزش مبلغ میدهد و فرق آن با گزینه Currency در این است که علامت عدد تایپ شده اهمیت ندارد. اجزای تشکیل دهندهی این قسمت در قسمتهای قبلی توضیح داده شده

( )

گزینه Date (تاریخ)

با انتخاب این گزینه فرمت سلول به حالت تاریخ در خواهد آمد. این گزی<mark>نه شامل اجزای زیر است</mark> (شکل ۲–۳۹).

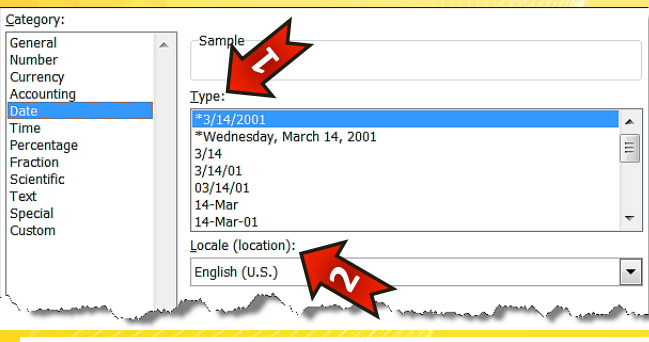

شکل ۲- ۳۹

Type -۱ 🖛 : در این قسمت میتوانید یکی از انواع فرمت نشان داده شده در کادر را انتخاب کنید.

🖛 ۲- Locale : در این قسمت میتوان کشورهای مختلف را انتخاب کنیدو از فرمتهای تاریخ

آن کشور بهره بگیرید.

## گزینه Time (زمان)

با انتخاب این گزینه می توان سلول مورد نظر را از نوع زمان تعریف کرد. این گزینه از اجزای زیر تشکل شده است (شکل ۲-۴۰).

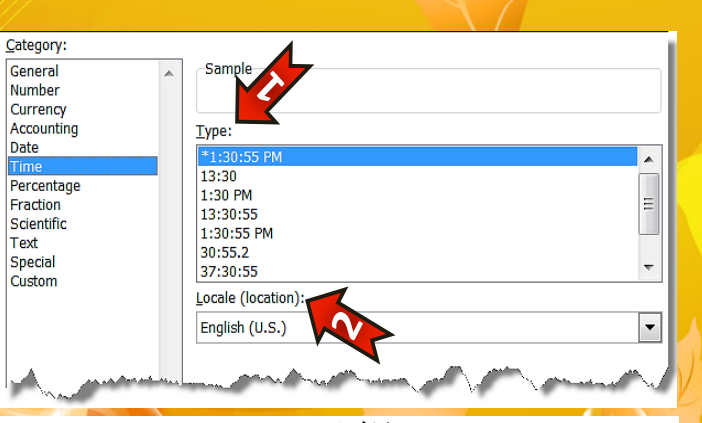

شکل ۲- ٤٠

۲۰ - Type : در این قسمت میتوانید یکی از فرمتهای زمان را انتخاب کنید.
 ۲۰ - Locale :در این قسمت میتوانید فرمت زمان کشور مورد نظرتان را انتخاب کنید.
 ۳۰ به طور کلی برای وارد کردن زمان باید از جدا کننده ( : ) و برای وارد کردن تاریخ باید از جدا کننده ( / ) استفاده کنید.

گزینه Percentage (درصد)

با انتخاب این گزینه عدد مندرج در سلول به صورت درصد در نظر گرفته خواهد شد و به صورت درصدی نشان داده خواهد شد.

اگر عددی را از قبل وارد کرده اید و بعد این گزینه را انتخاب کنید عدد مورد نظر در عدد ۱۰۰ ضرب خواهد شد و بعد به صورت درصدی نمایش داده خواهد شد.

گزینه Fraction (کسری)

با انتخاب این گزینه عدد تایپ شده در سلول به صورت کسری نمایش داده خواهد شد (شکل/۲-۴۱).

🦛 در کادر Type می توان نوع نمایش عبارت کسری را انتخاب کرد.

 Category:

 General

 Number

 Currency

 Accounting

 Date

 Time

 Percentage

 Fraction

 Scientific

 Text

 Special

 Custom

شکل ۲- ٤١

( )

00

xcel 2010

### گزینه Scientific (نماد علمی)

با انتخاب این گزینه اعداد تایپ شده به صورت عدد علمی نشان داده خواهند <mark>شد.</mark>

## گزینه Text (متن)

با انتخاب این گزینه اکسل عبارت وارد شده را به صورت یک متن خواهد شناخت ،به عنوان مثال تصور کنید که عدد 02-11-11 را که شماره شناسایی یک کالاست را در داخل یک سلول وارد می کنید در این صورت اکسل به صورت پیش فرض این سلول را به عنوان تاریخ در نظر خواهد گرفت و عبارت تایپ شده را به صورت 11/11/2002 نمایش خواهد داد . برای جلوگیری از این خطا می توان قبل از وارد کردن اطلاعات داخل سلول ،سلول مورد نظر را انتخاب کرده و فرمت آن را از پنجره Format cell به Text Text

### گزینه Special

با انتخاب این گزینه می توان بعضی از اعداد که فرمت خاص دارند را معرفی کرد. این گزینه از اجزای زیر تشکیل شده است (شکل ۲-۴۲).

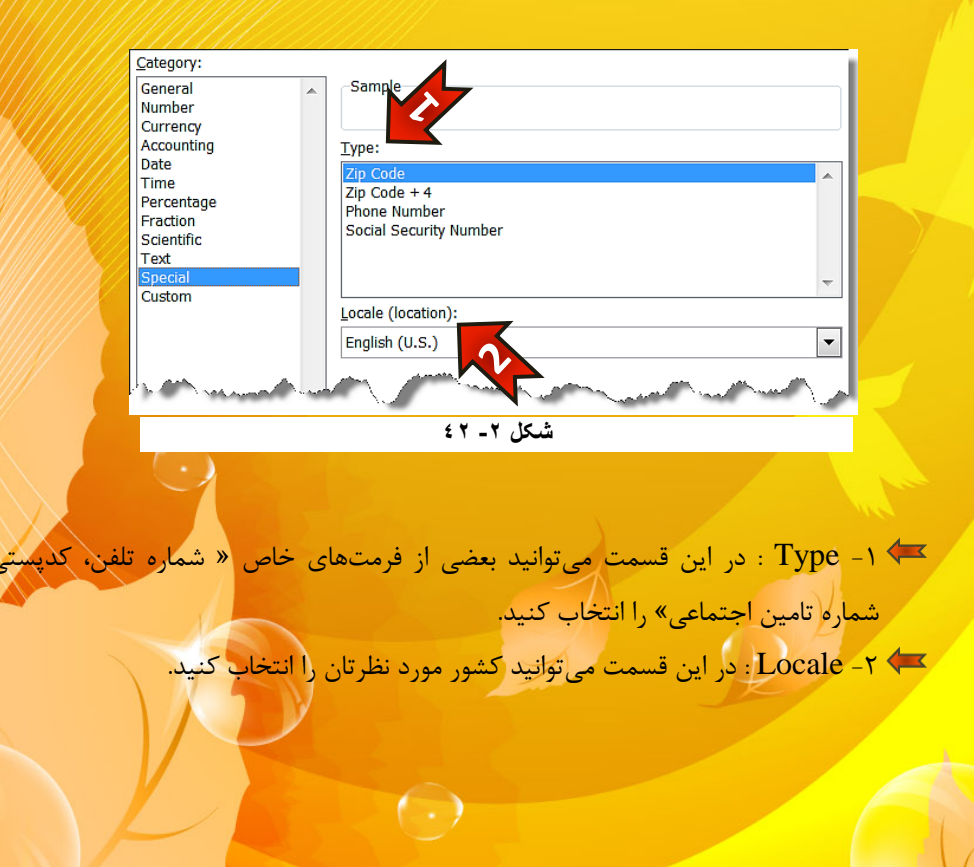

2

xcel 2010

## گزینه Custom(سفارشی)

در این قسمت قالب اعداد را می توانید به صورت دلخواه طراحی کنید.می توان<mark>ید یکی از موارد داخل کادر</mark> سمت راست از منوی Type را نیز انتخاب کنید (شکل ۲-۴۳).

اگر یک سلول در حالت تایپ باشد و بر روی آن کلیک راست کرده و گزینه Format cell را انتخاب کنید پنجره باز شده فقط زبانه Font را نشان خواهد داد.

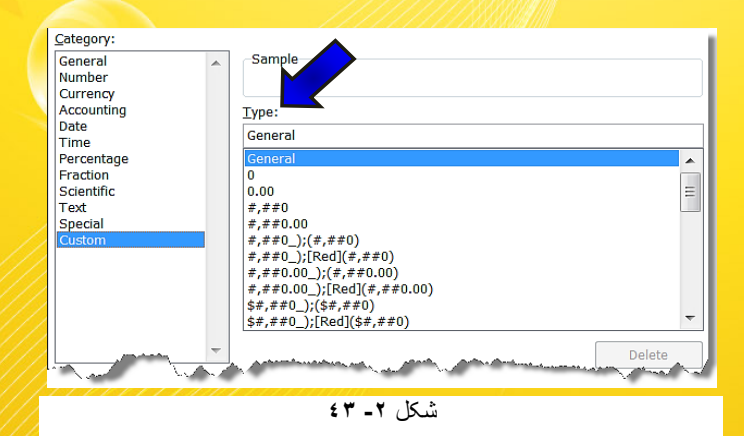

تنظیمات پیشرفته موقعیت متن تایپ شده در سلول (Alignment)

برای انجام تنظیمات پیشرفته بر روی موقعیت متن داخل سلول، مطابق شکل ۲-۴۴ مراحل زیر را دنبال کنید.

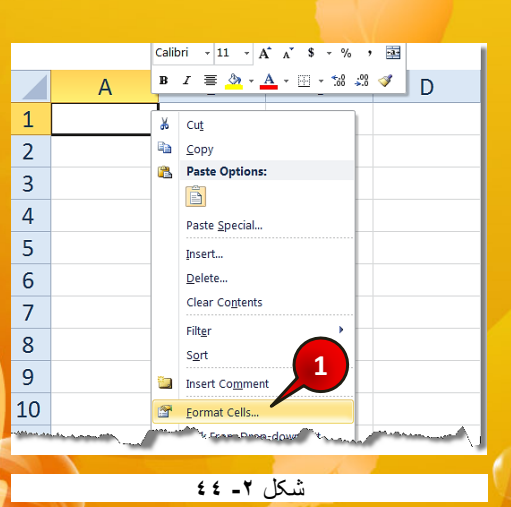

• ٧

گام۱- سلولی را که میخواهید متن آن تنظیم شود را انتخاب کرده و بعد راست کلیک کرده و از لیست باز شده گزینه Format cell را انتخاب کنید.

💐 پنجره Format cell باز میشود (شکل ۲-۴۵)

| Format Cells                                                                                                    | $\mathbf{D}$ |        |            | ? ×                                                                     |
|----------------------------------------------------------------------------------------------------|--------------|--------|------------|-------------------------------------------------------------------------|
| Number Alignment                                                                                                    | Font Border  | Fill   | Protection |                                                                         |
| Text alignment<br>Horizontal:<br>General<br>Vertical:<br>Bottom<br>Justify distributed<br>Text control<br>Wrap text<br>Shrink to fit<br>Merge cells<br>Right-to-left<br>Text direction:<br>Context | Indent:      |        | P          | Orientation<br>T<br>e<br>x<br>t<br>T<br>ext<br>T<br>ext<br>t<br>Degrees |
|                                                                                                    |              |        |            | OK Cancel                                                               |
|                                                                                                    | <u> </u>     | Y 15 . | 1          |                                                                         |

گام۲- زبانه Alignment را انتخاب کنید، این زبانه از اجزای زیر تشکل شده است.

۱ - در قسمت Text Alignment موقعیت متن را به صورت افقی و عمودی تنظیم کنید.
 ۲ - در قسمت Text control میتوان متن هایی که در یک سلول جا نمی شوند را مدیریت

 $(\cdot)$ 

۳۰-در قسمت Right-to-Left میتوان جهت نوشته شدن متن را معین کرد. ۴۰- در قسمت Orientation میتوان زاویه متن نسبت به محور افق را تنظیم کرد.

گام۳- بعد از انجام تنظیمات دلخواهتان بر روی دکمه OK کلیک کنید.

کرد.

2

2010

xce

LU1

## تنظیمات پیشرفته مربوط به Font (قلم)

کنید.

از دیگر امکانات پنجره Format cell زبانه Font است که برای انجام تنظیمات پیشرفته تر بر روی نوع قلم سلول استفاده می شود ، برای آشنایی با این محیط مطابق شکل ۲-۴۶ مراحل زیر را دنبال

| Format Cells                                                                                       |                |                                                                  |                                          | ? X         |
|----------------------------------------------------------------------------------------------------|----------------|------------------------------------------------------------------|------------------------------------------|-------------|
| Number Alignment Font                                                                              | Border         | Fill Pro                                                         | otection                                 |             |
| Eont:<br>Calib<br>Tr Calib<br>S Stadem<br>Tr Aharoni<br>Tr Aharoni<br>Tr Andalus<br>Tr Angsana New | -              | F <u>o</u> nt style:<br>Regular<br>Italic<br>Bold<br>Bold Italic | Size:<br>11<br>9<br>10<br>11<br>12<br>14 | 2           |
| Underline:                                                                                         | -              | Color:                                                           | Norm                                     | nal font    |
| Effects                                                                                            |                | Preview                                                          | 4aBbCcYyZz                               |             |
| This is a TrueType font. The same for                                                              | ont will be us | ed on both your p                                                | orinter and your scre                    | 2<br>Cancel |
|                                                                                                    |                |                                                                  |                                          |             |

شکل ۲- ٤٦

گام۱- از پنجره Format cell زبانه Font را انتخاب کنید، این زبانه از اجزای زیر تشکیل شده است.

- -۱ حدر قسمت Font می توان از انواع فنتهایی که بر روی سیستم شما نصب است یکی را به دلخواه انتخاب کنید.
  - 🖛 ۲- در قسمت Font Style می توان سبکهای مختلف را برای قلم خود انتخاب کنید.
    - 🖛 در قسمت Size می توان اندازه قلم را انتخاب کرد.
    - 🔫 ۴- در قسمت color میتوان رنگ قلم را انتخاب کرد.
      - 🖛 ۵- در قسمت Effects سه گزینه وجود دارد که :
  - با انتخاب گزینه Strike through از وسط متن شما یک خط عبور میکند.

 $(\cdot)$ 

- با انتخاب گزینه Super script متن شما بالا نویس می شود (مثلا نوشتن عدد اتمی).
- با انتخاب گزینه Sub script متن شما پایین نویس می شود (برای نوشتن اندیس).

🛹 ۶- در قسمت Preview می وان تغییرات را مشاهده کنید.

گام۲- بعد از انجام تنظیمات بر روی دکمه OK کلیک کنید.

## تنظیمات پیشرفته مربوط به Border (کادر)

یکی دیگر از زبانههای موجود در پنجره Format cell زبانه Border است. برای آشنایی با محیط این گزینه مطابق شکل ۲-۴۷ مراحل زیر را دنبال کنید.

| Number Alig     | nment Font          | Border              |                 | Protection         |      |
|-----------------|---------------------|---------------------|-----------------|--------------------|------|
| Line            | Pre                 | esets               |                 |                    |      |
| Style:<br>None  |                     |                     |                 |                    |      |
|                 |                     | None                | <u>O</u> utline | Inside             |      |
|                 | Bo                  | rder                |                 |                    |      |
|                 | <u></u>             |                     |                 | L                  |      |
|                 |                     |                     | Text            |                    |      |
| Color:          |                     |                     |                 |                    |      |
| Automat         | ic 🔻                |                     |                 |                    |      |
|                 |                     | E                   |                 | E                  |      |
| The selected bo | rder style can be a | applied by clicking | the presets,    | preview diagram or | abov |

شکل ۲- ٤٧

گام۱- از پنجره Format cell زبانه Border را انتخاب کنید، این زبانه شامل اجزای زیر است.

🖛 ۱- در قسمت Line مي توان رنگ و نوع خطوط را انتخاب كنيد.

شده است

🖛 ۲- در قسمت Presets پیش نمایشی از حالتهایی که می توانید انتخاب کنید نمایش داده

 $(\cdot)$ 

٦.

کار با سلولها 🖛 در قسمت Border می توان کادرهای مورد نظر را به صورت دستی وارد کنید و آنهایی که مطلوب شما نیست را حذف کنید. گام ۲- بعد از انجام تنظیمات مورد نظر بر روی دکمه OK کلیک کنید. تنظیمات پیشرفته مربوط به Fill (پر کردن) **Excel 2010** یکی دیگر از زبانههای موجود در پنجره Format cell زبانه Fill میباشد.برای آشنایی با اجزای این گزینه مطابق شکل ۲-۴۸ مراحل زیر را دنبال کنید. Format Cells ? X Fill 🧖 Number Alignment Font Border Background Color: Pattern Color: Automatic -Pattern Style: • Fill Effects... More Colors. ок Cancel شکل ۲- ۶۵ گام ۱- از پنجره Format cell زبانه Fill را انتخاب کنید. 🖛 ۱- در قسمت Background می توانید رنگ پس زمینه را انتخاب کنید. 🔫 ۲- با کلیک بر روی دکمه ...Fill effects میتوان افکتهای مختلف را بر روی رنگ پس

🖛 - با کلیک بر روی دکمه More colors... میتوان رنگهای متونع دیگری را انتخاب

( )

زمینه ییاده کرد.

كنيد.

۴ 🖛 ۲- در قسمت Pattern style میتوان الگوهای متنوعی را برای پس زمینه سلول یا سلول-های انتخاب شده پیاده کرد.

گام۲- بعد از ایجاد تنظیمات بر روی دکمه Ok کلیک کنید.

اگر بعد از فرمت کردن ، از فرمت یک سلول راضی نبودید میتوانیددوباره با انتخاب آن سلول و باز کردن پنجره Format cell تنظیمات جدید را بر روی آن انجام دهید.

## انتقال فرمت یک سلول به سلولهای دیگر

برای انتقال فرمت یک سلول به سلولهای دیگر مطابق شکل ۲-۴۹ مراحل زیر را دنبال کنید.

✓ مىخواھىم فرمت سلول A1 را بە سلول ھاى B2 تا C3 انتقال دھىم.

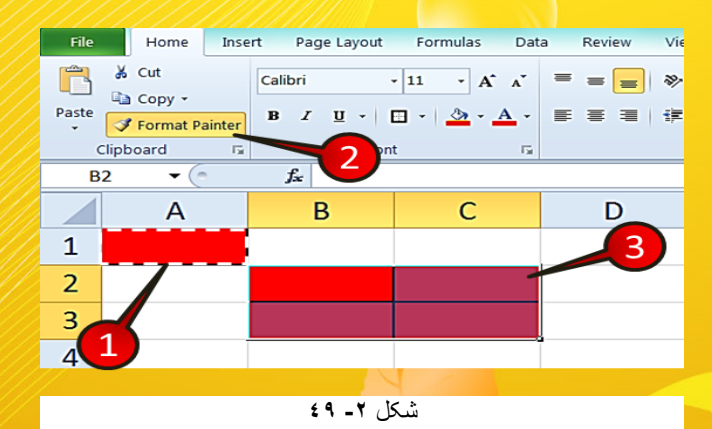

گام ۱- سلول A1 را انتخاب کرده و رنگ پس زمینه ی آن را سرخ و دور آن را کادر تشکیل دهید.

گام۲- از منوی Home و گروه Clip board گزینه Format painter را انتخاب کنید.

🦇 با انجام گام بالا دور سلول A1 به صورت خط چین لرزان در میآید.

گام۳- سلولهای B2 تا C3 را انتخاب کنید ،مشاهده می کنید که فرمت سلول A1 به سلولهای B2 تا C3 انتقال پیدا می کند.

( )

2

**Excel 2010** 

### تغییر اندازه سطرها و ستونها

در هنگام کار کردن با جداول بعضی اوقات نیاز دارید که اندازه سطرها و ست<mark>و</mark>نها را تغییر دهید، تا جدول خود را به شکل دلخواه در بیاورید.

#### تغيير انداره سطرها

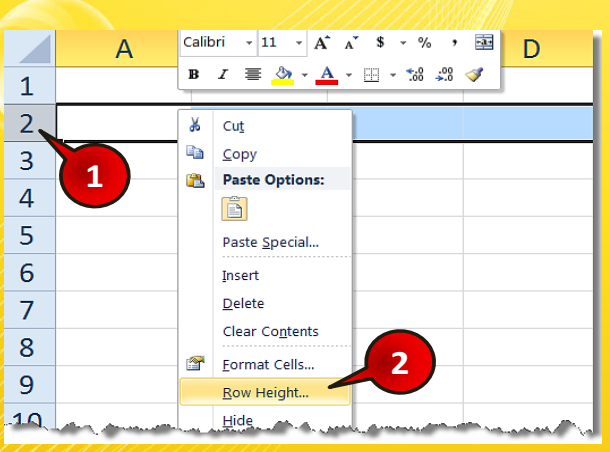

شکل ۲ـ ۵۰

گام۱- سطر مورد نظر را انتخاب کنید «به عنوان مثال سطر2».

برای تغییر انداره سطرها مطابق شکل ۲-۵۰ مراحل زیر را دنبال کنید.

گام۲- بر روی محدوده مارک شده کلیک راست کنید و از لیست باز شده بر روی گزینه Row ... ...Height کلیک کنید.

💱 پنجره Row Height باز می شود (شکل ۲-۵۱)

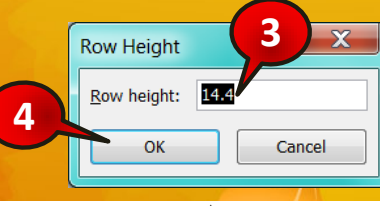

شکل ۲- ۵۱

گام۳- در کادر Row Height اندازه مورد نیاز خود را وارد کنید.

گام۴- بر روی دکمه Ok کلیک کنید . مشاهده می کنید که اندازه سطر انتخا<mark>ب شده تغییر می کند.</mark>

### تغيير اندازه ستونها

برای تغییر اندازه ستونها مطابق شکل ۲-۵۲ مراحل زیر را دنبال کنید.

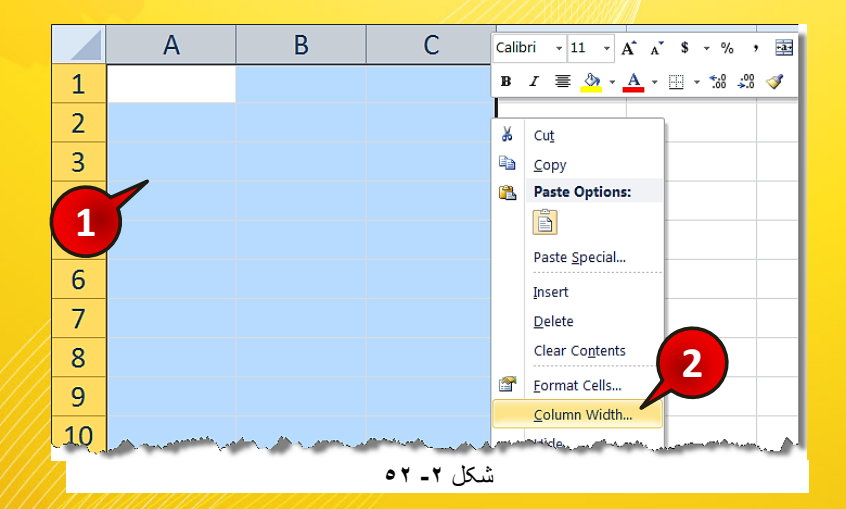

گام ۱- به عنوان مثال ستونهای A تا C را انتخاب کنید.

(عرض ستون) را انتخاب كنيد .

گام۲- بر روی قسمت مارک شده کلیک راست کنید و از لیست باز شده گزینه ... Column Width

🛃 پنجره Column Width باز میشود (شکل ۲–۵۳)

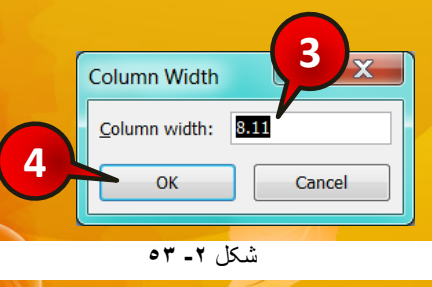

2

2010

CP

گام۳- در کادر Column Width اندازه مورد نیازتان را وارد کنید.

گام۴- بر روی دکمه Ok کلیک کنید. مشاهده میکنید که اندازه ستونها با توجه به عدد وارد شده تغییر میکنند.

روشی که در قسمتهای قبل برای تغییر اندازه سطرها و ستونها گفته شده روشی دقیق بود ولی اگر بخواهید اندازه سطرها و ستونها را به طور دستی تغییر دهید، باید مطابق شکل ۲-۵۴ عمل کنید. به عنوان مثال میخواهیم اندازه ستون B را تغییر دهیم بنابراین اشاره گر ماوس را بین راس ستونهای B و C ببرید تا به شکل« + » درآید، سپس با درگ کردن و کشیدن اندازه ستون B را تغییر دهید.

|   | А | В    | + 🔫 C | D |
|---|---|------|-------|---|
| 1 |   |      |       |   |
| 2 |   |      |       |   |
| 3 |   |      |       |   |
| 4 |   |      |       |   |
|   |   | 0£_7 | شكل   |   |

🛸 تغییر دستی اندازه سطرها نیز دقیقا شبیه به ستونها میباشد.

### اضافه كردن توضيحات براى سلولها

می خواهیم بر روی یک سلول توضیحی قرار دهیم تا هر وقت اشاره گر ماوس را بر روی آن سلول بردیم توضیح نوشته شده ظاهر شود. برای انجام این کار مطابق شکل ۲-۵۵ مراحل زیر را دنبال کنید.

| File           | Home                     | Insert Page La               | iyout Formulas | Data                  | Review Vie                                        | w Add-Ins                          |
|----------------|--------------------------|------------------------------|----------------|-----------------------|---------------------------------------------------|------------------------------------|
| ABC<br>Spellin | Research The<br>Proofing | saurus Translate<br>Language | New<br>Comment | 2 ious Ne             | xt Show I<br>Show I<br>Show I<br>Show I<br>Show I | Hide Comment<br>All Comments<br>nk |
|                | A2 🔹 🏹                   | fx f                         |                |                       |                                                   |                                    |
|                | А                        | В                            | С              | D                     | E                                                 |                                    |
| 1              | نام موتر                 | يمت (ميليون)                 | á              |                       |                                                   |                                    |
| 2              | ريو                      | 15                           | 5              |                       |                                                   |                                    |
| 3              | 206                      | 14                           | 1              |                       |                                                   |                                    |
| 4              | سمند LX                  | 17                           | 7              |                       |                                                   |                                    |
| 5              |                          |                              |                |                       |                                                   |                                    |
|                |                          |                              |                | and the second second |                                                   |                                    |

شکل ۲\_ ۵۰

( )

گام۱- دادههای موجود در شکل را وارد کنید.

گام۲- سلول A2 را انتخاب کنید و سپس از منوی Review وگروهComments بر روی گزینه New comment کلیک کنید.

گام۳- مطابق شکل ۲-۵۶ یک کادر کوچک در کنار سلول انتخاب شده ایجاد می شود که به طور پیش فرض شامل نام کاربری شما می باشد که می توانید آن را پاک کرده و توضیحی را که برای سلول می-خواهید وارد کنید تایپ کنید، به عنوان مثال عبارت «فقط رنگ سفید موجود است » را تایپ کنید.

|   | А        | В                        | С         | D  |
|---|----------|--------------------------|-----------|----|
| 1 | نام موتر | Connection of the second |           | 10 |
| 2 | ريو      | عيد موجود<br>است         | فعط رتك س |    |
| 3 | 206      | 9                        |           |    |
| 4 | سمند LX  |                          |           |    |
| 5 |          |                          | •         |    |
| 6 |          | •••••                    |           |    |
|   |          | یل ۲ ـ ۵۲                | ش         |    |

حال بر روی یک سلول دیگر کلیک کنید و بعد اشاره گر را بر روی سلول A2 ببرید مشاهده می کنید که توضیحات سلول نیز نشان داده میشود.

سلولهایی که شامل توضیح هستند با یک مثلثسرخ رنگ در بالای سلول از سایر سلولها متمایز میشوند.

### نمایش توضیحات سلولها به صورت دائم

در قسمت قبل دیدید که با برداشتن اشاره گر ماوس از سلول B2 توضیحات آن نیز پنهان میشد اگر بخواهید که توضیحات به طور دائم نشان داده شوند باید مطابق شکل ۲-۵۷ مراحل زیر را دنبال کنید.

گام ۱ - سلول A2 از مثال قبل را انتخاب کنید.

گام۲- از منوی Review و گروه Comment بر روی گزینه Show/Hide comment کلیک کنید.

 $( \cdot )$ 

| کا             | 1              |                  |                        | 1111111                                 | inn i     |            |
|----------------|----------------|------------------|------------------------|-----------------------------------------|-----------|------------|
| File           | Home           | Insert Page La   | yout Formula:          | Data Re                                 | view View | Add-Ins    |
| ABC<br>Spellin | g Research The | saurus Translate | Edit Delete<br>Comment | Previous Next                           | Show/Hide | e Comments |
|                | A2 • (*        | fx.              |                        | connen                                  |           | C          |
|                | А              | В                | С                      | D                                       | E         |            |
| 1              | نام موتر       | يمت (ميليون)     | ā                      |                                         |           |            |
| 2              | ريو            | 15               | 5                      |                                         |           |            |
| 3              | 200            | 14               | 1                      |                                         |           |            |
| 4              | سمند LX        | 17               | 7                      |                                         |           |            |
| 5              |                |                  |                        |                                         |           |            |
|                |                |                  | شکل ۲- ۵۷              | /////////////////////////////////////// |           |            |

با انجام مراحل بالا توضیح اضافه شده به سلول همیشه معلوم خواهد بود. برای این که توضیح سلول دوباره به حالت قبل برگردد باید مراحل قبل را تکرار کنید و دوباره گزینه Show/Hide comment را انتخاب کنید.

## ويرايش و حذف توضيحات يک سلول

شما می توانید متنی را که برای توضیح تایپ کرده اید را نیز تغییر دهید، برای تغییر توضیح تایپ شده

| /////   |                |                                         |                                                                    |          | V        |         |                                     |                      |
|---------|----------------|-----------------------------------------|--------------------------------------------------------------------|----------|----------|---------|-------------------------------------|----------------------|
| File    | Home           | Insert Page                             | Layout                                                             | Formulas | Data     | Review  | View                                | Add-Ins              |
| Spellin | g Research The | sa 2 mslate                             | e Edit<br>Commen                                                   | Delete   | Previous | Next    | Show/Hide<br>Show All C<br>Show Ink | e Comment<br>omments |
| 1       | 2 - (-         | £.                                      | e                                                                  |          |          | minents |                                     |                      |
| 4       | 2              | JX                                      |                                                                    |          | 1        | 1       |                                     | 1                    |
|         | A              | В                                       |                                                                    | С        |          |         | E                                   |                      |
| 1       | نام موتر       | Samericantennes                         | مرور بر مرور مرور مرور<br>مرور بر مرور مرور مرور مرور مرور مرور مر | eāc      |          |         |                                     |                      |
| 2       | ريو            | است                                     |                                                                    |          |          |         |                                     |                      |
| 3       | 206            | d                                       |                                                                    | 0        | 2        |         |                                     |                      |
| 4       | سمند LX        |                                         |                                                                    |          | 0        |         |                                     |                      |
| 5       |                | 877777777777777777777777777777777777777 | n <del>onanananan</del>                                            | mmmK     |          |         |                                     |                      |

شکل ۲- ۵۸

٦٧

ر با سلولها

2

Excel 2010

مطابق شکل ۲-۵۸ مراحل زیر را دنبال کنید.

گام ۱ - سلول A2 از مثال قبل را انتخاب کنید.

گام۲- از منوی Review و گروه Comment بر روی گزینهEdit comment کلیک کنید.

گام۳- توضیح قبلی را ویرایش کنید.

مرای حذف توضیح یک سلول کافیست سلول مورد نظر را انتخاب کنید و بعد از منوی Review و گروه Comment کلیک کنید.شکل ۲-۵۹

| File                                              | Home              | Insert Page La   | ayout Fo        | rmulas Data     | a Review | View                                 | Add-Ins           |  |  |
|---------------------------------------------------|-------------------|------------------|-----------------|-----------------|----------|--------------------------------------|-------------------|--|--|
| ABC (Construction)<br>Spelling Research Thesaurus |                   | saurus Translate | Edit<br>Comment | Delete Previous | Next     | Show/Hide<br>Show All Co<br>Show Ink | Commen<br>omments |  |  |
|                                                   | Probling Language |                  |                 |                 |          |                                      |                   |  |  |
|                                                   | A2 • (* fx        |                  |                 |                 |          |                                      |                   |  |  |
|                                                   | А                 | В                | С               |                 | D        | Е                                    |                   |  |  |
| 1                                                 | نام موتر          | يمت (ميليون)     | ā               |                 |          |                                      |                   |  |  |
| 2                                                 | ريو               | 1                | 5               |                 |          |                                      |                   |  |  |
| 3                                                 | 206               | 14               | 4               |                 |          |                                      |                   |  |  |
| 4                                                 | سمند LX           | 1                | 7               |                 |          |                                      |                   |  |  |
| 5                                                 |                   |                  |                 |                 |          |                                      |                   |  |  |
|                                                   |                   |                  |                 |                 |          |                                      |                   |  |  |

شکل ۲- ۵۹

### فرمت مشروط(conditional formatting)

فرمت شرطی، به سلول این اجازه را میدهد که با توجه به مقادیر مختلف دارای فرمتهای مختلف باشد. برای درک بهتر این مبحث مثال زیر را حل کنید.

مثال

میخواهیم نمره کسانی که بالای ۱۷ گرفته اند را سبز کنیم، برای حل این مثال، مطابق شکل ۲-۶۰ مراحل زیر را دنبال کنید.

( )

<mark>گام۱- دادههای موجود در شکل را وارد کنید و سلولهای B2 تا B8 را مارک کنید.</mark>

گام۲- از منوی Home و گروه Style بر روی گزینه Conditional formatting (فرمت شرطی) کلیک کنید.

گام۳- از لیست باز شده گزینه Between (پر رنگ کردن سلولها) را انتخاب کنید و سپس از زیر مجموعه آن گزینه Between (بین) را انتخاب کنید.

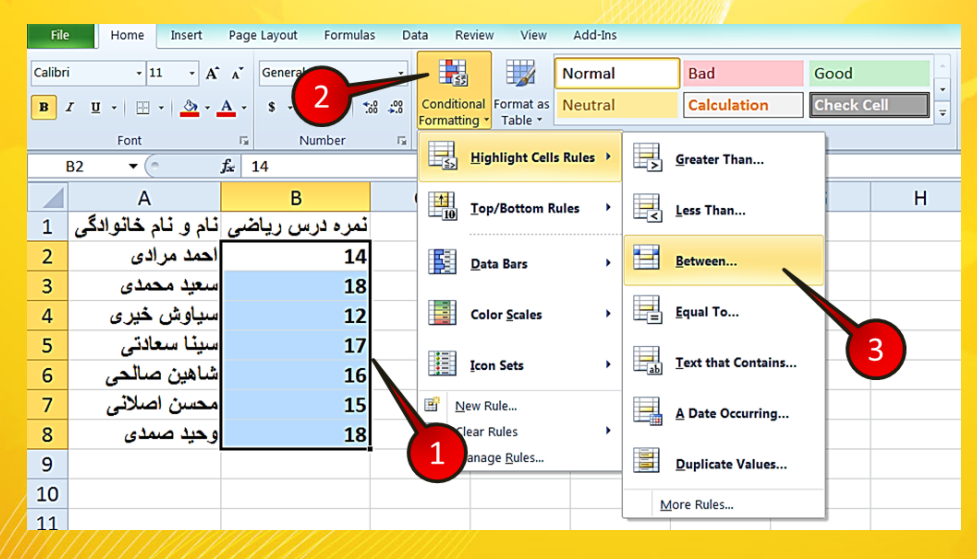

شکل ۲ ـ ۲۰

🕌 پنجره Between باز می شود (شکل ۲-۶۱)

گام۴- در کادرهای نشان داده شده به ترتیب اعداد ۱۷ و ۲۰ را تایپ کنید.

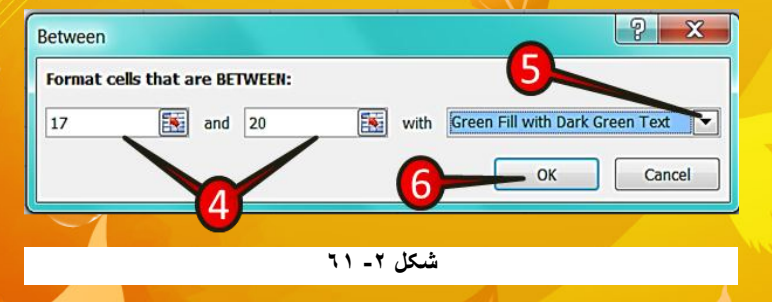

در این گام به اکسل می فهمانید که سلول هایی که اعداد بین ۱۷ تا ۲۰ دارند فرمت شوند.

گام۵- بر روی مثلث نشان داده کلیک کنید و گزینه ... Green fill with را انتخاب کنید.

79

**Excel 2010** 

در این گام رنگی که قرار است سلولهای شرط گذاشته را پر کند، مشخص می کن

گام۶- بر روی دکمه Ok کلیک کنید.

مشاهده می کنی که اعداد بین ۱۷ تا۲۰ به رنگ سبز در آمدند (شکل ۲-۶۲).

|            | А                  | В              | С |  |  |  |
|------------|--------------------|----------------|---|--|--|--|
| 1          | نام و نام خانوادگی | نمره درس رياضى |   |  |  |  |
| 2          | احمد مرادى         | 14             |   |  |  |  |
| 3          | سعيد محمدي         | 18             |   |  |  |  |
| 4          | سياوش خيري         | 12             |   |  |  |  |
| 5          | سيثا سعادتى        | 17             |   |  |  |  |
| 6          | شاهين صالحى        | 16             |   |  |  |  |
| 7          | محسن اصلائي        | 15             |   |  |  |  |
| 8          | وحيد صمدي          | 18             |   |  |  |  |
| 9          |                    |                |   |  |  |  |
| شکل ۲ ـ ۲۲ |                    |                |   |  |  |  |

# معرفی اجزای لیست Conditional formatting

مطابق شکل ۲-۶۳ مراحل زیر را دنبال کنید.

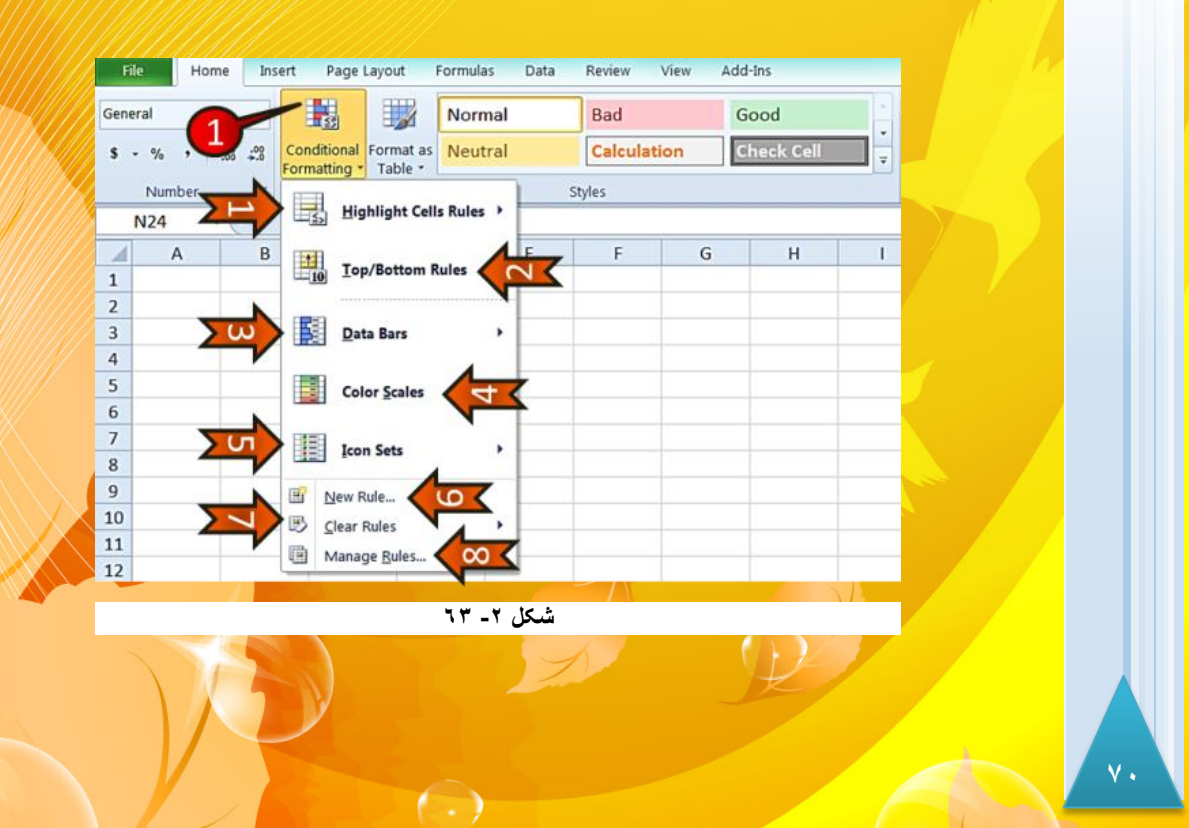

**Excel 2010** 

کار با سلولها

گام۱- از منوی Home و گروه Styles بر روی گزینه Conditional formatting کلیک کنید، لیست باز شده شامل اجزای زیر است.

- Highlight cell Rules ۱ 🖛 ؛ با انتخاب این گزینه اگر شرط گذاشته شده بر قرار باشد رنگ سلول مورد نظر تغییر میابد.
- Top/Bottom Rules -۲ 🖛 ؛ با انتخاب این گزینه به تعداد ... از سلولهای انتخاب شده ، که مقادیر بزرگتر یا کوچکتر دارند (بنا بر شرطی که می گذارید)پر رنگ می شوند.
- ۳ 🖛 Data bars : با انتخاب این گزینه سلول های انتخاب شده با توجه به مقداری که دارند به صورت نوار میله ای پر می شوند.
- + Color scales : با انتخاب این گزینه سلولهای انتخاب شده با توجه به مقداری که دارند از رنگ گرم تا رنگ سرد رنگ بندی می شوند.
- Loon sets -۵ 🖛 ؛ با انتخاب این گزینه سلول های انتخاب شده با توجه به مقداری که دارند یک علامت خاص به سلولشان اضافه می شود.
  - 🖛 ۶- New Rules : با انتخاب این گزینه خودتان می توانید یک شرط جدید درست کنید.
- v 🖛 د Clear Rules : با انتخاب این گزینه شرطهایی که قبلا گذاشته شده است را می توان پاک کرد.
- Manage Rule -۸ 🖛 : با انتخاب این گزینه تمام شرطهایی که بر روی یک سری از سلولها گذاشتهاید را میتوان مدیریت کرد.

### مثال

می خواهیم شرط گذاشته شده بر روی مثال قبل را پاک کنیم، برای انجام این کار مطابق شکل ۲-۶۴ مراحل زیر را دنبال کنید.

گام۱- سلولهای B2 تا B8 را مارک کنید.

گام۲- از منوی Home و گروه Style بر روی گزینه Conditional formatting کلیک کنید. گام۳- از لیست باز شده گزینه Clear Rules را انتخاب کنید و سپس از زیر مجموعه آن گزینه Clear Rules from selected cells را انتخاب کنید.

(-)

Home Insert Page Layout Formulas Data Review View Add-Ins File Calibri • 11 • A A General Normal Bad Good B I U - E - <u>></u> - <u>A</u> - S - • 2 ..0 .00 ..€ 00. Conditional Formatting Table T Calculation Check Cell 5 Number 5 Font Styles Highlight Cells Rules > *f*<sub>x</sub> 14 **B2** -G н А В Top/Bottom Rules F • نمره درس ریاضی نام و نام خانوادگی 1 2 احمد مرادى 14 Data Bars 3 لعيد محمدي 18 Color Scales 4 سياوش خيري 12 ينا سعادتى 5 17 Icon Sets 3 • 6 16 اهين ص 7 15 Bew Rule... 8 🕑 <u>C</u>lear Rules 18 Clear Rules from Selected Cells Manage Rules... 9 Clear Rules from Entire Sheet Clear Rules from This Table 10 Clear Rules from This PivotTable 11 شکل ۲ ـ ۲٤

**مثال** میخواهیم اعداد پایین میانگین را به رنگ سرخ در بیاوریم برای این کار مطابق شکل ۶۵-۲ مراحل زیر

را دنبال کنید.

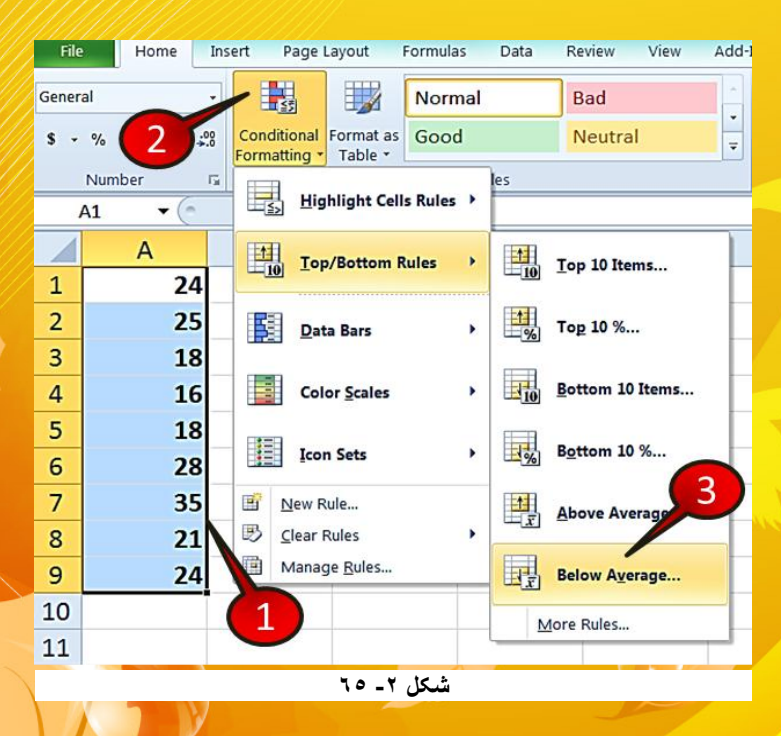

 $( \cdot )$ 

گام۱- دادههای موجود در شکل را وارد کنید و سپس آنها را مارک کنید. گام۲- از منوی Home و گروه Style بر روی گزینه Conditional formatting کلیک کنید. گام۳- از لیست باز شده گزینه Top/Bottom Roles را انتخاب کنید و از زیر مجموعه آن گزینه Below Average ,ا انتخاب کنید.

ینجره Below Average باز می شود (شکل ۲-۶۶) 🛃

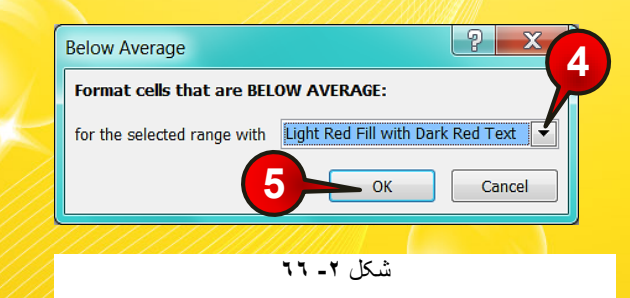

گام۴- بر روی مثلث نشان داده شده کلیک کنید و رنگ مورد نظرتان را انتخاب کنید، (شما در این مثال رنگ ... مثال رنگ ... Light red fill with را انتخاب کنید).

گام۵- بر روی دکمه Ok کلیک کنید. با انجام مراحل بالا مشاهده میکنید که رنگ

زمینهی اعداد زیر میانگین، سرخ میشود.

مثال

میخواهیم نمره افرادی که بالای ۱۷ است با دایره سبز نمره افرادی که بین ۱۰ تا ۱۷ است با دایره زرد افرادی که زیر ۱۰ هستند با دایره سرخ نمایش دهیم. برای حل این مثال مطابق شکل ۶۷–۲ مراحل زیر را دنبال کنید.

گام ۱- دادههای موجود در شکل را وارد کنید و سپس سلولهای B3 تا B7 را مارک کنید.

گام۲- از منوی Home و گروه Style بر روی گزینه Conditional formatting کلیک کنید.

(-)

۷۳

**Excel 2010** 

کار با سلولها

گام۳- از لیست باز شده گزینه New Rule را انتخاب کنید.

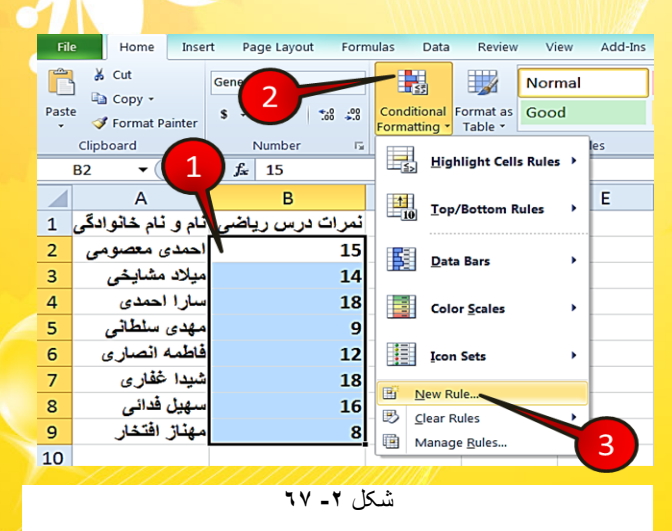

# 💱 پنجره New formatting Rule باز میشود (شکل ۶۲-۶۸)

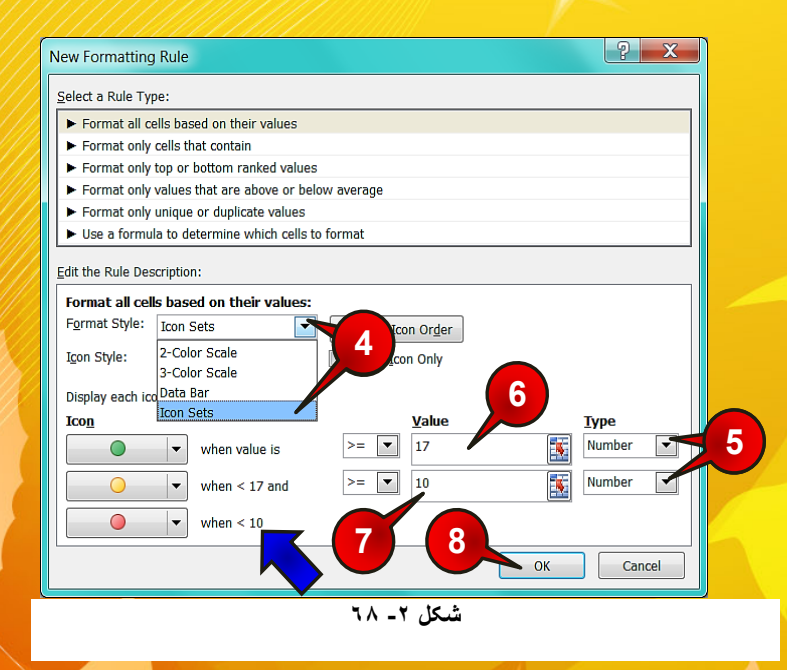

گام۴- بر روی مثلث کناری کادر Format style کلیک کنید و گزینه Icon set را انتخاب کنید، (به محض انتخاب Icon set شکل پنجره مقداری تغییر می کند).

 $( \cdot )$ 

2

2010

(CP

گام۵- در کادر Type با کلیک بر روی مثلث کناری گزینه Number را انتخاب کنید.

با انجام این کار اکسل اعدادی که در قسمت Value وارد میشوند را به عنوان عدد خواهد شناخت.

گام۶- در کادر Value اول عدد ۱۷ را تایپ کنید (این کادر به این معنی است که دایره سبز برای اعداد بزرگتر مساوی ۱۷ قرار خواهد گرفت).

گام۷- در کادر Value دوم، عدد ۱۰ را تایپ کنید (این کادر به این معنی است که دایره زرد برای اعداد بین ۱۰ تا۱۷ قرار خواهد گرفت.

ج وقتی عدد ۱۰ را وارد می کنید اکسل به طور اتوماتیک اعداد کوچکتر از ۱۰ را با دایره سرخ نشان خواهد داد.

گام۸- بر روی دکمه Ok کلیک کنید.

مشاهده می کنید که سلول ها به همان شکلی که در صورت سوال خواسته شده بود فرمت بندی می شوند (شکل ۲-۶۹).

|            | А                          | В               | С |  |  |  |  |
|------------|----------------------------|-----------------|---|--|--|--|--|
| 1          | نام و نام خانوادگ <i>ی</i> | نمرات درس ریاضی |   |  |  |  |  |
| 2          | عبدلكبير عبدلحكيم          | <u> </u>        |   |  |  |  |  |
| 3          | محمد عثمان بارز            | <u> </u>        |   |  |  |  |  |
| 4          | خالد واحدى                 | 18              |   |  |  |  |  |
| 5          | عباس مزارى                 | 9               |   |  |  |  |  |
| 6          | گل احمد هراتی              | <u> </u>        |   |  |  |  |  |
| 7          | عزيز قندزى                 | 18              |   |  |  |  |  |
| 8          | رشاد پوپل زی               | <u> </u>        |   |  |  |  |  |
| 9          | احمد سير جلالي             | 8               |   |  |  |  |  |
| 10         |                            |                 |   |  |  |  |  |
| شکل ۲ ـ ۲۹ |                            |                 |   |  |  |  |  |

( )
<mark>فصل ۳ – ویرای</mark>ش کاربرگ

# ويرايش كاربرگ

فصل ۳

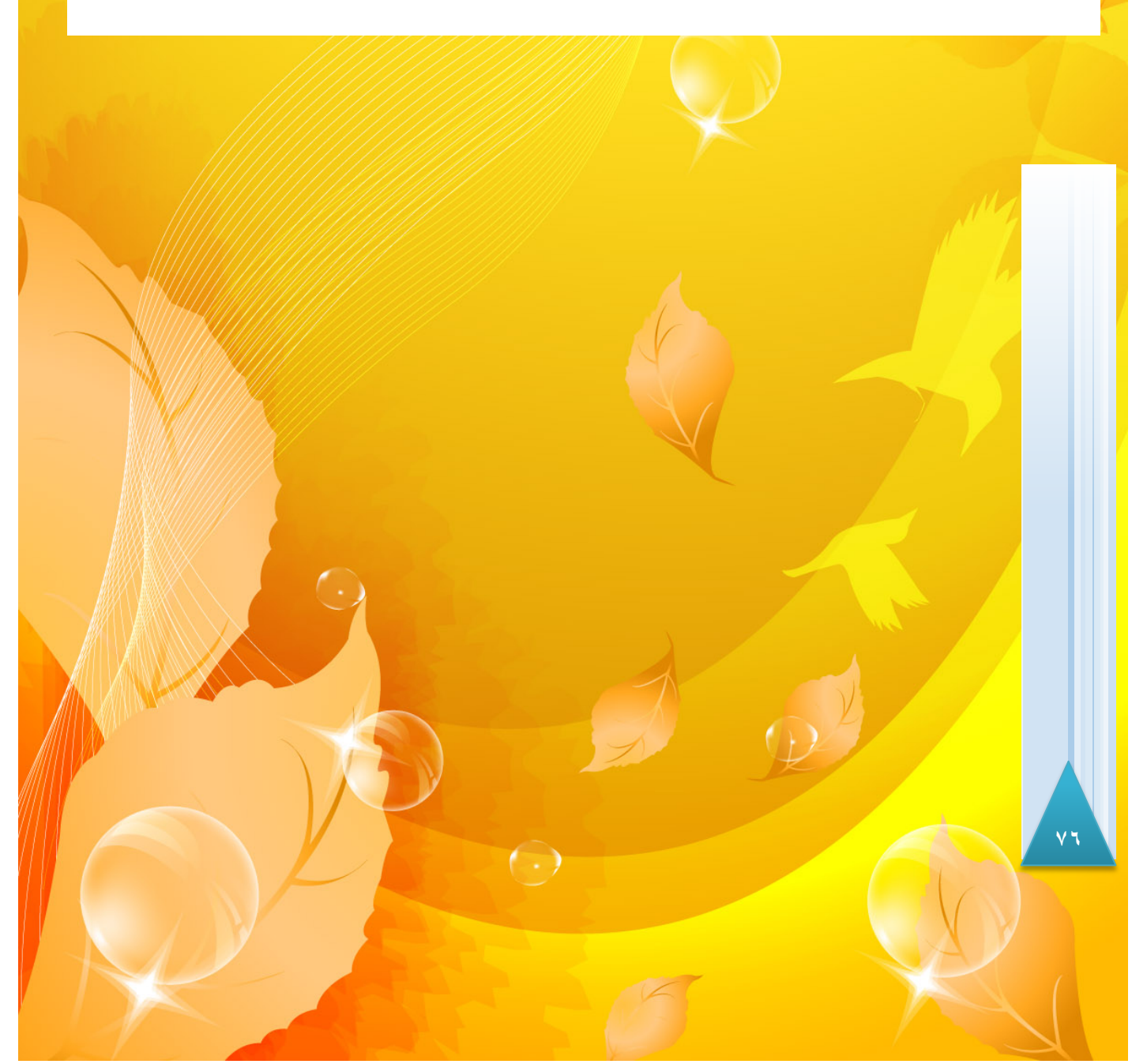

3

2010

KCP

در فصل گذشته در مورد ایجاد تغییرات بر روی سلولها صحبت شد، در این فصل قصد داریم از نحوه ویرایش کردن یک کاربرگ صحبت کنیم.

# ويرايش محتويات سلول

گفته شد که اگر بر روی یک سلول که از قبل نوشته دارد قرار بگیرید و شروع به تایپ کنید محتویات قبلی آن سلول پاک میشود و عبارت جدید جایگزین آن میشود، بنابراین برای ویرایش محتویات یک سلول باید بر روی آن سلول دبل کلیک کنید تا در حالت ویرایش قرار بگیرد (شکل۳-۱).

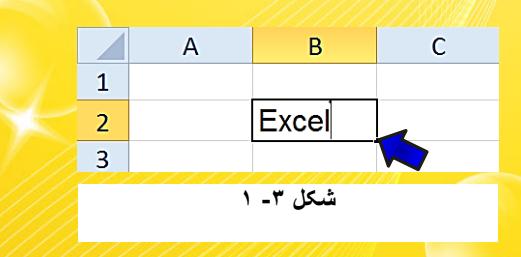

# پاک کردن محتویات یک سلول

برای پاک کردن محتویات یک سلول روشهای مختلفی وجود دارد برای فراگیری این موضوع، مثال زیر را حل کنید.

مثال

میخواهیم محتویات سلولهای A1 و C2 را پاک کنیم، برای انجام این امر مطابق شکل ۳-۲مراحل زیر را دنبال کنید.

گام۱- دادههای موجود در شکل را وارد کنید.

برای این که بتوانید محتویات سلولهای B1 و C1 را تایپ کنید باید از قبل فرمت این دو سلول را سلول را Text یا محتویات این دو سلول را به عنوان تاریخ در نظر می گیرد.

(-)

گام۲- سلولهای A1 و C2 را مارک کنید.

گام۳- روی یکی از سلول های مارک شده کلیک راست کرده و از لیست باز شده گزینه Delete را

انتخاب كنيد.

|     |           | 2       |         |       |                                               |
|-----|-----------|---------|---------|-------|-----------------------------------------------|
|     | A         |         | С       | Calit | pri - 11 - A A , \$ - % ,                     |
| 1   | زمان بندى | 8-10    | 10-12   | в     | <i>I</i> ≡ 🌺 + <u>A</u> + ⊞ + ‰ <i>\$</i> % < |
| 2   | شنبه      | استاتیک | رياضي   | T     |                                               |
| 3   | يكشنبه    | مقاومت  | طراحي   | *     | Cut                                           |
| 4   | دوشنبه    | خالى    | سمينار  |       | Copy<br>Paste Options:                        |
| 5   | سه شنبه   | پروژه   | استاتیک |       |                                               |
| 6   |           |         |         |       | Paste <u>Special</u>                          |
|     |           |         |         |       | Insert                                        |
| 1   | <b></b>   |         |         |       | Delete                                        |
|     |           |         |         |       | Clear Co <u>n</u> tents                       |
| 9   |           |         |         |       | Filt <u>e</u> r                               |
| 10  |           |         |         |       | S <u>o</u> rt                                 |
| 1.0 |           | ~       |         |       | Insert Comment                                |

شکل ۳۔ ۲

بعد از انجام مراحل بالا پنجره Delete (شکل ۳-۳) باز می شود که شامل اجزای زیر است.

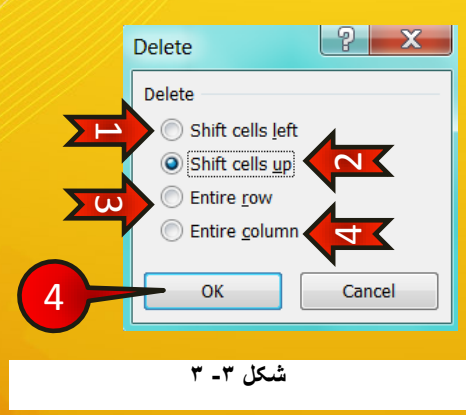

Shift cells left-۱ 🖛 یس از پاک کردن سلولها، سلولهای سمت راست به چپ منتقل

 $\odot$ 

Shift cells up -۲ 🖛 : پس از پاک کردن،سلول های پایین به بالا منتقل شوند.

۷۸

شوند.

3

2010

(CP

Entire row -۳ 🖛 : کل سطری که سلول در آن قرار دارد پاک شود. Entire Column -۴ 🖛 : کل ستونی که سلول در آن قرار دارد پاک شود.

گام۴- حالتی را که میخواهید انتخاب کنید و سپس بر روی دکمه OK کلی<mark>ک کنید .</mark>

اگر بخواهید محتویات یک سلول یا چند سلول فقط پاک شوند و در ترتیب جدول اختلالی پیش نیاید باید گزینه Delete را از صفحه کلید انتخاب کنید، در این صورت پنجره قبلی باز نخواهد شد و محتویات سلول های انتخاب شده پاک خواهند شد.

این حالت از پاک کردن را برای مثال قبلی، خودتان امتحان کنید.

حذف یک سطر یا یک ستون قصد داریم تا سطرهای 2 و3 را حذف کنیم برای انجام این امر مطابق شکل ۳-۴ مراحل زیر را دنبال کنید.

| 6                                     | A            | В            | С  | D         | F F                                                                                                    |
|---------------------------------------|--------------|--------------|----|-----------|----------------------------------------------------------------------------------------------------|
| 1                                     | نام          | نام خانوادگی | سن | تحصيلات   | Calibri $\cdot$ 11 $\cdot$ A $\cdot$ A $\cdot$ $\otimes$ $\cdot$ $\otimes$ $\cdot$ $\otimes$ $\circ$ $\otimes$ |
| 2                                     | سعيد         | آشتيانى      | 27 | ديپلم     |                                                                                                    |
| 3                                     | مهرداد       | مرادى        | 23 | ليسانس    | 🖌 Cut                                                                                                    |
| 4                                     | فهيمه        | ساداتى       | 25 | فوق ديپلم | Paste Options:                                                                                                 |
| 5                                     |              |              |    |           |                                                                                                    |
| 6                                     |              |              |    |           | Paste Special                                                                                                  |
| 7                                     | 4            |              |    |           | Delete                                                                                                    |
| <b>ب</b>                              | m            |              | -  | man       | Rear Contentorum                                                                                               |
| A A A A A A A A A A A A A A A A A A A | Course Cours | a Vermenne V |    |           | and the Constraint of Constraint                                                                               |

شکل ۳- ٤

 $(\cdot)$ 

گام۱- دادههای موجود در شکل را وارد کنید.

گام۲- هر دو سطر 2 و 3 را مارک کنید.

گام۳- بر قسمت مارک شده کلیک راست کنید و گزینه Delete را انتخاب کنید.

همان طور که مشاهده میکنید سطرهای پایینی جایگزین سطرهای پاک شده شدند. (شکل ۳-۵)

|   | А        | В            | С  | D         | Е |  |  |
|---|----------|--------------|----|-----------|---|--|--|
| 1 | نام      | نام خانوادگی | سن | تحصيلات   |   |  |  |
| 2 | فهيمه    | مىاداتى      | 25 | فوق ديپلم |   |  |  |
| 3 |          |              |    |           |   |  |  |
|   | شکل ۳- ٥ |              |    |           |   |  |  |

روش حذف ستونها نیز مانند سطرها میباشد با این تفاوت که بعد از حذف ستون، ستونهای سمت چپی جایگزین ستون پاک شده میشوند.

می اگر نخواهید که سطرهای پایینی جایگزین سطرهای پاک شده شوند باید به جای راست کلیک کردن و انتخاب گزینه Delete ،مستقیما دکمه Delete را از صفحه کلید فشار دهید.

🗸 حتما به خاطر دارید که برای مارک کردن سطرها و ستونها باید بر روی راس آنها کلیک کرد.

# اضافه کردن یک سطر یا یک ستون به جدول

احتمالا شما نیز با این مشکل مواجه خواهید شد که بعد از وارد کردن اطلاعات نیاز داشته باشید که یک سطر یا یک سطر یا یک سطر یا ستون بین داده ها آشنا می شوید. آشنا می شوید.

# اضافه کردن یک یا چند ستون

میخواهیم بین ستونهای B وC یک ستون جدید اضافه کنیم برای این کار مطابق شکل ۲۰۶ مراحل زیر را دنبال کنید.

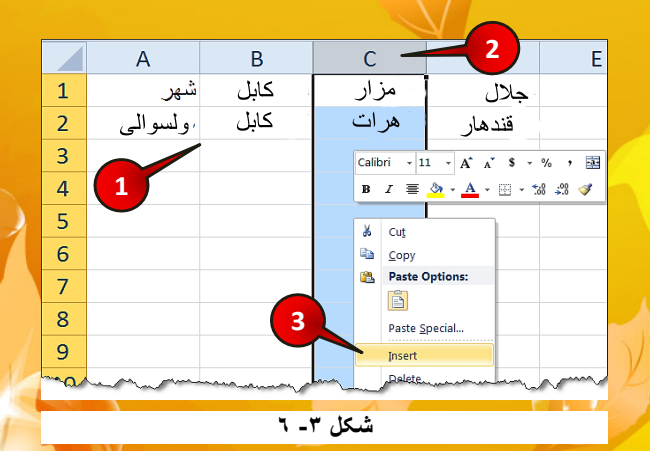

( )

3

2010

XCe

Ľ

گام ۱- دادههای موجود در شکل را وارد کنید. گام۲- ستون C را مارک کرده و بر روی آن راست کلیک کنید.

گام۳- از منوی ظاهر شده گزینه Insert را انتخاب کنید.

مشاهده می کنید که یک ستون به جدول اضافه شده و تمام ستونهای بعد از ستون B، یک ستون به جلو رفتند (شکل ۳–۷).

|    | А       | В      | С              | D       | Е         | F |
|----|---------|--------|----------------|---------|-----------|---|
| 1  | شهر     | کابل   |                | قندهار  | جلال أباد |   |
| 2  | ولسوالي | کابل   |                | قندهار  | جلال أباد |   |
| 3  |         |        |                |         |           |   |
| ·  | and the | August | And the second | Mar Mar | many man  |   |
| // |         |        |                |         |           |   |

شکل ۳- ۷

اضافه کردن یک یا چند سطر

دنبال کنید.

می خواهیم بین سطرهای 2 و 3، ۲سطر اضافه کنیم برای انجام این کار مطابق شکل ۳-۸ مراحل زیر را

|   |             |          |                                             | 1        |              |              |                                                                                                    |   |
|---|-------------|----------|---------------------------------------------|----------|--------------|--------------|----------------------------------------------------------------------------------------------------|---|
|   | <b>2</b> A  | В        | С                                           |          | D            |              | E                                                                                                    |   |
| 1 | نام کتاب    | نوبت چاپ | شمارگان                                     | Calik    | ori - 11 -   | A A          | * \$ - %                                                                                                    | , |
| 2 | Excel 2010  | 6        | 3100                                        | в        | I            | • <u>A</u> • | 00, 00, ▼ .0                                                                                                   |   |
| 3 | Word 2010   | 7        | 3100                                        | X        | Cut          |              | 1                                                                                                    |   |
| 4 | Power point | 5        | 5000                                        | <b>P</b> | <u>C</u> opy |              |                                                                                                    |   |
| 5 |             |          |                                             | 8        | Paste Optio  | ns:          |                                                                                                    |   |
| 6 |             |          |                                             |          | Baste Specia |              | ి                                                                                                    |   |
| 7 |             |          |                                             |          | Insert       |              |                                                                                                    |   |
| 8 | monter      | m        | war and and and and and and and and and and | man      | Delete       | ~~~          | , a muse a muse a muse a muse a muse a muse a muse a muse a muse a muse a muse a muse a muse a muse a muse a m | ~ |

شکل ۳۔ ۸

گام۱- دادههای موجود در شکل را وارد کنید.

<mark>گام۲- چون بی</mark>ن دو سطر 2و3 میخواهیم ۲ سطر جدید ایجاد کنیم سطرهای 3و4 را انتخاب کنید.

گام۳- بر روی سطرهای مارک شده کلیک راست کرده و گزینه Insert را انتخاب کنید.

مشاهده می کنید که دو سطر جدید بین سطرهای 2 و3 اضافه می شود (شکل۳-۹).

|   | А           | В        | С       | D                                       | E 🚡                                                                                                    |
|---|-------------|----------|---------|-----------------------------------------|----------------------------------------------------------------------------------------------------|
| 1 | نام کتاب    | نوبت چاپ | شمارگان |                                         |                                                                                                    |
| 2 | Excel 2010  | 6        | 3100    |                                         |                                                                                                    |
| 3 |             |          |         |                                         |                                                                                                    |
| 4 |             |          |         |                                         | le de la constante de la constante |
| 5 | word 2010   | 7        | 3100    |                                         |                                                                                                    |
| 6 | Power point | 5        | 5000    |                                         |                                                                                                    |
| 7 |             |          |         |                                         | <u> </u>                                                                                                    |
|   |             |          |         | /////////////////////////////////////// |                                                                                                    |
|   |             | ٩        | شىكل ٣- |                                         |                                                                                                    |

باید به تعداد سطرها یا ستونهایی که لازم دارید اضافه شوند، به همان تعداد سطر یا ستون

مارک کنید (مطابق گام۲).

# معرفی Copy و Paste

احتمالا با این دو ابزار آشنا هستید برای آشنایی بیشتر مثال زیر را حل کنید.

می خواهیم جدول موجود در کاربرگ Sheet1 را در کاربرگ Sheet2 نیز داشته باشیم برای انجام این کار مطابق شکل ۳-۱۰ مراحل زیر را دنبال کنید.

|               | 8/////                    |                 |            |            |                                 |
|---------------|---------------------------|-----------------|------------|------------|---------------------------------|
|               | А                         | В               | С          | D          |                                 |
| 1             |                           | سال اول         | سال دوم    | سال سوم    |                                 |
| 2             | درصد پیشروی پروژه         | 10%             | 50%        | 100%       | X Cut                           |
| 2             |                           |                 |            |            | 🐚 <u>С</u> ору                  |
| 1             |                           | 3               |            |            | Paste Options:                  |
| ч             |                           |                 |            |            |                                 |
| $\overline{}$ | M Sheet1 / Sheet2 / Sheet | t3 / Sheet4 / 🖓 |            |            | Paste Special                   |
|               |                           |                 |            |            | الافتحوي بالتصير المسير         |
|               |                           |                 |            |            |                                 |
|               |                           |                 | ئىكل ٣- ١٠ | i          |                                 |
| a secon       |                           |                 |            |            |                                 |
| ى 1           | ی A1 تا D4) را مارک       | ار (سلول ها     | عد کل حدو  | د کنید و ا | ۱ – دادههای موجود در شکل را وار |
|               |                           |                 |            |            |                                 |

( )

ویرایش کاربرگ 3 گام۲- در محیط مارک شده کلیک راست کنید و از لیست باز شده گزینه Copy را انتخاب کنید (با انجام این کار دور محیط کپی شده به صورت خط چین لرزان در میآید). گام ۳- وارد Sheet 2 شوید. گام ۴- مطابق شکل ۳-۱۱ بر روی سلول A1 کلیک راست کرده و گزینه Paste را انتخاب کنید. xcel 2010 مشاهده می کنید که سلول های موجود در گاربرگ Sheet1 در کاربرگ Sheet2 نیز کپی شدند. Calibri - 11 - A A \* \$ - % , 🔤 A1 B I ≣ 🌺 - A - 🖽 - 號 🚚 🚿 1 Ж Cut 2 Copy 3 4 Paste Options: 4 123 fx 🚹 🗞 📾 5 Paste <u>S</u>pecial... IA A P N Sel ~ long~ شکل ۳- ۱۱

# انتقال سلولها (Cut)

کنید.

فرض کنید دادههایی را در کاربرگ وارد کرده اید ولی میخواهید این دادهها را به مکان دیگری انتقال دهید برای انجام این کار مطابق شکل ۲۳-۱۲ مراحل زیر را دنبال کنید.

| 2 |       | А                 | В       | С        | D       | Calibri - 11 - A A * * * % * 🖼                |
|---|-------|-------------------|---------|----------|---------|-----------------------------------------------|
| 2 | 1     |                   | سال اول | سال دوم  | سال سوم | B I ≣ 💁 - A - ⊞ - *88 - ∞8 🖋                  |
|   | 2     | درصد پیشروی پروژه | 10%     | 50%      | 100%    |                                               |
|   | 3     |                   |         |          |         | X Cut                                         |
|   | 4     | 1                 |         |          |         | Copy                                          |
|   | 5     |                   |         |          |         | Paste Options:                                |
|   | ~~~~~ | man and a second  |         |          |         | man man and and and and and and and and and a |
|   |       |                   |         | 17 - 7 ( | شكا     |                                               |

گام۱- دادههای موجود در شکل را وارد کنید و بعد آنها را مارک کنید.

گام۲- در محدوده دادههای مارک شده کلیک راست کرده و از لیست باز شده گزینه Cut را انتخاب

 $( \cdot )$ 

گام ۳- مطابق شکل ۳-۱۳ سلولی را که قصد دارید اولین سلول از دادههای قبلی در آن قرار بگیرد را انتخاب کنید ( به عنوان مثال سلول B3) و با کلیک راست بر روی آن، گزینه Paste را انتخاب کنید، مشاهده می کنید که دادهها به محل جدید انتقال پیدا می کنند.

ببرید نرم افزار به طور اتوماتیک 轮 به محض این که اشاره گر ماوس را بر روی گزینه Paste ببرید نرم افزار به طور اتوماتیک پنجرهی رویی را محو می کند و یک پیش نمایش از نحوه انتقال داده ها را نشان میدهد.

|   | А                         | В         | С              | D       | E                                      |
|---|---------------------------|-----------|----------------|---------|----------------------------------------|
| 1 |                           |           |                |         |                                        |
| 2 |                           |           |                |         |                                        |
| 3 |                           |           | سال اول        | سال دوم | سال سوم                                |
| 4 | ی پروژہ                   | رصد پیشرو | 10%            | 50%     | 100%                                   |
| 5 |                           |           | Paste Options: |         |                                        |
| 6 |                           |           |                |         |                                        |
| 7 |                           | 3 1       |                |         |                                        |
| 8 |                           |           | Paste (P)      |         |                                        |
|   | when have a second of the | -         | the second     | man     | ~~~~~~~~~~~~~~~~~~~~~~~~~~~~~~~~~~~~~~ |

شکل ۳- ۱۳

روش دیگر انتقال دادهها که نسبتا ساده تر است به این صورت است که محدوده مورد نظر را مارک کنید، اشاره گر ماوس را روی یکی از اضلاع قسمت مارک شده ببرید تا به شکل« کلیک چپ ماوس را پایین نگاه داشته و اشاره گر ماوس را به محلی که میخواهید دادهها به آن انتقال پیدا کنند بکشید (درگ کردن) و سپس کلیک چپ ماوس را رها کنید شکل ۳-۱۴، با انجام این کار داده های انتخاب شده به محل جدید انتقال پیدا می کنند.

|   | А                 | В       | С       | D        | E | F |
|---|-------------------|---------|---------|----------|---|---|
| 1 |                   | سال اول | سال دوم | بيال سوم | 5 |   |
| 2 | درصد پیشروی پروژه | 10%     | 50%     | 100%     | R |   |
| 3 |                   |         |         |          |   |   |
| 4 |                   |         |         |          |   |   |
| 5 |                   |         |         | B3:E4    |   |   |
| 6 |                   |         |         |          |   |   |
|   |                   |         |         |          |   |   |
|   |                   |         |         |          |   |   |

شکل ۳- ۱٤

 $( \cdot )$ 

3

**Excel 2010** 

روش کپی و انتقال سطرها و ستونها

میخواهیم تمام عبارتهای موجود در ستونهای D وE را در ستونهای A وB کپی کنیم . برای انجام این کار مطابق شکل ۳-۱۵ مراحل زیر را دنبال کنید.

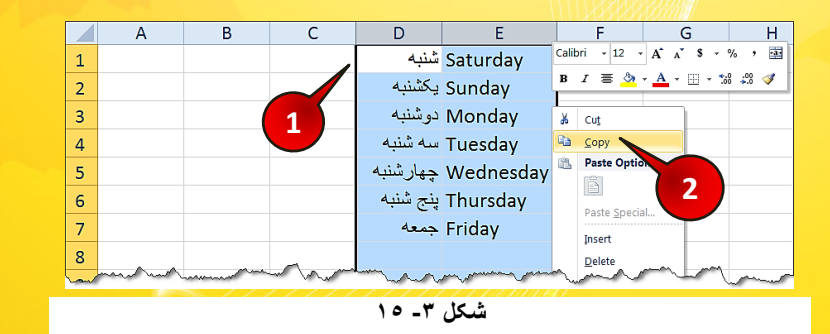

گام ۱ - داده های موجود در شکل را وارد کنید و بعد ستون های D و E را مارک کنید (انتخاب از راس). گام ۲ - در محیط مارک کلیک راست کرده و از لیست باز شده گزینه Copy را انتخاب کنید. گام ۳ - مطابق شکل ۳ - ۱۶ بر روی راس ستون A کلیک راست کرده و گزینه Paste را انتخاب کنید.

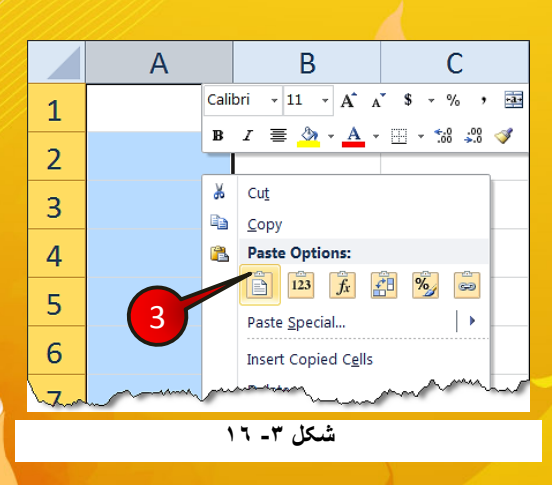

 $( \cdot )$ 

ه ۸

برای انتقال ستونها نیز همان مراحل بالا را پیش می گیریم با این تفاوت که در گام ۲ به جای Copy گزینه Cut را انتخاب می کنیم. روش انتقال و کپی سطرها، دقیقا شبیه به ستونها میباشد.

# تعويض جاي سطر ها يا ستون ها

به عنوان مثال در جدول شکل ۳-۱۷ سطر 5 را باید بین سطر 1 و 2 قرار دهیم برای انجام این کار مطابق شکل ۳-۱۷ مراحل زیر را دنبال کنید.

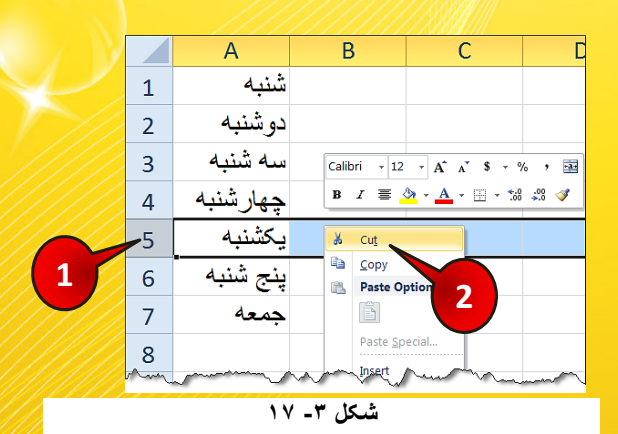

گام۱- دادههای موجود در شکل را وارد کنید و بعد سطر 5 را مارک کنید (از راس). گام۲- با کلیک راست بر روی محدوده مارک شده گزینه Cut را انتخاب کنید.

گام۳- مطابق شکل ۳-۱۸سطر 2 را انتخاب و با کلیک راست بر روی آن گزینه Paste را انتخاب کنید.

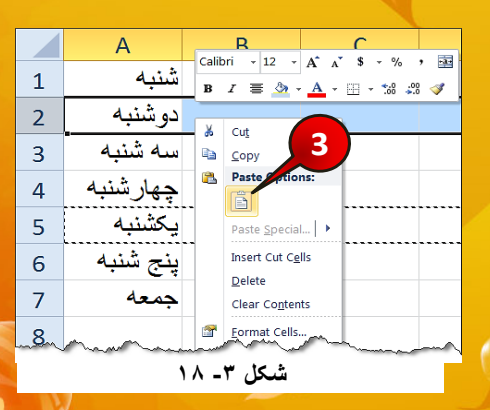

3

2010

d U

|   | А         | В |  |  |  |  |
|---|-----------|---|--|--|--|--|
| 1 | شنبه      |   |  |  |  |  |
| 2 | يكشنبه    |   |  |  |  |  |
| 3 | سه شنبه   |   |  |  |  |  |
| 4 | چهارشنبه  |   |  |  |  |  |
| 5 |           |   |  |  |  |  |
| 6 | پنج شنبه  |   |  |  |  |  |
| 7 | جمعه      |   |  |  |  |  |
| 8 |           |   |  |  |  |  |
|   | شکل ۳- ۱۹ |   |  |  |  |  |

همان طور که مشاهده می کنید سطر 5 جایگزین سطر 2 شد و عبارتهای موجود در سطر 2 همگی حذف شدند (شکل۳-۱۹)، در صورتی که هدف ما این نبود. برای رفع این مشکل باید مطابق شکل ۳-۲۰ مراحل زیر را دنبال کرد.

|              | /// | //////// |                                   |
|--------------|-----|----------|-----------------------------------|
|              |     | А        | Calibri - 12 - A - A - \$ - % - 3 |
|              | 1   | شنبه     |                                   |
|              | 2   | دوشنبه   | K Cut                             |
|              | 3   | سه شنبه  | 🗈 <u>С</u> ору                    |
| 2            | -   | 4.1.4 1  | Paste Options:                    |
| $\checkmark$ | 4   | چهارسىبە |                                   |
|              | 5   | يكشنبه   | Paste <u>S</u> pecial             |
|              |     | بز شند 4 | Insert Cut Cells                  |
| 1            | r°  | پېچ سب   | Delete                            |
| U            | 7   | جمعه     | Clear Contents                    |
|              | ~8~ | man      | Eormat Cells                      |
|              |     |          | شبکان ۳- ۲۰                       |

گام ۱- جدول را دوبار ه رسم کنید، سطر 5 را انتخاب کرده و سپس آن را Cut کنید. گام ۲- سطر ۲ را انتخاب کرده و بر روی آن کلیک راست کنید. گام ۳. از لیست باز شده گزینه Insert cut cells را انتخاب کنید.

مشاهده می کنید که با انجام مراحل بالا دادهها مطابق میل ما قرار می گیرند (شکل ۳-۲۱).

|   | А        | В  |
|---|----------|----|
| 1 | شنبه     |    |
| 2 | يكشنبه   |    |
| 3 | دوشنبه   |    |
| 4 | سه شنبه  |    |
| 5 | چهارشنبه |    |
| 6 | پنج شنبه |    |
| 7 | جمعه     |    |
| 8 |          |    |
|   | ل ۳- ۲۱  | شک |
|   |          |    |

# گزینههای Undo و Redo

یکی از امکانات مفید که در اکثر برنامهها وجود دارد گزینههای Undo (برگشتن) و Redo (دوباره ساختن) میباشد. گاهی اوقات ممکن است از نگهداری آخرین تغییرات صرف نظر کنید در اینصورت می توانید بر روی دکمه Undo از نوار Quick Access کلیک کنید تا با هر بار کلیک یک مرحله از مراحل کاری انجام شده را به عقب باز گردانید، همچنین برای بازگرداندن مراحل کاری به جلو (عکس Undo) باید از دکمه Redo بر روی همین نوار ابزار کمک بگیرید. برای آشنایی بیشتر با این گزینهها ولی گزینهها ولی کاری به جلو (عکس مراحل کاری انجام شده را به عقب باز گردانید، همچنین برای بازگرداندن مراحل کاری به جلو (عکس مراحل کاری انجام شده را به عقب باز گردانید، همچنین برای بازگرداندن مراحل کاری به ملو (عکس مراحل کاری می مراحل کاری مور مراحل زیر را دنبال کنید.

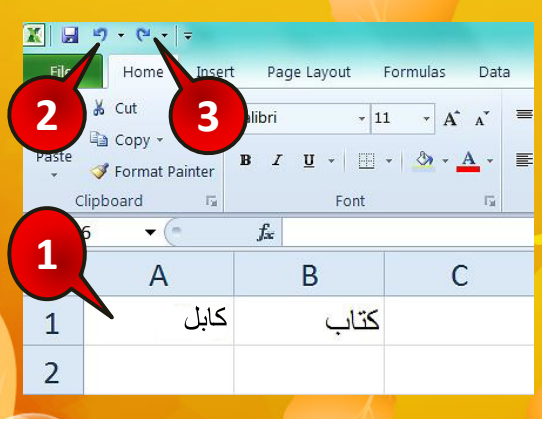

### شکل ۳- ۲۲

( )

3

2010

CO

گام۱- در سلول A1 کلمه ایران و در سلول B1 کلمه کتاب را تایپ کنید. گام۲- از منوی Quick access گزینه Undo را انتخاب کنید.

مشاهده می کنید که کلمه کتاب حذف شد. اگر دوباره بر روی Undo کلیک کنید می بینید که کلمه ایران نیز حذف می شود.

گام۳- حال اگر بخواهید که کلمات پاک شده را دوباره برگردانید، بر روی گزینه Redo کلیک کنید. مشاهده می کنید که کلمه ایران دوباره نوشته می شود . اگر دوباره دکمه Redo را کلیک کنید کلمه کتاب نیز دوباره نوشته خواهد شد.

در حقیقت گزینه Undo آخرین تغییری را که در کار ایجاد شده است از بین میبرد و گزینه Redo آخرین تغییری که از بین رفته است بر می گرداند.

# Auto fill (تعميم سلول)

یکی از امکانات بسیار مفید در اکسل این است که می توان محتویات یک سلول را به سلولهای دیگر تعمیم داد. برای آشنایی با دستور Auto fill مطابق شکل ۳-۲۳ مراحل زیر را دنبال کنید.

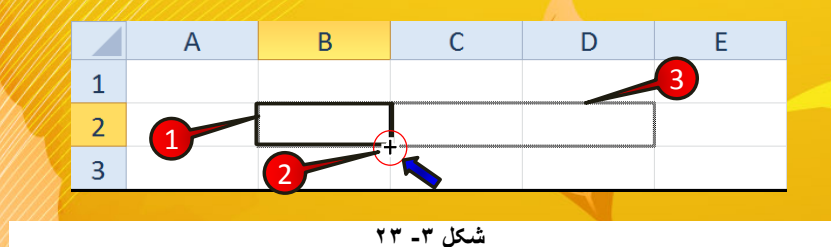

گام۱- سلول B2 را انتخاب کنید.

گام۲- نشانگر را بر روی نقطه پایینی سلول فعال همان طور که در شکل نشان داده شده ببرید تا به شکل(+)در بیاید.

 $( \cdot )$ 

گام۳- حال دکمه چپ ماوس را فشار داده و نگاه دارید با حرکت ماوس در راستای ستون و یا سطر سلول انتخاب شده در اصطلاح عمل تعمیم سلول را انجام میدهید. با حل مثالهای پایین این قضیه را بهتر درک خواهید کرد.

# تعميم محتويات يك سلول متنى

می خواهیم کلمه اکسل را در سلولهای C1،B1،A1 وD1 بنویسیم، برای انجام این کار می توان تک تک در هر سلول کلمه اکسل را تایپ کنید و یا با استفاده از تعمیم سلولها، مطابق شکل ۳-۲۴ مراحل زیر را دنبال کنید.

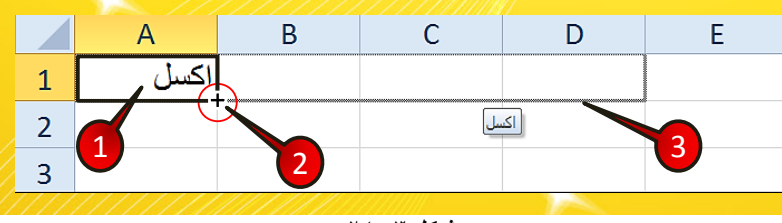

شکل ۳- ۲٤

گام ۱- در سلول A1کلمه اکسل را تایپ کنید.

گام۲- اشاره گر ماوس را به ناحیه مشخص شده برده تا به شکل (+) در بیاید بعد کلیک چپ ماوس را فشار داده و نگاه دارید.

گام۳- با درگ کردن سلولهای C1،B1،A1وD1 را انتخاب کنید و سپس دست خود را از روی دکمه چپ ماوس بردارید.

| 5 |   | А       | В    | С    | D    | E |
|---|---|---------|------|------|------|---|
|   | 1 | اكسل    | اكسل | اكسل | اكسل |   |
|   | 2 |         |      |      |      |   |
|   |   | - Aller |      |      |      |   |

مشاهده می کنید که در همه سلول های انتخاب شده کلمه اکسل ظاهر خواهد شد.(شکل ۳-۲۵)

شکل ۳۔ ۲۵

3

2010

KCP

# تعمیم یک سری از عداد

یکی از نیازهایی که در نرم افزار اکسل زیاد با آن برخورد خواهید کرد نوشتن به ترتیب اعداد در هر سلول خواهد بود، برای انجام این کار میتوان اعداد را تک تک در سلولها تایپ کرد،که اگر تعداد اعداد زیاد باشد کاری غیر منطقی و طاقت فرسا خواهد بود، و یا از روش تعمیم سلولها استفاده کرد به عنوان مثال میخواهیم اعداد ۱ تا ۱۰ را در ستون A بنویسم برای انجام این کار مطابق شکل ۳-۲۶ مراحل زیر را دنبال کنید.

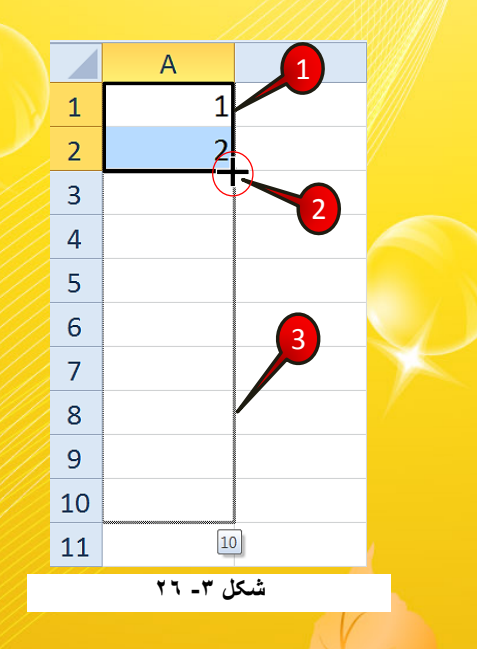

گام ۱- در سلول A1 عدد ۱ و در سلول A2 عدد ۲ را وارد کنید.

گام۲- سلولهای A1 و A2 را مارک کنید و بعد اشاره گر ماوس را به نقطه نشان داده شده برده تا به شکل(+) در بیاید.

گام۳- با درگ کردن اشاره گر ماوس را تا سلول A10 بکشید.

مشاهده می کنید که اعداد ۱ تا ۱۰ به ترتیب در سلولهای A1 تا A10 نوشته می شوند (شکل ۳-۲۷).

( )

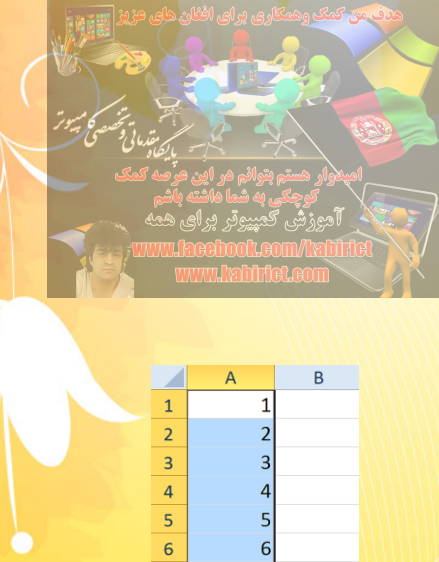

وارد کردن دو عدد اول به اکسل می فهماند که می خواهیم اعداد را با چه گامی پر کنیم به عنوان مثال می خواهیم اعداد با گام ۱۰ پر شوند بنابراین مطابق شکل ۳-۲۸ مراحل زیر را دنبال کنید.

7 8 9

10

11

9

10

شکل ۳- ۲۷

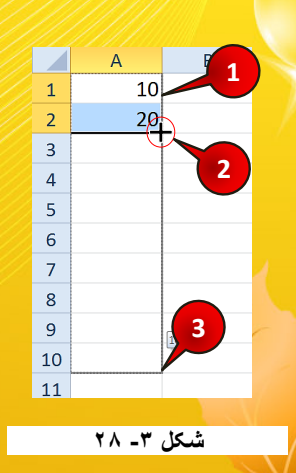

گام۱- در سلول A1 عدد ۱۰ و در سلول A2 عدد ۲۰ را تایپ کنید.

گام۲- اشاره گر ماوس را به نقطه نشان داده شده برده تا به شکل(+) در بیاید.

گام ۳- با درگ کردن اشاره گر ماوس را تا سلول A10 بکشید.

مشاهده می کنید که اعداد با گام ۱۰ در سلولهای A1 تا A10 ظاهر می شوند (شکل ۳-۲۹).

|    | А        | В       |
|----|----------|---------|
| 1  | 10       |         |
| 2  | 20       |         |
| 3  | 30       |         |
| 4  | 40       |         |
| 5  | 50       |         |
| 6  | 60       |         |
| 7  | 70       |         |
| 8  | 80       |         |
| 9  | 90       |         |
| 10 | 100      |         |
| 11 |          | <b></b> |
|    | 19 - 7 0 | شكا     |

3

2010

Ľ

# تعمیم یک سری از عبارات

بعضی از عبارات مانند ایام هفته، ماهها، روزهای سال و ... برای اکسل تعریف شده هستند. به عنوان مثال می می می می می موزهای هفته را در ستون A بنویسیم برای انجام این کار می توان روزها را تک تک وارد کرد و یا از روش تعمیم مطابق شکل ۳-۳۰ مراحل زیر را دنبال کنید.

|             | A      | 1в       |  |  |  |  |  |
|-------------|--------|----------|--|--|--|--|--|
| 1           | Sunday |          |  |  |  |  |  |
| 2           | L C    |          |  |  |  |  |  |
| 3           |        | 2        |  |  |  |  |  |
| 4           |        |          |  |  |  |  |  |
| 5           |        | <u></u>  |  |  |  |  |  |
| 6           |        | Saturday |  |  |  |  |  |
| 7           |        |          |  |  |  |  |  |
| 8           |        |          |  |  |  |  |  |
| شکل ۳۰ - ۳۰ |        |          |  |  |  |  |  |

گام ۱-در سلول A1 عبارت Sunday(یکشنبه) را تایپ کنید.

گام۲- سلول A1 را انتخاب کرده و اشاره گر ماوس را به نقطه نشان داده ببرید تا به شکل (+) در بیاید

گام۳- سلول A1 را تا سلول A7 تعمیم دهید.

مشاهده می کنید که ایام هفته به ترتیب در سلولهای A1 تا A7 درج می شون. (شکل ۳-۳۱).

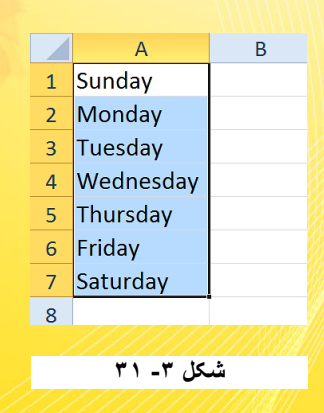

اگر در سلول A1 کلمه شنبه را تایپ کنید و سلول را تعمیم دهید عبارت درج شده مانند تعمیم یک سلول متنی در همه سلولها همان شنبه خواهد بود و روزهای دیگر هفته درج نخواهند شد. دلیل این اتفاق این است که برنامه اکسل به طور پیش فرض ایام هفته و ماههایافغانی را ندارد و شما خودتان باید این ایام را برای اکسل معرفی کنید. برای معرفی یک سری جدید مطابق شکل ۳۲-۳ مراحل زیر را دنبال کنید.

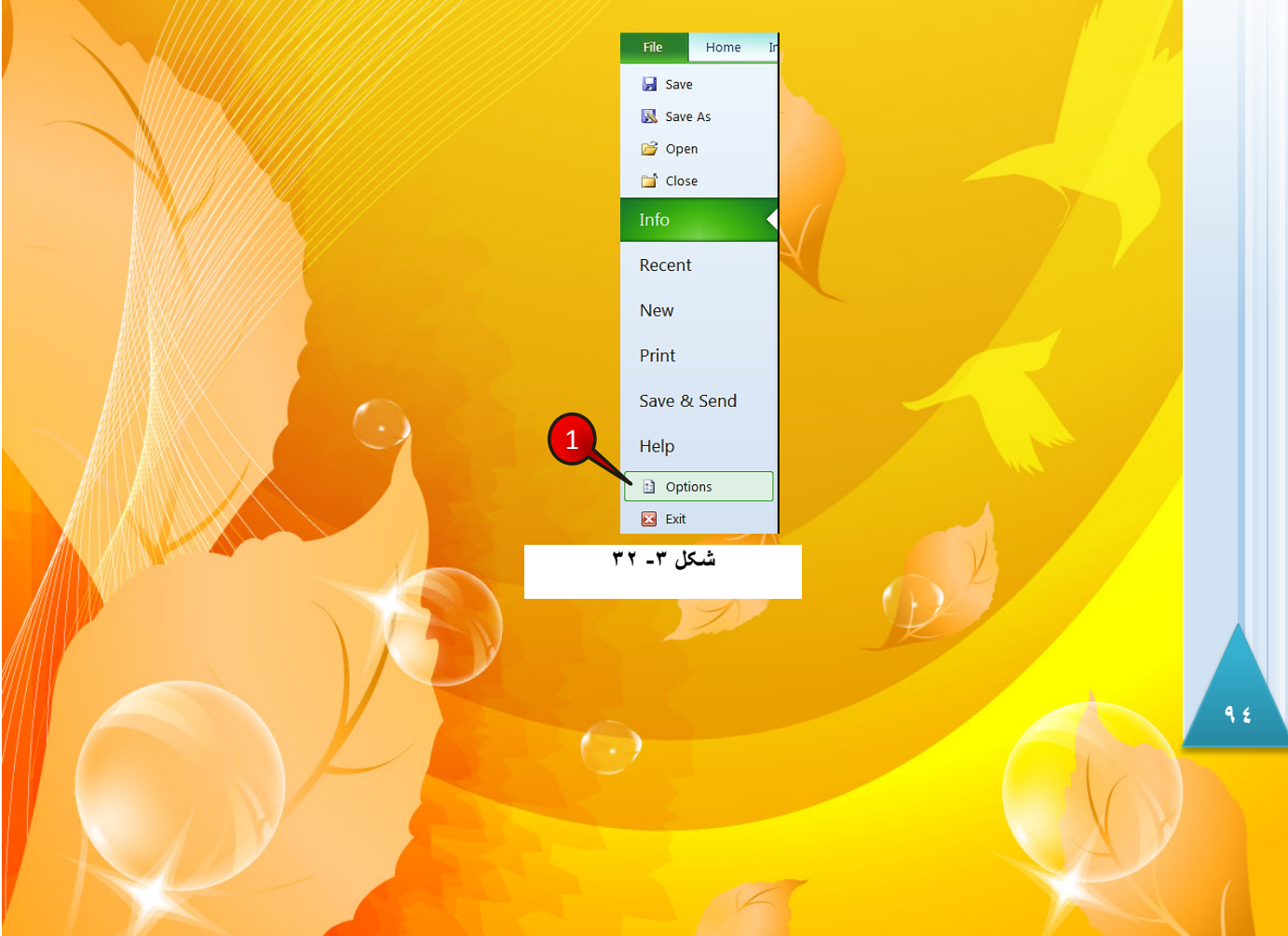

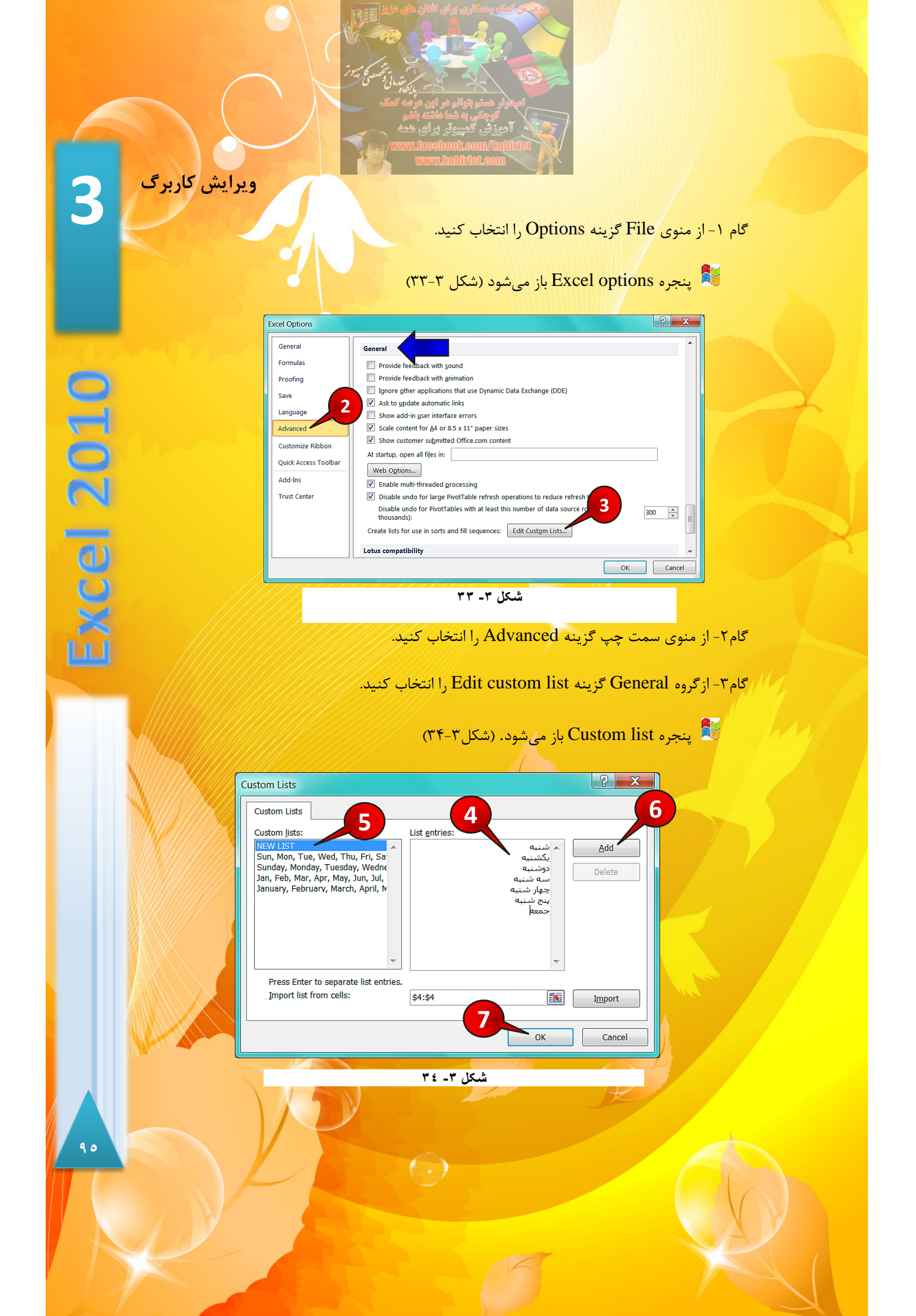

گام۴- در قسمت List entries سریهایی را که لازم دارید مثل ایام هفته، وارد کنید. توجه داشته باشید که باید از دکمه Enter برای جدا کردن عبارات از هم استفاده کنید.

گام۵- در قسمت Custom list گزینه New list را انتخاب کنید.

گام۶- دکمه Add را فشار دهید تا موارد نوشته شده به لیست اضافه شود.

گام۷– دکمه Ok را فشار دهید.

تمرین : سری ماههای افغانی را نیز اضافه کنید.

### جستجو (Find)

از جمله نیازهایی که برای ویرایش یک کاربرگ ضروری است، امکان جستجو در بین سلولها می باشد. فرض کنید که در یک کاربرگ اطلاعات زیادی درج شده است و شما به دنبال عبارت خاصی می گردید، برای استفاده از ابزار جستجو مطابق شکل ۳-۳۵ مراحل زیر را دنبال کنید.

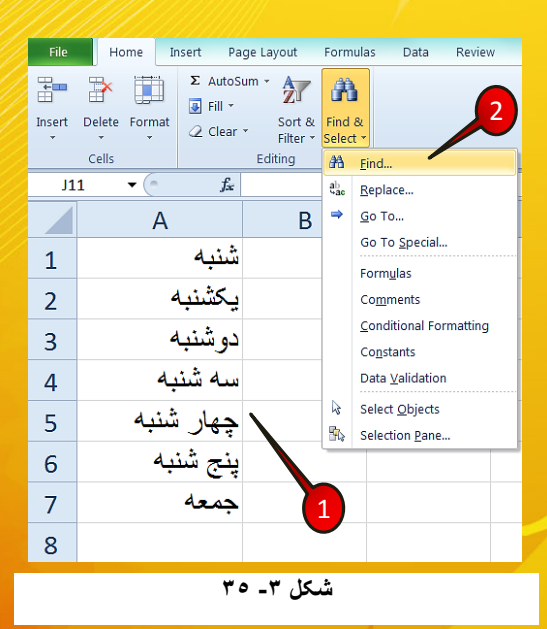

( )

گام۱- دادههای موجود در شکل را وارد کنید.

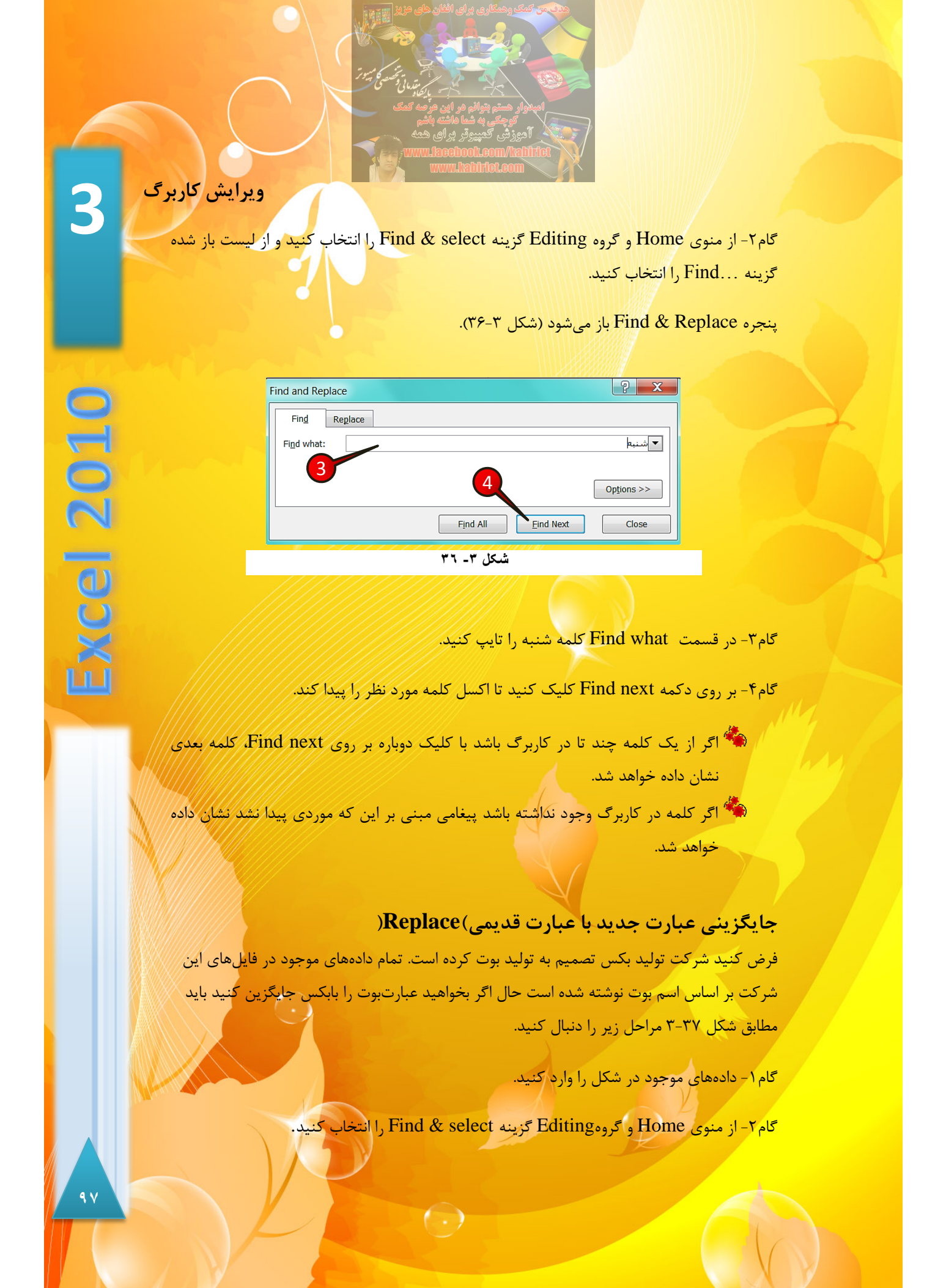

گام۳- از لیست باز شده گزینه Replace را انتخاب کنید.

|       |                                  |          |             |        |                                    | 1111               | 111           | 1 1 1 1 1 1 1 1 1 1 <b>1 1 1 1 1 1 1 1 1 </b> |
|-------|----------------------------------|----------|-------------|--------|------------------------------------|--------------------|---------------|-----------------------------------------------|
| File  | Home                             | Insert F | Page Layout | Formul | as Data                            | Review             | N             | View Add-Ins                                  |
| Paste | ∦ Cut<br>≩ Copy →<br>∛ Format Pa | ainter   | t Delete F  | ormat  | E AutoSum +<br>Fill +<br>2 Clear + | Sort &<br>Filter * | Find<br>Selec | 2<br>* 3                                      |
| 0     | Clipboard                        | Gi .     | Cells       |        | Edi                                | iting              | #8            | Eind                                          |
| -K1   | 12 🔫 🤄                           | fa       | -           |        |                                    |                    | ab<br>4ac     | Replace                                       |
| 1     | A                                | 1        | В           |        | С                                  |                    | -             | <u>G</u> o To                                 |
| 1     |                                  |          | افغانی)     | قيمت(  | ں                                  | بكس                |               | Go To <u>Special</u>                          |
| 2     | دانه                             | بكسمر    | 90000       |        | خوب                                |                    | Comments      |                                               |
| 3     | انه                              | بكسزذ    | 8           | 0000   | Ļ                                  | خود                |               | Conditional Formatting                        |
| 4     | گانه                             | بكسبچ    | 3           | 0000   | بىط                                | متو                |               | Data Validation                               |
| 5     | hanna                            |          |             | man-r  |                                    |                    | لمصر          | Select Objects                                |
|       |                                  |          |             | ۳۷ -۲  | شىكل "                             |                    |               |                                               |

👫 پنجره Find & Replace باز می شود (شکل ۳-۳)

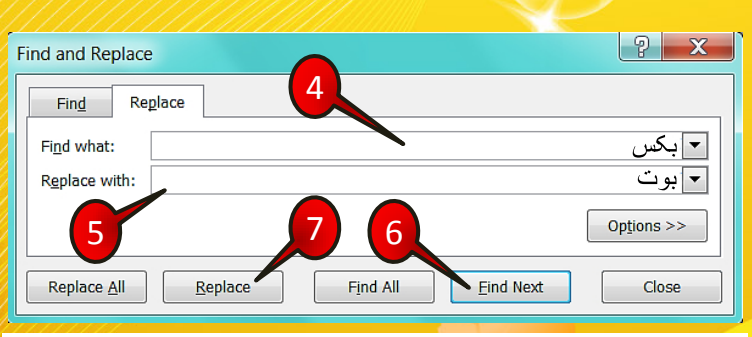

شکل ۳۔ ۳۸

گام۴- در قسمت Find what عبارت بکس را تایپ کنید.

گام۵- در قسمت Replace with )جایگزین کن با ... (کلمه بو ت را تایپ کنید.

گام۶- دکمه Find next را بزنید در این حالت سلولی که کلمه بکس را دارد نشان داده خواهد شد.

 $\bigcirc$ 

گام۷- با زدن دکمه Replace کلمه بوت جایگزین کلمه بکس خواهد شد.

3

xcel 2010

ویرایش کاربرگ

اگر سلول نشان داده شده نباید جایگزین شود بر روی دکمه Find next کلیک کنید تا کلمه بعدی نشان داده شود. گزینه Replace all تمام سلولهایی که شامل کلمه بکس هستند را بهبوت تبدیل می کند (حتی سلول C1 را).

### **Paste special**

نرم افزار اکسل این امکان را به کاربر میدهد که هنگام Paste کردن یک سلول یا یک سری سلول، بتوان خصوصیاتی را که از سلول مبدا مدنظر دارید Pasteکنید. برای درک بهتر مطالب فوق مثال زیر را حل کنید.

### مثال

می خواهیم فقط فرمت سلول A1 در سلول C1 کپی شود نه محتویات آن، برای حل این سوال مطابق شکل ۳-۳۹ مراحل زیررا دنبال کنید.

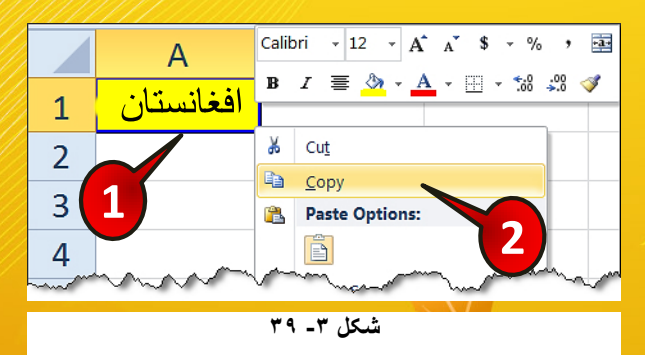

گام۱- در سلول A1 کلمه Afghanistan را تایپ کنید و سپس زمینه این سلول را به رنگ زرد در بیاورید. گام۲- بر روی سلول A1 راست کلیک کنید و گزینه Copy را انتخاب کنید.

گام۳- مطابق شکل ۳-۴۰ بر روی سلول C1 کلیک راست کنید و گزینه Paste special را انتخاب

( )

گام۴- از لیست باز شده گزینه Formatting را انتخاب کنید.

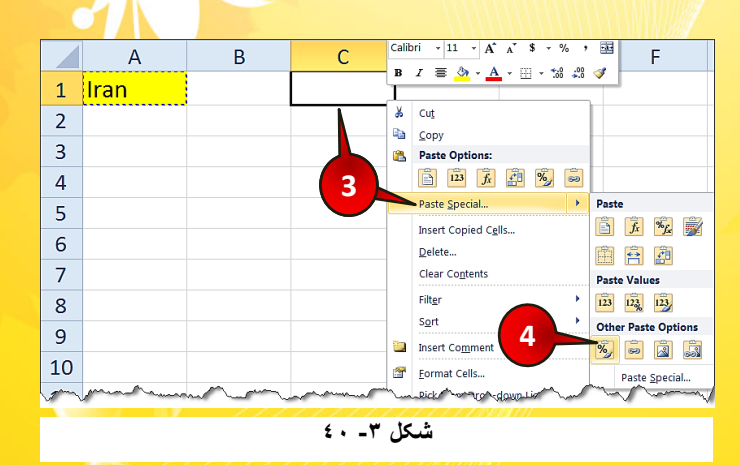

مشاهده می کنید که فقط فرمت سلول A1 در سلو لC1 کپی می شود (شکل ۳-۴۱).

|           | A      | В | С | D |  |  |  |  |
|-----------|--------|---|---|---|--|--|--|--|
| 1         | lran 💦 |   |   |   |  |  |  |  |
| 2         |        |   |   |   |  |  |  |  |
| شکل ۳- ٤١ |        |   |   |   |  |  |  |  |

# معرفی سایر اجزای Paste special

ابتدا یک سلول را کپی کرده و بعد بر روی سلول دیگر قرار بگیرید و باکلیک راست بر روی مثلث گزینه Paste special کلیک کنید (شکل ۳-۴۲).

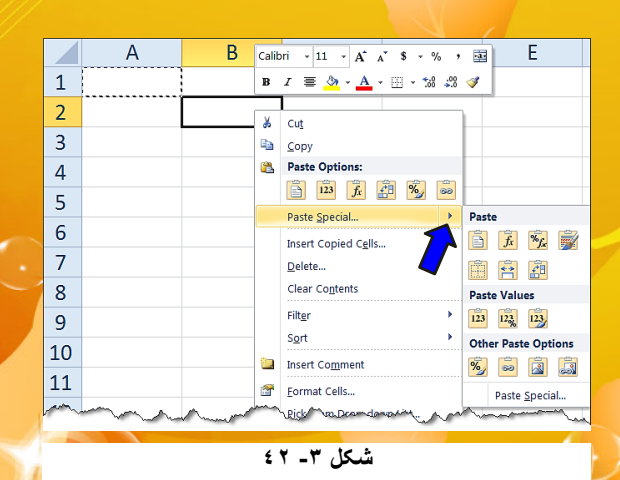

1...

ويرايش كاربرگ

3

2010

XCP

1.1

<mark>لیستی مطابق شکل ۳–۴۳ باز میشود که شامل اجزای زیر است.</mark>

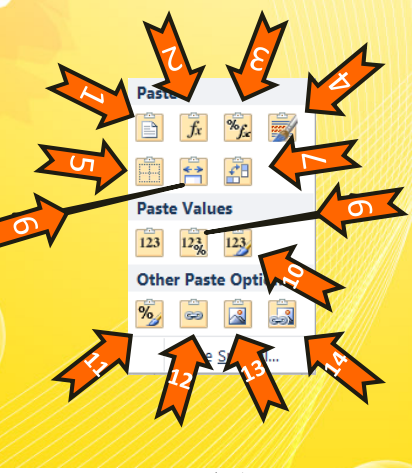

شکل ۳- ٤٣

- 🖛 ۱ Paste : با انتخاب این گزینه کلیه خواص یک سلول منتقل میشود.
- Formulas -۲ 🖛 ؛ با انتخاب این گزینه فقط فرمول موجود در سلول منتقل می شود.
- ۳ Formulas & number : با انتخاب این گزینه فرمول و فرمت تعریف شده در بخش منتقل می شوند.
- ۴ 🖛 ۲ Keep source formatting : با انتخاب این گزینه کلیه خواص با همان فرمتی که دارند منتقل میشوند.
- No Border -۵ 🖛 ؛ با انتخاب این گزینه کلیه خواص سلول بجز کادر دور آن را منتقل می-شوند.
- ۶-۶ Keep source column widths : با انخاب این گزینه سلول با همان عرضی که داشته منتقل می شود.
- Transpose ۷ جای سلول انتخاب این گزینه اگر یک سری سلول انتخاب شده باشند هنگام انتقال جای سطر و ستون عوض می شوند.
  - Value -۸ 🖛 : با انتخاب این گزینه فقط مقدار سلول منتقل میشود.
- عادر سلول و فرمتی که در Value &number formatting -۹ 🖛 قسمت Number برای سلول معرفی شده است منتقل می شود.

( )

- ۷۰۰ Value & source formatting : با انتخاب این گزینه مقدار سلول و فرمتی که برای
   سلول معرفی شده است منتقل می شود.
  - Formatting -۱۱ 🖛 ؛ با انتخاب این گزینه فقط فرمت سلول منتقل می شود.
- ی انتخاب این گزینه مقدار سلول منتقل می شود ولی به طور وابسته به Paste link –۱۲ 🖛 سلول مبدا، یعنی اگر مقدار سلول مبدا تغییر پیدا می-
  - کند. ۱۳ 🖛 Picture : با انتخاب این گزینه سلول مبدا به عنوان یک عکس منتقل می شود.
- Linked Picture ۱۴ 🖛 ؛ با انتخاب این گزینه سلول مبدا به عنوان یک عکس منتقل می-شود با این تفاوت که اگر مقدار سلول مبدا تغییر کرد مقدار عکس نیز تغییر میکند.

مثال

کنید.

می خواهیم سلول های A1 تا B3 را به نحوی کپی کنیم که جای سطرها و ستون ها عوض شود، برای حل این سوال مطابق شکل ۳-۴۴ مراحل زیر را دنبال کنید.

|        |               | £ 1/1      |                                         |          | //     | _       |                                     |                                         |
|--------|---------------|------------|-----------------------------------------|----------|--------|---------|-------------------------------------|-----------------------------------------|
| E      | 1 • (-        | Jx         |                                         |          |        | Calib   | bri - 11 - A A * * * % *            | -4-                                     |
|        | А             | В          | С                                       | D        | E      | в       | <i>I</i> ≡ 🌺 - <u>A</u> - ⊞ - ‰ - ∞ | 🥑 H                                     |
| 1      | نام           | سعيد       | فريد                                    |          |        | Ţ       |                                     |                                         |
| 2      | نام خانوادگی  | سهرابي     | فدائى                                   |          |        | ň<br>Da | Cut                                 |                                         |
| 3      |               |            |                                         |          |        | 2       | Paste Options:                      |                                         |
| 4      |               |            |                                         |          |        |         | 🖹 123 f 👬 🐝 🐱                       |                                         |
| 5      | $\overline{}$ |            |                                         |          |        | -       | Paste Special >                     | Paste                                   |
| 6      |               |            |                                         |          | 2      |         | Insert Copied C <u>e</u> lls        | <b>f</b> ∗ <b>*</b> <i>j</i> ∗ <b>∭</b> |
| 7      |               |            |                                         |          |        |         | Clear Contents                      |                                         |
| 8      |               |            |                                         |          |        |         | Filt <u>e</u> r                     | 3 123 123                               |
| 9      |               |            |                                         |          |        |         | Sort                                | other Paste Options                     |
| 10     |               |            |                                         |          |        |         | Insert Comment                      | 🏂 🚊 📓                                   |
| 11     |               |            |                                         | when the |        | 2       | Eormat Cells                        | Paste <u>S</u> pecial                   |
| Land ~ |               | - more man | ~~~~~~~~~~~~~~~~~~~~~~~~~~~~~~~~~~~~~~~ |          | manne  | ~~      | which washown List                  | Mana                                    |
|        | 1.00          |            |                                         |          | w te a |         |                                     |                                         |

گام۱- دادههای موجود در سلولهای A1 تا C2 را وارد کنید و بعد آنها را کپی کنیدم

گام۲- بر روی سلول E1 راست کلیک کنید و از لیست باز شده گزینه Paste special را انتخاب

 $(\cdot)$ 

گام۳- از منوی باز شده گزینه Transpose را انتخاب کنید.

1.7

3

Excel 2010

<mark>مشاهده می کنید که جای سطرها و ستونها نسبت به حالت اولیه عوض می شود (شکل ۳-۴۵).</mark>

|   | А            | В      | С     | D | E    | F            | G |
|---|--------------|--------|-------|---|------|--------------|---|
| 1 | نام          | سعيد   | فريد  |   | نام  | نام خانوادگی |   |
| 2 | نام خانوادگی | سهرابي | فدائى |   | سعيد | سهرابي       |   |
| 3 |              |        |       |   | فريد | فدائى        |   |
| 4 |              |        |       |   |      |              |   |

| ٤ | ٥ | ۳ | شكل |
|---|---|---|-----|
|---|---|---|-----|

# مخفی کردن سطرها و ستونها

یکی دیگر از امکانات اکسل پنهان کردن سطرها و ستونهای دلخواه در کاربرگ میباشد. برای پنهان کردن یک سطر و یا چند سطر کافیست سطر یا سطرهای مورد نظر را انتخاب کنید (از راس) و بعد با کلیک راست بر روی آن گزینه Hide را انتخاب کنید (شکل ۳–۴۶).

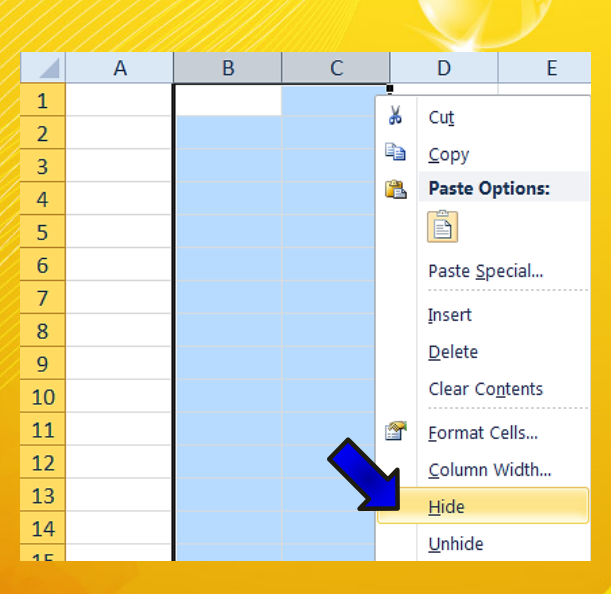

شکل ۳۔ ٤٦

 $(\cdot)$ 

روش مخفی کردن ستونها نیز کاملا شبیه به سطرها میباشد.

1.7

برای ظاهر کردن سطر یا سطرهای مخفی شده کافیست هر دو سطر کنار سطر یا سطرهای پنهان شده را انتخاب کنید و بعد با راست کلیک گزینه unhide را انتخاب کنید.

به عنوان مثال سطرهای 2 و 3 را مخفی کنید و بعد برای ظاهر کردن آنها کافیست سطرهای 1 و 4 را انتخاب کنید و بعد با راست کلیک کردن گزینه Unhide را انتخاب کنید (شکل۳–۴۷).

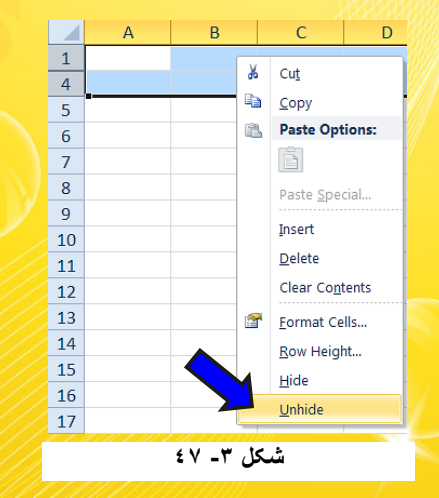

🍫 روش ظاهر سازی ستونها نیز کاملا شبیه به سطرها میباشد.

روش گفته شده برای ظاهر کردن سطرها و ستونها یک استثناء دارد. چون سطر 1 و ستون A سطر و ستون از هر دو طرف ندارند اگر ستون A یا سطر 1 را مخفی کرده بودید برای ظاهر سازی آنها باید مطابق شکل ۳-۴۸ مراحل زیر را دنبال کنید.

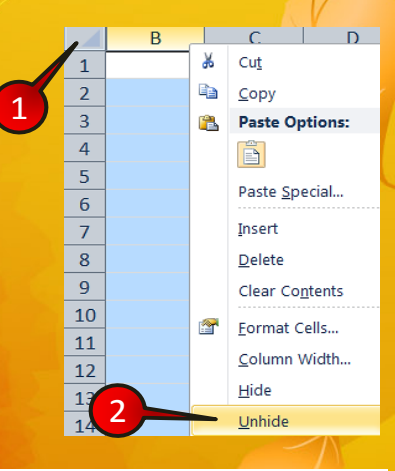

شکل ۳- ٤٨

 $( \cdot )$ 

3

<cel 2010</pre>

✓ ابتدا ستون A را مخفی کنید.
 گام۱- با کلیک بر روی نقطه نشان داده شده کل کاربرگ را مارک کنید.

گام۲- بر روی راس ستون B قرار بگیرید و با کلیک راست گزینه Unhide را انتخاب کنید.

اگر سطر 1 را مخفی کرده بودید همان گامهای بالا را دنبال کنید با این تفاوت که در گام ۲ باید بر روی راس سطر 2 قرار بگیرید.

# غلط گیری املایی(Spelling)

یکی از قابلیتهای بسیار مفید و کاربردی در اکسل قابلیت غلط گیری املایی میباشد، برای آشنایی بیشتر با این قابلیت مطابق شکل ۳–۴۹ مراحل زیر را دنبال کنید.

| File     | Home Ins     | ert Pa   | age l     | .ayout      | Formulas | Data     | a Rev  | view Vi     |
|----------|--------------|----------|-----------|-------------|----------|----------|--------|-------------|
| Spelling | Resear 2 Jrr | us Trans | љ<br>late | Nev<br>Comm | v Delete | Previous | Next   | Show 🕞 Show |
|          | Proofing 💙   | Langu    | age       |             |          | C        | omment | 5           |
| А        | 1 • (=       | $f_x$    | СС        | oulur       |          |          |        |             |
|          | А            |          | В         |             | С        |          |        | D           |
| 1        | coulur       | nam      | ۱e        |             |          |          |        |             |
| 2        | yellow       | saee     | ed        |             |          |          |        |             |
| 3        | red          | johr     | ۱         |             |          |          |        |             |
| 4        |              |          |           |             |          | /        |        |             |
|          |              |          |           |             |          |          | 1      |             |

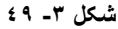

گام ۱ - دادههای موجود در شکل را وارد کنید و سلول A1 را انتخاب کنید.

گام۲-از منوی Review و گروه Proofing بر روی گزینه Spelling کلیک کنید.

پنجره Spelling باز میشود (شکل ۳-۵۰).

1.0

| Spelling: English (U.S.)            | ? ×                 |
|-------------------------------------|---------------------|
| Not in Dictionary:                  |                     |
| culur                               | Ignore Once         |
| 3                                   | Ignore All          |
|                                     | Add to Dictionary   |
| Suggestions:                        |                     |
|                                     | <u>C</u> hange      |
| colure 4                            | Change A <u>l</u> l |
| cooler<br>curler                    | AutoCorrect         |
| Dictionary language: English (U.S.) |                     |
| Options Undo Last                   | Cancel              |
| شکل ۳- ۵۰                           |                     |

گام۳- در قسمت not in Dictionary کلمه culur نوشته شده است، بدین معنی که این کلمه در فرهنگ لغت وجود ندارد و در قسمت Suggestions کلمات پیشنهادی را نشان میدهد.

گام۴- چون منظور ما کلمه Color (رنگ) بوده و اشتباه تایپ کردهایم از قسمت Suggestions کلمه Color را انتخاب کنید.

گام۵- بر روی گزینه Change (تعویض) کلیک کنید.

گام ۶- اکسل به طور اتوماتیک کلمه بعدی که از نظرش اشتباه است نشان میدهد (شکل ۳-۵۱) ولی منظور ما همان Saeed به معنی سعید فارسی بوده بنابراین گزینه Ignore once (نادیده گرفتن) را انتخاب کنید.

| 1 | Spelling: English (U.S | 5.)            |           |           | ? X               |
|---|------------------------|----------------|-----------|-----------|-------------------|
|   | Not in Dictionary:     |                |           |           |                   |
|   | saeed                  |                |           |           | Ignore Once       |
|   |                        |                |           | 6         | Ignore All        |
|   |                        |                |           |           | Add to Dictionary |
|   | Suggestions:           |                |           |           |                   |
|   | seed                   |                |           | <u> </u>  | <u>C</u> hange    |
|   | speed                  |                |           | =         | Change All        |
|   | sated                  |                |           |           |                   |
|   | steed                  |                |           | *         | AutoCorrect       |
| 2 | Dictionary language:   | English (U.S.) |           | -         |                   |
|   | Options                |                |           | Undo Last | Cancel            |
| 1 |                        |                |           |           |                   |
|   |                        |                | شکل ۳- ۵۱ |           |                   |

1.3

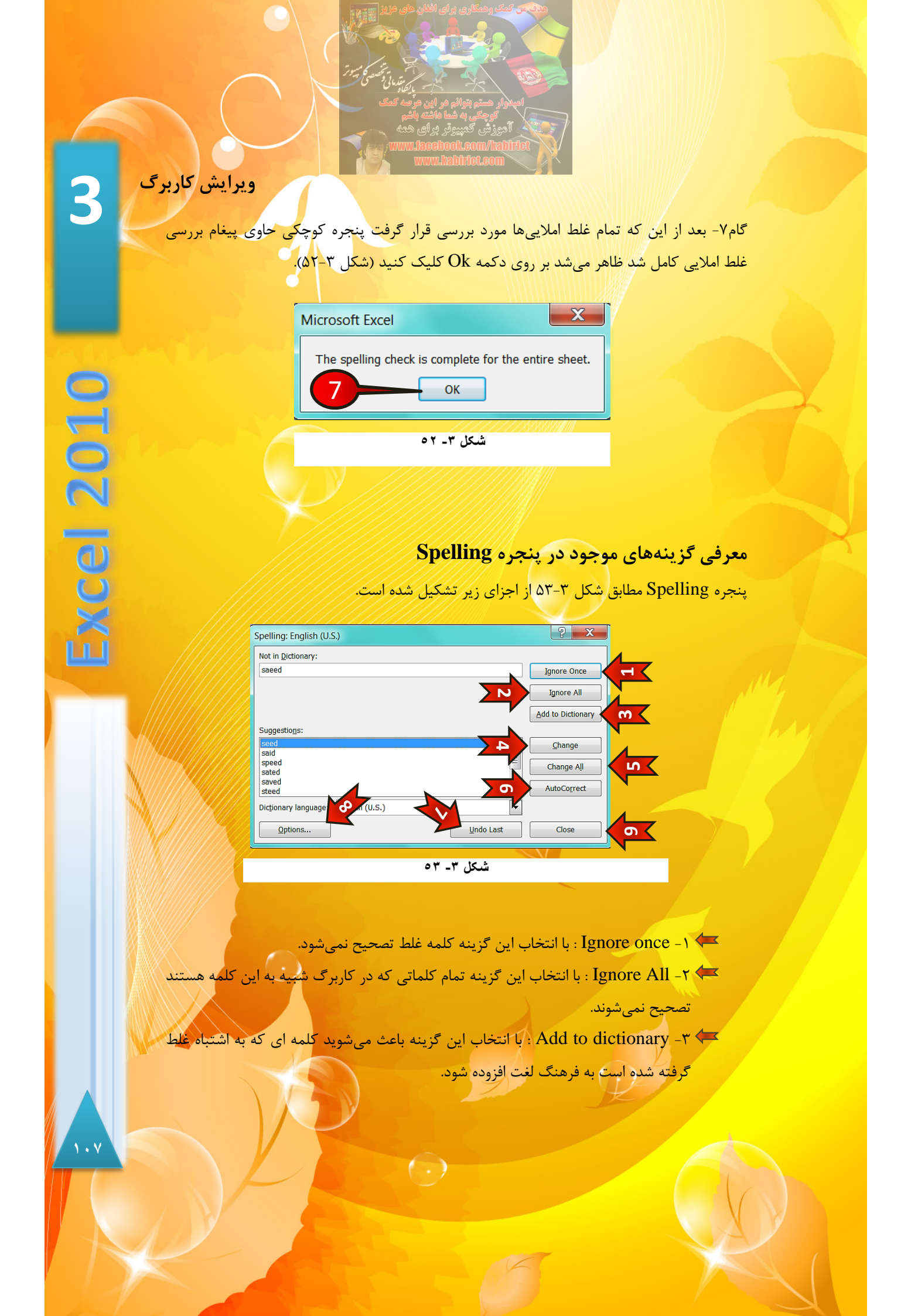

- Suggestion : با انتخاب این گزینه کلمه غلط با کلمه ای که در قسمت Suggestion انتخاب کرده اید تعویض می شود.
- د با انتخاب این گزینه تمام کلمات غلط شبیه به این کلمه در کاربرگ، با Change All -۵ 🖛 کلمه انتخاب شده در قسمت Suggestion تعویض می شوند.
- Auto correct-۶ 🖛 : با انتخاب این گزینه کلمه غلط با اولین پیشنهاد در قسمت Suggestion تعویض می شود.

( )

- Undo last -۷ 🖛 انتخاب این گزینه آخرین تغییری که ایجاد کرده اید را برمی گردانید.
  - Option -۸ 🖛 د با انتخاب این گزینه می توان تنظیمات بیشتر را انجام داد.
    - 🖛 ۹- Close: با انتخاب این گزینه پنجره بسته می شود.

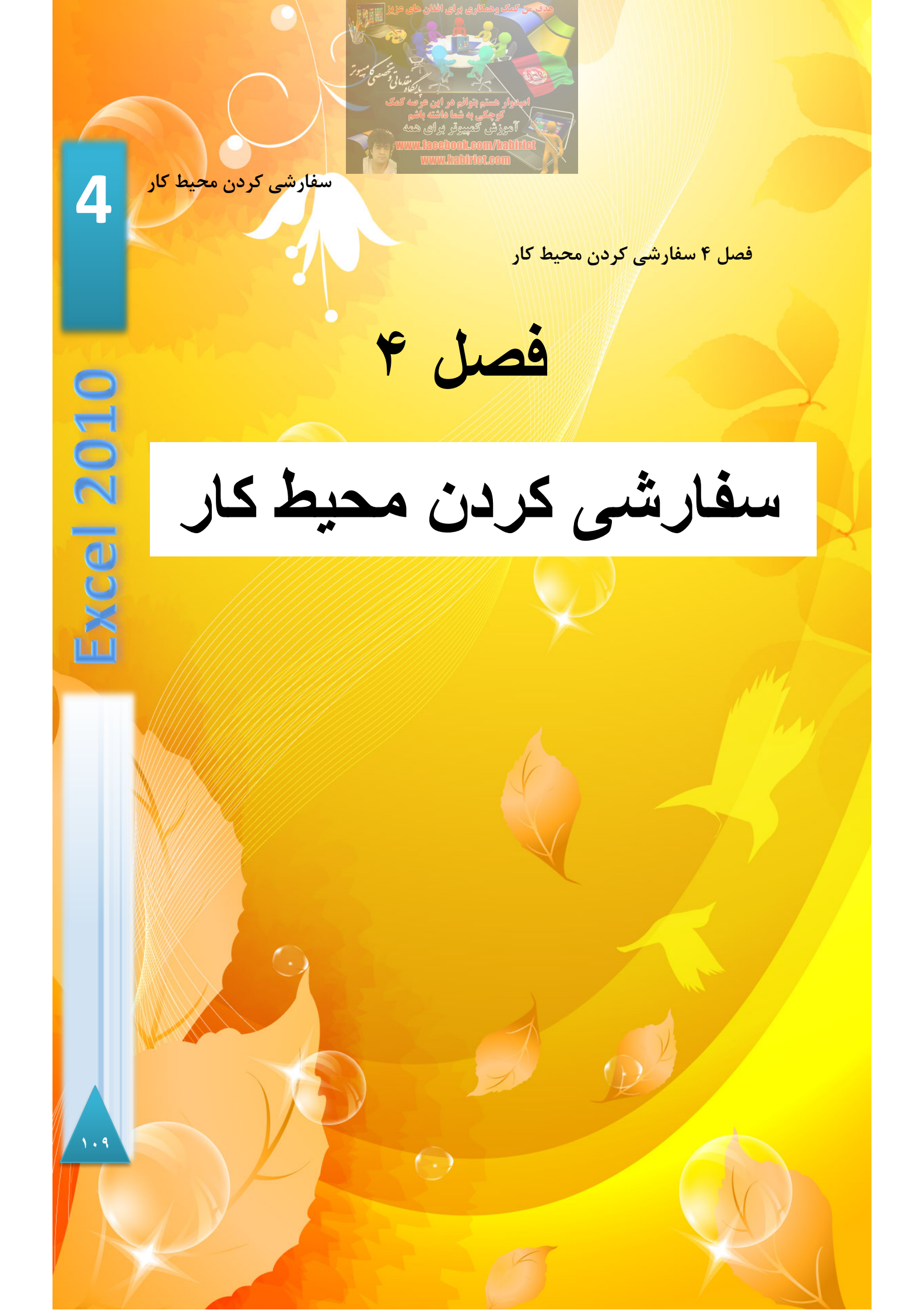

اصولا هر کسی سلیقه خاص خود را دارد و محیط کار خود را به سلیقه خود میچیند. برنامه اکسل نیز به سلیقه افراد احترام گذاشته و اجازه میدهد هر کس محیط کار خود را به سلیقه خود بچیند. در این فصل به موضوع سفارشی کردن محیط اکسل خواهیم پرداخت.

# نمایش نوار فرمول

برای نمایش یا عدم نمایش نوار فرمول مطابق شکل ۴-۱ مراحل زیر را دنبال کنید.

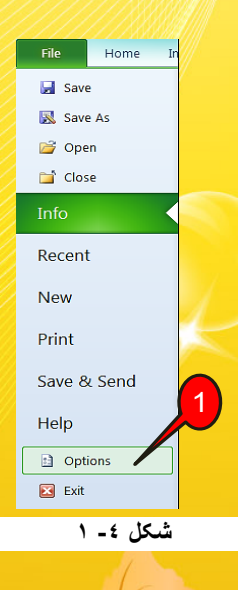

گام۱- از منوی File گزینه Options را انتخاب کنید.

💺 پنجره Excel Options باز میشود (شکل ۴-۲)

گام۲- ازمنوی سمت چپ گزینه Advanced را انتخاب کنید.

گام۳- از گروه Display تیکShow formula bar را بردارید. با این کار دیگر نوار فرمول نشان داده نخواهد شد.

 $( \cdot )$ 

1

گام۴- بر روی دکمه Ok کلیک کنید.

11.

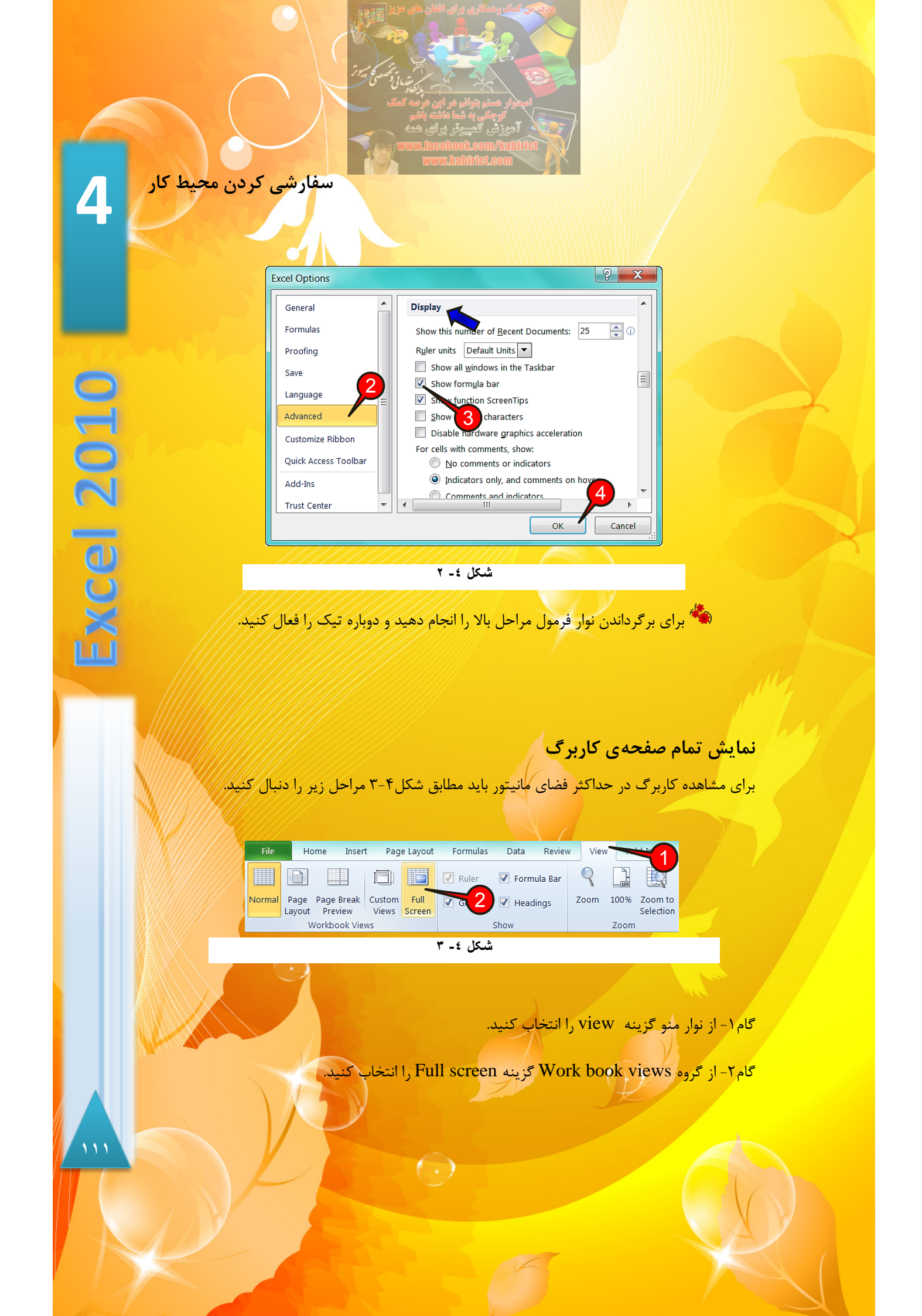
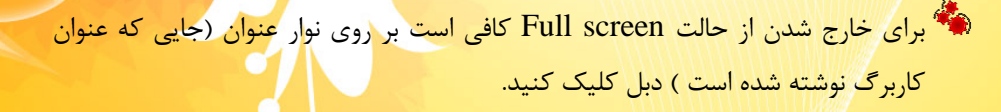

## نمایش محدوده کار شده

اگر قصد داشته باشید از کل کاربرگ فقط قسمتی را که کار کرده اید را مشاهده کنید باید مطابق شکل ۴-۴ مراحل زیر را دنبال کنید.

| File   | Home Inse                         | rt Page Layout | Formulas  | Data I            | Review | View   | Ado       | d-Ins                |
|--------|-----------------------------------|----------------|-----------|-------------------|--------|--------|-----------|----------------------|
|        |                                   |                | 🗸 Ruler   | 🔽 Formula         | Bar    | 9      | )+<br>100 |                      |
| Normal | Page Page Break<br>Layout Preview | Custor 2       | Gridlines | 🗸 Heading         | IS     | Zoom 1 | .00%      | Zoom to<br>Selection |
|        | Workbook Vi                       | ews            |           | Show              |        | 7      | Zoom      |                      |
| G      | 3 🗸 (=                            | $f_{x}$        |           |                   |        |        |           |                      |
|        | А                                 | В              |           | С                 |        | D      |           | E                    |
| 1      | ام کالا                           | ت (افغانی) ن   | قيمد      | سود               |        |        |           |                      |
| 2      | جاروبرقى                          | 1800           | 00        | <mark>80</mark> % |        |        |           |                      |
| 3      | تو                                | 700            | 00        | <b>70</b> %       |        |        |           |                      |
| 4      |                                   |                |           |                   |        |        | 1         | )                    |
|        |                                   |                |           |                   |        |        |           |                      |
|        |                                   |                |           |                   |        |        |           |                      |

شىكل ٤- ٤

گام۱- دادههای موجود در شکل را وارد کنید.

گام۲- از منوی View و گروهWork book views گزینه Page break preview را انتخاب کنید.

مشاهده می کنید فقط فضایی که کار شده است قابل رویت است (شکل ۴-۵).

|   | А        | В             | С   | D |
|---|----------|---------------|-----|---|
| 1 | نام كالا | قيمت (افغاني) | سود |   |
| 2 | جاروبرقي | 180000        | 80% |   |
| 3 | اتو      | 70000         | 70% |   |
| л |          |               |     |   |

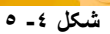

سفارشی کردن محیط کار

4

2010

Excel

羚 اگر بر روی سیستم شما پرینتری نصب نشده باشد این گزینه عمل نخواهد کرد.

# نمایش صفحه به صورت معمولی

برای خارج شدن از حالت Page break preview و نمایش صفحه به صورت عادی مطابق شکل ۴-۶ از منوی view و گروه Work book preview بر روی گزینه Normal کلیک کنید.

| File   | Но             | ome Inser             | t Page Layout               | Formulas  | Data   | Review  | View | Ac   | ld-Ins          |
|--------|----------------|-----------------------|-----------------------------|-----------|--------|---------|------|------|-----------------|
|        |                |                       |                             | 🚺 Ruler   | 🔽 Form | ula Bar | 9    |      |                 |
| Normal | Page<br>Layout | Page Break<br>Preview | Custom Full<br>Views Screen | Gridlines | V Head | lings   | Zoom | 100% | Zoom<br>Selecti |
|        | W              | Vorkbook Vie          | WS                          | Show Zoom |        |         |      |      |                 |

# چند تکه کردن کاربرگ (Split)

فرض کنید در محیط کاربرگ اطلاعات زیادی وارد شده است و شما نیاز دارید بعضی از قسمتهای جدا از هم را به طور همزمان با هم مشاهده کنید. برای مشاهده همزمان قسمتهای جدای یک کاربرگ مطابق شکل ۴-۷ مراحل زیر را دنبال کنید.

| File  | Home Insert                                   | Page Layout              | Formulas Da          | ata Review     | View Add-Ins |                   |                        |                   |
|-------|-----------------------------------------------|--------------------------|----------------------|----------------|--------------|-------------------|------------------------|-------------------|
| 🗹 Rul | er 📝 Formula Bar<br>dlines 📝 Headings<br>Show | Zoom 100%                | Zoom to<br>Selection | Arrange Freeze | Hide         | Niew Side by Side | Save S<br>Workspace Wi | Switch<br>ndows * |
| C     | з 🔹 (-                                        | <i>f</i> <sub>*</sub> 30 | 1                    |                |              |                   |                        |                   |
|       | А                                             | В                        | С                    | D              | E            | F                 | G                      |                   |
| 1     | نام                                           | فريبا                    | بهرام                | محمد           | مينا         | شادى              |                        |                   |
| 2     | نام خانوادگي                                  | بختيارى                  | صالحى                | رضايي          | نيازخاني     | غفارى             |                        |                   |
| 3     | سن                                            | 21                       | 30                   | 19             | 24           | 25                |                        |                   |
| 4     | تحصيلات                                       | ديپلم                    | ليسانس               | ديپلم          | ليسانس       | فوق ليسانس        |                        |                   |
| 5     | جنس                                           | زن                       | مرد                  | مرد 2          | زن           | زن                |                        |                   |
| 6     |                                               |                          |                      | -              |              |                   |                        |                   |

شکل ٤- ۷

 $( \cdot )$ 

گام۱- دادههای موجود در شکل را وارد کنید.

گام۲- سلول C3 را انتخاب کنید.

گام۳- از منوی View و گروه Window گزینه Split را انتخاب کنید.

مشاهده می کنید که کاربرگ در قسمت سلول C3 به ۴ قسمت تقسیم شده است (شکل ۴-۸)، در حقیقت هر قسمت خاصیت یک کاربرگ کامل را دارد و شما می توانید در هر قسمت به هر سلولی که می خواهید مراجعه کنید.

|   | А            | В       | С      | D     | Е        | F          | G |
|---|--------------|---------|--------|-------|----------|------------|---|
| 1 | نام          | فريبا   | بهرام  | محمد  | مينا     | شادى       |   |
| 2 | نام خانوادگی | بختيارى | صالحى  | رضايي | نيازخانى | غفاري      |   |
| 3 | سن           | 21      | 30     | 19    | 24       | 25         |   |
| 4 | تحصيلات      | ديپلم   | ليسانس | ديپلم | ليسانس   | فوق ليسانس |   |
| 5 | جنس          | زن      | مرد    | مرد   | زن       | زن         |   |
| 6 |              |         |        |       |          |            |   |

شکل ٤ ـ ۸

شاید درک قسمت قبل کمی مشکل باشد ولی با تمرین بیشتر ابهامات به وجود آمده از بین خواهند رفت.

Split از کاربرگ همان مراحل بالا را انجام دهید و دوباره بر روی گزینه Split که به رنگ زرد در آمده کلیک کنید.

البته روش ساده تری برای چند تکه کردن کاربرگ وجود دارد و آن این است که مطابق شکل ۴-۹ اشاره گر ماوس را بر روی قسمت نشان داده شده ببرید تا به شکل « 1 \* » در بیاید سپس با درگ کردن اشاره گر ماوس را تا قسمتی که می خواهید کاربرگتان تقسیم شود بکشید و سپس رهایش کنید.

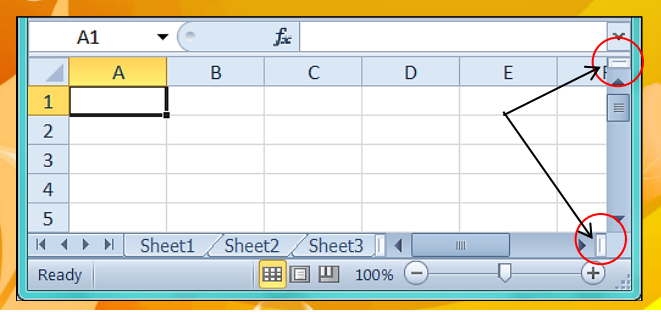

سفارشی کردن محیط کار

1

2010

CP D

## منجمد کردن قسمتی از کاربرگ(Freeze)

فرض کنید هنگام پیمایش یک کاربرگ میخواهید قسمتی از کاربرگ، هنگام پیمایش همیشه دیده شود یا به اصطلاح منجمد شود، به عنوان مثال بعضی از اسناد دارای عنوان در اولین سطر یا اولین ستون هستند که با پیمایش صفحه، این عناوین از دید خارج میشوند برای از بین بردن این مشکل میتوان میتوان از ابزار Freeze استفاده کرد. برای استفاده از گزینه ابزار Freeze مطابق شکل ۴–۱۰ مراحل زیر را دنبال کنید.

| File  | Home In                          | sert Page Layout Formulas     | Data Review                 | View Add-Ins                                                                                |         |                                                                                                    |
|-------|----------------------------------|-------------------------------|-----------------------------|---------------------------------------------------------------------------------------------|---------|----------------------------------------------------------------------------------------------------|
| Norma | Page Page Brei<br>Layout Preview | k Custom Full<br>Views Screen | Z Formula Bar<br>Z Headings | Image: Section 100%     Image: Section 100%     Image: Section 100%     Image: Section 100% | Arrange | Freeze<br>United Part Sele Dy Side by Side<br>Freeze<br>United Part Part Scrolling<br>Switch Scrolling<br>United Part Part Scrolling<br>Switch Part Vindow Position |
|       | Workbook '                       | /iews Sh                      | OW                          | Zoom                                                                                        |         | Ereeze Panes                                                                                                    |
|       | 8 • (*                           | f.c.                          |                             |                                                                                             |         | Keep rows and columns visible while the rest or the worksheet scrolls (based on current selection).                                                                 |
|       | А                                | В                             |                             | С                                                                                           |         | Freeze Top Row                                                                                                    |
| 1     | نام شهر                          | رندگی سال ۹۰ (میلیمتر)        | نر) میزان با                | ارندگی سال۸۹(میلیمت                                                                         | میزان ب | the rest of the worksheet.                                                                                                    |
|       | 24.1                             | ,,                            |                             |                                                                                             |         | Freeze First Column                                                                                                    |
| 2     | كابل                             |                               | 177                         |                                                                                             | 140     | Keep the first column visible while scrolling through the rest of the worksheet.                                                                                    |
| 3     | مزارشريف                         |                               | 241                         |                                                                                             | 347     |                                                                                                    |
| 4     | هر ات                            |                               | 10.                         |                                                                                             | 189     |                                                                                                    |
| /     | •                                |                               |                             |                                                                                             |         | <                                                                                                    |
| 5     | قندز                             |                               | 98                          |                                                                                             | 1-9     |                                                                                                    |
| 6     |                                  |                               |                             |                                                                                             |         |                                                                                                    |
|       |                                  |                               |                             |                                                                                             | 1       |                                                                                                    |

شکل ٤- ١٠

گام۱- دادههای موجود در شکل را وارد کنید.

گام۲- از منوی View و گروهWindow بر روی گزینه Freeze panes کلیک کنید. لیستی مطابق شکل باز می شود که شامل ۳ گزینه است.

Freeze pan -۱ 🖛 : با انتخاب این گزینه محدوده سلولهای بالایی و سلولهای سمت چپی سلول فعال منجمد می شوند.

 $( \cdot )$ 

۲ ← Freeze top row : با انتخاب این گزینه تا اولین سطری که در صفحه نمایش دیده می شود فریز می شود. به عنوان مثال فرض کنید در صفحه اولین سطری که دیده می شود سطر 30 باشد بنابراین با انتخاب این گزینه از سطر 1 تا 30 فریز می شوند.

اگر بخواهید سطر ۱ که عموما شامل عناوین است فریز شود باید این سطر، اولین سطراز صفحه باشد که دیده می شود.

۳ 🖛 - Freeze first column : با انتخاب این گزینه اولین ستونی که در صفحه دیده می شود به همراه ستون های قبل آن منجمد می شوند.

گام۳- چون ما قصد داریم سطر اول در این مثال منجمد شود پس گزینه Freeze Top row را انتخاب کنید. حال اگر بر روی صفحه پیمایش کنید سطر اول همیشه نمایان خواهد بود و یا به اصطلاح در جای خود یخ زده است.

برای از بین بردن حالت فریز باید گام ۲ را اجرا کرده و در لیست باز شده اولین گزینه «Unfreeze panes» را انتخاب کنید (شکل ۴-۱۱).

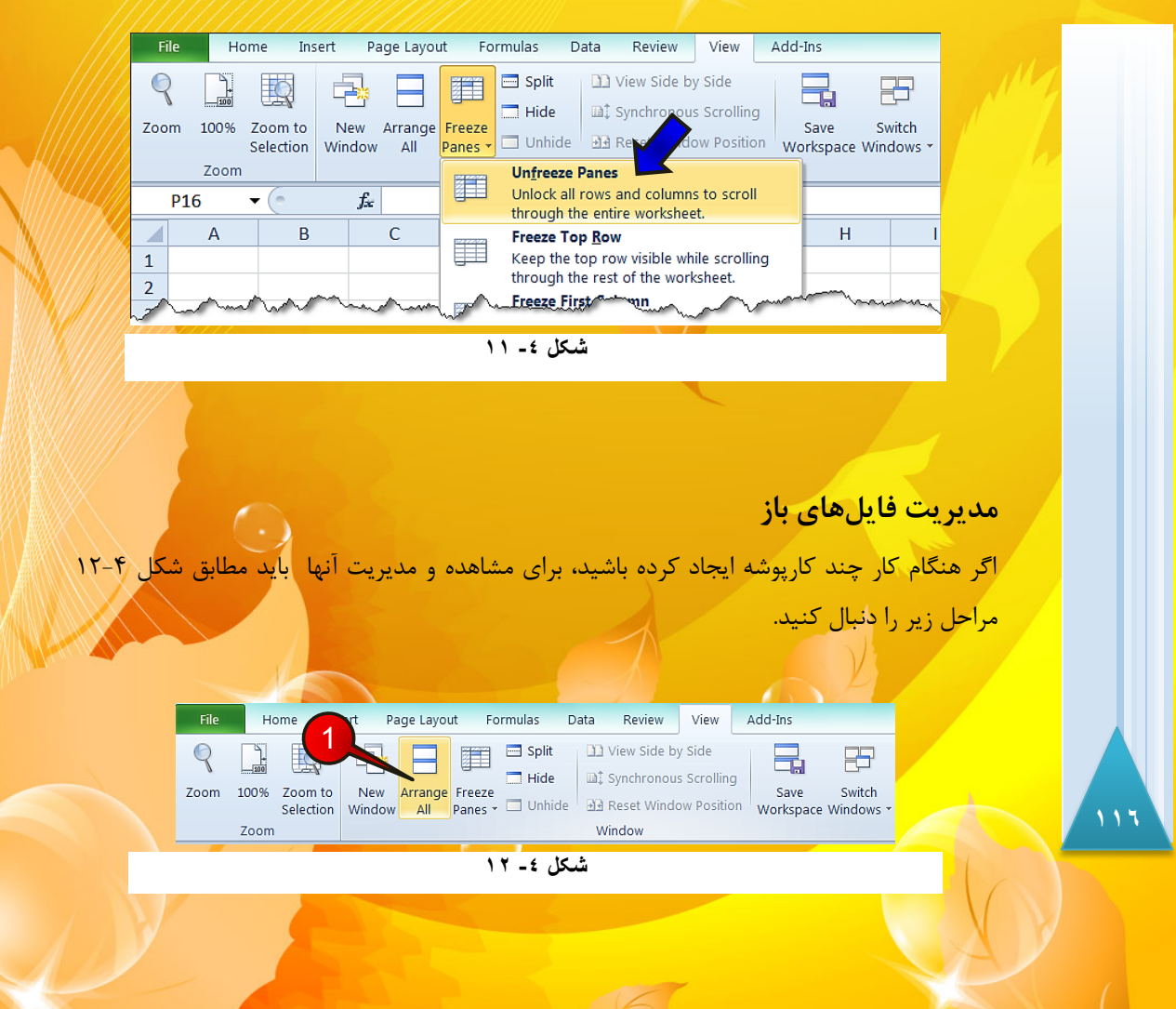

سفارشی کردن محیط کار گام ۱- از منوی View و گروه Window گزینه Arrange all را انتخاب کنید. پنجره Arrange all باز می شود. (شکل ۴–۱۳)که شامل گزینه های زیر است. Arrange Windows ange Tiled **Excel 2010** Horizonta S Vertical Cascade e workbook Windows of acti OK Cancel شکل ٤- ١٣ 🆛 ۱- Tiled : نمایش کار پوشههای باز به صورت کاشی در کنار هم 🖛 ۲ – Horizontal : نمایش کار پوشههای باز به صورت افقی 🖛 🖛 - Vertical: نمایش کار پوشههای باز به صورت عمودی Cascade-۴ 🖛 : نمایش کارپوشههای باز به صورت آبشاری 🖛 -۵ 🖛 Windows of active... با انتخاب این گزینه کار پوشه فعال در بالای همه کار پوشه-ها قرار خواهد گرفت. مخفی کردن یک کار یوشه برای مخفی کردن یک کار پوشه <mark>مطابق شکل ۴–۱۶ از منوی View و</mark>گروه Window بر روی گزینه Hide کليک کنيد. Home Insert Page Layout Formulas Data Review View Add-Ins Split 📑 Split View Side by Side Q 1.00 8 Hide 🛋 Synchronous Scrolling New Arrange Freeze Window All Panes - 🗔 Unhic Zoom 100% Zoom to Switch Save eset Window Position Workspace Windows Selection Window Zoom Window شکل ٤- ١٤

 $( \cdot )$ 

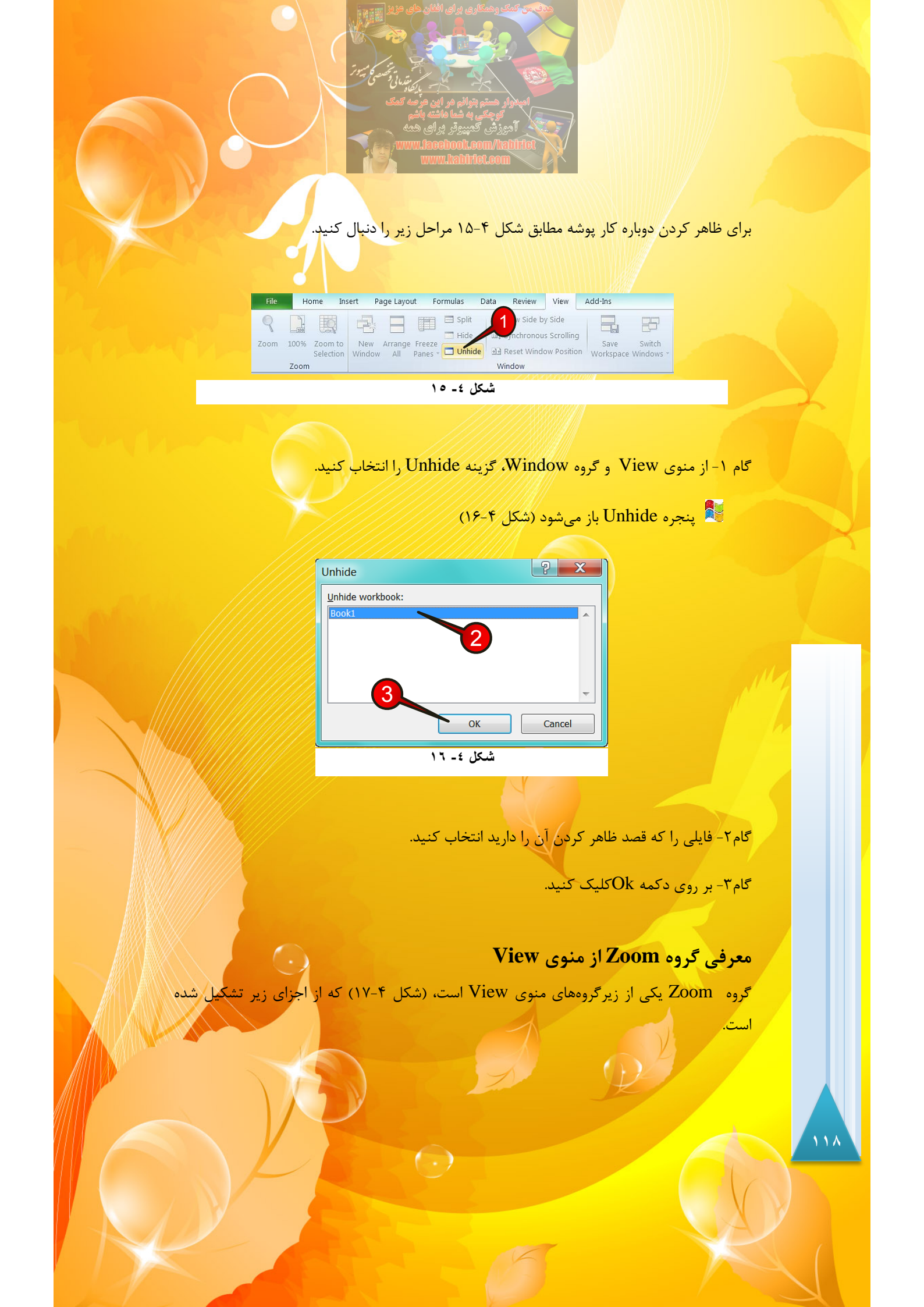

| <complex-block></complex-block>                                                                                                    |
|----------------------------------------------------------------------------------------------------|
|                                                                                                    |
| کی ایستی باز می شود که می توان انوع بزرگنمایی ها را روی ایستی باز می شود که می توان انوع بزرگنمایی ها را روی                                                                           |
| کاربرگ خود پیادہ کنید.                                                                                                    |
| ۲- ۱۵۵%: با انتخاب این گزینه بزرگ نمایی شما به حالت نرمال، پیش فرض اکسل در                                                                                                    |
| خواهد امد.<br>۲۰۰۳ - Zoom to selection -۳ 🖛 ، امارک کرده باشند با انتخاب این گزینه بن گ                                                                                                |
| نمایی بر روی ناحیه مارک شده انجام خواهد شد.                                                                                                    |
| با استفاده از نوار Zoom در نوار وضعیت نیز می توان از ابزار Zoom سریعتر استفاده کرد 🏶                                                                                                   |
| (شکل ۴–۱۸).                                                                                                    |
| A   B   C   D   E     1   -   -   -   -     2   -   -   -   -     3   -   -   -   -     4   -   -   -   -   -     5   -   100%   -   +   -     Keady   III   100%   -   +   -   +      |
|                                                                                                    |
| اضافه کردن یک منوی جدید به نوار منو                                                                                                    |
| لازم به ذکر است که نوار منوی Excel 2010 تقریبا کامل میباشد و نیاز به تغییرات ندارد ولی امکان                                                                                           |
| دارد شما بخواهید بعضی از گروهها را که زیاد با آنها کار میکنید در یک منوی خاص داشته باشد و به<br>این نیز آنارا میزین مارا ایران ایران ایران ایران میکنید در یک منوی خاص داشته باشد و به |
|                                                                                                    |
|                                                                                                    |
| 119                                                                                                    |
|                                                                                                    |
|                                                                                                    |
|                                                                                                    |

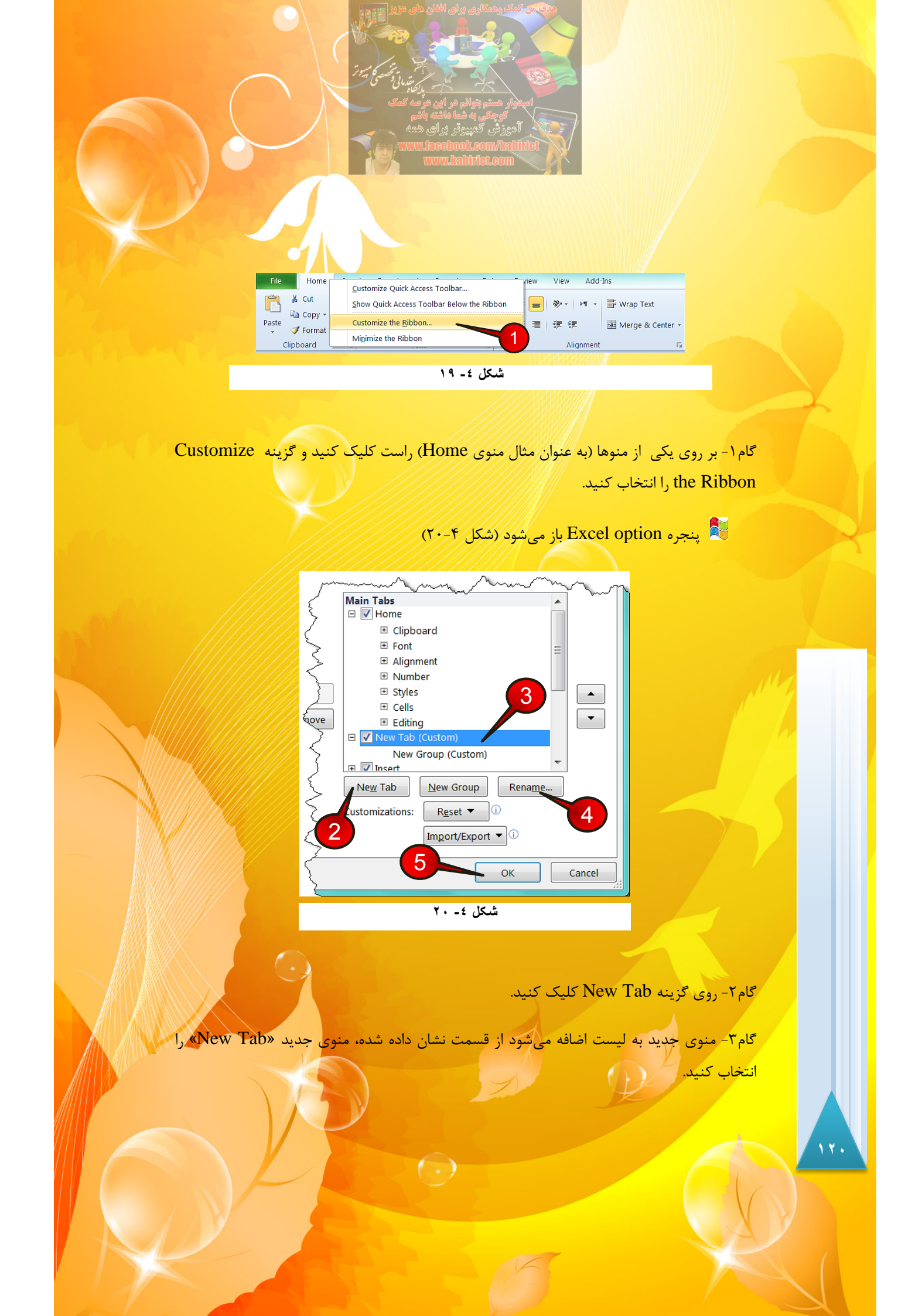

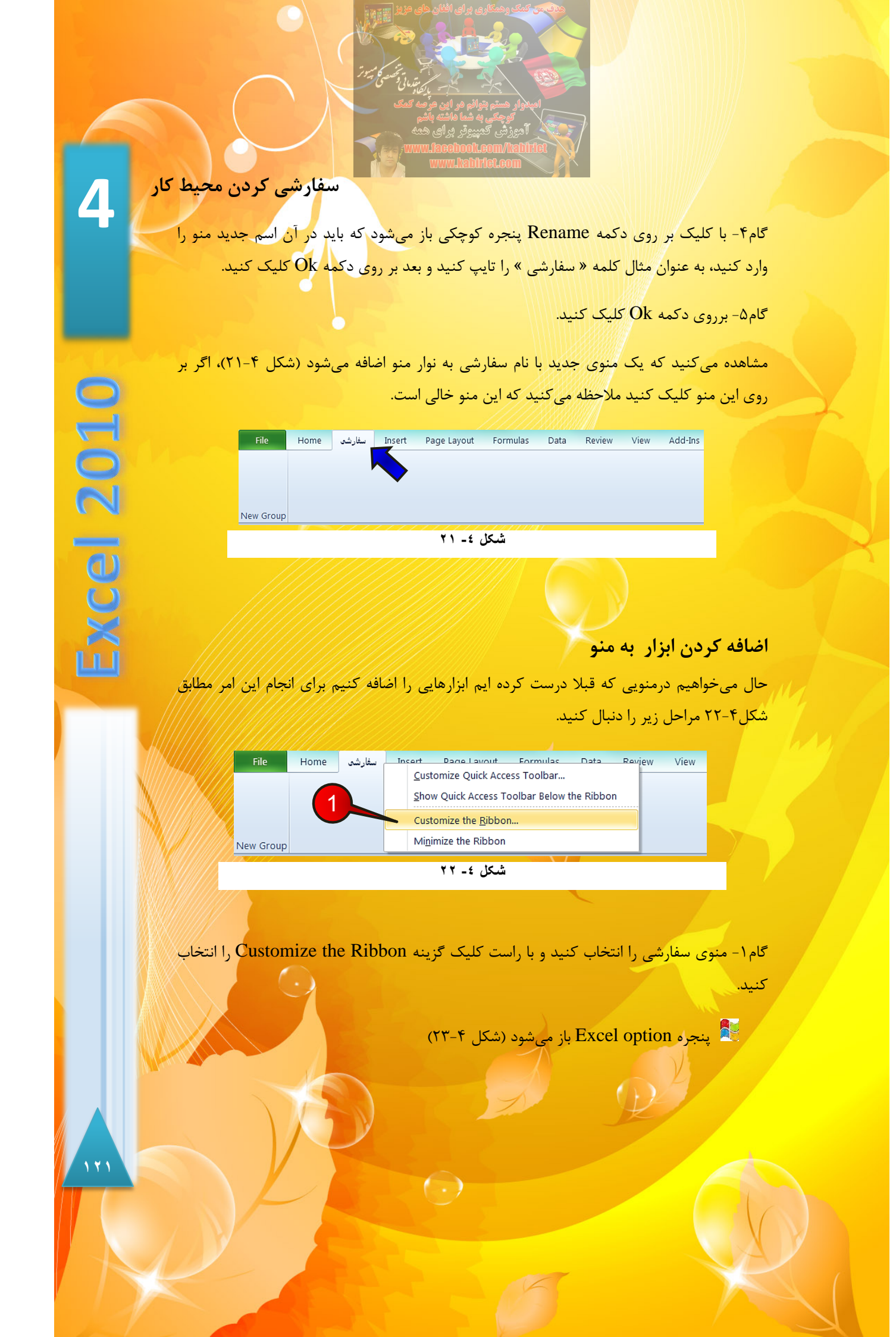

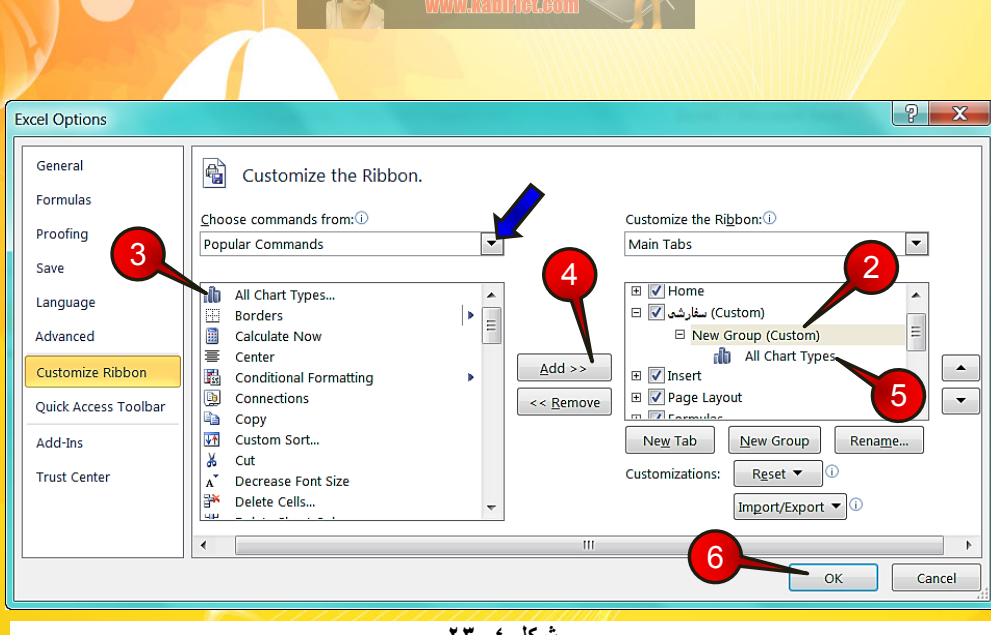

شکل ٤- ۲۳

گام۲- ابتدا از منوی سفارشی گروه New group را انتخاب کنید. با انجام این کار، ابزارها در این گروه ذخيره مي شوند.

گام۳- از کادر سمت چپ بر روی All chart type کلیک کنید.

گام۴- بر روی دکمه Add کلیک کنید.

گام۵- ملاحظه می کنید که گزینه All chart type به گروه New Group اضافه می شود.

🛸 با انتخاب All commands از کادر :Choose commands from در قسمت نشان داده شده با فلش تمام ابزارهای موجود در اکسل قابل مشاهده و انتخاب خواهند بود.

گام<sup>9</sup>- بر روی دکمه Ok کلیک کنید.

اگر بر روی منوی سفارشی کلیک کنید مشاهده می کنید که گزینه All chart type به گروه New Group اضافه شده است (شکل ۴-۲۴).

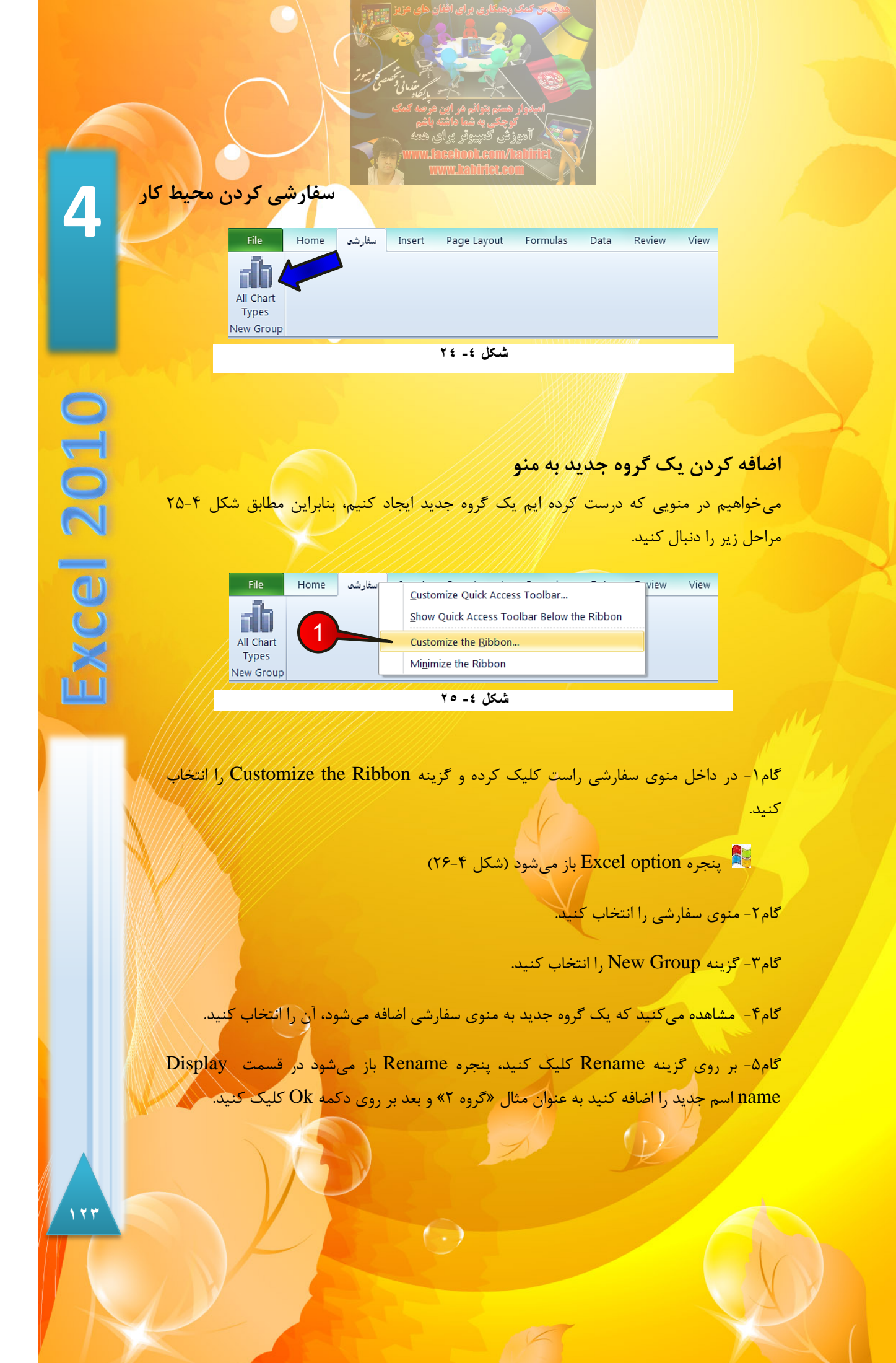

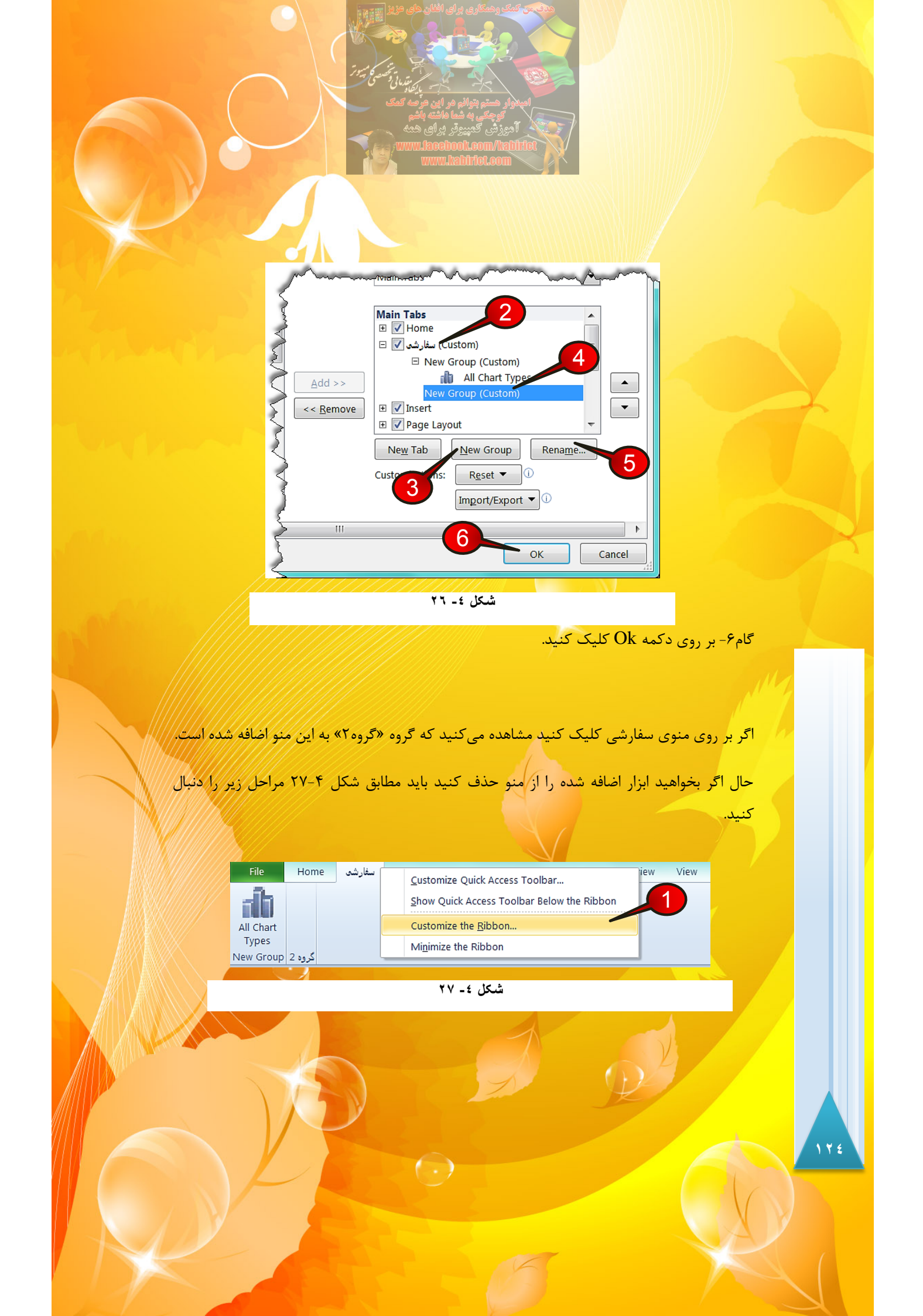

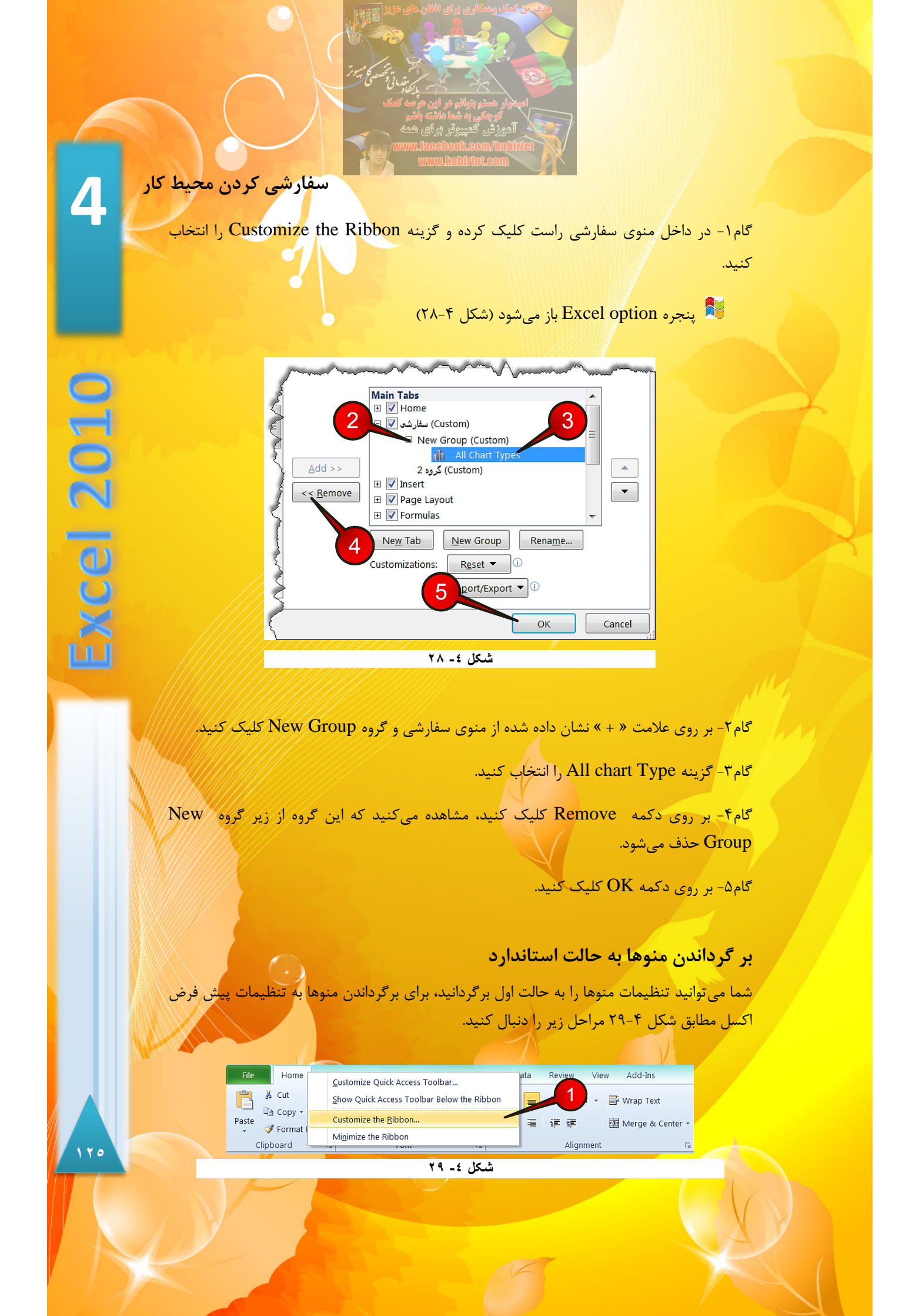

گام۱- بر روی یکی از منوها به دلخواه راست کلیک کنید و گزینه Customize the Ribbon را

💐 پنجره Excel option باز می شود (شکل ۴-۳۰)

انتخاب كنيد.

| - m      |                 | m m m m m m m m m m m m m m m m m m m | ~~~~~~~~~~~~~~~~~~~~~~~~~~~~~~~~~~~~~~~ |
|----------|-----------------|---------------------------------------|-----------------------------------------|
| 5        | Main Tabs       |                                       |                                         |
| F        | 🖃 📝 Home        |                                       |                                         |
| $\leq$   | 🗉 Clipbo        | ard                                   | Ξ                                       |
| 1        |                 |                                       |                                         |
| $\geq$   | 🗉 Alignm        | nent                                  |                                         |
| <u> </u> | 🗄 Numb          | er                                    |                                         |
| ave      |                 |                                       |                                         |
| $\leq$   | ⊞ Cells         |                                       | -                                       |
| 5        |                 |                                       |                                         |
| (        | Ne <u>w</u> Tab | New Group Rename.                     |                                         |
| 3        | Customizations: | R <u>e</u> set ▼ i                    |                                         |
| <        |                 | Reset only selected P                 | obon tab                                |
| }        | -               | Reset all customization               | ons                                     |
|          |                 |                                       |                                         |
| $\geq$   | 3               | ОК                                    | Cancel                                  |
| 1111     |                 |                                       |                                         |
|          |                 | شکل ٤ - ٣٠                            |                                         |

گام۲- بر روی دکمه Reset all customization کلیک کنید و از لیست باز شده گزینه Reset all customization را انتخاب کنید پنجره کوچکی باز میشود که درمورد تائید دستور شما سوال میپرسد بر روی دکمه Ok کلیک کنید، (با انجام این گام تمام تنظیمات منوها، به حالت اول بر میگردد).

گام۳- بر روی دکمه Ok کلیک کنید.

#### تغيير جهت صفحه

جهت صفحه اکسل به طور پیش فرض از سمت چپ به راست است ولی شما می توانید این جهت راتغییر دهید و از سمت راست به چپ بچینید، برای انجام این کار مطابق شکل ۴-۳۱ عمل کنید.

( )

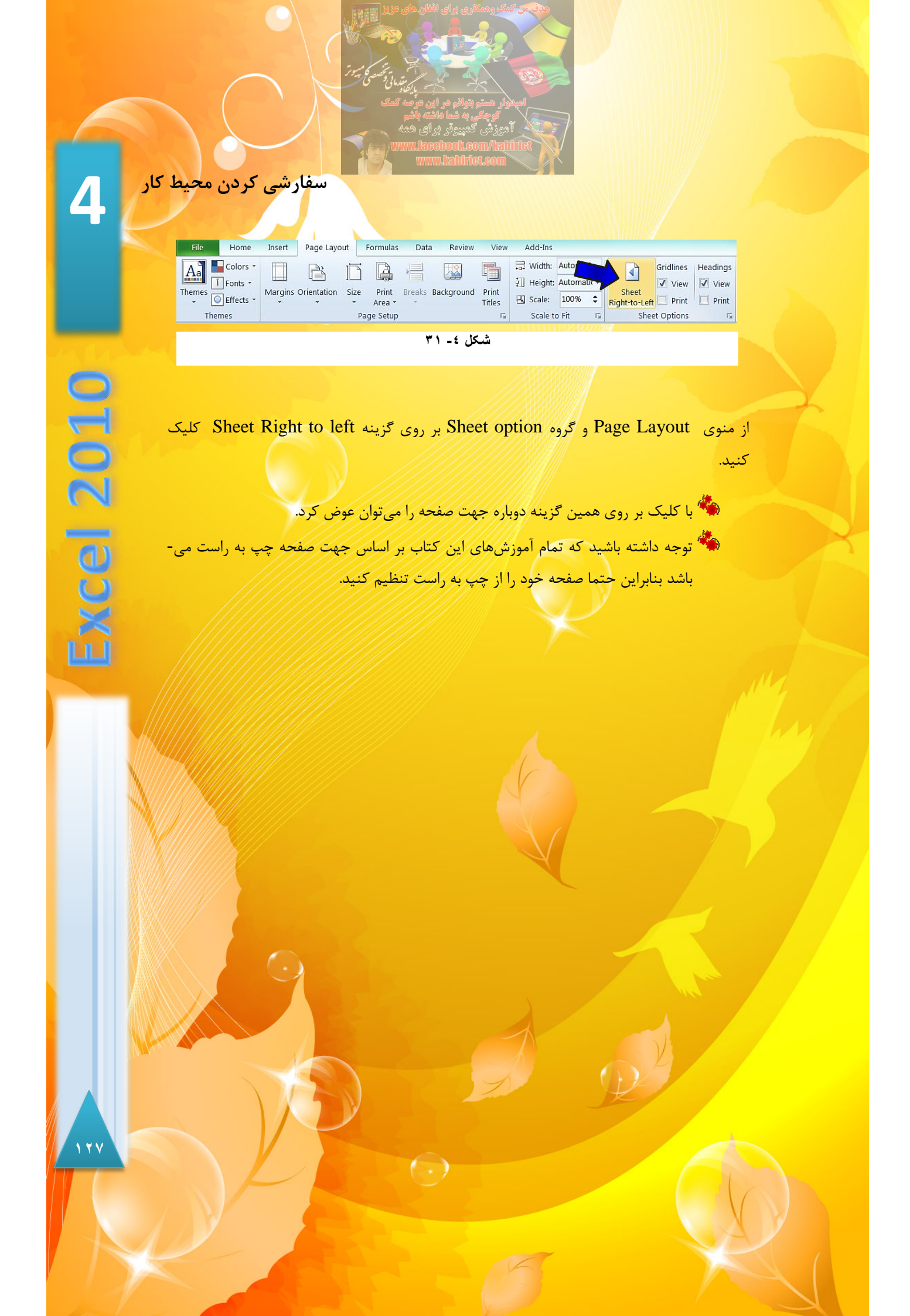

<mark>فصل ۵ – کار بر</mark> روی کاربرگھا

# فصل ۵ کار با کاربرگھا

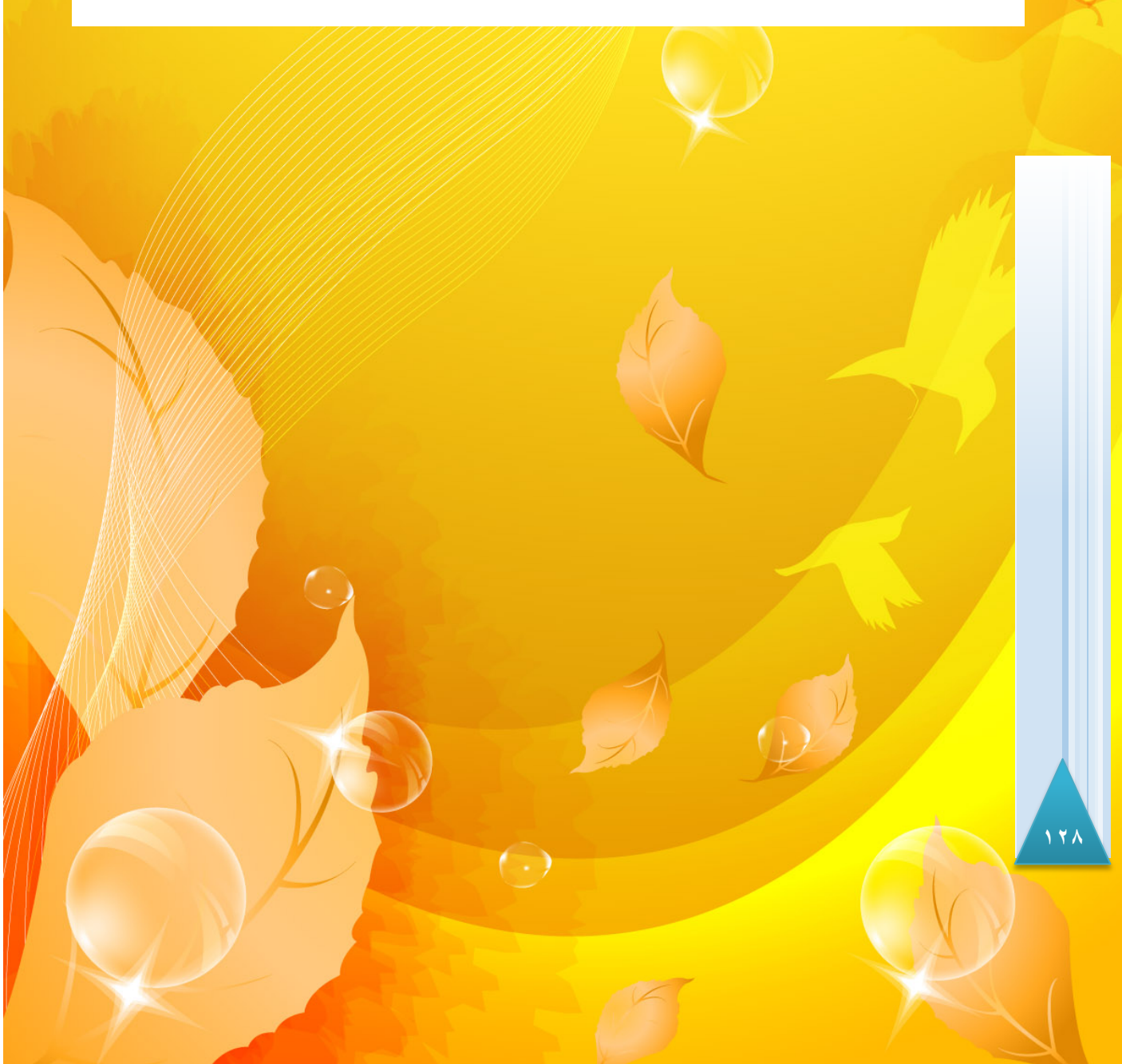

کار با کاربرگھا 5 وقتی که یک کار پوشه جدید ایجادمی کنید به طور پیش فرض شامل سه Sheet (کاربرگ) میباشد، که کاربر می تواند بسته به نیاز خود کاربر گها را زیاد یا کم کند. حذف و اضافه کردن یک کاربرگ برای حذف یا اضافه کردن یک کاربرگ مطابق شکل ۵-۱ مراحل زیر را دنبال کنید. **Excel 2010** G Insert... 6 <u>D</u>elete 7 2 Rename 8 Move or Copy... 9 õ. View Code 10 Protect Sheet... 11 <u>T</u>ab Color ۲ 12 13 Hide 14 1 Unhide. 15 Select All Sheets K ↓ ▶ Sheet1 Sheet2 شکل ٥- ۱

گام۱- با کلیک کردن بر روی این ناحیه یک کاربرگ جدید ایجادمی شود.

گام۲- با کلیک راست کردن بر روی زبانه یک کاربرگ دلخواه و انتخاب گزینه Delete از لیست باز شده کاربرگ انتخاب شده حذف میشود.

# درج کاربرگ جدید بین دو کاربرگ دیگر

شاید کاربر نیاز داشته باشد که یک کاربرگ جدید، بین دو کاربرگ ایجاد کند، به عنوان مثال می-خواهیم بین Sheet1 و Sheet2 یک کاربرگ جدید ایجاد کنیم، بنابراین مطابق شکل ۵-۲ مراحل زیر را دنبال کنید.

( )

گام۱- بر روی زبانه کاربرگ سمت راستی (Sheet2) کلیک راست کنید.

گام۲- از لیست باز شده گزینه Insert را انتخاب کنید.

| شکل ۵- ۲<br>پنجره Insert بازمی شود (شکل ۵-۳)                                                                              |
|----------------------------------------------------------------------------------------------------|
| Insert<br>General Spreadsheet Solutions<br>Workcheer Chart MS Excel 4.0 MS Excel 5.0<br>Macro Dialog                      |
| Preview not available.<br>Templates on Office.com<br>T = 0. 15 Å                                                          |
| گام۳- گزینه Worksheet را انتخاب کنید، (البته این گزینه به طور پیش فرض انتخاب شده است).<br>گام۴- بر روی دکمه Ok کلیک کنید. |
| مشاهدهمی کنید که Sheet4 بین کاربر گهای ۱ و ۲ ایجادمی شود (شکل ۵-۴).                                                       |
|                                                                                                    |

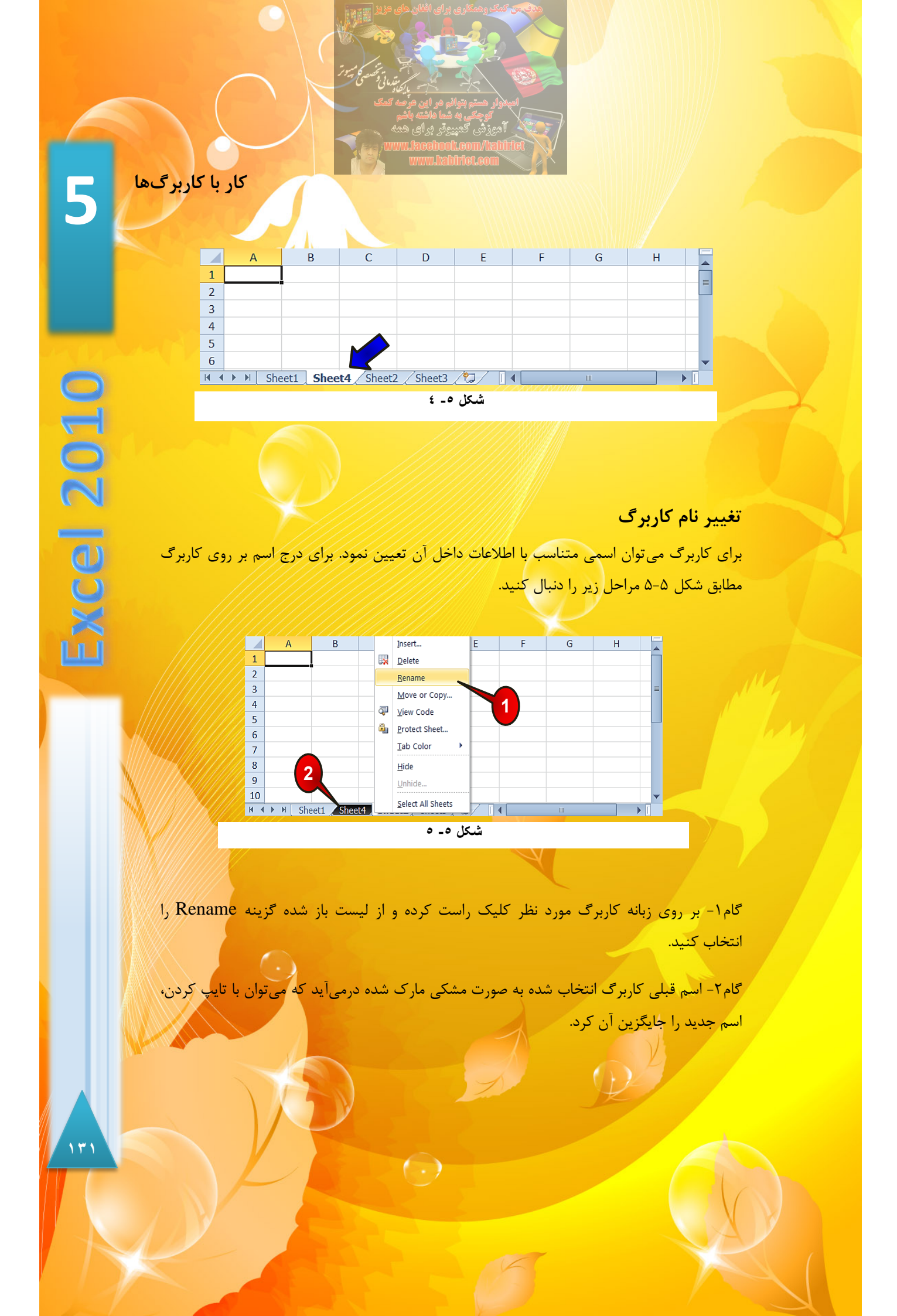

انتقال یا کپی کاربرگ

می خواهیم Sheet1 را به کنار Sheet3 انتقال دهیم برای انجام این امر مطابق شکل ۵-۶ مراحل زیر را دنبال کنید.

|     | А       |      |    | Insert            | D      | -   | F     | G | Н |   |   |
|-----|---------|------|----|-------------------|--------|-----|-------|---|---|---|---|
| 1   |         |      |    | <u>D</u> elete    |        |     |       |   |   |   | ٦ |
| 2   |         |      |    | <u>R</u> ename    |        |     |       |   |   |   |   |
| 3   |         |      |    | Move or Copy      |        |     |       |   |   | E |   |
| 4   |         |      | 20 | View Code         |        |     |       |   |   |   |   |
| 5   |         |      | ~  | view code         |        |     |       |   |   |   |   |
| 6   |         |      | ũ, | Protect Sheet     |        |     |       |   |   |   |   |
| 7   |         |      |    | Tab Color         |        |     |       |   |   |   |   |
| 8   |         |      |    | <u>H</u> ide      |        |     |       |   |   |   |   |
| 9   |         |      |    | <u>U</u> nhide    |        |     |       |   |   |   |   |
| 10  |         |      |    |                   |        |     |       |   |   |   | r |
| H A | 🕨 🕅 She | eet1 |    | Select All Sheets | _heet3 |     | (     | ш |   | ١ |   |
|     |         |      |    |                   | ٥ ـ ٢  | شكل | 11121 |   |   |   |   |

گام۱- بر روی زبانه Sheet1 کلیک راست کنید و از لیست باز شده گزینه Move or copy را انتخاب

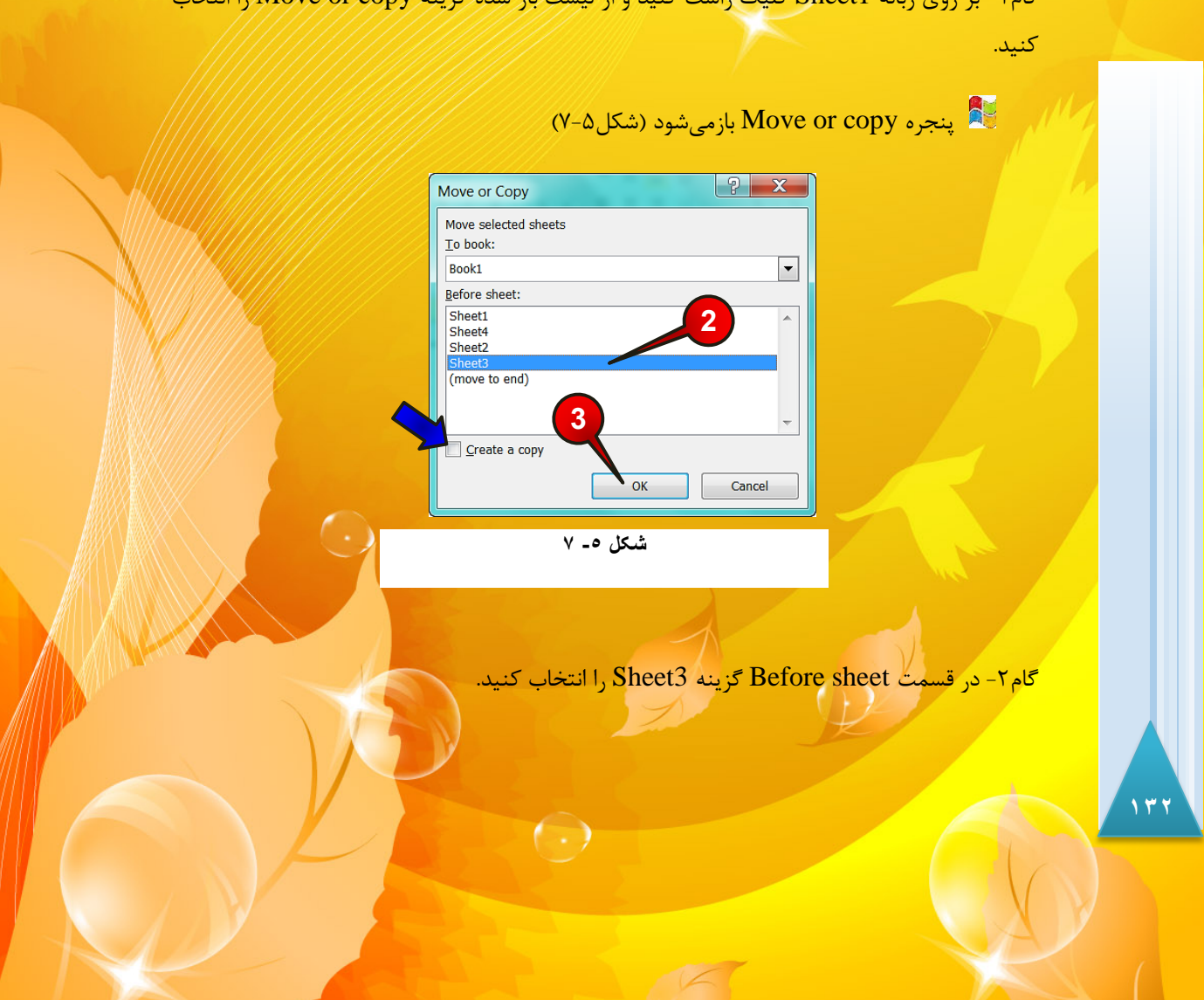

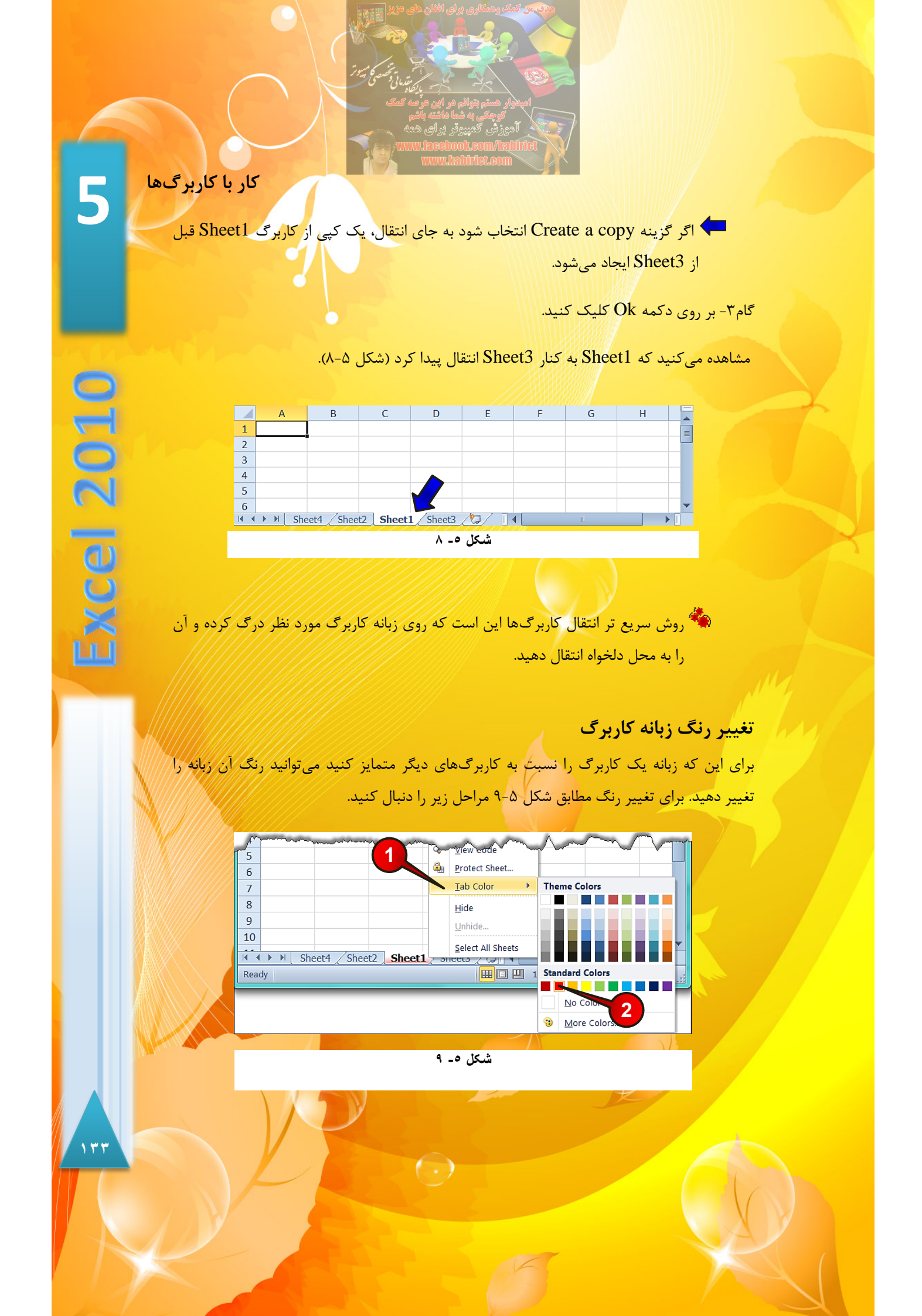

گام۱- بر روی زبانه Sheet1 کلیک راست کنید و از لیست باز شده گزینه Tab color را انتخاب کنید.

<mark>گام۲- از رنگهای نشان داده شده یکی را به دلخواه انتخاب کنید.</mark>

# پنهان کردن یک کاربرگ

برای پنهان کردن یک کاربرگ کافی است بر روی زبانه آن کلیک راست کرده و گزینه Hide را انتخاب کنید (شکل ۵–۱۰).

|   | L      | ~~~~ | $\sim$ | ~~~~~~~~~~~~~~~~~~~~~~~~~~~~~~~~~~~~~~~ | ~~~~        |        | <u>~</u> ~ | Protectioner           | <u>^</u> | $\sim$           | , | ~~~~~~~~~~~~~~~~~~~~~~~~~~~~~~~~~~~~~~ | <u>~</u> |
|---|--------|------|--------|-----------------------------------------|-------------|--------|------------|------------------------|----------|------------------|---|----------------------------------------|----------|
|   | 6<br>7 |      |        |                                         |             |        | _          | _<br><u>T</u> ab Color | ,        |                  |   |                                        |          |
|   | 8      |      |        |                                         |             |        |            | <u>H</u> ide           |          | $\boldsymbol{<}$ |   |                                        |          |
|   | 9      |      |        |                                         |             |        |            | <u>U</u> nhide         |          |                  |   |                                        |          |
| 1 | 10     |      |        |                                         |             |        |            | Select All She         | ets      |                  |   |                                        | -        |
|   | 1      |      | Shee   | et4 / She                               | eet2 🧹 Shee | et1 Si | ieet       | <u>م ر</u> هاا ها      |          |                  |   |                                        |          |
|   |        | //// |        |                                         |             | 1.     | -0         | شكل                    |          |                  |   |                                        |          |

برای ظاهر کردن یک کاربرگ پنهان شده، مطابق شکل ۵-۱۱ مراحل زیر را دنبال کنید.

| ~  |                                | h | man and a second  |  | m |  |  |  |  |  |
|----|--------------------------------|---|-------------------|--|---|--|--|--|--|--|
| 6  |                                | 9 | Protect Sheet     |  |   |  |  |  |  |  |
| 7  |                                | _ | Tab Color         |  |   |  |  |  |  |  |
| 8  |                                |   |                   |  |   |  |  |  |  |  |
| 9  |                                |   | Hide              |  |   |  |  |  |  |  |
| 10 |                                |   | <u>U</u> nhide    |  |   |  |  |  |  |  |
|    | ▶ ▶ Sheet4 Sheet2 <b>Sheet</b> |   | Select All Sheets |  |   |  |  |  |  |  |
|    | شکل ٥- ١١                      |   |                   |  |   |  |  |  |  |  |

گام۱- بر روی زبانه یک کاربرگ دلخواه کلیک راست کنید و از لیست باز شده گزینه Unhide را انتخاب کنید.

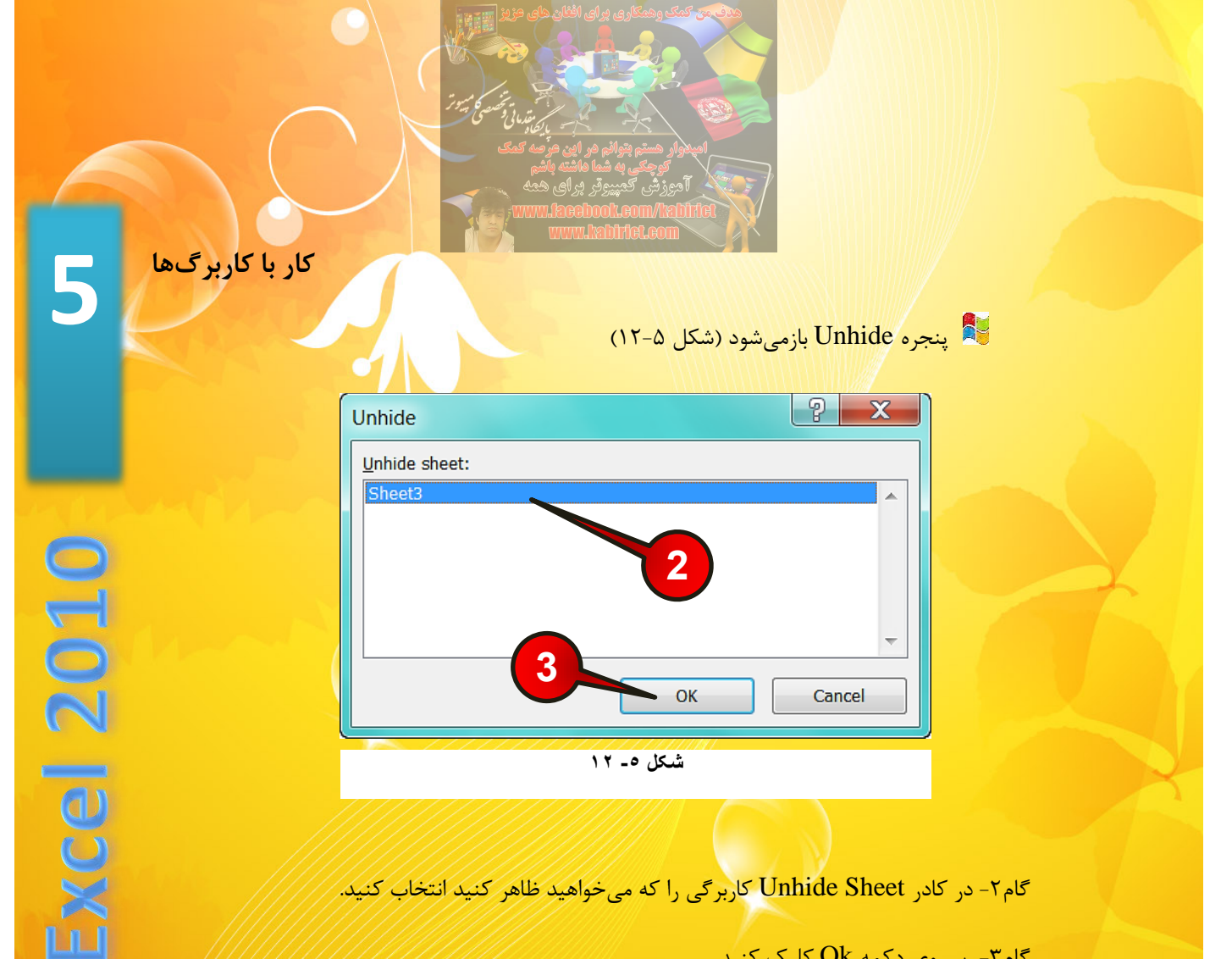

گام۲- در کادر Unhide Sheet کاربرگی را که می خواهید ظاهر کنید انتخاب کنید.

گام۳- بر روی دکمه Ok کلیک کنید.

# انتخاب کاربرگھا

اگر بخواهید تغیراتی یکسان، از قبیل تغییر رنگ زبانه، مخفی کردن و… بر روی چند کاربرگ انجام دهید بهتر است کاربرگهای مورد نظر را انتخاب کنید، برای انتخاب کافی است دکمه Ctrl را پایین نگاه داشته و بعد شروع به انتخاب کاربر گهای مورد نظر کنید.

اگر بخواهید همه کاربرگها انتخاب شوند کافیست بر روی یکی از زبانهها کلیک راست کنید و از لیست باز شده گزینه Select all sheets را انتخاب کنید (شکل ۵–۱۳).

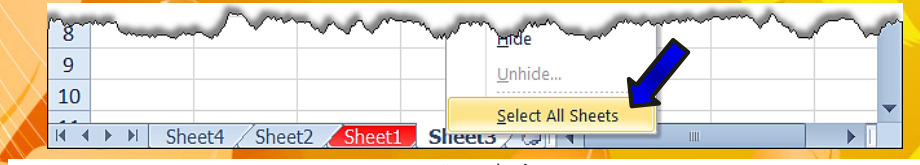

شکل ٥- ١٣

 $( \cdot )$ 

توجه داشته باشید وقتی چند کاربرگ انتخاب شده باشند اگر اطلاعاتی داخل سلولها وارد کنید این اطلاعات در همه کاربرگهای انتخاب شده درج خواهد شد.

برای خارج شده از حالت انتخاب چند کاربرگ کافیست بر روی یکی از زبانهها کلیک راست کنید و از لیست باز شده گزینه Ungroup sheets را انتخاب کنید (شکل ۵-۱۴).

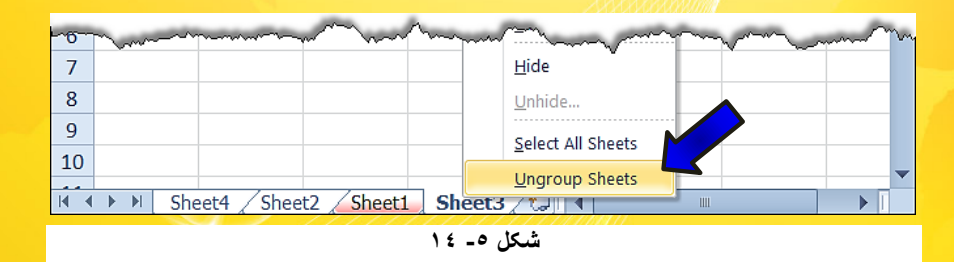

# حرکت بر روی کاربرگھا

اگر تعداد کاربر گها زیاد شوند، زبانه بعضی از کاربر گها دیده نخواهند شد. در کنار گروه زبانه ها دکمه-هایی برای حرکت روی زبانه ها تعبیه شده است که مطابق شکل ۵-۱۵ عبار تند از :

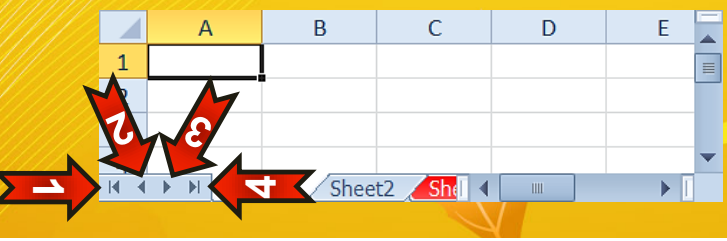

#### شکل ٥- ١٥

🖛 ۱- با کلیک بر روی این گزینه، زبانه اولین کاربرگ موجود در کارپوشه نشان داده خواهد شد.

🔫 ۲- با کلیک بر روی این گزینه، زبانه کاربرگ سمت چپی نشان داده خواهد شد.

🄫 ۳- با کلیک بر روی این گزینه، زبانه کاربرگ سمت راستی نشان داده خواهد شد.

🔫 ۴- با کلیک بر روی این گزینه، زبانه آخرین کاربرگ موجود در کارپوشه نشان داده خواهد.شد.

 $( \cdot \cdot )$ 

🄲 البته شرط عمل کردن دکمههای بالا این است که، بعضی از زبانهها <mark>ق</mark>ابل رویت نباشند.

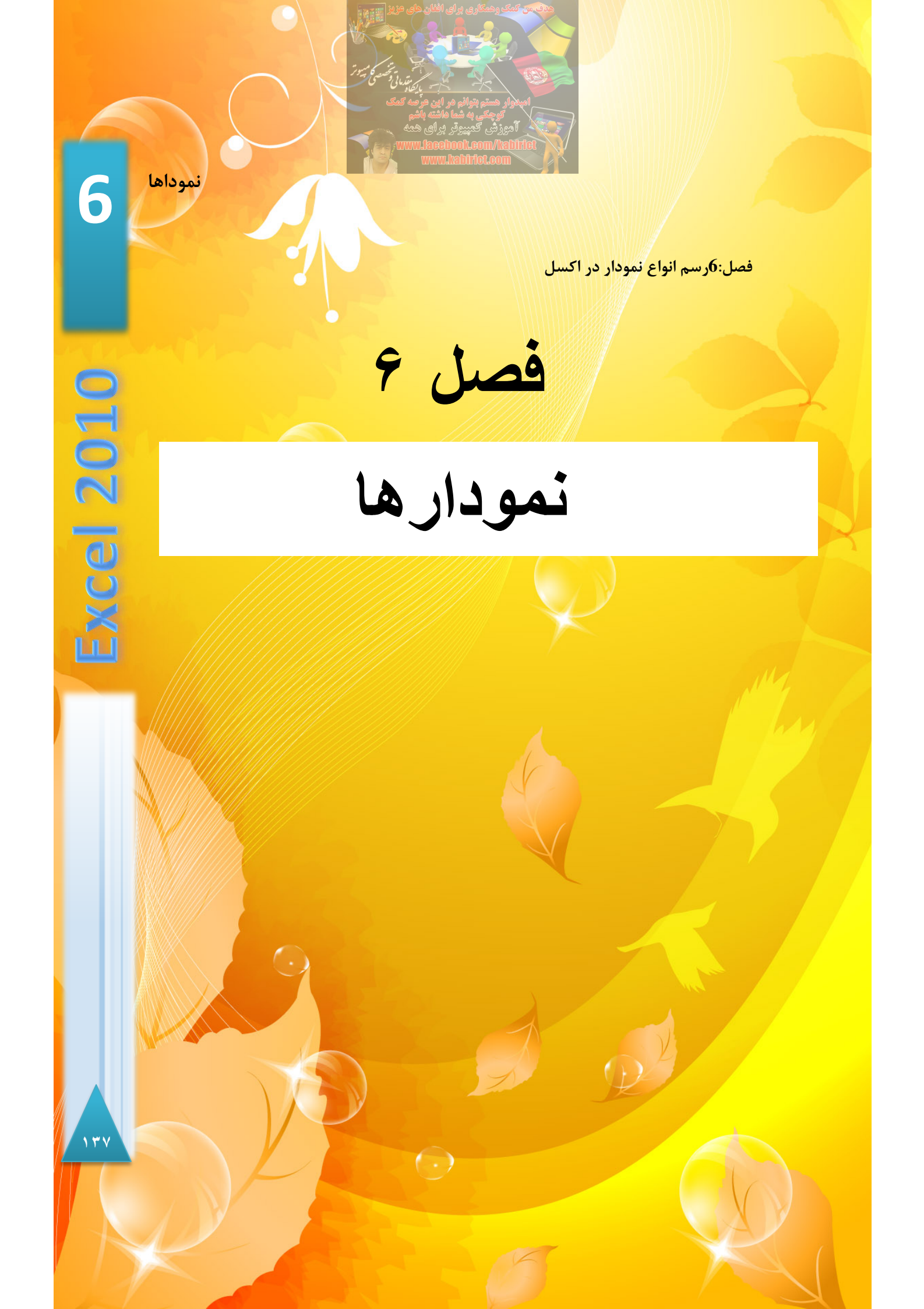

یکی از قابلیتهای جالب و کاربردی در اکسل قابلیت رسم نمودار دادههای موجود در یک کاربرگ میباشد. از جمله کاربردهای نمودار میتوان، به تهیه گزارشهای آماری اشاره کرد. در این فصل با انواع نمودارها و رسم نمودارهای مختلف آشنا خواهید شد.

### رسم نمودار تک سلولی

یکی از امکانات جالب و پر کاربرد در رسم نمودارها، رسم نمودارهای کوچک تک سلولی میباشد. شما میتوانید با استفاده از نمودارهای تک سلولی خلاصهای از روند و تمایل دادههایتان را در یک سلول نشان دهید. از جمله مزایای این نوع نمودار، امکان نشان دادن تمایل دادهها بخصوص در فضاهای کم، در یک سلول و در بین دادهها میباشد. این امر سبب میشود که درک رفتار دادهها راحت تر شود.

برای درک بهتر مطالب بالا مثال زیر را حل کنید.

مثال

یک نمودار کوچک تک سلولی برای دادههای موجود در شکل ۶-۶ رسم کنید.

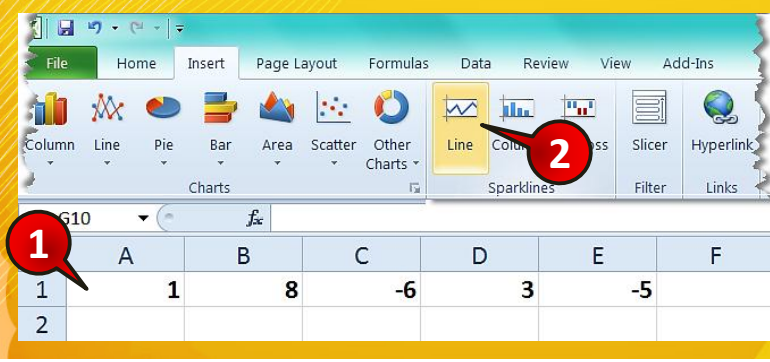

شکل ٦- ۱

(-)

گام۱- دادههای موجود در شکل را وارد کنید.

گام۲- از منوی/Insert و گروه Sparklines بر روی گزینه Line کلیک کنید.

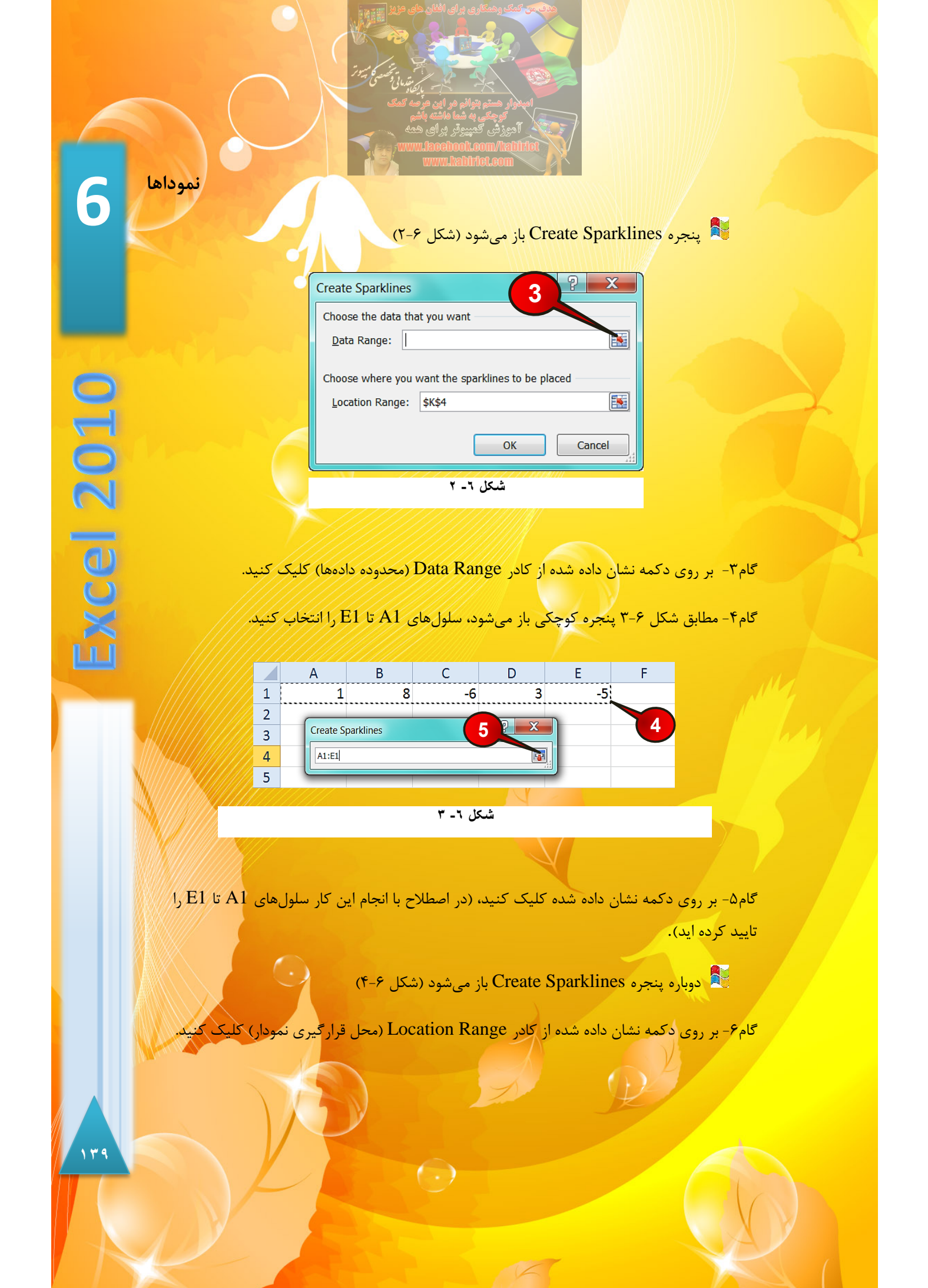

| Create Sparkines                                                                                                    |
|----------------------------------------------------------------------------------------------------|
| Choose the data that you want                                                                                                    |
| Data Range: A1:E1                                                                                                    |
| Choose where you want the sparklines to be Location Range: \$K\$4                                                                                                    |
| OK Cancel                                                                                                    |
| شکل ۲- ٤                                                                                                    |
| کام ۲- مطابق شکل ۵-۶ من جو کو جن می شود. بر می ساما F1 کارک کرد                                                                                                    |
| گام۸- سکبای شکل ۷ شروی دکمه نشان داده شده، سلول F1 را تایید کنید.<br>گام۸- با کلیک بر روی دکمه نشان داده شده، سلول F1 را تایید کنید.                                                                                                    |
| A B C D E F G   1 1 8 -6 3 -5   2 Create Sparklines 7   3 Create Sparklines 7   4 SF\$1 8                                                                                                    |
| شکل ۲- ۵                                                                                                    |
| دوباره پنجره Create Sparklines ظاهر می شود (شکل ۶-۶)<br><b>Create Sparklines</b><br>رامونه باطنه المان بایان بایان |
| ۲۵۰ بر روی دکمه (OK) کلیک کنید.<br>۲۵۰ ۲۰ ۲۰                                                                                                    |

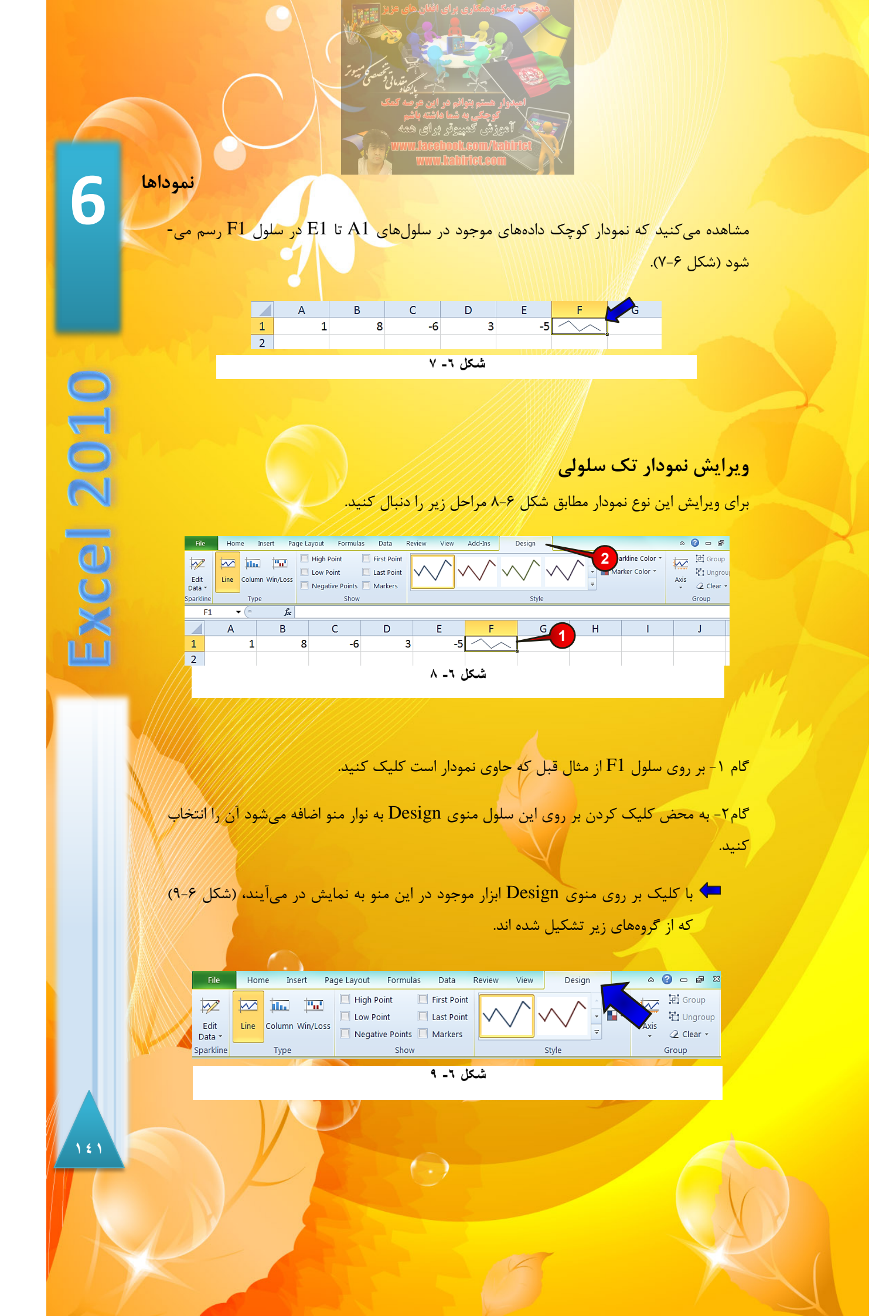

گروه Sparkline

حجه تنها گزینه موجود در این گروه گزینه Edit data می باشد که با کلیک بر روی آن می توان تغییراتی از قبیل محل قرار گیری نمودار، تغییر سلول های مرجع و … را انجام داد (شکل۶–۱۰).

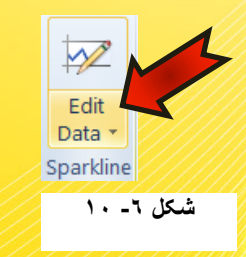

گروه Type

است.

در این گروه می توان نوع نمودار را تغییر داد. این گروه مطابق شکل ۴-۱۱ از اجزای زیر تشکیل شده

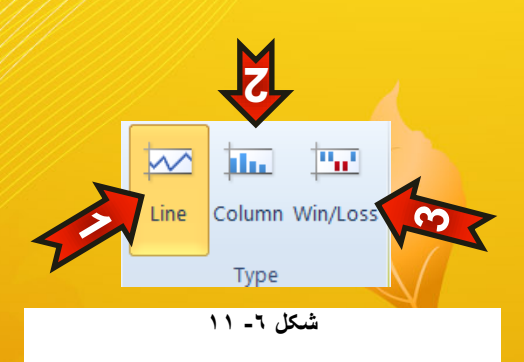

۱ - Line : با انتخاب این گزینه نمودار به صورت خطی نمایش داده می شود.
۲ - Column : با انتخاب این گزینه نمودار به صورت ستونی نمایش د اده می شود.
۳ - Win/Loos : با انتخاب این گزینه نمودار بر اساس اعداد مثبت و منفی نمایش داده می شود.

( )

نموداها 6 گروہ Show مطابق شکل ۶-۱۲ این گروه از اجزای زیر تشکل شده است. First Poir High Point xcel 2010 Low Point 📃 Last Point 🖌 ω 🗌 Negative Points 📃 Markers Show شکل ۲- ۱۲ High point - ۱ 🖛 ؛ با انتخاب این گزینه بزرگترین مقدار از دادهها در نمودار منتخب پر رنگ مىشود. Ľ First Point -۲ 🖛 ؛ با انتخاب این گزینه اولین داده در نمودار منتخب پر رنگ می شود. — « – Low point : با انتخاب این گزینه کمترین مقدار از دادهها در نمودار منتخب پر رنگ می شود. Last Point -۴ 🖛 : با انتخاب این گزینه آخرین داده در نمودار منتخب پر رنگ می شود. Negative Point -۵ 🖛 ؛ با انتخاب این گزینه دادههای منفی در نمودار منتخب پر رنگ می شوند. Markers -۶ 🖛 : با انتخاب این گزینه تمام دادهها با یک نقطه بر روی نمودار منتخب نشان داده می شوند، (البته این گزینه فقط مخصوص نمودارهای خطی می باشد). گروه Style در این گروه می توان سبک نمایش نمودار را تغییر داد. این گروه مطابق شکل ۶-۱۳ از اجزای زیر تشکل شده است. 🔫 ۱ - در ناحیه نشان داده شده می توانید رنگهای متنوعی را برای نمودار خود انتخاب کنید. 1 2 7 ( )

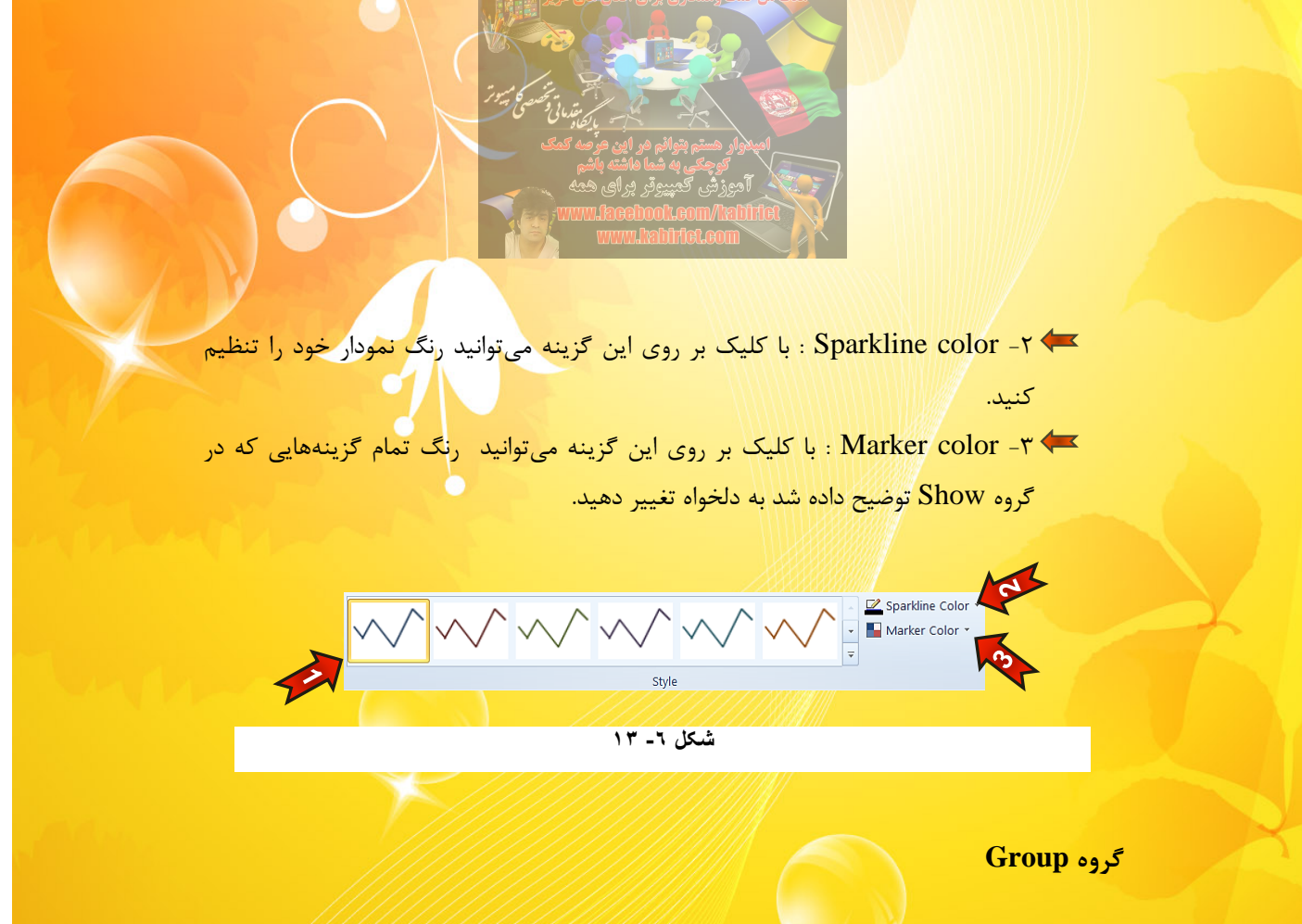

در این گروه می توان تنظیماتی از قبیل ویرایش محورها، هم گروه کردن نمودارها و ... را انجام داد. این گروه مطابق شکل ۶-۱۴ از اجزای زیر تشکیل شده است.

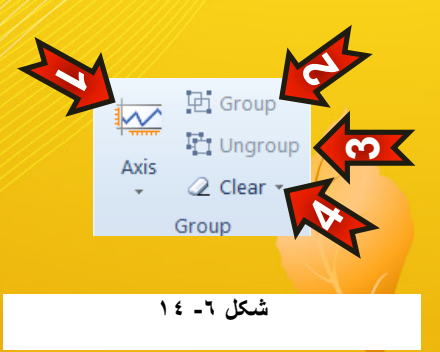

۱ ح Axis : با انتخاب این گزینه لیستی باز می شود که می توانید محورهای افقی و عمودی را ویرایش کنید.
۲ - Group : اگر چند نمودار تک سلولی را مارک کرده باشد با انتخاب این گزینه می توان آن نمودارها را در یک گروه قرار داد.

 $( \cdot )$ 

6

2010

CP CP نموداها

-۳ 🖛 - Ungroup : با انتخاب این گزینه می توان نمودارهای گروه شده را از حالت گروه خارج

- -۴ 🖛 -۴ Clear : با انتخاب این گزینه نمودار انتخاب شده پاک می شود .
- سوده داشته باشید تمام مواردی که در قسمت قبل گفته شد فقط برای نمودارهای تک سلولی صادق میباشد و به نمودارهایی که در پایین معرفی خواهند شد هیچ ربطی ندارند.

## انواع نمودار

کرد.

کرد.

نرم افزار اکسل تقریبا مجموعه کامل از انواع نمودار را در خود جای داده است. با توجه به شکل۶–۱۵ انواع نمودارهای موجود در نرم افزار را معرفی میکنیم.

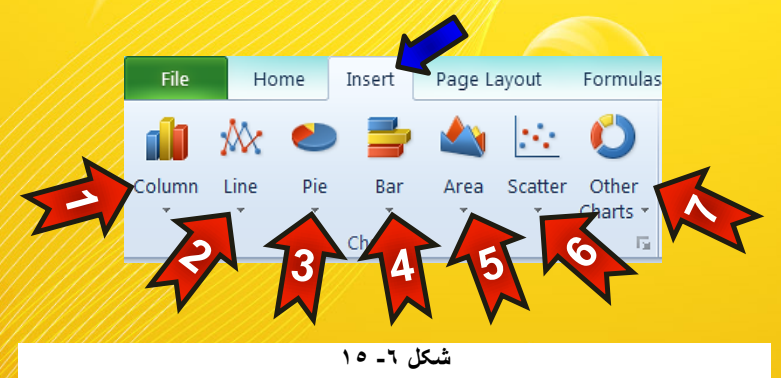

جا ابتدا منوی Insert را انتخاب کنید و سپس به گروه Chart توجه کنید، این گروه از اجزای رزیر تشکیل شده است.

۱ - نمودار ستونی (Column) : این نمودار برای مقایسه ی عنصری با عنصر دیگر بسیار مفید
۱ - نمودار ستونی (Column) : این نمودار میزان بارندگی در طول یک سال را نسبت به ماهها مقایسه

۲- نمودار خطی (Line) : این نمودار از ابتدایی ترین انواع نمودار است و برای نشان دادن تغیرات یک متغیر نسبت به زمان استفاده می شود. مثلا میزان رشد قد یک کودک در یک سال.

 $(\cdot, \cdot)$ 

- ۲ ا نمودار دایره ای (Pie) : در نموداری که هدف نشان دادن متغیرهای یک هدف خاص باشد از این نمودار استفاده می شود. به عنوان مثال در کامپیوتر برای نشان دادن حجم استفاده شده درایوها، از این نمودار استفاده می شود.
- ۴ نمودار میله ای (Bar) : در واقع همان نمودار ستونی است که ستونها به صورت سطری نمایش داده میشوند.
- ۵۰ نمودار مساحتی (Area) : از این نمودار بیشتر برای محاسبه انتگرال بین دو بازه زمانی استفاده میشود.
- ۶- نمودار پراکندگی (Scatter) : این نوع نمودار که به نمودار (X-Y) مشهور هست برای نشان دادن تاثیرات دو متغیر بر روی هم استفاده می شوند، مثلا نمودار فشار بر حسب دما. این نوع نمودار برای ترسیمات علمی بسیار مناسب می باشد. ۲- سایر نمودارها (Other charts)

مثال میخواهیم میزان بارندگی ماههای مختلف شهر کابل را در مدت یک سال با هم مقایسه کنیم. برای

| File                 | Home       | Insert Page Layout       | Formulas Data Review View Add-Ins    |     |
|----------------------|------------|--------------------------|--------------------------------------|-----|
| PivotT               | able Table | Picture Clip Shapes Smal | Column Line Pie Bar Area Scatter Oth | her |
| • Art •              |            | Art *                    | · · · · · · Char                     | rts |
| Tables Illustrations |            | illustrations            | 2-D Column                           |     |
|                      | 41 • (     | Jx                       |                                      |     |
|                      | A          | В                        |                                      | F   |
| 1                    |            | بارندگی کایل (mL)        | 4 3-D Column                         |     |
| 2                    | حمل        | ۳۵                       |                                      |     |
| 3                    | ثور        | 41                       | Cylinder                             |     |
| 4                    | جوزا       | 24                       |                                      |     |
| 5                    | سرطان      | ۲.                       |                                      |     |
| 6                    | اسد        | 19                       |                                      |     |
| 7                    | سنبله      | 14                       | 1000 1001 100                        |     |
| 8                    | ميزان      | ٣۶                       | Pyramid                              |     |
| 9                    | عقرب       | ۴۸                       | Are Ae Ae                            |     |
| 10                   | قوس        | ۵۶                       | All Chart Types                      |     |
| 11                   | جدى        | ۵۰                       |                                      |     |
| 12                   | دلو        | ۳۸                       |                                      |     |
| 13                   | حوت        | ۳۸                       | -                                    |     |
|                      | 1100       |                          |                                      |     |

حل این سوال مطابق شکل۱۶-۶ مراحل زیر را دنبال کنید.

شکل ۲- ۱۲

1 2 7

نموداها 6 گام۱- دادههای موجود در شکل را وارد کرده و بعد سلولهای A1 تاB13 را مار<mark>ک ک</mark>نید. گام۲- از منوی Insert و گروه Chart گزینه Column را انتخاب کنید. گام۳- لیستی مطابق شکل باز میشود که در آن میتوان انواع فرمتهای نم<mark>و</mark>دار ستونی را انتخاب کنید، شما گزینه اول را انتخاب کنید. 2010 <mark>با انجام دادن مراحل بالا نموداری شبه به شکل ۶–۱۷ ایجاد می شود.</mark> بارندہ گی کابل (mL) 60 50 (CP 40 30 بارندہ گی کابل (mL) 20 10 0 3 3 3 3 7 7 3 3 3 3 3 3 3 3 3 شکل ٦- ١٧ تغيير نوع نمودارها نرم افزار اکسل این امکان را به شما میدهد که نوع نموداری را که رسم کرده اید عوض کنید. برای عوض کردن نوع نمودار مطابق شکل ۶-۱۸ مراحل زیر را دنبال کنید. گام۱- نموداری که در مثال قبل رسم کرده اید را انتخاب کنید. ١٤٧ ( )
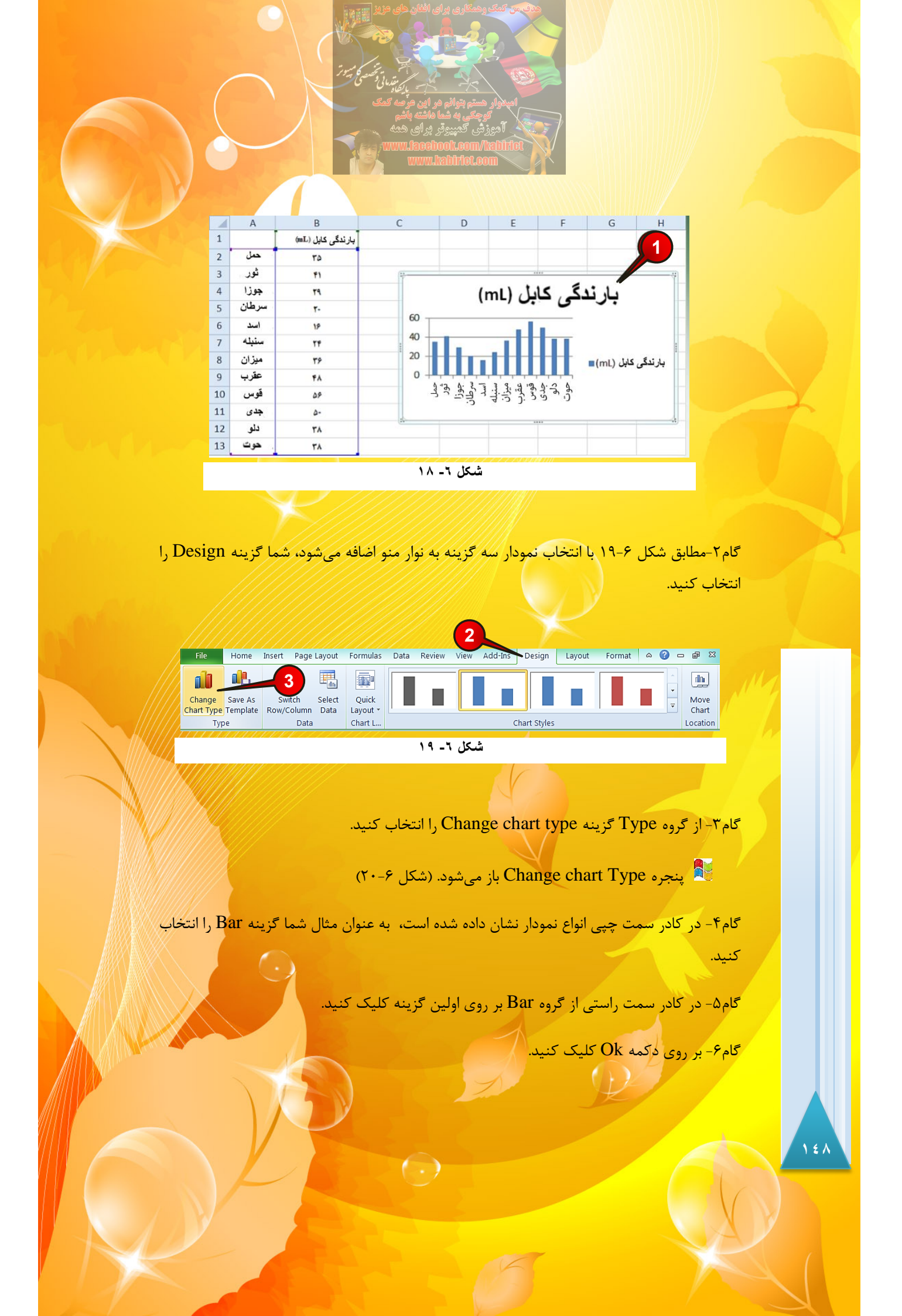

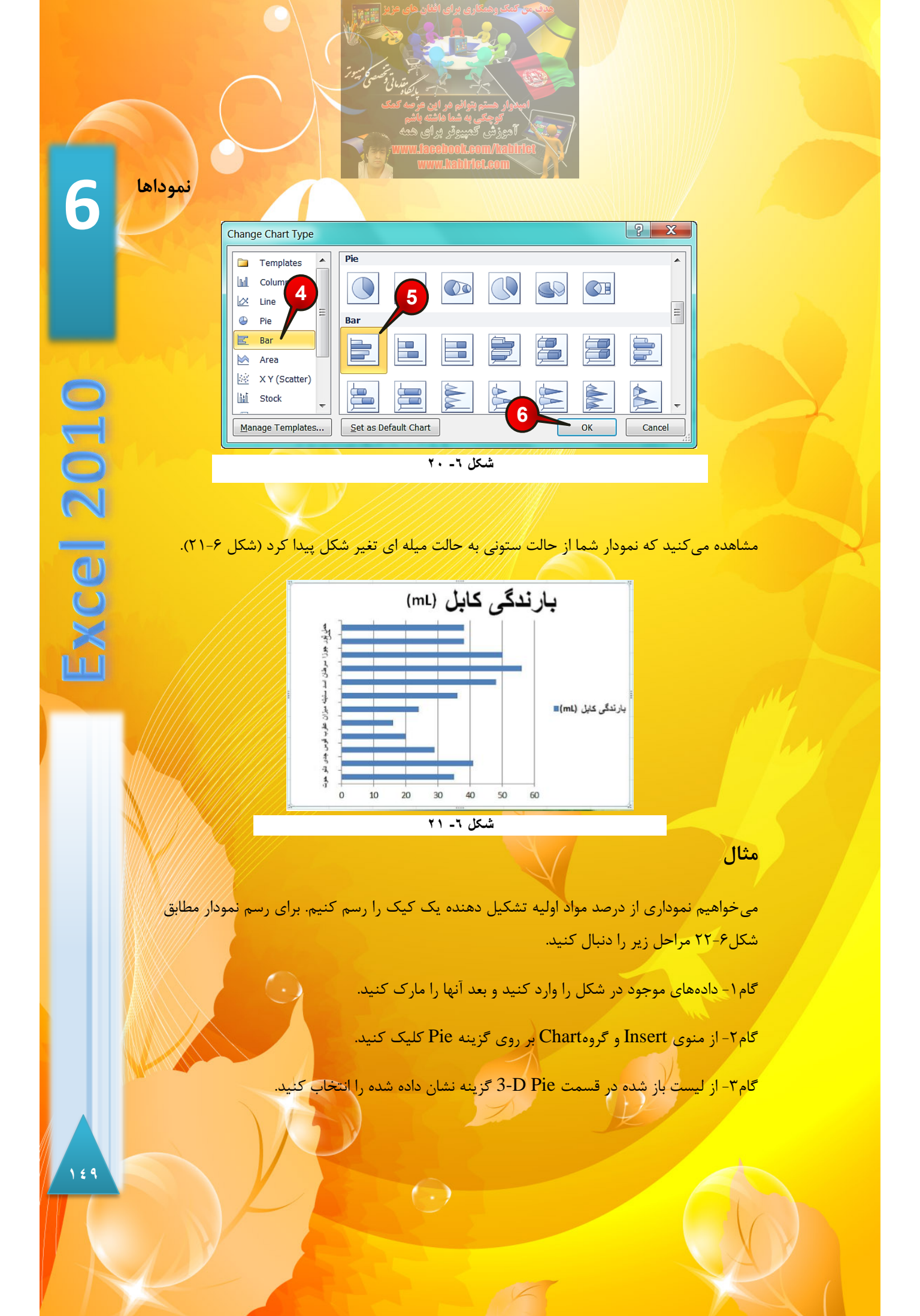

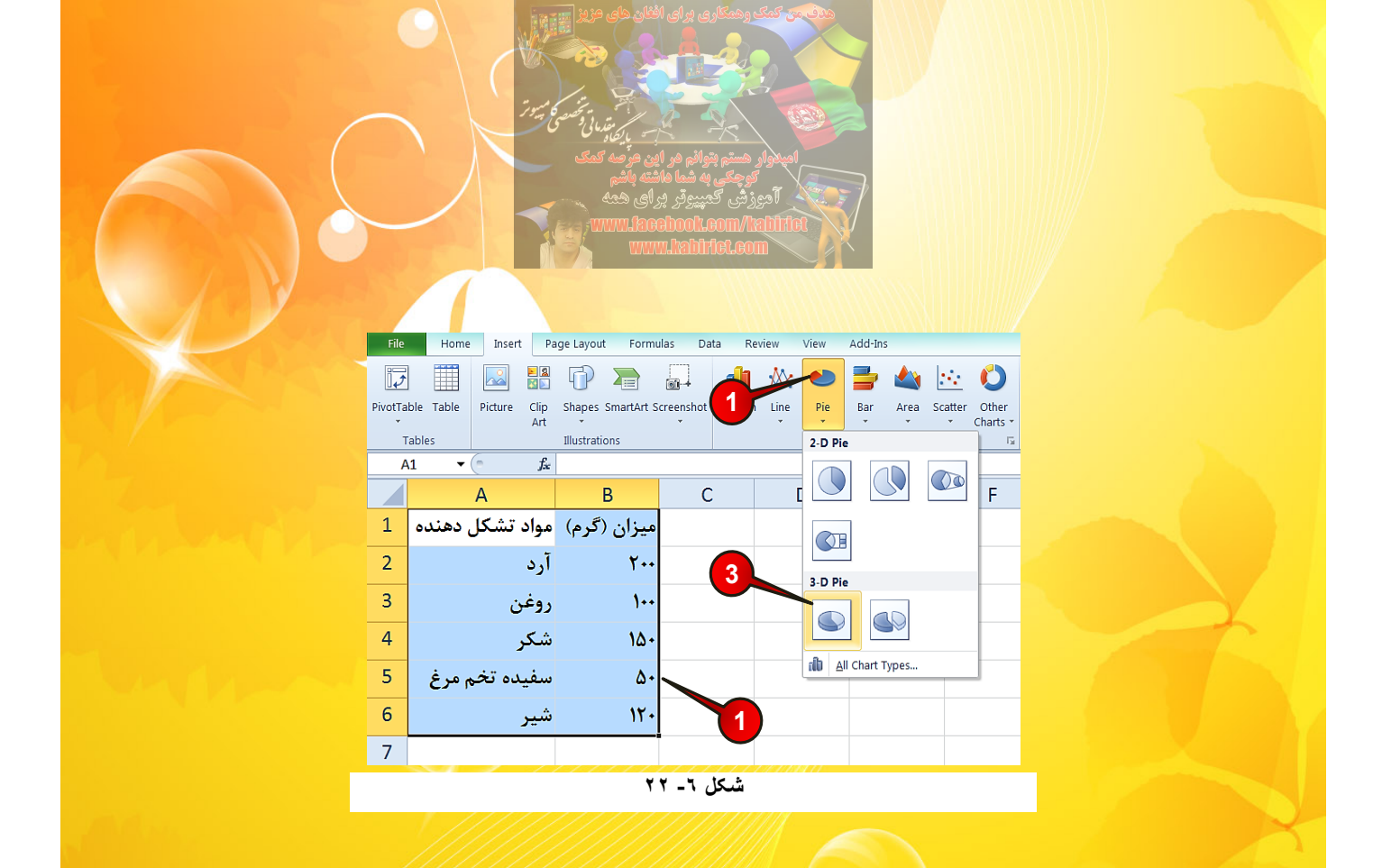

با انجام مراحل بالا نموداری مطابق شکل ۶-۲۳ رسم می شود.

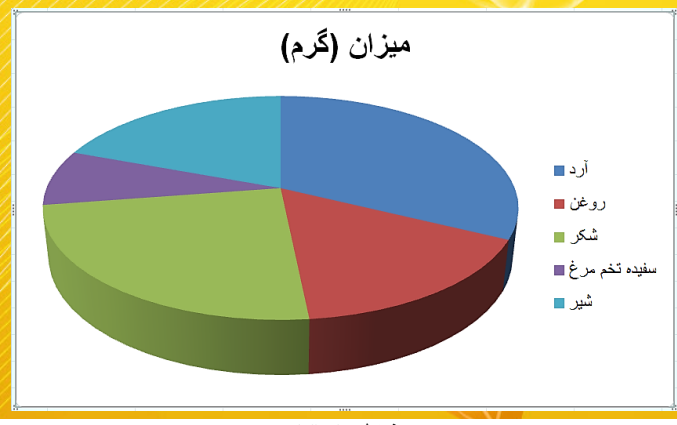

شکل ٦- ۲۳

اگر به نمودار دقت کنید مشاهده میکنید که درصد مواد تشکیل دهنده بر روی نمودار نشان داده نمیشود برای نمایان ساختن درصد مواد تشکیل دهنده مطابق شکل ۶–۲۴ مراحل زیر را دنهال کنید.

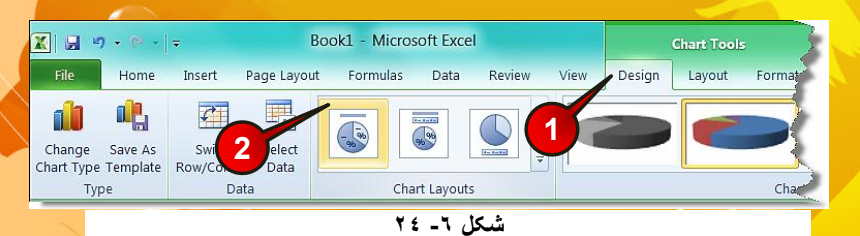

10.

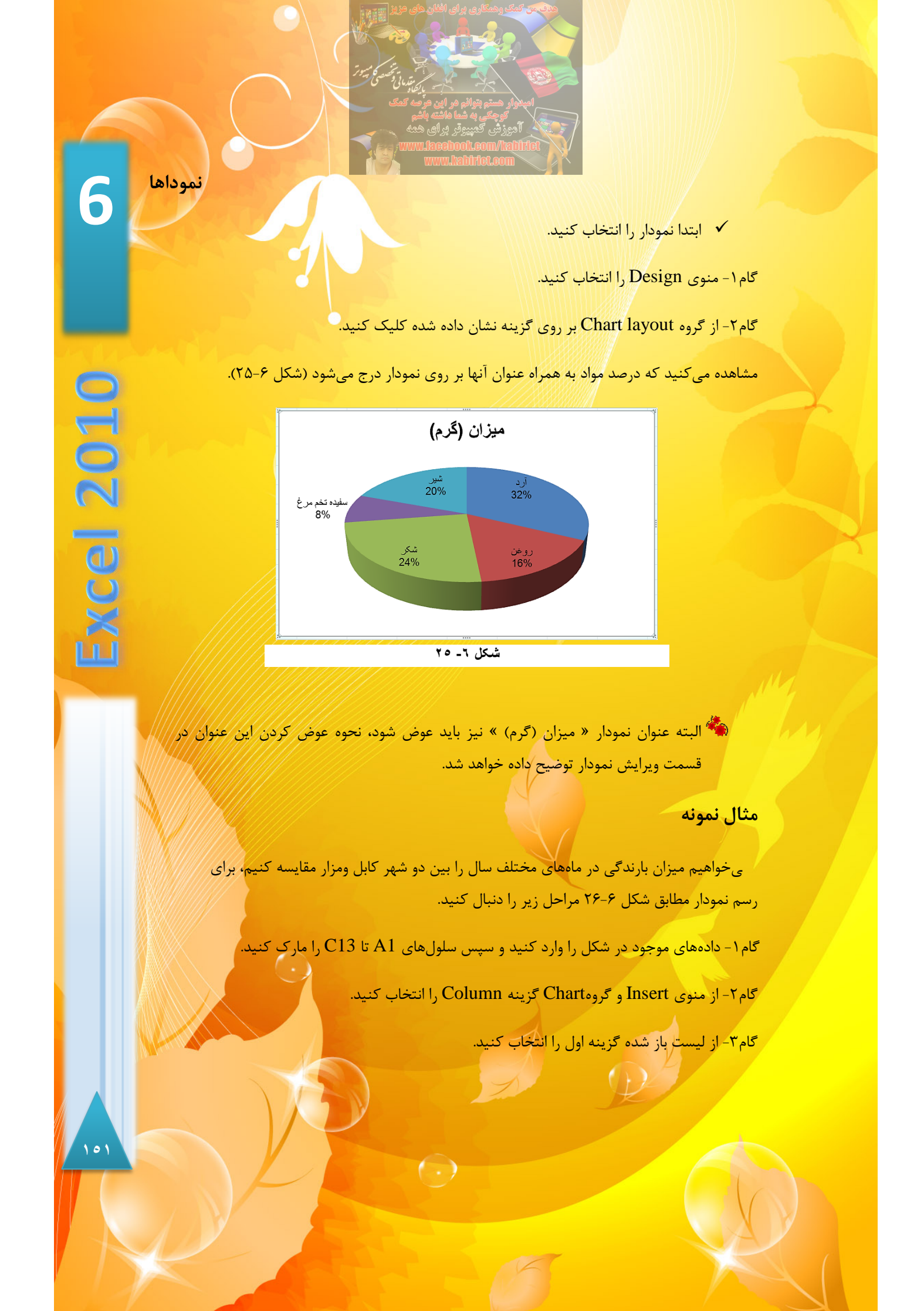

| Fi    | le Hom      | e Insert Page         | Layout Formulas     | Data Revie      | w View      | Add-Ins  |          |                         |
|-------|-------------|-----------------------|---------------------|-----------------|-------------|----------|----------|-------------------------|
| Ľ,    | •           |                       |                     |                 | 🛝 🔵         | -        |          | 🗠 🚺                     |
| Pivot | Table Table | Picture Clip S<br>Art | hapes Smart/ 2      | hot Column      | Line Pie    | Bar<br>* | Area So  | atter Other<br>Charts * |
| _     | Tables      | 1                     | lustrations         | 2-D Colu        | mn          |          |          | Fa                      |
|       | A1 -        | (* fx                 | 3                   |                 |             |          |          |                         |
|       | A           | В                     |                     |                 |             |          |          | G                       |
| 1     |             | ند گی کابل (mL)       | ند کی مزار (mL) بار | یار<br>3-D Colu | mn          |          |          |                         |
| 2     | حمل         | 20                    | 180                 | 102             |             |          | 111      |                         |
| 3     | ثور         | ۴۱                    | 131                 |                 |             |          |          |                         |
| 4     | حوزا        | 19                    | 174                 | Cylinder        |             |          |          |                         |
| 5     | ilh un      | ۲.                    | 9.6                 | dia             |             |          | 11       |                         |
| 6     | 1           | 19                    | P.4                 | [/cacar         | -00         | 100      | 00       |                         |
| 7     |             | ~                     |                     | Cone            |             |          |          |                         |
| /     | سببه        | 11                    | 1+1                 | 11/15           | LAA         | LAA      | JAA      |                         |
| 8     | ميزان       | 48                    | 124                 | Pyramid         |             |          |          |                         |
| 9     | عقرب        | FA                    | 159                 | - Junio         |             |          |          |                         |
| 10    | قوس         | 68                    | 149                 | 100             |             | 180      |          |                         |
| 11    | جدى         | ۵۰                    | 104                 | n a an          | Chart Types |          |          |                         |
| 12    | دلو         | ۳۸                    | 1.9                 |                 |             |          |          |                         |
| 13    | حوت         | ۳۸                    | 118                 |                 | 1           |          |          |                         |
| ///   | ////        | //////                | 11/1/11             |                 |             |          | <u>v</u> |                         |

شکل ٦- ٢٦

مشاهده می کنید که نمودار ستونی مربوط به هر دو شهر رسم می شود. (شکل ۶-۲۷)

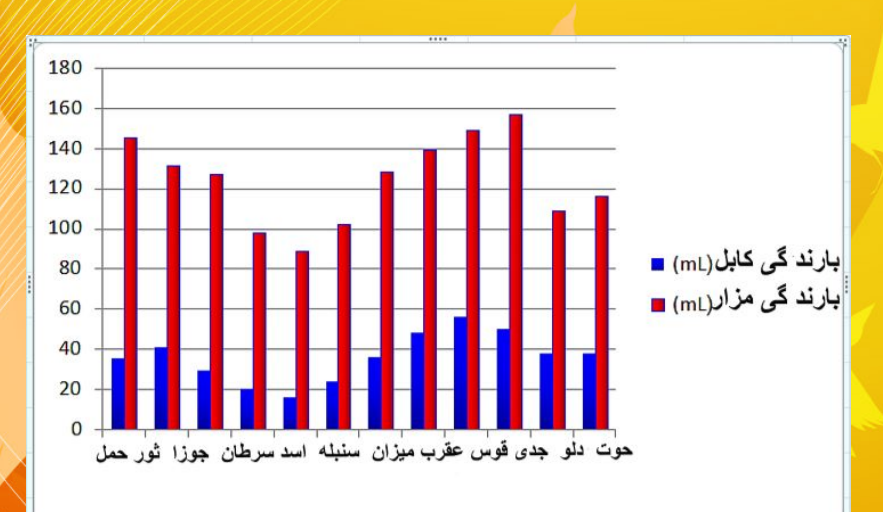

شکل ٦- ۲۷

نموداها

6

xcel 2010

می کارپوشه ای که این نمودار را درآن رسم کرده اید ذخیره کنید، زیرا در قسمتهای بعدی این این فصل، اساس توضیحات بر اساس این نمودار خواهد بود.

## ويرايش نمودار

در این قسمت میتوانید با تغییر گزینههایی که در ادامه توضیح داده میشود، نمودار خود را ویرایش کنید و به صورتی که مد نظرتان میباشد، تنظیم کنید.

### ويرايش عنوان نمودار

در این قسمت قصد داریم به ویرایش عنوان نمودار بپردازیم، به عنوان مثال در مثال نمونه که در قسمت قبلی حل کردید نمودار رسم شده هیچ عنوانی ندارد برای افزودن عنوان به این نمودار مطابق شکل ۶-۲۸ مراحل زیر را دنبال کنید.

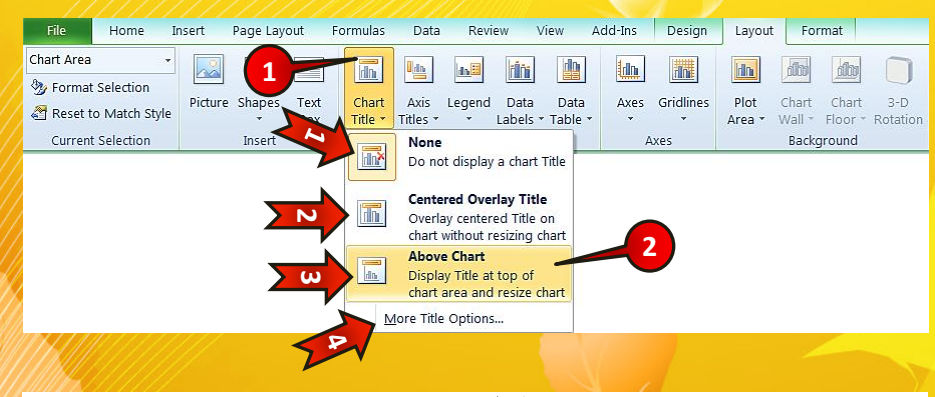

شکل ۲- ۲۸

🗸 ابتدا نمودار مثال قبلی «مثال نمونه» را انتخاب کنید.

گام۱- از منوی Layout و گروه Labels بر روی گزینه Chart Title کلیک کنید، لیستی مطابق شکل ظاهر میشود که شامل اجزای زیر است.

None - ۱ 🖛 : با انتخاب این گزینه اگر نمودار عنوان داشته باشد، نشان داده نخواهد شد.

( )

۲ + Centered Overlay Title : با انتخاب این گزینه عنوان نمودار، در میان نمودار قرار خواهد گرفت. ۲ + Above Chart : با انتخاب این گزینه عنوان نمودار در بالای نمودار قرار خواهد گرفت.

More Title options -۴ 🖛 : تنظیمات بیشتر.

گام۲- از لیست باز شده گزینه Above chart را انتخاب کنید.

گام۳- مطابق شکل ۶-۲۹ در بالای نمودار کادری ایجاد می شود که شامل عبارت Chart Title می باشد، با کلیک کردن بر روی این ناحیه عبارت موجود را پاک کرده و به جای آن عبارت «مقایسه بارندگی کابل ومزار « را تایپ کنید.

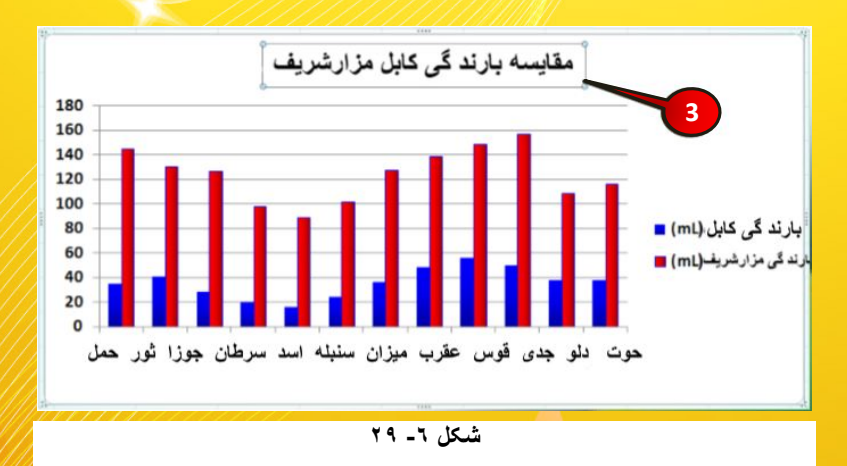

## ويرايش عنوان محورها

برای نشان دادن ماهیت دادههای موجود در محورها از عنوان محور استفاده میشود، به عنوان مثال اگر به نمودار مثال قبل (مثال نمونه) خوب دقت کنید متوجه خواهید شد که محورهای X و Y عنوان ندارند برای اضافه کردن عنوان به آنها مطابق شکل۶-۳۰ مراحل زیر را دنبال کنید.

 $(\cdot, \cdot)$ 

🖌 ابتدا نمودار مثال قبل (مثال نمونه) را انتخاب کنید.

گام۱- از منوی Layout و گروه labels بر روی گزینه Axis Title کلیک کنید.

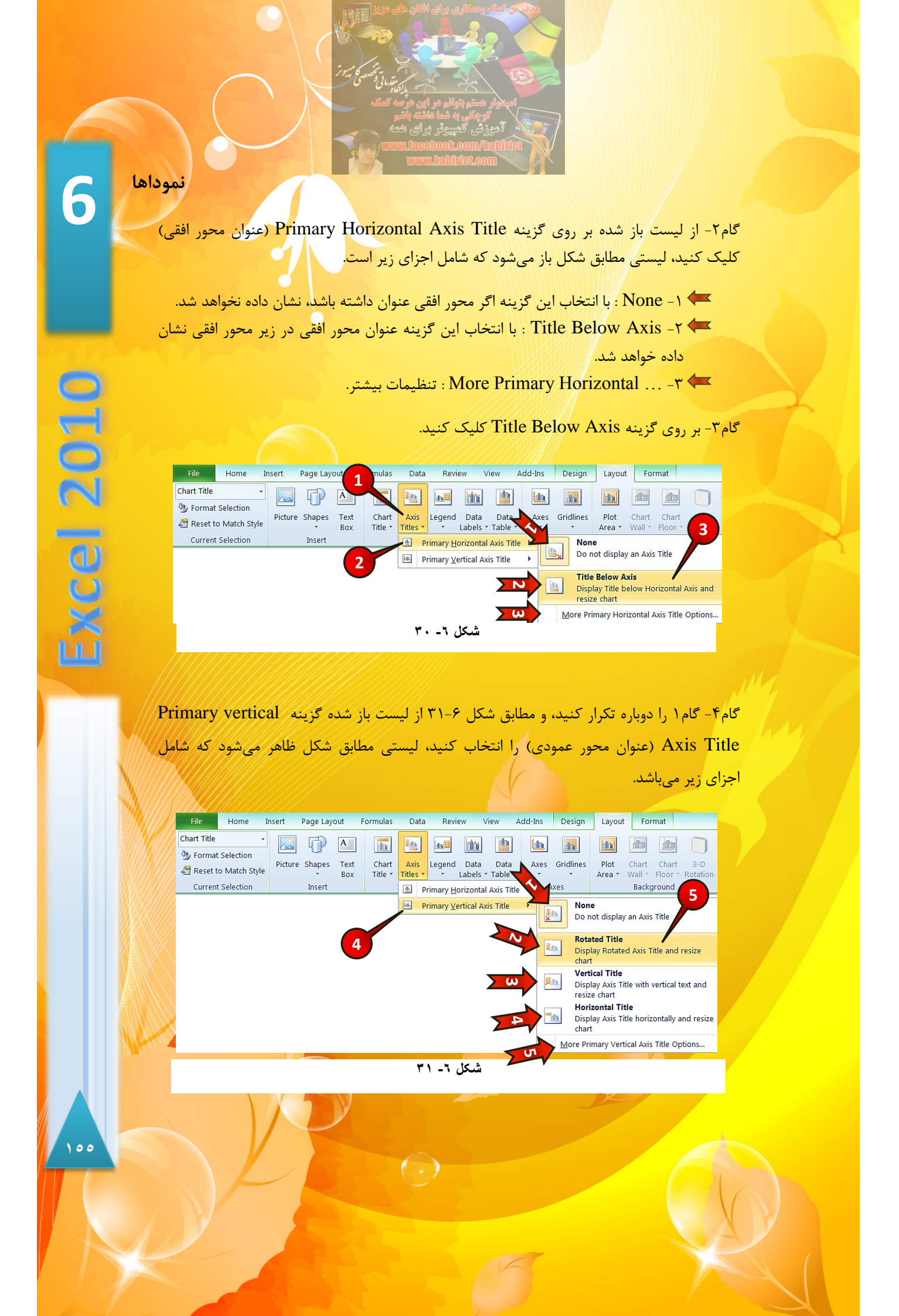

- None ۱
   ۱ با انتخاب این گزینه اگر محور عمودی عنوان داشته باشد نشان داده نخواهد شد.
   ۲ حورت عمودی نشان داده
   ۲ حورت عمودی نشان داده
   ۸ می شود.
- 🖛 Vertical Title : با انتخاب این گزینه عنوان محور عمودی، به صورتی که متن عمودی نوشته شود، نشان داده می شود.
- + Horizontal Title : با انتخاب این گزینه عنوان محور عمودی، به صورت افقی نشان داده می شود.
  - 🖛 ۵. ... More Primary Vertical ... ۵ 🖛 : تنظیمات بیشتر.

گام۵- گزینه Rotated Title را انتخاب کنید.

گام۶- مطابق شکل ۶-۳۲ بر روی نمودار برای هر محور یک کادر باز می شود که شامل عبارت « Axis Title» می باشد، برای عنوان محور عمودی عبارت «میزان بارش(ml)» و برای عنوان محور افقی عبارت « ماه» را جایگزین کنید.

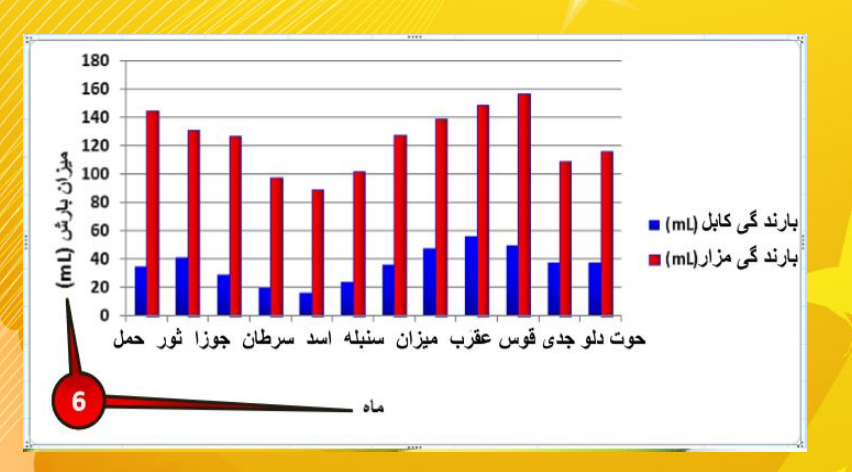

شکل ۲- ۳۲

می حذف هر کدام از عنوانها کافی است، عنوان مورد نظر را انتخاب کنید و بعد دکمه Delete را از صفحه کلید بفشارید.

 $(\cdot, \cdot)$ 

6

xcel 2010

نموداها

<mark>ویرایش راهن</mark>مای نمودار

هنگام رسم نمودار یک راهنما در سمت راست نمودار ایجاد می شود که به تحلیل نمودار کمک می کند، برای ویرایش محل قرار گیری راهنمای نمودار مطابق شکل۶–۳۳ مراحل زیر را دنبال کنید.

| File    | Home         | Insert  | Page Lay | out         | Formulas | Data     | Revie       | w V              | iew                 | Add-Ins                   | De   | esign       | Layout         | For             | mat              |                 |
|---------|--------------|---------|----------|-------------|----------|----------|-------------|------------------|---------------------|---------------------------|------|-------------|----------------|-----------------|------------------|-----------------|
| Legend  | Selection    | •       | Ð        | Α           |          | 1        |             | <u>ti ni</u>     |                     |                           |      | ini.        | lin            | <u>60</u>       | dito             |                 |
| Reset t | o Match Styl | Picture | Shapes   | Text<br>Box |          | Axis     | Legend      | Data<br>Labels ≁ | Data<br>Table *     | Axes                      | Grid | dlines<br>• | Plot<br>Area * | Chart<br>Wall * | Chart<br>Floor * | 3-D<br>Rotation |
| Current | t Selection  |         | Insert   |             |          | <        |             | None             |                     |                           | s    |             |                | Backg           | ground           |                 |
|         |              |         |          |             |          |          |             | Turn c           | off Leger           | nd                        |      |             |                |                 |                  |                 |
|         |              |         |          |             | ~        | N        |             | Show             | Legend              | at Right                  |      |             |                |                 |                  |                 |
|         |              |         |          |             |          |          |             | Show             | Legend              | and align                 | 6    |             |                |                 |                  |                 |
|         |              |         |          |             |          | - CU     |             | Show             | Legend              | at Top                    |      |             |                |                 |                  |                 |
|         |              |         |          |             |          |          |             | Show             | Legend              | and top                   |      |             |                |                 |                  |                 |
|         |              |         |          |             |          |          |             | Show             | Legend              | at Left                   |      |             |                |                 |                  |                 |
|         |              |         |          |             |          | 4        | <u>E dn</u> | Show<br>left     | Legend              | and align                 | e -  |             | _              |                 |                  |                 |
|         |              |         |          |             | _        |          | db          | Show             | Legend              | at Botto                  | m    |             | 2              |                 |                  |                 |
|         |              |         |          |             |          | <b>л</b> |             | Show             | Legend<br>n         | and align                 |      |             |                |                 |                  |                 |
|         |              |         |          |             |          |          |             | Overla           | ay Lege             | nd at Rig                 | ht   |             |                |                 |                  |                 |
|         |              |         |          |             | 7        | 6        |             | Show<br>the ch   | Legend<br>art witho | at right o<br>out resizin | f    |             |                |                 |                  |                 |
|         |              |         |          |             |          |          |             | Overla           | ay Lege             | nd at Lef                 | t    |             |                |                 |                  |                 |
|         |              |         |          |             | -        |          |             | Show             | Legend              | at left of                |      |             |                |                 |                  |                 |
|         |              |         |          |             |          |          | M           | ore Lea          | end Opt             | ions                      | 9    |             |                |                 |                  |                 |
| /////   | 11/1/1       |         | 1111     |             |          |          | ୨√ି         | 9                |                     |                           |      |             |                |                 |                  |                 |

شکل ٦- ۳۳

💉 نمودار « مثال نمونه » را انتخاب کنید.

<u>شد. ( / ( ) )</u>

گام۱- از منوی Layout و زیر گروه Labels گزینه Legend را انتخاب کنید. لیستی مطابق شکل باز میشود که از اجزای زیر تشکل شده است.

None-۱ 🖛 : با انتخاب این گزینه اگر نمودار راهنما داشته باشد آن را نشان نمیدهد.

- ۲- Show legend at right : با انتخاب این گزینه راهنما در سمت راست نشان داده خواهد شد.
- Show legend at top-۳ 🖛 ؛ با انتخاب این گزینه راهنما در بالای نمودار نشان داده خواهد

( )

- با انتخاب این گزینه راهنما در سمت چپ نشان داده خواهد Show legend at left-۴ 🖛 شد.
- Show legend at bottom-۵ 🖛 ؛ با انتخاب این گزینه راهنما در پایین نمودار نشان داده خواهد شد.
- با انتخاب این گزینه راهنما در میان نمودار و در سمت Overlay legend at right-۶ 🖛 راست نشان داده خواهد شد.
- با انتخاب این گزینه راهنما در میان نمودار و در سمت چپ Overlay legend at left-v 🖛 نشان داده خواهد شد.
  - More legend option-۸ 🖛 : تنظیمات بیشتر.

گام۲- گزینه Overlay legend at Right را انتخاب کنید.

مشاهده می کنید که راهنمای نمودار در بین نمودار و در سمت راست نشان داده می شود (شکل ۶-۳۴).

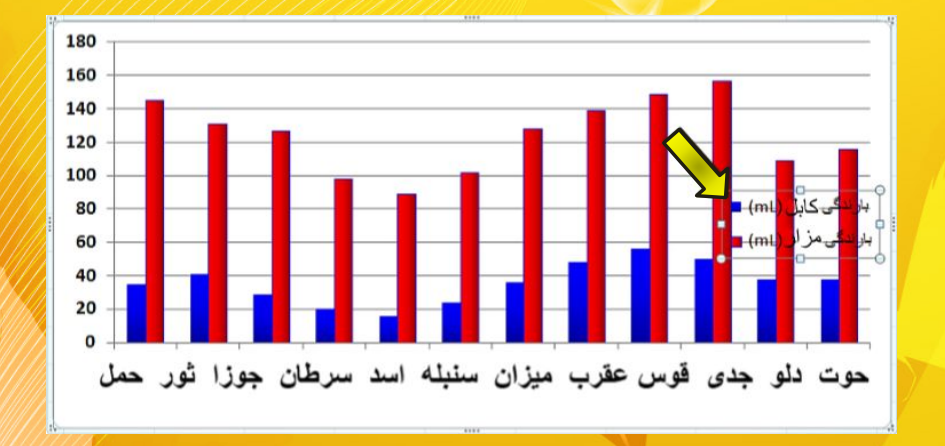

شکل ٦- ۳٤

(-)

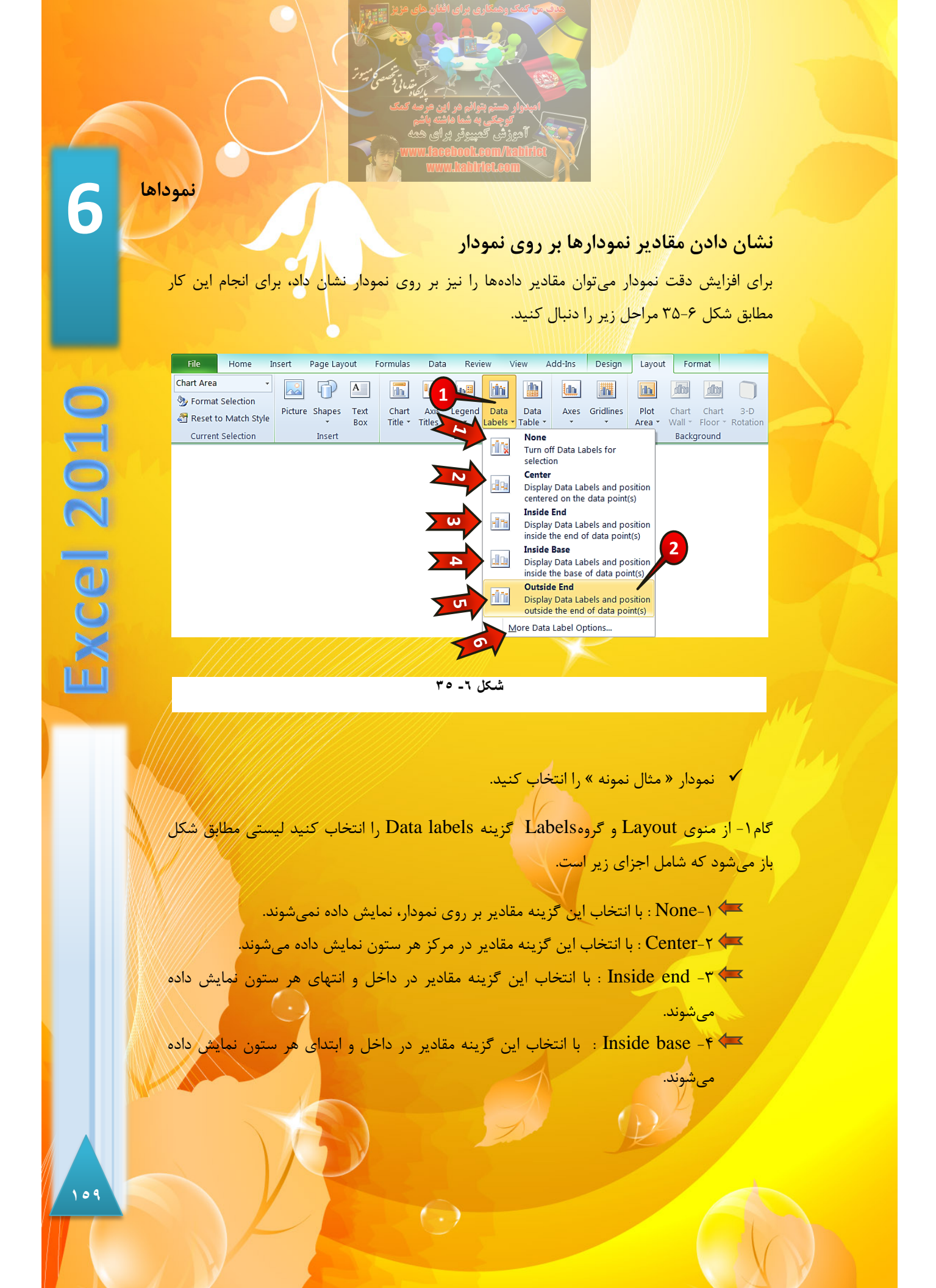

Outside end-۵ 🖛 ؛ با انتخاب این گزینه مقادیر در بیرون و انتهای هر ستون نمایش داده

- More Legend Options... -۶ 🖛 : تنظيمات بيشتر.
  - گام۲- گزینه Outside End را انتخاب کنید.

مىشوند.

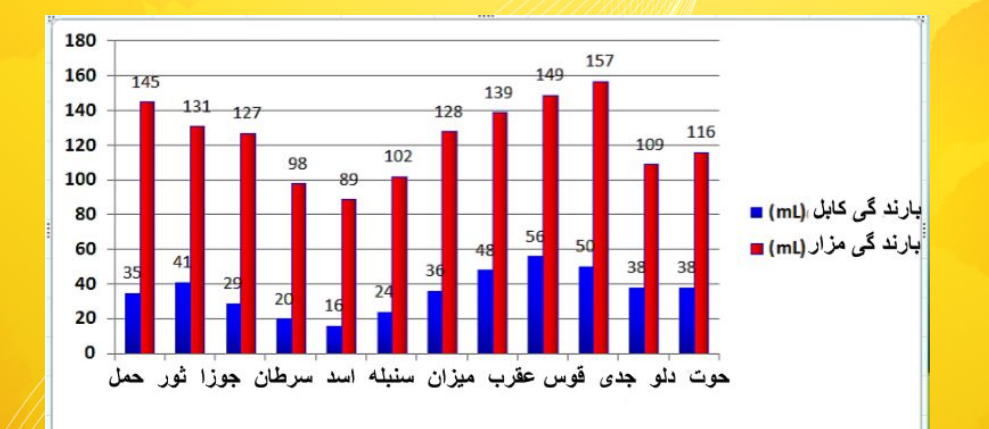

مشاهده می کنید که مقادیر دادهها در بالای هر ستون به نمایش در می آیند (شکل ۶-۳۶).

شکل ۲- ۳۲

#### ويرايش جدول دادهها

می توان مقادیری که نمودار آنها رسم شده است را به صورت یک جدول در زیر نمودار نشان داد، برای انجام این امر مطابق شکل ۶–۳۷مراحل زیر را دنبال کنید.

🗸 نمودار « مثال نمونه » را انتخاب كنيد.

گام۱- از منوی Layout و گروه Labels گزینه Data table را انتخاب کنید، لیستی مطابق شکل باز می شود که از اجزای زیر تشکل شده است.

( )

None - ۱ 🖛 : با انتخاب این گزینه جدول دادهها نمایش داده نمیشود.

17.

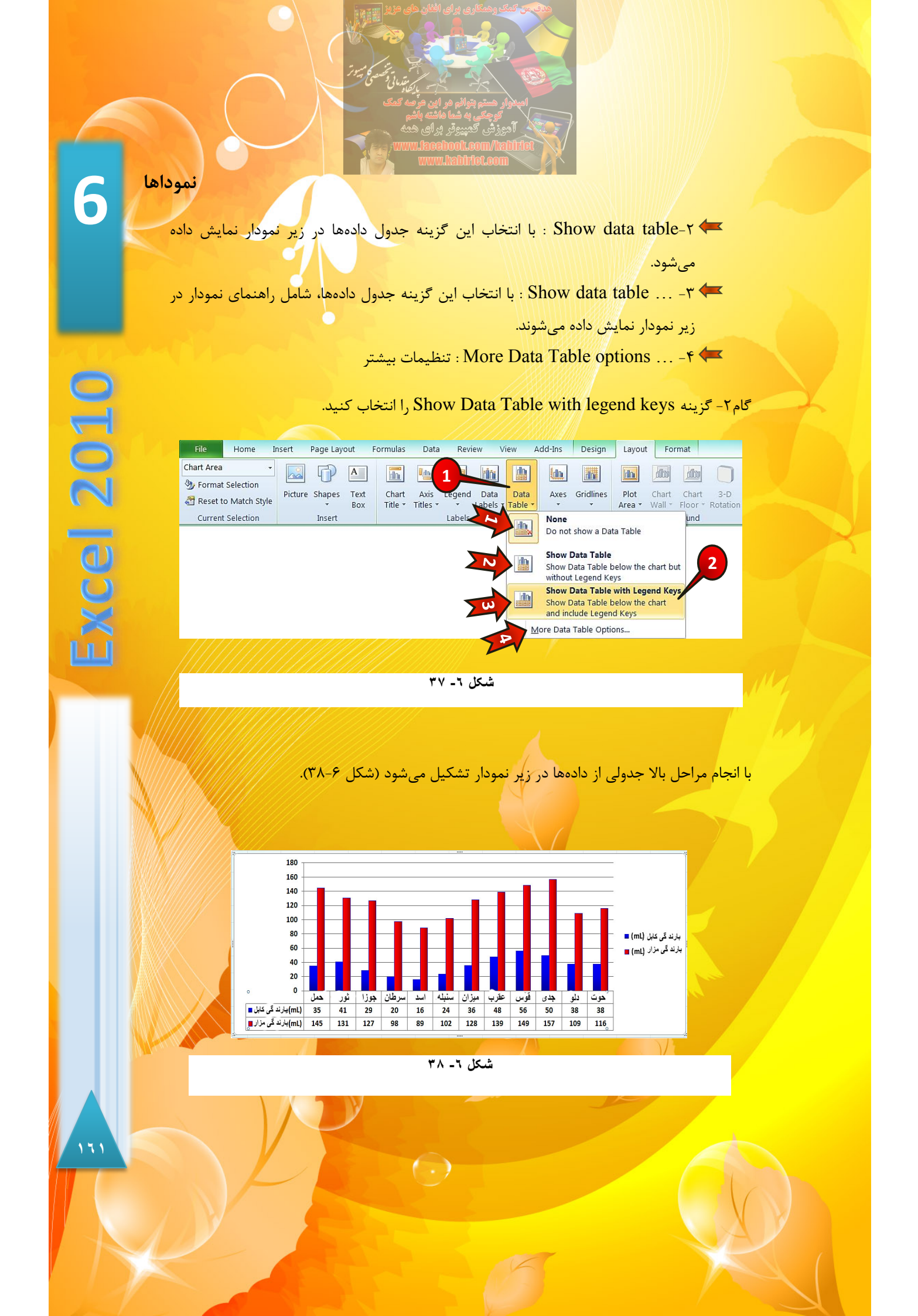

## ويرايش محورها

# <mark>ویرایش محور افق</mark>ی

برای ویرایش محور افقی مطابق شکل ۶-۳۹ مراحل زیر را دنبال کنید.

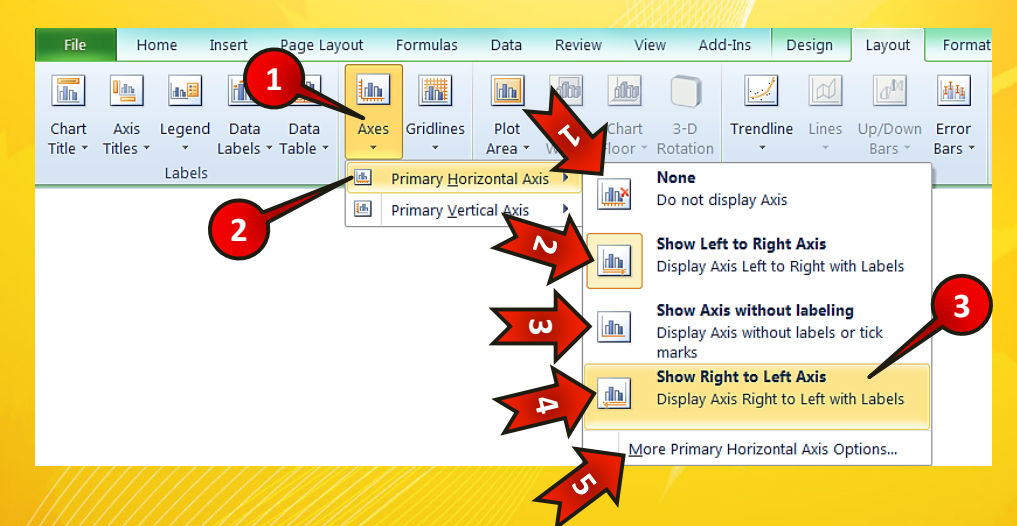

شکل ٦- ۳۹

نمودار « مثال نمونه » را انتخاب کنید.

گام۱-از منوی Layout و گروه Axes بر روی گزینه Axes کلیک کنید.

گام۲-از لیست باز شده گزینه Primary horizontal Axis را انتخاب کنید. لیستی مطابق شکل ظاهر می شود که که شامل گزینه های زیر می باشد.

۱ - None : با انتخاب این گزینه محور افقی نمایش داده نمی شوند.
 ۲ - Show left to right : با انتخاب این گزینه محور افقی از چپ به راست نمایش داده می شود.

 $( \cdot )$ 

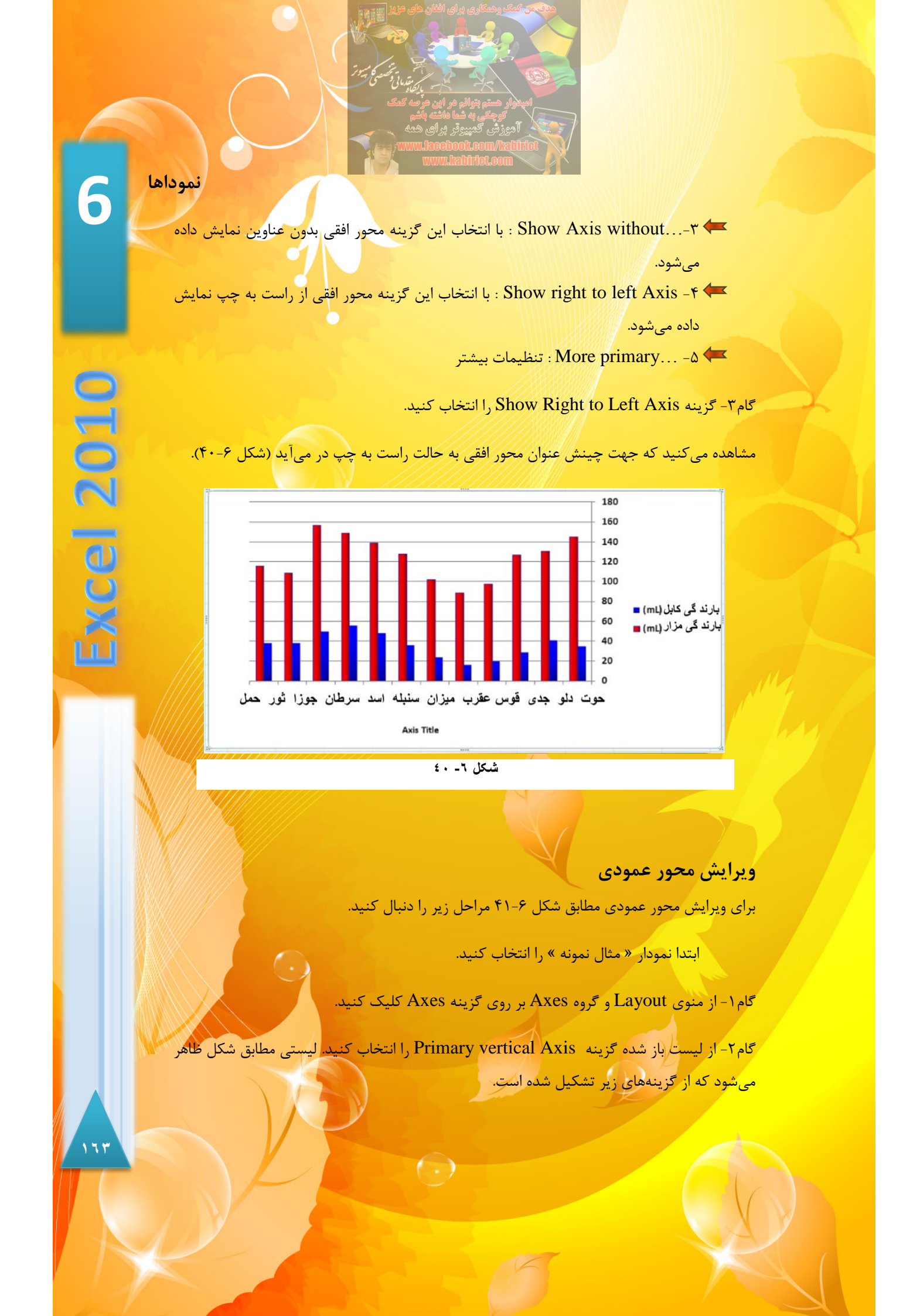

- None ۱ 🖛 : با انتخاب این گزینه محور عمودی نشان داده نمی شود.
- : با انتخاب این گزینه حالت پیش فرض اکسل نشان داده Show default Axis -۲ 🖛 می شود.
- -۳ 🖛 Show Axis in thousands : با انتخاب این گزینه اعداد روی محور عمودی به هزار تقسیم میشوند.
- ۴ Show Axis in millions : با انتخاب این گزینه اعداد روی محور عمودی به میلیون تقسیم می شوند.
- ۵ 🖛 ۵ Show Axis in billions : با انتخاب این گزینه اعداد روی محور عمودی به میلیارد تقسیم می شوند.
- -۶ جور عمودی بر Show Axis with log scale : با انتخاب این گزینه اعداد روی محور عمودی بر حسب لگاریتم نشان داده می شوند.
  - More primary vertical ... -۷ 🖛 : تنظیمات بیشتر.

گام۳- بر روی گزینه Show Axis in thousands کلیک کنید.

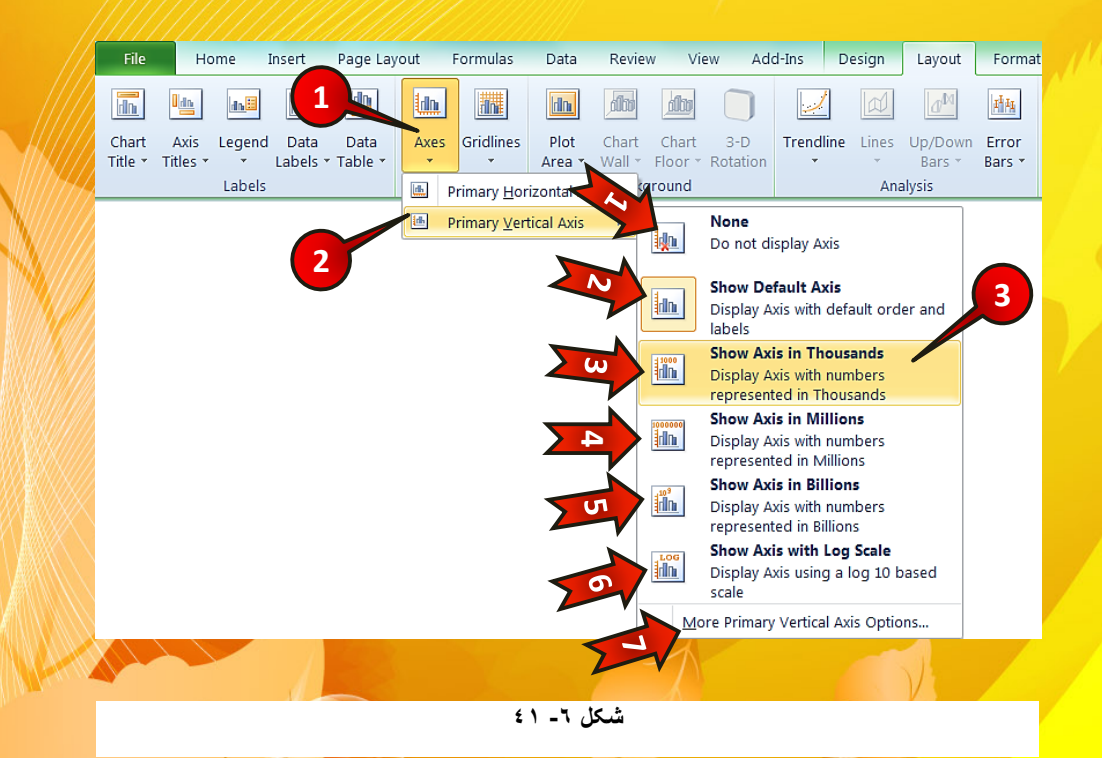

 $(\cdot, \cdot)$ 

6

**Excel 2010** 

نموداها

مشاهده می کنید که اعداد روی محور عمودی همگی تقسیم بر هزار شدند (شکل ۶-۴۲).

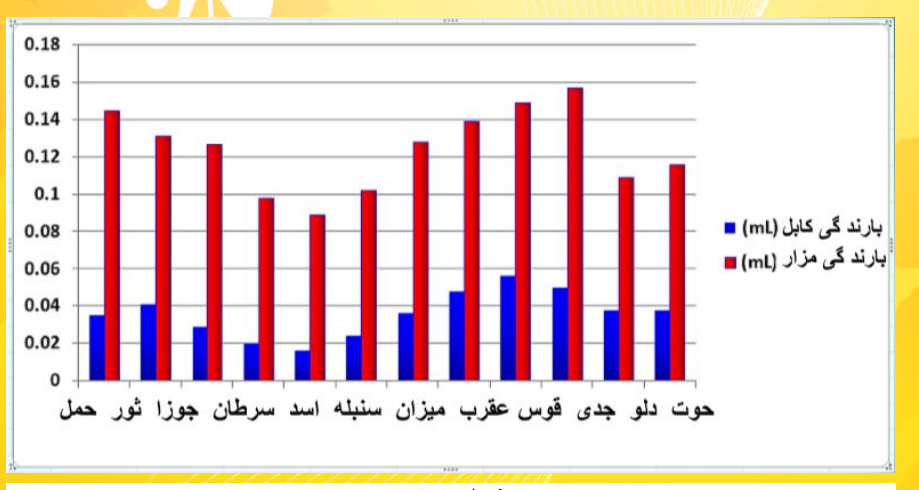

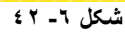

# ويرايش خطوط پشت صفحه نمودار

برای دقیق تر دیده شدن نمودار یک سری خطوط پشت نمودار وجود دارد که می توانید آنها را بسته به نیاز خود ویرایش کنید. برای ویرایش کردن این خطوط مطابق شکل۶-۴۳ مراحل زیر را دنبال کنید.

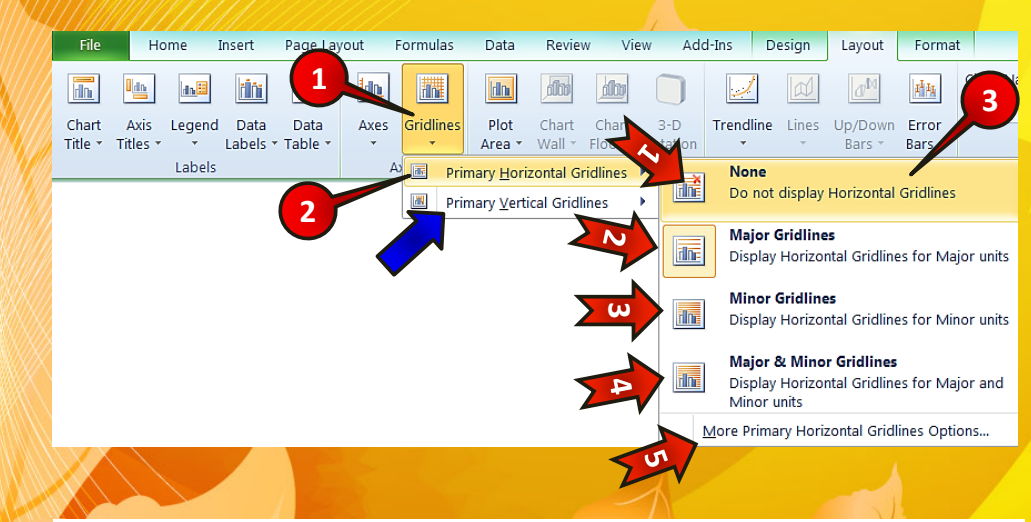

شکل ٦- ٤٣

( )

✓ ابتدا نمودار «مثال نمونه » را انتخاب کنید.

گام۱- از منوی Layout و گروه Axes بر روی گزینه Gridline کلیک کن

گام۲- از لیست باز شده گزینه Primary Horizontal Gridlines (خطوط افقی) را انتخاب کنید. لیستی مطابق شکل ظاهر می شود که شامل گزینه های زیر می باشد.

- None ۱ 🖛 : با انتخاب این گزینه هیچ خط افقی در پشت نمودار نشان داده نخواهد شد.
- : با انتخاب این گزینه خطوط افقی، با فاصله زیاد نشان داده خواهند 🖛 شد.
- : با انتخاب این گزینه خطوط افقی، با فاصله کم نشان داده خواهند Minor Gridline -۳ 🖛 شد.
- فاصله Major & Minor Gridline : با انتخاب این گزینه هر دو گروه خطوط افقی، (فاصله) زیاد و فاصله کم) نشان داده خواهند شد.
  - More Primary Horizontal -۵ 🖛 : تنظیمات بیشتر.

گام۳- بر روی گزینه None کلیک کنید.

Primary Vertical Gridlines برای ویرایش خطوط عمودی پشت نمودار بر روی گزینه Primary Vertical Gridlines
که با فلش نشان داده شده است باید کلیک کنید. تنظیمات خطوط عمودی دقیقا شبیه به خطوط افقی میباشد.

با انجام مراحل بالا مشاهده می کنید که خطوط افقی پشت نمودار همگی حذف شدند (شکل ۶–۴۴).

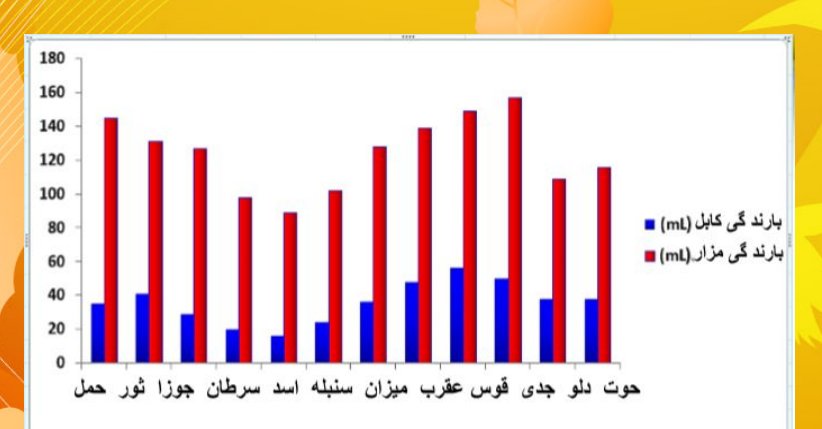

شکل ٦- ٤٤

( )

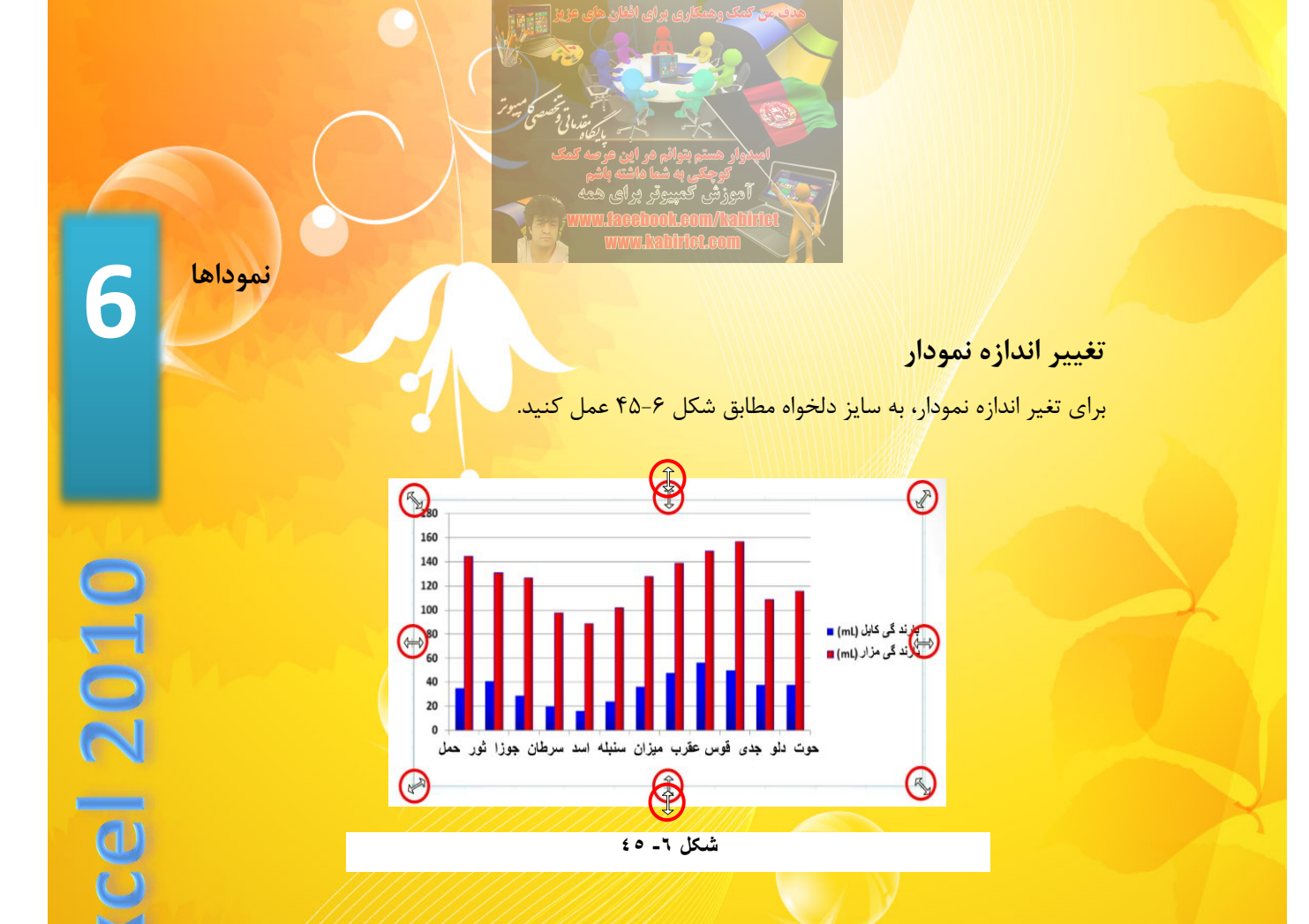

🗸 نمودار « مثال نمونه » را انتخاب کنید.

برای جا به جا کردن نمودار کافیست نمودار خود را انتخاب کنید و با بردن اشاره گر ماوس درمحدوده نمودار وقتی اشاره گر به شکل ( ++ ) در آمد با درگ کردن نمودار خود را جا به جا کنید.

### نمایش میزان خطا بر روی نمودار

تمام آزمایشاتی و اندازه گیریهایی که انجام میشود به هر حال با مقداری خطا همراه است در نرم افزار اکسل میتوان میزان خطای اندازه گیری را معرفی کرد و بر روی نمودار نمایش داد. برای درج میزان خطا بر روی نمودار مطابق شکل۶-۴۶ مراحل زیر را دنبال کنید.

 $( \cdot )$ 

🗸 نمودار « مثال نمونه » را انتخاب کنید.

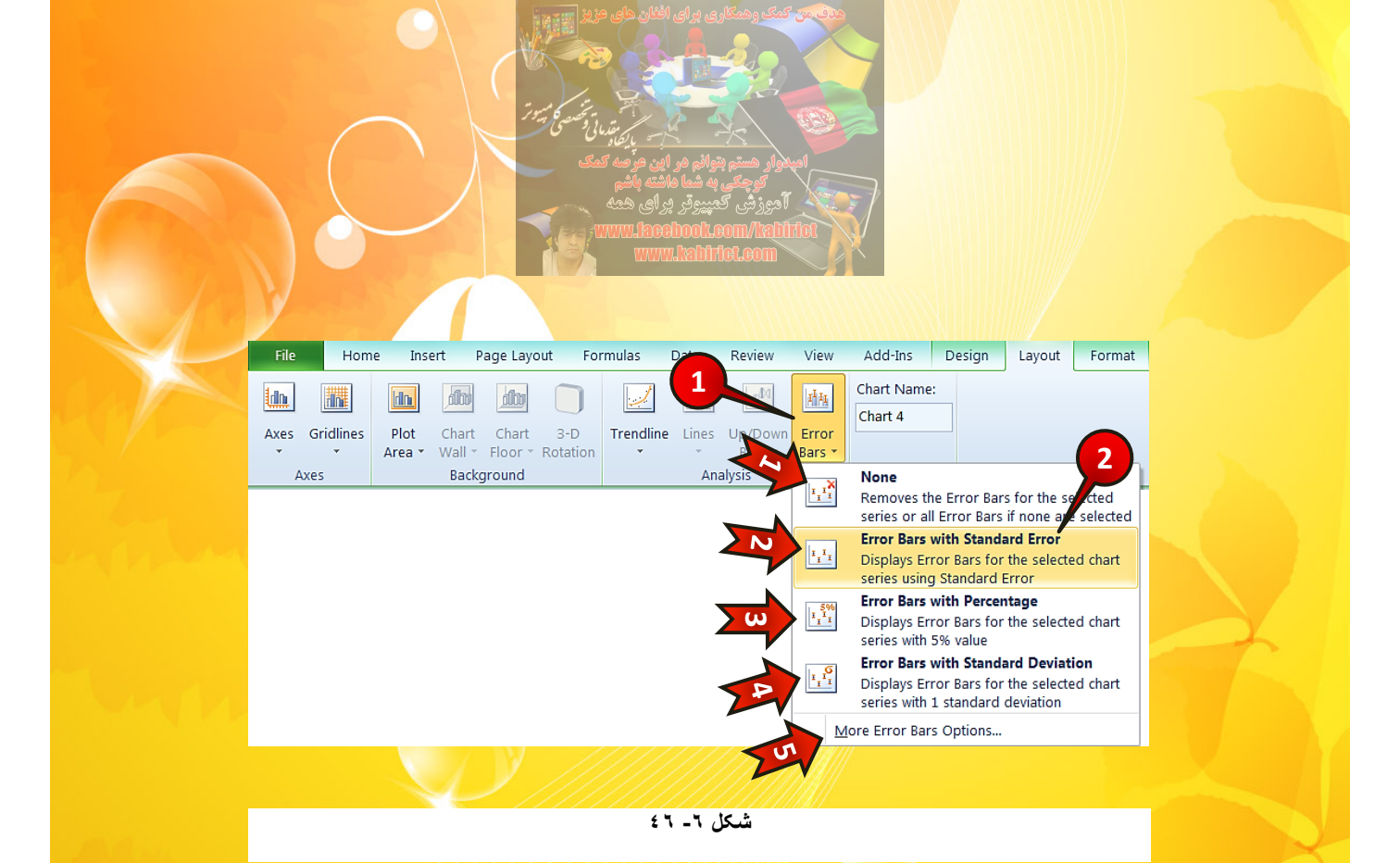

گام۱- از منوی Layout و گروه Analysis بر روی گزینه Error bars کلیک کنید لیستی مطابق شکل باز می شود که از گزینه های زیر تشکیل شده است.

- None -۱ 🖛 ؛ با انتخاب این گزینه هیچ گونه خطایی بر روی نمودار نشان داده نمی شود.
- Error bars with standard error -۲ 🖛 ؛ با انتخاب این گزینه میزان خطا بر حسب استاندارد نشان داده می شود.
- Error bars with percentage ۳ 🖛 ؛ با انتخاب این گزینه میزان خطا به اندازه ۵./ از
  - مقدار اندازه گیری شده نشان داده می شود.
- Error bars with standard deviation -۴ 🖛 ؛ با انتخاب این گزینه میزان خطا برحسب
  - انحراف از معیار نشان داده میشود.
  - More error -۵ 🖛 : تنظیمات بیشتر.

گام۲- گزینه Error bars with standard error را انتخاب کنید.

با انجام مراحل بالا میزان خطای استاندارد دادههای اندازه گیری شده بر روی نمودار نمایان میشود (شکل ۶–۴۷).

نموداها الموداها الموداها الموداها الموداها الموداها الموداها الموداها الموداها الموداها الموداها الموداها الموداها الموداها الموداها المودا المودا المود المود الموح المو المود المود المو المود المود المود المود المود المود المود المود المود المود المود المود المود المود المود المو المود المو المو

6

**Excel 2010** 

# افزودن گرایش خط به نمودار

کسانی که کارهای آماری انجام داده اند با این عبارت آشنایی کامل دارند. برای افزودن گرایش خط به نمودار مطابق شکل ۶-۴۸ مراحل زیر را دنبال کنید.

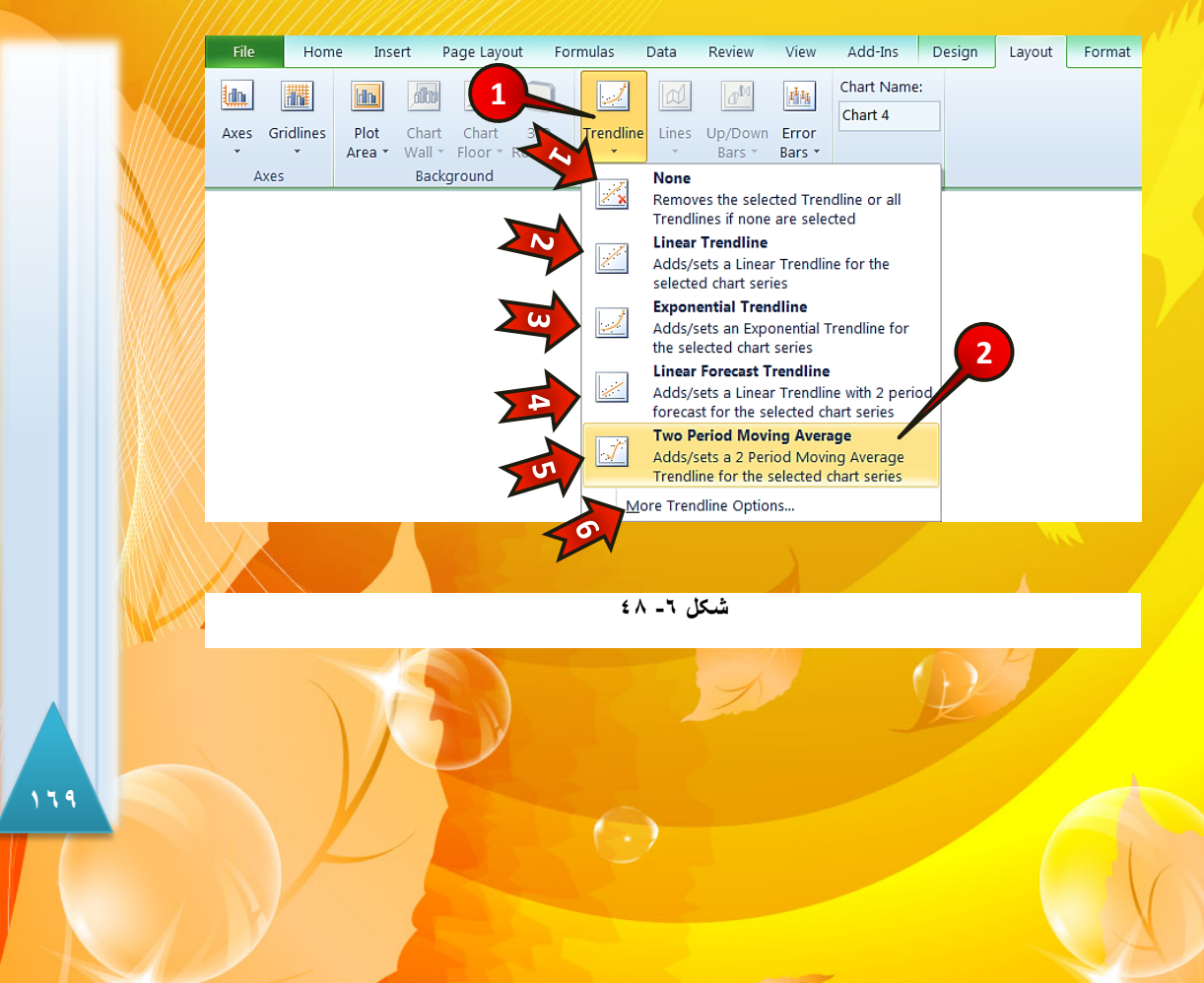

نمودار « مثال نمونه » را انتخاب کنید.

گام۱- از منوی Layout و گروه Analysis گزینه Trendline را انتخاب کنید. لیستی مطابق شکل باز میشود که شامل اجزای زیر است.

- None ۱ 🖛 انتخاب این گزینه اگر گرایش خط بر روی نمودار وجود داشته باشد پاک می شود.
  - Linear trendline -۲ 🖛 : با انتخاب این گزینه گرایش خط به صورت خطی رسم می شود.
- ۳ این گزینه گرایش خط به صورت نمایی رسم Exponential trendline -۳ 🖛 میشود.
- 4 -Liner forecast trendline : با انتخاب این گزینه گرایش خط به صورت پیش بینی کننده و خطی رسم میشود.
- ۵ Tow period moving average : با انتخاب این گزینه گرایش خط به صورت میانگین دو داده ی کنار هم رسم می شود. میانگین دو داده ی کنار هم رسم می شود. ۶ – More trendline.: تنظیمات بیشتر.

گام۲- گزینه Tow Period Moving Average را انتخاب کنید.

🗚 پنجره Add Trendline باز میشود (شکل ۶-۴۹).

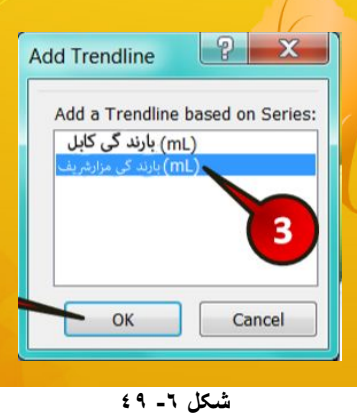

(-)

14.

نموداها

6

**Excel 2010** 

گام۳- از کادر ... Add Trendline based گزینه » بارندگیمزار « را انتخاب کنید، ) با این انتخاب گرایش خط بر روی دادههای مربوط به شهر مزار رسم می شود(.

گام۴- بر روی دکمه OK کلیک کنید.

همان طور که انتظار میرفت گرایش خط بر روی دادههای شهر مزار رسم می شود ) شکل ۵۰-۶.

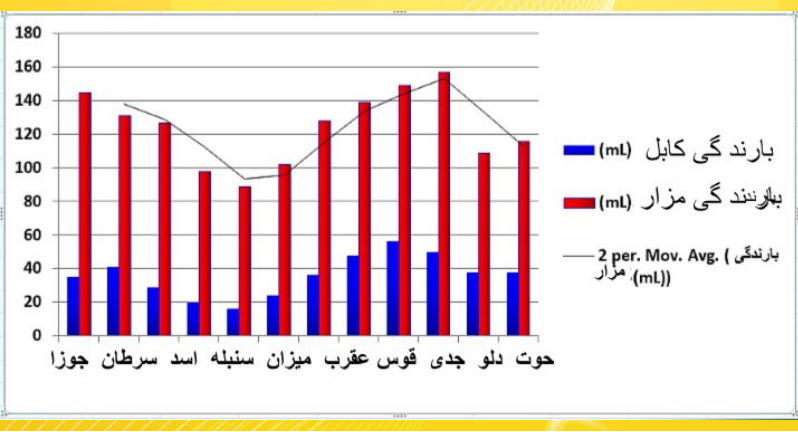

شکل ۲- ۵۰

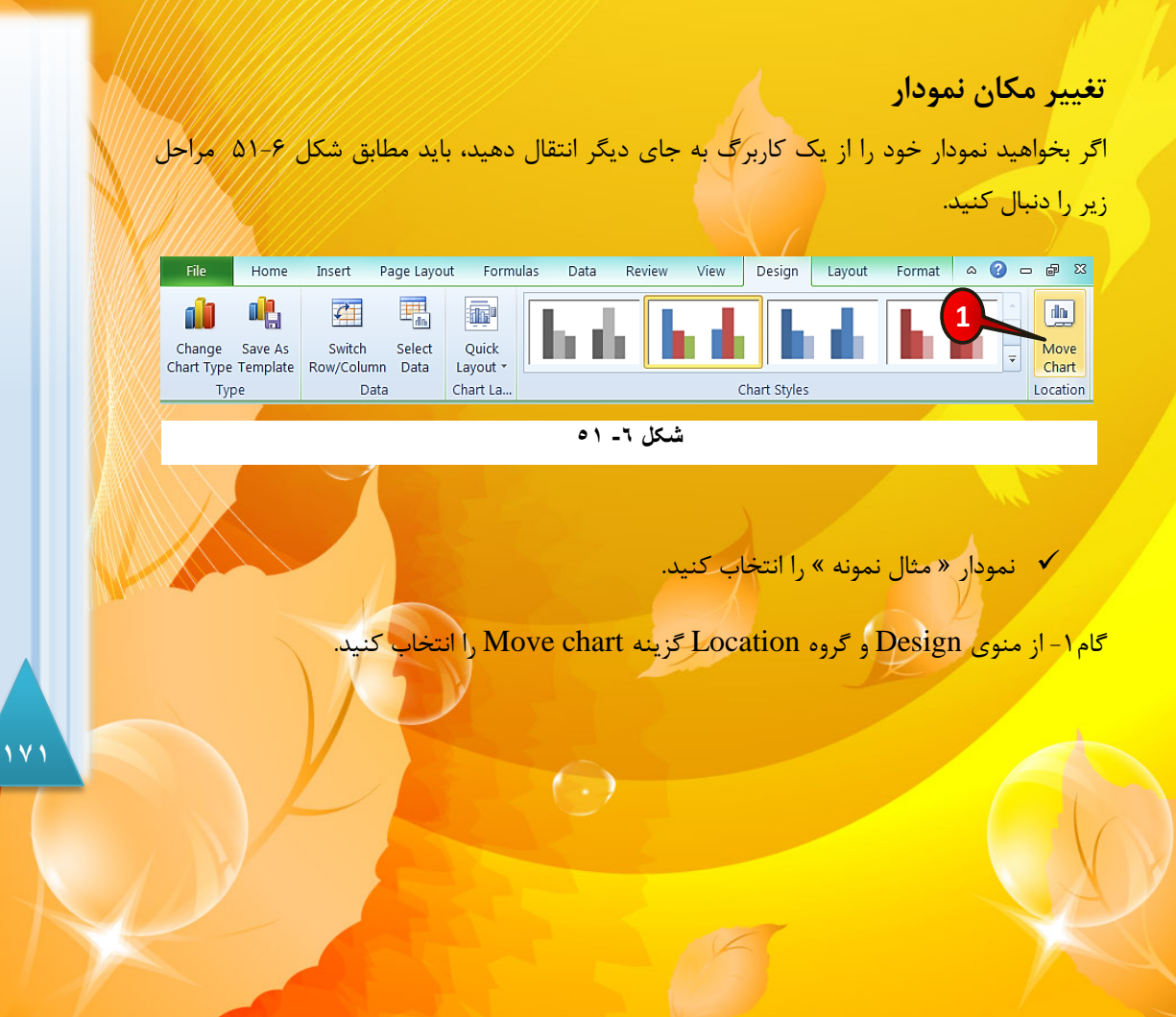

🛱 پنجره Move chart باز میشود (شکل ۶-۵۲).

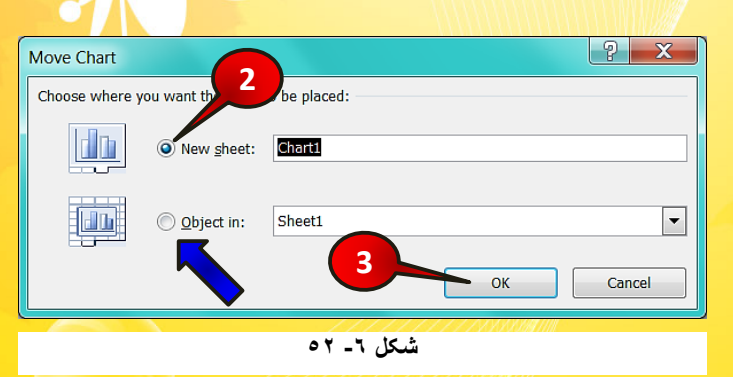

گام۲-گزینه New sheet (کاربرگ جدید) را انتخاب کنید.

اگر گزینه Object in را انتخاب کنید نمودار شما با توجه به انتخاب شما به یکی از کاربرگ-های موجود انتقال پیدا خواهد کرد.

گام۳- بر روی دکمه OK کلیک کنید.

همانطور که مشاهده می کنید نمودار شما به یک کاربرگ جدید (Chart1) انتقال پیدا می کند (شکل ۶-۵۳).

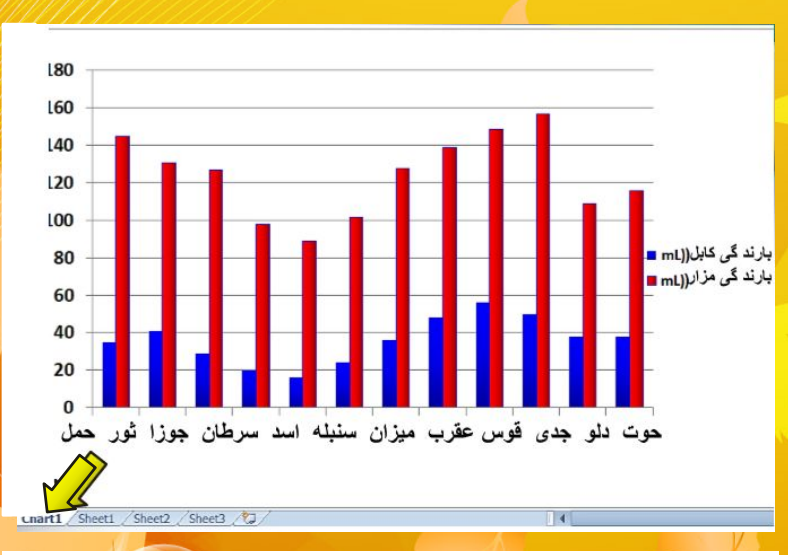

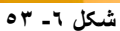

1 4 7

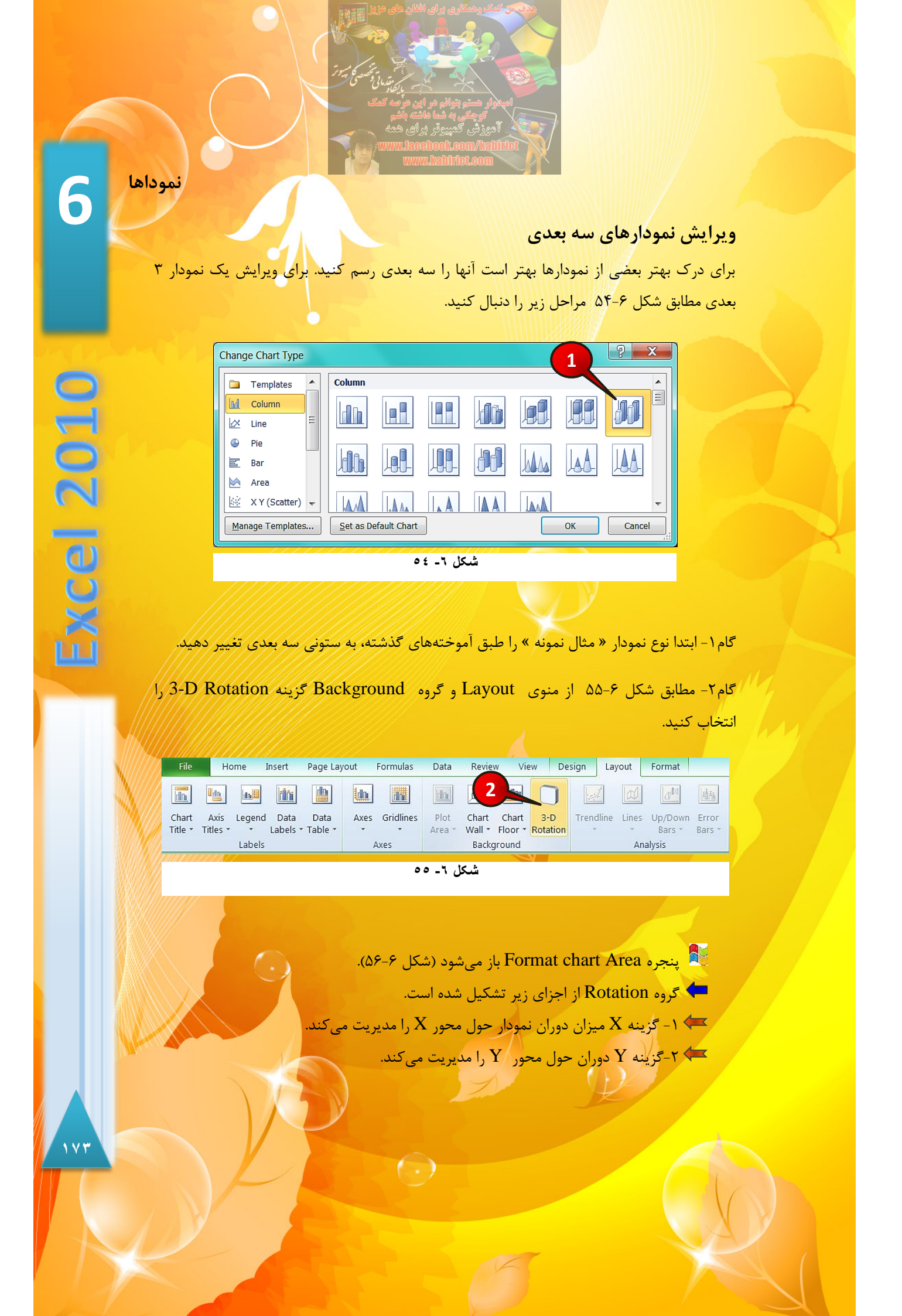

۳ ا گزینه Z دوران حول محور Z را مدیریت می کند که در این نمودار غیر فعال است. ۴ ۲ - گزینه Perspective عمق دید را مدیریت می کند.

گام۳- عدد داخل کادر Perspective را به ۴۵° تغییر دهید، و تغییرات آن را بر روی نمودار مشاهده

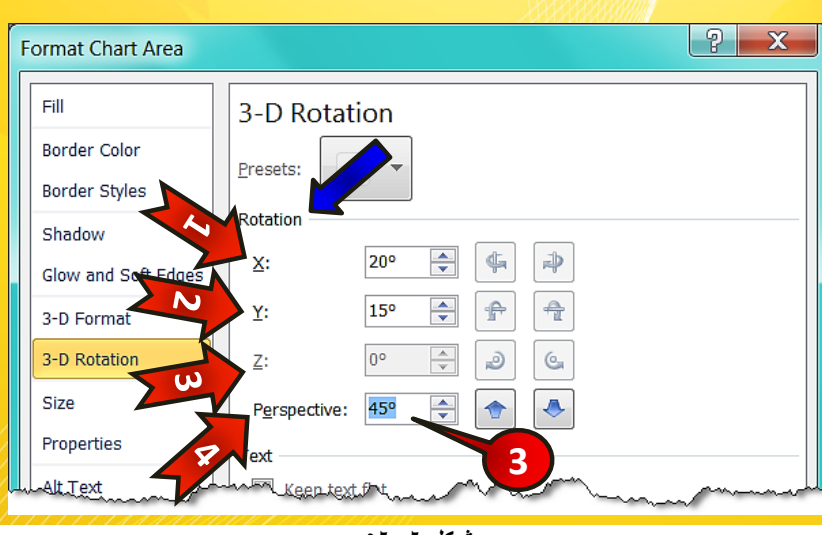

شکل ٦- ٥٦

# ویرایش رنگ نمودار

یکی از منوهایی که بعد از انتخاب نمودار به نوار منو اضافه می شود منوی Format می باشد، در این منو شما می توانید تغییراتی از قبیل تغییر رنگ نمودار، اندازه نمودار، رنگ قلم، تم نمودار و ... را که بیشتر جنبه تزئینی دارند، تک تک بر روی تمام قسمتهای نمودار لحاظ کنید. برای ایجاد تغییر بر روی قسمت دلخواه فقط باید دقت کنید که قسمت مورد نظر از نمودار را انتخاب کرده باشید.

#### مثال

کنید.

کنید.

رنگ ستونهای مربوط به بارندگی کابل را سبز کنید. برای حل مطابق شکل ۵۷-۶ مراحل زیر را دنبال

( )

نموداها 180 160 140 120 100 بارند کی کابل(mL) = 80 بارند کی مزار (mL) 🔳 60 40 20 0 میزان سنبله اسد سرطان جوزا ثور حمل حوت دلو جدی قوس عقرب شکل ٦- ٥٧ 🗴 نمودار « مثال نمونه » را انتخاب کنید. گام۱- یکی از ستونهای مربوط به بارندگی مزار را انتخاب کنید (با انجام این کار تمام ستونهای م ربوط به بارندگی مزار مارک میشوند). گام۲- مطابق شکل ۶-۵۸ از منوی Format و گروه Shape style بر روی مثلث کناری گزینه Shape fill کلیک کنید.

گام۳<mark>-</mark> از لیست باز شده بر روی یکی از رنگهای سبز به دلخواه کلیک کنید.

|        |                       |                                                                                                    |                           |           |              |           | 1              |                                  | 2    |   |
|--------|-----------------------|----------------------------------------------------------------------------------------------------|---------------------------|-----------|--------------|-----------|----------------|----------------------------------|------|---|
|        | File                  | Home In                                                                                                    | sert Page Layout          | Data View | Design Lay   | out Forma | at             |                                  |      | T |
|        | Series "(mL)          | <ul> <li>بارندگی گرگان</li> </ul>                                                                                                    | $\square$                 | $\frown$  |              | $\square$ |                | 🔕 Shape Fill 🔹                   | 0    |   |
|        | 🏷 Format              | Selection                                                                                                    | Abc Abc                   | Abc Ab    | c Abc        | Abc       | Abc 👻          | Automatic                        |      |   |
|        | 者 Reset to            | Match Style                                                                                                    |                           |           |              |           |                | Theme Colors                     |      | 5 |
| 11//// | Current               | Selection                                                                                                    |                           |           | Shape Styles |           |                |                                  |      | y |
|        | and the second second | And the Association of the Association of the Assoc | and and the second second | Brend     |              |           | and the second | Standard Colors<br>Recent Colors | 3    |   |
|        |                       |                                                                                                    |                           |           |              |           |                |                                  |      |   |
|        |                       |                                                                                                    |                           | ٦.        | شکل ۵۸ -     |           |                |                                  | LI / |   |

. شاهده میکنید که رنگ ستونهای مربوط به بارندگی مزار، سبز رنگ شدند.

140

6

**Excel 2010** 

🔦 در مثال بالا قصد ما فقط آشنایی با منوی Format بود. در فصل اشیاء <mark>اکثر گزینههای موجود</mark> در این منو توضیح داده شده اند، بنابراین برای فراگیری این منو به <mark>فصل اشیاء مراجعه کنید.</mark>

## تاثیر چیدمان دادهها بر رسم نمودار

در همین فصل یک مثال در مورد مقایسه بارندگیکابل و مزار با هم حل کردیم که دادههای آن مطابق شکل شکل ۵۹-۶ وارد شده بود. اکنون دادههای موجود در سلولهای شکل ۵۹-۶ را مطابق شکل ۶-۶۰ تغییر دهید.

|         | С                  |    | A                  | В             | C    |
|---------|--------------------|----|--------------------|---------------|------|
| بارند گ | بارند گی مزار (mL) | 1  | )بارند گی کابل(mL) | ند گی مزار(mL | يار، |
|         | 140                | 2  | ۳۵                 | 180           | حمل  |
|         | 111                | 3  | <b>F1</b>          | 111           | ئور  |
|         | 111                | 4  | 19                 | 174           | بوزا |
|         | ٩٨                 | 5  | ۲۰                 | ٩٨            | رطان |
|         | ٨٩                 | 6  | 18                 | ٨٩            | اسد  |
|         | 1-1                | 7  | ۲۴                 | 1.1           | نبله |
|         | ١٢٨                | 8  | 36                 | ۱۲۸           | يزان |
|         | 159                | 9  | ۴۸                 | 189           | ىقرب |
|         | 159                | 10 | ۵۶                 | 149           | وس   |
|         | 167                | 11 | ۵۰                 | 104           | جدى  |
|         | 1.9                | 12 | ۳۸                 | 1.9           | دلو  |
|         | 119                | 13 | ۳۸                 | 118           | دوت  |
|         |                    | J. |                    |               |      |
| ۲_ ۹    | شىكل               |    | 09 _ 7 ,           | شكل           |      |

| 1  | A     | В                  | C                  |  |
|----|-------|--------------------|--------------------|--|
| 1  |       | بارند گی کابل (mL) | بارند کی مزار (mL) |  |
| 2  | حمل   | ۳۵                 | 140                |  |
| 3  | ٹور   | ۴۱                 | ١٣١                |  |
| 4  | جوزا  | 19                 | 177                |  |
| 5  | سرطان | ۲۰                 | ٩٨                 |  |
| 6  | اسد   | 19                 | ٨٩                 |  |
| 7  | سنبله | ۲۴                 | 1-1                |  |
| 8  | ميزان | ۳۶                 | ١٢٨                |  |
| 9  | عقرب  | ۴A                 | 189                |  |
| 10 | قوس   | 69                 | 149                |  |
| 11 | جدى   | ۵۰                 | 104                |  |
| 12 | دلو   | ۳۸                 | 1+9                |  |
| 13 | حوت   | ۳۸                 | 119                |  |

شکل ٦- ٥٩

اگر نمودار دادههای موجود در شکل ۶-۶۰ را رسم کنید، مطمئنا شما نیز با مشکل مواجه خواهید شد، دلیل این مشکل نحوه چیده شدن اطلاعات در داخل سلولها میباشد. برای حل این مشکل باید دادهها را به روش دیگری در نمودار وارد کنید، بنابراین برای حل مشکل مطابق شکل ۶-۶۱ مراحل زیر را دنبال کنید.

|               | مدف من تمک وهمکاری برای افال های های<br>مدف من تمک وهمکاری برای افال های مای<br>برای افغان مای منبوت<br>اهیدونر هستی بیوانی هر این هر صد کندی                                                                                                    |  |  |  |  |  |  |
|---------------|----------------------------------------------------------------------------------------------------|--|--|--|--|--|--|
| نموداها       | توجیکی به فسا مانشه بالیم<br>آدورزش گمیزوتر برای همه<br>www.facebook.com/tabitice<br>www.facebook.com/                                                                                                    |  |  |  |  |  |  |
|               | File       Home       Insert       Page Layout       Formulas       Data       Review       View         Image: Comparison of the comparison of the comparison of |  |  |  |  |  |  |
|               | A       B       C       Image: S       C         1       (mL)         3-D Column         2       TG       1FG           3       F1       1T1           4       TA       S-D Column          5       T           5       T                                                                                                    |  |  |  |  |  |  |
| 50            | 6     19     Λη     Junc     Cone       7     ΥΓ     1     μιιμ     μ     ΔΛ       8     ۳۶     1ΥΛ     μιι     μ       9     ΓΛ     1ΥΠ     μ       10     Λδ     ΝΑ     ΛΑ                                                                                                    |  |  |  |  |  |  |
| XCG           | 10     11     11     11     11     11     11     11     11     11     11     11     11     11     11     11     11     11     11     11     11     11     11     11     11     11     11     11     11     11     11     11     11     11     11     11     11     11     11     11     11     11     11     11     11     11     11     11     11     11     11     11     11     11     11     11     11     11     11     11     11     11     11     11     11     11     11     11     11     11     11     11     11     11     11     11     11     11     11     11     11     11     11     11     11     11     11     11     11     11     11     11     11     11     11     11     11     11     11     11     11     11     11     11     11     11     11     11     11     11     11     11     11     11     11     11     11     11     11     11     11     11     11     11     11     11     11                                                                                                    |  |  |  |  |  |  |
|               | گام۱- ابتدا سلولهای A1 تا C13 را مارک کنید.                                                                                                    |  |  |  |  |  |  |
| باز شده اولین | کام۲- از منوی Insert و گروه Chart کزینه Column را انتخاب کنید و از لیست<br>گزینه را انتخاب کنید.<br><ul> <li> <ul> <li></li></ul></li></ul>                                                                                                    |  |  |  |  |  |  |
|               | 38 116                                                                                                    |  |  |  |  |  |  |
|               | 0.5     38 116       0.4     33       0.3     34       0.1     34                                                                                                    |  |  |  |  |  |  |
| 1             | شکل ۲- ۲۱                                                                                                    |  |  |  |  |  |  |
|               |                                                                                                    |  |  |  |  |  |  |

گام۳- مطابق شکل ۶-۶۳ از منوی Design و گروه Data بر روی گزینه Select data کلیک کنید.

|                      |                     |                      |                |       |             |        | annn |        |        |        |
|----------------------|---------------------|----------------------|----------------|-------|-------------|--------|------|--------|--------|--------|
| File                 | Home                | Insert               | Page Layout    | For 3 | Data        | Review | View | Design | Layout | Format |
| Change<br>Chart Type | Save As<br>Template | Switch<br>Row/Column | Select<br>Data |       |             |        |      |        |        |        |
| Тур                  | e                   | Dat                  | a              | C     | hart Layout | s      |      |        |        |        |
|                      |                     |                      |                |       |             |        |      |        |        |        |

شکل ٦- ٦٢

پنجره Select data source باز میشود (شکل ۶-۶۴)

| Select Data Source                                        |          |
|-----------------------------------------------------------|----------|
| Chart data range: =Sheet1!\$A\$1:\$C\$13                  |          |
| 4 Switch Row/Column                                       |          |
| Legend Entries (Series) Horizontal (Category) Axis Labels |          |
| Add Edit 🗙 Remove 🔺 💌 📝 Edit                              | 1 Adam   |
| 38 116                                                    |          |
| 5                                                         | <u> </u> |
|                                                           |          |
| Hidden and Empty Cells OK Cancel                          |          |

#### شکل ٦- ٦٣

 $\bigcirc$ 

گام۴- بر روی دکمه Remove کلیک کنید تا دادههای قبلی پاک شوند.

گام۵- بر روی دکمه Add کلیک کنید تا بتوانید دادههای جدید اضافه کنید.

🛃 پنجره Edit series باز میشود (شکل ۶-۶۵)

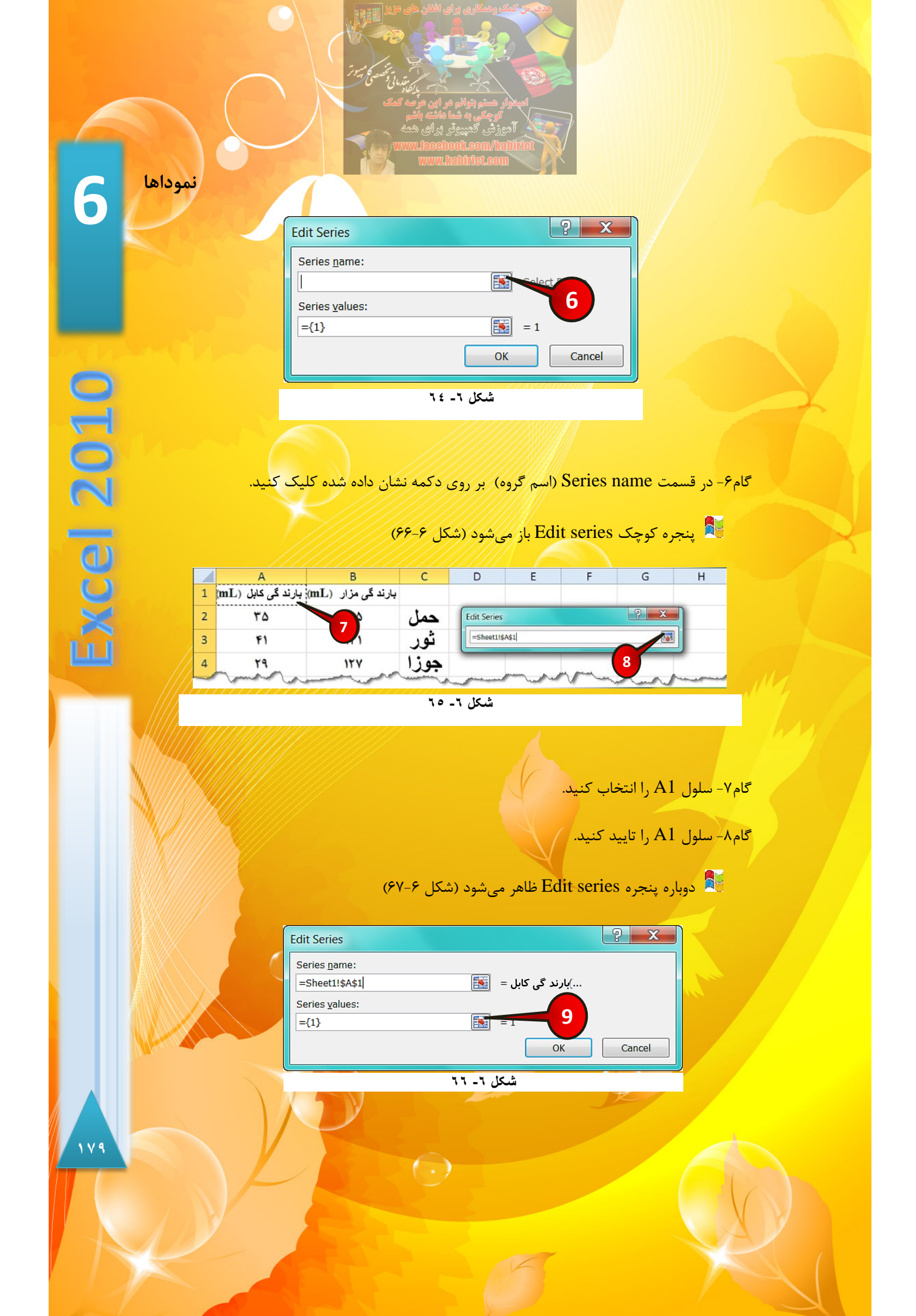

گام۹- در قسمت Series values (مقادیر گروه) دکمه نشان داده را بزنید.

😝 دوباره پنجره کوچک Edit series باز میشود. (شکل ۶–۶۸)

| 1  | А                  | В                 | С     | D      | E            | F        | G | н | 1 | J  | К   | L |
|----|--------------------|-------------------|-------|--------|--------------|----------|---|---|---|----|-----|---|
| 1  | بارند گی کابل (mL) | بارندگی مزار (mL) | +     | -      |              |          |   |   |   |    | -   |   |
| 2  | ۳۵                 | 170               | حمل   | Edit S | Series       |          |   |   |   |    | ? × |   |
| 3  | ۴۱                 | 121               | ٹور   |        |              |          |   |   |   |    |     |   |
| 4  | 19                 | 117               | جوزا  | =50    | leet11\$A\$2 | :\$A\$13 |   |   |   |    |     |   |
| 5  | ۲.                 | 4.8               | سرطان |        |              |          | _ |   |   |    |     |   |
| 6  | 19                 | PA                | اسد   |        |              |          |   |   |   | 11 |     |   |
| 7  | 75                 | 1-1               | سنبله |        |              |          |   |   |   |    |     |   |
| 8  | 87                 | ١٢٨               | ميزان |        |              |          |   |   |   |    |     |   |
| 9  | 44                 | 124               | عقرب  |        |              |          |   |   |   |    |     |   |
| 10 | ۵۶ -               | 179               | قوس   |        |              |          |   |   |   |    |     |   |
| 11 | ۵-                 |                   | جدى   |        |              |          |   |   |   |    |     |   |
| 12 | ۳۸                 | 10                | دلو   |        |              |          |   |   |   |    |     |   |
| 13 | ۳۸                 | 119               | حوت   |        |              |          |   |   |   |    |     |   |
| -  |                    | 1111              |       | ////   | 1111         |          |   |   |   |    |     |   |

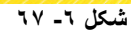

گام۱۰- سلولهای A2 تا A13 را انتخاب کنید.

گام۱۱- سلولهای انتخاب شده را تایید کنید.

🛃 دوباره پنجره Edit series ظاهر میشود (شکل ۶-۶۹)

| Edit Series               |                    | ? X    |
|---------------------------|--------------------|--------|
| Series <u>n</u> ame:      |                    |        |
| ='Sheet 1'!\$A\$1         | ) بارند گی کابل= 🔣 |        |
| Series <u>v</u> alues:    |                    |        |
| ='Sheet 1'!\$A\$2:\$A\$13 | = 35, 41, 29, 20   |        |
|                           | ОК                 | Cancel |

شکل ۲- ۲۸

گام۱۲- بر روی دکمه Ok کلیک کنید.

1.

6

**Excel 2010** 

نموداها

گام ۱۳- دوباره پنجره Select Data Source باز می شود. با انجام دادن مراحل بالا شما دادههای م م ربوط به کابل را وارد کرده اید حال نوبت به وارد کردن دادههای مزار می باشد که دقیقا باید کارهای گامهای ۵ تا ۱۲ را تکرار کنید، با این تفاوت که در گام ۲ باید سلو ل B1 را انتخاب کنید و در گام باید ملولهای B2 تا B13 را انتخاب کنید.

بعد از وارد کردن اطلاعات مربوط مزار دوباره پنجره Select Data Source باز می شود (شکل ۶-۷۰)

| Select Data Source                          | ? ×                               |
|---------------------------------------------|-----------------------------------|
| Chart data range: ='Sheet 1'!\$A\$1:\$B\$13 | <b>E</b>                          |
|                                             | h Row/Column                      |
| Legend Entries (Series)                     | Horizontal (Category) Axis Labels |
| Add 🗹 Edit 🗙 Remove 🔺 🔻                     | Edit_                             |
| (mL) بارند گی کابل                          | 1                                 |
| (mL) بارند گی مزار                          | 2 =                               |
|                                             | 3                                 |
|                                             | 4                                 |
|                                             | 5 *                               |
| Hidden and Empty Cells                      | OK Cancel                         |
| ۲۹.                                         | شکل ٦-                            |

گام۱۴– در قسمت Horizontal (category) Axis Labels ( عناوین محور افقی) بر روی گزینه Edit کلیک کنید.

ینجره Axis labels باز می شود (شکل ۶–۷۱)

| Axis Labels       | 15           |
|-------------------|--------------|
| Axis label range: |              |
|                   | Select Range |
|                   | OK Cancel    |
|                   | شکل ۲- ۷۰    |

1 & 1

گام ۱۵ - بر روی دکمه نشان داده شده از کادر Axis Label Range (محدوده عناوین محور) کلیک

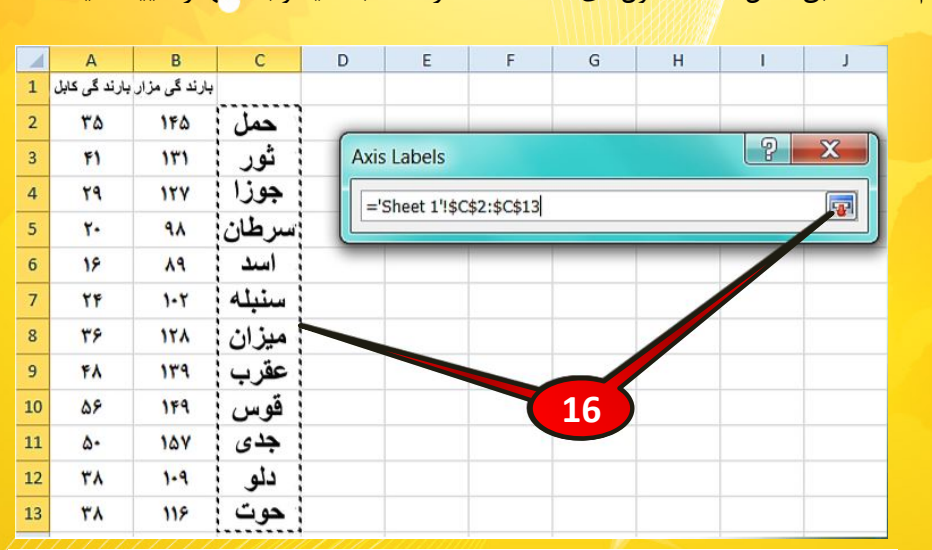

گام۱۶- مطابق شکل ۶-۷۲ سلولهای C2 تا C13 را انتخاب کنید و بعد آنها را تایید کنید.

شکل ٦- ٧١

🛃 دوباره پنجره Axis labels باز میشود (شکل ۶–۷۳)

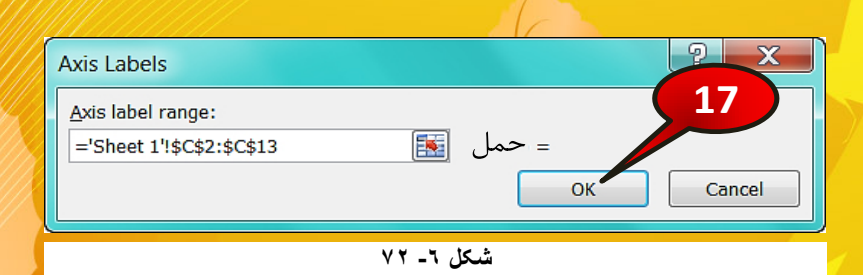

گام۱۷- بر روی دکمه Ok کلیک کنید.

کنید.

نموداها

Excel 2010

پنجره Select data source دوباره ظاهر می شود (شکل ۶-۷۴) 🎙

| Select Data Source                                                                                                    | ? ×                               |
|----------------------------------------------------------------------------------------------------|-----------------------------------|
| Chart <u>d</u> ata range:                                                                                                    |                                   |
| The data range is too complex to be displayed. If a new range is selected, it will replace all of the series in the Series panel. |                                   |
|                                                                                                    | th Row/Column                     |
| Legend Entries (Series)                                                                                                    | Horizontal (Category) Axis Labels |
| Add Z Edit X Remove                                                                                                    | Edi <u>t</u>                      |
| (mL) بارند گی                                                                                                    | م حمل                             |
| (mL) بارند گی مزار                                                                                                    | ≡ ۋر                              |
|                                                                                                    | جوزا                              |
|                                                                                                    | سرطان                             |
|                                                                                                    |                                   |
|                                                                                                    |                                   |
| Hidden and Empty Cells                                                                                                    | OK Cancel                         |
|                                                                                                    |                                   |
| V                                                                                                    |                                   |

گام۱۸- بر روی دکمه Ok کلیک کنید.

DY

گام ۱۹ – انصافا خسته نباشید.

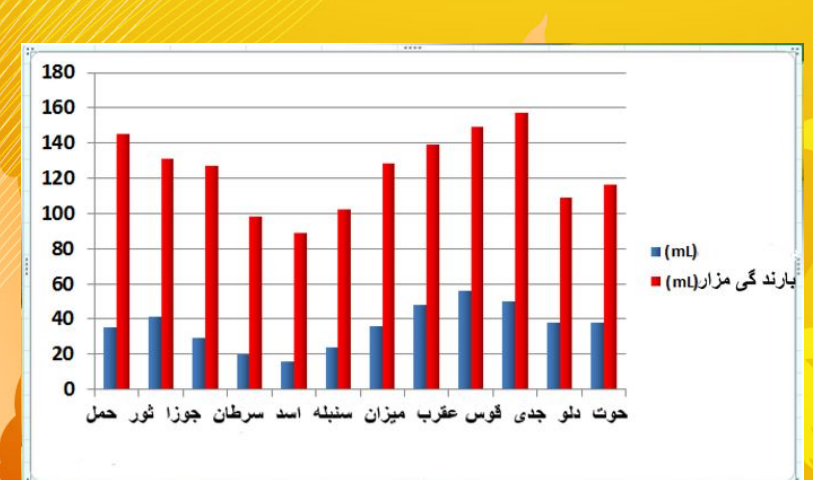

شکل ۲- ۷٤

مشاهده می کنید که نمودار نهایی به درستی رسم میشود (شکل ۶-۷۵).

1 . . .
فصل ۷ – فرمولها و توابع

# فرمونها و توابع

فصل ۷

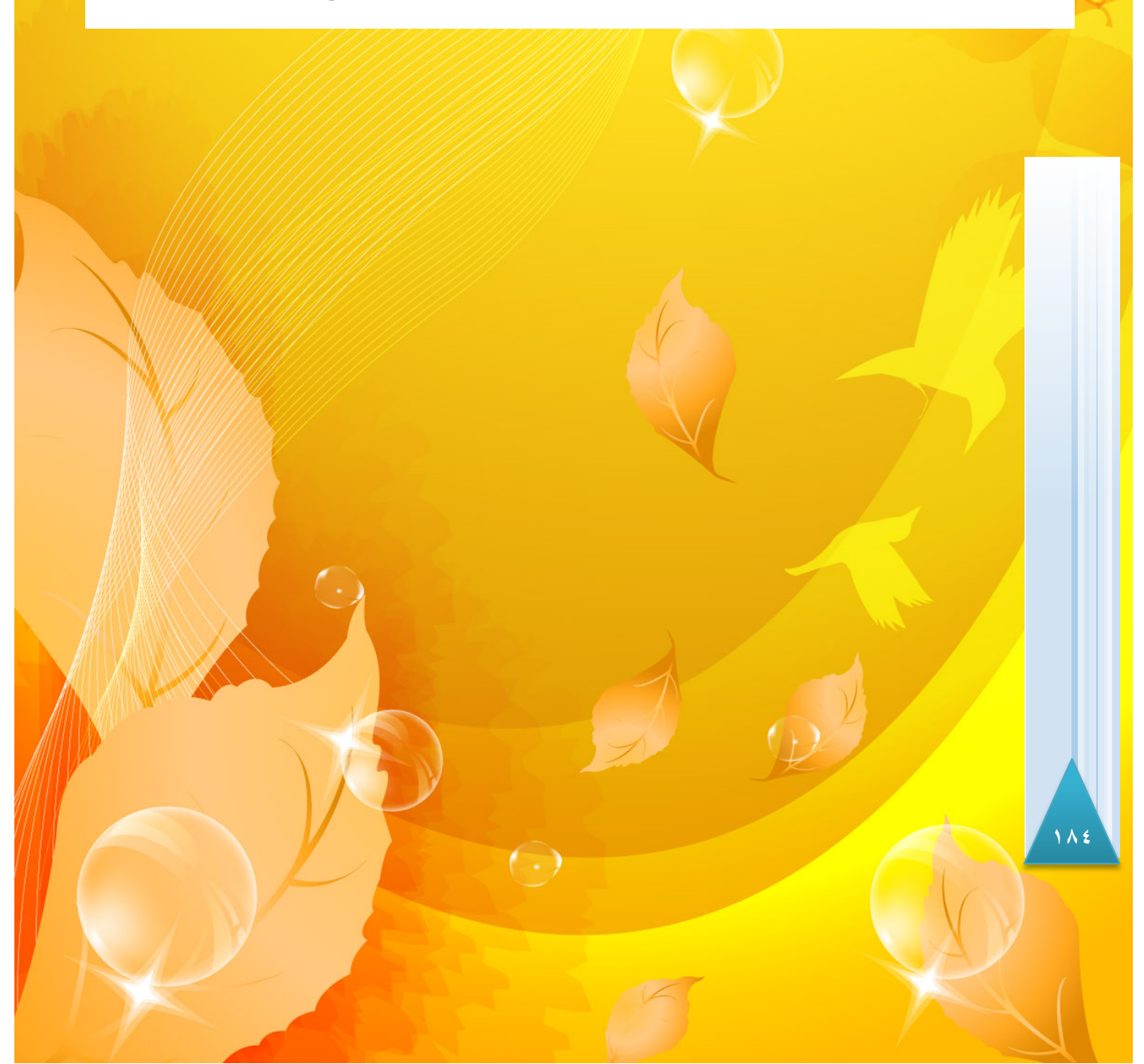

یکی از مهمترین دلایل استفاده از نرم افزار اکسل قدرت بالای آن در انجام محاسبات است. در این فصل قصد داریم با انواع توابع و نحوه نوشتن فرمول در سلولها آشنا شویم.

# آدرس يک سلول

اگر بر روی هر یک از سلول ها کلیک کنید در قسمت Name box آدرس سلول نیز نشان داده می شود، به عنوان مثال اگر سلول B2 را انتخاب کنید در قسمت Name box آدرس B2 درج می شود (شکل ۲-۱). به این نوع آدرس دهی آدرس دهی نسبی گفته می شود.

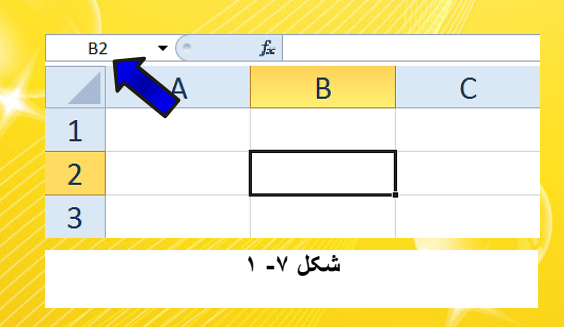

## نحوه نوشتن فرمول

برای نوشتن فرمول در داخل یک سلول باید عبارت خود را با علامت « = » شروع کنید، با انجام این کار به اکسل میفهمانید که شما قصد نوشتن یک فرمول را در آن سلول دارید.

 $( \cdot )$ 

عملگرهای اصلی در فرمول نویسی عبارتند از:

۱- علامت « + » : جمع

۲- علامت « - » : تفريق

۳- علامت« / » : تقسیم

۴- علامت \* » : ضرب

۵- علامت « ^ » : توان

١٨٥

2010

KCP

مثال

در سلول A1 عدد ۴ و در سلول A2 عدد ۲ را تایپ کنید. اگر بخواهید سلول A1 را با سلول A2 جمع، تفریق، ضرب و ... کنید باید مطابق شکل ۷-۲ مراحل زیر را دنبال کنید.

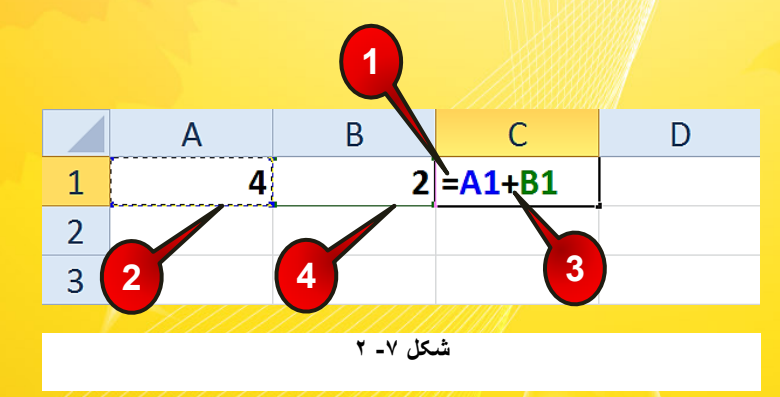

گام۱- عبارت« = » را در سلول A3 تايپ کنيد.

گام۲- با استفاده از اشاره گر ماوس سلول A1 را انتخاب کنید. مشاهده می کنید که آدرس سلول A1 در سلول A3 درج میشود و سلول A1 به صورت خط چین لرزان در می آید.

گام۳- به عنوان مثال عبارت« + » را در سلول A3 تایپ کنید.

گام۴- با استفاده از اشاره گر سلول A2 را انتخاب کنید. مشاهده می کنید که نام سلول A2 نیز در سلول A3 وارد میشود، حال دکمه Enter را فشار دهید، با انجام این کار عدد ۶ باید در سلول A3 ظاهر شود.

در گام ۲ و ۴ می توانستید به جای استفاده از اشاره گر مستقیما عبارتهای Al و A2 را در سلول تایپ کنید. سلول تایپ کنید.

توجه داشته باشید که تا قبل از Enter کردن دکمههای اشاره گر را حرکت ندهید، زیرا این کار باعث میشود آدرس خانههای دیگر در فرمول وارد شوند.

(-)

# <mark>رعایت حق تقدم در فرمول نویسی</mark>

نرم افزار اکسل برای انجام محاسبات برای عملگرهای مختلف حق تقدم قائل میشود. مثلا اگر در یک عبارت از عملگرهای جمع، تفریق، ضرب، تقسیم و توان استفاده شده باشد نرم افزار ابتدا عبارت شامل توان را محاسبه کرده، بعد عبارتهای شامل ضرب و تقسیم را و در آخر عبارتهای شامل جمع و تفریق را محاسبه می کند.

به عنوان مثال اگر عبارت  $rac{x \; +x}{4} = y$  را در اکسل به صورت زیر بنویسید غلط خواهد بود.

زیرا نرم افزار طبق اولویت X را به توان Y رسانده و بعد X را تقسیم بر ۴ کرده و بعد x<sup>2</sup> را با x<sup>4</sup> جمع می کند که کاملا غلط میباشد. برای رفع مشکل باید از پرانتز استفاده کرد زیرا اولویت عبارت داخل پرانتز از همه چیز بالا تر است یعنی اول عبارت داخل پرانتز محاسبه می شود، بنابراین درست فرمول بالا در اکسل به صورت زیر است.

بنابراین طبق اولویت اول عبارت داخل پرانتز محاسبه می شود و بعد حاصل آن تقسیم بر ۴ می شود.

#### مثال

می خواهیم میزان کارکرد یک لامپ، میانگین روشن بودن آن و میزان مصرف انرژی آن را در یک هفته محاسبه کنیم، برای انجام محاسبات مطابق شکل ۷-۳ مراحل زیر را دنبال کنید.

گام۱- ابتدا دادههای موجود در شکل را وارد کنید.

گام۲- در سلول A11 فرمول (A11 فرمول (A4+A5+A6+A7+A8+A9+A10)= را تایپ کنید و بعد دکمه Enter را فشار دهید (باید بعد از Enter عدد ۷۳ ظاهر شود).

گام ۳- برای محاسبه میانگین باید مجموع، تقسیم بر تعداد شود از آنجایی که در سلول A11 مجموع را محاسبه کرده ایم بنابراین در سلول A12 فرمول A11/6= را تایپ کنید و بعد دکمه Enter را فشار دهید (باید بعد از Enter عدد ۱۲/۱۶ ظاهر شود).

144

2010

CP

گام<sup>۴</sup>- برای محاسبه کل میزان مصرف انرژی در یک هفته کافیست، میزان مصرف در هر ساعت در مجموع کل ساعات مصرف ضرب شود، بنابراین در سلول A13 فرمول A12\*A1= را تایپ کرده و بعد Enter کنید (باید بعد از Enter عدد ۲۷۰۱ ظاهر شود).

|   |    | A                        | В                              |   |
|---|----|--------------------------|--------------------------------|---|
|   | 1  | میزان کارکرد             |                                | 1 |
|   | 2  | 37                       | مصرف انرژی در هر ساعت (W)      |   |
|   | 3  | ساعت کارکرد              | روژ                            |   |
|   | 4  | 9                        | شنبه                           |   |
|   | 5  | 12                       | يكشنبه                         |   |
|   | 6  | 6                        | دوشنبه                         |   |
|   | 7  | 19                       | سه شنبه                        |   |
|   | 8  | 13                       | چهار شنبه                      |   |
|   | 9  | 11 2                     | پنج شنبه                       |   |
|   | 10 | 3                        | جمعه                           |   |
|   | 11 | =(A4+A5+A6+A7+A8+A9+A10) | جمع ساعت کارکرد در یک هفته     |   |
| 4 | 12 | =A11/6                   | میانگین کارکرد لامپ در یک هفته |   |
|   | 13 | =A11*A2                  | مصرف انرژی در یک هفته (W)      |   |

شکل ۷- ۳

اگر بعد از انجام محاسبات به عنوان مثال محتویات سلول A4 را تغییر دهید سلولهای حاوی فرمول نیز آپدیت شده و مقادیرشان به طور اتوماتیک بسته به مقدار وارد شده، تغییر می کنند.

روش تعميم فرمول

اگر به خاطر داشته باشید در فصل ویرایش کاربرگ سه روش تعمیم سلولها توضیح داده شد، در این قسمت قصد داریم روش تعمیم فرمول را توضیح دهیم. برای تعمیم یک فرمول مطابق شکل ۷-۴مراحل زیر را دنبال کنید.

( )

گام۱- دادههای موجود در شکل را وارد کنید.

گام۲- در سلول C1 فرمول A1\*B1= را وارد کنیدو بعد دکمه Enter را فشار دهید.

گام۳- سلول C1 را انتخاب کنید و آن را تا سلول C5 تعمیم دهید.

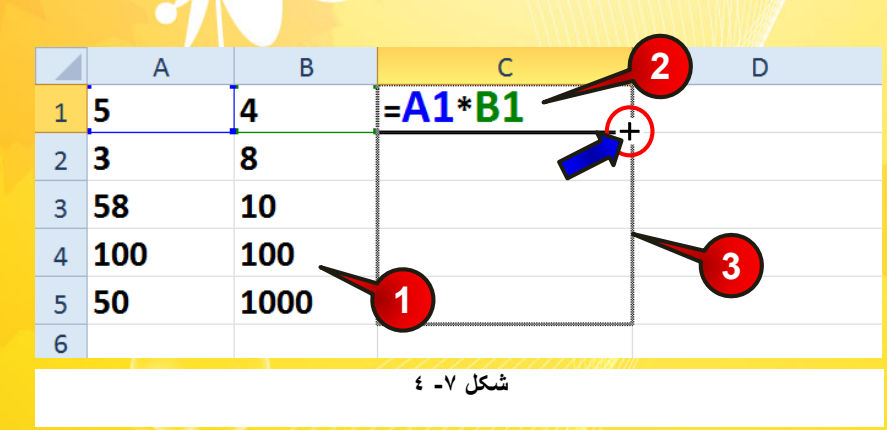

با انجام مراحل بالا در حقیقت فرمول سلول C1 را به سلولهای C2 تا C5 نیز وارد کرده اید ولی با این تفاوت که محتویات موجود در هر سلول نیز تعمیم پیدا کرده است (شکل ۷-۵).

|   | А   | В    | С               | D       |
|---|-----|------|-----------------|---------|
| 1 | 5   | 4    | = <b>A1</b> *B1 |         |
| 2 | 3   | 8    | =A2*B2          |         |
| 3 | 58  | 10   | =A3*B3          |         |
| 4 | 100 | 100  | =A4*B4          |         |
| 5 | 50  | 1000 | =A5*B5          |         |
| 6 |     |      |                 | <b></b> |

شکل ۷- ہ

مثال

میخواهیم پولی را که یک فروشنده سکه باید از خریدار در برابر تخفیفی که میدهد دریافت کند، حساب کنیم. برای حل این سوال مطابق شکل ۷-۶ مراحل زیر را دنبال کنید.

گام ۱ - دادههای موجود در شکل را وارد کنید.

١٨٩

**Excel 2010** 

ن حاصل ضرب قیمت هر سکه در تعداد سکه خریده شده مبلغ ناخالص به دست می آید. برای به دست می آید. برای به دست آوردن مبلغ خالص باید مبلغ ناخالص را از میزان تخفیف کم کنید. گام۲- در سلول F3 فرمول (C3\*D3\*E3)-C3\*D3= را تایپ و Enter کنید. ملاحظه می کنید که در سلول F3 مبلغ خالص ( مبلغ قابل دریافت) به دست می آید.

گام۳- با استفاده از تعمیم سلولها سلول F3 را تا سلول F6 تعمیم دهید.

| L |             |         | ، سکه                | ت م <mark>عاملات</mark> | ليست       |                           | 2 |
|---|-------------|---------|----------------------|-------------------------|------------|---------------------------|---|
| 2 | نام خريدار  | نوع سکه | قیمت هر قطعه(افغانی) | تعداد خريد              | درصد تخفيف | مبلغ قابل دريافت (افغانى) |   |
| 3 | سعید احمدی  | تمام    | ۵۲۰۰۰۰               | ۲.                      | f%.        | =C3*D3-(C3*D3*E3)         |   |
| 4 | مسعود شجاعى | ربع     | ۱۷۸۰۰۰               | ۳۸                      | ۲%         | 1                         | 0 |
| 5 | فاتح يزدانى | یک گرمی | 511                  | ٩٨                      | ۸%         | ]                         |   |
| 6 | مريلا ناصري | نيم     | 751                  | ۱۵                      | ۳%         |                           |   |

شکل ۷- ۲

## مشاهده می کنید که مبلغ قابل دریافت هر سکه در ستون F درج می شود (شکل ۷-۷).

|   | А                | В                     | С                     | D          | E          | F                         | G |  |
|---|------------------|-----------------------|-----------------------|------------|------------|---------------------------|---|--|
| 1 | ليست معاملات سكه |                       |                       |            |            |                           |   |  |
| 2 | نام خریدار       | ن <mark>وع</mark> سکه | قیمت هر قطعه (افغانی) | تعداد خريد | درصد تخفيف | مبلغ قابل دريافت (افغاني) |   |  |
| 3 | سعید احمدی       | تمام                  | ۵۲۰۰۰۰                | ۲.         | F%         | 9984                      |   |  |
| 4 | مسعود شجاعی      | ربع                   | ۱۷۸۰۰۰                | 27         | ۲%         | 882XV20                   |   |  |
| 5 | فاتح يزداني      | یک گرمی               | 511                   | ٩٨         | ۸%         | 4997779                   |   |  |
| 6 | مريلا ناصري      | ئيم                   | 751                   | ۱۵         | ۳%         | *****                     |   |  |
| 7 |                  |                       |                       |            |            |                           |   |  |

| کل ۷۔ ۷ | شد |
|---------|----|
|---------|----|

اگر بخواهید اعداد فارسی تایپ شوند باید محدوده مورد نظر را مارک کنید و سپس یکی از قلمهای فارسی را انتخاب کنید، به عنوان مثال (B Nazanin).

19.

مثال

می خواهیم حقوق دریافتی کارمندان یک شرکت را محاسبه کنیم، برای حل این سوال مطابق شکل ۷-۸ مراحل زیر را دنبال کنید.

|   |          | А            | В                 | С                   | D                 | E |  |  |  |
|---|----------|--------------|-------------------|---------------------|-------------------|---|--|--|--|
|   | 1        |              |                   | ىت حقوق كار مندان   | ليس               |   |  |  |  |
|   | 2        |              | حق بيمه           | ۸٪.                 |                   |   |  |  |  |
|   | 3        | نام کارمندان | تعداد ساعت کارکرد | حقوق ساعتی (افغانی) | حقوق قابل دريافتى |   |  |  |  |
|   | 4        | سليمان غفارى | ٩١                | ۵۰۰۰                | =B4*C4-(B4*C4*C2) | 2 |  |  |  |
|   | 5        | مهدی پارسایی | ٨٧                | ۶۵۰۰                | C C               |   |  |  |  |
|   | 6        | راضيه بهرامى | ۵۸                | ۳۲۰۰                |                   |   |  |  |  |
|   | 7        | سینا اسدی    | ٧٩                | ۸                   |                   |   |  |  |  |
| 1 | R        | زهرا محمدی   | ۴۸                | 27                  |                   | 3 |  |  |  |
| Ċ | 9        |              |                   |                     |                   |   |  |  |  |
|   | شکل ۷- ۸ |              |                   |                     |                   |   |  |  |  |

گام۱– دادههای موجود در شکل را وارد کنید.

از حاصل ضرب تعداد ساعات کارکرد در حقوق ساعتی مبلغ حقوق ناخالص به دست میآید برای ماحسبه حقوق خالص باید حقوق ناخالص را از حق بیمه کم کنید.

گام۲-در سلول D4 فرمول (B4\*C4\*C2)-B4\*C4– را تایپ کنید و بعد Enter کنید.

مشاهده می *کنید* که حقوق آقای سلیمان غفاری در سلول D4 درج می شود.

گام۳- با استفاده از تعمیم سلولها سلول D4 را تا سلول  ${
m D8}$  تعمیم دهید.

مطمئنا شما نیز با حقوقهای اشتباه برخورد خواهید کرد (شکل ۷-۹).

191

2010

|   | А            | В                 | С                    | D                 |
|---|--------------|-------------------|----------------------|-------------------|
| 1 |              | ارمندان           | ليست حق <u>وق</u> كا |                   |
| 2 |              | حق بيمه           | ∧٪.                  |                   |
| 3 | نام کارمندان | تعداد ساعت کارکرد | حقوق ساعتی (افغانی)  | حقوق قابل دريافتى |
| 4 | سليمان غفارى | ٩١                | ۵۰۰۰                 | 418600.00         |
| 5 | مهدی پارسایی | ۸۷                | ۶۵۰۰                 | #VALUE!           |
| 6 | راضيه بهرامى | ۵۸                | ۳۲۰۰                 | -927814400.00     |
| 7 | سینا اسدی    | 24                | ۸۰۰۰                 | -4107368000.00    |
| 8 | زهرا محمدی   | ۴۸                | ۲۸۰۰                 | -429945600.00     |
|   |              |                   |                      |                   |

شکل ۷- ۹

دلیل این موضوع در شکل ۲-۱۰نشان داده شده است. همان طور که مشاهده می کنید آدرس سلولهای B4 و C4 به درستی تعمیم یافته اند ولی آدرس سلول C2 نباید تغییر می کرد، زیرا مقدار مالیات فقط در سلول C2 وجود دارد.

|   | A            | В                 | С                    | D                   |
|---|--------------|-------------------|----------------------|---------------------|
| 1 |              |                   | ىت حقوق كارمندان     | ايس                 |
| 2 |              | حق بيمه           | ∧٪.                  |                     |
| 3 | نام کارمندان | تعداد ساعت کارکرد | حقوق ساعتی (افغانی ) | حقوق قابل دريافتي   |
| 4 | سليمان غفارى | ٩١                | ۵۰۰۰                 | =B4*C4-(B4*C4*C2)   |
| 5 | مهدی پارسایی | ٨٧                | ۶۵                   | =B5*C5-(B5*C5*C3) K |
| 6 | راضيه بهرامي | ۵۸                | ۳۲۰۰                 | =B6*C6-(B6*C6*C4)   |
| 7 | سینا اسدی    | ٧٩                | ٨٠٠٠                 | =B7*C7-(B7*C7*C5)   |
| 8 | زهرا محمدی   | ۴۸                | ۲۸۰۰                 | =B8*C8-(B8*C8*C6)   |

| ١ | • | -٧ | شكل |
|---|---|----|-----|
|   | • |    |     |

آدرس سلول C2 به صورت نسبی وارد شده است یعنی با تعمیم آن، آدرس آن نیز تغییر می کند. برای جلوگیری از این خطا باید آدرس سلول C2 به صورت مطلق وارد شود.

## نحوه آدرس دهی مطلق

اگر یک سلول را به صورت مطلق آدرس دهی کنید در هنگام تعمیم نام سطر و نام ستون آن تغییر نمی کند. برای آدرس دهی مطلق کافی است نام سلول را مطابق با فرمول زیر تایپ کنید.

نام سطر \$ نام ستون \$ = نام سلول

به عنوان مثال برای مثال قبلی به جای آدرس D3 باید تایپ می کردید D\$\$ در این صورت با تعمیم سلول D6 سلول D3 تغییر پیدا نمی کند و مشکل حل میشود.

اگر هنگام درج یک فرمول بخواهید یک سلول را مطلق آدرس دهی کنید کافی است نام سلول را بنویسید و بعد دکمه F4 را فشار دهید.

حال برا ی رفع مشکل مثال قبلی کافی است که مراحل را دوباره انجام دهید ولی در گام ۲ فرمول را به صورت B4\*C4-(B4\*C4\*\$C\$2)= تایپ کنید.

## معرفی توابع در اکسل

در قسمتهای قبلی این فصل نحوه فرمول نویسی را یاد گرفتید ولی نوشتن همه فرمول ها با استفاده از اعمال اصلی (جمع، تفریق، ضرب و ....) ممکن نیست، در واقع مسائل پیشرفته تر، محاسباتی فرای اعمال اصلی دارند. خوشبختانه برنامه اکسل اکثر توابع را که مورد نیاز کاربران است در خود جای داده است.

## انواع توابع

توابع برای راحتی کاربران به چند دسته تقسیم شده اند و کاربران با توجه به نوع عملیاتی که میخواهند انجام دهند به دسته مورد نظر رجوع کرده و تابع خود را انتخاب میکنند.

با انتخاب منوی Formulas و گروه Function library انواع دسته بندی فرمولها را مشاهده خواهید کرد که مطابق شکل ۲–۱۱ از اجزای زیر تشکیل شده اند.

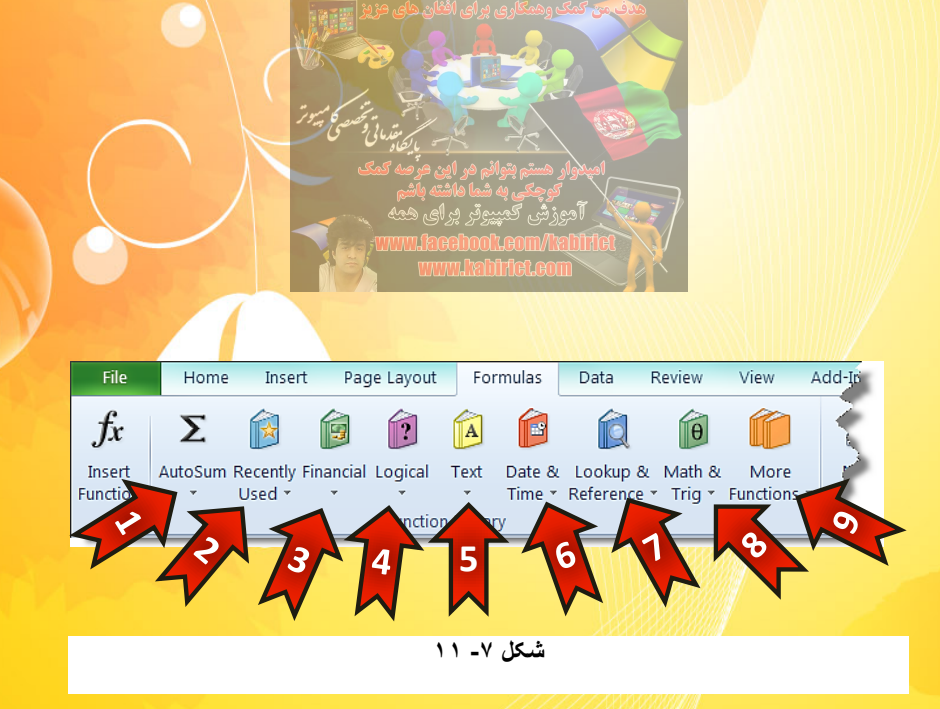

- ۱ Auto some : این گروه شامل فرمولهای ساده و پر کاربرد مثل جمع، میانگین و ... می باشد و اعمال جبری را به صورت خودکار بر روی دادهها انجام می دهد.
   ۲ Recently used: این گروه شامل فرمولهایی که اخیرا استفاده شده اند می باشد.
   ۳ Financial : این گروه شامل فرمولهای مالی می باشد.
   ۲ Logical : این گروه شامل فرمولهای منطقی می باشد.
   ۲ Text : این گروه شامل فرمولهای مالی می باشد.
   ۲ Text : این گروه شامل فرمولهای مالی می باشد.
   ۳ می باشد.
   ۲ ۲۰۰۰ : این گروه شامل فرمولهای مالی می باشد.
   ۲ ۲۰۰۰ : این گروه شامل فرمولهای مالی می باشد.
   ۳ ۲۰۰۰ : این گروه شامل فرمولهای منطقی می باشد.
   ۳ ۲۰۰۰ : این گروه شامل فرمولهای منطقی می باشد.
   ۳ ۲۰۰۰ : این گروه شامل فرمولهای منطقی می باشد.
   ۳ ۲۰۰۰ : این گروه شامل فرمولهای مربط می باشد.
  - More Function-۹ 🖛 این گروه شامل سایر فرمول ها میباشد.

# وارد کردن توابع در سلول با استفاده از نام آنها

یکی از روشهای نوشتن فرمول این است که مستقیما نام فرمول را در سلول تایپ کنید، هنگام نوشتن اولین حرف از نام فرمول تمام فرمولهایی که با حرف تایپ شده شروع میشوند در زیر سلول ظاهر میشوند و شما میتوانید فرمول مورد نظر خود را از لیست ظاهر شده با دبل کلیک انتخاب کنید.

مثال

میخواهیم در سلول A1 فرمول جمع را بنویسیم بنابراین مطابق شکل ۷–۱۲ مراحل زیر را دنبال کنید. گام۱– عبارت « su= » را در سلول A1 بنویسید.

 $( \cdot , )$ 

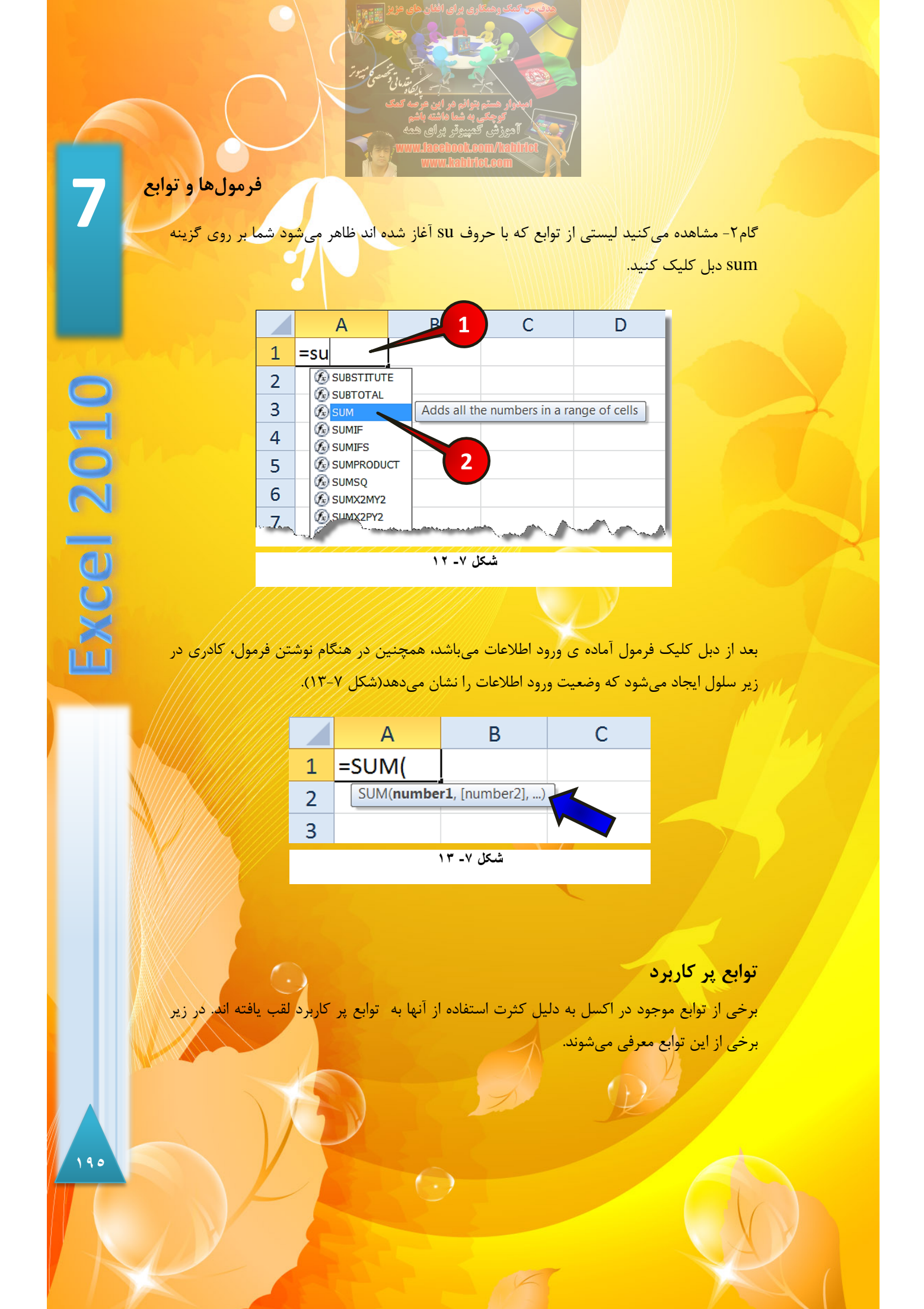

<mark>توابع ریاضی</mark> پر کاربرد

اگر از منوی Formulas زیر گروه Function library بر روی گزینه Math & Trig کلیک کنید لیستی مطابق شکل ۷-۱۴ باز میشود که برخی از توابع پر کاربرد آن در زیر معرفی میشوند.

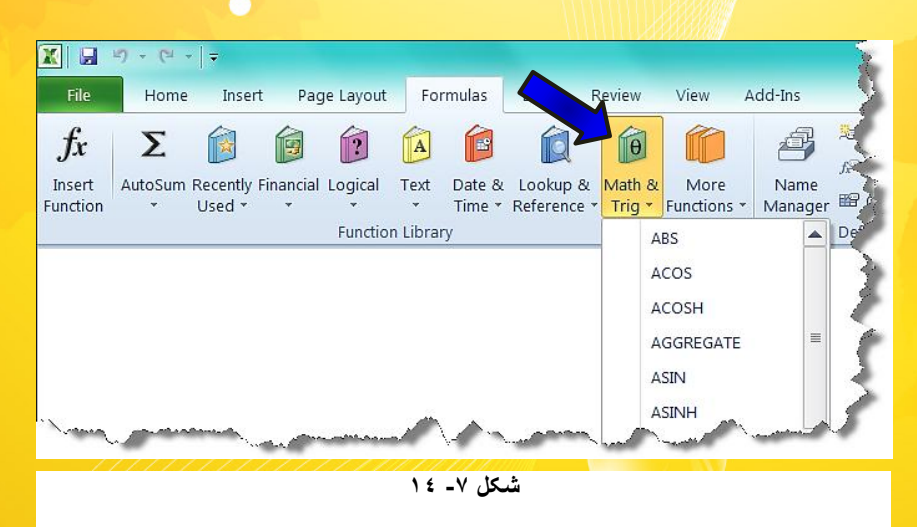

تابع قدر مطلق (ABS)

برای محاسبه قدر مطلق اعداد از این فرمول استفاده میشود.

مثال

قدر مطلق عدد ۱۰- را به دست آورید. برای حل مطابق شکل ۷-۱۵ مراحل زیر را دنبال کنید.

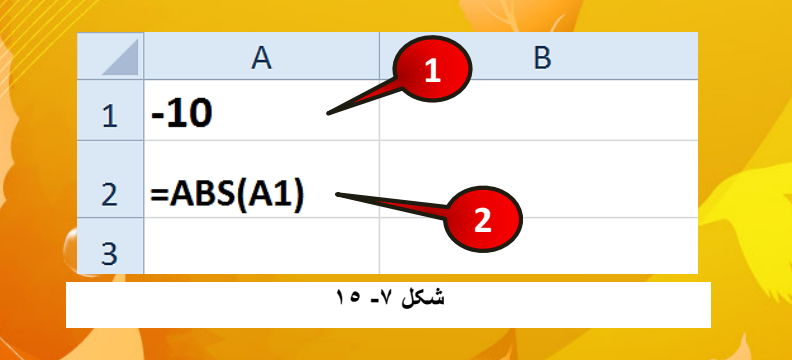

 $( \cdot )$ 

گام۱- در سلول A1 عدد ۱۰- را تایپ کنید.

گام۲- در سلول A2 فرمول ABS(A1) = را تایپ کنید و بعد Enter کنید.

مشاهده می کنید که عدد ۱۰ که قدر مطلق عدد ۱۰- است در سلول A2 درج می شود.

توجه داشته باشد که بعد از نوشتن تابع باید عبارتی که میخواهید بر روی آن عملیات انجام شود در داخل پرانتز قرار دهید.

البته شما میتوانستید مستقیما فرمول را در سلول دلخواهتان بنویسید و به جای وارد کردن آدرس سلول A1 در فرمول، مستقیما عدد ۱۰- را در فرمول تایپ کنید.

# تابع فاكتوريل FACT

برای محاسبه فاکتریل یک عدد از این فرمول استفاده می شود.

مثال

عدد 1/2 را حساب کنید . برای حل مطابق شکل ۲-۱۶ مراحل زیر را دنبال کنید.

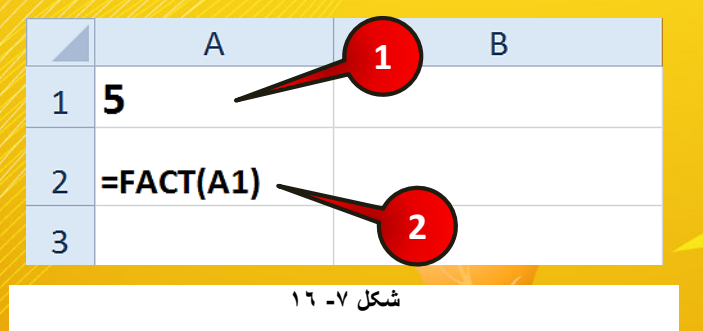

گام۱- عدد ۵ را در سلول A1 وارد کنید.

گام۲- فرمول FACT(A1)= را در سلول A2 تایپ کنید و بعد Enter کنید (باید عدد ۱۲۰ در سلول A2 درج شود).

 $( \cdot )$ 

197

2010

xce

تابع باقی مانده (MOD)

اگر بخواهید مقدار باقی مانده تقسیم یک عدد بر عدد دیگر را به دست آورید باید از این تابع استفاده

کنید.

مثال

باقی مانده عدد ۳۵ تقسیم بر ۸ را به دست آورید. برای حل مطابق شکل ۲-۱۷ مراحل زیر را دنبال

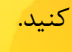

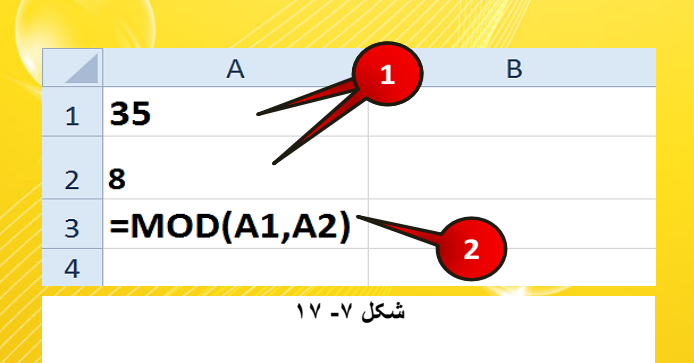

گام۱- عدد ۳۵ را در سلول A1 و عدد ۸ را در سلول A2 وارد کنید.

گام۲- در سلول A3 فرمول(A1,A2)MOD= را وارد کنید و بعد Enter کنید.

فرمول نوشته شده در گام۲ بدین معنی است که باقی مانده تقسیم عدد سلول A1 را بر سلولA2 بدست بیار.

با انجام مراحل بالا باید عدد ۳ در خانه A3درج شود.

امکان دارد که بعد از وارد کردن جدا کننده « , » با خطا مواجه شوید. این خطا به خاطر همخوان نبودن جدا کننده « , » با سیستم شما است برای حل این مشکل شما باید از جدا کننده « ; » استفاه کنید.

 $( \cdot )$ 

# تابع جذر با فرجه۲ (SQRT)

اگر بخوانید جذر یک عدد را به دست آورید، باید از این فرمول استفاده کنید.

مثال

جذر عدد ۶۴ را به دست آورید. برای حل مطابق شکل ۷-۱۸ مراحل زیر را د<mark>نبال کنید.</mark>

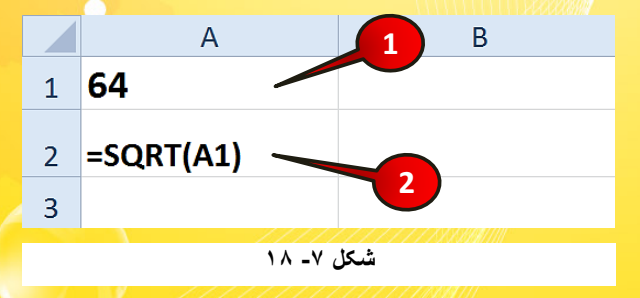

گام۱- در سلول A1 عدد ۶۴ را وارد کنید.

گام۲- در سلول A2 فرمول (SQRT(A1= را تایپ کنید و بعد Enter کنید (باید عدد ۸ در سلول A2 درج شود).

## تابع جمع Sum

برا جمع کردن تعدادی عدد از این فرمول استفاده میشود.

مثال

حاصل جمع اعداد سلولهای A1 تا A4 را به دست آورید. برای حل مطابق شکل ۷-۱۹ مراحل زیر را دنبال کنید.

 $\odot$ 

گام۱- دادههای موجود در سلولهای A1تا A4 را وارد کنید.

گام۲- سلول A5 را انتخاب کنید.

گام۳- از منوی Formulas و گروه Function Library بر روی گزینه Auto sum کلیک کنید.

 $( \cdot )$ 

گام۴- از لیست باز شده گزینه Sum را انتخاب کنید.

199

xcel 2010

گام۵- مشاهده می کنید که برنامه به طور اتوماتیک فرمول جمع را برای سلولهای نوشته شده در نظر می گیرد برای مشاهده جواب بر روی دکمه Enter کلیک کنید.

|   |      | ") - (" -    | Ŧ        |                        |           |         |               |                      |                        |                    |                 |
|---|------|--------------|----------|------------------------|-----------|---------|---------------|----------------------|------------------------|--------------------|-----------------|
|   | File | Home         | Insert   | Page Layo              | ut Fo     | rmulas  | Data          | Review               | View                   | Add-Ir             | 15              |
|   |      | f_x          | Σ        |                        | þ         | 2       | A             |                      | Ŕ                      | θ                  | Ô               |
|   |      | 3 Inse       | nt Autos | Sum Recently<br>Used * | Financial | Logical | Text          | Date & L<br>Time * R | .ookup &<br>eference * | Math &<br>Trig * F | More<br>unction |
|   |      | <u> </u>     | Σ        | <u>S</u> um            |           | Functio | n Librar      | у                    |                        |                    |                 |
| 1 |      | F <b>-</b> ( | >        | Average                |           |         |               |                      |                        |                    |                 |
| ٦ |      | А            |          | <u>C</u> ount Num      | bers      | : 7     | 4             | D                    |                        | E                  |                 |
|   | 1    |              | 1        | Max                    |           |         | $\overline{}$ |                      |                        |                    |                 |
|   | -    |              | -        | M <u>i</u> n           |           |         |               |                      |                        |                    |                 |
|   | 2    |              | 5        | More <u>F</u> uncti    | ons       |         |               |                      |                        |                    |                 |
|   | 3    |              | 9        |                        |           |         |               |                      |                        |                    |                 |
|   | 4    |              | 2        |                        |           |         |               |                      |                        |                    |                 |
|   | 5    | -SUM         | (A1:     | A4) 🔪                  |           |         |               |                      |                        |                    |                 |
|   | 6    |              |          |                        | 5         |         |               |                      |                        |                    |                 |

میباشد. SUM (A1:A4) الله معنی مجموع سلول های A1 تا A4 میباشد. البته شما میتوانیستید فرمول را مثل مثال های قبلی به صورت دستی ( « SUM(A1,A2,A3,A4= » در سلول A5 وارد کنید.

# توابع آماري

برای مشاهده گروه توابع آماری از نوار منوی Formulas و گروه Function library بر روی گزینه More functions در نهایت More functions کلیک کنید و از لیست باز شده گزینه Statistical را انتخاب کنید که در نهایت لیست توابع آماری باز می شود (شکل ۷-۲۰)، در زیر برخی از توابع پر کاربرد این گروه معرفی شده است.

(-)

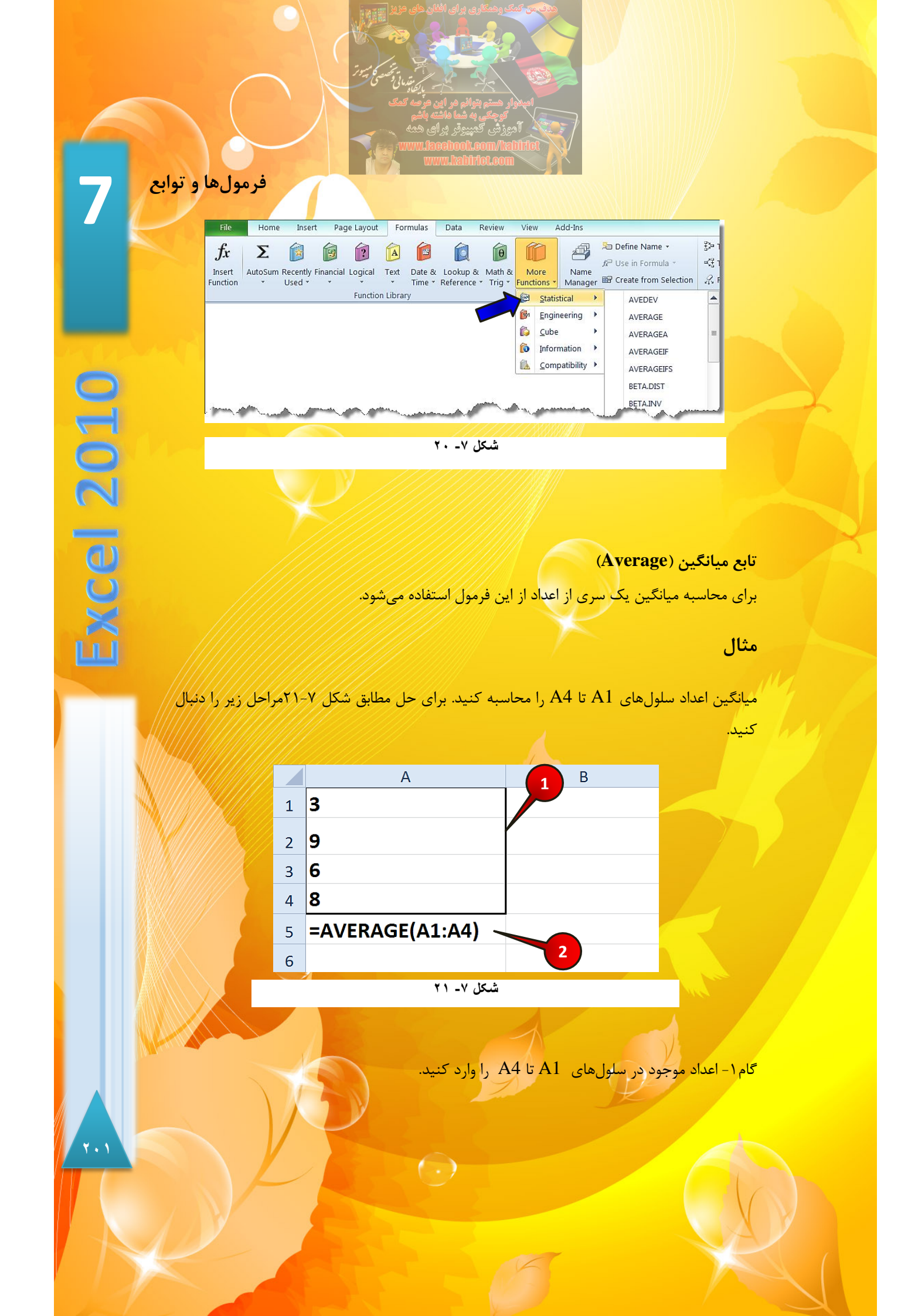

گام۲- در سلول A5 فرمول (A1:A4)Average- را تایپ کنید و بعد Enter کنید.

مشاهده می کنید که میانگین اعداد یعنی عدد ۶/۵ در سلول A5 درج می شود.

## تابع ماكزيمم(MAX)

اگر بخواهید در یک مجموعه از مقدار بزرگترین عدد اطلاع پیدا کنید باید از این تابع استفاده کنید.

#### مثال

بزرگترین عدد بین اعداد سلولهای A1 تا A4 را به دست آورید. برای حل مطابق شکل ۷-۲۲مراحل زیر را دنبال کنید.

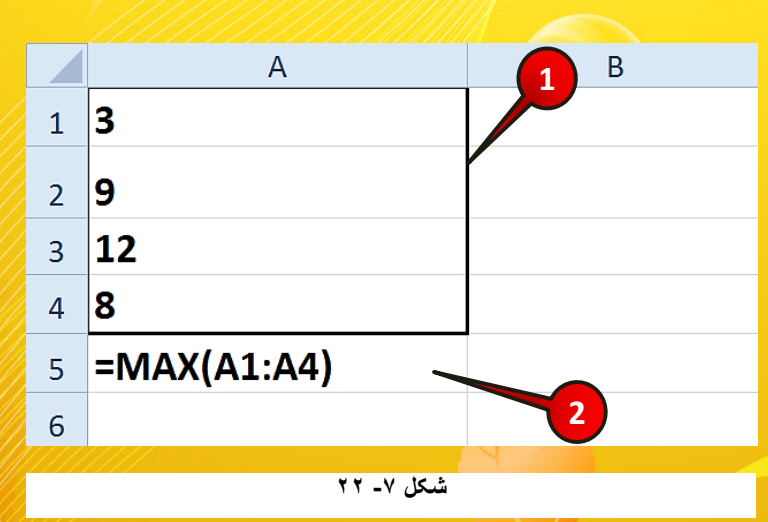

گام ۱ - اعداد سلول های A1 تا A4 را وارد کنید.

گام۲- در سلول A5 فرمول (MAX(A1:A4= را وارد کنید و بعد Enter کنید.

مشاهده می کنید که بزرگ ترین عدد بین سلولهای A1 تا A4 (عدد ۱۲) در سلول A5 درج

مىشود.

7.7

(cel 2010)

# معرفی تابع مینیمم(MIN)

اگر بخواهید در یک مجموعه از مقدار کمترین عدد مطلع شوید باید از <mark>این فر</mark>مول استفاده کنید.

مثال

کمترین عدد بین اعداد سلول های A1 تا A4 را بدست آورید. برای حل مطابق شکل ۷-۲۳مراحل زیر را دنبال کنید.

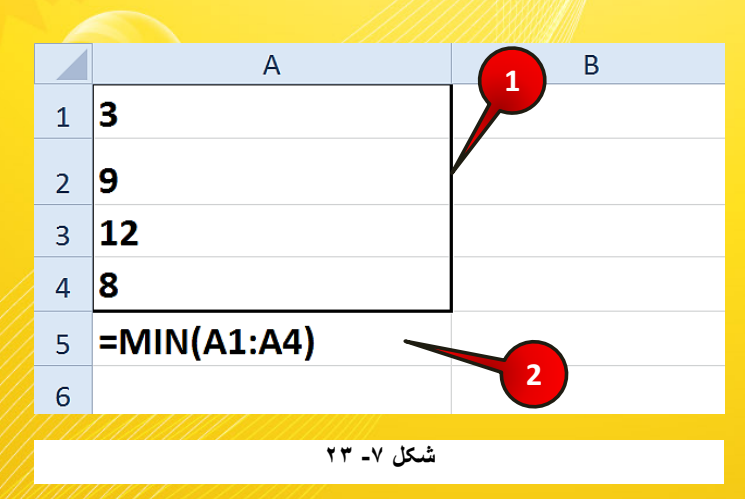

گام ۱- دادههای موجود در سلولهای A1 تا A4 را وارد کنید.

گام۲- در سلول A5 فرمول (MIN(A1:A4= را تایپ کنید و بعد Enter کنید. مشاهده می کنید که کوچکترن عدد، (عدد۳) در سلول A5 درج می شود.

# توابع منطقى

توابع منطقی توابعی هستند که همه افراد جامعه آگاهانه یا ناآگاهانه از آنها استفاده میکنند. به عنوان مثال در جمله « این و آن » یکی از توابع منطقی استفاده شده است که در ادامه بیشتر با آنها آشنا خواهید شد.

 $( \cdot )$ 

اگر از منوی Formulas و گروه Function Library بر روی گزینه Logical کلیک کنید لیستی مطابق شکل ۲-۲۴ ظاهر میشود که شامل فرمولهای منطقی میباشد. در زیر برخی از فرمولهای پر کاربرد این گروه معرفی میشوند.

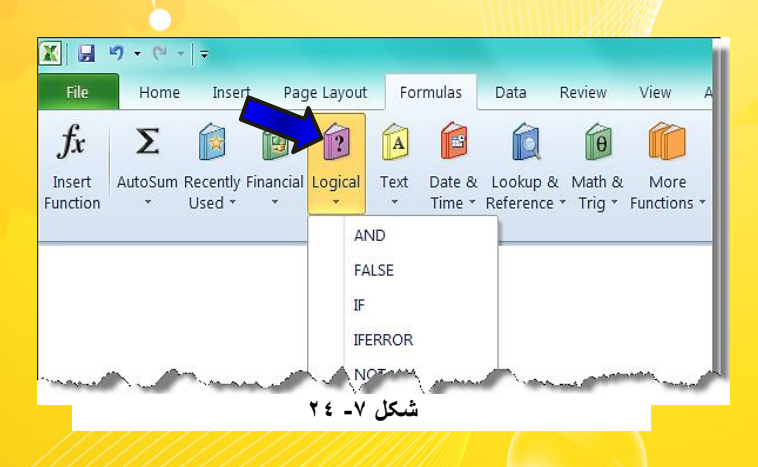

تابع AND

این تابع به معنی « و » میباشد و برای بر قراری ارتباط بین دو یا چند عبارت به کار می رود.

اگر تمام پارامترهای موجود در فرمول درست باشند عبارت True (درست) و اگر حتی یکی از عبارات غلط باشد عبارت False (غلط) در سلول نمایان خواهد شد.

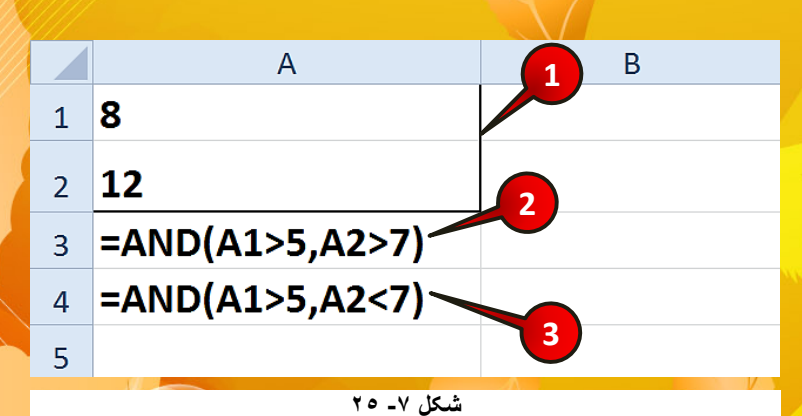

( )

برای درک بهتر مطالب فوق مطابق شکل ۷-۲۵ مراحل زیر را دنبال کنید.

۲ . ٤

2010

(CP

گام۱- دادههای موجود در سلول A1 و A2 را وارد کنید.

گام۲- در سلول A3 فرمول A(S,A2>7)AND= را تایپ و بعد Enter کنید.

چون مقدار سلول A1 از ۵ بزرگتر و مقدار سلول A2 از ۷ بزرگتر است بعد از Enter عبارت True نمایان خواهد شد.

گام۳- در سلول A4 فرمول (A1>5,A2<7)AND= را تایپ کنید و بعد Enter کنید. چون عبارت A2<7 غلط است بعد از Enterعبارت False نمایان خواهد شد.

#### تابع OR

این تابع به معنی « یا » میباشد و برای ارتباط چند پارامتر به صورت « یا » استفاده می شود. در این تابع حتی اگر یکی از عبارات موجود در فرمول درست باشد حاصل فرمول True و اگر تمام عبارات موجود در فرمول غلط باشد عبارت False نمایان خواهد شد.

برای درک بهتر مطالب فوق مطابق شکل ۷-۲۶ مراحل زیر را دنبال کنید.

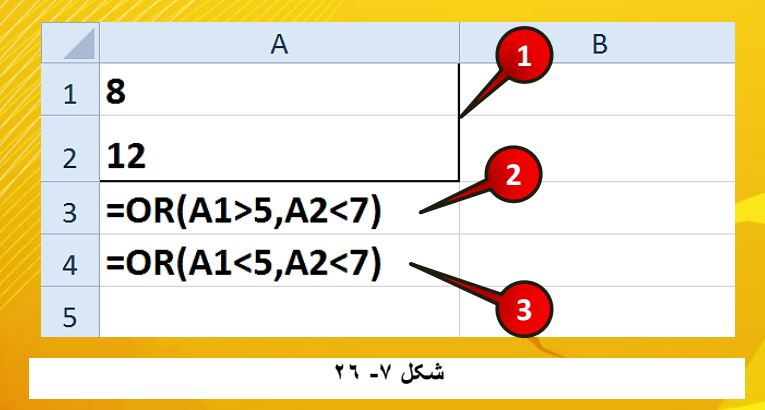

گام ۱ - دادههای موجود در سلولهای A1 و A2 را وارد کنید.

گام۲- در سلول A3 فرمول (A>OR(A1>5,A2)اج را تایپ کرده و بعد Enter کنید. معنی این فرمول این است که «پارامتر اول درست باشد یا پارامتر دوم» و چون یکی از پارامترها درست هستند عبارت True نمایان خواهد شد.

(-)

گام۳- در سلول A4 فرمول (A1<5,A2<7)OR= را تایپ کرده و Enter کنید. چون همه پارامترهای فرمول غلط هستند پس عبارت False نمایان میشود.

🛸 توجه داشته باشد که اگر هر دو پارامتر نیز درست بودند دوباره عبارت True نمایان میشد.

# تابع If

این تابع یکی از پرکاربرد ترین توابع منطقی میباشد.IF به معنی اگر میباشد و برای درج فرمولهای شرطی استفاده میشود. برای استفاده از فرمول If باید ساختار آن رعایت شود.

ساختار فرمول If:

(اگر شرط نادرست بود این عبارت را درج کن, اگر شرط درست بود این عبارت را درج کن, شرط مسئله)IF=

|      | A  | В                        | C |
|------|----|--------------------------|---|
| 1    | 12 | =IF(A1>10,"pas","Rad") 🦷 |   |
| 2    | 9  |                          |   |
| 3    | 18 |                          |   |
| 4    | 7  |                          |   |
| 5    | 11 |                          |   |
| 6    |    | 1                        |   |
| 11/1 |    |                          |   |
|      |    | شىكل ٧- ٢٧               |   |

برای درک بهتر مطالب بالا مطابق شکل ۷-۲۷ مراحل زیر را دنبال کنید.

گام ۱ - دادههای موجود در سلولهای A1 تا A5 را وارد کنید.

گام۲- در سلول B1 فرمول ("Enter ... الاز الاز الاز If(A1>10,"pas","Rad و سپس Enter کنید.

A2 چون عدد داخل سلول A1 از ۱۰ بزرگتر است بنابر این شرط درست است و در سلول A2 عبارت Pas درج خواهد شد.

(-)

1.7

گام۳- فرمول سلول B1 را تا سلولB5 تعمیم دهید.

مشاهده میکنید که در سلولهای B1 تا B5 عبارات با توجه به شرطی که گذاشته اید درج میشوند (شکل ۷–۲۸).

|   | А  | В         | С |
|---|----|-----------|---|
| 1 | 12 | pas       |   |
| 2 | 9  | Rad       |   |
| 3 | 18 | pas       |   |
| 4 | 7  | Rad       |   |
| 5 | 11 | pas       |   |
| 6 |    |           |   |
|   |    | شکل ۷- ۲۸ |   |

برای این که به اکسل بفهمانیم که یک متن را نمایش دهد باید آن متن را بین دو علامت « "-" » قرار دهید (مانند گام۲، هنگام نوشتن فرمول).

# تركيب فرمولها

استفاده از یک فرمول برای محاسبه اکثر محاسبات کار ساز نیست. برای انجام محاسبات پیچیده تر گاهی نیاز است که از چند تابع در یک فرمول استفاده کنیم برای درک بهتر مطلب مثال زیر را حل کنید.

مثال

را با توجه به دادههای موجود در شکل ۲۹-۲ به دست  $y=|b|+\sqrt{}$ 

حاصل عبارت آورید.

ابتدا باید فرمول را به گونه ای که برا ی اکسل قابل فهم باشد در نظر بگیرید.

 $( \cdot )$ 

 $Y = ABS(b) + SQRT(C^2-5*a*b)$ 

**Y** • V

(cel 2010

| 7.9. | وتصفی می<br>وتصفی می | بایک،<br>پایک،<br>مرصه کم،<br>پاشم<br>سی همه<br>ا | میتم بتوانم مر این<br>بعکی به شما ماشته<br>ی کدپیروتر بر او<br>aceboot for Man | a ylysol<br>ajgol<br>djgol<br>Andlittet |
|------|----------------------|---------------------------------------------------|--------------------------------------------------------------------------------|-----------------------------------------|
|      |                      | A                                                 | В                                                                              | С                                       |
|      | 1                    | a =                                               | 5                                                                              |                                         |
|      | 2                    | <b>b</b> =                                        | -3                                                                             |                                         |
|      | 3                    | <b>c</b> =                                        | 9                                                                              |                                         |
|      | 4                    | <b>y</b> =                                        |                                                                                |                                         |
|      | 5                    |                                                   |                                                                                |                                         |
|      |                      |                                                   | ئىكل ٧- ٢٩                                                                     | i                                       |
|      |                      |                                                   |                                                                                |                                         |

برای حل این سوال مطابق شکل ۷-۳۰ مراحل زیر را دنبال کنید.

| C |   | А          | В                           | С |
|---|---|------------|-----------------------------|---|
|   | 1 | a =        | 5                           |   |
|   | 2 | b =        | -3                          |   |
|   | 3 | <b>c</b> = | 9                           | 2 |
|   | 4 | <b>y</b> = | =ABS(B2)+SQRT(B3^2-5*B1*B2) |   |
|   | 5 |            |                             |   |
|   |   |            | شکل ۷- ۳۰                   |   |

گام۱- دادههای موجود در شکل را وارد کنید.

کنید.

گام۲- در سلول B4 فرمول (B4 فرمول ABS(B2)+SQRT(B3^2-5\*B1\*B2) - راتایپ کرده و بعد ABS(B2)+

با انجام مراحل بالا مقدار Y در سلول B4 محاسبه می شود (شکل ۷-۳۱).

|   | Α          | В         | С |  |  |  |
|---|------------|-----------|---|--|--|--|
| 1 | a =        | 5         |   |  |  |  |
| 2 | b =        | -3        |   |  |  |  |
| 3 | c =        | 9         |   |  |  |  |
| 4 | <b>y</b> = | 15.489996 | ~ |  |  |  |
| 5 |            |           |   |  |  |  |
|   | شکل ۷- ۳۱  |           |   |  |  |  |
|   |            |           |   |  |  |  |

۲ • ۸

مثال

یک شرکت قصد دارد به کسانی که بیشتر از ۷۰ ساعت در ماه کار کرده اند ۸٪ پاداش دهد، حسابدار این شرکت برای محاسبه حقوق نهایی کارمندان باید مطابق شکل ۷-۳۲ مراحل زیر را دنبال کند.

| - |   | A             | В           | С                   | D                                 |
|---|---|---------------|-------------|---------------------|-----------------------------------|
|   | 1 |               |             | یق کارمندان         | ليست حق                           |
|   | 2 | ئام كارمند    | ساعت کارکرد | حقوق ساعتی (افغانی) | حقوق نهایی ( افغانی)              |
|   | 3 | میثم مرادی    | ۸۵          | ۶····               | =IF(B3>70,B3*C3+(B3*C3*8%),B3*C3) |
|   | 4 | سروش سجادی    | 21          | 54                  |                                   |
|   | 5 | علی محمدی     | ۶۸          | 44++                |                                   |
|   | 6 | شيرين بهرامي  | ٩٠          | 4200                |                                   |
|   | 7 | ساناز بختيارى | <b>99</b>   | 81                  | 3                                 |
|   | 8 |               |             |                     |                                   |

شکل ۷- ۳۲

چون در صورت سوال از شرط استفاده کرده است باید از فرمول شرطی استفاده کنید.

گام۱- دادههای موجود در شکل را وارد کنید.

گام۲- در سلول D3 فرمول (B3\*C3+(B3\*C3+(B3\*C3+),B3\*C3)= را تایپ کنید و بعد Enter کنید.

فرمول تایپ شده به این معنا است که اگر مقدار شرط(80<B3)درست بود ۸٪ پاداش را به حقوق ثابت اضافه کن و اگر شرط برقرار نبود هیچ پاداشی اضافه نکن.

گام۳- حال سلول D3 را تا سلول D7 تعمیم دهید.

مشاهده می کنید که افرادی که بالای ۷۰ ساعت کار کرده اند علاوه بر حقوق ثابت، پاداش نیز دریافت کرده اند (شکل ۷–۳۳).

 $(\cdot)$ 

4.9

2010

xce

|   | А             | В           | С                                       | D                   |
|---|---------------|-------------|-----------------------------------------|---------------------|
| 1 |               | دان         | ليست حقوق كارمن                         |                     |
| 2 | ئام كارمند    | ساعت کارکرد | حقوق ساعتی (افغانی)                     | حقوق نهایی (افغانی) |
| 3 | ميثم مرادى    | ۸۵          | 9+++                                    | ۵۵۰۸۰۰              |
| 4 | سروش سجادی    | 21          | 54++                                    | 414+77              |
| 5 | على محمدى     | ۶۸          | ۷۲۰۰                                    | 4798++              |
| 6 | شيرين بهرامي  | ٩+          | 42                                      | 41798+              |
| 7 | سائاز بختيارى | 66          | ۶۱۰۰                                    | 4+78++              |
|   |               | 14          | /////////////////////////////////////// |                     |

شکل ۷- ۳۳

مثال

یک فروشگاه به خریدارانی که بیشتر از ۲۰۰۰۰ افغانی خرید کرده اند ۲۰٪ تخفیف می دهد و به هسانی که کمتر از ۲۰۰۰۰ افغانی خرید کرده اند ۵٪ تخفیف می دهد حال می خواهیم مبلغی را که مشتریان باید پرداخت کنند حساب کنیم. برای حل مطابق شکل ۷-۳۴ مراحل زیر را دنبال کنید.

| 1 |    |                                   |        |                                          |    |
|---|----|-----------------------------------|--------|------------------------------------------|----|
| 9 | ~  | A                                 | В      | C                                        | D  |
|   | 1  |                                   | ن      | فاكتور فروش                              |    |
|   | 2  | تخفیف خرید بالای ۲۰۰۰۰۰ (افغانی)  |        | <b>Y •</b> %                             |    |
|   | 3  | تخفیف خرید کمتر از ۲۰۰۰۰۰(افغانی) |        | ۵%                                       |    |
|   | 4  |                                   |        |                                          |    |
|   | 5  | نام مشتری                         | خريد   | مبلغ قابل پرداخت (افغانی)                |    |
|   | 6  | سارا لطيفي                        | ۱۸۰۰۰۰ | =IF(B6>200000,B6-B6*\$B\$2,B6-B6*\$B\$3) |    |
|   | 7  | شاهین ملکی                        | 110    |                                          | -A |
|   | 8  | صادق فضلى                         | 158    | 2                                        |    |
|   | 9  | مینا تهرانی                       | ****** |                                          | 3  |
| 1 | 10 |                                   |        |                                          |    |

شکل ۷- ۳٤

گام۱- دادههای موجود در جدول را وارد کنید.

11.

**Excel 2010** 

111

گام۲- در سلول C6 فرمول زیر را تایپ کنید و بعد Enter کنید.

#### =If(B6>200000,B6-B6\*\$B\$2,B6-B6\*\$B\$3)

نومول بالا بدین معنی است که اگر شرط برقرار باشد (B6>200000) مقدار تخفیف از سلول B2 محاسبه میشود و اگر شرط برقرار نباشد مقدار تخفیف از سلولB3 محاسبه میشود.

گام<sup>۳</sup> - حال سلول C6 را تا سلول C9 تعمیم دهید.

# وارد کردن توابع در سلول با انتخاب تابع از گروه

پیش از این شما مستقیما نام فرمول را در سلول وارد می کردید، روش دیگری برای وارد کردن فرمول در سلول وجود دارد، و آن این که شما میتوانید فرمول خود را از گروهی که در آن قرار گرفته است انتخاب کنید.

به عنوان مثال میخواهیم فرمول قدر مطلق را از روش جدید در سلول وارد کنیم، برای انجام این امر مطابق شکل ۷-۳۵ مراحل زیر را دنبال کنید.

|                                 | י (≃ -   =                  |                         |                      |                  |                  |                   |            | Book1 - Mic     |
|---------------------------------|-----------------------------|-------------------------|----------------------|------------------|------------------|-------------------|------------|-----------------|
| File                            | Home Inser                  | rt Page Layout          | Formulas             | Data F           | leview           | View              | Add-Ins    |                 |
| <b>fx</b><br>Insert<br>Function | X<br>AutoSum<br>*<br>Used * | Financial Logical       | Text Day<br>Text Day | ap &<br>erence * | Math &<br>Trig • | More<br>Functions | Nar<br>Nar | Befined Name →  |
| A1                              | <b>▼</b> (n                 | f.c.                    | II LIDIaly           |                  | AE               | as<br>cos         |            | Denned Names    |
|                                 | А                           | В                       | С                    |                  | A                | соѕн              |            | F               |
| 1                               |                             |                         |                      |                  | A                | GGREGATE          |            |                 |
| 2                               |                             | 1                       |                      |                  | AS               | SINH              |            |                 |
| 3                               |                             |                         | _                    |                  | AT               | TAN               |            |                 |
| m.                              | and a star                  | andles and a plantation | Summer Summer        |                  | Alex-Al          | TANIZ             | //         | A have some his |
|                                 |                             |                         | ٣٥                   | ئىكل ٧- •        | i                |                   |            |                 |

گام ۱- سلولی را که میخواهید فرمول در آن درج شود انتخاب کنید.

گام۲- از منوی Formulas و گروه Function library بر روی گزینه Math & Trig کلیک کنید.

( )

گام۳- از لیست باز شده بر روی گزینه ABS کلیک کنید.

💐 پنجره Function Arguments باز می شود (شکل ۷-۳۶)

| Function Arguments                      |                                                                       |  |  |  |  |  |
|-----------------------------------------|-----------------------------------------------------------------------|--|--|--|--|--|
| ABS                                     |                                                                       |  |  |  |  |  |
| Number -45                              | = -45                                                                 |  |  |  |  |  |
|                                         | = 45                                                                  |  |  |  |  |  |
| Returns the absolute value of a number, | a number without its sign.                                            |  |  |  |  |  |
| Nur                                     | <b>nber</b> is the real number for which you want the absolute value. |  |  |  |  |  |
| Formula result = 45                     | 5                                                                     |  |  |  |  |  |
| Help on this function                   | OK Cancel                                                             |  |  |  |  |  |
|                                         |                                                                       |  |  |  |  |  |
| شکل ۷- ۳۲                               |                                                                       |  |  |  |  |  |

گام۴- در کادر Number عددی را که می خواهید قدر مطلق آن حساب شود وارد کنید (مثلا ۴۵-).

گام۵- بر روی دکمه OK کلیک کنید.

مشاهده می کنید که در سلول انتخاب شده عدد ۴۵ درج می شود.

متفاوت Function Arguments متفاوت 🔦 بسته به نوع تابعی که انتخاب میکنید شکل پنجره Function Arguments متفاوت خواهد بود.

مثال

در یک شرکت کارمندانی میتوانند وام دریافت کنند که حقوق بالای ۶۷۰۰۰۰ افغانی دریافت کنند. حسابدار این شرکت برای مشخص کردن کسانی که شرایط درخواست وام را دارند، باید مطابق شکل ۲۰۳۲ مراحل زیر را دنبال کند.

 $(\cdot)$ 

گام۱- دادههای موجود در شکل را وارد کنید.

|   | А            | В                | С                  |
|---|--------------|------------------|--------------------|
| 1 |              | رمندان           | ليست حقوق كار      |
| 2 |              |                  |                    |
| 3 | ئام كارمند   | حقوق دريافتي     | شرايط در خواست وام |
| 4 | فرهاد گرگانی | ۵۹               |                    |
| 5 | هانيه فرزين  | ۶۹               |                    |
| 6 | مليكا رنجبر  | ۷۴۸۰۰۰           |                    |
| 7 | نادر اناری   | ۴۸۰۰۰۰           |                    |
| 8 | سوسن قاسمی   | <i><b>99</b></i> |                    |

شکل ۷- ۳۷

گام۲- سلول C4 را انتخاب کنید و سپس مطابق شکل ۷-۳۸ از منوی Formulas و گروه Function و لاروه Library را Library

گام۳- از لیست باز شده بر روی گزینه IF کیلک کنید.

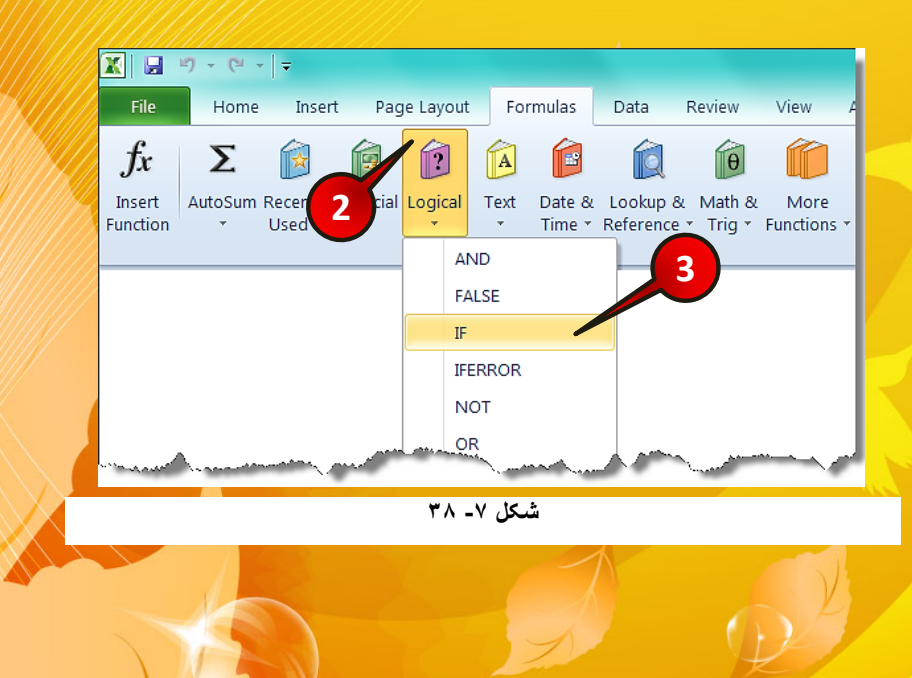

717

Excel 2010

پنجره Function Argument باز میشود (شکل ۲-۳۹)

| Function Arguments                                                                                                    | 2 . ×                      |  |  |  |  |  |
|----------------------------------------------------------------------------------------------------|----------------------------|--|--|--|--|--|
| _ IF                                                                                                    |                            |  |  |  |  |  |
| Logical_test                                                                                                    | B4>670000 = FALSE          |  |  |  |  |  |
| Value_if_true                                                                                                    | "مجاز" = مجاز"             |  |  |  |  |  |
| Value_if_false                                                                                                    | "غير مجاز" 🛛 📷 الغير مجاز" |  |  |  |  |  |
| = "عير مجاز"<br>Checks whether a condition is m 6 eturns one value if TRUE, and another value if FALSE.<br>Val 6 false is the value that is returned if Logical_test is FALSE. If omitted, FALSE is returned. |                            |  |  |  |  |  |
| غیر مجاز = Formula result                                                                                                    |                            |  |  |  |  |  |
| Help on this function                                                                                                    | OK Cancel                  |  |  |  |  |  |
| شکل ۷- ۳۹                                                                                                    |                            |  |  |  |  |  |

گام۴- در کادر Logical-test شرط (B4>670000) را وارد کنید.

گام۵- در کادر Value-if-true (اگر شرط درست باشد) عبارت « "مجاز" » را وارد کنید.

گام۶- در کادر Value-if-false (اگر شرط غلط باشد) عبارت « "غیر مجاز"» را وارد کنید.

گام۷- بر روی دکمه OK کلیک کنید.

گام۸- مطابق شکل ۷-۴۰ سلول C4 را تا سلول C8 تعمیم دهید.

|   | А            | В             | С                                             | D |
|---|--------------|---------------|-----------------------------------------------|---|
| 1 |              | _مندان        | ليست حقوق كار                                 |   |
| 2 |              |               |                                               |   |
| 3 | ئام كارمند   | حقوق دريافتي  | شرایط در خواست و ام                           |   |
| 4 | فرهاد گرگانی | ۵۹            | =IF( <mark>B4</mark> >670000,"،"مجاز","مجاز") |   |
| 5 | هانيه فرزين  | ۶۹            |                                               |   |
| 6 | مليكا رنجبر  | ۷۴۸۰۰۰        |                                               |   |
| 7 | نادر اناری   | <b>۴۸۰۰۰۰</b> |                                               |   |
| 8 | سوسن قاسمی   | \$\$          |                                               | 8 |
| 9 |              |               |                                               |   |

شکل ۷- ٤٠

مشاهده ميكنيد كه شر ايط در خو است و ام بر اي تمام كار كنان مشخص مي شود (شكل ٧-٤١).

|   | A                  | В               | С                  | D |  |  |  |  |  |  |
|---|--------------------|-----------------|--------------------|---|--|--|--|--|--|--|
| 1 | ليست حقوق كارمندان |                 |                    |   |  |  |  |  |  |  |
| 2 |                    |                 |                    |   |  |  |  |  |  |  |
| 3 | ئام كارمند         | حقوق دريافتي    | شرايط در خواست وام |   |  |  |  |  |  |  |
| 4 | فرهاد گرگانی       | ۵٩              | غیر مجاز           |   |  |  |  |  |  |  |
| 5 | هانيه فرزين        | ۶۹۰۰۰۰          | مجاز               |   |  |  |  |  |  |  |
| 6 | مليكا رنجبر        | 747             | مجاز               |   |  |  |  |  |  |  |
| 7 | نادر اناری         | ۴۸ <b>۰</b> ۰۰۰ | غیر مجاز           |   |  |  |  |  |  |  |
| 8 | سوسن قاسمى         | 88              | غیر مجاز           |   |  |  |  |  |  |  |
| 9 |                    |                 |                    |   |  |  |  |  |  |  |
|   | شکل ۷ ـ ۲          |                 |                    |   |  |  |  |  |  |  |

البته می توانستید این سوال را از راههای دیگر، مثلا استفاده از ابزار فرمت مشروط (Conditional Formatting) نیز حل کنید (مراجعه شود به فصل دو).

# نامگذاری سلولها

یکی از امکاناتی که در فرمول نویسی وجود دارد، امکان اسم گذاری روی سلول ها میباشد. از مزایای این کار این است که هنگام فرمول نویسی دیگر نیاز نیست آدرس سلول را در فرمول درج کنید، بلکه میتوانید مستقیما اسم سلول را در فرمول وارد کنید.

برای اسم گذاشتن بر روی سلول مورد نظر، مطابق شکل ۷-۴۲ مراحل زیر را دنبال کنید.

|   | <b>X</b>   <b>□</b> ") • (" •   <del>•</del> |                            |                    |                                 | Book1 - Mic         |               |                     |      |  |
|---|----------------------------------------------|----------------------------|--------------------|---------------------------------|---------------------|---------------|---------------------|------|--|
|   | File                                         | Home Inse                  | ert Page Layout    | Formulas Dat                    | a Review Vie        | w Add-Ins     |                     |      |  |
|   | fr                                           | Σ                          |                    |                                 | ê 🙆 í               |               | Define Name         |      |  |
|   | Incert                                       | AutoSum Recenth            | (Einancial Logical | Text Date & Loo                 | kup & Math & M      | 2 Name        | 🖓 Use in Formula 👻  |      |  |
|   | Function                                     | <ul> <li>Used *</li> </ul> | * *                | <ul> <li>Time * Refe</li> </ul> | rence * Trig * Fund | tions Manager | 🗑 Create from Selec | tion |  |
|   | Function Library                             |                            |                    |                                 | Defined Names       |               |                     |      |  |
|   | A1                                           | <b>•</b> (°                | f <sub>x</sub>     |                                 |                     |               |                     |      |  |
| X |                                              | А                          | В                  | С                               | D                   | Е             | F                   |      |  |
| X | 1                                            | 1                          |                    |                                 |                     |               |                     |      |  |
|   | 2                                            |                            |                    |                                 |                     |               |                     |      |  |
|   | شکل ۷- ۲ ٤                                   |                            |                    |                                 |                     |               |                     |      |  |

110

**Excel 2010** 

<mark>گام ۱- سلولی را که میخواهید نام گذاری کنید انتخاب کنید.</mark>

گام۲- از منوی Formulas و گروه Defined names گزینه Define name را انتخاب کنید.

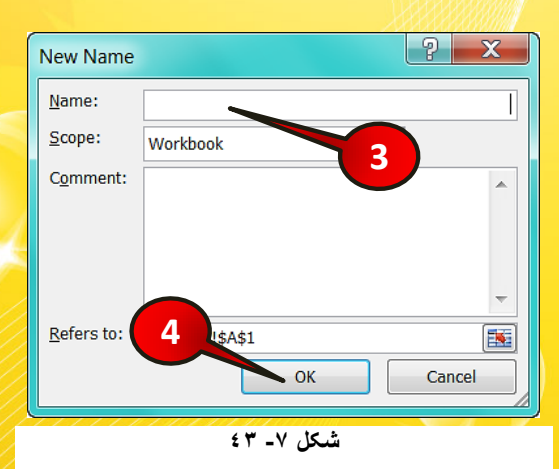

👫 پنجره New name باز میشود (شکل ۷-۴۳).

گام۳- در کادر Name اسم مورد نظر خود را تایپ کنید.

گام۴- بر روی دکمه Ok کلیک کنید.

اگر بر روی سلول مورد نظر قرار گرفته و کلیک راست کنید و از لیست باز شده گزینه Define name را انتخاب کنید، میتوانید از این طریق نیز بر روی سلول اسم بگذارید. اگر سلولی نام گذاری شده باشد، در قسمت Name box به جای آدرس ستون و سطر، نام سلول نشان داده خواهد شد.

( )

🌤 نام سلول نباید R و C باشد.

🔦 نام سلول نباید با عدد و نماد شروع شود.

撯 فقط می توانید از نمادهای « ، »، « \ » و « \_ » استفاده کنید.

🗳 نام سلول نباید مشابه آدرس یک سلول دیگر باشد(مثلا A1)

مثال

معادله  $\Delta = \sqrt{b^2 - 4ac}$  را در نظر بگیرید اگر متغیرهای این معادله مطابق شکل ۲-۴۴ باشند خواهیم داشت.

#### $\Delta = SQRT(B2^2 - 4*B1*B3)$

حال اگر سلولهای B2،B1 و B3 را به ترتیب a، d وcc (نمیتوان اسم سلول را c گذاشت)، نام گذاری کنید، میتوانید فرمول را به شکل زیر در سلول B4 وارد کنید.

=SQRT(b^2-4\*a\*cc)

|            | А          | В                 | С |  |  |  |
|------------|------------|-------------------|---|--|--|--|
| 1          | a=         | -8                |   |  |  |  |
| 2          | b=         | 6                 |   |  |  |  |
| 3          | c=         | 3                 |   |  |  |  |
| 4          | $\Delta =$ | =SQRT(b^2-4*a*cc) | 4 |  |  |  |
| 5          |            |                   |   |  |  |  |
| شكا، ٧- ٤٤ |            |                   |   |  |  |  |

با نام گذاری سلولهای بالا امکان اشتباه وارد کردن آدرس سلولها در فرمول، به حداقل میرسد.

# ویرایش نام گذاشته شده بر روی سلول

 $\mathcal{N}$  (p2)

کنید.

اگر بخواهید نامی که بر روی سلول گذاشته اید ویرایش کنید، باید مطابق شکل ۴۵-۴۷ مراحل زیر را دنبال کنید.

گام۱- از منوی Formulas و گروه Defined Names بر روی گزنه Name manager کلیک

2010

Excel

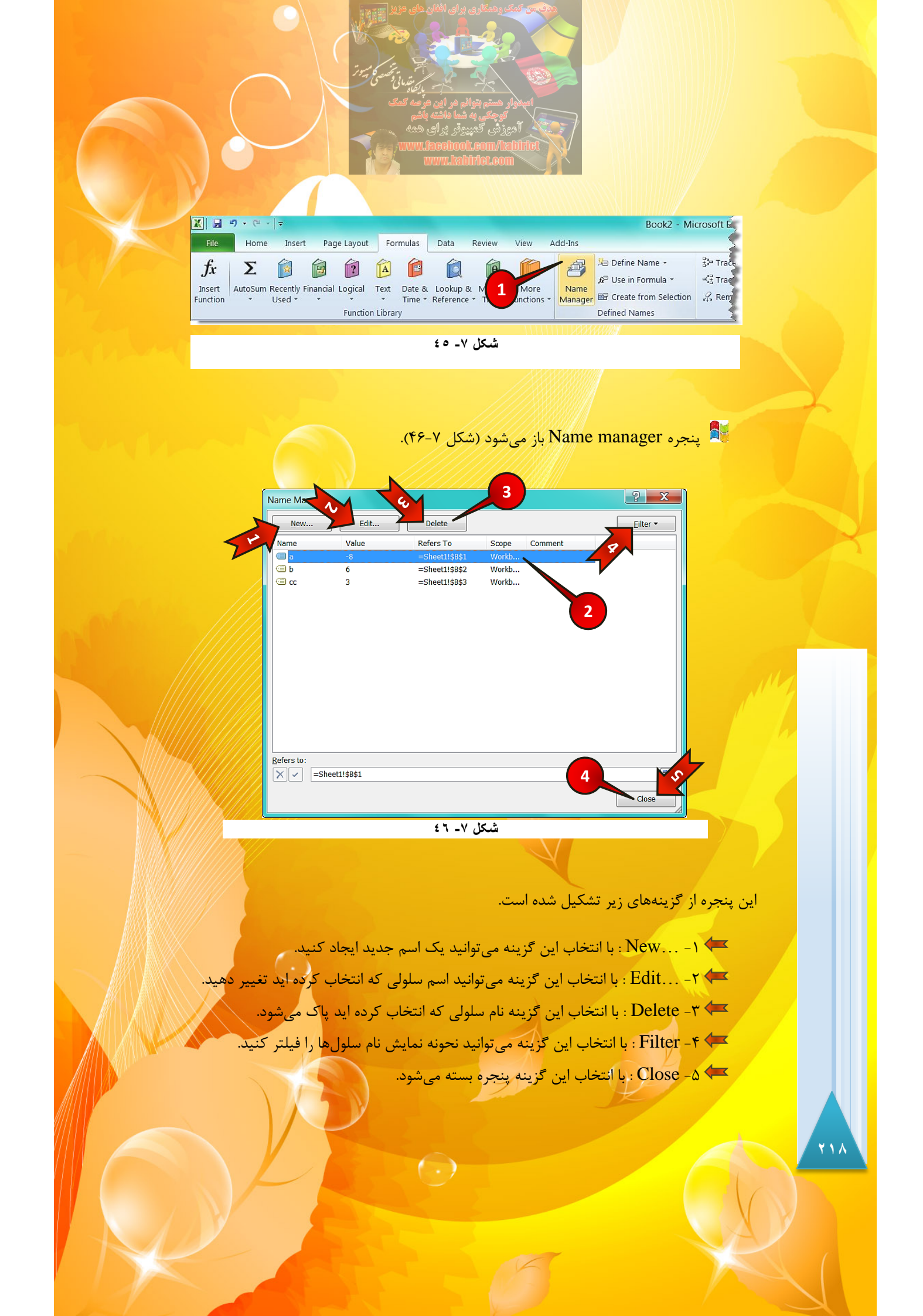

<mark>گام۲- از کادر نشان داده شده سلول B1 را انتخاب کنید.</mark>

گام۳- بر روی گزینه Delete کلیک کنید.

🔦 پنجره کوچکی برای تایید باز میشود، بر روی دکمه Delete کلیک کنید.

گام۴- بر روی گزینه Close کلیک کنید.

# بررسی فرمولها

نرم افزار اکسل دستوراتی را برای بررسی فرمولها، خطاهای فرمولهاو اجزای تشکل دهنده فرمول تعبیه کرده است. دستورات مربوط به بررسی فرمولها در منوی Formulas و گروه Formula Auditing (بررسی فرمول) قرار دارد شکل (۴۷-۷).

| X 日 ヴ・ビッ 〒      |                                                                                   |                                      |            |                                               |                                              |                 |                        |  |  |
|-----------------|-----------------------------------------------------------------------------------|--------------------------------------|------------|-----------------------------------------------|----------------------------------------------|-----------------|------------------------|--|--|
| File            | Home Insert Pa                                                                    | ige Layout                           | Formulas   | Data                                          | Review                                       | View            | Add-Ins 🎽              |  |  |
| Name<br>Manager | ﷺ Define Name ▾<br>♣ Use in Formula ▾<br>ﷺ Create from Selection<br>Defined Names | ‡≯ Trace P<br>록ቿ Trace E<br>ᄼᄼ Remov | Precedents | 鬣 Show F<br>Error C<br>Evaluat<br>ula Auditin | ormulas<br>hecking <del>-</del><br>e Formula | Watch<br>Window | Calculation<br>Options |  |  |

شکل ۷- ٤۷

## نشان دادن فرمول

بعضی اوقات به دلیل کثرت فرمول در یک کاربرگ شما از محل دقیق و محتویات فرمولهای موجود در سلولها بی اطلاع میشوید، برای اطلاع از محتوات فرمولها مثال زیر را حل کنید.

#### مثال

می خواهیم قیمت برای مصرف کننده را برای میوه ای که از سر زمین خریداری شده است حساب کنیم. برای حل این سوال باید قیمت اولیه را با هزینه حمل و نقل و سود مغازه دار جمع کنیم تا قیمت مصرف کننده را بدست آوریم برای حل مطابق شکل ۷-۴۸ مراحل زیر را دنبال کنید.

(-)

cel 2010
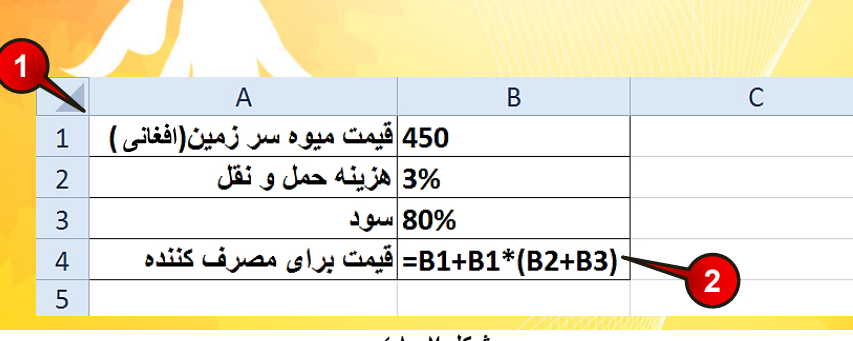

شکل ۷- ۶۸

گام۱- دادههای موجود در شکل را وارد کنید.

گام ۲- در سلول B4 فرمول (B4+B1(B2+B3= را تایپ و بعد Enter کنید.

مشاهده میکنید که در سلول B4 قیمت برای مصرف کننده به صورت عدد ظاهر میشود (شکل۷-۴۹).

|   | А                           | В          | С |
|---|-----------------------------|------------|---|
| 1 | قیمت میوه سر زمین (افغانی ) | 450        |   |
| 2 | هزينه حمل و نقل             | 3%         |   |
| 3 | سود                         | <b>80%</b> |   |
| 4 | قيمت براى مصرف كننده        | 824 🧹      |   |
| 5 |                             |            |   |
|   | شکل ۷- ٤٩                   |            |   |

گام۳- برای مشاهده فرمول مطابق شکل ۷-۵۰ از منویFormulas و گروه Formula Auditing بر روی گزینه Show formula

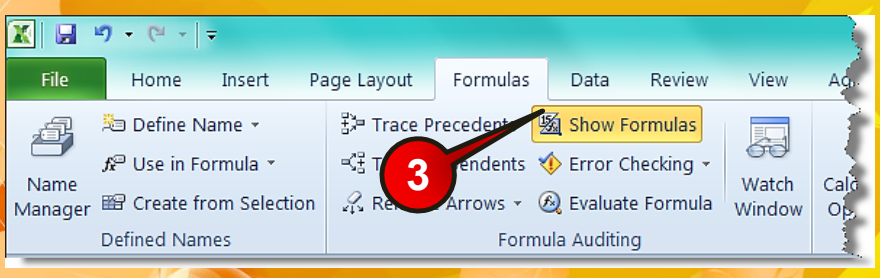

شکل ۷- ۵۰

\*\*.

فرمولها و توابع

که به Show formulas برای خارج شدن از حالت نمایش فرمول دوباره بر روی گزینه Show formulas که به رنگ زرد در آمده کلیک کنید. رنگ زرد در آمده کلیک کنید. دکمه میانبر : ~+Ctrl

البته شما می توانید برای مشاهده فرمول بر روی سلول حاوی فرمول کلیک کنید و محتویات فرمول را در نوار فرمول مشاهده کنید (شکل ۷–۵۱). لازم به ذکر است که در این صورت شما فقط قادر به تماشای محتویات یک سلول خواهید بود و باید از محل دقیق فرمول مطلع باشید.

| В | 4 ▼ ( =B1+B1*(B2+B3         | 3)      |   |
|---|-----------------------------|---------|---|
|   | А                           | B       | С |
| 1 | قیمت میوه سر ژمین( افغانی ) | 450     |   |
| 2 | هزينه حمل و نقل             | 3%      |   |
| 3 | سود                         | 80%     |   |
| 4 | قيمت براى مصرف كننده        | 823.5 🖌 |   |
| 5 |                             |         |   |
|   | شکل ۷- ۵۱                   |         |   |

مشاهده سلولهای استفاده شده در یک فرمول

برای این که از سلولهای استفاده شده در یک فرمول مطلع شوید مطابق شکل ۷-۵۲ مراحل زیر را دنبال کنید.

گام ۱ - دادههای موجود در سلولهای A1 و A2 را وارد کنید.

گام۲- در سلول B5 فرمول A1\*A2= را تایپ کنید و بعد Enter کنید.

گام۳- دوباره سلول B5 را انتخاب کنید و از منوی Formulas و گروه Formula auditing گزینه Trace precedent را انتخاب کنید.

( )

111

xcel 2010

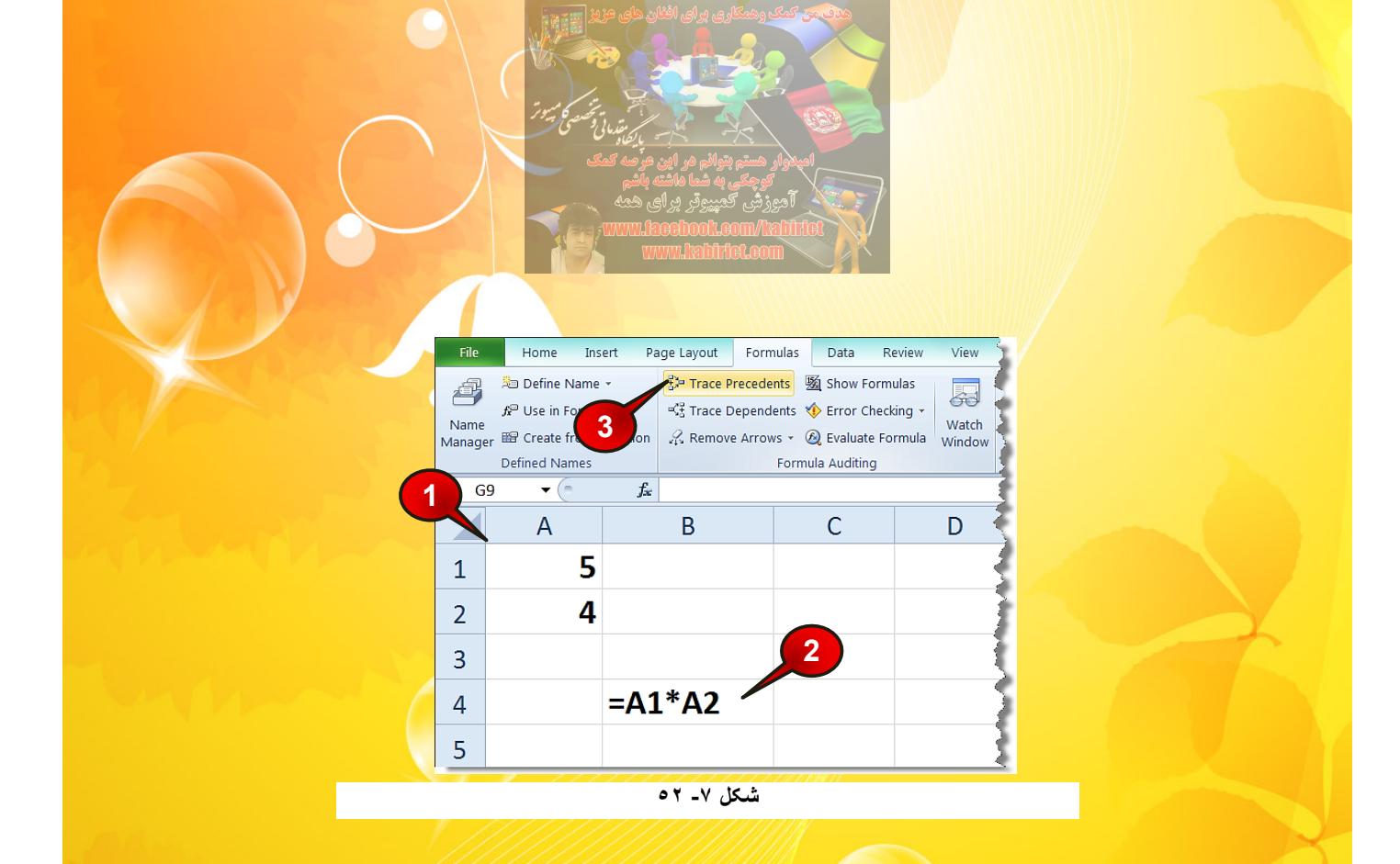

مشاهده می *ک*نید که تمام سلول هایی که در فرمول سلول B2 دخیل هستند با یک پیکان به آن وصل

میشوند (شکل۷-۵۳).

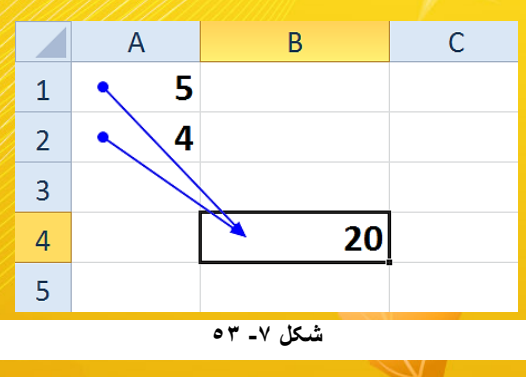

# مشاهده سلولهای وابسته به یک فرمول

برای این که نشان دهید که یک سلول در کدام فرمول استفاده شده است مطابق شکل ۷-۵۴ مراحل زیر را دنبال کنید.

گام۱- دادههای موجود در سلولهای A1 تاA6 را وارد کنید.

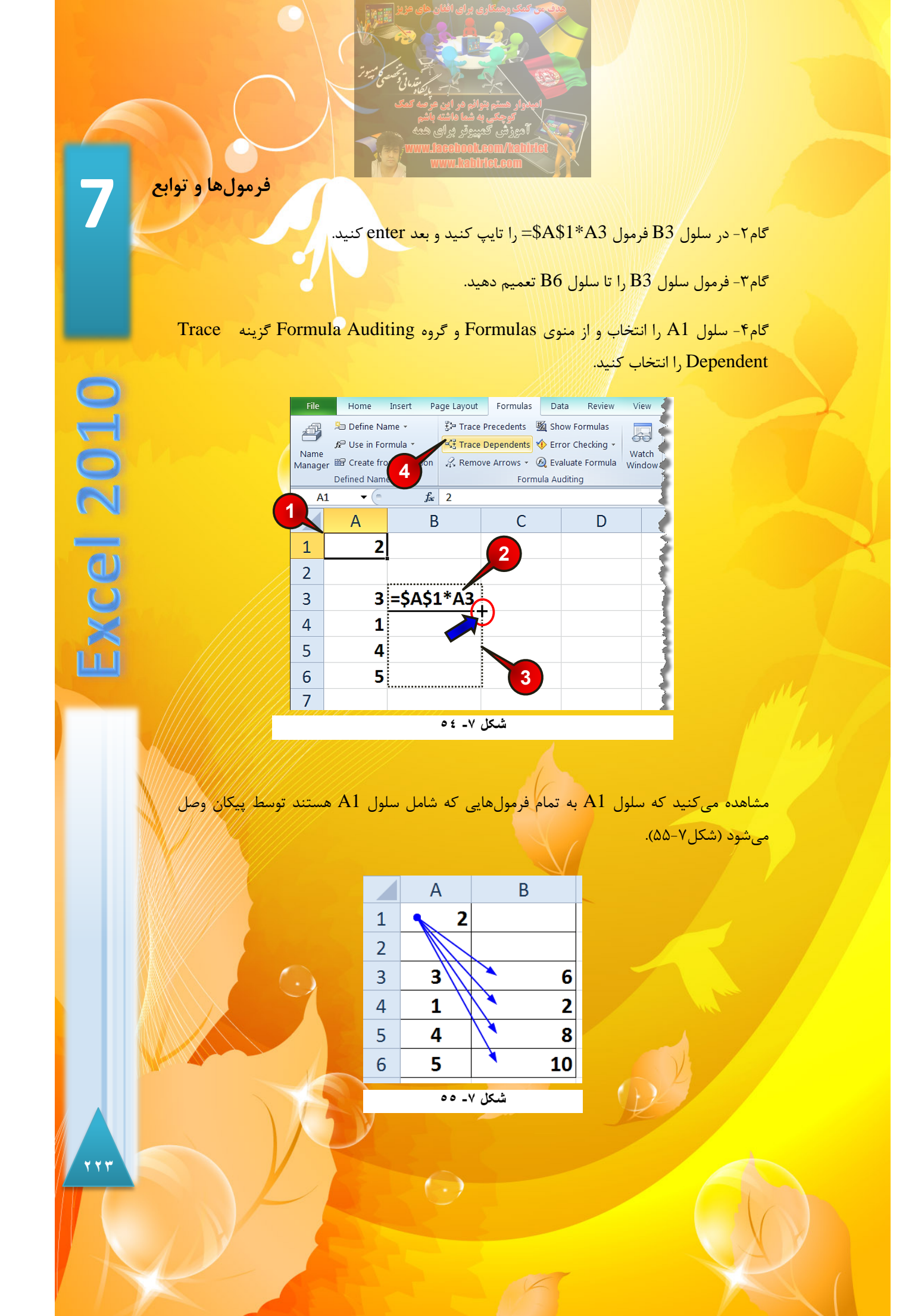

🔦 برای از بین بردن پیکانها در همان گروه گزینه Remove Arrows را انتخاب کنید (شکل

| X 🖬 🕯           | 9 - (* -   :                                                                      | -                           |                                        |                                               |          |                                        |                 |             |
|-----------------|-----------------------------------------------------------------------------------|-----------------------------|----------------------------------------|-----------------------------------------------|----------|----------------------------------------|-----------------|-------------|
| File            | Home                                                                              | Insert                      | Page Layout                            | Formulas                                      | Data     | Review                                 | View            | Ad          |
| Name<br>Manager | <sup>≵</sup> Define Na<br>∱ <sup>₽</sup> Use in Fo<br>≌ Create fro<br>Defined Nam | ame<br>rmula<br>om Selectio | ੋਸ਼ੇ Trace P<br>K를 Trace D<br>C Remove | recedents<br>Pependents<br>e Arrows +<br>Form | 鬣 Show F | ormulas<br>hecking 👻<br>e Formula<br>g | Watch<br>Window | Calc<br>Opt |
|                 |                                                                                   |                             |                                        |                                               |          |                                        |                 |             |

شکل ۷- ۵۶

## نحوه خطايابي فرمولها

.(۵۶-۷

اگر هنگام نوشتن فرمول، اصول فرمول نویسی رعایت نشود جواب نخواهید گرفت و با خطا مواجه خواهید شد. برای درک بهتر این مطلب، مطابق شکل ۷-۵۷ مراحل زیر را دنبال کنید.

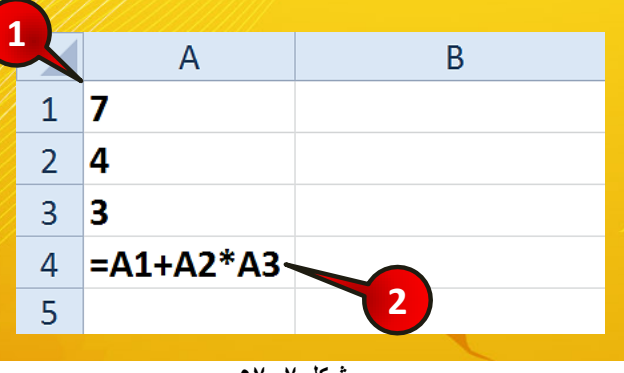

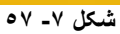

گام۱- محتویات سلولهای A1تا A3 را وارد کنید.

گام۲- در سلول A4 فرمول A3+A1+A2 را تایپ کنید و بعد Enter کنید.

فرمولها و توابع

حال همان مثال بالا را مطابق شکل ۲-۵۸ تغییر دهید و مراحل زیر را دنبال کنید.

| 🗶   🔒          | ≌) - (° -   -             |                |           |              |            |            |                 |
|----------------|---------------------------|----------------|-----------|--------------|------------|------------|-----------------|
| File           | Home Inse                 | rt Pa          | ge Layout | Formulas     | Data       | Review     | View            |
| ţ,             | 😕 Define Name 🧃           |                | 🔁 Tr 🔁    | edents 🗏     | Show I     | Formulas   |                 |
|                | <i>f</i> æ Use in Formula | T.             | -≺∄ Tra   | pendents 🗸   | Error 🤇    | Checking 👻 | 00              |
| Name<br>Manage | er 📾 Create from Se       | election       | Remov     | e Arrows - 🤇 | 🧕 Evalua   | te Formula | Watch<br>Window |
|                | Defined Names             |                |           | Formu        | ıla Auditi | ng         |                 |
| А              | 4 •                       | f <sub>æ</sub> | =A1+A2*   | 'A3          |            |            | 3               |
|                | А                         |                | В         | С            |            | D          |                 |
| 1              | 7                         |                |           |              |            |            |                 |
| 2              | Excel                     |                |           |              |            |            | 5               |
| 3              | 3                         |                |           |              |            |            | 3               |
| 4              | #VALUE!                   |                | 2         |              |            |            |                 |
| 5              |                           |                |           |              |            |            |                 |
|                |                           |                | 0 A _ V   | شىكل         |            |            |                 |

گام۱- در سلول A2کلمه Excel را تایپ کنیدو بعد Enter کنید.

گام۲- به محض این که عمل Enter را انجام دهید سلول A4 با خطا مواجه می شود، این سلول را انتخاب کنید.

گام۳- از منوی Formula Formula و گروه Formula Auditing گزینه Evaluate Formula را انتخاب کنید.

💱 پنجره Evaluate formula باز میشود (شکل ۷-۵۹).

گام۴- با هر بار کلیک بر روی گزینه Evaluate مراحل گام به گام محاسبات را در قسمت Evaluation مشاهده خواهید کرد (قسمتی که قرار است محاسبه شود زیر خط دار می شود).

← اگر بر روی گزینه Step in کلیک کنید مقدار عبارت زیر خط دار، نشان داده میشود. ← اگر بر روی گزینه Step out کلیک کنید دوباره به محیط Evaluate باز می گردید.

 $(\cdot)$ 

170

**Excel 2010** 

میتوانید مرحله به مرحله بر روی گزینه Evaluate میتوانید مرحله ای را که محاسبات دچار خطا میشود را شناسایی کرده و بعد آن را تصحیح کنید.

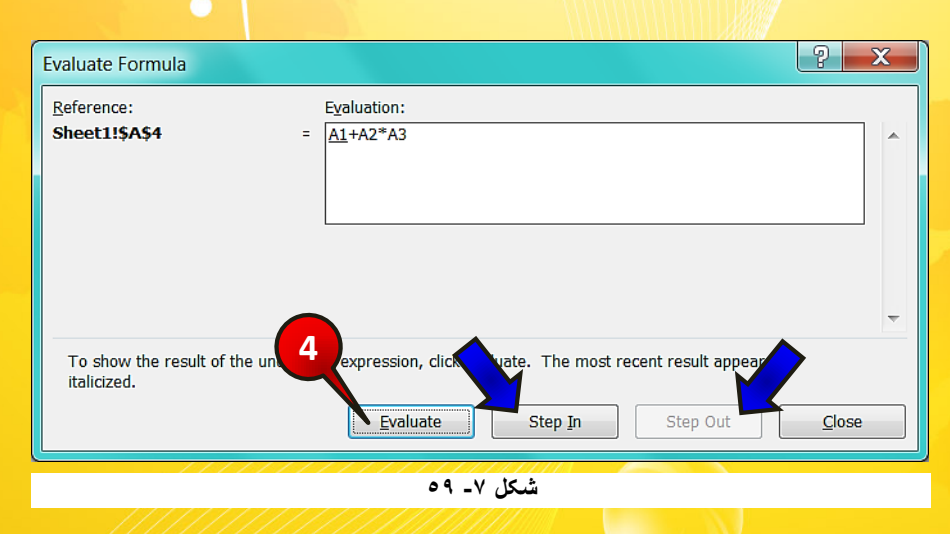

چک کردن خطا

شما می توانید خطای ایجاد شده را در قسمت Error checking نیز بررسی کنید. برای انجام این امر مطابق شکل ۷-۶۰ مراحل زیر را دنبال کنید.

| X   🖬                                                                                                    | ≌) - (≌ -   - |       |                                     |                                                                                 |                                                        |                 |          |
|----------------------------------------------------------------------------------------------------|---------------|-------|-------------------------------------|---------------------------------------------------------------------------------|--------------------------------------------------------|-----------------|----------|
| File                                                                                                    | Home Inse     | rt Pa | ige Lay                             | ormulas Dat                                                                     | a Review                                               | View            | Ac       |
| A Define Name →<br>A Define Name →<br>A Use in Formula →<br>Name<br>Manager B Create from Selection<br>Defined Names |               |       | ∄≯ Trace I<br>≪ቿ Trace I<br>ℓ Remov | nts ⊠ Sho<br>Dependents <mark>♦ Erro</mark><br>re Arrows - @ Eva<br>Formula Auc | w Formulas<br>or Checking -<br>luate Formula<br>diting | Watch<br>Window | Ca<br>Ot |
| G                                                                                                    | 10 -          | $f_x$ |                                     |                                                                                 |                                                        |                 |          |
|                                                                                                    | А             |       | В                                   | С                                                                               | D                                                      |                 |          |
| 1                                                                                                    | 7             |       |                                     |                                                                                 |                                                        |                 |          |
| 2                                                                                                    | Excel         |       |                                     |                                                                                 |                                                        |                 |          |
| 3                                                                                                    | 3             |       |                                     |                                                                                 |                                                        |                 |          |
| 4                                                                                                    | #VALUE!       |       |                                     |                                                                                 |                                                        |                 |          |
| 5                                                                                                    |               |       |                                     |                                                                                 |                                                        |                 |          |
|                                                                                                    |               |       | ۰. ۷                                | شكل                                                                             |                                                        |                 |          |

فرمولها و توابع

گام۱- از منوی Formulas و گروه Formula Auditing گزینه Error checking را انتخاب کنید. اکسل به طور اتوماتیک سلول هایی را که با خطا مواجه شده اند را نشان میدهد.

اگر در کاربرگ خطایی وجود نداشته باشد، و یا تمام خطاها را بررسی کرده باشید، پنجره کوچکی با عنوان چک کردن خطا به پایان رسید باز میشود. پنجره Error checking باز میشود (شکل ۷–۶۱).

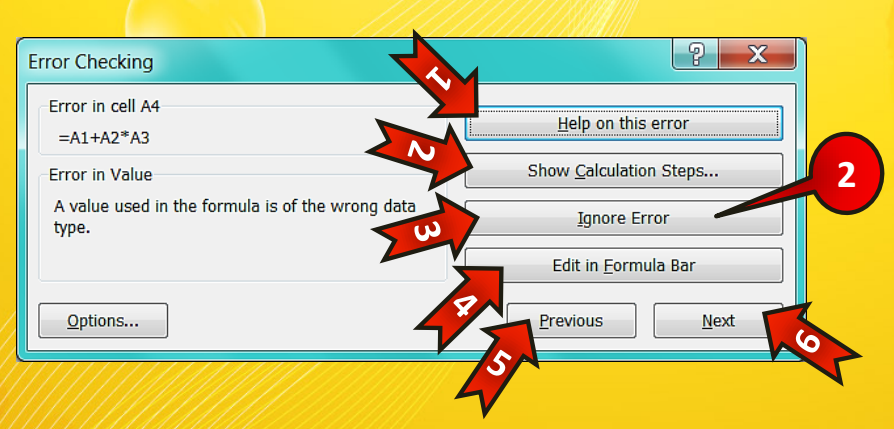

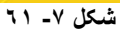

این پنجره شامل گزینههای زیر است.

- Help on This error ۱ 🖛 : با انتخاب این گزینه از Help اکسل برای این خطا کمک گرفته میشود.
- که در Show calculation ... ۲ 🖛 : با انتخابب این گزینه پنجره Evaluate formula، که در قسمت قبل بررسی شد نشان داده می شود.
  - Ignore error ۳ 🖛 : با انتخاب این گزینه خطای نشان داده شده نادیده گرفته می شود.
- Edit in formula bar -۴ 🖛 ؛ با انتخاب این گزینه می توانید فرمول خود را در نوار فرمول ویرایش کنید.

Previous -۵ 🖛 با انتخاب این گزینه خطای قبلی نشان داده می شود (اگر وجود داشته باشد).

(-)

77V

**Excel 2010** 

Next-۶ 🖛 ؛ با انتخاب این گزینه خطای بعدی نشان داده می شود (اگر وجود داشته باشد). گام۲- بر روی گزینه Ignore Error کلیک کنید (پنجره کوچکی باز می شود بر روی دکمه OK کلیک کنید).

سلولهایی که دچار خطا شده اند با یک مثلث سبز رنگ در بالای سلول از دیگر سلولها متمایز میشوند.

البته شما می توانید مستقیما سلولی که دچار خطا شده را انتخاب و بر روی علامت نشان داده شده کلیک کنید و از لیست باز شده گزینه مورد نظر خود را انتخاب کنید (شکل ۷-۶۲).

|   | А       |      | В                    | С                   |
|---|---------|------|----------------------|---------------------|
| 1 | 7       |      |                      |                     |
| 2 | Excel   |      |                      |                     |
| 3 | 3       |      |                      |                     |
| 4 | #VALUE! | ۰    |                      |                     |
| 5 | ·       |      | Error in Valu        | le                  |
|   |         |      | Help on this         | error               |
| 6 |         |      | Show Calcu           | lation Steps        |
| 7 |         |      | Ignore Error         |                     |
| 8 |         |      | Edit in <u>F</u> orm | nula Bar            |
| Q |         |      | Error Checki         | ing <u>O</u> ptions |
| 9 |         | _    |                      |                     |
|   | ٦       | ۲ _۷ | شىكل                 |                     |

معرفی بعضی از خطاها خطای Value#

این خطا زمانی اتفاق میافتد که برای یک تابع به اشتباه داده وارد کرده باشید. مثالا هنگامی که تابع به یک عدد نیاز دارد و شما به جای عدد متن وارد کرده باشید.

 $(\cdot)$ 

فرمولها و توابع

#### خطای ?Name#

اگر تابعی که در سلول درج کرده اید از نظر املایی اشتباه باشد یا پرانتزهای بعد از تابع را خالی گذاشته باشید این خطا ایجاد می شود، همچنین اگر نام یک سلول ناشناخته را در فرمول به کار ببرید با این نوع خطا مواجه خواهید شد. مثلا نام سلول A1A در اکسل وجود ندارد.

#### خطای **!Num**

هنگامی که از اعداد نامعتبر استفاده کنید با این خطا مواجه میشود، مثل استفاده از عبارت منفی در زیر رادیکال.

#### خطای ####

این نماد در اصل خطا نیست و به این دلیل رخ میدهد که جواب فرمول محاسبه شده از اندازه سلول بزرگتر است. و اگر پهنای سلول را افزایش دهید این خطا بر طرف خواهد شد.

#### خطای DIV/0#

اگر بخواهید یک عدد را بر صفر و یا بر یک سلول خالی تقسیم کنید با این نوع خطا مواجه خواهید شد.

 $( \cdot )$ 

فصل ۸ – مدیریت بر روی دادهها

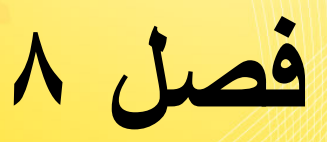

# مدیریت بر روی دادهها

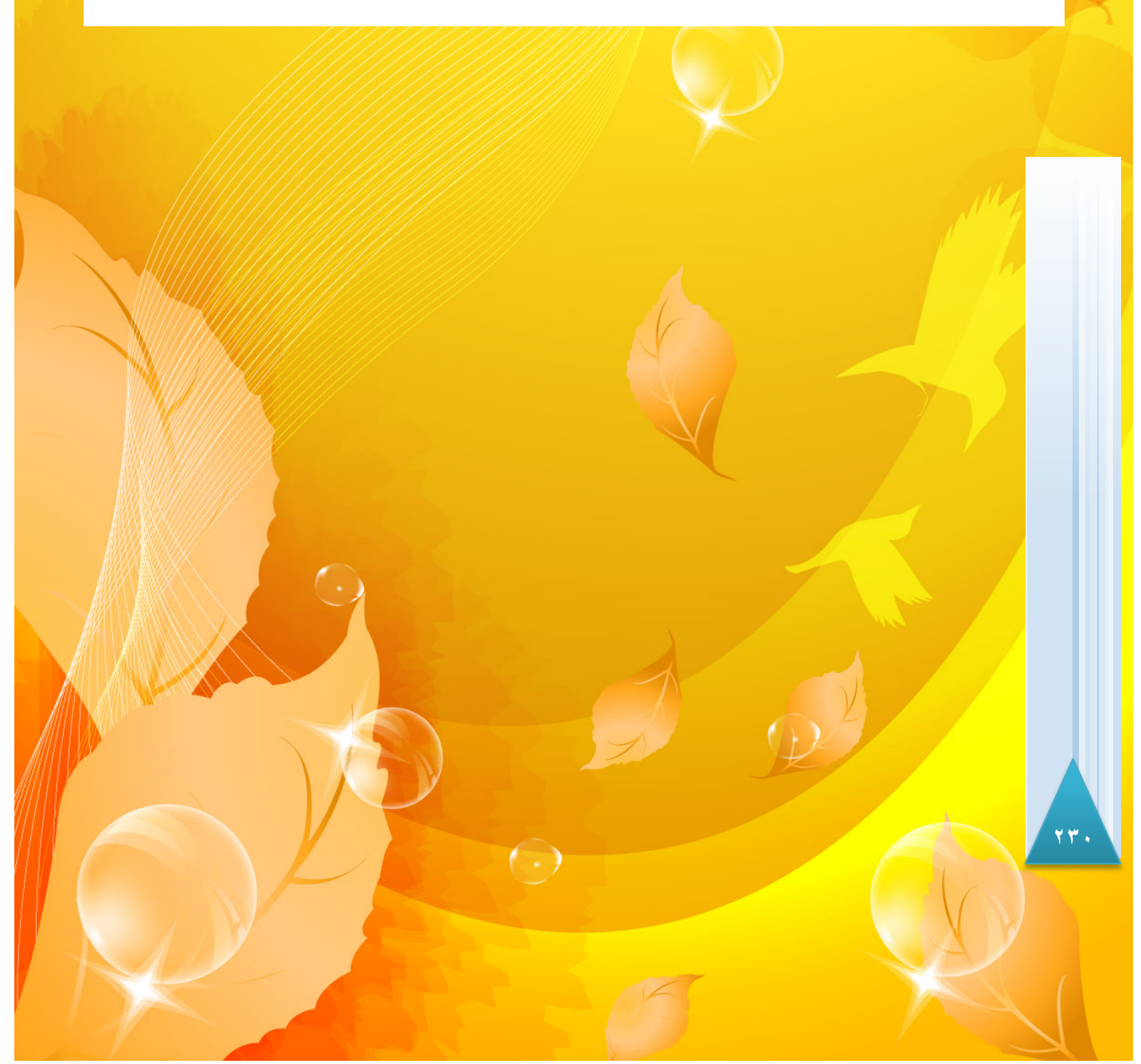

2010

ACP ACP

# مدیریت بر روی دادهها

تا کنون برنامههای متنوعی برای مدیریت بر روی دادهها تولید و با بازار ارزه شدهاند نرم افزارهایی نظیر Oracle ، Access و ... که فراگیری آنها نسبتا مشکل است. نرم افزار اکسل نیز دارای سیستم مدیریت اطلاعات میباشود ولی مطمئنا نسبت به نرم افزارهایی که مختص مدیریت دادهها هستند امکانات بسیار کمتری دارد با این حال به دلیل سادگی کار کردن با این نرم افزار در بسیاری از کارهای مدیریتی ساده، از اکسل استفاده میشود.

مرتب کردن دادهها

برای نظم بخشیدن به یک سری از اطلاعات بهترین کار مرتب کردن آنها میباشد. برای تفهیم بهتر این مسئله لطفا مطابق شکل ۸-۱ مراحل زیر را دنبال کنید.

| 1  | А              | В            | С              | D  | E           | F |
|----|----------------|--------------|----------------|----|-------------|---|
| 1  | نام            | نام خانوادگی | شماره دانشحويي | سن | مقطع تحصيلي |   |
| 2  | سى <b>عد</b> ى | محمدي        | 85171          | 23 | ارشد        |   |
| 3  | ليلا           | مرادی        | 85172          | 24 | ارشد        |   |
| 4  | محمد           | جعفرى        | 85173          | 23 | ليسانس      |   |
| 5  | سهراب          | صالحى        | 85174          | 27 | ليسانس      |   |
| 6  | فاطمه          | عليان        | 85175          | 24 | دكترا       |   |
| 7  | احمد           | صفرى         | 85176          | 25 | ليسانس      |   |
| 8  | على            | مرادی        | 85177          | 23 | ليسانس      |   |
| 9  | سينا           | محمدي        | 85178          | 23 | دکترا       |   |
| 10 | معصومه         | هاشم پور     | 85179          | 24 | دکترا       |   |
| 11 | مهدى           | محمدي        | 85180          | 26 | ليسانس      |   |
| 12 |                |              |                |    |             |   |

شکل ۸- ۱

گام۱- دادههای موجود در شکل را وارد کنید و بعد تمام آنهارا مارک کنید.

گام۲- مطابق شکل ۸-۲ از منوی Data و گروه Sort & filter بر روی گزینه sort کلیک کن

( )

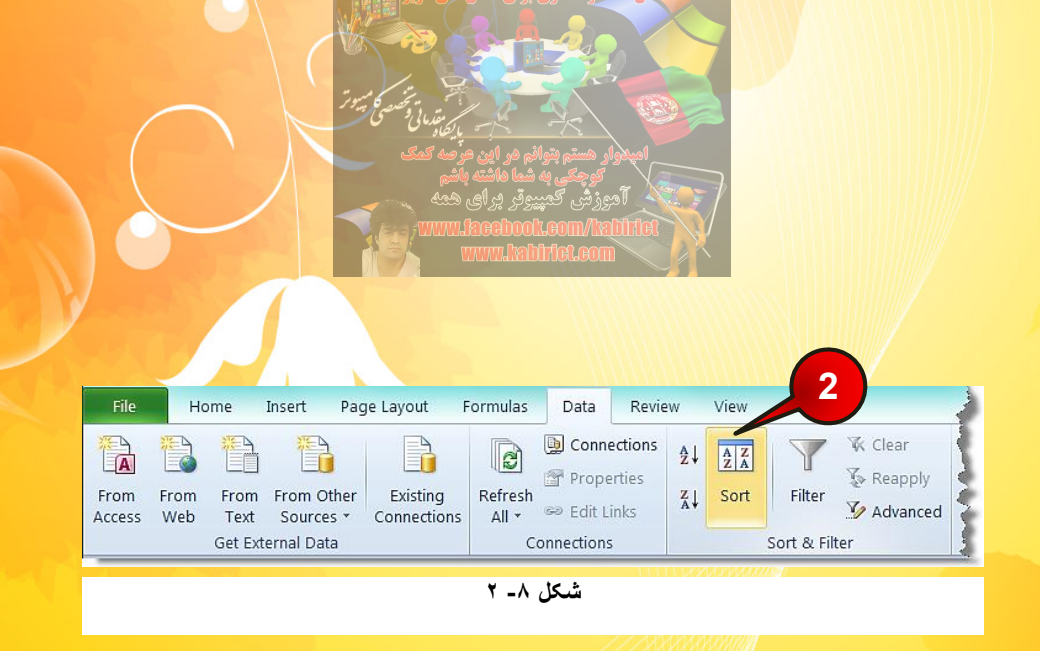

🛃 پنجره Sort باز میشود (شکل ۸-۳)

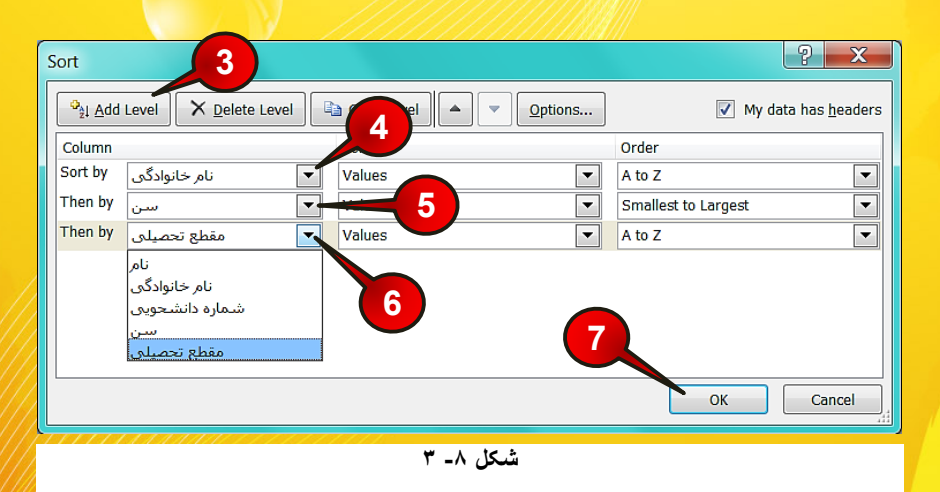

گام۳- بر روی گزینه Add level دو بار کلیک کنید.

گام۴- بر روی مثلث کنار کادر Sort by کلیک کرده و گزینه نام خانوادگی را انتخاب کنید.

گام۵- بر روی مثلث کنار کادر Then by اول کلیک، و گزینه سن را انتخاب کنید.

گام۶- بر روی مثلث کنار کادر Then by دوم کلیک کرده و گزینه مقطع تحصیلی را انتخاب کنید.

 $(\cdot)$ 

گام۷- بر روی دکمه Ok کلیک کنید.

مدیریت بر روی دادهها

8

2010

**D** 

گامهای ۴ تا ۶ بدین معنی هستند که در اولویت اول سلولها را بر اساس نام خانوادگی، در اولویت دوم بر اساس سن و در اولویت سوم بر اساس مقطع تحصیلی مرتب شوند.

شکل ۸-۴ نشان دهنده مرتب شده جدول مثال قبل است. با توجه به این جدول سلولها اول بر اساس نام خانوادگی مرتب شده اند ولی سلولهای B6 تا B8 دارای نام خانوادگی یکسان هستند بنابر این نرم افزار به طور اتوماتیک این سلولها را بر اساس اولویت دوم یعنی سن افراد مرتب می کند سلولهای D6 تا 80 بر اساس سن مرتب شده اند ولی با این حال سلولهای D6 و D7 شبیه به هم هستند، بنابراین نرم افزار آن دو سلول را به طور اتوماتیک بر اساس اولویت سوم یعنی مقطع تحصیلی مرتب می کند، مشاهده می کنید که سلولهای E6 و E7 بر اساس مقطع تحصیلی مرتب شده اند.

|    | А      | В            | С                     | D  | E           |
|----|--------|--------------|-----------------------|----|-------------|
| 1  | نام    | نام خانوادگی | شماره دانشحويي        | سن | مقطع تحصيلي |
| 2  | محمد   | جعفرى        | 85173                 | 23 | ليسانس      |
| 3  | سهراب  | صالحي        | 85174                 | 27 | ئىسانس      |
| 4  | احمد   | صفرى         | 85176                 | 25 | ليسانس      |
| 5  | فاطمه  | عليان        | <b>/</b> 851 <b>7</b> | 24 | اکترا       |
| 6  | سعدى   | محمدي        | 85171                 | 23 | رشد         |
| 7  | سينا   | محمدي        | 85178                 | 23 | یکترا       |
| 8  | مهدی   | محمدي        | 85180                 | 26 | ليسانس      |
| 9  | على    | مرادی        | 85177                 | 23 | ليسانس      |
| 10 | ليلا   | مرادی        | 85172                 | 24 | رشد         |
| 11 | معصومه | هاشم پور     | 85179                 | 24 | کترا        |

شکل ۸- ٤

می توجه داشته باشید که دو سلول B3 و B4 هر دو با حرف «ص» شروع شده اند بنابراین بر این می است می است است است می ا اساس حرف دومشان مرتب می شوند.

## مثال

میخواهیم دادههای موجود در جدول فقط بر اساس یک ستون مرتب شود مثلا مقطع تحصیلی برای انجام این کار مطابق شکل ۸-۵ مراحل زیر را دنبال کنید.

( )

|               |                             |                                                         |                                  |                           | XXXXXXXXXXXXXXXXXXXXXXXXXXXXXXXXXXXXXX | 1122                        |
|---------------|-----------------------------|---------------------------------------------------------|----------------------------------|---------------------------|----------------------------------------|-----------------------------|
| X             | <b></b>                     | ₹                                                       |                                  |                           | ها                                     | xlsx.مدیریت داده            |
| File          | Home                        | Insert Page Lay                                         | out Formulas Data                | Review View               | Add-Ins                                | t t                         |
| From<br>Acces | From Fro<br>s Web Te<br>Get | om From Other Ex<br>ext Sources * Conr<br>External Data | isting<br>nections All - Connect | ions<br>Ž↓ AZĂ<br>Z↓ Sort | Filter                                 | Text to Ren<br>Columns Dupl |
|               | <b>3</b> 🗕 (                | fx:                                                     |                                  |                           |                                        |                             |
| 1             | A                           | В                                                       | С                                | D                         | E                                      | F                           |
| 1             | نام                         | نام خانوادگی                                            | شمارہ دانشحویی                   | سىن                       | مقطع تحصيلي                            | 5                           |
| 2             | محمد                        | جعفرى                                                   | 85173                            | 23                        | ليسانس                                 |                             |
| 3             | احمد                        | صفرى                                                    | 85176                            | 25                        | ليسانس                                 |                             |
| 4             | فاطمه                       | عليان                                                   | 85175                            | 24                        | دکترا                                  |                             |
| 5             | سهراب                       | صالحى                                                   | 85174                            | 27                        | ليسانس                                 | 2                           |
| 6             | سعدى                        | محمدى                                                   | 85171                            | 23                        | ارشد                                   |                             |
| 7             | ليلا                        | مرادی                                                   | 85172                            | 24                        | ارشد                                   |                             |
| 8             |                             |                                                         |                                  |                           |                                        | <u> </u>                    |

شکل ۸۔ ہ

گام۱ – دادههای موجود در شکل را وارد کنید.

گام۲- یکی از سلو لهای E1 تا E7 را انتخاب کنید.

گام۳- از منوی Data و گروه Sort & Filter بر روی گزینه Sort A to Z کلیک کنید. با انتخاب این گزینه مرتب سازی صعودی می باشد یعنی ( الف تا ی)

두 اگر بر روی گزینه (Sort(Z to A کلیک کنید مرتب سازی نزولی میباشد یعنی (ی تا الف)

مشاهده می کنید که جدول بر اساس دادههای موجود در ستون مقطع تحصیلی مرتب می شود.

# معرفی اجزای پنجره Sort

گام۱- مطابق شکل ۸-۶ از منوی Data و گروه Sort & filter بر روی گزینه Sort کلیک کنید.

( )

J.

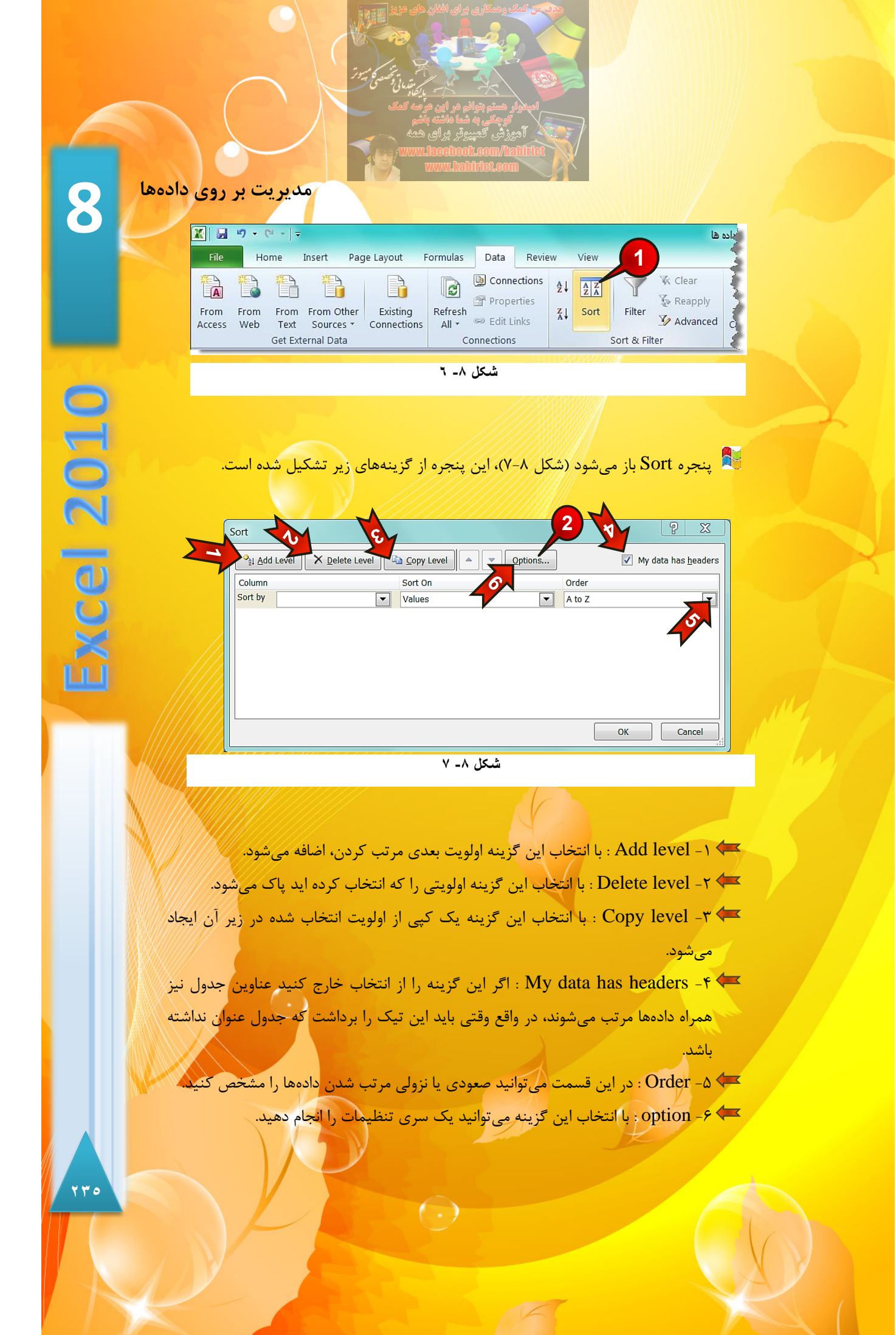

گام۲- بر روی گزینه Option کلیک کنید.

است.

👫 پنجره Sort option باز میشود (شکل ۸-۸)، این پنجره از گزینههای زیر تشکیل شده

|        | ort Options      | ? X    |
|--------|------------------|--------|
| 2      | Case sensitive   |        |
|        | rientation       |        |
|        | Sort top to be   | ttom   |
|        | Sort left to rig | jnt    |
| V      | ОК               | Cancel |
|        | ٹیکل ۸۔ ۸        | i      |
| 11/1/1 |                  |        |

۱ (ح) د Case sensitive : با انتخاب این گزینه هنگام مرتب کردن بین حروف بزرگ و کوچک
تفاوت قائل می شود.

Sort top to bottom -۲ 🖛 : با انتخاب این گزینه مرتب سازی ستونی انجام می شود.

Sort Left to right -۳ 🖛 : با انتخاب این گزینه مرتب سازی سطری انجام می شود.

#### فيلتر كردن دادهها

اگر تعداد دادههای موجود در کاربرگ زیاد باشد مطمئنا برای مشاهده گروه خاصی از دادهها با مشکل مواجه خواهید شد، برای رفع این مشکل در نرم افزار اکسل از ابزاری به نام فیلتر باید استفاده کرد.

 $(\cdot)$ 

برای درک بهتر این موضوع مطابق شکل ۸-۹ مراحل زیر را دنبال کنید.

گام۱- دادههای موجود در شکل را وارد.

گام۲- یکی از سلولهای جدول را انتخاب کنید.

8

Excel 2010

مدیریت بر روی دادهها

| 1  | А      | В            | С              | D  | Е           | F |
|----|--------|--------------|----------------|----|-------------|---|
| 1  | ئام    | نام خانوادگی | شماره دانشحويي | سن | مقطع تحصيلي |   |
| 2  | سعدى   | محمدى        | 85171          | 23 | ارشد        |   |
| 3  | ليلا   | مرادى        | 85172          | 24 | ارشد        |   |
| 4  | محمد   | جعفرى        | 85173          | 23 | ليسانس      |   |
| 5  | سهراب  | صالحي        | 85174          | 27 | ليسانس      |   |
| 6  | فاطمه  | عليان        | 2 85175        | 24 | دکترا       |   |
| 7  | احمد   | صفرى         | 85176          | 25 | ليسانس      |   |
| 8  | على    | مرادی        | 85177          | 23 | ليسانس      |   |
| 9  | سينا   | محمدي        | 85178          | 23 | دکترا       |   |
| 10 | معصومه | هاشم پور     | 85179          | 24 | دکترا       |   |
| 11 | مهدى   | محمدي        | 85180          | 26 | ليسانس      |   |
| 12 |        |              |                |    |             |   |

شکل ۸- ۹

گام ۳- مطابق شکل ۸-۱۰ از منوی Data و گروه Sort & Filter بر روی گزینه Filter کلیک کنید.

| X 🛛            | 5-1         | [* * ] ∓     |                     |                             |                  |                                      |                           |                                  |             |                                |
|----------------|-------------|--------------|---------------------|-----------------------------|------------------|--------------------------------------|---------------------------|----------------------------------|-------------|--------------------------------|
| File           | Но          | ome          | Insert              | Page Layout I               | Formulas         | Data                                 | Review                    | View                             | Add-Ins     | 3                              |
| From<br>Access | From<br>Web | From<br>Text | From Oth<br>Sources | her Existing<br>Connections | Refresh<br>All ▼ | Di Conne<br>Conne<br>Prope<br>Edit L | ections<br>erties<br>inks | È↓ <mark>ZZ</mark><br>ZA<br>Sort | Filter      | K Clear<br>Reapply<br>Advanced |
|                |             | Get Ext      | ernal Data          | 1                           | C                | onnections                           | s                         |                                  | Sort & Filt | er                             |

#### شکل ۸- ۱۰

## مشاهده می کنید که در کنار سلولهای عنوان، یک دکمه کوچک اضافه شده است (شکل ۸-۱۱).

|      | А      | В                                                                                                    | С               | D  | E             |
|------|--------|----------------------------------------------------------------------------------------------------|-----------------|----|---------------|
| 1    | ئام    | ب ثام خانوادگی                                                                                                 | بشماره دانشحویی | سن | مقطع تحصيلي   |
| 2    | سعر    | محری                                                                                                    | 87.71           | 23 | ارسم          |
| 3    | ليلا   | مرادى                                                                                                    | 85172           | 24 | ارشد          |
| 4    | محمد   | <u>جعفر ی</u>                                                                                                  | 85173           | 23 | ليسانس        |
| Net. | يب الم | the second second second second second second second second second second second second second second second s | 0E174           | A  | الدميانه مسمع |

#### شکل ۸- ۱۱

مثال بالا را در نظر بگیرید می خواهیم فقط اطلاعات کسانی که در مقطع لیسانس تحصیل می کنند را مشاهده کنیم برای انجام این کار مطابق شکل ۸-۱۲ مراحل زیر را دنبال کنید.

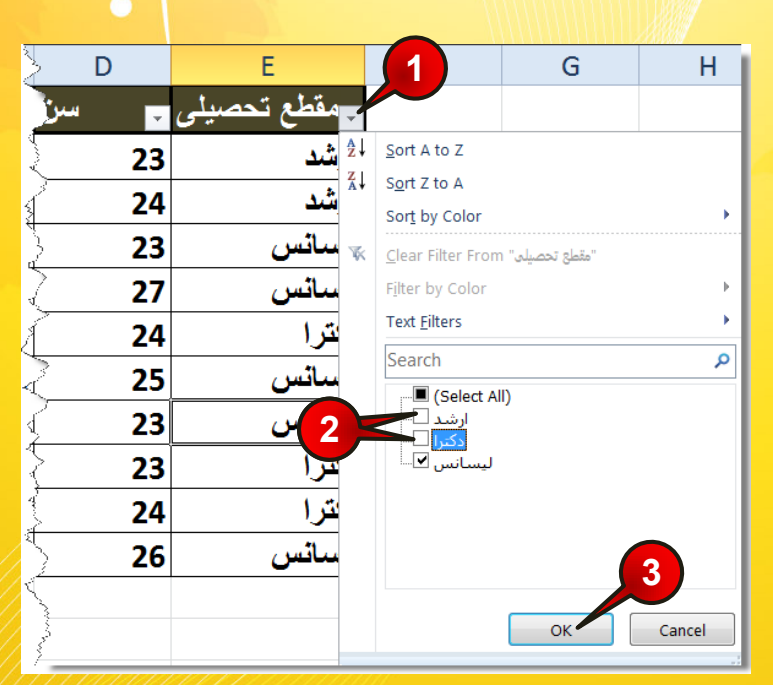

شکل ۸- ۱۲

گام۱– بر روی دکمه نشان داده شده از عنوان مقطع تحصیلی کلیک کنید، لیستی مطابق شکل باز میشود .

گام۲- تیکهای نشان داده شده را بردارید

گام۳- بر روی دکه Ok کلیک کنید.

بعد از انجام مراحل بالا مشاهده می کنید که فقط اسامی کسانی که لیسانس هستند نمایش داده می شود. و دکمه کنار عنوان مقطع تحصیلی به شکل « 🔽 » در می آید که نشان دهندم این است که لسیت بر اساس مقطع تحصیلی فیلتر شده است (شکل ۸–۱۳).

مدیریت بر روی دادهها

8

**Excel 2010** 

|    | А     | В              | С                | D    | Е                          | F |
|----|-------|----------------|------------------|------|----------------------------|---|
| 1  | 🛫 ئام | 🖵 نام خانوادگی | 🖵 شمارہ دانشحویی | 🚽 سن | <mark>ج</mark> مقطع تحصيلي |   |
| 4  | محمد  | جعفرى          | 85173            | 23   | ليسائس                     |   |
| 5  | سهراب | صالحي          | 85174            | 27   | ليسانس                     |   |
| 7  | احمد  | صفرى           | 85176            | 25   | ليسانس                     |   |
| 8  | على   | مرادى          | 85177            | 23   | ليسانس                     |   |
| 11 | مهدى  | محمدى          | 85180            | 26   | ليسائس                     |   |
| 12 |       |                |                  |      |                            |   |

| ۱ | ٣ | -^  | شكل       |
|---|---|-----|-----------|
| 1 | ' | =/1 | <u>سم</u> |

اگر تیکهایی که در گام ۲ برداشتید دوباره فعال کنید لیست شما دوباره به طور کامل نشان داده خواهد شد.

اگر فیلتر گذاری شما بر روی چند عنوان باشد و بخواهید تمام فیلترهای گذاشته شده بر روی جدول را بردارید باید از منوی Data و گروه Sort & Filter بر روی گزینه Clear کلیک کنید (شکل۸-۱۴).

|                | 19-1        | ₩ -   -      |                  |      |                         |                  |                                     |                           |               |             |             | ها                           |
|----------------|-------------|--------------|------------------|------|-------------------------|------------------|-------------------------------------|---------------------------|---------------|-------------|-------------|------------------------------|
| File           | Но          | me           | Insert           | Page | 2 Layout                | Formulas         | Data                                | Revie                     | w             | View        | Add-Ins     |                              |
| From<br>Access | From<br>Web | From<br>Text | From O<br>Source | ther | Existing<br>Connections | Refresh<br>All • | Difference Conne<br>Prope<br>Edit L | ections<br>erties<br>inks | A<br>Z↓<br>Z↓ | AZA<br>Sort | Filter      | Clear<br>Reapply<br>Advanced |
|                |             | Get Ext      | ernal Dat        | a    |                         | C                | onnections                          | ;                         |               |             | Sort & Filt | ter                          |

شکل ۸- ۱٤

Sort & و گروه Data اگر بخواهید کلا فایل شما از حالت فیلتر خارج شود باید از منوی Data و گروه Filter و گروه Filter بر روی گزینه Filter که به رنگ زرد در آمده کلیک کنید (شکل ۸–۱۵).

|                | 4) + (      | = -   -      |                   |      |                         |                  |                          |                           |           |             |             | ها                                 |
|----------------|-------------|--------------|-------------------|------|-------------------------|------------------|--------------------------|---------------------------|-----------|-------------|-------------|------------------------------------|
| File           | Ho          | me           | Insert            | Page | Layout                  | Formulas         | Data                     | Review                    | v         | Vic         | Add-Ins     |                                    |
| From<br>Access | From<br>Web | From<br>Text | From Of<br>Source | ther | Existing<br>Connections | Refresh<br>All • | Conne<br>Prope<br>Edit L | ections<br>erties<br>inks | Az↓<br>Z↓ | AZA<br>Sort | Filter      | 🐝 Clear<br>🚡 Reapply<br>ゾ Advanced |
|                |             | Get Ext      | ernal Dat         | a    |                         | C                | onnections               | 5                         |           |             | Sort & Filt | er                                 |

#### شکل ۸- ۱۵

فیلتر کردن سفارشی

<mark>برای درک بهتر این قسمت را با مثال توضیح میدهیم.</mark>

میخواهیم در جدول فقط سن افرادی را که بزرگتر مساوی ۲۳ تا ۲۷ سال است را نمایش دهیم، بنابراین مطابق شکل ۸–۱۶ مراحل زیر را دنبال کنید.

| ( | 1 | А     | В            | С           | D     | E          | F |
|---|---|-------|--------------|-------------|-------|------------|---|
|   | 1 | نام   | نام خانوادگی | سن          | جنسيت | تحصيلات    |   |
|   | 2 | فرانک | داداشی       | 24          | زن    | ديپلم      |   |
|   | 3 | على   | میر باقری    | ۲۳          | مرد   | ليسانس     |   |
|   | 4 | محمد  | صالحى        | <b>~</b> 77 | مرد   | فوق ديپلم  |   |
|   | 5 | مهناز | كريمى        | ۳۱          | زن    | فوق ديپلم  |   |
|   | 6 | شراره | رضایی        | ۲۲          | زن    | ليسانس     |   |
|   | 7 | میلاد | اقدسى        | 28          | مرد   | فوق ليسانس |   |
|   | 8 |       |              |             |       |            |   |

شکل ۸- ۱۶

گام۱- دادههای موجود در شکل را وارد کنید و بعد یکی از سلولهای جدول را انتخاب کنید. (مثلا سلول B3).

گام۲- مطابق شکل ۸-۱۷ از منوی Data و گروه Sort & Filter گزینه Filter را انتخاب کنید.

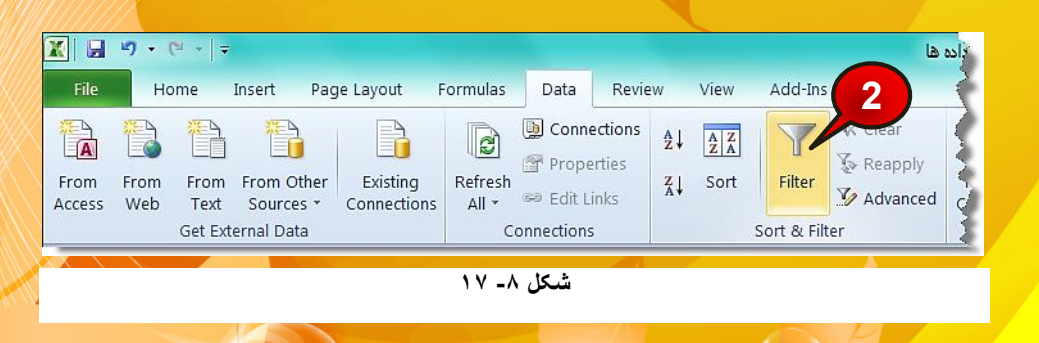

 $( \cdot )$ 

72.

مدیریت بر روی دادهها

8

Excel 2010

<mark>گام۳- مطابق شکل ۸-۱۸ بر روی دکمه نشان داده شده از ستون سن کلیک کنی<mark>د.</mark></mark>

| В            | С                  | D                                                          | E                 | F   | G                                                                 | Н      |
|--------------|--------------------|------------------------------------------------------------|-------------------|-----|-------------------------------------------------------------------|--------|
| نام خانوادگی | سن                 | 🚽 جنسیت                                                    | تحصيلات           |     |                                                                   |        |
| داداشی       | 3 Y <sup>2</sup> . | <u>S</u> ort Smallest to La<br>S <u>o</u> rt Largest to Sn | argest<br>nallest |     |                                                                   |        |
| میر باقری 👌  | ۲                  | Sor <u>t</u> by Color                                      | <u>ب</u>          | •   |                                                                   |        |
| صالحی کے     | ۲                  | F <u>i</u> lter by Color<br>Number <u>F</u> ilters         |                   | •   | Equals                                                            |        |
| کریمی        | ۲                  | Search                                                     |                   | Q   | Does <u>N</u> ot Equal                                            |        |
| رضایی        | ۲                  |                                                            |                   |     | <u>G</u> reater Than<br>Greater Than <u>O</u> r Equ               | ual To |
| اقدسی        | ٢                  | ♥ 24<br>♥ 26<br>♥ 27<br>♥ 31                               |                   |     | Less Than<br>Less Than Or Egual<br>Bet <u>w</u> een               | То     |
|              |                    | [                                                          | OK Can            | cel | <u>T</u> op 10<br><u>A</u> bove Average<br>Bel <u>o</u> w Average | 5      |
| 5            |                    |                                                            |                   |     | Custom <u>F</u> ilter                                             |        |
| -            |                    | ۱۸.                                                        | شىكل ٨-           |     |                                                                   |        |

گام۴- از لیست باز شده بر روی گزینه Number filter کلیک کنید.

گام۵- از لیست باز شده گزینه Custom filter را انتخاب کنید.

پنجره Custom AutoFilter باز میشود (شکل ۸–۱۹)

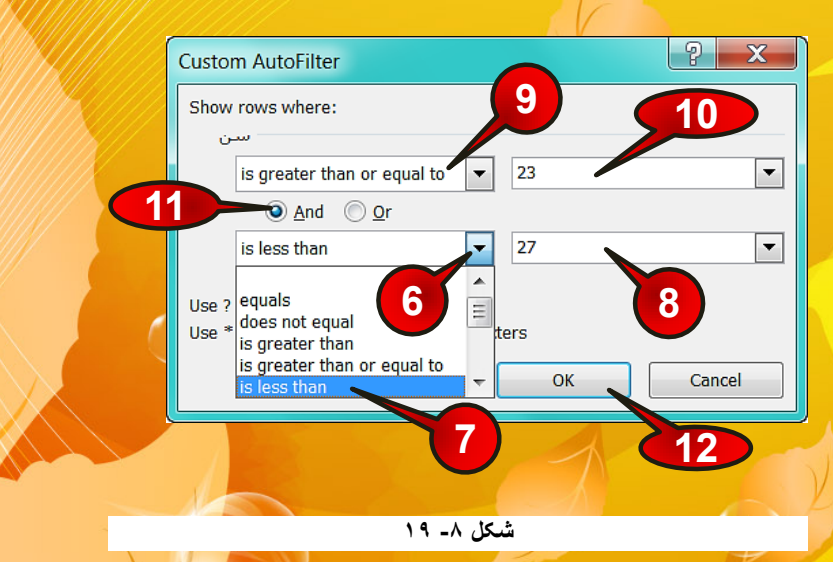

7 5 1

گام۶- بر روی مثلث نشان داده شده کلیک کنید، لیستی مطابق شکل باز می شود که شامل اجزای زیر

Equals-۱ 🖛 ؛ برابر باشد با

است.

- Dose not equal -۲ 🖛 : برابر نباشد با
- Is greater than -۳ 🖛 ؛ بزرگتر باشد از
- Is greater than or equal-۴ 🖛 : بزرگتر مساوی باشد با
  - Is less than -۵ 🖛 : کوچکتر باشد از
- ا: کوچکتر یا مساوی باشد با Is less than or equal -۶ 🖛
  - Begins with -۷ 🖛 : شروع شود با
  - 🖛 ۸ -۸ Dose not begins with ؛ شروع نشود با
    - End with-۹ 🖛 : پایان بیابد با
    - یایان نیابد با Dose not end with –۱۰ 🖛
      - Contains -۱۱ 🖛 : شامل شود.
      - Dose not contain-۱۲ 🖛 : شامل نشود

گام۷- از لیست باز شده گزینه Is less than را انتخاب کنید.

گام۸- در کادر نشان داده شده عدد ۲۷ را تایپ کنید.

گام۹- بر روی مثلث نشان داده شده کلیک کنید و گزینه Is greater than or equal را انتخاب کنید.

گام ۱۰-در کادر نشان داده شده عدد ۲۳ را وارد کنید.

گام۱۱- چون در مفهوم صورت سوال گفته شده است بزرگتر مساوی ۲۳ و کوچکتر از ۲۷ چون بین دو عبارت (و) آورده است پس گزینه And را انتخاب میکنیم.

(-)

گام۱۲- بر روی دکمه Ok کلیک کنید.

7 5 7

مدیریت بر روی دادهها

8

Excel 2010

مشاهده می کنید که جدول بر اساس سن افراد مورد نظر تنظیم می شود (شکل ۸-۲۰).

|   | А     | В              | С  | D     | E          | F |
|---|-------|----------------|----|-------|------------|---|
| 1 | نام 🗸 | 🚽 نام خانوادگی | سن | جنسیت | تحصيلات 🚽  |   |
| 2 | فرانک | داداشی         | 24 | زن    | ديپلم      |   |
| 3 | على   | میر باقری      | ۲۳ | مرد   | ليسانس     |   |
| 7 | ميلاد | اقدسى          | 28 | مرد   | فوق ليسانس |   |
| 8 |       |                |    |       |            |   |

شکل ۸- ۲۰

حال می خواهیم فیلتر گذاری را یک پله بالا تر ببریم و فقط لیست شامل مردها را مشاهده کنیم برای انجام این کار مطابق شکل ۸-۲۱ مراحل زیر را دنبال کنید.

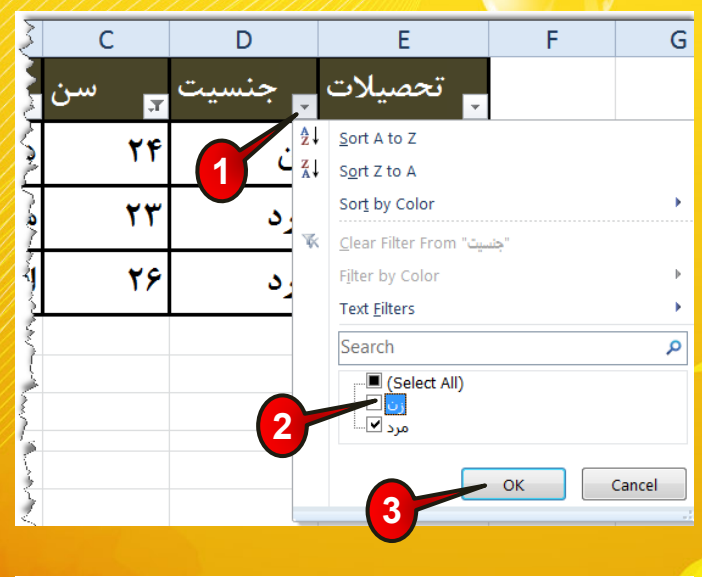

شکل ۸- ۲۱

گام۱- بر روی دکمه نشان داده شده از عنوان جنسیت، کلیک کنید.

گام۲- در قسمت نشان داده شده تیک کنار کلمه زن را بردارید.

7 5 7

امیدوار هشم بتوانی هر این مرضه کمک برکیز از هشم بتوانی هر این مرضه کمک تورزش گمپیوتر برای همه www.lecom/tether more babticle acco

## گام۳- بر روی دکمه Ok کلیک کنید.

## مشاهده می *کنید که ج*دول شما فقط لیست مردان بین ۲۳ تا ۲۷ سال را نشا<mark>ن می دهد (شکل ۸-۲۲).</mark>

|   | А     | В                         | С  | D                       | E          | F |
|---|-------|---------------------------|----|-------------------------|------------|---|
| 1 | نام 🗸 | <sub>ب</sub> نام خانوادگی | سن | جنسیت<br><mark>ج</mark> | تحصيلات 🚽  |   |
| 3 | على   | میر باقری                 | ۲۳ | مرد                     | ليسانس     |   |
| 7 | ميلاد | اقدسی                     | 78 | مرد                     | فوق ليسانس |   |
| 8 |       |                           |    |                         |            |   |

شکل ۸- ۲۲

اکنون می خواهیم به لیست فیلتر شده قبلی دو اسم دیگر اضافه کنیم برای انجام این کار مطابق شکل ۸-۲۳ مراحل زیر را دنبال کنید.

|   |                |                                  |                                         |                         |                  | 24.2210                                            |                                    |                     |         |                              |         |
|---|----------------|----------------------------------|-----------------------------------------|-------------------------|------------------|----------------------------------------------------|------------------------------------|---------------------|---------|------------------------------|---------|
|   | X   🖌          | 9 - (* -                         | Ŧ                                       |                         |                  |                                                    |                                    |                     |         |                              | أسعا    |
|   | File           | Home                             | Insert Pag                              | e Layout 🛛 F            | ormulas          | Data                                               | Revie                              | w View              | Add-Ins |                              | 2       |
|   | From<br>Access | From Fron<br>5 Web Text<br>Get E | From Other<br>Sources ▼<br>kternal Data | Existing<br>Connections | Refresh<br>All - | Difference<br>Constant<br>Prop<br>Edit<br>nnectior | nections<br>perties<br>Links<br>ns | A Z Z A<br>Z ↓ Sort | Filter  | K Clear<br>Reappl<br>Advance | y<br>ed |
| 1 | Н              | 16 🔻 🤄                           | f <sub>x</sub>                          |                         |                  |                                                    |                                    |                     |         |                              |         |
|   |                | А                                | E                                       | 3                       | C                |                                                    |                                    | D                   | E       | -                            |         |
|   | 1              | نام                              | انوادگی                                 | نام خ                   | سن               | 7                                                  | سيت                                | بنہ 🚽               | سيلات   | تحر<br>•                     |         |
|   | 3              | على                              | ى ،                                     | میر باقر                |                  | ۲۳                                                 |                                    | مرد                 | ں       | ليسانس                       |         |
|   |                | ميلاد                            |                                         | اقدسی                   |                  | 28                                                 |                                    | مرد                 | سانس    | فوق لي                       |         |
|   | 8              | شادی                             | ,                                       | خزائی                   |                  | 24                                                 |                                    | زن                  |         | ديپلم                        |         |
|   | 9              | ىھران                            |                                         | غلام نژاد               |                  | ۲۵                                                 |                                    | مرد                 | ېلم     | فوق دیږ                      | 4       |
|   | 10             |                                  |                                         |                         |                  |                                                    |                                    |                     |         |                              | i       |

| ۲ | ٣ | -٨ | شكل |
|---|---|----|-----|
|---|---|----|-----|

گام ۱ - دادههای مشخص شده را به لیست اضافه کنید.

گام۲- از مسیر Data و گروه Sort & filter بر روی گزینه Reapply کلیک کنید.

7 2 2

مدیریت بر روی دادهها

8

2010

با این کار لیست شما به روز می شود. همان طور که مشاهده می کنید یک اسم به لیست اضافه می شود زیرا شرایط گذاشته شده را دارا می باشد ( شکل ۸–۲۴)، البته این بدین معنا نیست که اسم دوم حذف می شود اگر شما فیلترهای گذاشته شده را بردارید تمام اسم ها را مشاهده خواهید کرد.

|    | А     | В                         | С  | D                    | E          |  |
|----|-------|---------------------------|----|----------------------|------------|--|
| 1  | نام 🗸 | <sub>ب</sub> نام خانوادگی | سن | جنسیت <mark>ج</mark> | تحصيلات 🚽  |  |
| 3  | على   | میر باقری                 | ۲۳ | مرد                  | ليسانس     |  |
| 7  | میلاد | اقدسى                     | 28 | مرد                  | فوق ليسانس |  |
| 9  | مهران | غلام نژاد                 | ۲۵ | مرد                  | فوق ديپلم  |  |
| 10 |       |                           |    |                      |            |  |

شکل ۸- ۲٤

#### کنترل قالب بندی دادهها ی ورودی

از امکانات بسیار جالب اکسل کنترل داده به طور خود کار در هنگام وارد نمودن دادهها می باشد. این سیستم باعث جلوگیری از ورود اطلاعات با قالبهای اشتباه به سلولها می شود. تصور کنید می خواهید سندی طراحی کنید که در آن باید کاربران دیگر اطلاعات وارد کنند، برای جلوگیری از خطاهای احتمالی آنها، باید بر روی سلولها محدودیت بگذارید. به عنوان مثال در قسمتی از کاربرگ می خواهید دانشجویان شماره دانشجویی خود را وارد کنند پس باید قالب این قسمت را طوری طراحی کنید که فقط بتوان عدد وارد کرد.

## مثال

میخواهیم جدولی طراحی کنیم که در قسمت شماره دانشجویی فقط عدد بتوان وارد کرد، برای حل این مثال مطابق شکل ۸-۲۵ مراحل زیر را دنبال کنید.

(-)

گام۱- دادههای موجود در شکل را وارد کنید، و سلولهای C2 تا C7 را مارک کنید

|      |        | مر این مرضه کمک<br>ما ماشته باشم<br>در برای همه<br>۱۹۸۸ ۱۹۷۷ ۱۹۷۲ ۱۹۹۲ ۱۹۹۲ ۱۹۹۲ ۱۹۹۲ ۱۹۹۲ ۱۹۹۲ | امینواد هستو بتوانم<br>توجعی به ش<br>آدوزش کنیدو<br>ol.com/habilie<br>hilliet.com |   |  |
|------|--------|-------------------------------------------------------------------------------------------------|-----------------------------------------------------------------------------------|---|--|
|      | 5      |                                                                                                 |                                                                                   |   |  |
| 1    | А      | В                                                                                               | С                                                                                 | D |  |
| 1    | نام    | نام خانوادگی                                                                                    | شماره دانشجویی                                                                    |   |  |
| 2    | قاسم   | رنگرز                                                                                           |                                                                                   |   |  |
| 3    | نازنين | ساختمانيان                                                                                      |                                                                                   |   |  |
| 4    | سعيد   | كريمي                                                                                           |                                                                                   |   |  |
| 5    | ستاره  | شادمان                                                                                          |                                                                                   |   |  |
| 6    | مريلا  | زارعى                                                                                           |                                                                                   |   |  |
| 7    | احمد   | محمدى                                                                                           |                                                                                   |   |  |
| 8    |        |                                                                                                 |                                                                                   |   |  |
|      |        | 70                                                                                              | شکل ۸-                                                                            |   |  |
| //// |        |                                                                                                 |                                                                                   |   |  |

گام۲- مطابق شکل ۸-۲۶ از منوی Data و گروه Data tools گزینه Data validation را انتخاب

كنىد

|       | xlsx - Microsoft Excel                                                                                                    |
|-------|----------------------------------------------------------------------------------------------------|
|       | mulas Data Review View Add-Ins                                                                                                    |
|       | Image: Connections All +   Image: Connections All +   Image: Connections All +   Image: Connections All +   Image: Connections All +   Image: Connections All +   Image: Connections All +   Image: Connections All +   Image: Connections All +   Image: Connections All +   Image: Connections All +   Image: Connection +   Image: Connection + |
|       | شکل ۸- ۲۲                                                                                                    |
|       |                                                                                                    |
|       | 💐 🕺 پنجره Data validation باز می شود (شکل ۸-۲۷)                                                                                                    |
|       |                                                                                                    |
| شود 📉 | گام۳- از زبانه Setting بر روی مثلث کنار کادر Allow کلیک کنید، لیستی مطابق شکل باز می                                                                                                    |
|       | که شامل اجزای زیر است.                                                                                                    |
| ANX   |                                                                                                    |
|       |                                                                                                    |
|       |                                                                                                    |
|       |                                                                                                    |
|       |                                                                                                    |
|       |                                                                                                    |
|       |                                                                                                    |
|       |                                                                                                    |
|       |                                                                                                    |
|       |                                                                                                    |

مدیریت بر روی دادهها

8

xcel 2010

| Data Validation                                                                                                    |
|----------------------------------------------------------------------------------------------------|
| Settings Input Message Error Aler<br>Validation criteria<br>Allow:<br>Whole number<br>Any value<br>Whole number<br>Decimal<br>List<br>Date<br>Time<br>Text length<br>Custom |
| Clear All OK Cancel                                                                                                    |
| شکار ۸- ۲۷                                                                                                    |

- Any value ۱ 🖛 : با انتخاب این گزینه در سلول های مارک شده همه عبارت ها را می توان Whole number -۲ 🖛 : با انتخاب این گزینه در سلول های مارک شده، فقط می توان عدد صحيح وارد كرد. Decimal-۳ 🖛 : با انتخاب این گزینه در سلولهای مارک شده فقط اعداد صحیح و اعشاری مي توان وارد كرد. List-۴ 🖛 ؛ با انتخاب این گزینه در سلولهای مارک شده فقط میتوان عبارتهایی که در یک ليست خاص وجود دارد وارد كرد.
  - Data-۵ 🖛 : با انتخاب این گزینه در سلول های مارک شده فقط می توان داده با فرمت تاریخ وارد كرد.
  - Time-۶ 🖛 : با انتخاب این گزینه در سلولهای مارک شده فقط میتوان داده با فرمت زمان وارد کرد.
  - Text length -۷ 🖛 : با انتخاب این گزینه در سلولهای مارک شده فقط می توان عبارت را با يک طول معين وارد کرد.
    - Custom-۸ 🦛 : حالت سفارشی (خودتان باید تنظیماتش را انجام دهید).

گام۴- گزینه Whole number را انتخاب کنید.

وارد کرد.

7 £ V

گام۵- بعد از انتخاب Whole number کادر Data نیز فعال میشود، که به طور پیش فرض بر روی Between (بین) تنظیم شده است (شکل ۸-۲۸) چون میدانیم شماره دانشجوییها بین اعداد ۱ تا ۱۰۰ هستند بنابر این تنظیمات این قسمت را تغییر ندهید.

| Γ |                   | ]                 |                   |                 |   |        |
|---|-------------------|-------------------|-------------------|-----------------|---|--------|
|   | Settings          | Input Message     | Error Alert       |                 |   |        |
|   | Validation        | criteria          |                   |                 |   |        |
|   | <u>A</u> llow:    |                   |                   |                 |   |        |
|   | Whole r           | number            | 👻 📝 Igno          | e <u>b</u> lank |   |        |
|   | <u>D</u> ata:     |                   |                   |                 |   |        |
|   | betweer           | n                 | •                 |                 |   |        |
|   | <u>M</u> inimum   | n:                |                   | /               |   |        |
|   | 1                 |                   |                   |                 |   |        |
|   | Ma <u>x</u> imur  | n:                |                   |                 |   |        |
|   | 100               |                   |                   |                 |   |        |
|   | Apply t           | hese changes to a | ll other cells wi | th the sam 7    | s |        |
|   | <u>C</u> lear All |                   | 8-                | ок              |   | Cancel |

شکل ۸- ۲۸

گام۷- در کادر Maximum عدد ۱۰۰ را وارد کنید .

می ۲ و ۲ مشخص می کنند که در سلولهای مارک شده فقط می توان اعداد ۲ تا ۲۰۰ را ا وارد کرد.

گام۸- بر روی دکمه Ok کلیک کنید.

در مثال قبل ما بر روی سلول های C2 تا C7 شرط گذاشتیم که فقط اعداد بین ۱ تا ۱۰۰ را بتوان وارد کرد. به عنوان مثال در سلول C2 عدد ۱۲۰ را وارد کنید، مطمئنا با خطا مواجه خواهید شد

( )

7 2 1

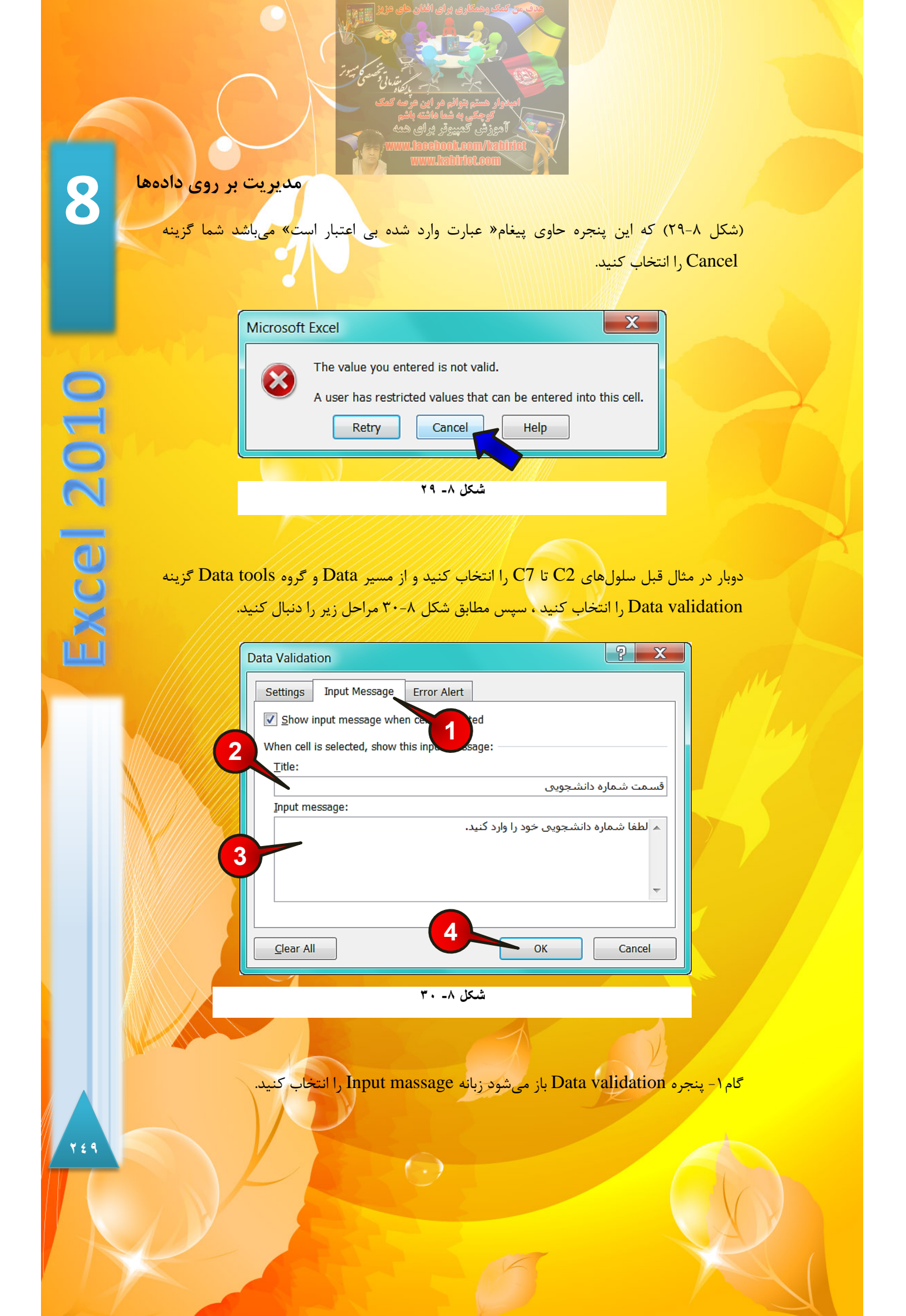

گام۲- در قسمت Title عنوان متنی را که میخواهید هنگام انتخاب سلولهای C2 تا C7 نشان داده شود وارد کنید ، به عنوان مثال عبارت « قسمت شماره دانشجویی » را وارد کنید.

گام۳- در قسمت Input massage متنی را که میخواهید در هنگام انتخاب سلولهای C2 تا C7 نشان داده شود وارد کنید به عنوان مثال عبارت « لطفا شماره دانشجویی خود را وارد کنید » را تایپ کنید.

گام۴- بر روی دکمه Ok کلیک کنید.

مشاهده می کنید که با انتخاب هر یک از سلولهای C2 تا C7 کادر توضیحات در کنار آن ظاهر می شود ( شکل ۸–۳۱).

|           | А      | В                         | C      | 2                      | D                                |  |
|-----------|--------|---------------------------|--------|------------------------|----------------------------------|--|
| 1         | نام    | نام خانوادگی              | نشجويى | شماره دا               |                                  |  |
| 2         | قاسم   | رنگرز                     |        |                        |                                  |  |
| 3         | نازنين | ساختمانی <mark>ا</mark> ن |        | انشجویی<br>نوبی خود را | قسمت شماره د<br>لطفا شماره دانشج |  |
| 4         | سعيد   | كريمي                     |        |                        | وارد کنید.                       |  |
| 5         | ستاره  | شادمان                    |        |                        |                                  |  |
| 6         | مريلا  | زارعی                     |        |                        |                                  |  |
| 7         | احمد   | محمدى                     |        |                        |                                  |  |
| شکل ۸- ۳۱ |        |                           |        |                        |                                  |  |

دوباره سلولهای C2 تا C7 را انتخاب کنید و از منوی Data و گروه Data tools گزینه Data گزینه Data مراحل و گروه validation مراحل زیر را دنبال کنید.

گام۱-از پنجره Data validation بر روی زبانه Error Alert کلیک کنید.

گام۲- در بخش Title عنوان خطا را تایپ کنید، به عنوان مثال عبارت « عبارت وارد شده بی اعتبار است » را تایپ کنید.

 $(\cdot)$ 

10.

8 مدیریت بر روی دادهها گام۳- در کادر Error massage متنی را که برای خطا میخواهید نشان دهد تایپ کنید، به عنوان مثال عبارت « شما فقط مي توانيد اعداد ا تا ١٠٠ را وارد كنيد » را تايپ كنيد. گام۴- بر روی دکمه Ok کلیک کنید. ? X Data Validation **Excel 2010** Settings Input Message Error Alert Show error alert after invalid data is entered 2 w this error alert: When user enters invalid d Style: Title: عبارت وارد شده اشتباه است Stop Ŧ Error message: 🔺 شما فقط می توانید اعداد 1 تا 100 را وارد کنید، 3 4 <u>C</u>lear All ОК Cancel شکل ۸- ۳۲ حال بر روی سلول C2 عدد ۱۲۰ را وارد کنید و بعد Enter کنید. مشاهده می کنید که پنجره خطا مطابق شکل ۸–۳۳ باز میشود. X عبارت وارد شده اشتباه است شما فقط می توانید اعداد 1 تا 100 را وارد کنید Cancel <u>R</u>etry <u>H</u>elp شکل ۸۔ ۳۳ 101 ( )

اگر بخواهید شرطهای گذاشته شده بر روی سلولهای C2 تا C7 را حذف کنید کافی است سلولهای C2 تا C7 را مارک کنید و سپس از منوی Data و گروه Data tools بر روی گزینه Data Validation کلیک کنید و از پنجره باز شده گزینه Clear all را انتخاب کنید (شکل ۸–۳۴).

| Data Validation                                       | 9 V          |
|-------------------------------------------------------|--------------|
|                                                       |              |
| Settings Input Message Error Alert                    |              |
| Show error alert after invalid data is entered        |              |
| When user enters invalid data, show this error alert: |              |
| Style:                                                |              |
| شده اشتباه است Stop                                   | عبارت وارد ن |
| Error message:                                        |              |
| ط می توانید اعداد 1 تا 100 را وارد                    | 🔺 شما فقد    |
|                                                       | کنید         |
|                                                       | -            |
|                                                       |              |
|                                                       | Cancel       |
| شکل ۸- ۳٤                                             |              |

مثال

می خواهیم کاربران بتوانند، در ستون عنوان ماه تولد بدون نیاز به تایپ کردن ماه تولد خود را وارد کنند. برای حل این سوال مطابق شکل ۸-۳۵ مراحل زیر را دنبال کنید.

|    | -     |   |                    |          |   |
|----|-------|---|--------------------|----------|---|
| 1  | А     | В | С                  | D        | E |
| 1  | حمل   |   | نام و نام خانوادگی | ماه تولد |   |
| 2  | ثور   |   | آرش حميدي          |          |   |
| 3  | جوزا  |   | الثاز افشار        |          |   |
| 4  | سرطان |   | صميه مرادى         |          |   |
| 5  | اسد   |   | سارا تادرى         |          |   |
| 6  | سنبله |   | نفس تارانی         |          |   |
| 7  | ميزان |   | مهرداد زيادى       |          |   |
| 8  | عقرب  |   | افشين سخائى        |          |   |
| 9  | قوس   |   | سعيد نادى          |          |   |
| 10 | جدى   |   |                    |          |   |
| 11 | دلو   |   |                    |          |   |
| 12 | حوت   |   |                    |          |   |
|    |       |   |                    | 1        |   |

شکل ۸۔ ۳۵

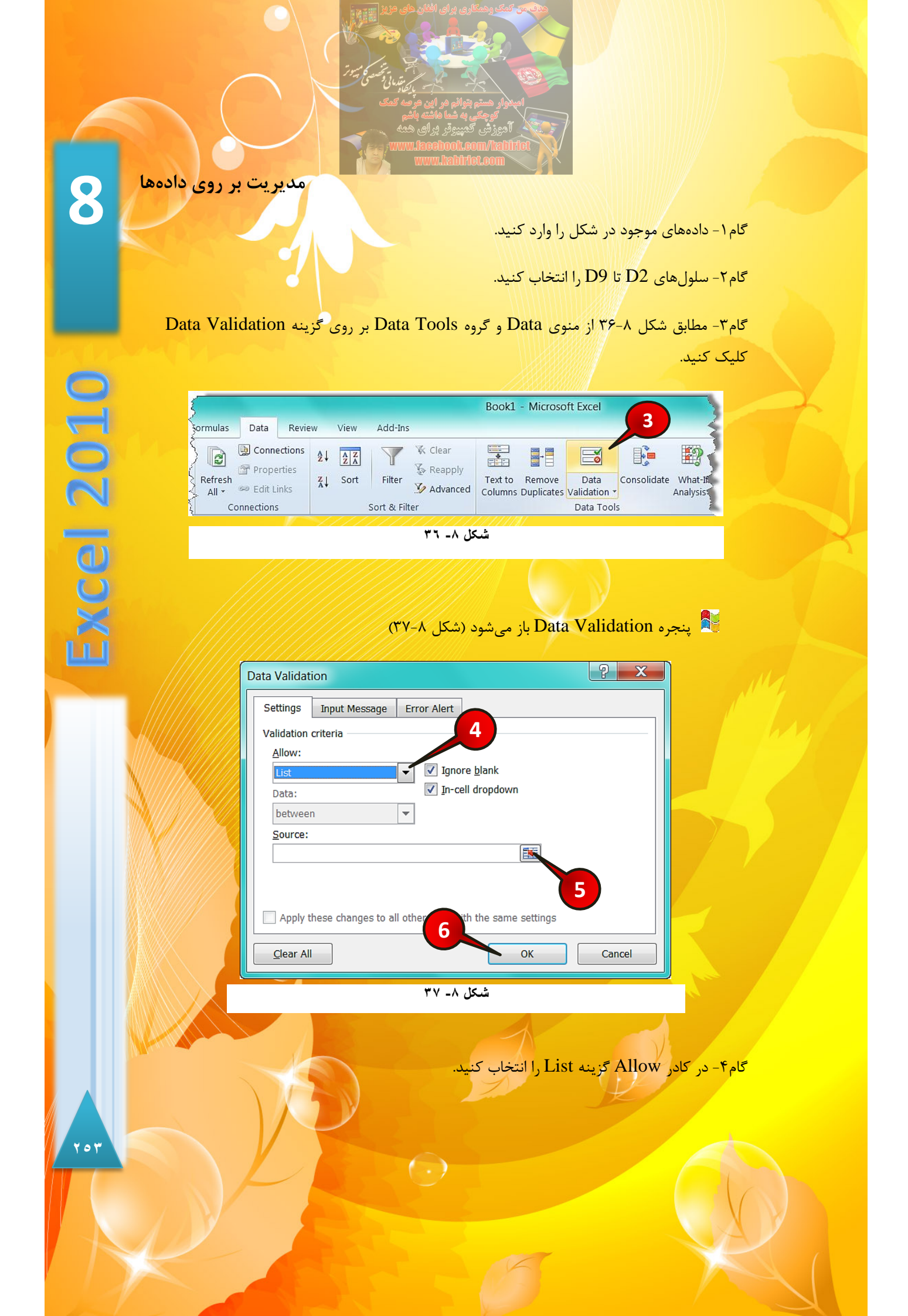

گام۵- بر روی دکمه نشان داده شده از کادرSource کلیک کنید، سپس دادههای موجود در سلولهای A1 تا A12 را مارک کنید و درآخر آنها را تایید کنید.

گام<sup>9</sup>- بر روی دکمه Ok کلیک کنید.

حال اگر بر روی یکی از سلولهای D2 تا D9 کلیک کنید مشاهده میکنید که یک دکمه به کنار سلول اضافه شده است اگر بر روی دکمه نشان داده شده کلیک کنید میتوانید از لیست باز شده ماه تولد خود را بدون نیاز به تایپ کردن وارد سلول کنید (شکل ۸–۳۸).

|       | А     | В | С                              | D        | Е        |
|-------|-------|---|--------------------------------|----------|----------|
| 1     | حمل   |   | نام و نام خانوادگی             | ماہ تولد |          |
| 2     | ثور   |   | آرش حميدي                      |          |          |
| 3     | جوزا  |   | حمل <b>افشار</b>               |          | <b>^</b> |
| 4     | سرطان |   | جوزا <b>۵ مرادی</b>            |          | =        |
| 5     | اسد   |   | سرطان<br>اسد <b>نادری</b>      |          |          |
| 6     | سنبله |   | <sup>سنبله</sup> <b>تارانی</b> |          |          |
| n.Z.m |       |   | مسداد زياده                    |          | A        |

شکل ۸- ۳۸

لازم به ذکر است که شما در سلولهای D2 تا D9 فقط میتوانید عبارات موجود در لیست را وارد کنید.

#### مثال

فرض کنید لیستی به شما داده اند و شما میخواهید دور سن افرادی که بالای ۲۵ سال دارند را یک خط سرخ بکشید، برای انجام این کار مطابق شکل ۳۹–۸ مراحل زیر را دنبال کنید. گام۱– دادهای موجود در شکل را وارد کنید.

 $(\cdot)$ 

گام ۲- سلول های B2 تا B9 را مارک کنید.

|                         | المراجع المراجع المراجع المراجع المراجع المراجع المراجع المراجع المراجع المراجع المراجع المراجع المراجع المراجع                                                                                                    |
|-------------------------|----------------------------------------------------------------------------------------------------|
|                         | سیمیوار مسیم بورایم مر بی عرف میں<br>کوچکی به شما داشته باشم<br>آدورزش کدیپیوتر برای هده                                                                                                    |
|                         | www.haedboot.com/hathfiet                                                                                                    |
| $\mathbf{O}$            | مدیریت بر روی دادهها                                                                                                    |
| 0                       |                                                                                                    |
|                         |                                                                                                    |
|                         | <u>۲۵ هدا فرامرزی 2</u>                                                                                                    |
|                         | ۲۳ الهام وحيدي 3                                                                                                    |
|                         | ۲۷ مهدی احمدی 4                                                                                                    |
| $\bigcirc$              | ۲۶ ندا آقایی 5                                                                                                    |
|                         | ۲۸     حجت فرجی     6                                                                                                    |
| $\overline{\mathbf{O}}$ | ۲۱ محمد فدائی 7                                                                                                    |
|                         |                                                                                                    |
|                         |                                                                                                    |
|                         | شکل ۸- ۳۹                                                                                                    |
|                         |                                                                                                    |
|                         | گام۳- مطابق شکل ۸-۴۰ از منوی Data و گروه Data Tools بر روی گزینه Data validation                                                                                                    |
|                         | کلیک کنید.                                                                                                    |
|                         |                                                                                                    |
|                         | Book1 - Microsoft Excel 3                                                                                                    |
|                         | Connections 24 2X V Clear                                                                                                    |
|                         | Image: Properties Image: Properties Image: Properties Image: Properties   Image: All + Image: Properties Image: Properties Image: Properties   Image: All +< |
|                         | Connections Sort & Filter Data Tools                                                                                                    |
|                         |                                                                                                    |
|                         |                                                                                                    |
|                         | ینجره Data Validation باز می شود (شکل ۸–۴۱)                                                                                                    |
|                         |                                                                                                    |
|                         | گام۴- در کادر Allow گزینه Whole number را انتخاب کنید.                                                                                                    |
|                         | گام۵- در کادر Data گزینه Less than or equal to را انتخاب کنید.                                                                                                    |
|                         |                                                                                                    |
|                         | کام۶- در کادر Maximum عدد ۲۵ را وارد دنید.                                                                                                    |
|                         |                                                                                                    |
|                         |                                                                                                    |

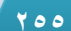
گام۷- بر روی دکمه OK کلیک کنید.

| Data Validation                                                                                                    | ? X    |  |  |  |  |  |  |  |
|----------------------------------------------------------------------------------------------------|--------|--|--|--|--|--|--|--|
| Settings Input Message Error Alert<br>Validation criteria<br>Allow:<br>Whole number Ignore blank<br>Data:<br>less than or equal to 5<br>Maximum: |        |  |  |  |  |  |  |  |
| Apply these changes to all other cells with the same settings  Clear All  OK                                                                     | Cancel |  |  |  |  |  |  |  |
| شکل ۸- ٤١                                                                                                    |        |  |  |  |  |  |  |  |

با انجام مراحل بالا شما به اکسل فهمانده اید که در سلول B2 تا B9 فقط اعداد کوچکتر مساوی ۲۵ ارزش دارند حال برای این که دور اعدادی که بزرگتر از ۲۵ هستند یک خط سرخ کشیده شود مطابق شکل ۴۲-۸ مراحل زیر را دنبال کنید.

| Ş      |                                                                       |                                                                                                    | Book1 - Microsoft Ex                       | xcel                     | 3  |
|--------|-----------------------------------------------------------------------|----------------------------------------------------------------------------------------------------|--------------------------------------------|--------------------------|----|
| 1      | Formulas Data Revi                                                    | ew View Add-Ins                                                                                    |                                            |                          | Ş. |
| CONC Y | Connections<br>Properties<br>Refresh<br>All • $\bigotimes$ Edit Links | ≵↓     ∦     X     K     Clear       X↓     Sort     Filter     %     Reapply       ✓     Advanced | Text to Remove<br>Columns Duplicates Valid | Data<br>dation           |    |
| Z      | Connections                                                           | Sort & Filter                                                                                      |                                            | Data Validation          |    |
| 2      |                                                                       |                                                                                                    | 田                                          | Circle Invalid Data      | 2  |
| 5      | 5                                                                     |                                                                                                    | 题                                          | Clear Validation Circles | đ, |

شکل ۸- ٤۲

✓ سلولهای B2 تا B9 را مارک کنید.

X (D2)

گام۱- از منوی Data و گروه Data tools بر روی مثلث پایین گزینه Data validation کلیک

کنید.

مدیریت بر روی دادهها

8

**Excel 2010** 

گام۲- از لیست باز شده بر روی گزینه Circle invalid data )خط سرخ دور دادههای بی اعتبار ( کیلک کنید.

مشاهده میکنید که دور سن افرادی که سن بالای ۲۵ سال دارند یک خط<mark>سرخ کشیده می شود</mark> ( شکل ۴۳–۸(.

|    | А            | В    | С |
|----|--------------|------|---|
| 1  | اسامی        | سن   |   |
| 2  | هدا فرامرزی  | ۲۵   |   |
| 3  | الهام وحيدى  | ۲۳   |   |
| 4  | مهدی احمدی   | ٢٧   | ) |
| 5  | ندا آقایی    | 47   | ) |
| 6  | حجت فرجی     | ٢٨   | ) |
| 7  | محمد فدائى   | ٢١   |   |
| 8  | صمد بهرامی   | 74   |   |
| 9  | نازيلا صداقت | ٢٩   | ) |
| 10 |              |      |   |
|    | ٤٣ -٨        | شىكل |   |

برای از بین بردن خطسرخ از منوی Data و گروه Data tools بر روی مثلث پایین گزینه Data validation کلیک کنید و از لیست باز شده گزینه Data validation circle را انتخاب كنيد.

#### حذف اطلاعات تكراري

فرض کنید شما باید گزارشی تهیه کنید که خالی از عبارتهای تکراری باشد. اگر سند شما با اکسل نوشته شده است این نرم افزار ابزاری را برای از بین بردن عبارتهای تکرای د<mark>ر نظر گرفته اس</mark>ت. برای درک بهتر مطالب مثال زیر را حل کنید.

 $( \cdot )$ 

منشی یک شرکت هر روز هر تماسی که گرفته میشود را در کاربرگ ثبت میکند. مدیر عامل میخواهد اسامی کسانی که امروز تماس داشته اند را بداند، برای ارائه گذارش، منشی باید مطابق شکل ۸-۴۴ مراحل زیر را دنبال کند.

| А                    | В                                                                                                    | С                                                                                                    | D                                                                                                    |
|----------------------|----------------------------------------------------------------------------------------------------|----------------------------------------------------------------------------------------------------|----------------------------------------------------------------------------------------------------|
| اسامی تماس های امروز | تماس از طرف                                                                                                    | ساعت تماس                                                                                                    |                                                                                                    |
| سينا سعادت           | شرکت                                                                                                    | 8:00                                                                                                    |                                                                                                    |
| مراد محمودی          | مشترى                                                                                                    | 8:30                                                                                                    |                                                                                                    |
| شيرين محبت           | شرکت                                                                                                    | 9:30                                                                                                    |                                                                                                    |
| سينا سعادت           | شرکت                                                                                                    | 11:15                                                                                                    |                                                                                                    |
| مراد محمودي          | مشترى                                                                                                    | 12:45                                                                                                    |                                                                                                    |
| سيئا سعادت           | مشترى                                                                                                    | 2:15                                                                                                    |                                                                                                    |
| ئادر عباسی           | شركت                                                                                                    | 2:30                                                                                                    |                                                                                                    |
| سينا سعادت           | شركت                                                                                                    | 2:45                                                                                                    |                                                                                                    |
| شيرين محبت           | مشترى                                                                                                    | 3:15                                                                                                    |                                                                                                    |
| نادر عباسی           | شرکت                                                                                                    | 3:20                                                                                                    |                                                                                                    |
| مسعود شايسته         | مشترى                                                                                                    | 3:45                                                                                                    |                                                                                                    |
| مراد محمودي          | مشترى                                                                                                    | 4:01                                                                                                    |                                                                                                    |
|                      | ۸<br>اسامی تماس های امروز<br>سینا سعادت<br>مراد محمودی<br>سینا سعادت<br>مراد محمودی<br>سینا سعادت<br>نادر عباسی<br>شیرین محبت<br>شیرین محبت<br>مینا سعادت<br>نادر عباسی<br>مراد عباسی<br>مراد محمودی | A         B           تماس از طرف اسامی تماس های امروز<br>شرکت سینا سعادت           مشتری مراد محمودی<br>شرکت شیرین محبت           شرکت سینا سعادت           مشتری مراد محمودی<br>مشتری سینا سعادت           مشتری مراد محمودی<br>شرکت اندر عباسی<br>شرکت نادر عباسی<br>مشتری شیرین محبت<br>شرکت نادر عباسی<br>مشتری مسعود شایسته<br>مشتری مراد محمودی | A         B         C           ساعت تماس         تماس از طرف         اسامی تماس های امروز           8:00         شرکت         سینا سعادت           8:30         مشتری         مراد محمودی           9:30         شرکت         شیزین محبت           9:30         شرکت         شیزین محبت           11:15         شرکت         سینا سعادت           11:15         شرکت         سینا سعادت           11:15         مشتری         مراد محمودی           11:15         مشتری         مراد محمودی           11:15         مشتری         سینا سعادت           2:30         مشتری         مینا سعادت           2:31         مشتری         سینا سعادت           3:15         شرکت         نادر عباسی           3:15         مشتری         شیزین محبت           3:15         شرکت         نادر عباسی           3:20         شیزین محبت         3:45           مشتری         مسعود شایسته مدی           3:45         مشتری         مراد محمودی |

شکل ۸- ٤٤

گام۱- دادههای موجود در شکل را وارد کنید.

مثال

گام۲- یکی از سلولهای موجود در بین دادهها را انتخاب کنید (مثلا A3)

گام۳- مطابق شکل ۸-۴۵ از منوی Data و گروه Data Tools بر روی گزینه Remove Duplicates کلیک کنید.

| 32        |                  |                                      |                           |          |             |             |                                | Book1              | - Microsc            | ft 3                 |             |                       | K   |
|-----------|------------------|--------------------------------------|---------------------------|----------|-------------|-------------|--------------------------------|--------------------|----------------------|----------------------|-------------|-----------------------|-----|
| 1         | Formulas         | Data                                 | Review                    | N        | View        | Add-Ins     |                                |                    |                      |                      |             |                       |     |
| MANNA AND | Refresh<br>All • | Di Conne<br>Conne<br>Prope<br>Edit L | ections<br>erties<br>inks | ₹↓<br>Z↓ | AZA<br>Sort | Filter      | K Clear<br>Reapply<br>Advanced | Text to<br>Columns | Remove<br>Duplicates | Data<br>Validation • | Consolidate | What-If<br>Analysis * | Gro |
| 1         | С                | onnections                           |                           |          |             | Sort & Filt | er                             |                    |                      | Data Tool            | s           |                       |     |

شکل ۸۔ ۵ ک

|                   | می کمک ومنگاری برای افکان های مزیز این این ا                                                                   |                                     |
|-------------------|----------------------------------------------------------------------------------------------------|-------------------------------------|
|                   |                                                                                                    |                                     |
|                   | المجتمع المعرفة المحمد المعرفة المعرفة المعرفة المعرفة المعرفة المعرفة المعرفة المعرفة المعرفة المعرفة المعرفة |                                     |
|                   | المنظوران وستر وتوافي ومر الدن ومرجع كمك                                                                       |                                     |
|                   | کوچکی به شما داشته باشم<br>آدودنش کوسوند بر ای همه                                                             |                                     |
|                   | www.facebook.com/tebtife                                                                                       |                                     |
|                   | WWW.MabiHelcom                                                                                                 |                                     |
| يت بر روى داده    |                                                                                                    |                                     |
|                   | (**- 15 °) > · · · · · · R                                                                                     | emove Duplicate 🗸 🧠                 |
|                   |                                                                                                    |                                     |
|                   | Remove Duplicates                                                                                              | ? ×                                 |
|                   | To delete duplicate values, select                                                                             | nes that contain                    |
|                   | duplicates.                                                                                                    |                                     |
|                   | Select All                                                                                                    | / data has headers                  |
| 0                 |                                                                                                    |                                     |
|                   | Columns                                                                                                    |                                     |
|                   | تماس از طرف 🔽                                                                                                  |                                     |
|                   | ساعت تماس 💭                                                                                                    | 6                                   |
|                   |                                                                                                    |                                     |
|                   |                                                                                                    |                                     |
| -                 |                                                                                                    |                                     |
|                   | شکل ۸- ۶ ئ                                                                                                    |                                     |
| Ŭ ///             |                                                                                                    |                                     |
|                   |                                                                                                    |                                     |
|                   | My d (جدول عنوان دارد) را فعال کنید.                                                                           | ata has headers گام۴- تیک گزینه     |
|                   |                                                                                                    |                                     |
| ت تماس را از کادر | ی مهم است نه ساعت تماس، تیک گزینه ساع                                                                          | گام۵- چون برای مدیر عامل فقط اسام   |
|                   |                                                                                                    | Column برداريد.                     |
|                   |                                                                                                    |                                     |
|                   | بنجره کوچکی باز میشود آن را نیز OK کنید                                                                        | گام۶- بر روی دکمه Ok کلیک کنید.     |
|                   |                                                                                                    |                                     |
|                   | ِ لیست حدف می شوند (شکل ۸–۲۷).                                                                                 | مشاهده می دنید که دادههای تکراری از |
|                   | A B                                                                                                    | C                                   |
|                   | ب از طرف اسامی تماس های امروز 1                                                                                | ساعت تماس تماه                      |
|                   | کت سینا سعادت 2                                                                                                | 8:00 شر                             |
|                   | رى مراد محمودى 3                                                                                               | مشنا 8:30                           |
|                   | كت شيرين محبت                                                                                                  | 9:30 شر                             |
|                   | د و، سبنا سعادت 5                                                                                              | مشنأ 2:15                           |
|                   | کت نادر عباسی 6                                                                                                | 2:30 شرب                            |
|                   | زی شیرین محبت 7                                                                                                | مشنّ                                |
|                   | رى مىسعود شايستە 8                                                                                             | مشن 3:45                            |
|                   | شکل ۸- ۷٤                                                                                                    |                                     |
|                   |                                                                                                    |                                     |
|                   |                                                                                                    |                                     |

شاید این سوال پیش بیاید که چرا یکی از سلولهای A2 و A5 که شبیه هستند حذف نشده است. دلیل این موضوع این است که، درست است این دو سلول شبیه به هم هستند ولی سلولهای کناری آنها یعنی B2 و B5 شبیه نیستند.

#### گروه بندی دادهها

احتمالا با نرم افزاری به نام X-Plore در موبایل آشنا هستید. این نرم افزار تمام اجزا را به صورت مجموعه و زیر مجموعه نشان میدهد. در نرم افزار اکسل نیز میتوانید دادهها موجود در کاربرگ را به این صورت نشان دهید، برای درک بهتر مطالب فوق مطابق شکل ۸-۴۸ مراحل زیر را دنبال کنید.

| 1  |                    |             |           |   |
|----|--------------------|-------------|-----------|---|
| ±  | А                  | В           | С         | D |
| 1  | دانشگاه تربیت مدرس |             |           |   |
| 2  |                    | گروه انسانی |           |   |
| 3  |                    |             | ادبيات    |   |
| 4  |                    |             | حقوق      |   |
| 5  |                    |             | روانشناسی |   |
| 6  |                    | گروه فنی    |           |   |
| 7  |                    |             | برق       |   |
| 8  |                    |             | مکانیک    |   |
| 9  |                    |             | عمران     |   |
| 10 |                    |             |           |   |
|    |                    |             |           |   |

شکل ۸- ۶۸

گام۱- دادههای موجود در شکل را وارد کنید.

گام۲- سلولهای B2 تا C9 را مارک کنید.

گام۳- مطابق شکل ۸-۴۹ از منوی Data و گروه Outline بر روی قسمت نشان داده شده کلیک

( )

کنید.

11.

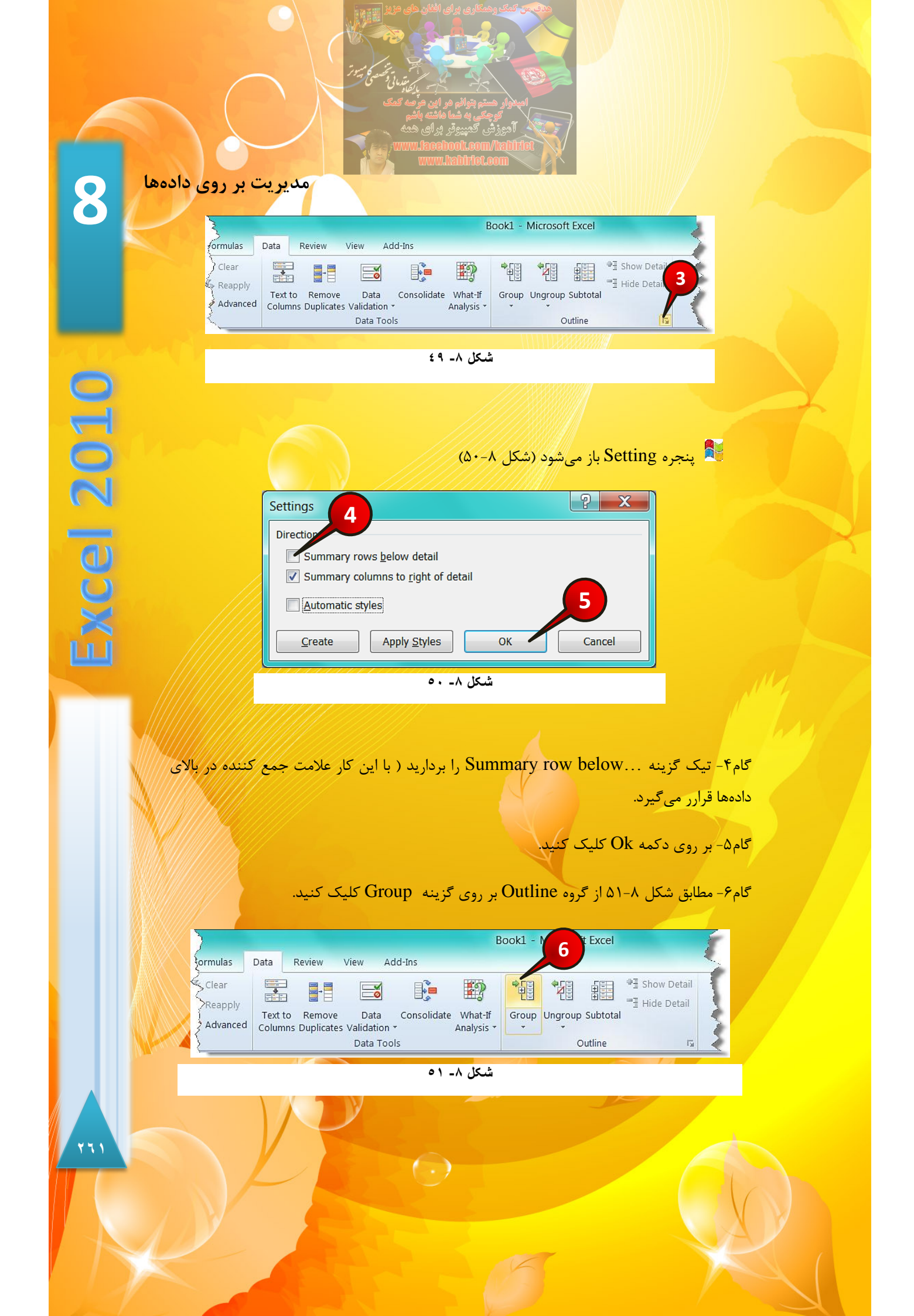

💐 پنجره Group باز می شود (شکل ۸-۵۲)

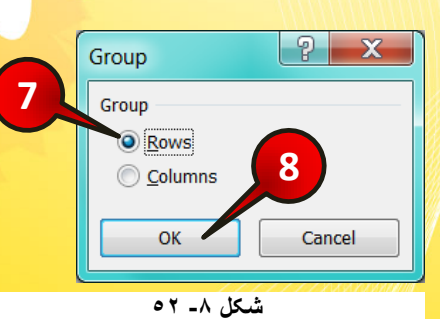

گام۷- گزینه Row (سطر) را انتخاب کنید.

گام۸- بر روی دکمه Ok کلیک کنید.

✓ سلولهای C3 تا C5 را مارک کنید و گامهای ۶ تا ۸ را دوباره تکرار کنید.
 ✓ سلولهای C7 تا C9 را مارک کنید و گامهای ۶ تا ۸ را دوباره تکرار کنید.
 ✓ چون گروه بندی ما سطری است در گام ۶ گزینه Row را انتخاب کردیم.

حال اگر به کنار ستون A نگاه کنید متوجه می شود که خطوطی به کاربرگ اضافه شده است، با کلیک کردن بر روی علامت « – » باعث می شود زیر مجموع بسته شود و اطلاعات داخل آن مجموعه دیده نشود، و با کلیک کردن بر روی علامت « + » باعث می شود زیر مجموعه باز شود واطلاعات داخل آن مجموعه نشان داده شود (شکل ۸-۵۳).

| 1 | 2 3 |      | А                  | В           | С                                                                                                    | D |
|---|-----|------|--------------------|-------------|----------------------------------------------------------------------------------------------------|---|
| Ę | •   | 1    | دانشگاه تربیت مدرس |             |                                                                                                    |   |
|   | -   | 2    |                    | گروه انسانی |                                                                                                    |   |
|   |     | 3    |                    |             | ادبيات                                                                                                    |   |
|   |     | 4    |                    |             | حقوق                                                                                                    |   |
|   |     | 5    |                    |             | روانشناسی                                                                                                    |   |
| 1 | F   | 6    |                    | گروه فنی    |                                                                                                    |   |
|   |     | 7    |                    |             | برق                                                                                                    |   |
|   |     | 8    |                    |             | مکانیک                                                                                                    |   |
|   | [ . | 9    |                    |             | عمران                                                                                                    |   |
|   |     | 10   |                    |             |                                                                                                    |   |
|   |     | 1000 |                    |             | Value of the second second second second second second second second second second second second second second |   |

شکل ۸- ۵۳

\*\*\*

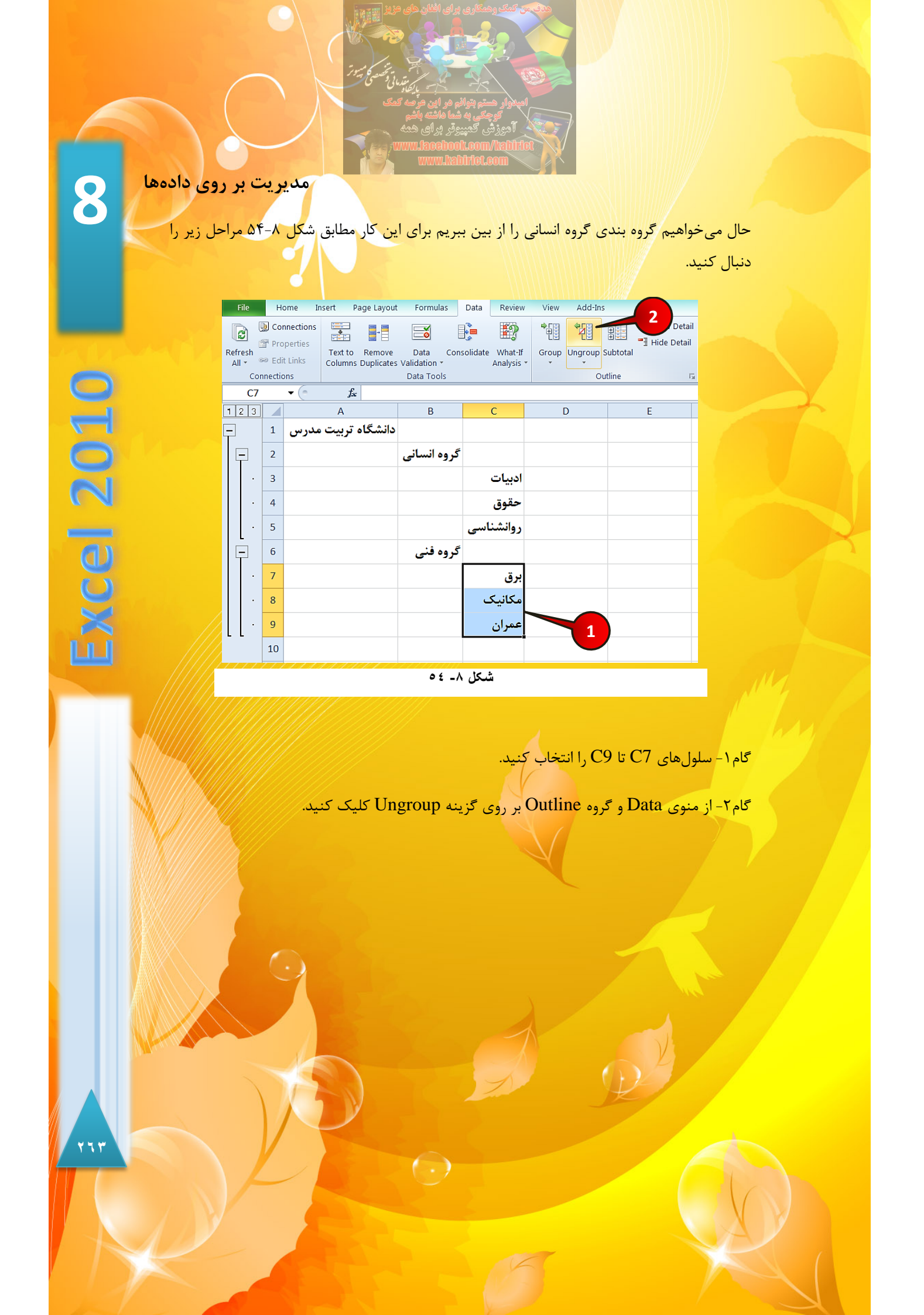

فصل ۹ تحلیل دادهها

# تحليل دادهها

فصل ٩

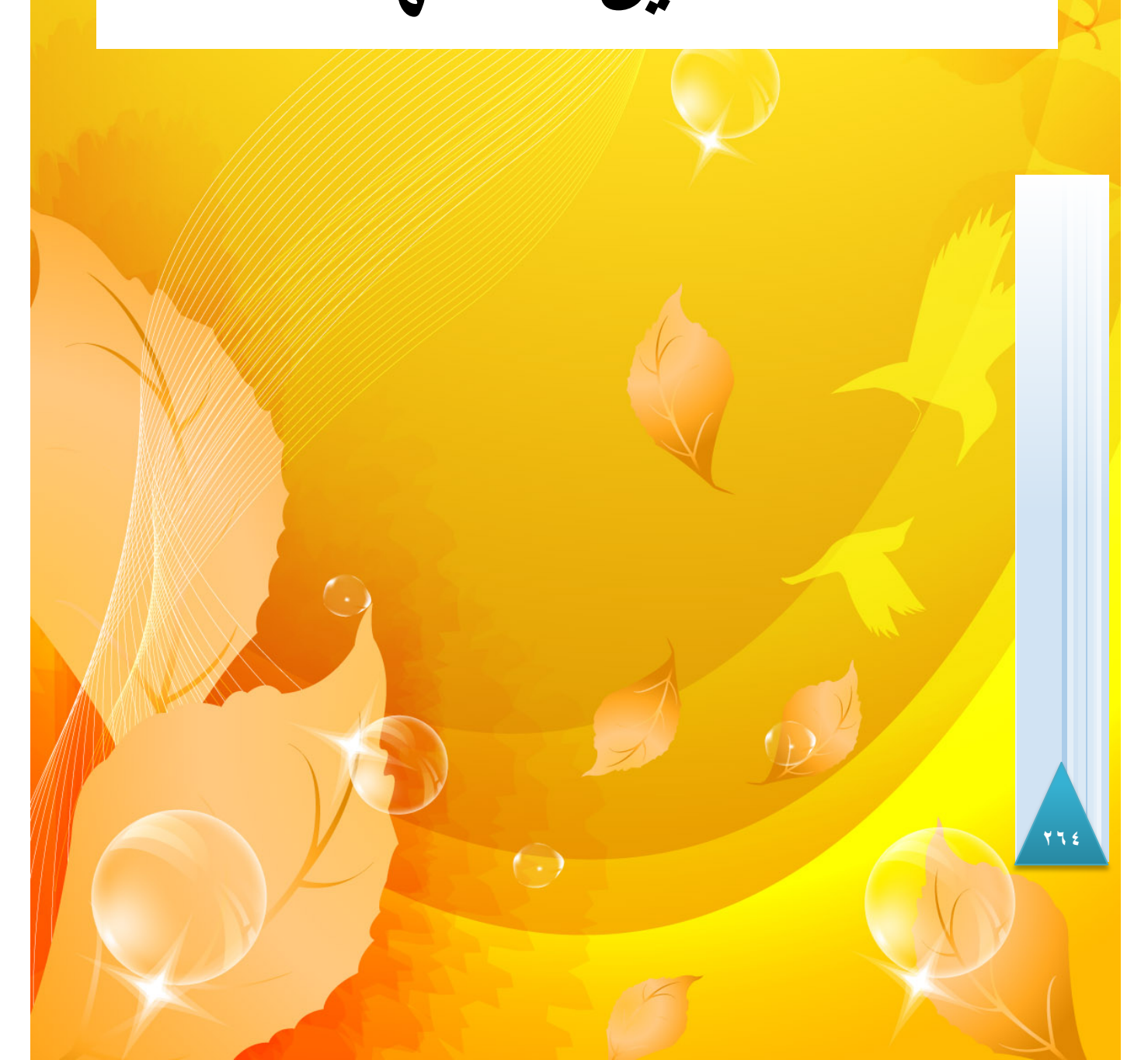

9

cel 2010

نرم افزار اکسل ابزاری را برای تحلیل دادهها فراهم نموده است که در بسیاری از تحلیلها میتوان از آنها استفاده نمود با این حال برای تحلیلهای پیچیده تر باید از نرم افزاری مخصوص این کار، مثل Spss استفاده نمود.

#### تحليل با استفاه از Scenario manager ( سناريو)

برای درک بهتر این قسمت را با مثال توضیح می دهیم. فرض کنید یک شرکت تولیدی چندین کالای مختلف تولید می کند و می خواهد قیمت برای مصرف کننده هر کالا را مشخص کند، تصور کنید اگر تعداد کالاهای تولیدی زیاد باشد برای به دست آوردن قیمت برا مصرف کننده چقدر وقت باید صرف شود. تحلیل سناریو این امکان را می دهد تا متغیرهای جدید بتوانند جایگزین متغیرهای قدیمی شوند و هر بار بتوان نتیجه متغیرهای جدید را به دست آورد.

#### مثال

یک شرکت وارد کننده خودرو ۳ نوع موتر وارد می کند، می خواهیم قیمت برا مصرف کننده ی هرموتررا حساب کنیم. لیست اطلاعات خودروها در شکل ۱-۹ آورده شده است.

| نوع موتر | قیمت پایه (میلیون) | گمرکی | سود |  |  |  |  |
|----------|--------------------|-------|-----|--|--|--|--|
| مزدا 3   | 20                 | 90%   | 25% |  |  |  |  |
| سانتافه  | 30                 | 95%   | 30% |  |  |  |  |
| X3       | 40                 | 100%  | 32% |  |  |  |  |
| شکل ۹- ۱ |                    |       |     |  |  |  |  |

برای حل این سوال مطابق شکل ۲۰۹ مراحل زیر را دنبال کنید.

| 1 | А                             | В               | С |
|---|-------------------------------|-----------------|---|
| 1 | قیمت پایه (مینیون)            | 20              |   |
| 2 | <i>گمرکی</i>                  | 90%             |   |
| 3 | سود                           | 25%             |   |
| 4 | قیمت برای مصرف کننده (میلیون) | =B1+B1*(B2+B3)~ |   |
| 5 |                               |                 |   |

شکل ۹۔ ۲

(-)

گام۱- دادههای موجود در شکل را واردکنید.

گام۲- در سلول B4 فرمول (B2+B3)\*B1+B1= را تایپ کنید و بعد Enter کنید.

گام۳- مطابق شکل ۹-۳ از منوی Data و گروه Data tools گزینه What –If Analysis را انتخاب کنید.

گام۴- از لیست باز شده گزینه Scenario manager را انتخاب کنید.

| -                  |             |            |                  |                          |                      | / / / / / / | <                     | 11.11.97 / / / // |              |          |                                                            |
|--------------------|-------------|------------|------------------|--------------------------|----------------------|-------------|-----------------------|-------------------|--------------|----------|------------------------------------------------------------|
| ļ                  |             |            |                  |                          |                      |             | E                     | 3                 | Nicrosof     | t Excel  |                                                            |
| ert                | Page Layout | Formulas   | Data             | Review                   | View Ac              | ld-Ins      |                       | 100               |              |          |                                                            |
| } <b>2</b> ↓       |             | 🕅 Clear    |                  |                          |                      |             | 1                     | *                 |              |          | <ul> <li>●∃ Show Detail</li> <li>■∃ Hide Detail</li> </ul> |
| \ <mark>X</mark> ↓ | Sort Filter | 🏷 Advanced | Text to<br>Colum | o Remove<br>ns Duplicate | Data<br>s Validation | Consolidate | What-If<br>Analysis * | Group             | Ungroup<br>* | Subtotal |                                                            |
| 2                  | Sort & Filt | ter        |                  |                          | Data Too             | ls          | <u>S</u> ce           | nario Mar         | nager        | tline    | 5                                                          |
| 1                  |             |            |                  |                          |                      | 4           | <u>G</u> oa           | l Seek            |              |          | 1                                                          |
| 2                  |             |            |                  |                          |                      |             | Dat                   | a <u>T</u> able   |              |          | 1                                                          |
|                    | -/////      | /////      | ///              | ////                     | //////               |             | 1                     |                   | 1127         |          |                                                            |
|                    |             |            |                  |                          | ۳_٩                  | شىكل        |                       |                   |              |          |                                                            |

| باز میشود (شکل ۹-۴) | Scenario manager | پنجره |  |
|---------------------|------------------|-------|--|
|---------------------|------------------|-------|--|

|    | Scenario Manager                                   | 2 X                                |     |
|----|----------------------------------------------------|------------------------------------|-----|
|    | No Scenarios defined. Choose Add to add scenarios. | Delete<br>Edit<br>Merge<br>Summary |     |
|    | Changing cells:<br>Comment:<br>                    | Close                              |     |
|    | شکل ۹- ٤                                           |                                    | YII |
| R. |                                                    |                                    |     |

9

**Excel 2010** 

<mark>گام۵- بر روی گ</mark>زینه Add کلیک کنید.

👫 پنجره Edit scenario باز میشود ( شکل ۹-۵)

|   | Edit Scenario                                           | X        |
|---|---------------------------------------------------------|----------|
|   | Scenario name:                                          |          |
|   |                                                         | مزدا 3   |
|   | Changing <u>c</u> ells:                                 |          |
|   | \$B\$1:\$B\$3                                           | <u>.</u> |
|   | Ctrl+click cells to select non-adjacent changing cells. |          |
|   | Comment:                                                |          |
|   | Created by sa'id on 9/6/2011                            | ^        |
|   |                                                         | -        |
|   |                                                         |          |
|   | Protection                                              |          |
|   | Prevent changes                                         |          |
|   |                                                         |          |
|   | OK Can                                                  | cel      |
| 7 |                                                         |          |

شکل ۹۔ ہ

گام۶- در کادر Scenario name عبارت مزدا۳ را تایپ کنید.

گام۷- روی دکمه نشان داده شده از کادر Changing cell کلیک کنید، سپس محدوده B1 تا B3 را انتخاب و در انتها تاییدشان کنید.

🔦 در گام۷ شما محدوده سلولهایی که شامل متغیر هستند انتخاب کرده اید.

گام۸- بر روی دکمه Ok کلیک کنید.

💱 پنجره Scenario Values باز می شود (شکل ۹-۶)

گام۹- چون مقادیر موجود در این پنجره قرار است یکی از سریهای سناریو باشد این مقادیر را تغییر ندهید و Ok کنید.

 $(\cdot)$ 

\*\*\*

| المعلم المعلم المعلم المعلم المعلم المعلم المعلم المعلم المعلم المعلم المعلم المعلم المعلم المعلم المعلم المعلم<br>المعلم المعلم المعلم المعلم المعلم المعلم المعلم المعلم المعلم المعلم المعلم المعلم المعلم المعلم المعلم المعلم<br>المعلم المعلم المعلم المعلم المعلم المعلم المعلم المعلم المعلم المعلم المعلم المعلم المعلم المعلم المعلم المعلم<br>المعلم المعلم المعلم المعلم المعلم المعلم المعلم المعلم المعلم المعلم المعلم المعلم المعلم المعلم المعلم المعلم<br>المعلم المعلم المعلم المعلم المعلم المعلم المعلم المعلم المعلم المعلم المعلم المعلم المعلم المعلم المعلم المعلم<br>www.lkeebool.com/tail.itet.com |
|----------------------------------------------------------------------------------------------------|
|                                                                                                    |
| Scenario Values     P       Enter values     P       1:     \$B\$1       2:     \$B\$2       90%       3:     \$B\$3       25%                                                                                                    |
| شکل ۹-۲                                                                                                    |
| <ul> <li>در کادرها مقادیر با توجه به آدرس سلول مبدا وارد شده اند.</li> <li>پنجره Scenario manager باز می شود (شکل ۹-۷)</li> </ul>                                                                                                    |
| Scenario Manager                                                                                                    |
| Sgenarios:<br>Add<br>Delete<br>Edit<br>Merge<br>Summary                                                                                                    |
| Changing cells:       \$B\$1:\$B\$3         Comment:       Created by sa'id on 9/6/2011                                                                                                    |
| <u>S</u> how Close                                                                                                    |
| شکل ۹- ۷                                                                                                    |
| در کادر Scenarios سناریوی « مزدا ۳» اضافه شده است.                                                                                                    |
|                                                                                                    |

9

xcel 2010

برای اضافه کردن سناریوی مربوط به دادههای » سانتافه « و » X3 « باید گامهای ۵ تا ۹ را دوبار تکرار کنید با این تفاوت که در گام ۶ در کادر نام، یک بار نام سانتافه و بار دیگر نام X3 را وارد کنید، و در گام۹ باید مقادیر متغیرهای هر موتر را با توجه به مقادیرش در کادرها وارد کنید.

<mark>وقتی تمام مراحل بالا را انجام دادید مطابق شکل ۹–۸ مراحل زیر را دنبال کنید.</mark>

| ſ | Scenario Manag  | jer 📔                        | ? ×   |
|---|-----------------|------------------------------|-------|
|   | Scenarios:      |                              |       |
|   | مزدا 3          | <u>A</u> dd                  |       |
|   | X3              | Delete                       |       |
|   | 1               |                              |       |
|   |                 |                              |       |
|   |                 | Merge.                       |       |
|   |                 |                              |       |
|   |                 | -                            | y     |
|   | Changing cells: | \$B\$1.\$B\$3                |       |
|   | Comment:        | Created by sa'id on 9/6/2011 |       |
|   |                 |                              |       |
|   |                 |                              |       |
|   |                 |                              |       |
|   |                 | Show                         | Close |
|   |                 | ال 9_ √                      |       |
|   |                 |                              |       |

ج باید در پنجره Scenarios manager و در کادر Scenarios، سه سناریو با نامهای «مزدا 🗲 ۳، سانتافه و X3 » موجود باشد.

گام۱- گزینه سانتافه را از کادر Scenarios انتخاب کنید.

گام۲- بر روی گزینه Show کلیک کنید.

مشاهده می کنید که دادههای موجود در سلولهای B1 تا B4 تغییر کردند و در سلول B4 قیمت برای مصرف کننده موتر سانتافه درج میشود ) شکل۹-۹(.

|   | الميدوار هشم بتوالم مر اين مرد كمك<br>توجعي به شط ماشته باشم<br>آدوز في كمينيوتر براي همه<br>www.kaebook.com/kalihtet<br>www.kabifot.com |            |   |
|---|----------------------------------------------------------------------------------------------------|------------|---|
|   | А                                                                                                    | В          | С |
| 1 | قیمت پایه (میلیون)                                                                                                    | 30         |   |
| 2 | گمرکی                                                                                                    | <b>95%</b> |   |
| 3 | سود                                                                                                    | <b>30%</b> |   |
| 4 | قیمت برای مصرف کننده (میلیون)                                                                                                    | 67.5       | ~ |
| 5 |                                                                                                    |            |   |
|   | شکل ۹- ۹                                                                                                    |            |   |

## اجزای تشکل دهنده پنجره Scenario manager

این پنجره مطابق شکل ۹-۱۰ از اجزای زیر تشکیل شده است.

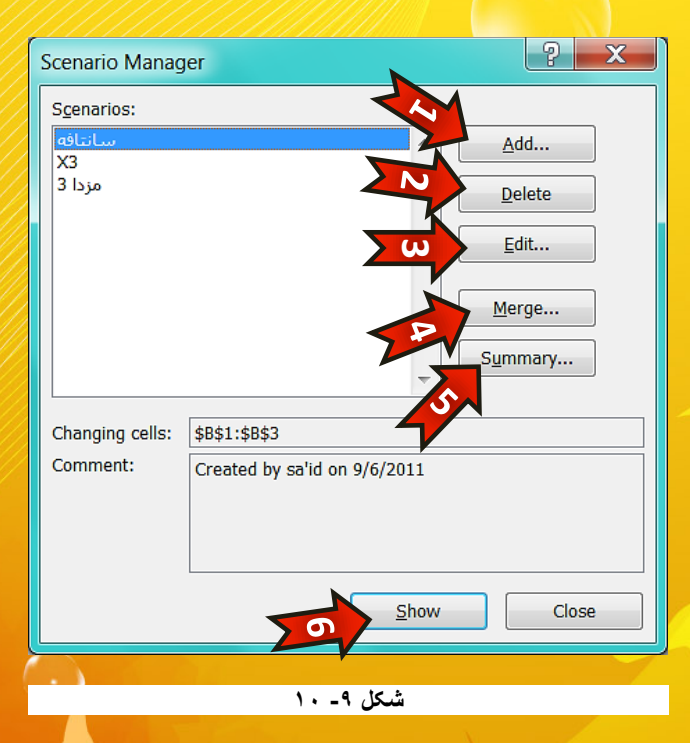

Add - ۱ 🗲 ؛ با انتخاب این گزینه یک سناریوی دیگر را میتوان به مجموعه اضافه نمود. Delete -۲ 🗲 : با انتخاب این گزینه سناریوی انتخاب شده پاک میشود.

۲٧.

2010

(CP

ĽĽ

#### تحليل دادهها

- Edit ۳ 🖛 : با انتخاب این گزینه می توانید در سناریوی انتخاب شده تغییراتی را به وجود آورید. ۴ 🖛 ۴ - Merge : با انتخاب این گزینه اگر در کاربرگهای دیگر سناریویی موجود باشد می توانید
  - آن را به کاربرگتان منتقل کنید.
  - Summary-۵ 🖛 : با انتخاب این گزینه میتوان از سناریوی خود گزارش تهیه کنید.
- show-۶ 🖛 : با انتخاب این گزینه متغیرهای سناریوی انتخاب شده جایگزین متغیرهای قبلی میشوند.

#### تحلیل دادهها با Goal seek (جستجوی هدف)

از این تحلیل وقتی استفاده می شود که به دنبال عدد خاصی باشید. به عنوان مثال یک فرمول را در نظر بگیرید که چند سلول دیگر زیر مجموعه های آن باشند، حال شما می خواهید مقدار جواب فرمول یک عدد خاص شود با استفاده از تحلیل « جستجوی هدف » اکسل با تغییر دادن یکی از زیر مجمو عه های فرمول، این کار را انجام می دهد. برای درک بهتر مطالب بالا مثال زیر را حل کنید.

#### مثال

یک شرکت وارد کننده شامپو برای رقابت با یک شرکت رقیب قصد دارد قیمت برای مصرف کننده را به ۵۰۰۰افغانی کاهش دهد برای انجام ین کار چقدر از سود خود باید کم کند؟ برای حل این سوال باید مطابق شکل ۱۱–۹ مراحل زیر را دنبال کنید.

| 1 | А                             | В               | С |
|---|-------------------------------|-----------------|---|
| 1 | قیمت پایه (افغانی)            | 2500            |   |
| 2 | گمرکی                         | 80%             |   |
| 3 | سود                           | 30%             |   |
| 4 | قیمت برای مصرف کننده (افغانی) | =B1+B1*(B2+B3)_ |   |
| 5 |                               |                 | 2 |
|   |                               |                 |   |

شکل ۹- ۱۱

 $( \cdot )$ 

گام ۱ - دادههای موجود در شکل را وارد کنید.

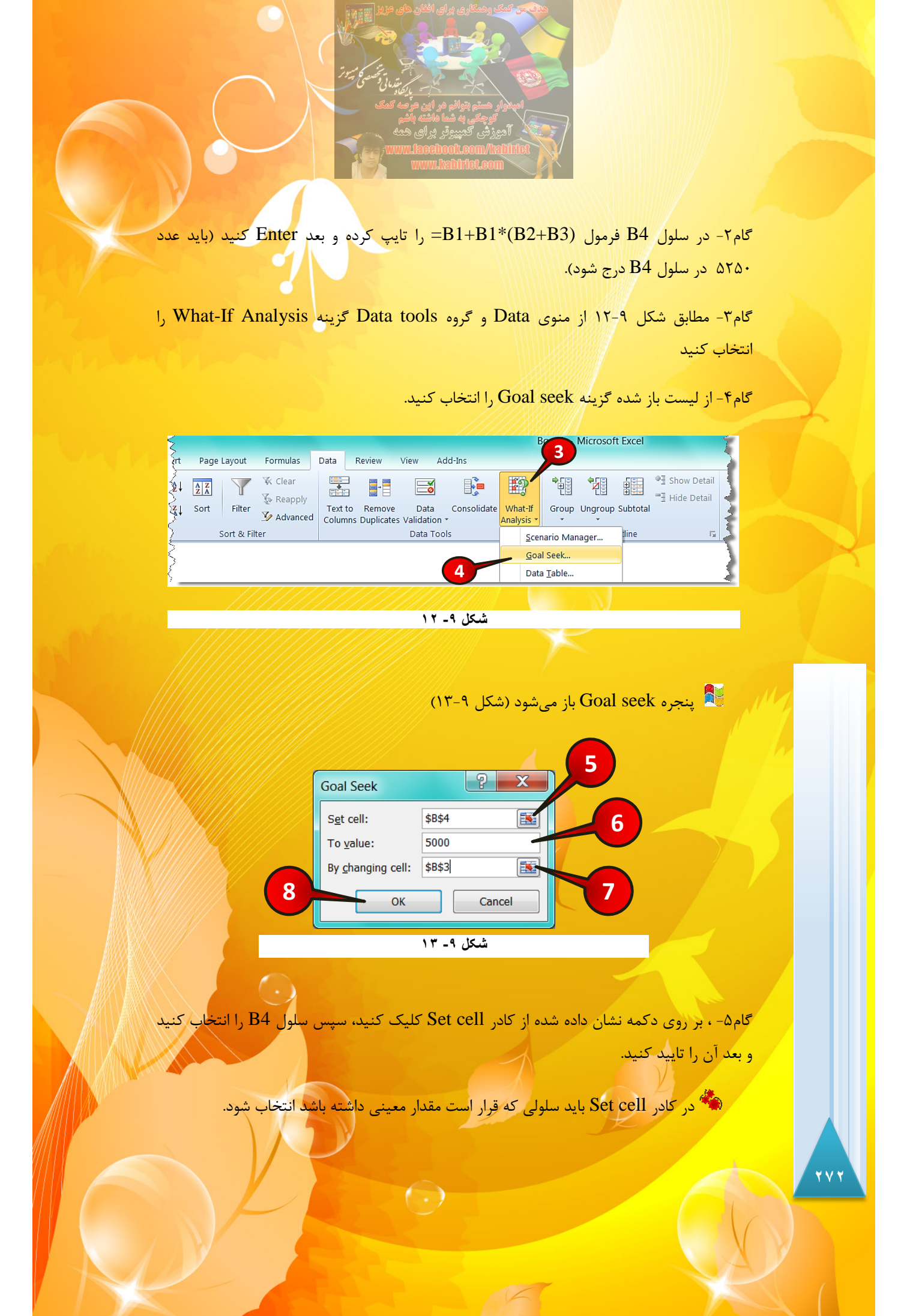

9

2010

Cel

ĹĹ

گام ۶- در قسمت To value عدد ۵۰۰۰ را تایپ کنید.

در گام۶ مقداری که باید سلول B4 به آن مقدار تغییر کند را وارد میکنید.

گام۷- بر روی دکمه نشان داده شده از کادر By changing cell کلیک کنید و بعد سلول B3 را انتخاب کنید و بعد آن را تایید کنید.

در گام ۷ مشخص می کنید که با تغییر مقدار کدام سلول، سلول B4 به مقدار معین برسد.
 توجه داشته باشد که در گام ۷ فقط یک سلول را انتخاب کنید.
 دلیل این که چرا در گام ۷ سلولهای B2 یا B4 را انتخاب نکردیم این است که کنترل قیمت این سلولها در دست ما نیست و ما نمی توانیم آنها را تغییر دهیم.

گام۸ – بر روی دکمه Ok کلیک کنید. بعد از کلیک کردن بر روی دکمه Ok پنجره دیگری باز میشود، آن را نیز تایید کنید.

مشاهده می کنید که قیمت برای مصرف کننده به ۵۰۰۰ و سود به ۲۰٪ تغییر پیدا کردند (شکل۹-۱۴).

|   | A                             | В       | С |
|---|-------------------------------|---------|---|
| 1 | قیمت پایه (افغانی)            | 2500.00 |   |
| 2 | گمرکی                         | 80%     |   |
| 3 | سود                           | 20%     |   |
| 4 | قیمت برای مصرف کننده (افغانی) | 5000    | - |
| 5 |                               |         |   |

شکل ۹۔ ۱٤

#### تحليل دادهها به وسيله جدول(Table)

یکی دیگر از روشهای تحلیل داده که بسیار کاربردی و جالب است روش جدول است. در روش جدول مانند روش سناریو می توان متغیرهای فرمول خود را با چندین متغیر متفاوت تحلیل کنید با این تفاوت که در روش جدول حداکثر دو نوع متغیر را می توان تحلیل کرد. در کل سه نوع تحلیل با جدول امکان پذیر است که عبارتند از یک متغیره سطری، یک متغیره ستونی و ۲ متغیره.

( )

**تحلیل جدول به وسیله روش یک متغیره با ورودی سطری** در این روش متغیرها به صورت سطری در جدول قرار می گیرند.

مثال

یک مهندس صنایع غذایی در حال آزمایش یک محلول میباشد، به نحوی که مجبور است در صد خاصی از وزن اولیه محلول، نمک و قند به محلول اضافه کند و وزن محلول را ثبت کند در این مثال ما میخواهیم وزن محلول را به ازای در صدهای مختلف قند اضافه شده به محلول به دست آوریم بنابراین مطابق شکل ۹–۱۵ مراحل زیر را دنبال کنید.

|   | A                    | В              | С   | D   | E   | F   | G   | Н |
|---|----------------------|----------------|-----|-----|-----|-----|-----|---|
| 1 | وزن ماده اوليه (گرم) | 200            |     |     |     |     |     |   |
| 2 | درصد نمک افزوده شده  | 1%             |     |     |     |     |     |   |
| 3 | درصد قند اضافه شده   | 10%            | 11% | 12% | 13% | 14% | 15% |   |
| 4 | وزن نهايي محصول      | =B1+B1*(B2+B3) |     |     |     |     |     |   |
| 5 | 2                    |                |     |     |     |     |     | 3 |
|   |                      |                |     |     |     |     |     |   |
|   |                      | 10 8 10        |     |     |     |     |     |   |

گام ۱ - دادههای موجود در شکل را وارد کنید.

- گام۲- در سلول B4 فرمول (B2+B3)\*B1+B1 = را وارد کنید و بعد Enter کنید.
- گام۳- سلولهایی را که شامل متغیر هستند « سلولهای B3 تا G4 » را مارک کنید.

گام۴- مطابق شکل ۹-۱۶ از منوی Data و گروه Data tools بر روی گزینه What- If Analysis کلیک کنید.

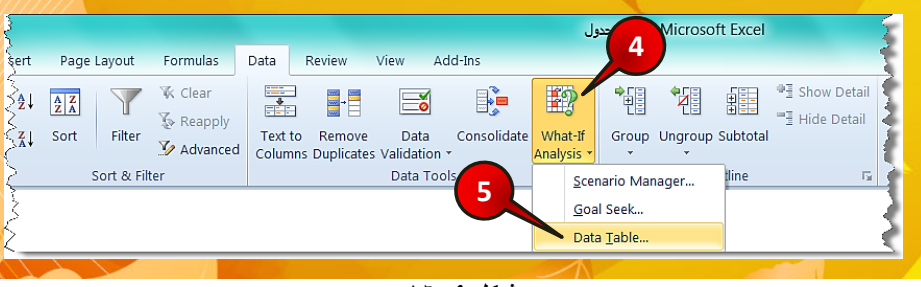

شکل ۹۔ ۱۳

( )

YV 2

9

xcel 2010

**L** 

گام۵- از لیست باز شده گزینه Data table را انتخاب کنید.

مى شود (شكل ۹-۱۷) الم المي المراد (شكل ۹-۱۷)

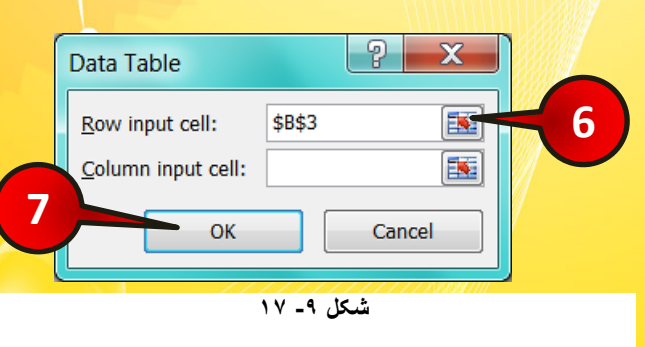

گام<sup>9</sup>- چون روش ما یک متغیره سطری می باشد بر روی دکمه نشان داده شده از کادر Row input داده شده از کادر cell کلیک کنید و بعد سلول B3 را انتخاب و تایید کنید.

دلیل این که سلول B3 را انتخاب کردیم این است که این سلول در فرمول سلول B4 آورده شده است و متغیرهای سطری وارد شده مربوط به این متغیر هستند (درصد قند اضافه شده). دانستن این نکته ضروری است که در هنگام نوشتن فرمول شما مجاز به استفاده از سلولهای جدول در فرمول نیستید. به عنوان مثال اگر شما آدرس یکی از سلولهای C3 تا G3 را در فرمول وارد می کردید، جواب نمی گرفتید.

گام۷- بر روی دکمه Ok کلیک کنید.

مشاهده می *ک*نید که تغییر وزن محصول به ازای تغیرات درصد قند اضافه شده نشان داده می شود (شکل ۹–۱۸).

|   | Carlo and a second second second second second second second second second second second second second second s |        |     |     |     |     |     |   |
|---|----------------------------------------------------------------------------------------------------|--------|-----|-----|-----|-----|-----|---|
|   | А                                                                                                    | В      | С   | D   | E   | F   | G   | Н |
| 1 | وزن ماده اوليه (گرم)                                                                                            | 200    |     |     |     |     |     |   |
| 2 | درصد نمک افزوده شده                                                                                             | 1%     |     |     |     |     |     |   |
| 3 | درصد قند اضافه شده                                                                                              | 10%    | 11% | 12% | 13% | 14% | 15% |   |
| 4 | وزن نهايي محصول                                                                                                 | 222.00 | 224 | 226 | 228 | 230 | 232 |   |
| E |                                                                                                    |        |     |     |     |     |     |   |

( )

برای این که از تحلیل جدول جواب بگیرید باید همیشه فرمت خاص آن را رعایت کنید در غیر این صورت جواب نخواهید گرفت. فرمت جدول یک متغیره سطری، مانند شکل ۹–۱۹ است که در مثال قبل ما نیز این فرمت را رعایت کردیم.

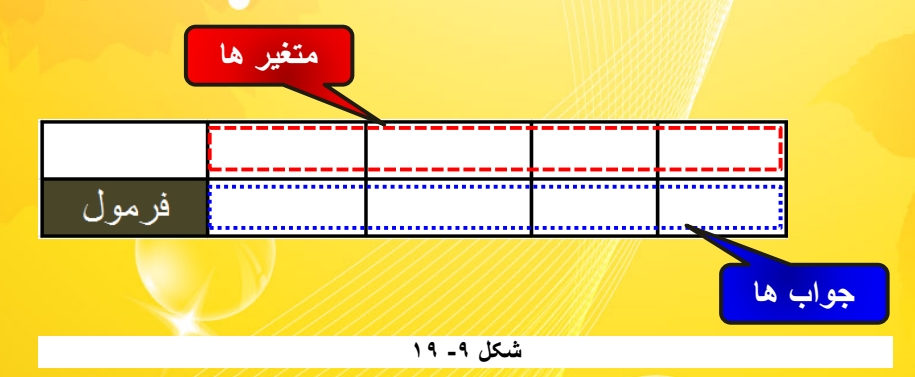

#### تحلیل جدول به وسیله روش یک متغیره با ورودی ستونی

در این روش ورودیهای ما به صورت ستونی در جدول قرار خواهند گرفت. مطابق شکل ۹-۲۰ همان مثال قبل را با چیدمانی جدید دنبال میکنیم.

| 1 | А                   | В   | С                   | D               |   |
|---|---------------------|-----|---------------------|-----------------|---|
| 1 | وزن ماده اوليه(گرم) | 200 | در صد قند اضافه شده | وزن نهايي محصول | 2 |
| 2 | درصد نمک افزوده شده | 1%  | 10%                 | =B1+B1*(B2+B3)* |   |
| 3 | درصد قند اضافه شده  | 10% | 11%                 |                 |   |
| 4 |                     |     | 12%                 |                 |   |
| 5 |                     |     | 13%                 |                 | / |
| 6 |                     |     | 14%                 |                 |   |
| 7 |                     | 3   | 15%                 |                 |   |
| 8 |                     |     |                     |                 |   |

شکل ۹۔ ۲۰

گام۱- دادههای موجود در شکل را وارد کنید.

گام۲- در سلول D2 فرمول (B2+B3)\*B1+B1= را تايپ كنيد و بعد Enter كنيد.

تحليل دادهها 9 گام۳- سلولهای C2 تا D7 را مارک کنید. گام۴- مطابق شکل ۹-۲۱ از منوی Data و گروه Data tools بر روی گزینه What-If Analysis کلیک کنید. گام۵- از لیست باز شده گزینه Data Table را انتخاب کنید. **Excel 2010** Microsoft Excel حدول ستونی 4 Page Layout Formulas Data Review View Add-Ins Image: Participation of the second second secon 🖗 Clear \* 12 -庸 ■∃ Hide Detail 🐼 Reapply Consolidate What-If ≩ Sort Filter Text to Remove Data Group Ungroup Subtotal ゾ Advanced Columns Duplicates Validation \* Sort & Filter Data Tools ъŇ line Scenario Manager... 5 <u>G</u>oal Seek... Data <u>T</u>able.. شکل ۹- ۲۱ ینجره Data Table باز میشود (شکل ۲۹-۲۲) 🎼 2 Data Table Row input cell: \$B\$3 Column input cell: 6 ОК Cancel 7 شکل ۹- ۲۲ گام<sup>9</sup>- چون ورودی ها ستونی هستند بر روی دکمه نشان داده شده از کادر Column input cell کلیک کنید سپس سلول B3 را انتخاب و بعد آن را تایید کنید. دلیل این که سلول B3 را انتخاب کردیم این است که این سلول در فرمول سلول D2 آورده شده است و متغیرهای ستونی وارد شده مربوط به این متغیر هستند (درصد قند اضافه شده). YVY ( )

امکان دارد این سوال پیش بیاید که چرا یکی از سلولهای C2 تا C7 را که از متغیرهای درصد قند اضافه شده هستند انتخاب نکردیم، قبلا گفته شد که شما مجاز به استفاده از سلولهای جدول در فرمول نیستید و اگر از این سلولها استفاده کنید جواب نمی گیرد.

گام۷- بر روی دکمه Ok کلیک کنید.

مشاهده میکنید که مقادیر وزن نهایی محلول به ازای متغیرهای مختلف به دست میآید (شکل ۹-۲۳).

|   | А                   | В              | С                   | D               | Е |
|---|---------------------|----------------|---------------------|-----------------|---|
| 1 | رزن ماده اوليه(گرم) | 200            | در صد قند اضافه شده | وزن نهايي محصول |   |
| 2 | رصد نمک افزوده شده  | <sup>1</sup> % | 10%                 | 222             |   |
| 3 | رصد قند اضافه شده   | <b>10%</b>     | 11%                 | 224             |   |
| 4 |                     |                | 12%                 | 226             |   |
| 5 |                     |                | 13%                 | 228             |   |
| 6 |                     |                | 14%                 | 230             |   |
| 7 |                     |                | 15%                 | 232             | ~ |
| 8 |                     |                |                     |                 |   |

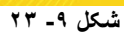

فرمتی که باید در تحلیل جدول ستونی رعایت شود مانند شکل ۹-۲۴ میباشد.

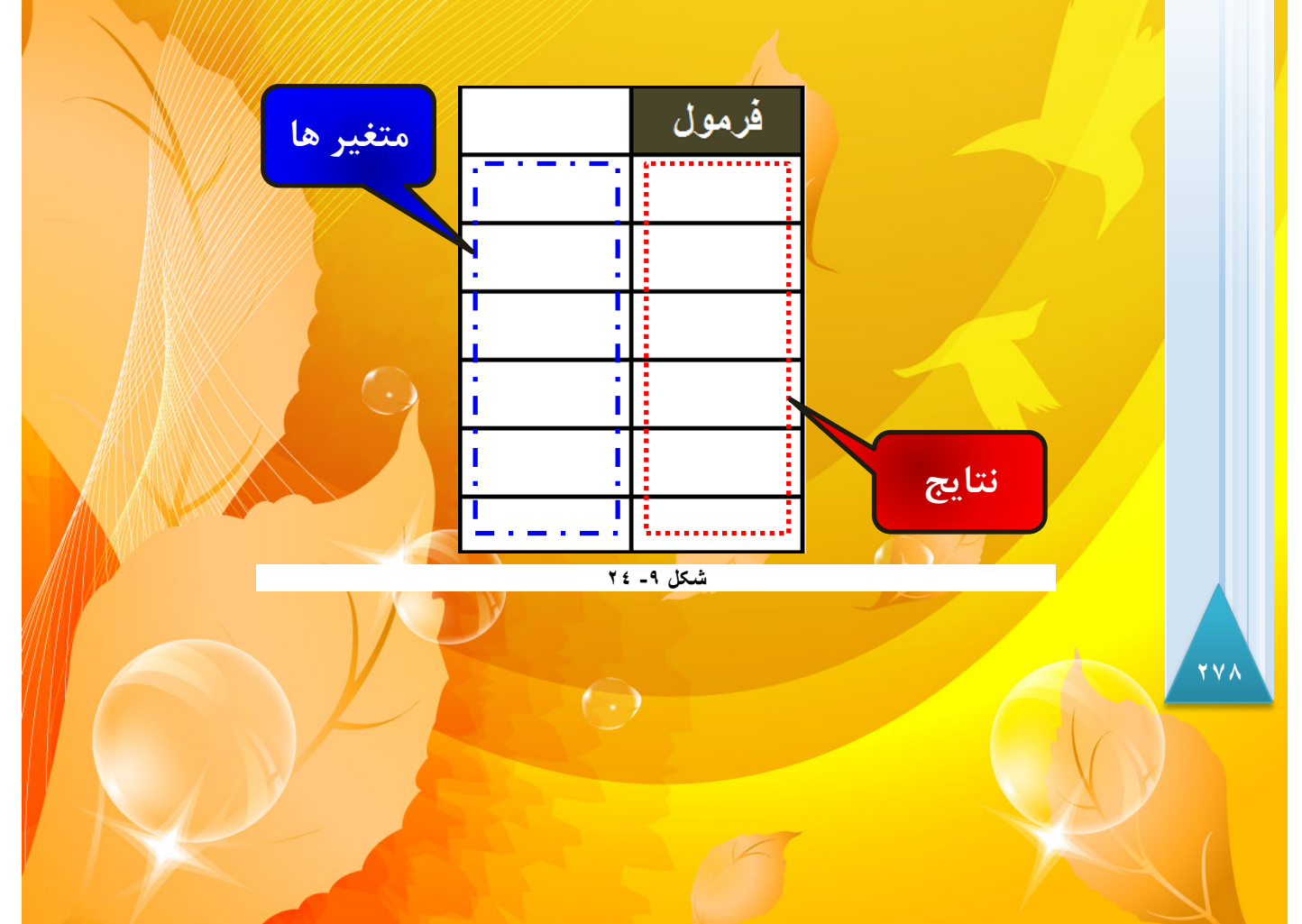

9

**Excel 2010** 

#### تحليل دو متغيره

همان طور که از اسم این تحلیل پیداست در این تحلیل تغیرات دو متغیر را بررسی میکنیم، به نحوی که یکی از متغیرها ستونی و دیگری سطری به جدول وارد میشوند.

همان مثال قبل را در نظر بگیرید که این بار قرار است همزمان هم قند و هم نمک به محصول اضافه شود و باید تغییرات وزن محلول را بدست آورید، برای حل این مسئله مطابق شکل ۹-۲۵ مراحل زیر را دنبال کنید.

|                   |                      | 2   |                |    |    |    |    |    |    |   |
|-------------------|----------------------|-----|----------------|----|----|----|----|----|----|---|
|                   | А                    | В   | С              | D  | E  | F  | G  | н  | 1  | J |
| 1                 | وزن ماده اوليه (گرم) | 200 | =B1+B1*(B2+B3) | 1% | 2% | 3% | 4% | 5% |    |   |
| 2                 | درصد نمک افزوده شده  | 1%  | 10%            |    |    |    |    |    | .6 |   |
| 3                 | درصد قند اضافه شده   | 10% | 11%            |    |    |    |    |    | ંગ |   |
| 4                 |                      |     | 12%            |    |    |    |    |    | نځ |   |
| 5                 |                      |     | 13%            |    |    |    |    |    | ాస |   |
| 6                 |                      |     | 14%            |    |    |    |    |    | ್ನ |   |
| 7                 |                      | 3   | 15%            |    |    |    |    |    | 6  |   |
| 8                 |                      |     |                |    |    |    |    |    |    |   |
| <u>شکار ۹- ۹۲</u> |                      |     |                |    |    |    |    |    |    |   |

گام۱– دادههای موجود در شکل را وارد کنید.

گام۲- در سلول C1 فرمول (B2+B3)\*B1+B1= را وارد کنید.

گام۳- سلولهای C1 تا H7 را مارک کنید.

گام۴- مطابق شکل ۹-۲۶ از منوی Data و گروه Data tools گزینه What-If Analysis را انتخاب کنید.

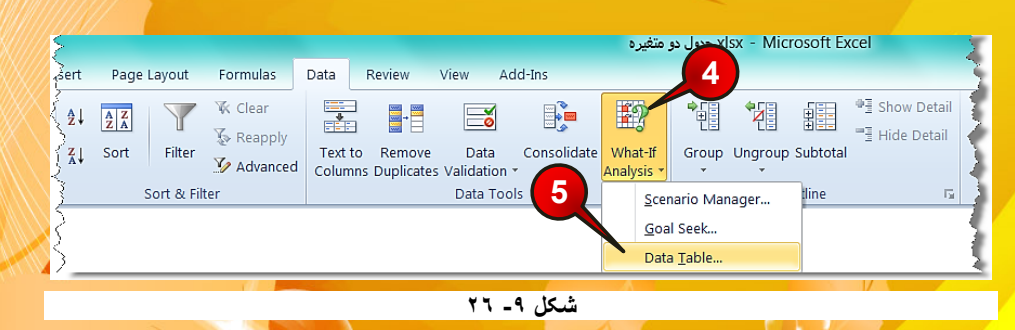

( )

گام۵- از لیست باز شده گزینه Data Table را انتخاب کنید.

💐 پنجره Data Table باز می شود (شکل ۹–۲۷)

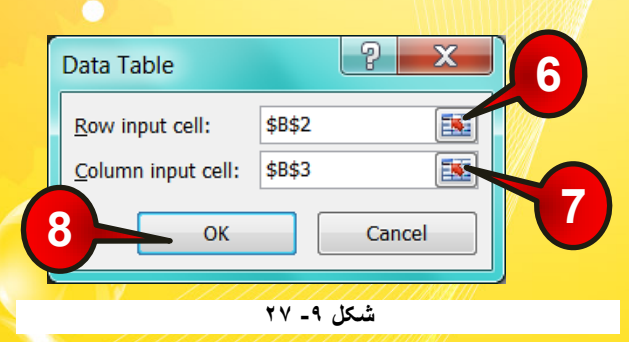

گام۶- در کادر Row input cell (ورودی سطری) بر روی دکمه نشان داده شده کلیک کنید و سپس سلول B2 را انتخاب و بعد تایید کنید.

به دو دلیل سلول B2 را انتخاب کردیم، ۱- آدرس این سلول در فرمول وجود دارد. ۲- متغیرهای مربرط به این سلول به صورت سطری وارد شده اند.

گام۷– در کادر Column input cell (ورودی ستونی) بر روی دکمه نشان داده شده کلیک کئید و سپس سلول B3 را انتخاب و بعد آن را تایید کنید.

به دو دلیل سلول B3 را انتخاب کردیم، ۱- آدرس این سلول در فرمول وجود دارد. ۲- متغیرهای مربوط به این سلول به صورت ستونی وادر شده اند.

گام۸- بر رو ی دکمه Ok کلیک کنید.

مشاهدی میکنید که وزن نهایی محلول در جدول به ازای تغیرات هر دو متغیر نشان داده میشود (شکل ۹–۲۸).

 $(\cdot)$ 

۲۸.

9

xcel 2010

|   | А                    | В   | С   | D   | Е   | F   | G   | Н   | l I |
|---|----------------------|-----|-----|-----|-----|-----|-----|-----|-----|
| 1 | وزن ماده اوليه (گرم) | 200 | 222 | 1%  | 2%  | 3%  | 4%  | 5%  |     |
| 2 | درصد نمک افزوده شده  | 1%  | 10% | 222 | 224 | 226 | 228 | 230 | 6(  |
| 3 | درصد قند اضافه شده   | 10% | 11% | 224 | 226 | 228 | 230 | 232 | Ċ   |
| 4 |                      |     | 12% | 226 | 228 | 230 | 232 | 234 | ંગુ |
| 5 |                      |     | 13% | 228 | 230 | 232 | 234 | 236 | j   |
| 6 |                      |     | 14% | 230 | 232 | 234 | 236 | 238 | 2   |
| 7 |                      |     | 15% | 232 | 234 | 236 | 238 | 240 | ó   |
| 8 |                      |     |     |     |     |     |     |     |     |

شکل ۹۔ ۲۸

این نکته قابل ذکر است که دادههای موجود در جدول به هیچ وجه قابل ویرایش کردن نیستند و برای حذف یکی از آنها باید کل جدول را حذف کنید.

فرمتی که باید در ساخت جدول دو متغیره رعایت شود مانند شکل ۹-۲۹ میباشد.

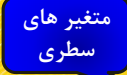

| متغیر های | فرمول |   |              |      |
|-----------|-------|---|--------------|------|
| ستونى     | !·-·; |   | <br><u>'</u> |      |
|           |       | 1 |              |      |
|           |       |   | I            |      |
|           | ; !   | I |              |      |
|           | i     |   |              |      |
|           |       | 1 | ſ.           | دج ( |
|           |       | I | <br>J        |      |

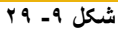

## جمع جزء (Subtotal)

یکی از روشهای جالب و بسیار کاربردی در تحلیل دادهها استفاه از روش جمع جزء است. در این روش اکسل یک قسمت را به عنوان مبنا قرار داده و قسمتهای دیگر را بر اساس آن تحلیل می کند. برای درک بهتر مطالب بالا مثال زیر را حل کنید.

 $\bigcirc$ 

مثال

یک فروشنده اطلاعات هر جنسی را که میفروشد به کاربرگ وارد میکند، اگر فروشنده در انتهای روز بخواهد اطلاعات زیر را داشته باشد:

۱- جمع تعداد جنس فروخته شده از هر کالا در یک روز کاری

۲- مجموع پول دریافت شده به ازای هر کالا در یک روز کاری

| 1  | А        | В                   | С     | D                     | E |
|----|----------|---------------------|-------|-----------------------|---|
| 1  | نام کالا | قيمت واحد (افغاني ) | تعداد | مبلغ دريافتي (افغاني) |   |
| 2  | Α        | 1000                | 4     | 4000                  |   |
| 3  | В        | 2500                | 3     | 7500                  |   |
| 4  | Α        | 1000                | 9     | 9000                  |   |
| 5  | С        | 500                 | 11    | 5500                  |   |
| 6  | В        | 2500                | 2     | 5000                  |   |
| 7  | Α        | 1000                | 1     | 1000                  |   |
| 8  | В        | 2500                | 8     | 20000                 |   |
| 9  | В        | 2500                | 3     | 7500                  |   |
| 10 | С        | 500                 | 6     | 3000                  |   |
| 11 | Α        | 1000                | 7     | 7000                  |   |
| 12 | С        | 500                 | 12    | 6000                  |   |
| 13 |          | 4                   |       |                       |   |

باید مطابق شکل ۹-۳۰ مراحل زیر را دنبال کند.

شکل ۹۔ ۳۰

گام۱- دادههای موجود در شکل را واردکنید.

گام۲- اولین پیش نیاز استفاه از تحلیل Subtotal مرتب کردن قسمتی است که قرار است جمع جزء زیر مجموعههای آن حساب شود، در این سوال باید سلو لهای شامل نام قطعات مرتب شوند، بنابراین سلولهای A2 تا A12 را مارک کنید.

 $(\cdot)$ 

 $\bigcirc$ 

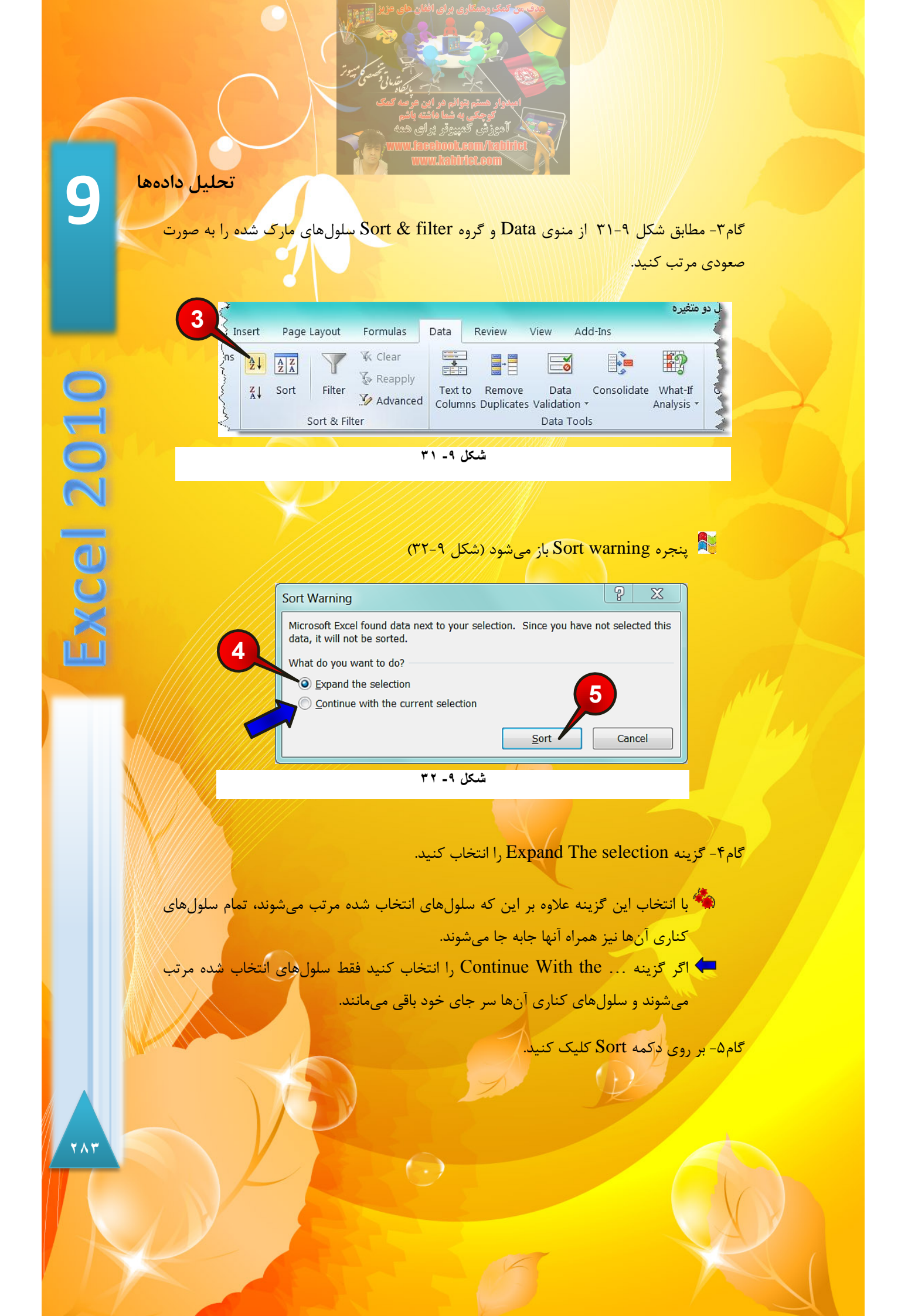

گام۶- مطابق شکل ۹-۳۳ در حالی که بر روی یکی از سلولهای جدول خود قرار دارید به عنوان مثال سلول A4 از مسیر Data و گروه Outline بر روی گزینه Subtotal کلیک کنید.

| }        |                    |                        |                      |             | ر متغیرہ              | اx.جدول دو | lsx - Mici   | rosoft Ex | (cel                                                 |
|----------|--------------------|------------------------|----------------------|-------------|-----------------------|------------|--------------|-----------|------------------------------------------------------|
| Formulas | Data               | Review                 | View Ad              | ld-Ins      |                       |            |              |           |                                                      |
| K Clear  | ****               | +                      | ő                    |             | <b>E</b> ?            |            |              |           | <ul> <li>Show Detail</li> <li>Hide Detail</li> </ul> |
| Advanced | Text to<br>Column: | Remove<br>5 Duplicate: | Data<br>Validation • | Consolidate | What-If<br>Analysis * | Group      | Ungroup<br>• | Subtotal  |                                                      |
|          |                    |                        | Data Too             | ls          |                       |            | 0            | utline    | 5 N                                                  |

شکل ۹- ۳۳

🛃 پنجره Subtotal باز می شود (شکل ۹–۳۴)

| Subtotal                           | X        | 7 |
|------------------------------------|----------|---|
| At each change in:                 |          |   |
| نام کالا                           | -        |   |
| Use function:                      |          |   |
| Sum                                | -        |   |
| Add subtotal to:                   |          | 8 |
| نام کالا 🗌<br>قیمت واحد (افغانی) 💭 | <b>^</b> |   |
|                                    |          |   |
| مبلغ دريافلي (افغاني) 🔰            |          |   |
|                                    | ~        |   |
| Replace current subtotals          |          |   |
| Page break between groups          |          |   |
| ✓ Summary below data               |          |   |
| Remove All OK Can                  | cel      |   |

9

شکل ۹۔ ۳٤

گام۷- در کادر At each change in بر روی مثلث نشان داده شده کلیک کنید، و گزینه قسمتی را که قرار است تغیرات زیر مجموعه آن مورد بررسی قرار گیرد را انتخاب کنید، (در این مثال نام کالا را انتخاب کنید).

 $\bigcirc$ 

(cel 2010

تحليل دادهها

گام۸- با کلیک بر روی مثلث نشان داده شده از کادر Use Function گزینه Sum را انتخاب کنید، زیرا میخواهیم مجموع تعداد اجناس فروخته شده و مجموع پول به دست آمده از هر کالا را به دست آوریم.

گام۹- در کادر Add subtotal تیک گزینههای مبلغ دریافتی و تعداد را فعال کنید (با این کار مجموع تعداد قطعات فروخته شده و مجموع پول به دست آمده از هر کالا به دست میآید).

گام ۱۰- بر روی دکمه Ok کلیک کنید.

مشاهده می کنید که تعداد کالای فروخته شده و مجموع قیمت حاصل از فروش هر جنس در زیر آن ظاهر میشود شکل ۹–۳۵ در سمت چپ یک سری علامتهای « + » و « – » وجود دارند که قبلا در مورد آنها توضیح داده شده است.

| 1 | 2 3   |    | А              | В                  | С     | D                     | E |
|---|-------|----|----------------|--------------------|-------|-----------------------|---|
|   |       | 1  | نام كالا       | قيمت واحد (افغاني) | تعداد | مبلغ دريافتي (افغاني) |   |
| ſ | [ · ] | 2  | Α              | 1000               | 4     | 4000                  |   |
|   | •     | 3  | Α              | 1000               | 9     | 9000                  |   |
|   | •     | 4  | Α              | 1000               | 1     | 1000                  |   |
|   |       | 5  | Α              | 1000               | 7     | 7000                  |   |
|   | _     | 6  | A Total        |                    | 21    | 21000                 |   |
|   | [ · ] | 7  | В              | 2500               | 3     | 7500                  |   |
|   | •     | 8  | В              | 2500               | 2     | 5000                  |   |
|   | •     | 9  | В              | 2500               | 8     | 20000                 |   |
|   | •     | 10 | В              | 2500               | 3     | 7500                  |   |
|   | _     | 11 | <b>B</b> Total |                    | 16    | 40000                 |   |
|   | [ · ] | 12 | С              | 500                | 11    | 5500                  |   |
|   | •     | 13 | С              | 500                | 6     | 3000                  |   |
|   | •     | 14 | С              | 500                | 12    | 6000                  |   |
|   | -     | 15 | C Total        |                    | 29    | 14500                 |   |
|   |       | 16 | Grand T        | otal               | 66    | 75500                 |   |
|   |       | 17 |                |                    |       |                       |   |

شکل ۹۔ ۳۵

کر قسمت Grand Total مجموع تعداد کالاهای فروخته شده و مجموع پول دریافتیِ همه 🍊

( )

اجناس نشان داده شده است.

فرض کنید یک ماشین برداشت باید در یک روز ۹ زمین یک اندازه را برداشت کند، زمینهای مورد نظر شامل ۳ نوع محصول متفاوت هستند میخواهیم میانگین برداشت هر محصول را از هر زمین بدست بیاوریم، برای حل این مسئله مطابق شکل ۹-۳۶ مراحل زیر را دنبال کنید.

|   | 1  | А      | В         | С            | D |
|---|----|--------|-----------|--------------|---|
|   | 1  | يل ا   |           |              |   |
|   | 2  |        | نام محصول | میزان برداشت |   |
|   | 3  | زمين 1 | گندم      | 3            |   |
|   | 4  | زمين 2 | جو        | 2            |   |
|   | 5  | زمين 3 | گندم      | 4            |   |
|   | 6  | زمين 4 | سويا      | 3            |   |
|   | 7  | زمين 5 | سويا      | 4            |   |
|   | 8  | زمين 6 | گندم      | 2            |   |
|   | 9  | زمين 7 | جو        | . 4          |   |
|   | 10 | زمين 8 | گندم      | 3            |   |
|   | 11 | زمين 9 | جو        | 2 4          |   |
|   | 12 |        |           |              |   |
| / |    |        | لی ۹ ـ ۳۲ | شكا          |   |

گام۱- دادههای موجود در شکل را وارد کنید.

مثال

گام۲- چون قرار است زیر مجموعه نوع محصول را مورد بررسی قرار دهیم پس باید سلولهای شامل نام محصلول یعنی B3 تا B11 را مارک کنیم.

گام۳- مطابق شکل ۹-۳۷ از منوی Data و گروه Sort & filter مجموعه مارک شده را به صورت صعودی مارک کنید.

| 3          |       |       |            |           |                    |                      |                    |             | ت2ال                  | xlsx.سابتى | - Micro      |
|------------|-------|-------|------------|-----------|--------------------|----------------------|--------------------|-------------|-----------------------|------------|--------------|
|            | nsert | Page  | Layout     | Formulas  | Data I             | Review               | View A             | dd-Ins      |                       |            |              |
| onnections | A↓    | A Z A | T          | K Clear   | *****<br>****      |                      | ő                  |             |                       |            |              |
| lit Links  | Z↓    | Sort  | Filter     | Madvanced | Text to<br>Columns | Remove<br>Duplicates | Data<br>Validation | Consolidate | What-If<br>Analysis * | Group      | Ungroup<br>• |
| tions      |       |       | Sort & Fil | ter       |                    |                      | Data Too           | ols         |                       |            | O            |

شکل ۹- ۳۷

9

Excel 2010

髯 پنجره / Sort Warning باز می شود (شکل ۹–۳۸)

|   | Sort Warning                                                                                                    |  |  |  |  |  |  |  |  |
|---|----------------------------------------------------------------------------------------------------|--|--|--|--|--|--|--|--|
|   | Microsoft Excel found data next to your selection. Since you have not selected this data, it will not be sorted. |  |  |  |  |  |  |  |  |
|   | What do you want to do?                                                                                          |  |  |  |  |  |  |  |  |
|   | Expand the selection                                                                                             |  |  |  |  |  |  |  |  |
|   | © <u>C</u> ontinue with the current selection                                                                    |  |  |  |  |  |  |  |  |
|   | Sort Cancel                                                                                                    |  |  |  |  |  |  |  |  |
| - | WA a te ÷                                                                                                    |  |  |  |  |  |  |  |  |

گام۴- بر روی دکمه Sort کلیک کنید.

گام۵- مطابق شکل ۹-۳۹ یکی از خانه های جدول را انتخاب کنید (مثلاB5) و سپس از منوی Data و گروه Outline بر روی گزینه Subtotal کلیک کنید.

|        | File          | Ho  | me    | Insert Pa | ige Layout         | Form                | ulas Data               | Review           | View                  | Add-Ins |              |          |                                                          |
|--------|---------------|-----|-------|-----------|--------------------|---------------------|-------------------------|------------------|-----------------------|---------|--------------|----------|----------------------------------------------------------|
| Ą      |               | 5   | T     | 🕼 Clear   |                    | +                   | Ĭ                       |                  | <b>1</b> 2            | ÷       |              |          | <ul> <li>♣ Show Detail</li> <li>♣ Hide Detail</li> </ul> |
| Z<br>A | ↓ Sort        | F   | ilter | Marked    | Text to<br>Columns | Remove<br>Duplicate | e Data<br>es Validation | Consolidate<br>* | What-If<br>Analysis * | Group   | Ungroup<br>* | Subtotal |                                                          |
|        | Sort & Filter |     |       |           |                    |                     | Data Too                | ls               |                       |         | C            | outline  | T <sub>M</sub>                                           |
|        | B5            |     | • (•  | $f_x$     |                    |                     |                         |                  |                       |         |              |          |                                                          |
|        | 4             | A   |       | В         | C                  |                     | D                       | E                | F                     |         | G            | Н        | I                                                        |
| 1      |               | ول  | حصر   | داشت یک ہ | میزان بره          | )                   |                         |                  |                       |         |              |          |                                                          |
| 2      | 2             |     |       | نام محصول | برداشت             | ميزان               |                         |                  |                       |         |              |          |                                                          |
| 3      | ن 2           | زمي |       | جو        |                    | 2                   |                         |                  |                       |         |              |          |                                                          |
| 4      | ن 7           | زمي |       | جو        |                    | 4                   |                         |                  |                       |         |              |          |                                                          |
| 5      | ن 9           | زمي |       | جو        |                    | 4                   |                         |                  |                       |         |              |          |                                                          |
| 6      | ن 4           | زمي |       | سويا      |                    | 3                   |                         |                  |                       |         |              |          |                                                          |
| 7      | ن 5 ـ         | زمي |       | سويا      |                    | 4                   |                         | A starting       | an an                 | , may   |              |          | . Anna                                                   |
|        |               | _   |       |           |                    |                     | <b>۳</b> ۵              | a te s           |                       | -       |              |          |                                                          |

| Subtotal                    | ? x 6 |
|-----------------------------|-------|
| <u>A</u> t each change in:  |       |
| نام محصول                   |       |
| Use function:               |       |
| Average                     |       |
| Add subtotal to:            |       |
| Column A)                   |       |
| نام محصول<br>میزان برداشت √ |       |
| - J- J-                     |       |
|                             | -     |
|                             |       |
| Replace current subtotals   |       |
| Page break between groups   |       |
| Summary below data          |       |
|                             |       |

گام<sup>۶</sup>- با کلیک بر روی مثلث کناری کادر At each Change in قسمتی که میخواهید زیر مجموعههای آن را بر رسی کنید انتخاب کنید (در این سوال نوع محصول را انتخاب کنید). گام۷- با کلیک بر روی مثلث کناری کادر Use Function بر روی گزینه Average کلیک کنید زیرا قرار است میانگین برداشت هر محصول را به دست بیاورید.

گام۸- در کادر Add Subtotal to قسمتی را که میخواهید جمع جزء روی آن انجام شود انتخاب کنید یعنی( میزان برداشت).

گام۹- بر روی دکمه Ok کلیک کنید.

ملاحظه میکنید که میانگین برداشت هر محصول در هر زمین، در زیر نام محصول به نمایش در میآید (شکل ۹-۴۱).

9

2010

XCP

Ш

|   |       | 1 A 1 |        |                        |              |   |
|---|-------|-------|--------|------------------------|--------------|---|
| Ŀ | 123   |       | А      | В                      | С            | D |
|   |       | 1     |        | داشت یک محصول          | میزان بر     |   |
|   |       | 2     |        | نام محصول              | میزان برداشت |   |
|   | [ .   | 3     | زمين 2 | جو                     | 2            |   |
|   |       | 4     | زمين 7 | جو                     | 4            |   |
|   |       | 5     | زمين 9 | جو                     | 4            |   |
|   | -     | 6     |        | <del>ج</del> و Average | 3.333333333  |   |
|   | [ · ] | 7     | زمين 4 | سويا                   | 3            |   |
|   | .     | 8     | زمين 5 | سويا                   | 4            |   |
|   | -     | 9     |        | سويا Average           | 3.5          |   |
|   | [ · ] | 10    | زمين 1 | گندم                   | 3            |   |
|   | •     | 11    | زمين 3 | گندم                   | 4            |   |
|   |       | 12    | زمين 6 | گندم                   | 2            |   |
|   |       | 13    | زمين 8 | گندم                   | 3            |   |
|   | -     | 14    |        | گندم Average           | 3            |   |
| Ē | -     | 15    |        | Grand Average          | 3.222222222  |   |
|   |       | 16    |        |                        |              |   |

شکل ۹- ٤١

این میانگین به این معنی است که کمباین به عنوان مثال در هر زمین سویا به طور میانگین حدود ۳/۵ تن محصول برداشت کرده است.

در قسمت Grand Average میانگین نسبت به کل زمینها بدون در نظر گرفتن نوع محصول نشان داده می شود.

برای این که Subtotal ایجاد شده بر روی جدول را حذف کنید کافیست یکی از سلولهای جدول را انتخاب کنید و از مسیر Data وگروه Outline بر روی گزینه Subtotal کلیک کنید و از پنجره باز شده گزینه Remove all را انتخاب کنید (شکل ۹-۴۲).

| www.habitiet.com          |  |  |  |  |  |  |  |
|---------------------------|--|--|--|--|--|--|--|
|                           |  |  |  |  |  |  |  |
| Subtotal                  |  |  |  |  |  |  |  |
| At each change in:        |  |  |  |  |  |  |  |
| الم محصول 🗸               |  |  |  |  |  |  |  |
| Use function:             |  |  |  |  |  |  |  |
| Average                   |  |  |  |  |  |  |  |
| Add subtotal to:          |  |  |  |  |  |  |  |
| (Column A)                |  |  |  |  |  |  |  |
| میزان برداشت 🔽            |  |  |  |  |  |  |  |
|                           |  |  |  |  |  |  |  |
| <b></b>                   |  |  |  |  |  |  |  |
| Replace current subtotals |  |  |  |  |  |  |  |
| Page break between groups |  |  |  |  |  |  |  |
| ✓ Summary below           |  |  |  |  |  |  |  |
| Remove All OK Cancel      |  |  |  |  |  |  |  |
| شکل ۹- ۲۲                 |  |  |  |  |  |  |  |
|                           |  |  |  |  |  |  |  |

### تحلیل دادهها با Consolidate (یکی کردن دادهها)

کاربرد تحلیلConsolidate استفاده از آن برای تحلیل اسناد پراکنده میباشد. فرض کنید شما مجبورید اسنادی را که در کاربرگهای مختلف وجود دارد را تحلیل کنید برای انجام چنین تحلیلی مجبور به استفاده از Consolidate هستید.

#### مثال

مدیر یک مجتمع مسکونی میخواهد هزینههای پرداختی بل ها در یک فصل را بدست بیاورد و برای بل هر ماه یک کاربرگ جداگانه اختصاص داده است، حال برای به دست آوردن مجموع کل هزینههای این ۳ ماه که در کاربرگهای مختلف قرار دارند، باید از تحلیل Consolidate استفاده کند. برای حل مسئله مطابق شکل ۹-۴۳ مراحل زیر را دنبال کنید.

تبل از حل این سوال دانستن این مسئله ضروری است که ترتیب عنوان دادمها در هر کاربرگ باید شبیه به هم باشد یعنی اگر در کاربرگ اول عنوان x در سطر 3 قرار دارد باید در سایر کاربرگها نیز در همان سطر قرار داشته باشد

 $( \cdot )$ 

19.

|       | المعرفار مستم بتوانم مر این مؤجه کمک<br>کوچکی به شما ماشته باشم<br>کوچکی به شما ماشته باشم<br>www.laceboot.com/lacifite<br>www.labitiot.com                                                                                                    |
|-------|----------------------------------------------------------------------------------------------------|
|       | 1       A       B       C       D       E       A       B       C       D       E         1       A       B       C       D       E       1       A       B       C       D       E         1       A       B       C       D       E       1       A       B       C       D       E         1       A       B       C       D       E       1       A       B       C       D       E         2       classical       A       B       C       N       N                         |
| NT NZ | 6       6       6       6       6       6       6       6       6       6       6       6       6       6       6       6       6       6       6       6       6       6       6       6       6       6       6       6       6       6       6       6       6       6       6       6       6       6       6       6       6       6       6       6       6       6       6       6       6       6       6       6       6       6       6       6       6       6       6       6       6       6       6       6       6       6       6       6       6       6       6       6       6       6       6       6       6       6       6       6       6       6       6       6       6       6       6       6       6       6       6       6       6       6       6       6       6       6       6       6       6       6       6       6       6       6       6       6       6       6       6       6       6       6       6       6       6       6       6 |
|       | ۲<br>۲ ۲ ۲ ۲ ۲ ۲ ۲ ۲ ۲ ۲ ۲ ۲ ۲ ۲ ۲ ۲ ۲ ۲ ۲                                                                                                     |

두 کاربرگهای ۱، ۲ و ۳ را به ترتیب به نامهای ماه اول، ماه دوم و ماه سوم تغییر دهید.

گام۱- دادههای موجود در هر کاربرگ را وارد کنید.

گام۲- مطابق شکل ۹-۴۴ یک کاربرگ جدید با نام گزارش سه ماه ایجاد کنید و دادههای موجود در شکل را در آن وارد کنید.

گام۳- سلولهای B2 تا D5 از کاربرگ گزارش سه ماه را مارک کنید.

| 2           | А                           | В      | С      | D      | Е |   |
|-------------|-----------------------------|--------|--------|--------|---|---|
| 1           | گزارش سه ماه                | واحد ۱ | واحد ٢ | واحد ۳ |   |   |
| 2           | بل گاز افغانی               |        |        |        |   | 佳 |
| 3           | بل برق افغاني               |        |        |        |   |   |
| 4           | بل آب افغانی                |        |        |        |   |   |
| 5           | بل تيلفون افغاني            |        |        |        |   |   |
| 6           |                             |        |        |        | C | 2 |
| 14 <b>4</b> | <b>، سه ماه</b> ماه سوم 🖌 🕴 | کزارش  |        |        | • |   |
|             |                             |        |        |        |   |   |

شکل ۹۔ ٤٤

۲۹۱

LL
گام۴- مطابق شکل ۹-۴۵ از منوی Data و گروه Data tools بر روی گزینه Consolidate کلیک

| ž        |                    |                                         |                     |             |                       |            |              | Bo       | ook1 - Microsot                                                    |
|----------|--------------------|-----------------------------------------|---------------------|-------------|-----------------------|------------|--------------|----------|--------------------------------------------------------------------|
| sert Pag | je Layout          | Formulas                                | Data                | Review      | 4                     | Add-Ins    |              |          | 5                                                                  |
| Clear    | •<br>•<br>•        | → · · · · · · · · · · · · · · · · · · · |                     |             | 1                     |            |              |          | <ul> <li>Image: Show Detail</li> <li>Image: Hide Detail</li> </ul> |
| Advanced | Text to<br>Columns | Remove<br>Duplicates V                  | Data<br>alidation * | Consolidate | What-If<br>Analysis * | Group<br>* | Ungroup<br>* | Subtotal |                                                                    |
| ×        |                    |                                         | Data Tools          | 5           |                       |            | С            | utline   | <b>F</b>                                                           |

شکل ۹ ـ ۵ ٤

👫 پنجره Consolidate باز می شود (شکل ۹-۴۶)

کنید.

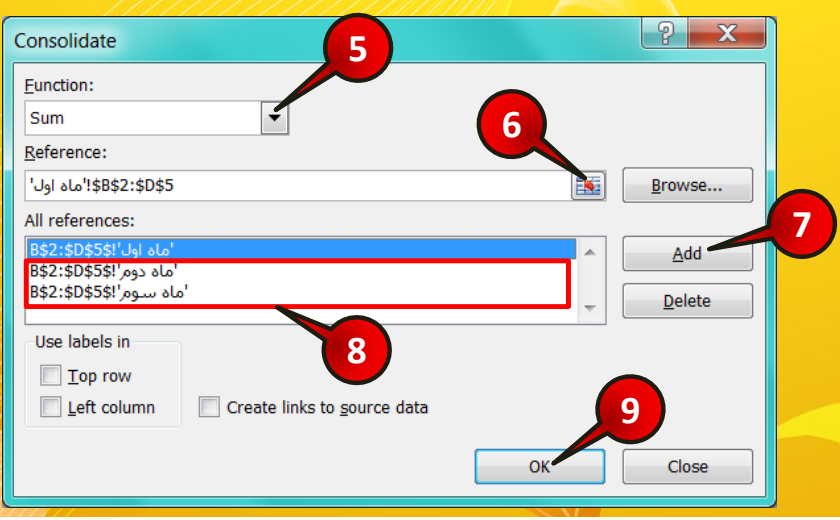

شکل ۹۔ ۶ ئ

گام۵- در کادر Function عملی را که میخواهید انجام دهید انتخاب کنید، در این مثال میخواهیم هزینههای ۳ ماه را با هم جمع کنیم پس گزینه Sum را انتخاب کنید.

گام۶- در کادر Reference بر روی دکمه نشان داده شده کلیک کنید سپس گاربرگ ماه اول را انتخاب کنید و بعدسلول های B2 تا D5 را انتخاب کنید و در آخر آنها را تایید کنید.

 $( \cdot )$ 

تحليل دادهها

9

xcel 2010

LL

گام۷- بر روی دکمه Add کلیک کنید تا محدودههای انتخاب شده به کادر All Reference اضافه شود .

گام<- گامهای ۶ و۷ را برای کاربرگهای ماه ۲ و ماه ۳ نیز تکرار کنید.

گام۹- بر روی دکمه Ok کلیک کنید.

مشاهده می کنید که در کاربرگ گزارش ۳ ماه مجموع بل های ۳ ماه اخیر برای هر واحد به دست می آید )شکل۴۷–۹(.

|   | A             | В      | С       | D       | E |
|---|---------------|--------|---------|---------|---|
| 1 | گزارش سه ماه  | واحد ١ | واحد ۲  | واحد ۳  |   |
| 2 | بل گاز افغانی | 41,9   | 98,800  | 118,9   |   |
| 3 | بل برق افغاني | 49,9   | 101,12. | 117,7   |   |
| 4 | بل آب افغانی  | ۵۸,۱۰۰ | 115,6   | 0.,     |   |
| 5 | بل تيلفون     | 1,     | 44,     | 144,7++ |   |
| 6 |               |        |         |         |   |

#### شکل ۹- ٤٧

اگر بخواهید به جای جمعِ بل های عمل دیگری را بر روی بل های انجام ده*ید به عنوان* مثال بخواهید میانگین پول بل ها در سه ماه را حساب کنید، باید در گام ۵ گزینه Average را انتخاب کنید.

( )

فصل ۱۰– امنیت و اشتراک گذاری دادهها

# امنیت و اشتراک گذاری دادهها

فصل •

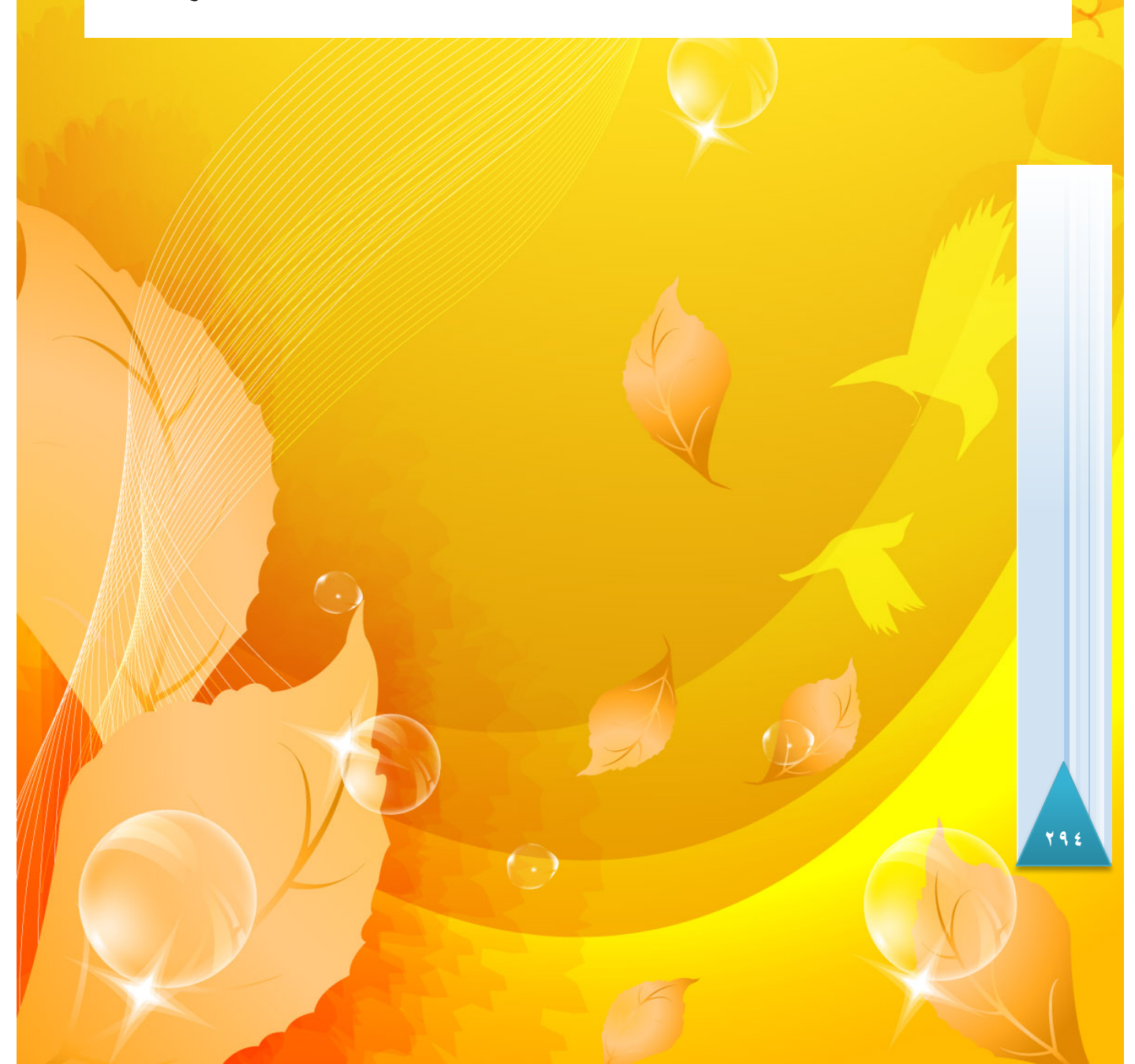

امنیت و اشتراک گذاری دادهها

10

(cel 2010

# <mark>ایجاد امنیت</mark> برای کاربرگ

نرم افزار اکسل این قابلیت را برای کاربران خود فراهم نموده است که بتوانند از اسناد خود در برابر آسیبهای احتمالی محافظت کنند. به عنوان مثال امکان دارد گاهی اوقات به طور اتفاقی فرمولی را به طور ناخاسته تغییر دهید یا این که نخواهید قسمتی از سند شما را دیگران مشاهدی یا ویرایش کنند. به طور کلی برای محافظت از کاربرگ خود باید کاربرگتان را در حالت حمایت شده قرار دهید. برای درک بهتر مطالب بالا مثال زیر را حل کنید.

## مثال

کاربرگی را قرار است به دیگران بسپارید و میخواهید کاربران دیگر نتوانند عناوین این سند را تغییر دهند برای انجام این امر مطابق شکل ۱۰-۱ مراحل زیر را دنبال کنید.

| 1        |                                                                                                    |               |    |               |         |               |                         |         |               |
|----------|----------------------------------------------------------------------------------------------------|---------------|----|---------------|---------|---------------|-------------------------|---------|---------------|
| <u> </u> | A                                                                                                    | В             | С  | D             | E       | Cali          | ρri - 14 - Δ*           | <br>    | ,<br>// , -a- |
| 1        | ئام 🔪                                                                                                    | نام خانوادگی  | سن | تحصيلات       | ينسيت   | в             |                         | - E - % |               |
| 2        | ساعد                                                                                                    | رهثما         | 24 | ليسانس        | مذكر    | Ţ             | C.1                     |         | _             |
| 3        | فلور                                                                                                    | ساداتى        | 19 | ديپلم         | مونث    |               | <u>C</u> opy            |         |               |
| 4        | شيرين                                                                                                    | محمدى         | 26 | ليسانس        | مونث    | 8             | Paste Options:          |         |               |
| 5        | محمد                                                                                                    | نوروزی        | 28 | فوق ليسانس    | مذكر    |               | Paste Special           |         |               |
| 6        | سارا                                                                                                    | عزيزى         | 23 | فوق ديپلم     | مونث    | 1             | Insert                  |         |               |
| 7        |                                                                                                    |               |    |               |         |               | Delete                  |         |               |
| 8        |                                                                                                    |               |    |               |         |               | Clear Co <u>n</u> tents |         |               |
| 9        |                                                                                                    |               |    |               |         |               | Filt <u>e</u> r         |         |               |
| 10       |                                                                                                    |               |    |               |         |               | S <u>o</u> rt           | 2       |               |
| 11       |                                                                                                    |               |    |               |         | <u></u>       | Insert Co <u>m</u> ment | ~       |               |
| 12       |                                                                                                    |               |    |               |         | 1             | Eormat Cells            | /       |               |
| 12       | and the second second s | - and the set | A  | منعد السعين ا | and and |               | Pick From Dro           | A-14-14 | مالين الم     |
| 11       |                                                                                                    |               |    |               |         | $\mathcal{A}$ | -                       |         |               |

شکل ۱۰ - ۱

گام۱– دادههای موجود در شکل را وارد کنید.

گام۲- سلولهای A2 تا D5 را مارک کنید و بعد بر روی آنها کلیک راست کنید، از منوی باز شده گزینه Format cell را انتخاب کنید.

( )

| ی از این این این این این این این این این این                                                                                                    |
|----------------------------------------------------------------------------------------------------|
|                                                                                                    |
| 4     Number     Alignment     Font     Border     Fill     Protection       I Locked     Hidden       Locking cells or hiding formulas has no effect until you protect the worksheet (Review tab, Changes group, Protect Sheet button).                                                                                                    |
| OK Cancel                                                                                                    |
| شکل ۱۰ – ۲                                                                                                    |
| گام۳- زبانه Protection را انتخاب کنید.                                                                                                    |
| گام۴- تیک گزینه Locked را بردارید.                                                                                                    |
| می تمام سلول های کاربرگ به صورت پیش فرض قفل هستند و اگر کاربرگ را در حالت محافظت<br>شده قرار دهید تمام سلول ها قفل خواهند شد، چون در گام ۴ ما سلول های D5 تا D5 را از<br>حالت قفل خارج کردیم، اگر کاربرگ را در حالت محافظت شده قرار دهید این سلول ها قفل<br>نخواهند بود.<br>گام۵- بر روی دکمه Ok کلیک کنید.<br>گام۶- مطابق شکل ۱۰-۳ از منوی Review و گروه Changes بر روی گزینه Protect sheet کلیک<br>کنید. |
| 6 k1 - Microsoft Excel                                                                                                    |
| primulas Data Review View Add-Ins<br>Show/Hide Comment<br>Delete Previous Next Show Ink<br>Comments Comments Changes *                                                                                                    |
| شکل ۱۰-۳                                                                                                    |

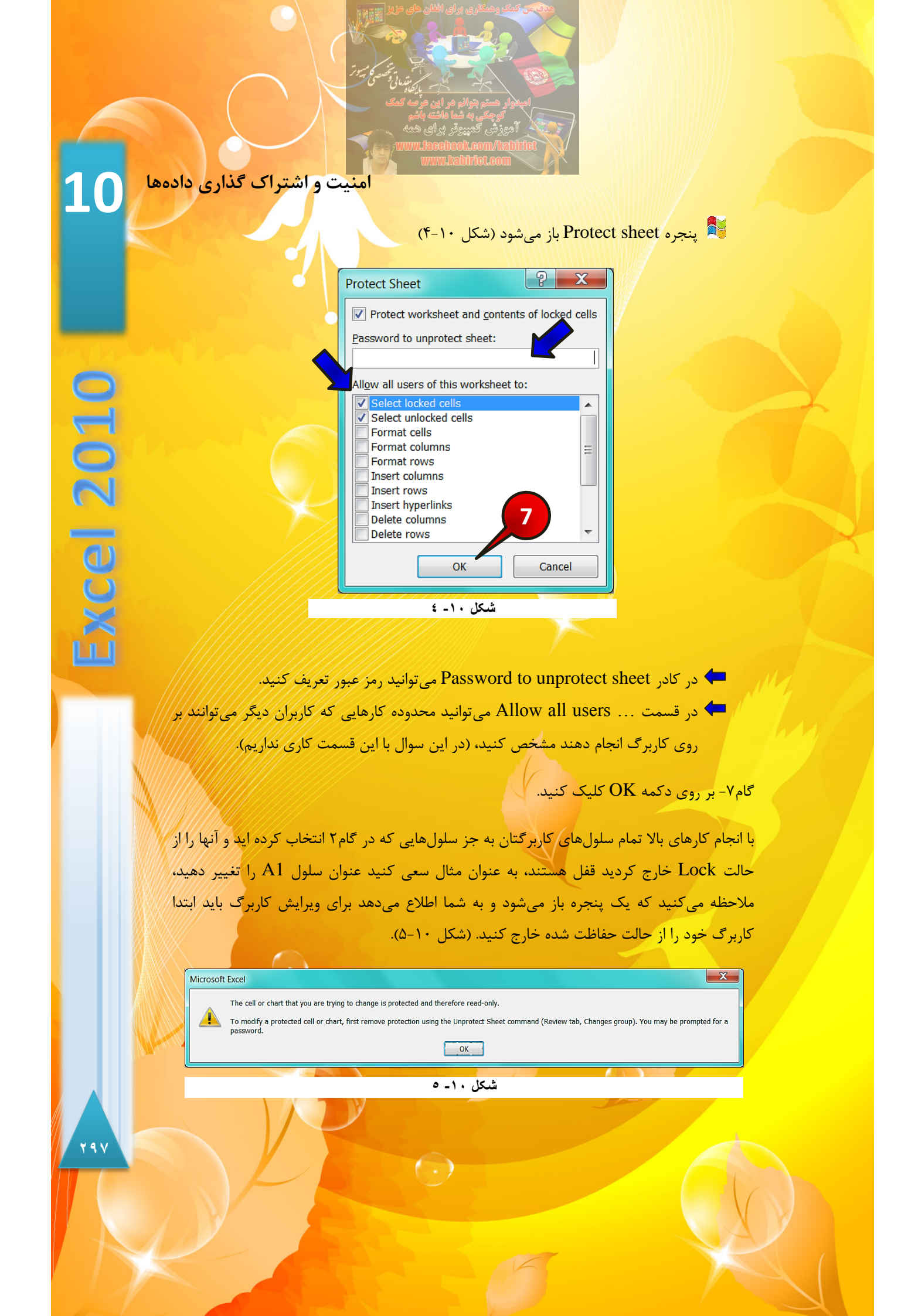

برای این که کاربرگ خود را از حالت حفاظت شده خارج کنید کافیست از منوی Review و گروه Changes بر روی گرینه Unprotect sheet کلیک کنید شکل (۱۰–۶). اگر بر روی کاربرگ رمز گذاشته باشید پنجره کوچکی برای وارد کردن رمز باز می شود.

|                                                                           | Book1 - Microsoft Excel                            |
|---------------------------------------------------------------------------|----------------------------------------------------|
| Aulas Data Review View Add-Ins                                            |                                                    |
| Arrow Show/Hide Comment<br>Show All Comments<br>Frevious Next<br>Show Ink | Unprotect Protect Share<br>Sheet Workbook Workbook |
| Comments                                                                  | Changes                                            |

شکل ۱۰ - ۲

مثال

میخواهیم دادههای موجود در یک کاربرگ را به نحوی حفاظت کنیم که محتوی فرمول را نه بتوانند تغییر دهند و نه بتوانند مشاهده کنند برای حل این سوال مطابق شکل ۱۰-۷ مراحل زیر را دنبال کنید.

| / |   |                           |             |   |
|---|---|---------------------------|-------------|---|
|   | 1 | А                         | В           | С |
|   | 1 | قیمت تمام شدہ برای فابریک | 1800        |   |
|   | 2 | سود                       | 39%         |   |
|   | 3 | قيمت براى مصرف كننده      | =B1+B1*B2 🛰 |   |
|   | 4 |                           |             | 2 |
|   |   |                           |             |   |

| ۷ | - 1 | ٠ | شكل |
|---|-----|---|-----|
|---|-----|---|-----|

گام۱- دادههای موجود در شکل را وارد کنید.

گام۲- در سلول B3 فرمول B1+B1\*B2 را تایپ و سپس Enter کنید.

گام۳- مطابق شکل ۱۰-۸ سلول B3 را انتخاب کنید و با کلیک راست کردن بر روی آن، از لیست باز شده گزینه Format cell را انتخاب کنید.

( )

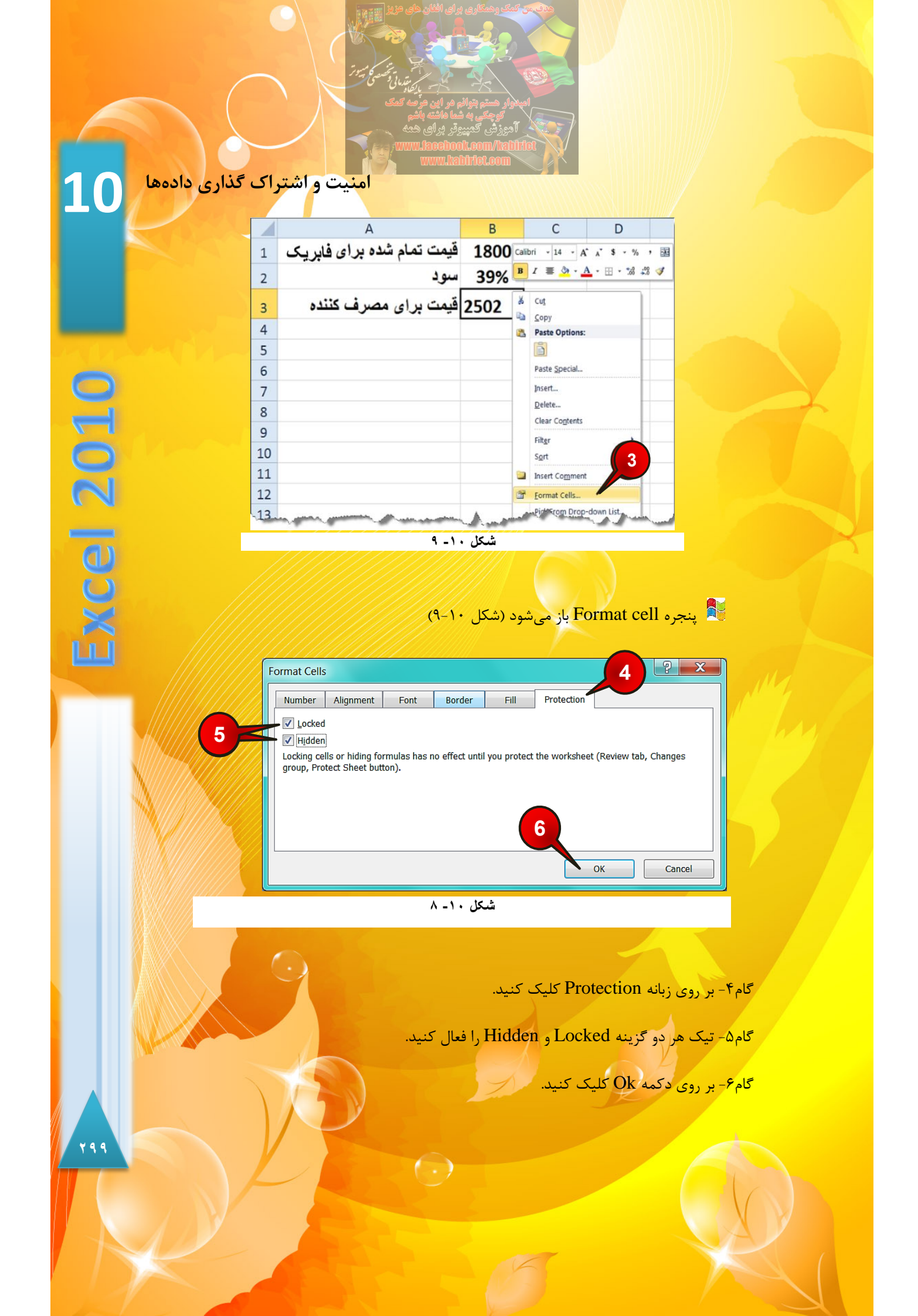

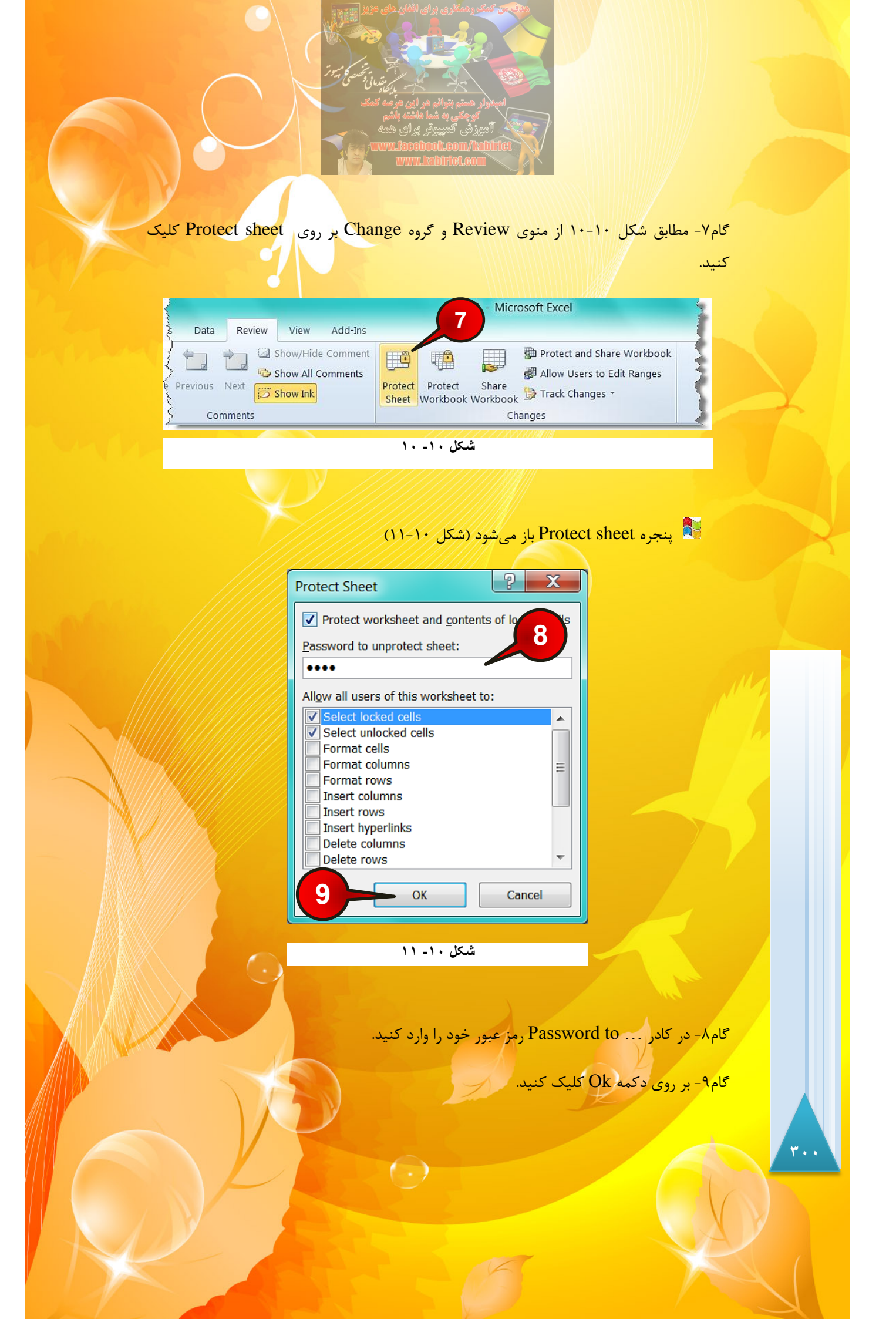

امنیت و اشتراک گذاری دادهها

**-**1

10

2010

Exce

۳. ۱

💐 پنجره Confirm password باز میشود (شکل ۱۰–۱۲)

| Confirm Password                                                                                                    |
|----------------------------------------------------------------------------------------------------|
| Reenter password to proceed.                                                                                                    |
| Caution: If you locate the password, it cannot be recovered. It is 10 sep a list of passwords and their corresponding we sheet names in a safe place. (Remember that password are case-sensitive.) |
| OK Cancel                                                                                                    |
| شکل ۱۰ – ۱۲                                                                                                    |

گام ۱۰- برای تایید دوباره رمز عبور را وارد کنید و بعد بر روی دکمه Ok کلیک کنید.

حال اگر بر روی سلول B3 کلیک کنید در نوار فرمول قادر به مشاهده فرمول نخواهید بود زیرا در گام<sup>۵</sup> گزینه Hidden را برای این سلول انتخاب کرده ایم همچنین شما قادر به ویرایش هیچ کدام از سلولها نخواهید بود زیرا برای همه سلو لها گزینه Locked به طور پیش فرض فعال می باشد.

# ایجاد امنیت برای کارپوشه

در قسمت قبل با نحوهی حمایت کردن از یک کاربرگ آشنا شدید اما کاربرگ هنوز آسیب پذیر است به عنوان مثال می توان به راحتی کاربرگ را از کارپوشه حذف کرد، اسم کاربرگ را تغییر داد و ... برای جلوگیری از این گونه آسیبها باید کل کارپوشه خود را نیز در حالت حمایت شده قرار دهید، برای قرار دادن یک کارپوشه در حالت حمایت شده باید مطابق شکل ۱۰–۱۳ مراحل زیر را دنبال کنید.

| Formulas | Data     | Review | View                    | Add-Ins               |                  | Воо                 | <sup>k1</sup> - 1 | soft Excel                                                                                                  |
|----------|----------|--------|-------------------------|-----------------------|------------------|---------------------|-------------------|----------------------------------------------------------------------------------------------------|
| Delete F | Previous | Next 5 | Show/Hide<br>Show All C | e Comment<br>Comments | Protect<br>Sheet | Protect<br>Workbook | Share<br>Workbook | <ul> <li>Protect and Share Workbook</li> <li>Allow Users to Edit Ranges</li> <li>Track Changes *</li> </ul> |
|          | Cor      | nments |                         |                       |                  |                     | Ch                | anges                                                                                                    |

گام۱- از منوی Review و گروه Changes بر روی گزینه Protect workbook کلیک کنید.

| المیلوز میشو بتوانی مر این مرکز برای<br>المیلوز میشو بتوانی مر این مرکز میگر<br>توجهی به شما مانند باشم<br>آمروزشی کمپیروتر برای همه                                                                                                    |  |
|----------------------------------------------------------------------------------------------------|--|
| پنجره Protect structure یاز می شود (شکل ۱۰–۱۴)                                                                                                    |  |
| Protect Structure and Windows<br>Protect workbook for<br>Structure<br>Windows<br>Password (optional):<br>2                                                                                                    |  |
| که عبور خود را وارد کنید.<br>۳ کام۲- در کادر Password کلمه عبور خود را وارد کنید.                                                                                                    |  |
| گام۳- بر روی دکمه Ok کلیک کنید.<br>پنجره Confirm password باز میشود (شکل ۱۰–۱۵)<br>Confirm Password                                                                                                    |  |
| Reenter password to proceed.<br>Caution: Dropped or forget the password, it cannot be<br>recovered. 4 sable to keep a list of passwords and their<br>correspond to pook and sheet names in a safe place.<br>(Remember that past words are case-sensitive.)<br>OK Cancel |  |
| شکل ۱۰- ۱۰<br>گام۴- دوباره کلمه عبور را برای تایید در کادر نشان داده شده وارد کنید و بعد بر روی دکمه OK<br>کلیک کنید.                                                                                                    |  |
|                                                                                                    |  |

توجه داشته باشید که بعد از قرار دادن کار پوشه در حالت محافظت شده دیگر قادر به حذف یا اضافه کردن هیچ کاربرگی نیستید و اگر بر روی یکی از زبانههای کاربرگ راست کلیک کنید مشاهده میکنید که اکثر گزینههای موجود در منوی باز شده غیر فعال هستند (شکل

امنیت و اشتراک گذاری دادهها

10

2010

Exce

| 13    |       |     | ſ     |       |          |                  |    |
|-------|-------|-----|-------|-------|----------|------------------|----|
| 14    |       |     |       |       | Ī        | nsert            |    |
| 15    |       |     |       |       | D        | elete            |    |
| 16    |       |     |       |       | R        | ename            |    |
| 17    |       |     |       |       | N        | love or Copy     |    |
| 18    |       |     |       | ą     | V        | iew Code         |    |
| 19    |       |     |       |       | р        | rotect Sheet     |    |
| 20    |       |     |       |       | -        | ab Calar         | h  |
| 21    |       |     |       |       | <u> </u> |                  |    |
| 22    |       |     |       |       | H        | lide             |    |
| 23    |       |     |       |       | U        | Inhide           |    |
| 24    |       |     |       |       | s        | elect All Sheets |    |
|       | • •   | She | et1   | / Sh  | ee       | t2 🖉 Sheet3      | 18 |
| 1.1.1 | ///// |     | ٦ _ ١ | ىل ١٠ | ئىك      |                  |    |
|       |       |     |       |       |          |                  |    |

و گروه Review برای خارج ساختن کار پوشه از حالت محافظت شده باید از مسیر Review و گروه دوباره بر روی گزینه Protect workbook که به رنگ زرد در آمده کلیک کنید.

## ذخیره کردن کارپوشه با رمز عبور

.(19-1.

شما میتوانید امنیت بیشتر فایلهای خود را همراه با رمز عبور ذخیره کنید یعنی هنگامی که کسی فایل را اجرا می کند برای باز کردن فایل مجبور به وارد کردن رمز عبور باشد، برای یادگیری این روش مطابق شکل ۱۰–۱۷ مراحل زیر را دنبال کنید.

گام۱- از منوی File بر روی گزینه Save کلیک کنید.

توجه داشته باشید که فایلتان قبلا ذخیره نشده باشد، اگر ذخیره شده است بر روی گرینه Save as کلیک کنید.

(-)

| File    | Home | Insert |
|---------|------|--------|
| 🛃 Save  |      |        |
| 🔣 Save  | As   | 1      |
| 📔 Oper  |      |        |
| ゴ Close | 2    |        |
| Info    |      |        |
| Recent  |      |        |
| Jaw     | -    | mand   |

💱 پنجره Save as باز می شود (شکل ۱۰–۱۸)

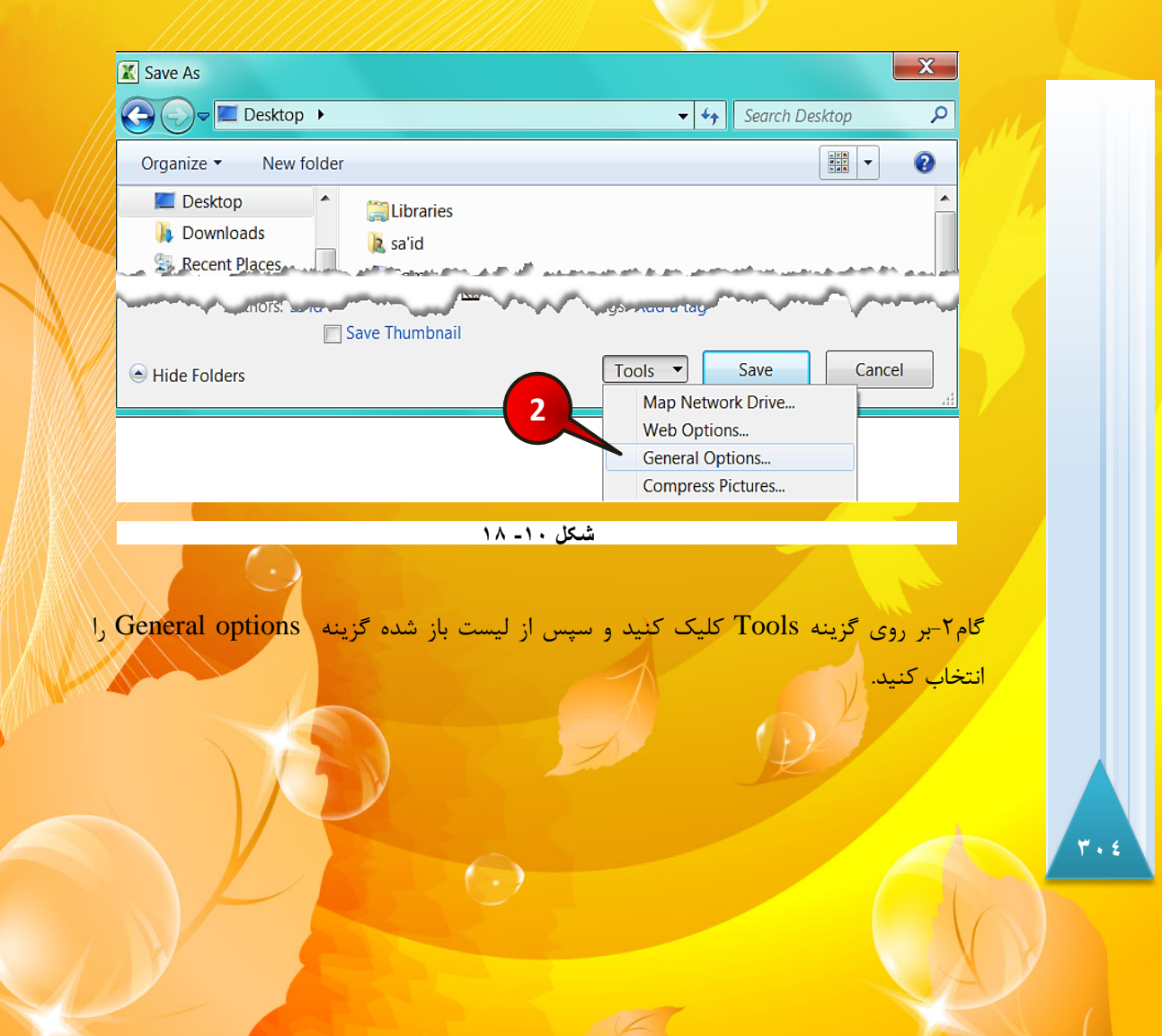

امنیت و اشتراک گذاری دادهها 10🛃 پنجره General options باز می شود (شکل ۱۰–۱۹) 2 General Options Always create backup File sharing Password to open: •• Password to modify: **Excel 2010** Read-of mmended ок Cancel شکل ۱۰ ـ ۱۹ گام۳- در کادر Password to open رمز عبور مورد نظرتان را تایپ کنید. 🌤 انتخاب این گزینه به کاربران دیگر که رمز عبور ندارند اجازه باز کردن فایل را نمیدهد. 🖛 اگررمز عبور را در کادر Password to modify وارد کنید، کاربرانی که رمز عبور ندارند می توانند فایل را اجرا کنند ولی نمی توانند تغییری در آن بدهند. گام۴- روی دکمه Ok کلیک کنید. 🛃 پنجره Confirm password باز میشود (شکل ۱۰– ۲۰) ? × **Confirm Password** Reenter password to proceed. •• Caution: If you rget the password, it cannot be recovered. It is to keep a list of passwords and their 5 corresponding v and sheet names in a safe place. (Remember that are case-sensitive.) ОК Cancel شکل ۱۰ ـ ۲۰ گام۵- دوباره کلمه عبور را برای تایید در کادر نشان داده شده وارد کنید و بعد بر روی دکمه OK کلیک کنید. 7.0

گام۶- مطابق شکل ۱۰-۲۱ در پنجره Save as، با انتخاب محل مناسب برای ذخیره فایل بر روی دکمه Save کلیک کنید.

| 🔣 Save As           |                                                                                                    |
|---------------------|----------------------------------------------------------------------------------------------------|
| 🕞 💭 🖛 Desktop       | ► ► Search Desktop                                                                                                    |
| Organize 🔹 New fo   | lder 🛛 🔛 🗸 📀                                                                                                    |
| E Desktop           | Elbraries                                                                                                    |
| Downloads           | and the set of the set of the set |
| and a second second |                                                                                                    |
|                     | Save Thumbnail                                                                                                    |
| 0                   |                                                                                                    |
| Hide Folders        |                                                                                                    |
|                     | Y 1 _ 1                                                                                                    |

شکل ۱۰ - ۲۱

حال اگر فایل خود را از مسیر ذخیره شده اجرا کنید، برنامه از شما رمز عبور خواهد خواست.

# به اشتراک گذاری کار پوشه در شبکه

اکسل این توانایی را به کاربر میدهد تا فایل خود را در یک شبکه به اشتراک بگذارد تا کاربران دیگر نیز بتوانند از آن فایل استفاده کنند به عنوان مثال فرض کنید که دانشجویان یک کلاس اکسل در حین کار آموزی پشت کامپیوترهای خود نشسته اند و استاد برای این که فایل خود را در اختیار دانشجویان دیگر قرار دهد باید فایل خود را به اشتراک بگذارد (البته کامپیوترها باید به صورت شبکه به هم وصل باشند).

# برای به اشتراک گذاشتن یک فایل باید طبق شکل ۱۰-۲۲ مراحل زیر را دنبال کنید.

|          |         |        |                                     |                       |                  | Boo                 | k1 - Micr         | osoft Excel                                                                                                 |  |
|----------|---------|--------|-------------------------------------|-----------------------|------------------|---------------------|-------------------|----------------------------------------------------------------------------------------------------|--|
| mulas    | Data    | Review | View                                | Add-Ins               |                  |                     |                   | 1                                                                                                    |  |
| Delete P | revious | Next   | Show/Hide<br>Show All C<br>Show Ink | e Comment<br>Comments | Protect<br>Sheet | Protect<br>Workbook | Share<br>Workbook | <ul> <li>Protect and Share Workbook</li> <li>Allow Users to Edit Ranges</li> <li>Track Changes *</li> </ul> |  |
| Comments |         |        |                                     | Changes               |                  |                     |                   |                                                                                                    |  |

#### شکل ۱۰ ـ ۲۲

( )

گام۱- از منوی Review و گروه Changes بر روی گزینه Share workbook کلیک کنید.

| گذاری دادهها 10 | امنیت و اشتراک<br>امنیت و اشتراک<br>پنجره Share workbook باز می شود (شکل ۲۰–۲۲)                                                                        |
|-----------------|----------------------------------------------------------------------------------------------------|
|                 | Share Workbook                                                                                                    |
|                 | 2 Editing Advanced                                                                                                    |
| - Alshard An    | Allow changes by more than one user at the same time. This also                                                                                        |
| 0               | Who has this workbook open now:                                                                                                    |
| Excel 2010      | Selid (Exclusive) - 9/14/2011 4:33 PM     Remove User     OK     Cancel                                                                                |
|                 | شکل ۲۰ ـ ۲۳                                                                                                    |
| فادہ می کنند    | گام۲- در زبانه Editing تیک گزینهAllow changing by را فعال کنید.<br>ج در کادرWho has this work book لیست کسانی که از فایل شما است<br>نشان داد ه می شود. |
|                 |                                                                                                    |
|                 | گام۳- بر روی دکمه OK کلیک کنید.                                                                                                    |
|                 | and the second state as a second three states and the second second second second second second second second s                                        |
|                 | الر طبر فایل طوه را فاطر خدر القالا ذخیره کرده باشد یک بنجره کوچکها: م شور                                                                             |
| OK              | اطلاء میدود که « الان کار بوشه شما ذخیره خواهد شد آیا ادامه میدهد؟ » بر روی                                                                            |
|                 | ۲۴-۱۰ کې کې د (شکا ۲۰۰-۲۴)                                                                                                    |
|                 |                                                                                                    |
|                 |                                                                                                    |
|                 |                                                                                                    |

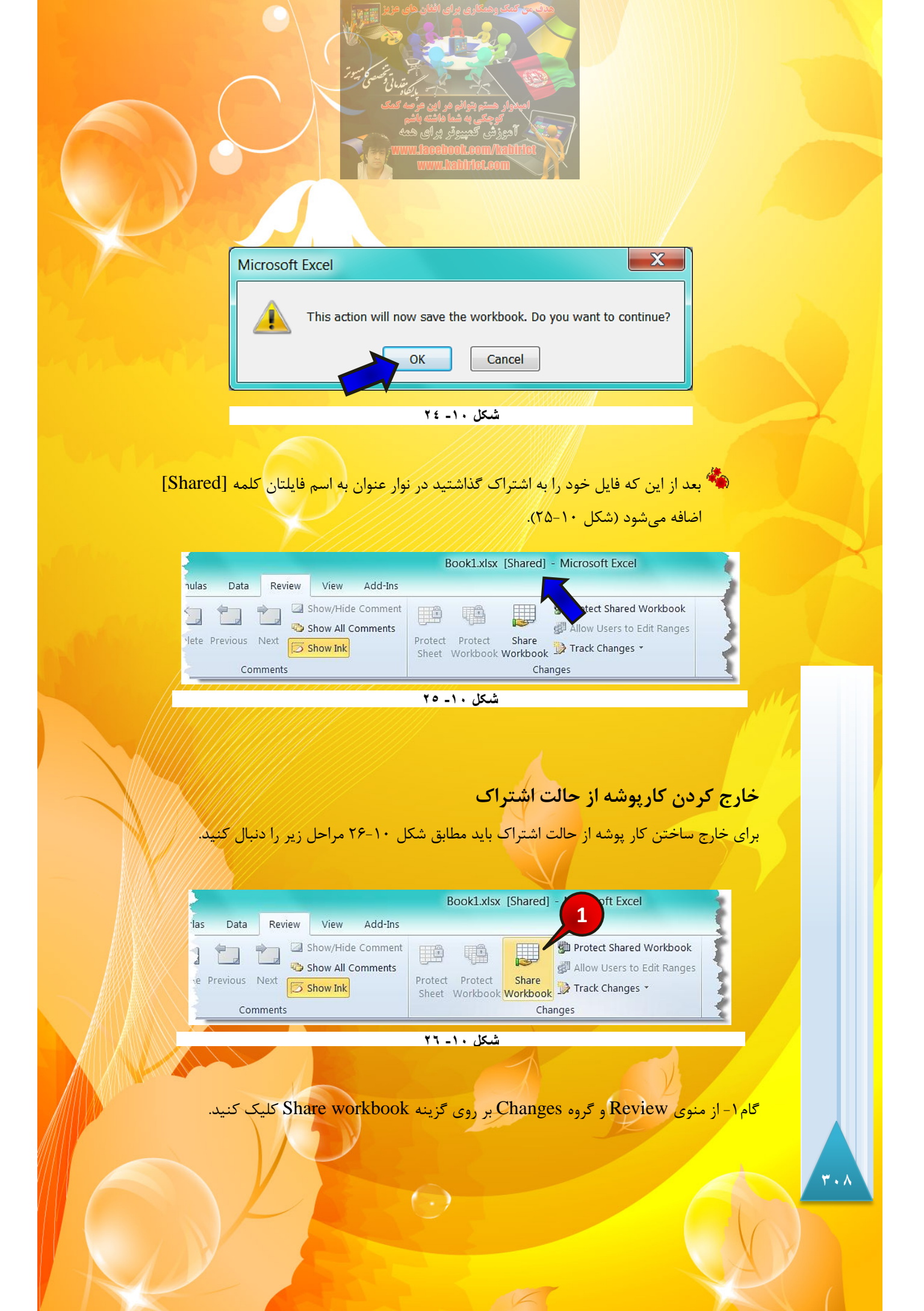

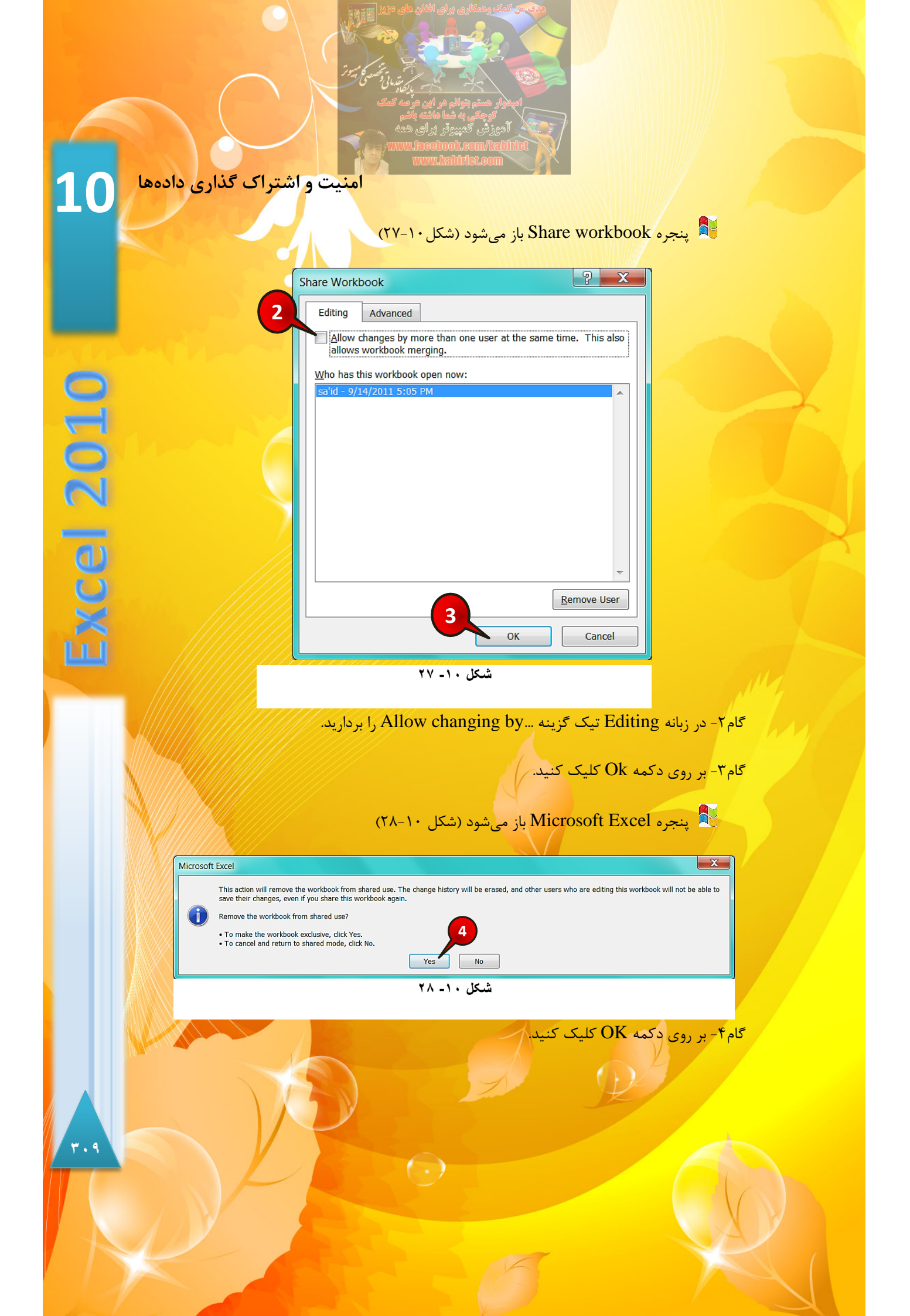

<mark>فصل ۱۱ - تهیه گز</mark>ارش

فصل ۱۱ تهیه گزارش

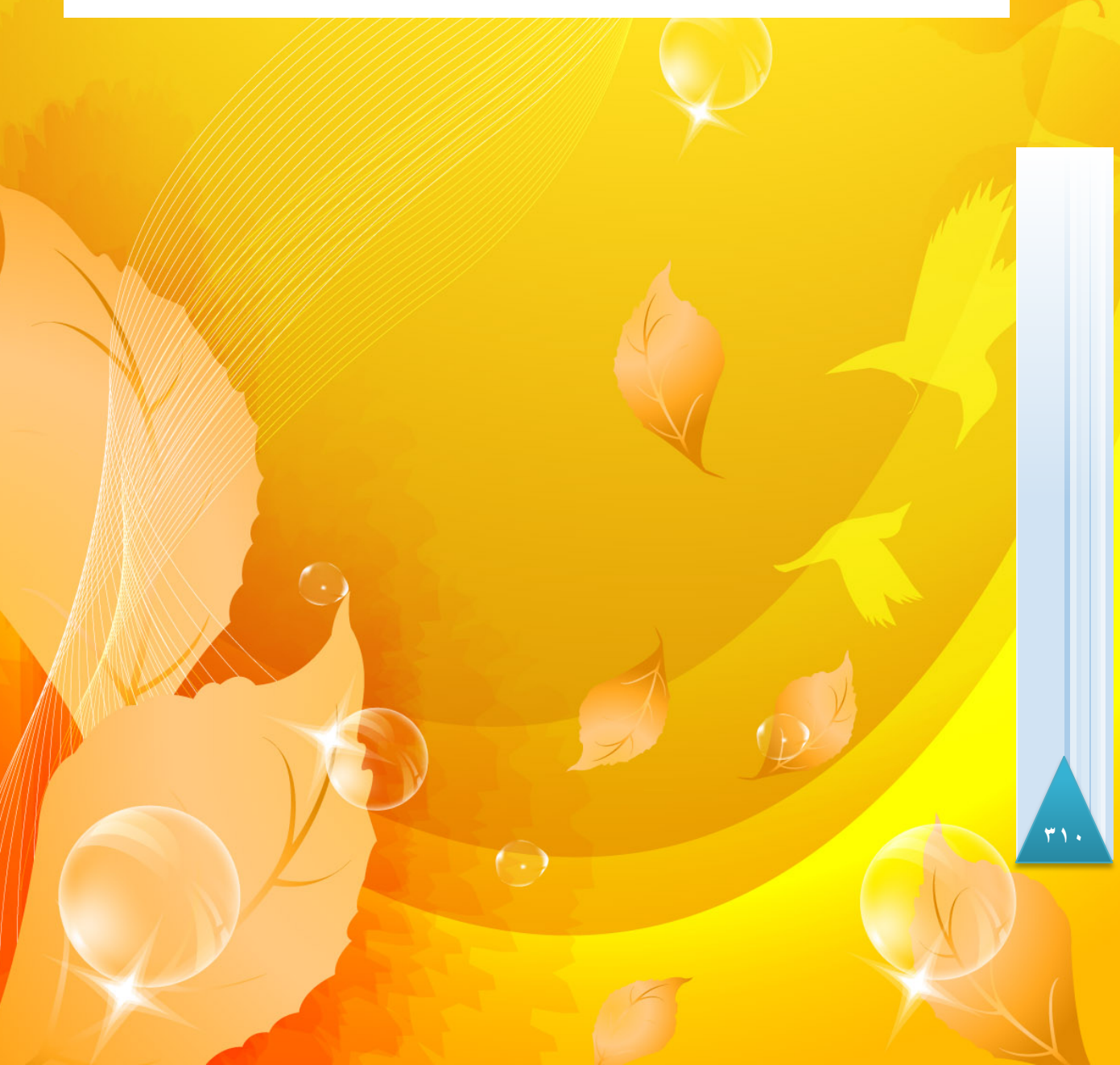

تهيه گزارش

11

**Excel 2010** 

# تهیه گزارش به کمک Pivot table

یکی از ابزارهای قدرتمند در اکسل امکان تهیه گزارش از دادهها و جداول میباشد. تهیه گزارش به کمک Pivot table که توانایی زیادی در تحلیل و گزارش گیری دارد انجام میشود. برای درک بهتر این قابلیت مطابق شکل ۱۹–۱ مراحل زیر را دنبال کنید.

| 1 |      |          |           |                           |   |
|---|------|----------|-----------|---------------------------|---|
|   | 1    | A        | В         | С                         | D |
|   | 1    | نام شهر  | فصل       | میزان بارندگی سال 89 (mL) |   |
|   | 2    | کابل     | بهار      | ۶۸                        |   |
|   | 3    | هرات     | بهار      | 104                       |   |
|   | 4    | مزار     | بہار      | ۳۶                        |   |
|   | 5    | کابل     | تابستان   | ۵۱                        |   |
|   | 6    | َ هرات   | تابستان   | 2 1 • ۲                   |   |
|   | 7    | مزار     | تابستان   | 1.                        |   |
|   | 8    | کابل     | خزان      | ۷۹                        |   |
|   | 9    | هرات     | خزان      | ۱۸۵                       |   |
|   | 10   | مزار     | خزان      | ١٩                        |   |
|   | 11   | کابل     | زمستان    | ۱۰۸                       |   |
|   | 12   | هرات     | زمستان    | 1 44                      |   |
|   | 13   | مزار     | زمستان    | ٨٩                        |   |
|   | 14   | N Chartt |           |                           |   |
| 7 | 14 4 | sneet1   | neet2 / S | neets / w                 |   |

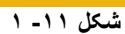

گام۱- دادههای موجود در شکل را در Sheet1 وارد کنید.

گام۲- یکی از سلولهای جدول را انتخاب کنید.

گام۳- مطابق شکل ۱۱-۲ از منوی Insert گروه Table بر روی گزینه Pivot table کلیک کنید.

| Filo       | 2     | Insert  | Par   |            | t Forr   | oulas D   | ata R   | eview  | View  | Add-Ins |
|------------|-------|---------|-------|------------|----------|-----------|---------|--------|-------|---------|
| TIRE       | _ ວ   |         | - nag | je Luyou   | i i un   |           |         | CVICVV | VICVV | Add Ins |
|            | Y     |         | 2     | B          |          |           | -la     | M      |       |         |
|            |       |         |       | UP         | 4        | @ +       |         | M      | -     | -       |
| PivotTable | Table | Picture | Clip  | Shapes     | SmartArt | Screensho | t Colum | n Line | Pie   | Bar     |
| Ŧ          |       |         | Art   | -          |          | *         | Ψ       | *      | *     | *       |
| Table      | s     |         |       | Illustrati | ons      |           |         |        |       | Charts  |

#### شکل ۱۱- ۲

💐 پنجره Create pivot table باز می شود (شکل ۱۱–۳)

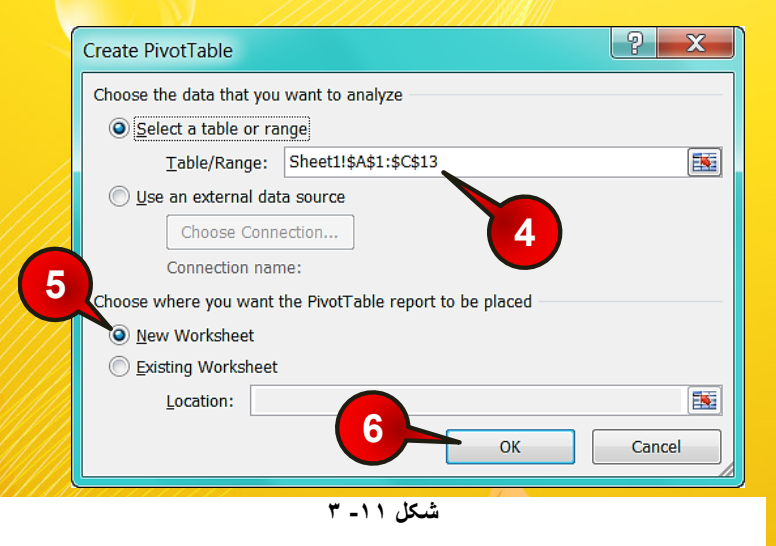

گام۴- در کادر table/range محدودهای را که میخواهید از آن گزارش تهیه کنید انتخاب کنید. البته چون قبلا اشاره گر ماوس بر روی یکی از خانههای جدول بوده نرم افزار اکسل به طور اتوماتیک جدول را انتخاب کرده است، پس نیازی به دست کاری این کادر نیست.

گام۵- در قسمت ...Choose where جایی راکه میخواهید گزارش در آن ذخیره شود معرفی کنید، شما گزینه New work sheet (یک کاربرگ جدید ) را انتخاب کنید.

گام۶- بر روی دکمه OK کلیک کنید.

در حقیقت ما فقط باید گام ۴ را اجرا می کردیم زیرا گامهای دیگر به طور اتوماتیک توسط نرم افزار انجام شده بود.

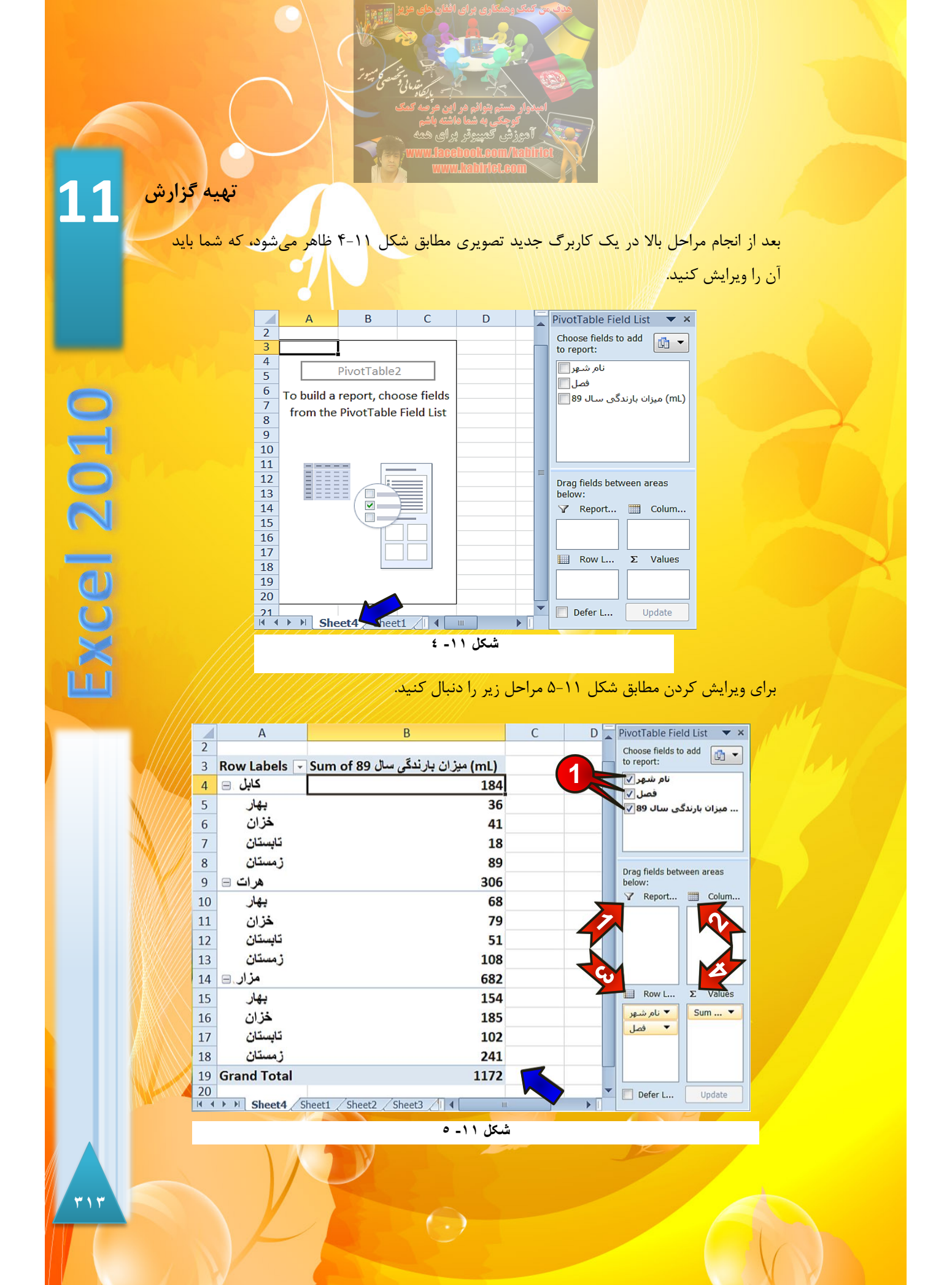

گام۱- از پنجره Pivot table field list در کادر Choose field to add Report همه گزینهها را انتخاب کنید.

جدولی مطابق قسمت نشان داده شده تشکیل می شود که در جلوی نام هر شهر میزان کل بارندگی در ۴ فصل نشان داده شده است.

مطابق شکل قبل قسمت ... Drag field between شامل اجزای زیر است.

- : در این قسمت میتوان فیلترهای مورد نیاز را بر روی گزارش اعمال 🖛 کرد.
- ۲- Column labels : در این قسمت عناوینی که باید به صورت ستونی نشان داده شوند قرار می گیرند.
- ۳ Row labels : در این قسمت عناوینی که باید به صورت سطری نشان داده شوند قرار می گیرند.
- ۲۰ ۲۰ Values : در این قسمت عملیات منطقی که باید بر روی دادهها انجام شود اضافه می شود.

حال می خواهیم در گزارش بالا عناوین فصل ها به صورت ستونی نشان داده شوند، برای حل این مسئله مطابق شکل ۱۱-۶ عمل کنید.

| PivotTable Field List                | ▼ ×                            |
|--------------------------------------|--------------------------------|
| Choose fields to add to report:      |                                |
| نام شبهر ⊽                           |                                |
| قصل ∨<br>(mL) میزان بارندگی سال 89 ⊽ |                                |
|                                      |                                |
| L                                    |                                |
| Drag fields between areas below:     |                                |
| Report Filter                        | Column Labels                  |
|                                      | فهل                            |
|                                      | ** <b>=</b>                    |
| Row Labels                           | Σ Valves                       |
| 🔻 نام شهر                            | ▼ (mL) میزان بارندگی سال of 89 |
| فصل فصل                              |                                |
|                                      |                                |
| 📃 Defer Layout Update                | Update                         |
| ٦ _ ١ '                              | شکل ۱                          |

گام۱- بر روی گزینه « فصل » از کادر Row labels کلیک چپ کنید و آن را به کادر Column labels بکشید (درگ کردن)، سپس کلیک چپ را رها کنید.

 $( \cdot )$ 

تهيه گزارش

مشاهده می کنید که شکل گزارش تغییر پیدا می کند، به نحوی که عنوان فصل ها به صورت ستونی قرار گرفتند و عنوان شهرها به همان شکل اول به صورت سطری باقی ماندند (شکل ۱۱–۷).

|   | А                              | В               | C    | D        | E      | F           | G |
|---|--------------------------------|-----------------|------|----------|--------|-------------|---|
| 2 |                                |                 |      | 1        |        |             |   |
| 3 | المحیزان بارندگی سال Sum of 89 | Column Labels 🔽 | -    |          |        |             |   |
| 4 | Row Labels                     | بهار            | خزان | تابستان. | زمستان | Grand Total |   |
| 5 | کابل                           | 36              | 41   | 18       | 89     | 184         |   |
| 6 | هرات                           | 68              | 79   | 51       | 108    | 306         |   |
| 7 | مزار                           | 154             | 185  | 102      | 241    | 682         |   |
| 8 | Grand Total                    | 258             | 305  | 171      | 438    | 1172        |   |
| 9 |                                |                 |      |          |        |             |   |

شکل ۱۱ - ۷

با کلیک بر روی دکمه نشان داده شده میتوان جدول گزارش را فیلتر کرد (مراجعه شود به فصل مدیریت دادهها)

در سوال قبل شما مجموع بارندگی را برای هر شهر در یک سال حساب کردید حال میخواهیم میانگین بارندگی در یک سال را برای هر شهر حساب کنیم. برای حل این سوال مطابق شکل ۱۱-۸ مرحل زیر را دنبال کنید.

| PivotTable Field List           |     | ▼ X                               |
|---------------------------------|-----|-----------------------------------|
| Choose fields to add to report: |     |                                   |
| نام شهر <b>V</b>                |     | Move <u>U</u> p                   |
| فصل 🔽                           |     | Move <u>D</u> own                 |
| (mL) مىزان بارندگى سال 89       |     | Move to Beginning                 |
|                                 |     | Move to <u>E</u> nd               |
|                                 |     | Move to Report Filter             |
| Report Filter                   |     | Move to Row Labels                |
|                                 |     | Move to Column Labels             |
|                                 | Σ   | Move to Values                    |
|                                 | N   | Remove Field                      |
| Row Labels                      | 0   | Value Field Settings              |
| 🔻 نام شهر                       | Sun | n of 89 میزان بارندگی سال n of 89 |
|                                 |     |                                   |
|                                 | 1   |                                   |
| Defer Layout Update             |     | Update                            |
|                                 | -   |                                   |

شکل ۱۱- ۸

710

2010

Excel

گام۱- بر روی گزینه « میزان بارندگی سال ۱۹۹ Sum of » کلیک کنید. گام۲- از لیست باز شده گزینه Value field setting را انتخاب کنید.

💱 پنجره Value field setting باز میشود (شکل ۱۱–۹)

| گام۳– در زد |
|-------------|
|             |
| گام۴– بر رو |
|             |

🖛 مطابق شکل ۱۱-۱۰ با انجام مراحل بالا در کادر Value عبارت « میزان بارندگی سال Sum of ۸۹» به « میزان بارندگی سال ۸۹ Average of» تغییر پیدا میکند. ج با انجام مراحل بالا در گزارش به جای محاسبه کل میزان بارندگی میزان میانگین بارندگی در ۴ فصل را محاسبه می شود.

|    | A                                                                                                    | В               | C           | D       | E      | F                  |   | PivotTable Field List           | • >                              |
|----|----------------------------------------------------------------------------------------------------|-----------------|-------------|---------|--------|--------------------|---|---------------------------------|----------------------------------|
| 2  | (mL) میزان بارندگی سال Average of 89                                                                                                    | Column Labels - |             |         |        |                    | h | Choose fields to add to report: | (A) •                            |
| 4  | Row Labels                                                                                                    | يهار            | خزان        | تابستان | زمستان | <b>Grand Total</b> |   | نام شهر 🖓                       | 1                                |
| 5  | کایل                                                                                                    | 36              | 41          | 18      | 89     | 46                 | - | (mL) میزان بارندگی سال 89       |                                  |
| 6  | هرات                                                                                                    | 68              | 79          | 51      | 108    | 76.5               |   |                                 |                                  |
| 7  | مزار                                                                                                    | 154             | 185         | 102     | 241    | 170.5              |   | V Report Filter                 | Column Labels                    |
| 8  | Grand Total                                                                                                    | 86              | 101.6666667 | 57      | 146    | 97.6666667         | μ |                                 | • فبل                            |
| 9  | <u> </u>                                                                                                    |                 |             |         |        |                    | 1 |                                 |                                  |
| 10 |                                                                                                    | N               |             |         |        |                    |   | Row Labels                      | I Values                         |
| 11 |                                                                                                    |                 |             |         |        |                    |   | نام شهر                         | *میران بارندگی سال Average of 89 |
| 17 |                                                                                                    |                 |             |         |        |                    | * | El Index anno 10 data           | - Index II                       |
| 16 | Sheet4 / Sheet1 / Sheet2 / Sheet3 / Sheet3 / |                 | 14          | 14      |        |                    |   | Deter rakon obnase              |                                  |

تهيه گزارش

# ويرايش گزارش

به دادههای موجود در کاربرگ Sheet1 میزان بارش سال ۸۸ را نیز اضافه کن<mark>ید (شکل ۱۱-۱۱).</mark>

|    | А          | В          | с                         | D                         |
|----|------------|------------|---------------------------|---------------------------|
| 1  | نام شهر    | فصل        | میزان بارندگی سال 89 (mL) | میزان بارندگی سال 88 (mL) |
| 2  | کابل       | بهار       | ۶۸                        | ۶ ۱                       |
| 3  | هرات       | بهار       | 104                       | ነዮሃ                       |
| 4  | مزار       | بهار       | ۳۶                        | ۲۸                        |
| 5  | کابل       | تابستان    | ۵۱                        | ۴۶                        |
| 6  | هرات       | تابستان    | 104                       | ٩٨                        |
| 7  | مزار       | تابستان    | 1 A                       | ۱۲                        |
| 8  | كابل       | خزان       | ۷۹                        | ۶۴                        |
| 9  | هرات       | خزان       | ۱۸۵                       | 169                       |
| 10 | مزار       | خزان       | ۴۱                        | ٣٧                        |
| 11 | کابل       | زمستان     | ۱۰۸                       | **                        |
| 12 | هرات       | زمستان     | የ۴ነ                       | ۵۰۲                       |
| 13 | مزار       | زمستان     | ٨٩                        | ۷۷                        |
| 14 | ▶ ¥ Sheet4 | Sheet1 / 5 | neet2 / Sheet3 / 💭        |                           |

شکل ۱۱- ۱۱

برای این که این قسمت به گزارش افزوده شود مطابق شکل ۱۱-۱۲ مراحل زیر را دنبال کنید.

|      | А                                    | В               | С           | D       | E      | F           |   |
|------|--------------------------------------|-----------------|-------------|---------|--------|-------------|---|
| 2    | -                                    |                 |             |         |        |             |   |
| 3    | (mL) میزان بارندگی سال Average of 89 | Column Labels 🚽 |             |         |        |             |   |
| 4    | Row Labels                           | يهار            | خزان        | تابستان | زمستان | Grand Total |   |
| 5    | کابل                                 | 36              | 41          | 18      | 89     | 46          | - |
| 6    | هرات                                 | 68              | 79          | 51      | 108    | 76.5        |   |
| 7    | 1 مزار                               | 154             | 185         | 102     | 241    | 170.5       |   |
| 8    | Grand Total                          | 86              | 101.6666667 | 57      | 146    | 97.6666667  |   |
| 9    |                                      |                 |             |         |        |             | - |
| 14 4 | ▶ ▶ Sheet4 Sheet1 Sheet2 Sheet3      |                 |             | III.    |        |             |   |

#### شکل ۱۱- ۱۲

گام۱- با انتخاب Sheet 4 یکی از خانههای گزارشتان را انتخاب کنید.

\* 1 V

Excel 2010

گام۲- مطابق شکل ۱۱-۱۳ منوهای Option و Design به نوار منو اضافه می شوند منوی Option

| ok1 - Microsoft Excel |                                                      |      |              |                   | PivotTable Tools |                         | 2          |        |                    |                          |
|-----------------------|------------------------------------------------------|------|--------------|-------------------|------------------|-------------------------|------------|--------|--------------------|--------------------------|
| ormulas               | Data Review                                          | View | Add-Ins      | 0                 | ptions           | Design                  | No.        | /      |                    | -                        |
| ire Field             | <ul> <li>Group Selection</li> <li>Unaroup</li> </ul> | ≵↓   | 2            |                   |                  |                         | 8          |        |                    | Σ                        |
| ntire Field           | Group Field                                          | Z↓   | Sort 1       | insert<br>licer * | Refresh<br>*     | Change Data<br>Source * | Clear<br>* | Select | Move<br>PivotTable | Summarize<br>Values By * |
|                       | Group                                                |      | Sort & Filte | r                 |                  | Data                    |            | Action | IS                 |                          |

شکل ۱۱- ۱۳

گام۳- از گروه Data بر روی گزینه Change Data source کلیک کنید.

💱 پنجره Change pivot table باز میشود (شکل ۱۱-۱۴)

|    | A       | В       | C                          | D                                  | Ε                                        | F | G | н | 1 | J | K | L | M | N | 0 |
|----|---------|---------|----------------------------|------------------------------------|------------------------------------------|---|---|---|---|---|---|---|---|---|---|
| 1  | نام شهر | فصل     | میز ان بارندگی سال ۸۹ (mL) | (mL) ۸۸ (mL) میز ان بارندگی سال ۸۸ | _                                        |   |   |   |   |   |   |   |   | - | D |
| 2  | کابل    | يهار    | 54                         | 51                                 | Move PivotTable                          |   |   |   |   |   |   |   |   |   |   |
| 3  | هرات    | يهار    | IDF                        | 141                                |                                          |   |   |   |   |   |   |   |   |   |   |
| 4  | مزار    | يهار    | ٣۶                         | PA                                 | Choose the data that you want to analyze |   |   |   |   |   |   |   |   |   |   |
| 5  | کابل    | تابستان | 61                         | F9                                 | Select a table or range                  |   |   |   |   |   |   |   | _ |   |   |
| 6  | هرات    | تابستان | 107                        | ٩٨                                 | Table/Range: Sheet1!\$A\$1:\$D\$13       |   |   |   |   |   |   |   |   |   |   |
| 7  | مزار    | تابستان | 18                         | 11                                 | Use an external data source              |   |   |   |   |   |   |   |   |   |   |
| 8  | کابل    | خزان    | 29                         | 5 <b>F</b>                         | Choose Connection<br>Connection name:    |   |   |   |   |   |   |   |   |   |   |
| 9  | هرات    | خزان    | 1 40                       | 169                                |                                          |   |   |   |   |   |   |   |   |   |   |
| 10 | مزار    | خزان    | <b>F1</b>                  | ٣٧                                 |                                          |   |   |   |   |   |   |   |   |   |   |
| 11 | کابل    | زمستان  | ١٠٨                        | **                                 | Cancel                                   |   |   |   |   |   |   |   |   |   |   |
| 12 | هرات ا  | زمستان  | ۲ <b>۴</b> ۱               | 2.4                                |                                          |   |   |   |   |   |   |   |   |   |   |
| 13 | مزار    | زمستان  | ٨٩                         | ٧٧                                 | -                                        |   |   |   |   |   |   |   |   |   |   |
| 14 | 4 5 51  | Chasta  | Chartel (Chartel) (Cha     | -12 <b>A</b> T                     |                                          |   |   |   |   |   |   |   |   |   |   |

شکل ۱۱- ۱٤

گام۴- با انجام گام ۳ سیستم به طور اتوماتیک بر روی کاربرگ ۱ میرود. بر روی دکمه نشان داده شده کلیک کنید سپس سلولهای A1 تا D13 را انتخاب کنید و در آخر آنها را تایید کنید.

 $(\cdot)$ 

گام۵- بر رو ی دکمه OK کلیک کنید.

را انتخاب كنيد.

گام۶- مطابق شکل ۱۱–۱۵ سیستم دوباره به کاربرگ گزارش (Sheet4) بر می گردد اگر خوب دقت کنید گزینه « میزان بارندگی سال ۸۸ » به کادر Choose field to add to report اضافه می شود، تیک این گزینه را فعال کنید.

تهيه گزارش

6

| PivotTable Field List                | <b>•</b> ×                            |
|--------------------------------------|---------------------------------------|
| Choose fields to add to report:      |                                       |
| نام شهر 🔽                            |                                       |
| فصل ∕√<br>(ml)میزان بارندگہ ، سال 89 |                                       |
| (ml)میزان بارندگی سال 88 <b>∨</b>    |                                       |
|                                      |                                       |
|                                      |                                       |
| Drag fields between areas below:     |                                       |
| ✓ Report Filter                      | Column Labels                         |
|                                      | ◄ فصل                                 |
|                                      | Σ Values <                            |
|                                      |                                       |
| Row Labels                           | Σ Values                              |
| نام شهر                              | ▼ (ml)میزان بارندگی سال Average of 89 |
| Values                               | ▼ (ml)میزان بارندگی سال Sum of 88     |
| **7                                  |                                       |
| 🔲 Defer Layout Update                | Update                                |
| human                                |                                       |

شکل ۱۱- ۱۵

برای حذف یک گزینه از گزارش کافیست تیک آن گزینه را بردارید. بعد از انجام گام ۶ گزینه میزان بارندگی سال ۸۸ Sum of ۸۸ به کادر Values اضافه میشود. توجه داشته باشید که گزینه ...Sum of ممل جمع را بر روی دادهها انجام میدهد، برای عوض کردن نوع عملیات باید با توجه به گفتههای قبلی نوع عملیات دلخواهتان را انتخاب کنید.

گام۷- برای این که عناوین «میزان بارندگی سالهای ۸۸ و ۸۹» به صورت سطری نشان داده شوند کافیست با در گر کردنِ گزینه Value از کادر Column labels آن را به کادر Row labels کشیده و سپس رهایش کنید.

 $(\cdot)$ 

719

**Excel 2010** 

در نهایت دادهها مشابه شکل ۱۱–۱۶ چیده میشوند، برای راهنمایی در نحوه خواندن جدول برخی از

|    |                                            |               |             | اند.    | ی شدہ    | سلولها معرف     |
|----|--------------------------------------------|---------------|-------------|---------|----------|-----------------|
|    | A                                          | В             | С           | D       | E        | میانگین بار ندگ |
| 1  |                                            |               |             |         | L.       | کار در سال      |
| 2  | ڻ سال                                      | میزان بار،    |             |         |          | 20              |
| 3  | بالم بهاد                                  | • bels د فم   |             |         | <u> </u> |                 |
| 4  | Row Labels                                 | بهار          | خزان        | تابستان | زمستان   | Grand To        |
| 5  | کابل                                       | در کابل       |             |         |          |                 |
| 6  | (mL) میزان بارندگی سال Average of 89       | 36            | 41          | 18      | 89       | 46              |
| 7  | (mL) میزان بارندگی سال Sum of 88           | 28            | 37          | 12      | 77       | 154             |
| 8  | هرات                                       |               |             |         |          |                 |
| 9  | (mL) میزان بارندگی سال Average of 89       | 68            | 79          | 51      | 108      | 76.5            |
| 10 | ر بارش (r) میزان بارندگی سال Sum of 88     | 1 in E ana 61 | 64          | 46      | 88       | 259             |
| 11 | ن فصل مزار                                 | هد سه شهر     |             |         |          |                 |
| 12 | زان بارندگی سال Average of 89              | 154           | 185         | 102     | 241      | 170.5           |
| 13 | r) میزان بارندگی سال Sum of 88             | 142 بھار در س | 159         | 98      | 205      | 604             |
| 14 | (mL) میزان بارندگی سال Total Average of 89 | 86            | 101.6666667 | 57      | 146      | 97.66666667     |
| 15 | (mL) میزان بارندگی سال Total Sum of 88     | 231           | 260         | 156     | 370      | 1017            |

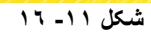

# تهیه نمودار از جدول گزارش

یکی از روش های رایج برای ارائه گزارش، استفاده از نمودار است. برای این که بتوانید نمودار دادههای موجود در جدول گزارش را رسم کنید باید مطابق شکل ۱۱–۱۷ مراحل زیر را دنبال کنید.

|    | A                                          | В               | С           | D       | E      | F           |
|----|--------------------------------------------|-----------------|-------------|---------|--------|-------------|
| 1  |                                            |                 |             |         |        |             |
| 2  |                                            |                 |             |         |        |             |
| 3  |                                            | Column Labels 🖃 |             |         |        |             |
| 4  | Row Labels                                 | بهار            | خزان        | تابستان | زمستان | Grand Total |
| 5  | کایل                                       |                 |             |         |        |             |
| 6  | (mL) میزان بارندگی سال Average of 89       | 36              | 41          | 18      | 89     | 46          |
| 7  | (mL)میزان بارندگی سال Sum of 88            | 28              | 37          | 12      | 77     | 154         |
| 8  | هرات                                       |                 |             |         |        |             |
| 9  | (mL) میزان بارندگی سال Average of 89       | 68              | 79          | 51      | 108    | 76.5        |
| 10 | (mL)میزان بارندگی سال Sum of 88            | 61              | 64          | 46      | 88     | 259         |
| 11 | مزار                                       |                 |             |         |        |             |
| 12 | (mL) میزان بارندگی سال Average of 89       | 154             | 185         | 102     | 241    | 170.5       |
| 13 | (mL)میزان بارندگی سال Sum of 88            | 142             | 159         | 98      | 205    | 604         |
| 14 | (mL) میزان بارندگی سال Total Average of 89 | 86              | 101.6666667 | 57      | 146    | 97.66666667 |
| 15 | (mL)میزان بارندگی سال Total Sum of 88      | 231             | 260         | 156     | 370    | 1017        |

شکل ۱۱- ۱۷

گام۱- یکی از سلولهای جدول گزارش در قسمت قبل را انتخاب کنید (مثلا B4).

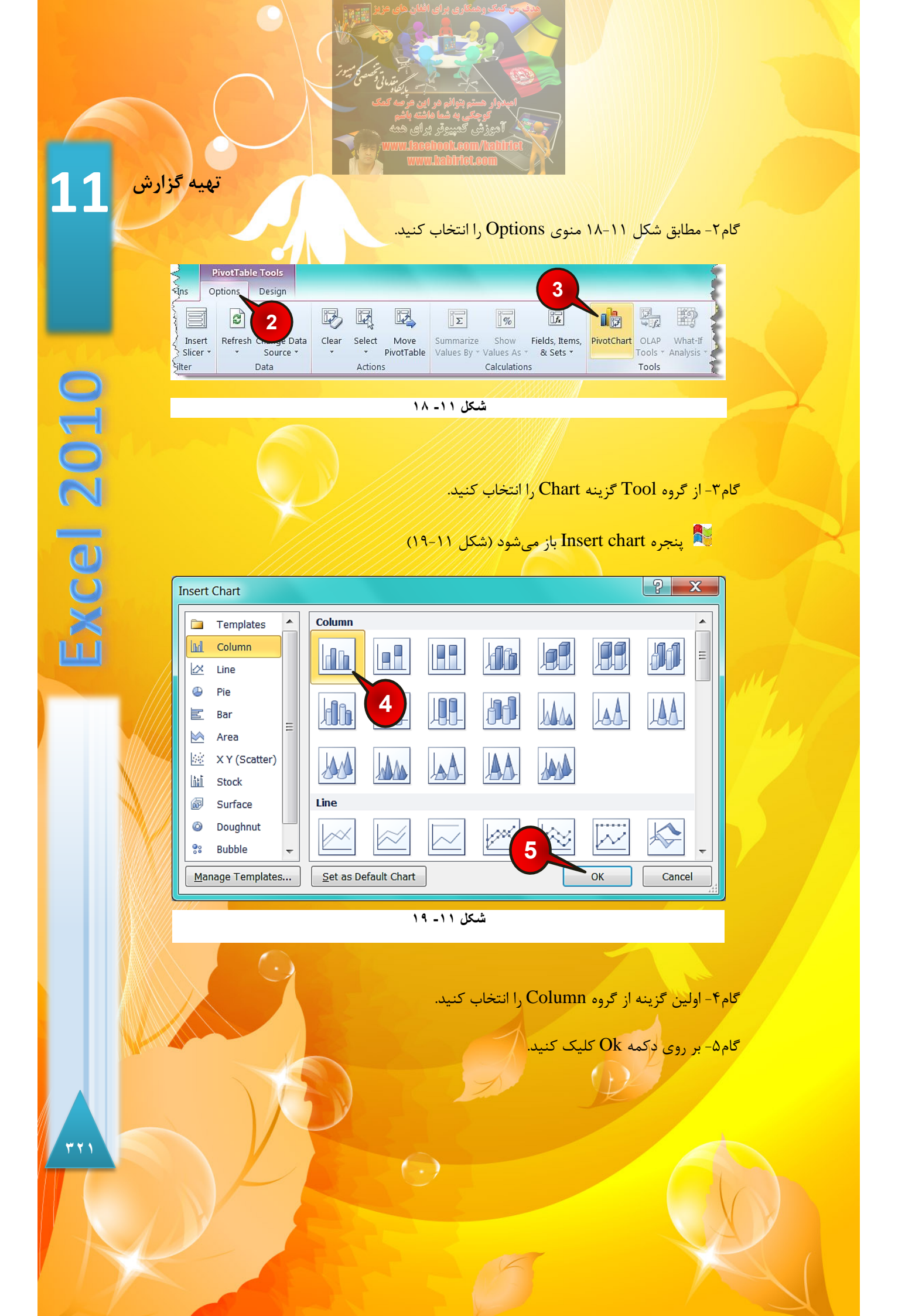

<mark>با انجام مراحل ب</mark>الا نموداری مطابق شکل ۱۱-۲۰ رسم می شود.

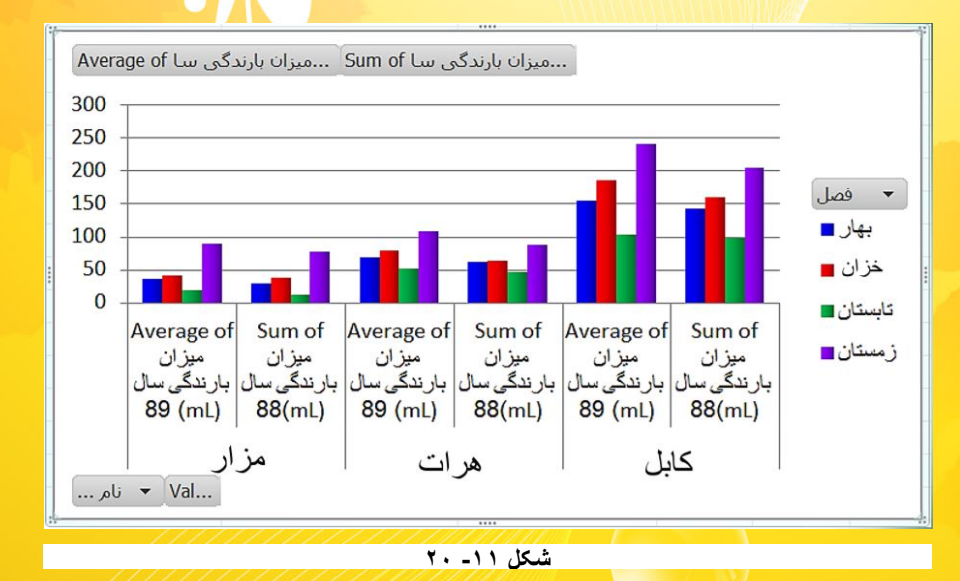

🗲 اگر نمودار را انتخاب کنید ملاحظه می کنید که عناوین کادر ... Drag fields between

تغییر میکنند، این عناوین با توجه به شکل ۱۱-۲۱ عبارتند از :

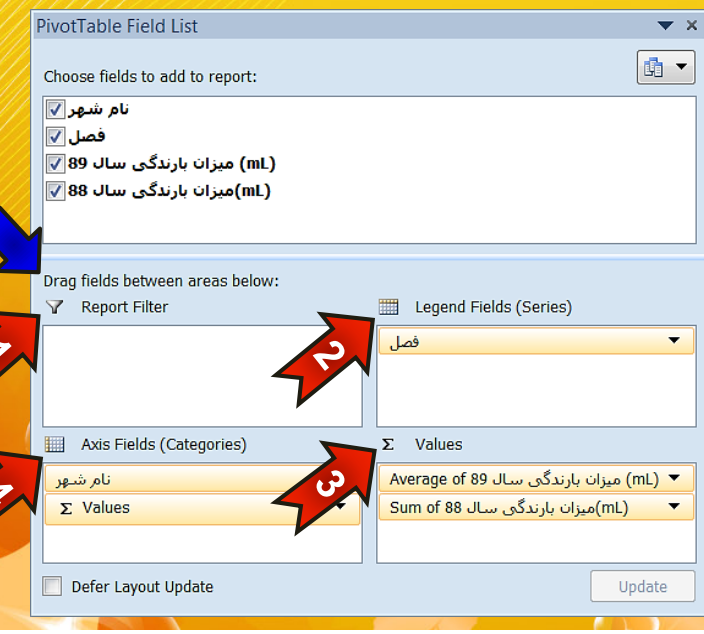

شکل ۱۱- ۲۱

 $( \cdot )$ 

\*\*\*

# تهيه گزارش

- ۱ (مال کرد. Report filter ۱ (این قسمت می توان فیلترهای مورد نیاز را بر روی نمودار اعمال کرد.
   ۲ (اهنمای نمودار داین قسمت قرار می گیرند به عنوان راهنمای نمودار عمل می کنند
- Axis field ۳ جور نمودار را نشان Axis field -۳ 🖛 میدهند.
- ۲۰ ۲۰ Values : در این قسمت عملیات منطقی که باید بر روی دادهها انجام شود اضافه می شود.

# ویرایش نمودار گزارش

اگر نموداری را که ایجاد کرده اید انتخاب کنید مطابق شکل ۲۲-۲۱ چهار منوی Layout ،Design و Analyze و Analyze به نوار منو اضافه می شوند که سه تا از این منوها در فصل رسم نمودار توضیح cormat داده شده اند، در حالی که منوی Analyze جدید می باشد. منوی Analyze را انتخاب کنید. این منو اجزای زیر تشکیل شده است:

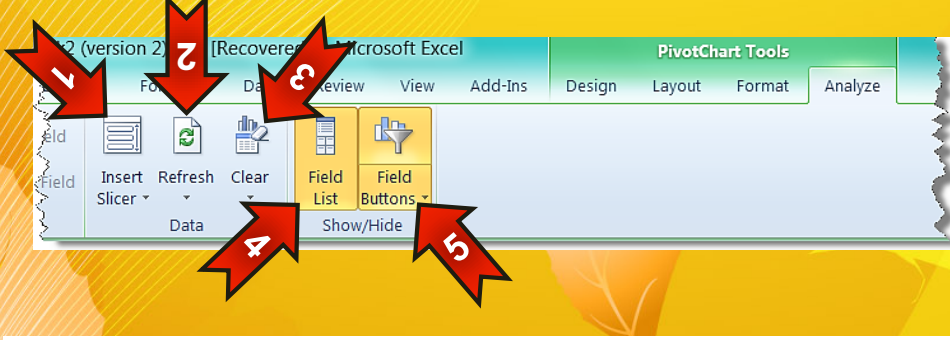

شکل ۱۱- ۲۲

## گروه Data

تر فيلتر كنيد.

Insert Slicer -۱ 🖛 : با انتخاب این گزینه میتوانید جدول و نمودار خود را سریعتر و راحت

 $(\cdot)$ 

፞፞፞፞ጞ፞፞ጞጞ

xcel 2010

۲ حجه ۲ اگر مقدار دادههای خود را در کاربرگ مبدا (Sheet1) تغییر دهید برای به روز شدن تغییرات بر روی نمودار، باید از این گزینه استفاده کنید.
 ۳ - Clear : با انتخاب این گزینه نمودار گزارش پاک میشود و شما میتوانید دادههای دیگری را برای تهیه گزارش انتخاب کنید.

## گروہ Show/Hide

- Field list -۴ 🖛 ؛ با انتخاب این گزینه میتوانید کادر Pivot table field list را مخفی یا نمایان کنید.
- Field buttons-۵ 🖛 ؛ با انتخاب این گزینه میتوانید دکمههای مربوط به نام شاخههای موجود در نمودار را نمایان یا مخفی کنید.
- نکات بسیار جالبی در Pivot table وجود دارد که امکان توضیح آنها در قالب یک مبحث روتین وجود ندارد ولی شما با کار و تمرین بیشتر با نمودارها و جداولی که ایجاد کرده اید به نکات جالبی در این مورد پی خواهید برد.

( )

تنظیمات کاربرگ برای چاپ

12

**Excel 2010** 

340

<mark>فصل۱۲ – تنظیما</mark>ت کاربرگها برای چاپ

تنظيمات كاربرگھا براى چاپ

 $\bigcirc$ 

فصل ۱۲

بعد از انجام عملیات مختلف داخل کاربرگ شاید نیاز داشته باشید که دادههای خود را بر روی کاغذ چاپ کنید، به عنوان مثال برای ارائه گزارش مکتوب باید دادههای موجود در کاربرگ را چاپ کنید و سپس آنها را در قالب یک گزارش کار ارائه کنید. در این فصل قصد داریم تا تنظیماتی را که پیش از چاپ نیاز است بر روی کاربرگ انجام شود توضیح دهیم.

پیش نیاز استفاده از امکاناتی که در این فصل توضیح داده خواهد شد نصب بودن یک پرینتر بر روی سیستم شما است، اگر پرینتری بر روی کامپیوتر شما نصب نیست از بخش Control panel یک پرینتر مجازی برای کامپیوتر خود تعریف کنید.

## نمایش موقعیت صفحات بر روی کاربرگ

شاید این سوال برای شما پیش بیاید که آیا مطالبی که در یک کاربرگ وارد کرده اید بعد از چاپ در چند صفحه جای خواهد گرفت. برای اطلاع از موقعیت صفحه بندی مطابق شکل ۱۲-۱ مراحل زیر را دنبال کنید.

| 1 | А             | В       | С |
|---|---------------|---------|---|
| 1 | ں کار         | گزارش   |   |
| 2 | زمان طی شدہ   | پیش روی |   |
| 3 | بعد از ۶ ماه  | ۱۰٪.    |   |
| 4 | بعد از ۱۲ ماه | 10%     |   |
| 5 | بعد از ۱۸ ماه | ۳۵%     |   |
| 6 | بعد از ۲۴ ماه | ۸۴%     |   |
| 7 |               |         |   |

شکل ۱۲ - ۱

(-)

گام۱- ابتدا دادههای موجود در شکل را وارد کنید.

\*\*\*

تنظیمات کاربرگ برای چاپ

12

**Excel 2010** 

گام۲- مطابق شکل ۱۲-۲ از منوی File گزینه Print را انتخاب کنید.

| X                  |                      | Book1 - Mici        | osoft Exce | el           |  |
|--------------------|----------------------|---------------------|------------|--------------|--|
| File Home Inse     | ert Page Layout      | Formulas Data       | Review     | View Add-Ins |  |
| Save       Save As | Print                | Print<br>Copies: 1  | •          |              |  |
| Info               | Printer              | (                   | D 🔺        |              |  |
| Recent 2           | HP LaserJ<br>Offline | et P1006            | =<br>      |              |  |
| Print              | Settings             | vo Choota           | -          |              |  |
| Save & Send        | Only print           | t the active sheets | -          |              |  |
| Help               | Pages:               | to                  |            |              |  |
| Options            | Only print           | t on one side of t  | -          |              |  |
| 💌 Exit             | Collated             |                     |            | 1 of 1 >     |  |
|                    |                      | 1111                |            |              |  |

شکل ۱۲ ـ ۲

- 💐 پنجره print باز میشود
- ۱ قسمت نشان داده شده ناحیه Print preview می باشد. مطالب همان گونه که در این
   کادر نشان داده می شوند، در چاپ نیز به همان شکل چاپ خواهند شد.
   ۲ قسمت نشان داده شده در حقیقت تعداد صفحات برای چاپ را نشان می دهد.
- 🔦 برای خارج شدن از حالت Print کافیست بر روی یکی از منوها (مثلا Home) کلیک کنید.

 $( \cdot )$ 

اکنون اگر به کاربرگ خود دقت کنید متوجه می شوید که صفحات به صورت خط چین از هم جدا شده اند این خطوط محدوده هر صفحه را نشان می دهند (شکل ۱۲-۳).

\* \* V
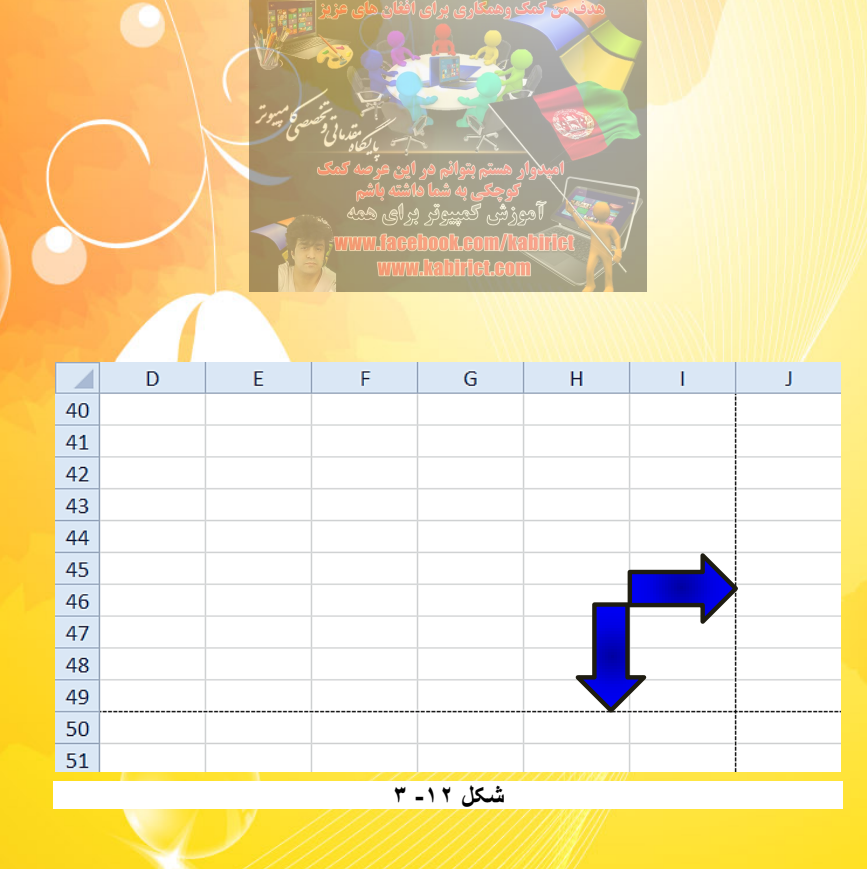

# تنظيمات مربوط به چاپ(Page setup)

تنظیمات مربوط به چاپ را می توان از منوی Page layout و گروههای Scale to fit ، Page setup و گروههای Scale to fit ، Page setup و Sheet options انجام داد.

#### تنظيم جهت كاغذ

برای تنظیم جهت کاغذ مطابق شکل ۲۲-۴ مراحل زیر را دنبال کنید.

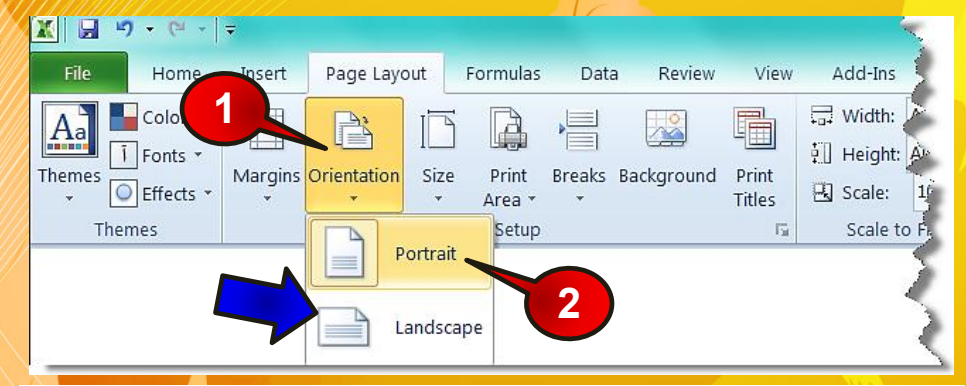

شکل ۱۲ ـ ٤

 $(\cdot)$ 

گام۱- از منوی Page layout و گروه Page setup گزینه Orientation را انتخاب کنید.

፝፞፞፞፞፝፞ጞ፝፞፞፞ጞ፟፟፟፟፟፟

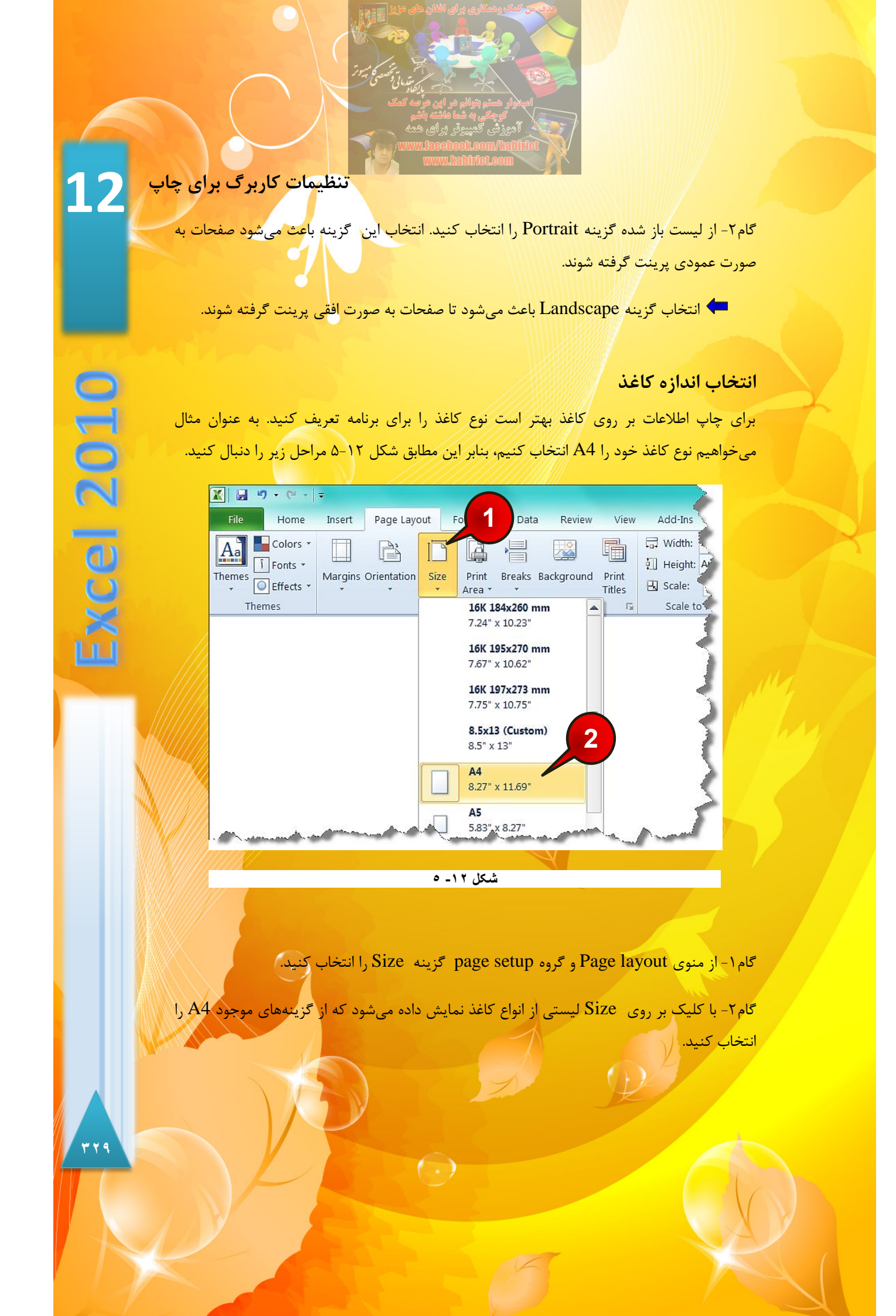

اضافه کردن سر صفحه و پا صفحه به کاربرگ

احتمالا در برنامه Word با سرصفحه یا آخرصفحه آشنا شده اید به مطابی که در بالای صفحه قرار میگیرد و در کل صفحات تکرار میشود سرصفحه و همچنین به مطالبی که در پایین صفحه قرار میگیرد و در کل صفحات تکرار میشود پاصفحه میگویند.

به عنوان مثال عبارت Excel 2010 را در سر صفحه و عبارت کتاب آموزشی را در آخرصفحه تایپ کنید، برای انجام این امر مطابق شکل ۶-۱۲ مراحل زیر را دنبال کنید.

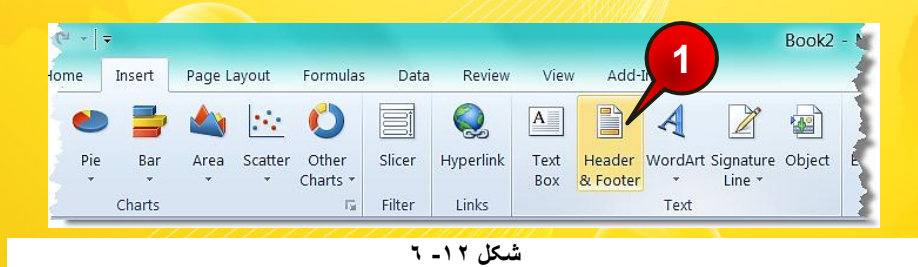

گام۱- از منوی Insert و گروه Text بر روی گزینه Header & footer کلیک کنید.

شده Header مطابق شکل ۱۲-۷ به محض کلیک کردن اکسل به طور اتوماتیک وارد ناحیه Header شده و منوی Design به نوار منو اضافه می شود.

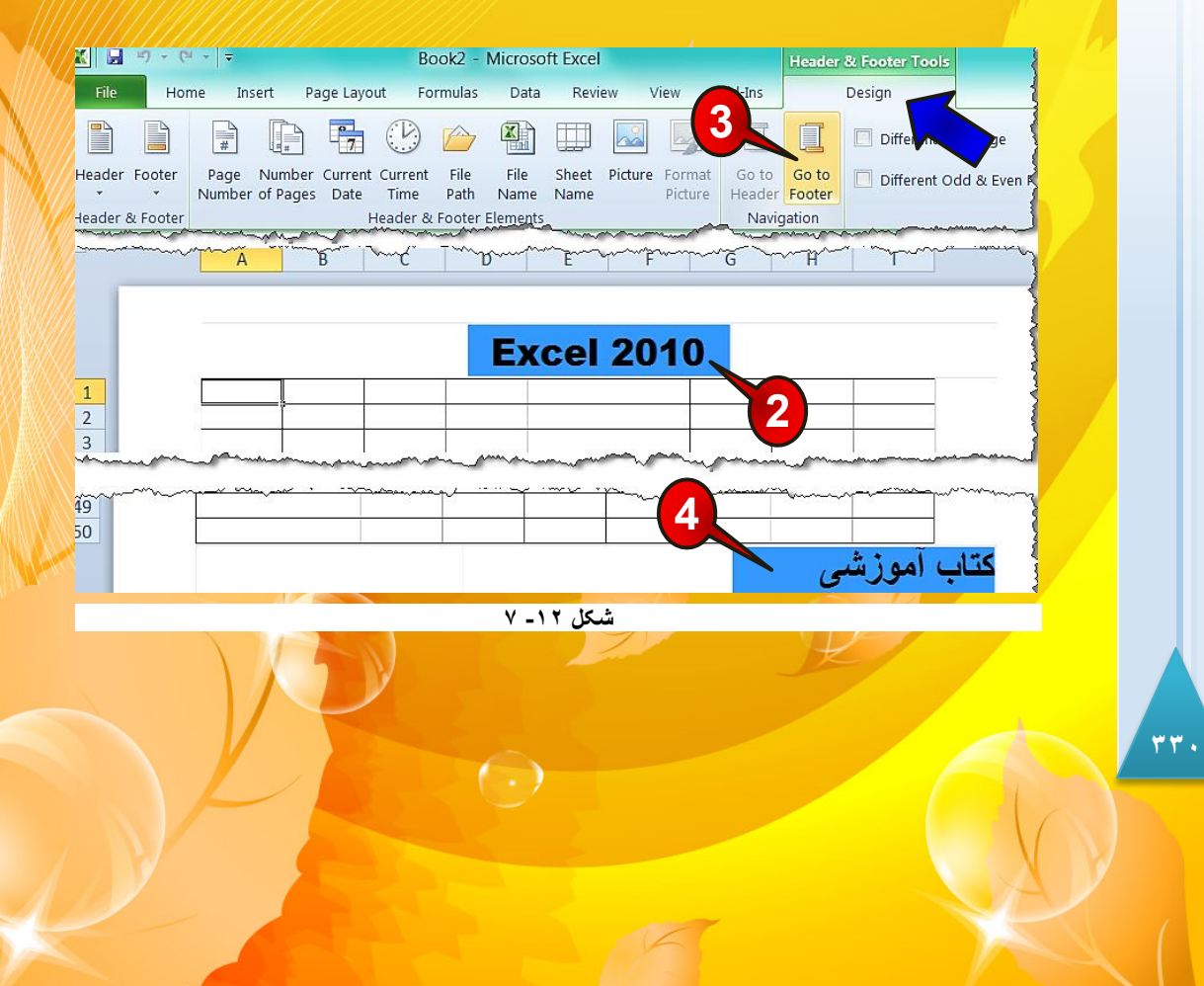

تنظیمات کاربرگ برای <mark>چاپ</mark> گام۲- ناحیه نشان داده شده از سرصفحه را انتخاب کنید و عبارت » Excel 2010 « را تایپ کنید. گام۳- بر روی گزینه Go to footer کلیک کنید تا وارد محدوده آخر صفحه شوید. گام۴- در ناحیه نشان داده شده عبارت » کتاب آموزشی « را تایپ کنید. **Excel 2010** اضافه کردن شماره صفحه به کاربرگ برای اضافه کردن شماره صفحه مطابق شکل ۱۲-۸ مراحل زیر را دنبال کنید. 🗶 🔙 19 - C4 - 🖛 Book2 - Microsoft Excel Review View Add-Ins File Home Insert Page Layout Formulas Data Design 3 📃 Different First Page 24 
 Page
 Number
 Current
 Current
 File
 File
 Sheet
 Picture
 Format

 Number
 of Pages
 Date
 Time
 Path
 Name
 Name
 Picture
 Header Footer 📃 Different Odd & Ev Navigation Header & Footer Header & Footer Elements - (-A1  $f_x$ С D Е F А В Header 1 **Excel 2010** کابل 1 2 شکل ۱۲ - ۸ گام ۱ - در ناحیه سر صفحه کلیک کنید. گام۲- منوی Design به نوار منو اضافه می شود آن را انتخاب کنید. گام۳- از گروه Header& footer elements گزینه Page number را انتخاب کنید. گام۴– با انتخاب یکی از سلولها از حالت سر صفحه خارج شوید مشاهده میکنید که شماره صفحه در سر صفحه درج میشود. 🤔 اگر بخواهید شماره صفحه در آخرصفحه درج شود باید در گام ۱ ناحیهآخر صفحه را انتخاب 341 ( )

اگر همه سلولهای خالی باشند شماره صفحه تا زمانی که حداقل یکی از خانهها پر شود درج نخواهد شد.

#### تنظيم فاصله حاشيههاى كاغذ

مى كند.

یکی از تنظیماتی که قبل از چاپ باید انجام شود مشخص کردن فاصله حاشیهها میباشد. برای تنظیم حاشیه بندی مطابق شکل ۱۲-۹ مراحل زیر را دنبال کنید.

🔣 🔙 🤊 -Insert Page Layout Formulas Data Review View Add-Ins 1 Width: Automativ 昌 Aa 囁 Bà LÀ Ĩ Fonts ▼ 🗓 Height: Automati Themes Effects \* Margins Orientation Size Print Breaks Background Print 🖳 Scale: 100% Titles Area Theme Scale to Fit 5 Last Custom Setting 1" 1" Top: 1" Bottom: 1" Left: Right: 0.25" 0.25" Header: Footer: Normal 0.75" Bottom: 0.75" Top: Left: 0.7" Right: 0.7" Header: 0.3" Footer: 0.3" Wide 1" 1" 1" тор: Bottom: Left: Right: 1" 0.5" 0.5" Header: Footer: Narrow 0.75" Bottom: 0.75" Top: Left: Right: 0.25 0.25' 0.3" Header: Footer: 0.3" Custom Margins...

شکل ۱۲ - ۹

گام۱- از منوی Page layout و گروه Page setup گزینه Margins را انتخاب کنید. لیستی مطابق شکل ظاهر میشود که از گزینههای زیر تشکیل شده است.

Last custom setting-۱ 🖛 : آخرین تغیراتی را که خودتان قبلا ایجاد کردهاید را انتخاب

( )

\*\*\*

تنظیمات کاربرگ بر<mark>ای چاپ</mark>

12

xcel 2010

L

- 🖛 ۲- Normal : با انتخاب این گزینه حالت نرمال که حالت پیش فرض اکسل است انتخاب
  - 🗮 ۳- Wide : با انتخاب این گزینه فاصله حاشیهها زیاد تر می شود.
  - Narrow -۴ 🖛 : با انتخاب این گزینه فاصله حاشیهها کم می شود.

مثال

مى شود.

میخواهیم فاصله حاشیهها را طوری تنظیم کنیم که از سمت چپ و راست ۱ واحد و از سمت بالا و پایین ۲ واحد فاصله داشته باشد. برای حل مطابق شکل ۱۲-۱۰مراحل زیررا دنبال کنید.

| 🗶 🖬 🤊 - (° -          | <b>-</b>    |                    |                      |           |          |                 |           |          |
|-----------------------|-------------|--------------------|----------------------|-----------|----------|-----------------|-----------|----------|
| File                  | Insert P    | age Layout         | Formulas             | Data      | Review   | View            | Add-Ins   | •        |
|                       |             |                    | T D                  |           |          |                 | 🛱 Width:  | Automati |
| 1 Fonts -             |             |                    |                      |           |          |                 | 🗓 Height: | Automati |
| Themes<br>- Effects - | Margins Ori | entation Si        | ze Print<br>* Area * | Breaks Ba | ckground | Print<br>Titles | 🖳 Scale:  | 100%     |
| Themes                |             | Last Custo         | m Setting            |           |          | - G             | Scale to  | o Fit    |
|                       | -           | Top:               | 1"                   | Bottom:   | 1"       |                 |           |          |
|                       | 22          | Left:              | 1"                   | Right:    | 1"       |                 |           | <u> </u> |
|                       |             | Header:            | 0.25                 | Footer:   | 0.25     |                 |           | - 5      |
|                       |             | Normal             |                      |           |          |                 |           | - 5      |
|                       |             | Тор:               | 0.75"                | Bottom:   | 0.75"    |                 |           | 1        |
|                       |             | Left:              | 0.7"                 | Right:    | 0.7"     |                 |           | - 3      |
|                       |             | Header:            | 0.3"                 | Footer:   | 0.3"     |                 |           |          |
|                       |             | Wide               |                      |           |          |                 |           | - E      |
|                       |             | Тор:               | 1"                   | Bottom:   | 1"       |                 |           |          |
|                       |             | Left:              | 1"                   | Right:    | 1"       |                 |           | <u>-</u> |
|                       |             | Header:            | 0.5"                 | Footer:   | 0.5"     |                 |           | - 5      |
|                       |             | Narrow             |                      |           |          |                 |           | - 5      |
| -                     |             | Top:               | 0.75"                | Bottom:   | 0.75"    |                 |           |          |
|                       |             | Left:              | 0.25"                | Right:    | 0.25"    |                 |           | ~        |
| 2                     |             | Header:            | 0.3"                 | Footer:   | 0.3"     |                 |           | - S      |
|                       |             |                    |                      |           |          |                 |           |          |
|                       | Custo       | m M <u>a</u> rgins |                      |           |          |                 |           | $\geq$   |
|                       |             |                    |                      |           |          |                 |           |          |

شکل ۱۲ ـ ۱۰

گام۱- از منوی Page layout و گروه Page setup گزینه Margin را انتخاب کنید.

گام۲- از لیست باز شده گزینه Custom margin را انتخاب کنید.

\*\*\*

🖡 پنجره Page setup باز می شود (شکل ۱۲–۱۱)

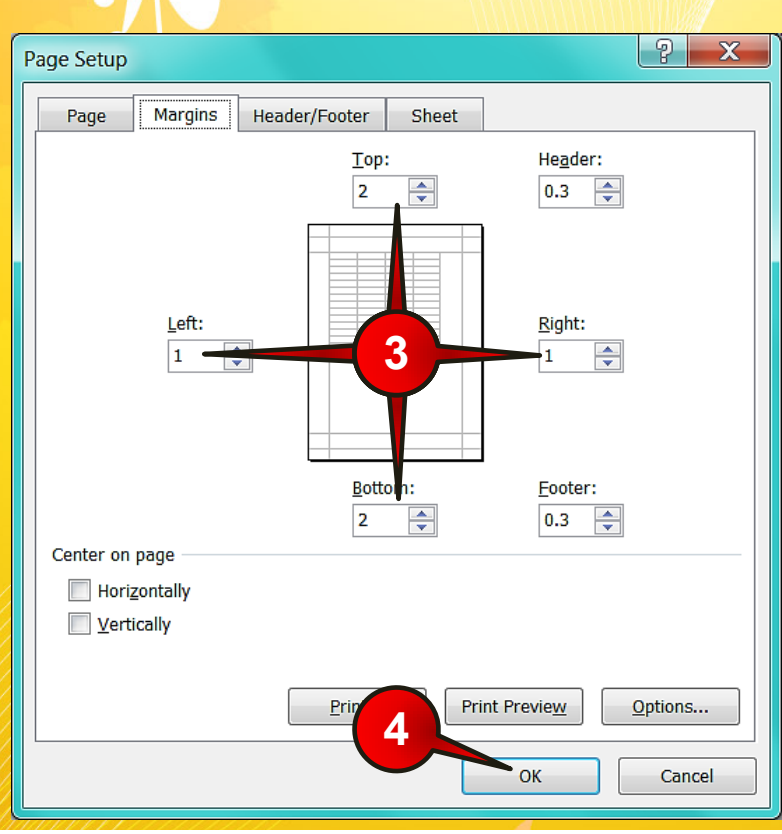

شکل ۱۲- ۱۱

گام۳- در کادرهای سمت چپ و راست عدد ۱ و در کادرهای بالا و پایین عدد ۲ را وارد کنید.

گام۴– دکمه Ok را کلیک کنید.

羚 تغیراتی را که ایجاد کرده اید در محیط Print preview به خوبی قابل مشاهده است.

#### انتخاب محدوده خاص برای چاپ

فرض کنید که در کاربرگتان اطلاعات زیادی وجود دارد ولی شما فقط میخواهید قسمتی از آن را چا کنید بنابراین برای انجام این امر مطابق شکل ۱۲-۱۲ مراحل زیر را دنبال کنید.

 $(\cdot)$ 

| 12 | ، برای چاپ | برگ | يمات كارب | تنظ          | www.kabiric | Leom |            |   |
|----|------------|-----|-----------|--------------|-------------|------|------------|---|
| ТС |            | 7   |           |              |             |      |            |   |
|    |            |     | A         | В            | С           | D    | E          | E |
|    |            | 1   | نام       | نام خانوادگی | شغل         | سن   | تحصيلات    | 2 |
|    |            | 2   | مينا      | ناصری        | منشى        | ۲۵   | ديپلم      |   |
|    |            | 3   | رامين     | رياحي        | آزاد        | ۳۱   | سيکل       |   |
| 0  |            | 4   | راضيه     | غفورى        | گرافیست     | ۲۸   | ليسانس     |   |
|    |            | 5   | فاطمه     | دوستی        | معمار       | ۲۳   | فوق ديپلم  |   |
| Ö  |            | 6   | سعيد      | فرهادی       | معلم        | 29   | فوق ليسانس |   |
|    |            | 7   | طاهره     | قربانی       | خانه دار    | 41   | ديپلم      |   |
|    |            | 8   | عليرضا    | بيرونى       | صافكار      | ۳۹   | ديپلم      |   |
|    |            | 9   |           |              |             |      |            |   |

شکل ۱۲ ـ ۱۲

Excel 2010

٣٣

گام۱- دادههای موجود درشکل را وارد کنید

گام۲- سلولهای A1 تاE5 را مارک کنید.

گام۳- مطابق شکل ۱۲-۱۳ ازمنوی Page layout و گروه Page setup بر روی گزینه Print Area کلیک کنید.

گام۴- از لیست باز شده گزینه Set print Area را انتخاب کنید.

|            | X                                                                                  | Ŧ                   |                                 |                   |                 |                                                                                                    |                               |
|------------|------------------------------------------------------------------------------------|---------------------|---------------------------------|-------------------|-----------------|----------------------------------------------------------------------------------------------------|-------------------------------|
|            | File Home                                                                          | Insert Page Layo    | out Formulas                    | Review            | View            | Add-Ins                                                                                                    |                               |
|            | Themes Colors *<br>Themes Colors *<br>Themes Colors *<br>Themes Colors *<br>Themes | Margins Orientation | Size Print<br>• Area •<br>Pac S | Breaks Background | Print<br>Titles | Image: Width:     Image: Width:     Image: Width: <td< th=""><th>Autom<br/>Autom<br/>100%<br/>Fit</th></td<> | Autom<br>Autom<br>100%<br>Fit |
|            | mentes                                                                             |                     |                                 | lear Print Area   | 4               | June te                                                                                                    |                               |
| M. Service |                                                                                    |                     | 18-15                           | شكل               |                 | )/ł                                                                                                    |                               |
|            |                                                                                    | D.                  |                                 |                   | y.              |                                                                                                    |                               |
|            |                                                                                    |                     |                                 |                   |                 |                                                                                                    |                               |

با انجام مراحل بالا اگر از فایل خود پرینت بگیرید فقط ناحیه A1 تا E5 پرینت گرفته خواهند شد.

Clear برای حذف حالت محدوده چاپ باید مراحل بالا را دوباره اجرا کنید و در گام ۳ گزینه print Area را انتخاب کنید.

#### تنظیم مقیاس صفحه با استفاه از Scale

فرض کنید سندی برا ی چاپ دارید ولی دادههای موجود در سند کمی از اندازه کاغذ (خط چین) بیشتر باشد اگر سند خود را پرینت بگیرید همه دادههای سند در یک کاغذ چاپ نخواهند شد. به عنوان مثال سندی را مطابق شکل ۱۲-۱۴ تنظیم کنید، اگر این سند را پرینت کنید دادههای موجود در ستونهای A تا I در یک کاغذ و دادههای موجود در سلولهای ستونهای J وK در یک کاغذ دیگر چاپ خواهند شد، درحالی که ما کل سند را در یک کاغذ نیاز داریم.

🏶 برای مشاهده خط چین باید قبلا حداقل یک بار وارد محیط Print preview شده باشید.

|   | A      | В            | С       | D  | E    | F     | G        | Н        | I              | J      | К     |
|---|--------|--------------|---------|----|------|-------|----------|----------|----------------|--------|-------|
| 1 | نام    | نام خانوادگی | تحصيلات | سن | شغل  | جنسيت | محل تولد | صادره از | شماره شناسنامه | کد ملی | تلفن  |
| 2 | ميلاد  | غفارى        | ديپلم   | ۲۸ | خياط | مذكر  | كابل     | کابل     | 7775           | 15789  | 93-12 |
| 3 | نازنين | عزيزى        | ليسانس  | ۲۵ | معلم | مونث  | هرات     | هرات     | 40108          | ٨۴١٠   | 94940 |
| 4 |        |              |         |    |      |       |          |          |                |        |       |
| 5 |        |              |         |    |      |       |          |          |                |        |       |
| 6 |        |              |         |    |      |       |          |          |                |        |       |

شکل ۱۲ ـ ۱٤

برای رفع این مشکل باید مطابق شکل ۱۲-۱۵ مراحل زیر را دنبال کنید.

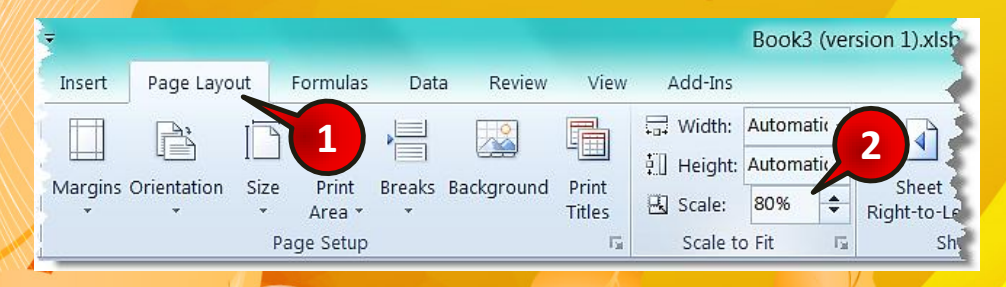

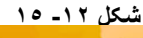

\*\*\*

تنظیمات کاربرگ بر<mark>ای چاپ</mark>

گام۱- منوی Page layout را انتخاب کنید.

گام۲- در گروه Scale to fit عدد موجود در کادر Scale را پاک کنید و به جای آن عدد ۸۰ را تایپ کنید.

مطابق شکل ۱۲–۱۶ مشاهده می کنید که خط چین به بعد از ستون K انتقال پیدا می کند، بنابراین تمام دادههای موجود در سند هنگام چاپ در یک کاغذ چاپ خواهند شد.

|   | A      | В            | C       | D  | E    | F     | G        | н        | 1              | J      | К     |
|---|--------|--------------|---------|----|------|-------|----------|----------|----------------|--------|-------|
| 1 | نام    | نام خانوادگی | تحصيلات | سن | شغل  | جنسيت | محل تولد | صادره از | شماره شناسنامه | کد ملی | تلفن  |
| 2 | ميلاد  | غفارى        | ديپلم   | ۲A | خياط | مذكر  | كابل     | كابل     | 2775           | 10179  | 98-11 |
| 3 | نازنين | عزيزى        | ليسانس  | ۲۵ | معلم | مونث  | هرات     | هرات     | F-109          | 141-   | 94940 |
| 4 |        |              |         |    |      |       |          |          |                |        |       |
| 5 |        |              |         |    |      |       |          |          |                |        |       |
| 6 |        |              |         |    |      |       |          |          |                |        |       |

| ۱ | ٦ | - | ۱ | ۲ | شكل |
|---|---|---|---|---|-----|
|---|---|---|---|---|-----|

در واقع با انجام کارهای بالا ما از اکسل خواسته ایم که اندازه سلولها را در کاربرگ کوچکتر کند تا سطرها و ستونهای بیشتری در یک کاغذ جا شوند.

به عنوان مثال اگر عدد %50 را وارد کنید بدین معنی است که اندازه سلول ها در کاربرگ نصف شوند، که با این کار اگر در حالت قبلی ۱۰ ستون و ۱۰سطر در یک کاغذ چاپ می شد در حالت جدید ۲۰ ستون و ۲۰ سطر در یک کاغذ چاپ خواهند شد.

#### تنظیم مقیاس صفحه با استفاه از Fit to

فرض کنید که یک سند دارید و میخواهید به هر نحو که شده تمام اطلاعات آن در یک صفحه چاپ شود برای انجام این کار مطابق شکل ۱۲–۱۷ مراحل زیر را دنبال کنید.

| 1      |                                                                                                    |       |        |             |                           |           |           |           | Bo | ook1 -                                                                                                    | Microsoft             | Excel      | ź                      |
|--------|----------------------------------------------------------------------------------------------------|-------|--------|-------------|---------------------------|-----------|-----------|-----------|----|----------------------------------------------------------------------------------------------------|-----------------------|------------|------------------------|
| sert   | Page Layou                                                                                                    | t For | mulas  | Data        | a Review                  | View      | Add-      | ×         |    |                                                                                                    |                       |            | 3                      |
| a      |                                                                                                    |       | A      |             |                           |           | 🛱 Width:  | 1 page    | •  | 1                                                                                                    | Gridlines             | Headings   | 3                      |
| )<br>Z | Quientetien                                                                                                    |       |        |             | De classer d              | - <u></u> | 🗐 Height: | 1 page    | •  |                                                                                                    | View                  | 🗸 View     | 4                      |
| Argins | vrientation                                                                                                    | × A   | vrea * | Breaks<br>* | Background                | Titles    | 🖳 Scale:  | Automat   | ic | ft                                                                                                    | t 📃 Print             | Print      | $\left  \right\rangle$ |
| 3      |                                                                                                    | Page  | Setup  |             |                           | E.        | Scale to  | 1 page    |    |                                                                                                    | et Options            | 5          | 2                      |
| 2      |                                                                                                    |       |        |             |                           |           |           | 2 pages   |    |                                                                                                    |                       |            | -3                     |
| ₹      |                                                                                                    |       |        |             |                           |           |           | 3 pages   |    | (                                                                                                    | 2                     |            |                        |
| ί.     |                                                                                                    |       |        |             |                           |           |           | 4 pages   |    |                                                                                                    |                       |            | Ż                      |
| ~~~    | and the second second second second second second second second second second second second second second second | -     |        |             | And a state of the second |           |           | المصالحها |    | un de la compañsión de la compañsión de la compa | and the second second | and Contra |                        |
|        |                                                                                                    |       |        |             |                           | 14-1      | شکل ۲     |           |    |                                                                                                    |                       |            |                        |

Excel 2010

12

\*\*\*

گام۱- از منوی Page layout و گروه Scale to fit بر روی مثلث کناری کادر Height کلیک کنید. گام۲- از لیست باز شده گزینه 1 Page را انتخاب کنید.

گام۳- بر روی مثلث کناری کادر Width کلیک کنید و سپس از لیست باز شده گزینه I Page را انتخاب کنید.

<mark>با انجام دادن مراحل بالا به اکسل فهمانده اید که تمام سند را هنگام چاپ در یک صفحه جا دهد.</mark>

- در قسمت Height به اکسل میفهمانید که تعداد کل سطرهایی که در کاربرگ استفاده شدهاند در چند صفحه چاپ شوند.
- در قسمت Width به اکسل میفهمانید که تعداد کل ستونهایی که در کاربرگ استفاده شده اند در چند صفحه چاپ شوند.
- اگر تعداد اطلاعات موجود در سند نسبت به اندازه کاغذ زیاد باشد، هنگام چاپ به دلیل کمبود جا، اطلاعات به صورت نقطه چاپ خواهند شد.

#### تکرار عنوان جداول در هنگام چاپ

عموما در جداولی که می سازید، سطر اول جدول، عنوان جدول می باشد. یکی از نیازهایی که در حین کار با اکسل حتما با آن مواجه می شوید این است که با زیاد شدن تعداد سطرهای جدول و گذشتن تعداد از مرز یک صفحه، می خواهید که موقع چاپ جدول، عنوان آن عینا در هر صفحه تکرار شود. آنچه مسلم می باشد این است که نوشتن عنوان در هر صفحه به صورت دستی ، کاری غیر منطقی است. زیرا علاوه بر طاقت فرسا بودن، با کم یا زیاد شدن سطرها، کلیه تنظیمات به هم خواهد خورد. در نرم افزار اکسل برای رفع این مشکل چاره ای اندیشیده شده است. بنابراین برای حل این مشکل مطابق شکل ۱۲-۱۸ مراحل زیر را دنبال کنید.

|        |       |              | and the second second second second second second second second second second second second second second second |        |        |       |        |            |   |
|--------|-------|--------------|----------------------------------------------------------------------------------------------------|--------|--------|-------|--------|------------|---|
| 1      | A     | В            | С                                                                                                    | D      | E      | F     | G      | Н          | I |
| 1      | نام   | نام خانوادگی | محل تولد                                                                                                    | تلفن   | کد ملی | جنسيت | شغل    | تحصيلات    |   |
| 2      | مهدی  | هاشمی        | كابل                                                                                                    | 212802 | 141.   | مذكر  | صافكار | سيکل       |   |
| 3      | مهناز | شاکری        | هرات                                                                                                    | FILAFE | 280216 | مونث  | معمار  | فوق ليسانس |   |
| 4      | سعيد  | باقری        | مزار                                                                                                    | 182089 | 54445  | مذكر  | معلم   | ليسانس     |   |
| . Tena |       |              |                                                                                                    | 1277   |        |       |        |            | · |

 $( \cdot )$ 

<mark>گام ۱ - دادههای</mark> موجود در شکل را وارد کنید.

گام۲- مطابق شکل ۱۲–۱۹ از منوی Page layout و گروه Sheet option بر روی گزینه نشان داده شده کلیک کنید.

تنظیمات کاربرگ برای چاپ

12

**Excel 2010** 

|                |           |                 |             |            |                 |          |                      |              | Book1 - Microsoft            | Excel  |
|----------------|-----------|-----------------|-------------|------------|-----------------|----------|----------------------|--------------|------------------------------|--------|
| Page Layo      | ut F      | ormulas         | Data        | a Review   | View            | Add-Ins  |                      |              |                              |        |
| ľ              |           |                 |             |            |                 | ☐ Width: | Automati<br>Automati | i( +<br>i( + | Gridlines                    | 2 ings |
| is Orientation | Size<br>* | Print<br>Area * | Breaks<br>* | Background | Print<br>Titles | 🖳 Scale: | 100%                 | \$           | Sheet<br>Right-to-Left Print | - Int  |
|                | Pag       | je Setup        |             |            | Fa              | Scale to | o Fit                | 15           | Sheet Options                | 15     |

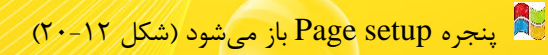

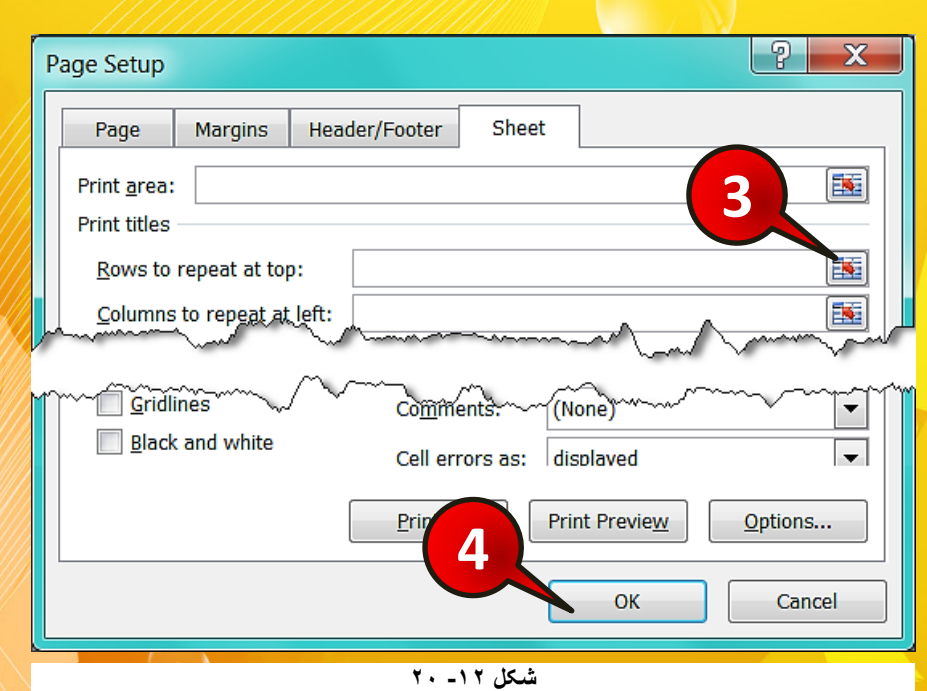

گام۳- بر روی دکمه نشان داده شده در کادر Row to repeat top (سطر تکرار شونده در هر صفحه) کلیک کنید، و سپس سطر 1 را که حاوی عناوین است انتخاب کرده و بعد آن را تائید کنید.

 $( \cdot )$ 

\*\*4

گام۴- بر روی دکمه Ok کلیک کنید.

با انجام مراحل بالا در هنگام چاپ عنوان انتخاب شده در همه صفحات تکرار <mark>خواهد شد.</mark>

اگر عناوین شما به صورت ستونی باشد و بخواهید در هر صفحه تکرار شوند کافی است مراحل بالا را انجام داده با این تفاوت که در گام۳ کادر پایینی یعنی Column to repeat at left را انتخاب کنید.

### چاپ خطوط سلولها هنگام چاپ

اگر بخواهید در هنگام چاپ خطوط سلولها نیز چاپ شوند باید مطابق شکل ۱۲-۲۱ مراحل زیر را دنبال کنید.

| 1 | A          | В              | С              | D             | E             | F |
|---|------------|----------------|----------------|---------------|---------------|---|
| 1 | اسامى      | نمره درس ریاضی | نمرہ درس فیزیک | نمرہ درس شیمی | نمرہ درس زیست |   |
| 2 | محسن اصغرى | 15             | 14             | 18            | 16            |   |
| 3 | مهدی خاکی  | 18             | 17             | 18            | 19            |   |
| 4 | نادر محمدى | 12             | 14             | 13            | 19            |   |
| 5 |            |                |                |               |               |   |

شکل ۱۲ - ۲۱

گام۱- دادههای موجود در شکل را وارد کنید.

گام۲- مطابق شکل ۱۲-۲۲ از منوی Page layout و گروه Sheet option تیک گزینه Print در بخش Gridlines را فعال کنید.

| 2      |             |      |           |        |            |                |                                                                                                    |                      | Bo     | ook1 -    | Microsoft  | Excel    |
|--------|-------------|------|-----------|--------|------------|----------------|----------------------------------------------------------------------------------------------------|----------------------|--------|-----------|------------|----------|
| ť      | Page Layo   | ut   | Formulas  | Data   | a Review   | View           | Add-Ins                                                                                                    |                      |        |           |            |          |
|        | Orientation |      | Decint    | Preaks | Packground | Drint          | Image: Width:   Image: Width:   Image: Width: | Automati<br>Automati | 2      | P         | Gridlines  | Headings |
| 2<br>S | Tentation   | 51Ze | Area *    | *      | васкугочно | Titles         | 🖳 Scale:                                                                                                    | 100%                 | ➡ Righ | t-to-Left | Print      | Print    |
|        |             | P    | age Setup |        |            | Γ <sub>2</sub> | Scale to                                                                                                    | o Fit                | 15     | Shee      | et Options | F2       |

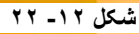

72.

تنظیمات کاربرگ بر<mark>ای چاپ</mark>

12

xcel 2010

LL

حال اگر به بخش Print preview بروید مشاهده می کنید که خطوط سلول ها نیز چاپ خواهند شد.

#### چاپ سند

تمام کارهایی که در این فصل انجام شد برای این بود که بتوانیم سند خود را به بهترین حالت برای چاپ آماده کنیم. برای چاپ سند مطابق شکل ۱۲–۲۳ مراحل زیررا دنبلا کنید.

| 🗶 🖯 - (° -   -                                                   |                                     |                    |        |      | ٢   |
|------------------------------------------------------------------|-------------------------------------|--------------------|--------|------|-----|
| File Home I                                                      | nsert Page Layout                   | Formulas Data      | Review | View | Add |
| Image: Save   Image: Save As   Image: Open   Image: Close   Info | Print Printer                       | Print<br>Copies: 1 | •      | 2    | 1   |
| Recent 1<br>New                                                  | doPDF v6<br>Ready<br>doPDF<br>Ready | v6                 |        |      |     |
| Print                                                            | Fax<br>Ready                        |                    |        | Y    |     |
| Save & Send                                                      | HP Las                              | erJet P1006        | man a  |      |     |

شکل ۱۲ - ۲۳

گام ۱- از منوی File گزینه Print را انتخاب کنید.

گام۲- پنجره Print ظاهر می شود در قسمت Printer کلیک کنید

گام۳- از لیست باز شده پرینتری را که میخواهید با آن پرینت بگیرید را انتخاب کنید (بسته به نوع پرینتری که بر روی سیستم شما نصب میباشد گزینههای موجود در این لیست متفاوت خواهند بود).

 $( \cdot )$ 

گام۴- بر روی دکمه Print کلیک کنید تا فایل شما پرینت شود.

<mark>فصل ١٣ – اشيا در اکسل</mark>

فصل ١٣

# اشياء در اكسل

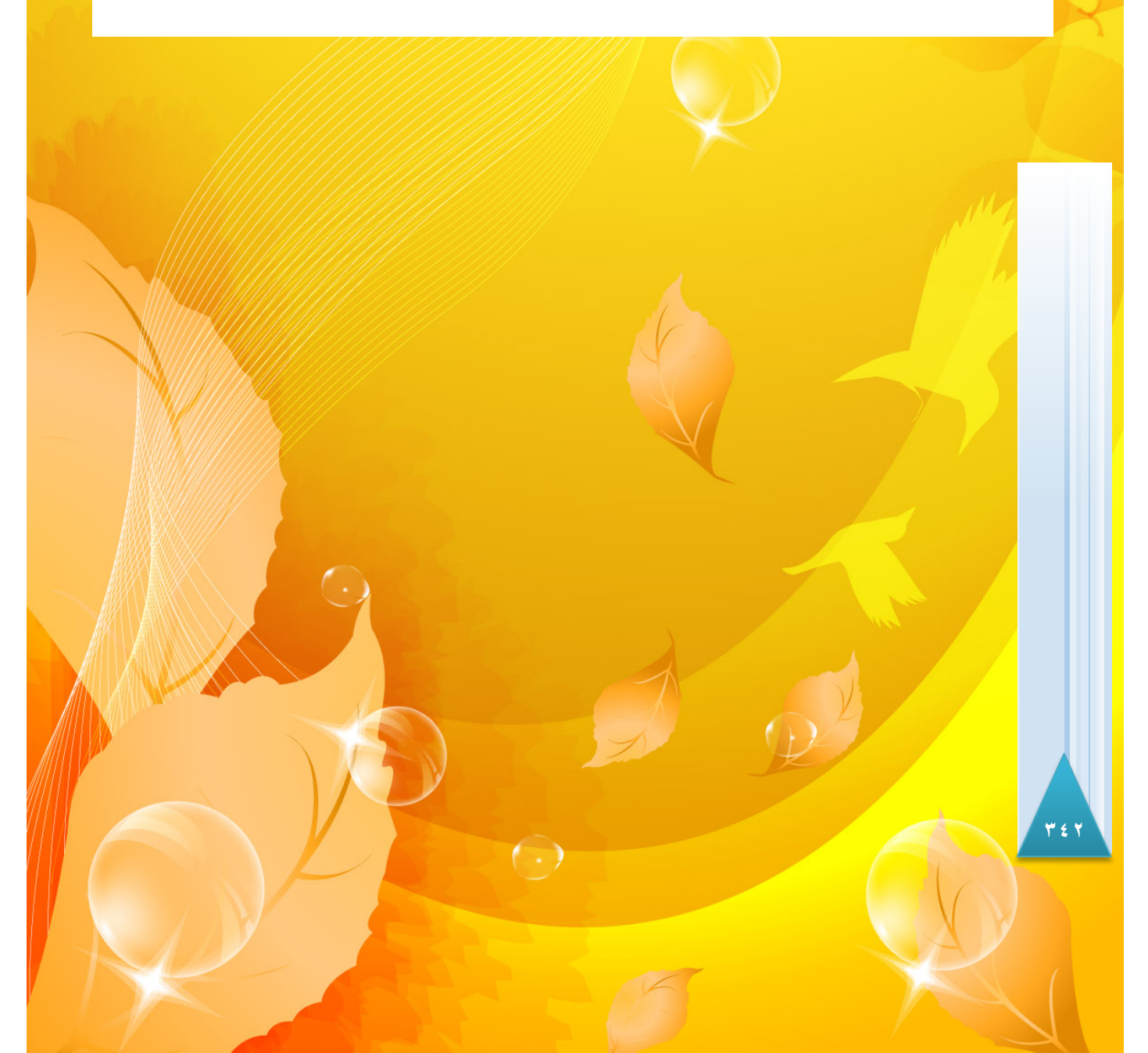

اشیاء در اکسل

13

2010

در نرم افزار اکسل همیشه نمیتوان تمام نیاز خود را با سلولها بر طرف کرد بعضی اوقات ما نیاز داریم که از تصاویر، صداها، جلوههای متنی و ... درکاربرگ خود استفاده کنیم.

#### اضافه کردن اشکال گرافیکی به کاربرگ

کاربرگ ایجاد می شود.

در نر م افزار اکسل اشکال گرافیکی متنوعی برای استفاده کاربران در نظر گرفته شده است، این مجموعه تقریبا مجموعه کاملی از اشکال هندسی می باشد که می تواند اکثر نیازهای کاربران به اشکال هندسی را مرتفع نماید. برای استفاده کردن از این اشکال در کاربرگ، مطابق شکل ۱۳–۱ مراحل زیر را دنبال کنید.

| X 🛛 🐇      | ) - (2 - | -   =   |             |                                             |                |            |             |           |          |        |  |
|------------|----------|---------|-------------|---------------------------------------------|----------------|------------|-------------|-----------|----------|--------|--|
| File       | Home     | Insert  | Pa          | ge Layou                                    | t 1            | las Da     | ita Re      | view      | View     | Add-In |  |
| Ĩ.⊅        |          |         |             | P                                           | 1              |            |             | XX        | 0        |        |  |
| PivotTable | Table    | Picture | Clip<br>Art | Shapes<br>*                                 | SmartArt       | Screenshot | Column<br>• | Line<br>* | Pie<br>* | Bar    |  |
| Table      | Tables   |         |             | Recently Used Shapes Charts                 |                |            |             |           |          |        |  |
|            |          |         |             | A \<br>~~~~~~~~~~~~~~~~~~~~~~~~~~~~~~~~~~~~ | $\overline{\}$ | > □ Δ ·    | 11,         | ₹.<br>•   | 3        |        |  |
| Man        |          | ~       |             | Lines                                       | 5×.0./         | A.S. Mars  | 2           |           | 2        |        |  |
|            |          | /////   | ////        |                                             | ل ۱۳ - ۱       | شكا        |             |           |          |        |  |

گام۱- از منوی Insert و گروه Illustration بر روی گزینه Shapes کلیک کنید. گام۲- لیستی از اشکال هندسی باز می شود، به عنوان مثال گزینه نشان داده شده را انتخاب کنید. گام۳- مطابق شکل ۲۳-۲ با انتخاب شکل مورد نظر دوباره به محیط کاربرگ بر می گردید و شکل اشاره گر ماوس به شکل « + » تغییر شکل می یابد. حال دکمه چپ ماوس را در داخل کاربرگ پایین نگاه داشته و بعد اشاره گر ماوس را جابه جا کنید، مشاهده می کنید که شکل هندسی شما در حال کشیده شدن است به محض برداشتن دست از روی دکمه چپ ماوس شکل هندسی مورد نظر در

(-)

7 2 7

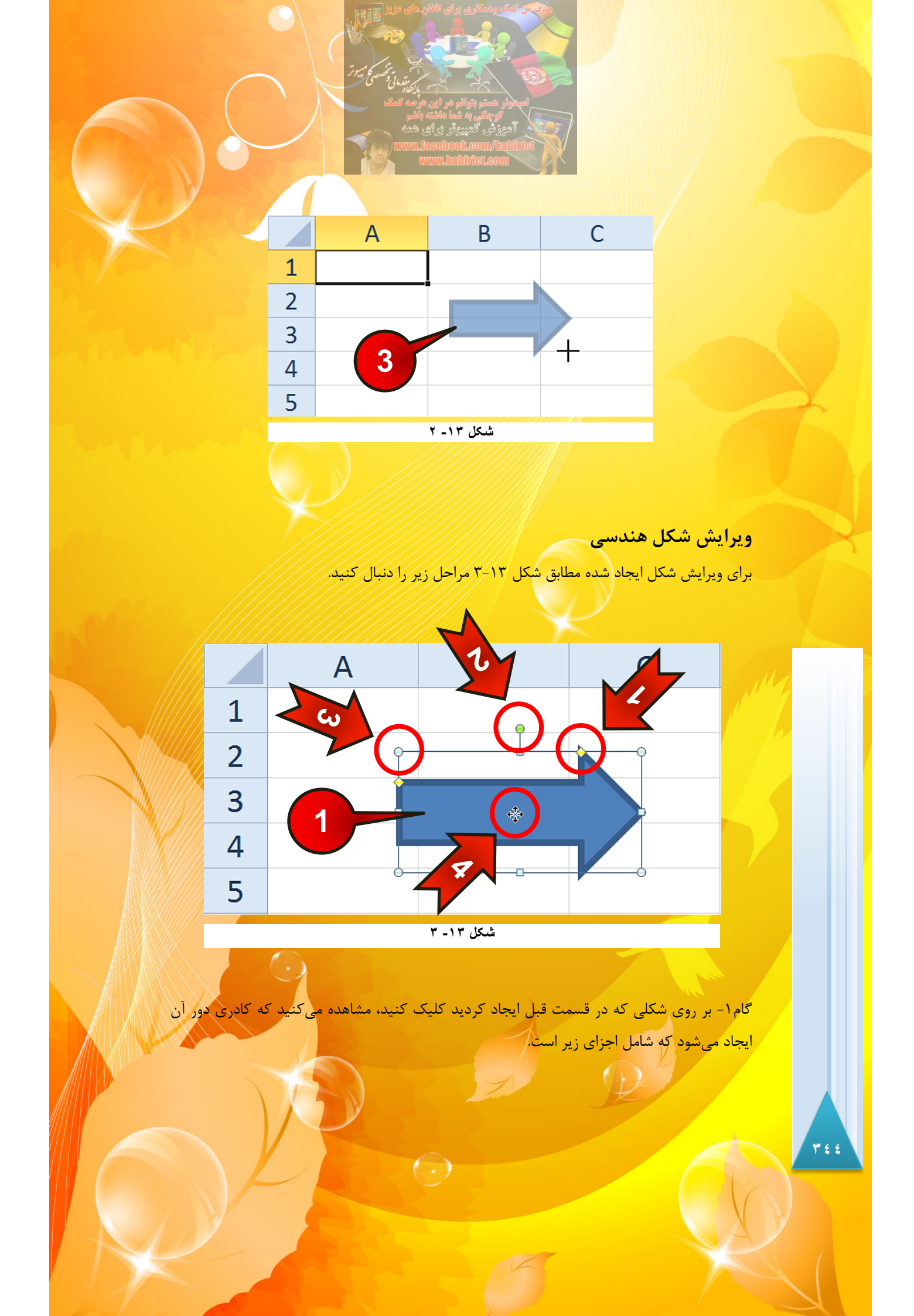

اشیاء در اکسل ۱۰ د لوزی زرد رنگ : اگر اشاره گر ماوس را بر روی این قسمت ببرید به شکل « ۲ » در میآید، با درگ کردن این قسمت باعث تغییر ابعاد شکل خواهید شد. ۲۰ د ایره سبز رنگ : اگر اشاره گر ماوس را روی این قسمت ببرید به شکل « ) » درمیآید، ۱۰ درگ کردن این قسمت میتوانید جسم خود را دوران دهید. ۳۰ داره سفید رنگ : اگر اشاره گر ماوس را بر روی یکی از آنها ببرید به شکل « ) » درمیآید آن میآید که با درگ کردن، میتوان اندازه شکل را تغییر داد. ۲۰ + - حرکت دادن شکل : وقتی اشاره گر ماوس را روی شکل ببرید و به شکل « ) » درآید آن موقع میتوانید با درگ کردن شکل خود را در کاربرگ جابه جا کنید. ۲۰ برای حذف یک شکل کافیست اشاره گر ماوس را بر روی یکی از اضلاع شکل ببرید و وقتی ۲۰ سازه گر به شکل « ) در آمد شکل را انتخاب کنید، سیس دکمه Delet را زروی روی از روی

تنظیمات پیشرفته بر روی اشکال هندسی

صفحه كليد فشار دهيد.

**عوض کردن تم شکل هندسی** اگر بر روی اشکال هندسی کلیک کنید منوی Format به نوار منو اضاضه خواهد شد برای انجام تنظیمات بیشتر بر روی شکل، مطابق شکل ۱۳–۴ مراحل زیر را دنبال کنید.

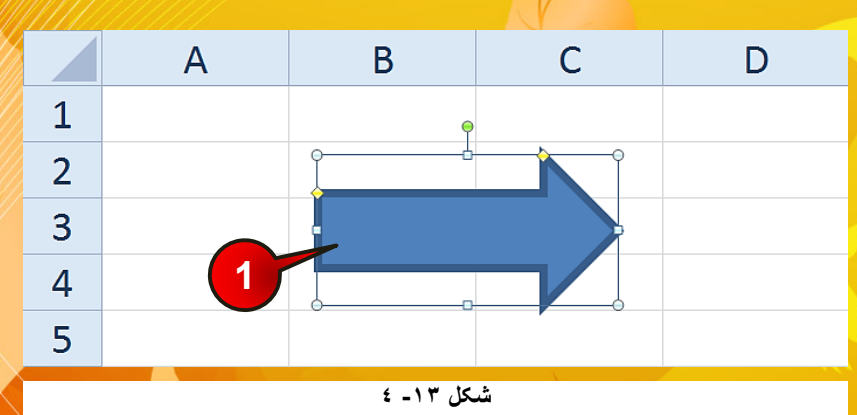

(-)

گام۱- شکل موجود در کاربرگ را انتخاب کنید.

720

13

2010

گام۲- مطابق شکل ۱۳-۵ از نوار منو منوی Format را انتخاب کنید.

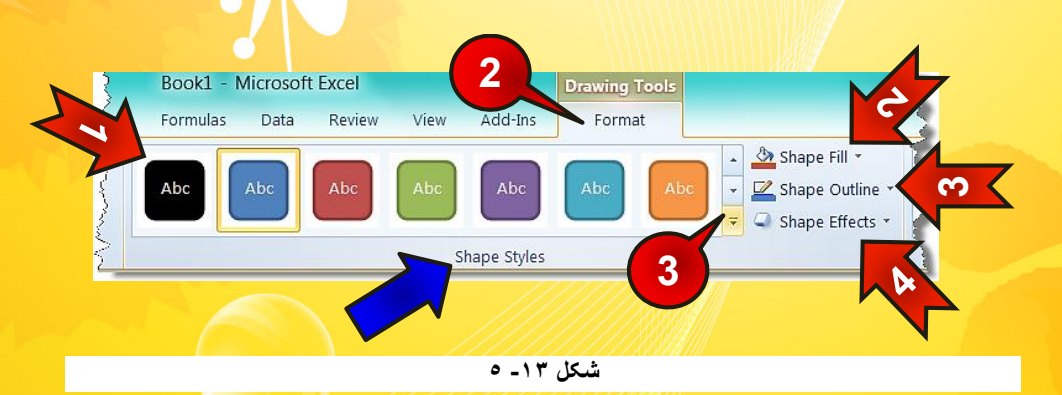

گام۳- بر روی مثلث نشان داده شده از گروه Shape styles کلیک کنید لیستی از انواع تمها ظاهر میشود به سلیقه خود یکی را انتخاب کنید.

- 두 گزینههای موجود در گروه Shape styles عبارتند از:
- 🖛 ۱- در قسمت نشان داده شده میتوانید تمهای پیش فرض اکسل را انتخاب کنید.
- ۲ ا Shape fill : با کلیک بر روی مثلث کناری این گزینه می توانید رنگهای متنوعی را برای پرکردن پس زمینه شکل انتخاب کنید.
- ۳ 🖛 Shape outline : با کلیک کردن بر روی مثلث کناری این گزینه می توان رنگ خطوط دور شکل را تغییر داد.
- ۲۰ ۲۰ Shape effects : با کلیک بر روی این قسمت میتوان جلوه های متنوعی را از لیست باز می شده برای شکل خود انتخاب کنید.

#### اضافه کردن متن به شکل

شما می توانید دراشکالی که ایجاد کرده اید نیز متن مورد نیاز خود را تایپ کنید، برای تایپ متن فقط کافیست شکل خود را انتخاب کنید و سپس شروع به تایپ کردن نمایید، به عنوان مثال عبارت « Excel 2010 » را داخل شکل تایپ نمایید (شکل ۱۳-۶).

 $(\cdot, \cdot)$ 

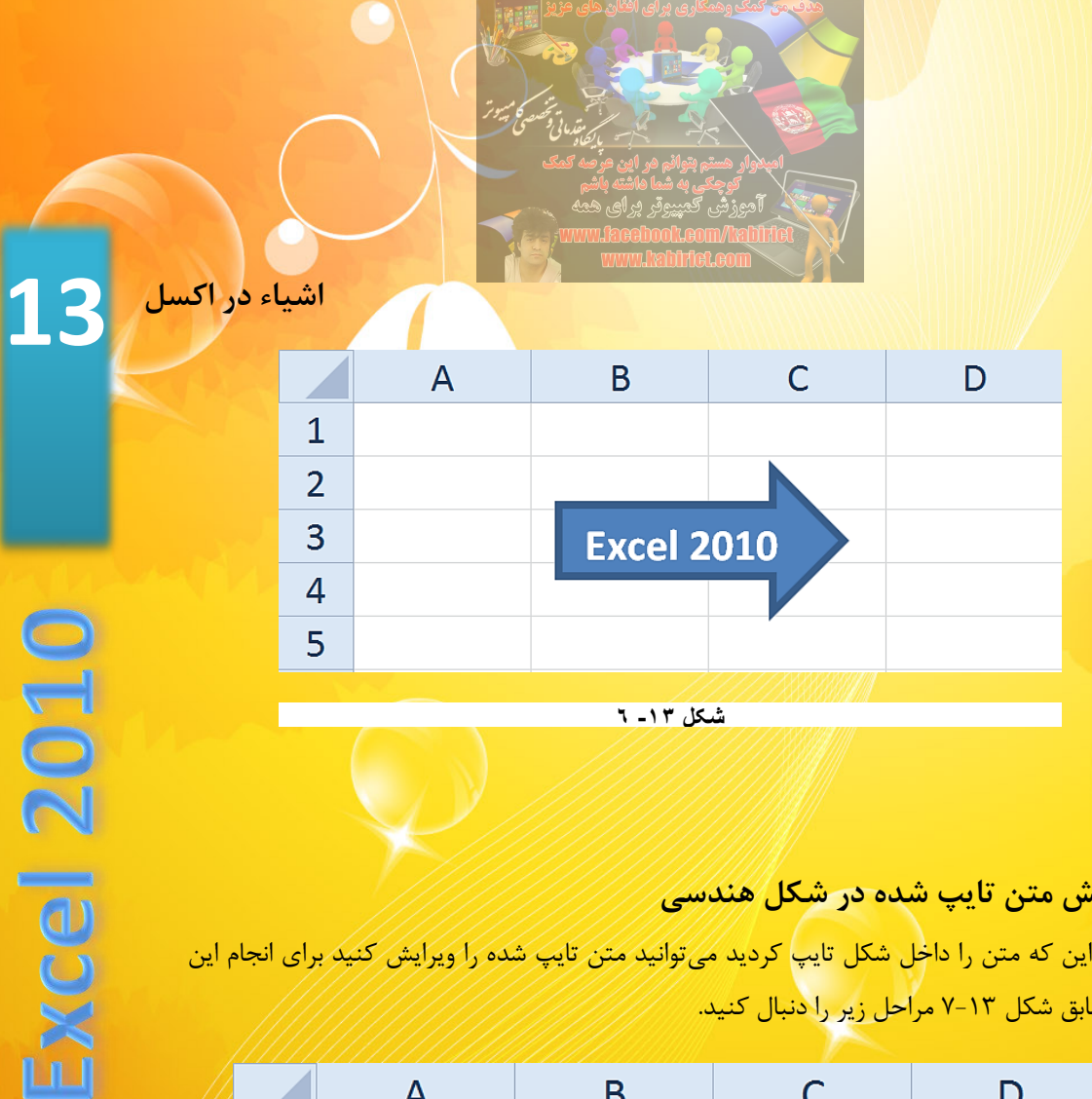

## ویرایش متن تایپ شده در شکل هندسی

بعد از این که متن را داخل شکل تایپ کردید می توانید متن تایپ شده را ویرایش کنید برای انجام این کار مطابق شکل ۱۳-۷ مراحل زیر را دنبال کنید.

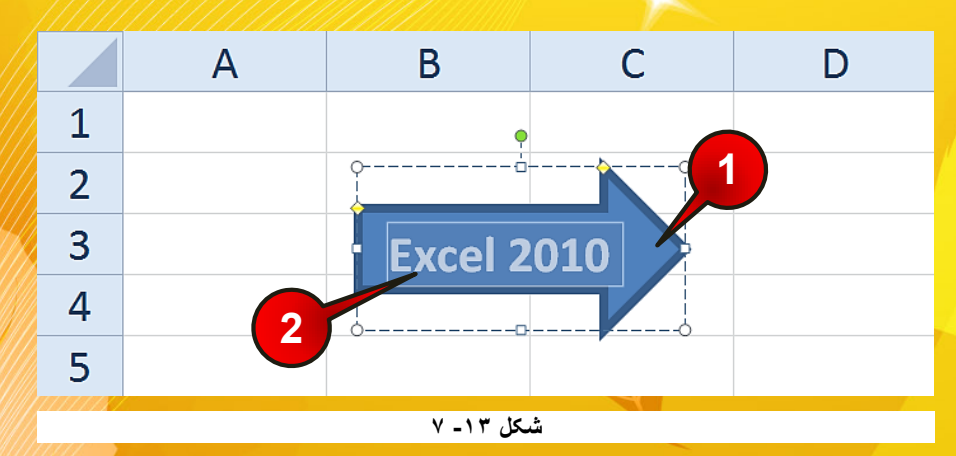

گام ۱- شکل خود را انتخاب کنید.

گام۲- متن نوشته شده در داخل شکل را مارک کنید.

گام۳- مطابق شکل ۱۳-۸ از منوی Format و گروه Word Art style بر روی مثلث نشان داده شده <mark>کلیک کنید و از لیست باز شده الگوی مورد نظر خودتان را انتخاب کنید</mark>

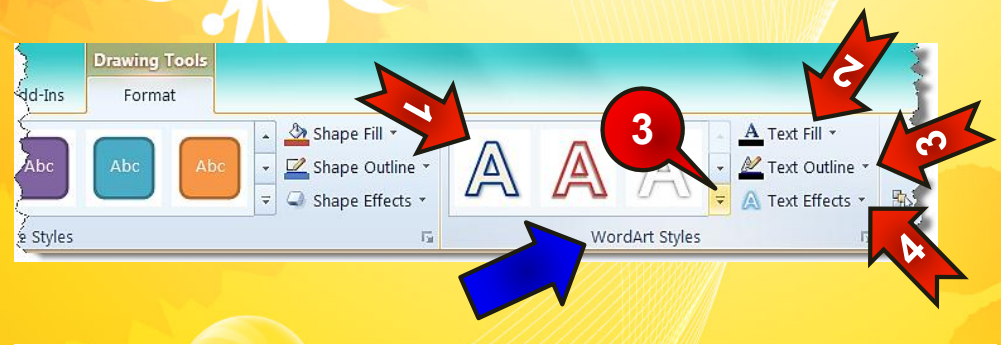

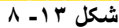

- ج گزینههای موجود در گروه Word Art style عبارتند از :
- 🖛 ۱- در قسمت نشان داده شده می توان تمهای پیش فرض اکسل را انتخاب کرد.
- Text fill -۲ 🖛 ؛ با انتخاب این گزینه میتوان رنگی که داخل متن را تشکیل میدهد انتخاب کرد.
  - 🖛 Text outline : با انتخاب این گزینه می توان رنگ خطوط کناری متن را انتخاب کرد.
- ۲۰ ۲۰ Text effects : با انتخاب این گزینه از لیستی که باز می شود می توان جلوههای متنی متنی متنوعی را انتخاب کرد.
- و Home ویرایش های معمولی از قبیل تغییر نوع قلم، اندازه قلم و ... باید به منوی Home و گروه Font مراجعه کنید.

#### مرتب کردن اشکال

کسانی که با اشکال، زیاد سروکار دارند اگر با ابزار مربوط به مرتب سازی آشنا نباشند مطمئنا در هنگام مرتب سازی اشکال دچار مشکل خواهند شد. برای آشنایی با ابزار مرتب سازی، مطابق شکل ۱۳-۹ مراحل زیر را نبال کنید.

(-)

گام۱- ابتدا شکل موجود در کاربرگ را رسم کنید و سپس آن را انتخاب کنید.

گام۲- منوی Format را انتخاب کنید، اجزای گروه Arrange (مرتب سازی) عبارتند از :

۳ ٤ ۸

اشیاء در اکسل

13

(cel 2010

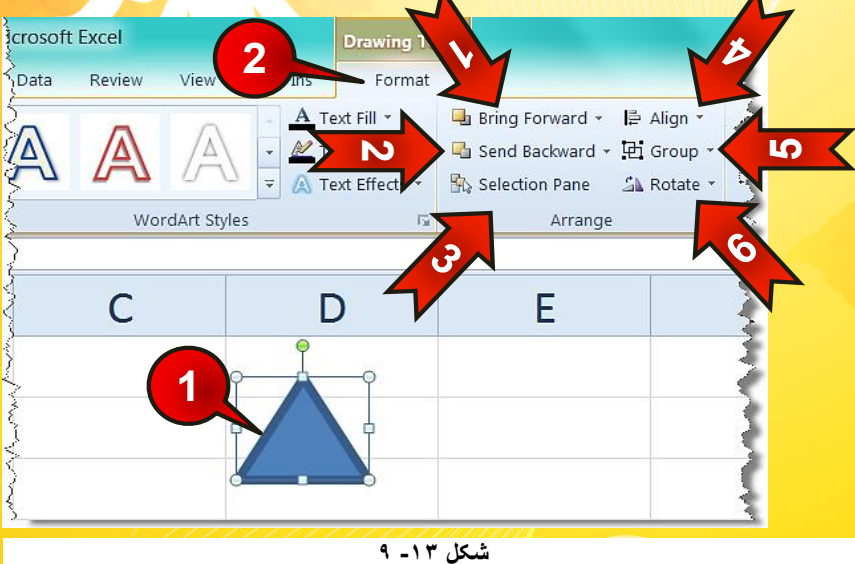

اگر دو شکل بر روی هم قرار گرفته باشند با انتخاب شکل زیری و Bring forward - ۱ 🖛 بعد انتخاب این گزینه شکل زیری روی شکل رویی قرار خواهد گرفت.

- ۲ این گزینه اگر دو شکل روی هم قرار گرفته باشند با Send Backward ۲ 🖛 انتخاب عکس رویی و بعد انتخاب این گزینه عکس رویی به زیر عکس زیری می رود.
- ۳ 🖛 Selection pane : با انتخاب این گزینه لیستی از اشکال هندسی موجود در کاربرگ در سمت راست کاربرگ باز میشود.
- Align -۴ 🖛 : با انتخاب این گزینه میتوانید از لیست باز شده اشکال خود را در جهات مختلف، هم تراز کنید.
  - Group -۵ 🖛 : با انتخاب این گزینه میتوان چند شکل را در یک گروه قرار داد.
- -۶ حجات مختلف Rotate : با انتخاب این گزینه می توانید از لسیت باز شده شکل خود را در جهات مختلف بچرخانید.

# یکی کردن چند شکل (Group)

یکی دیگر از امکانات کاربردی در اکسل، قابلیت یکی کردن اشیاء یا در اصطلاح هم گروه کردن اشیاء، <mark>در کاربرگ می باشد. یعنی شما میتوانید چنین شی را با هم انتخب کرده و در یک گروه قرار دهید تا</mark>

( )

اشکال انتخاب شده به صورت یک مجموعه در نظر گرفته شوند برای انجام این امر مطابق شکل ۱۳-۱۰ مراحل زیر را دنبال کنید.

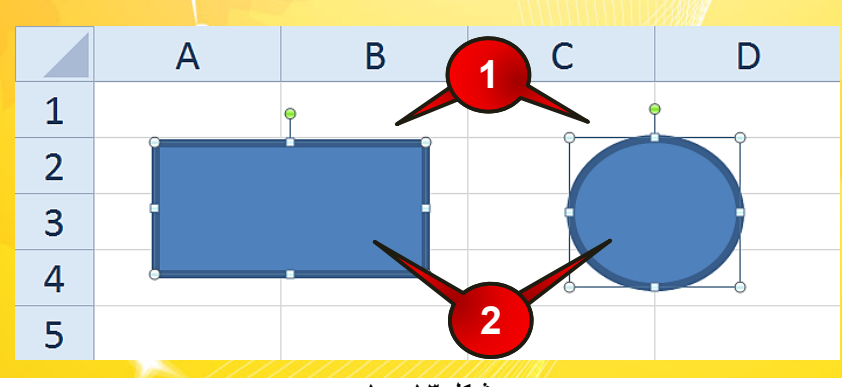

شکل ۱۳- ۱۰

گام۱- شکلهای هندسی نشان داده ش<mark>د</mark>ه در شکل را رسم کنید.

گام۲- هر دو شکل را به حالت انتخاب در بیاورید.

🔦 برای این که هر دو شکل انتخاب شوند باید دکمه Ctrl را پایین نگاه دارید.

گام<sup>۳</sup>- مطابق شکل ۱۳-۱۱ از منوی Format و گروه Arrange بر روی گزینه Group کلیک کنید.

گام۴- از لیست باز شده گزینه Group را انتخاب کنید.

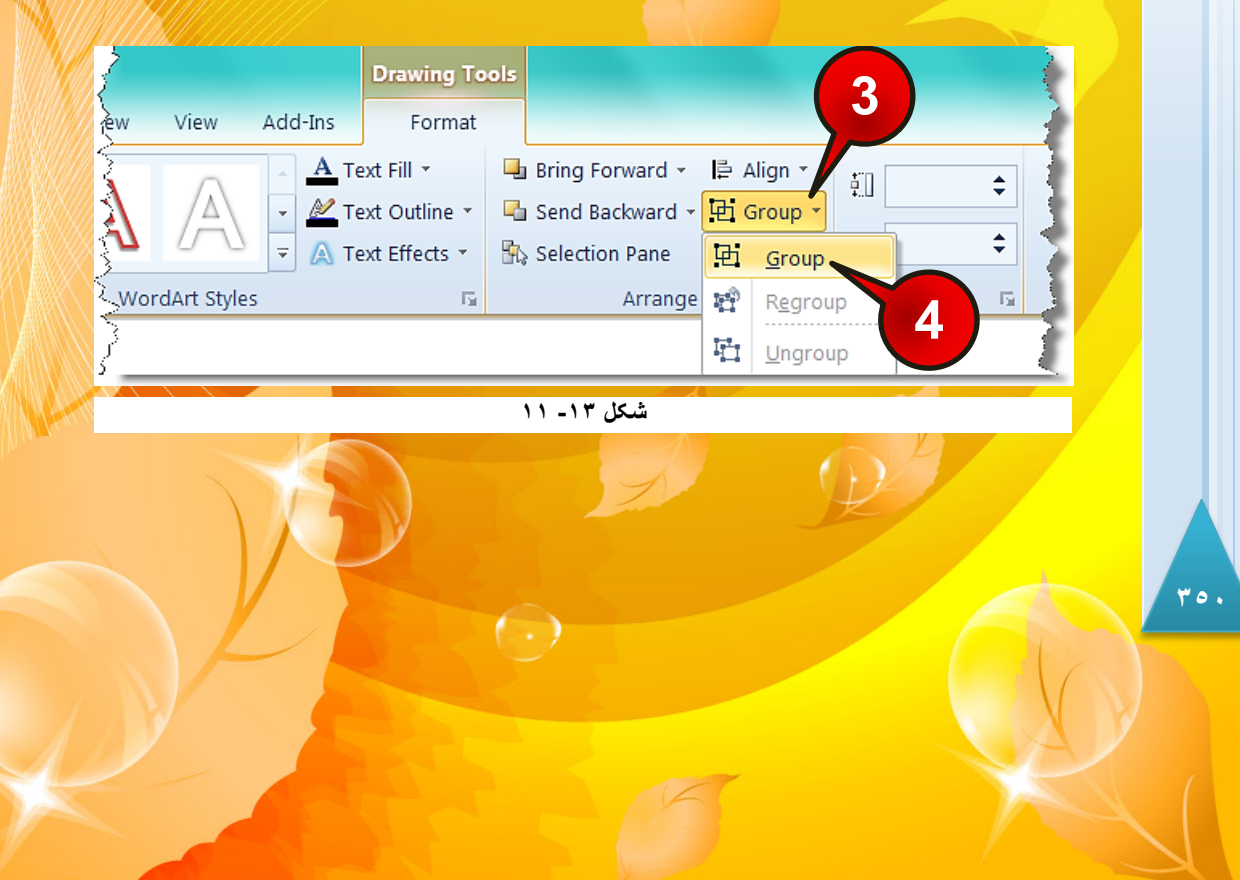

اشیاء در اکسل

13

(cel 2010

<mark>با انجام مراحل بالا مشاهده می کنید که هر دو شکل در یک گروه قرار می گیرند (شکل ۱۳–۱۲).</mark>

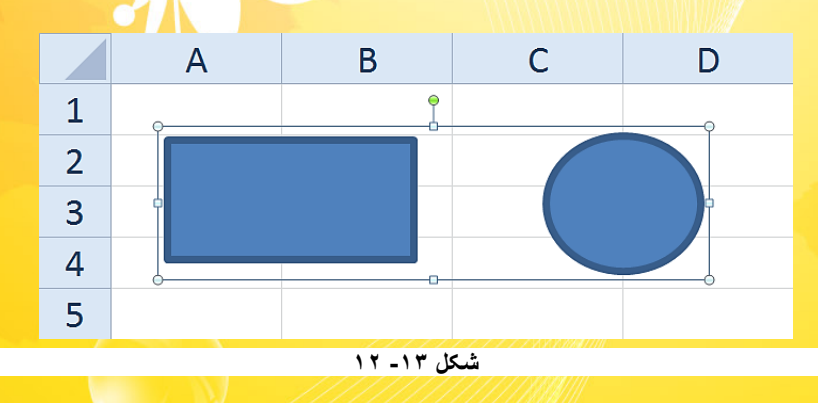

برای خارج سازی اشکال از حالت گروه باید ابتدا شکل را انتخاب کنید و سپس از منوی Format و گروه Arrange بر روی گزینه Group کلیک کنید و از لیست باز شده گزینه Ungroup را انتخاب کنید (شکل ۱۳–۱۳).

| soft                                    | Excel   |                                                                                                    |               | Drawing To    | ols      |                |      |     |                 |    |       |   | 3 |
|-----------------------------------------|---------|----------------------------------------------------------------------------------------------------|---------------|---------------|----------|----------------|------|-----|-----------------|----|-------|---|---|
| Sta                                     | Review  | View                                                                                                    | Add-Ins       | Format        |          |                |      |     |                 |    |       |   | 2 |
| Ś                                       | ~       |                                                                                                    | _ <u>Α</u> Τε | ext Fill 🔻    |          | Bring Forward  | - I  | ⊫ A | lign 🝷          | ŧΠ | 0.53" | ÷ | E |
| $\mathbf{\lambda}$                      |         | A                                                                                                    | - 🖄 Te        | ext Outline 🔹 |          | Send Backward  | × I  | ð o | Group *         | +  |       | • |   |
| 2                                       | 0 4     | 00                                                                                                    |               | ext Effects 👻 | <b>-</b> | Selection Pane |      | Ð   | <u>G</u> roup   |    | 1.08" | ÷ | Į |
| <u> </u>                                | Wor     | dArt Style                                                                                                    | 5             | Fa            |          | Arrang         | je : | 9   | R <u>e</u> grou | ıp |       | 5 |   |
| <u> </u>                                |         | View   Add-Ins   Format     ▲   Text Fill *   ▲   Bring Forward *   ▲   Align *   ①   0.53" *     ▲   Text Outline *   ▲   Text Outline *   Send Backward *   ④   Group *   ①   0.53" *   ○     ordArt Styles   ▲   Text Effects *   ▲   Arrange   ④   Group *   ●   0.68" *   ●     Ungroup   ●   Arrange   ●   Ord   ●   ●   O   ●   ●   ●   ●   ●   ●   ●   ●   ●   ●   ●   ●   ●   ●   ●   ●   ●   ●   ●   ●   ●   ●   ●   ●   ●   ●   ●   ●   ●   ●   ●   ●   ●   ●   ●   ●   ●   ●   ●   ●   ●   ●   ●   ●   ●   ●   ●   ●   ●   ●   ●   ●   ●   ●   ●   ●   ●   ●   ●   ●   ●   ●   ●   ●   ●   ● |               |               | -{       |                |      |     |                 |    |       |   |   |
| 11///////////////////////////////////// | /////// | /////                                                                                                    |               |               |          | family:        | 7    |     |                 |    |       |   |   |

#### هم تراز کردن اشکال(Align)

اگر از اشیاء زیاد استفاده می کنید حتما یکی از مشکلات شما چیدن این اشکال به صورت مرتب در صفحه است، به عنوان مثال اگر بخواهید چند شکل از بالا در یک خط قرار بگیرند تنظیم اشکال با استفاده از ماوس کاری دشوار و غیر منطقی خواهد بود. در نرم افزار اکسل برای هم تراز کردن اشکال به مراحل بهتر است از ابزاری به نام Align استفاده کنید. برای آشنایی با این ابزار مطابق شکل ۲۳–۱۴ مراحل زیر را دنبال کنید.

 $( \cdot )$ 

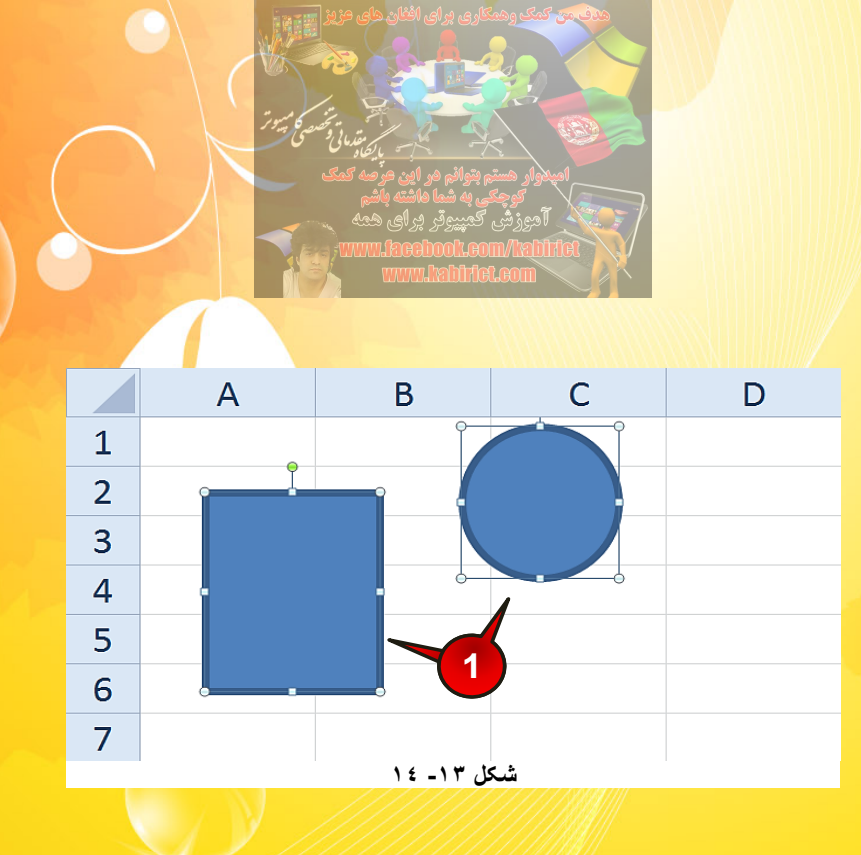

گام۱- مطابق شکل اشکال موجود در کاربرگ را دقیقا در محل نشان داده شده رسم کنید و سپس هر دوی آنها را انتخاب کنید.

گام۲- مطابق شکل ۱۳–۱۵ از منوی Format و گروه Arrange بر روی گزینه Align کلیک کنید لیستی باز میشود که شامل اجزای زیر است.

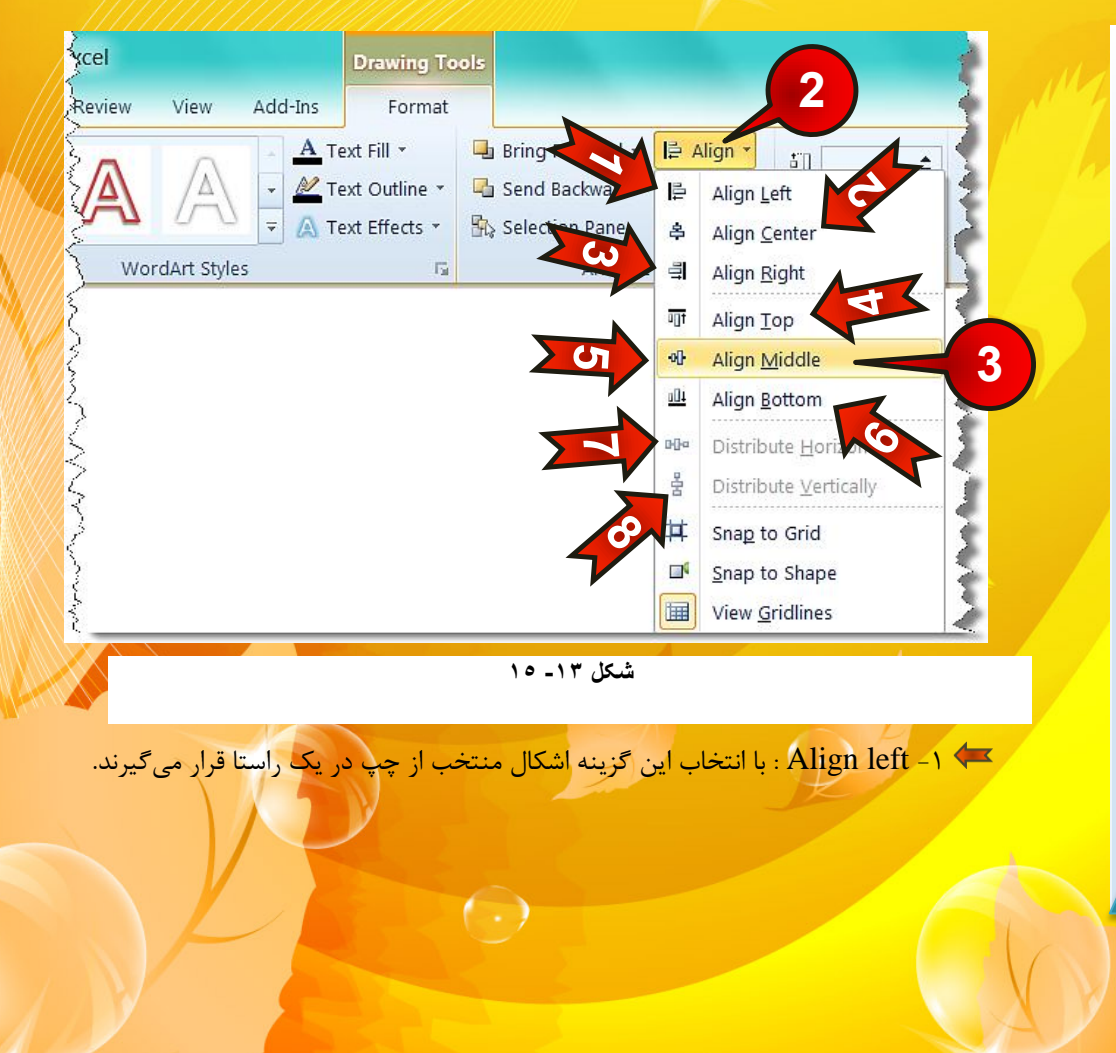

13

(cel 2010

اشیاء در اکسل

- Align center-۲ 🖛 : با انتخاب این گزینه اشکال انتخاب شده از مرکز به صورت عمودی در یک راستا قرار می گیرند.
- Align Right-۳ 🖛 : با انتخاب این گزینه اشکال انتخاب شده از سمت راست در یک راستا قرار می گیرند.
- Align Top -۴ 🖛 : با انتخاب این گزینه اشکال انتخاب شده از بالا در یک راستا قرار می گیرند
- -۵ 🖛 ۵- Align Middle : با انتخاب این گزینه اشکال انتخاب شده از مرکز به صورت افقی در یک راستا قرار می گیرند.
- ۶- Align Bottom : با انتخاب این گزینه اشکال انتخاب شده از پایین در یک راستا قرار می گیرند.
- با انتخاب این گزینه اشکال انتخاب شده به صورت افقی Eistribute Horizontally-۷ 🖛 به فاصله یکسان از هم قرار می گیرند.
- -۸ 🖛 Distribute Vertically : با انتخاب این گزینه اشکال انتخاب شده به صورت عمودی به فاصله یکسان از هم قرار می گیرند.

گزینههای ۷ و ۸ وقتی فعال خواهند شد که حداقل ۳ شکل انتخاب شده باشد.

گام۳- بر روی گزینه Align middle کلیک کنید.

مشاهده می کنید که مراکز هر دو شکل به صورت افقی با هم در یک راستا قرار می گیرند (شکل ۱۳-۱۶).

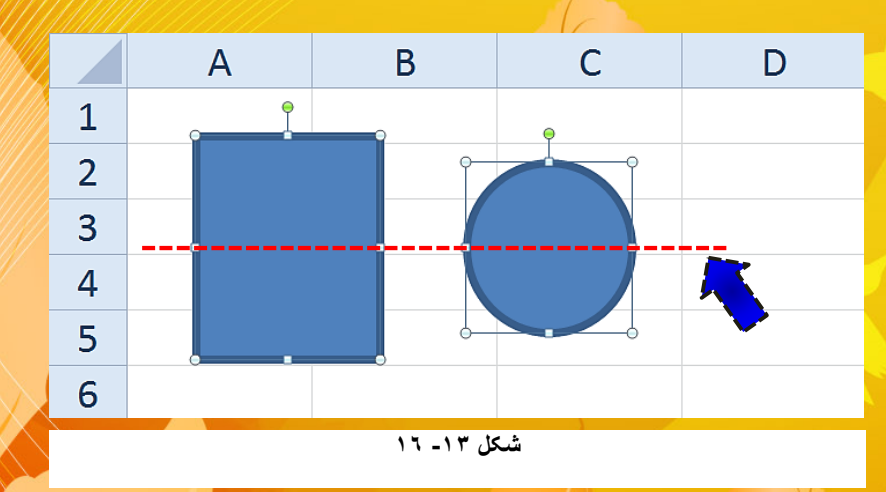

 $(\cdot)$ 

اضافه کردن تصویر به کاربرگ

شما می توانید تصاویر مورد نظر خود را نیز به کاربر گتان اضافه کنید، برای اضافه کردن تصویر به کاربرگ مطابق شکل ۱۳-۱۷ مراحل زیر را دنبال کنید.

| X 🛛 🖌         | ) • (* • | ∓       |               |           |          |         |       | 2 2 2 3 4 7 7 7 6 |           |          | 1     |
|---------------|----------|---------|---------------|-----------|----------|---------|-------|-------------------|-----------|----------|-------|
| File          | Home     | Insert  | Pa            | ge Layou  | it Forr  | nulas   | Data  | Rev               | view      | View     | Add-P |
| 1             |          |         | <u>8</u><br>2 | P         |          |         |       |                   | XX        | ۲        |       |
| PivotTab<br>* | 1        | Picture | Clip<br>Art   | Shapes    | SmartArt | Screens | hot C | olumn             | Line<br>• | Pie<br>* | Bar   |
| Ta            |          |         |               | Illustrat | ions     |         |       |                   |           |          | Chart |
|               |          |         | ///           | ////      | یل ۱۳- ۷ | شک      | 1//   |                   |           |          |       |

گام۱- از منوی Insert و گروه Illustration بر روی گزینه Picture کلیک کنید.

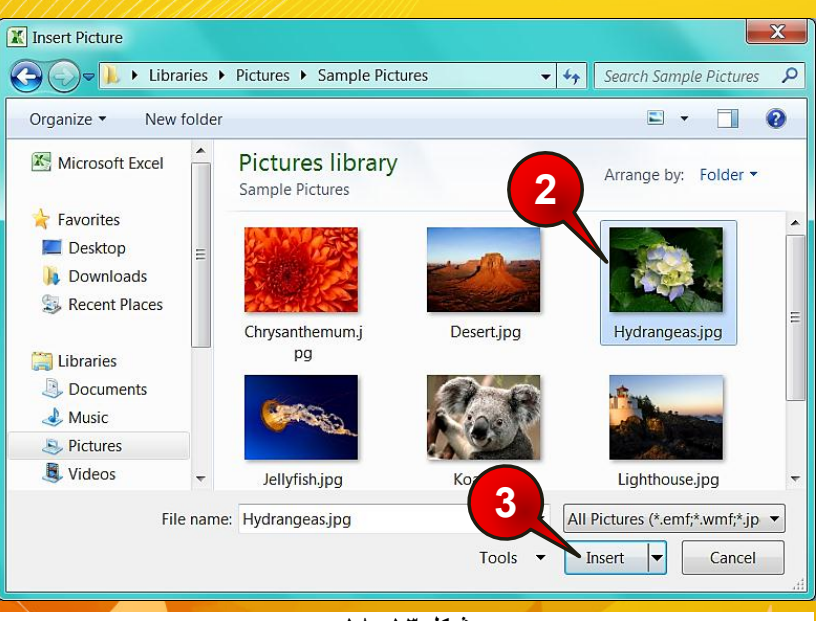

🛃 پنجره Insert picture باز میشود (شکل ۱۳–۱۸)

شکل ۱۳- ۱۸

( )

گام۲- تصویر مورد نظر خود را از مسیری که ذخیره شده است پیدا کنید و سپس انتخابش کنید.

اشیاء در اکسل

13

xcel 2010

700

گام۳- بر روی دکمه Insert کلیک کنید.

می اندازه تصویر می توانید از همان روشی که در قسمت ویرایش شکل هندسی گفته شد استفاده کنید.

ويرايش تصاوير

# عوض کردن الگوی تصویر

در Excel 2010 الگوهای متنوع و زیبایی برای تصاویر در نظر گرفته شده است که در این قسمت با آنها آشنا خواهید شد.

برای مشاهده الگوها مطابق شکل ۱۳–۱۹ مراحل زیر را دنبال کنید.

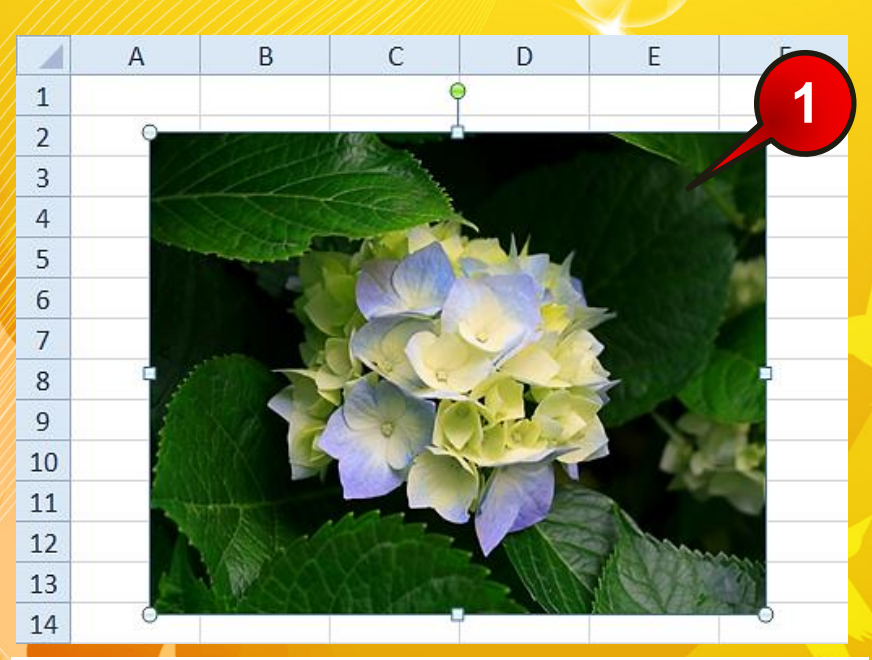

شکل ۱۳۔ ۱۹

گام۱- تصویر موجود در کاربرگ را انتخاب کنید.

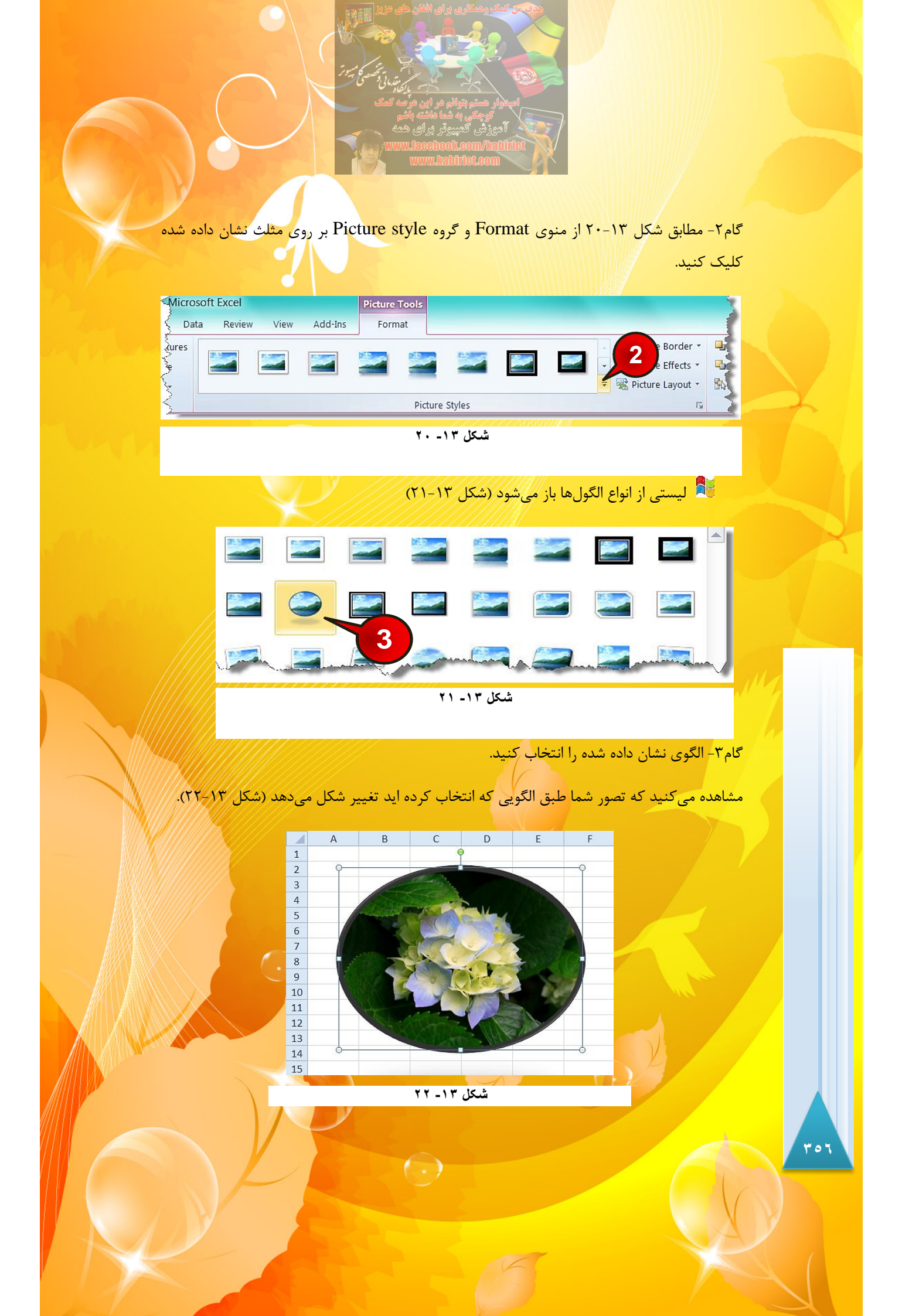

**انجام تنظیمات گرافیکی بر روی عکس** 

#### تنظيم نور تصوير

برای تنظیم نور تصویر مطابق شکل ۱۳-۲۳ مراحل زیر را دنبال کنید.

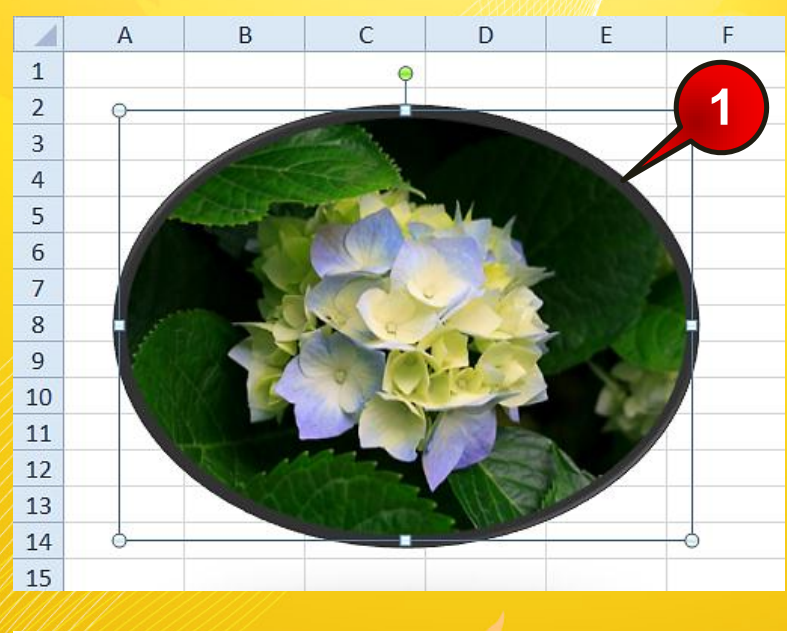

شکل ۱۳- ۲۳

گام۱- تصویر موجود در کاربرگ را انتخاب کنید.

کنید.

گام۲- مطابق شکل ۲۳-۲۴ از منوی Format و گروه Adjust بر روی گزینه Corrections کلیک

| X 🖬 🤊                | • (° •   =  |             |                       | Book1 - Microsoft Excel |                                                 |      |        |      |         |        | Picture Tools |  |
|----------------------|-------------|-------------|-----------------------|-------------------------|-------------------------------------------------|------|--------|------|---------|--------|---------------|--|
| File Home            |             | 2 Page Layo |                       | out Formulas            |                                                 | Data | Review | View | Add-Ins | Format |               |  |
| Remove<br>Background | Corrections | Color       | Artistic<br>Effects * | 道(C<br>隠」C<br>12 R      | ompress Pict<br>hange Picture<br>eset Picture ¬ | ures |        |      |         |        |               |  |
|                      |             | Adj         | ust                   |                         |                                                 |      |        |      |         |        | Pic           |  |

301

اشیاء در اکسل

13

Excel 2010

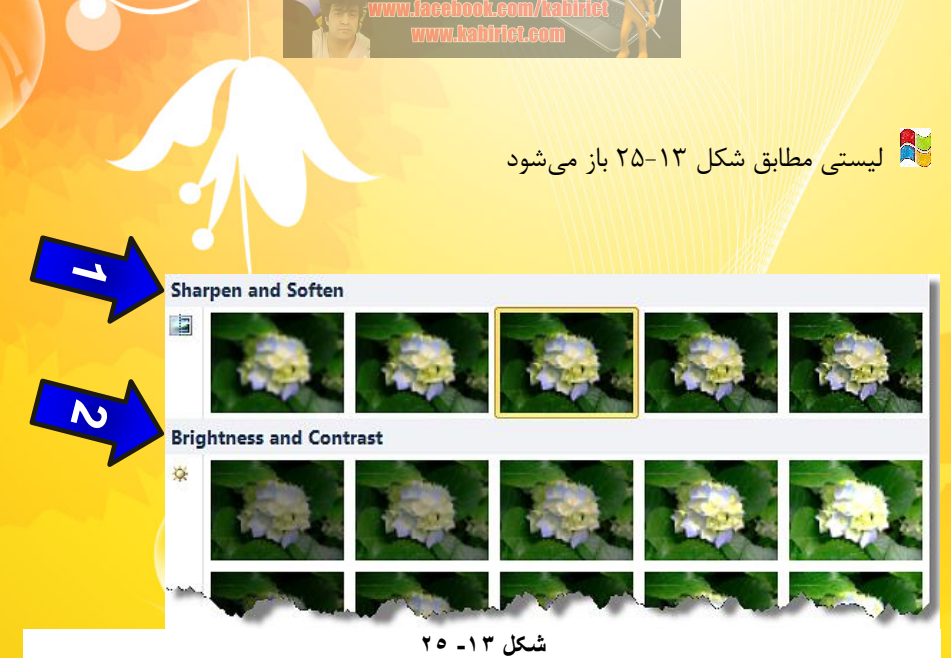

- 🕇 ۱-در قسمت Sharpen and soften می توان کیفیت عکس را تغییر داد.
- 🗲 ۲-در قسمت Brightness and contrast میتوان روشنایی تصاویر را تغییر داد.
- ا حرکت ماوس روی هر کدام از خانههای لیست باز شده، می توان تغییرات را مستقیما روی
  - عکس مشاهده کنید و گزینه ای را که مورد تاییدتان است انتخاب کنید.

#### تنظيم رنگ تصوير

برای تنظیم رنگ تصویر مطابق شکل ۱۳-۲۶ مراحل زیر را دنبال کنید.

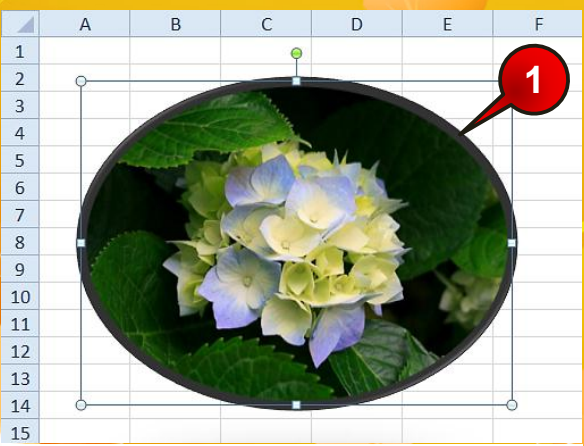

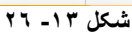

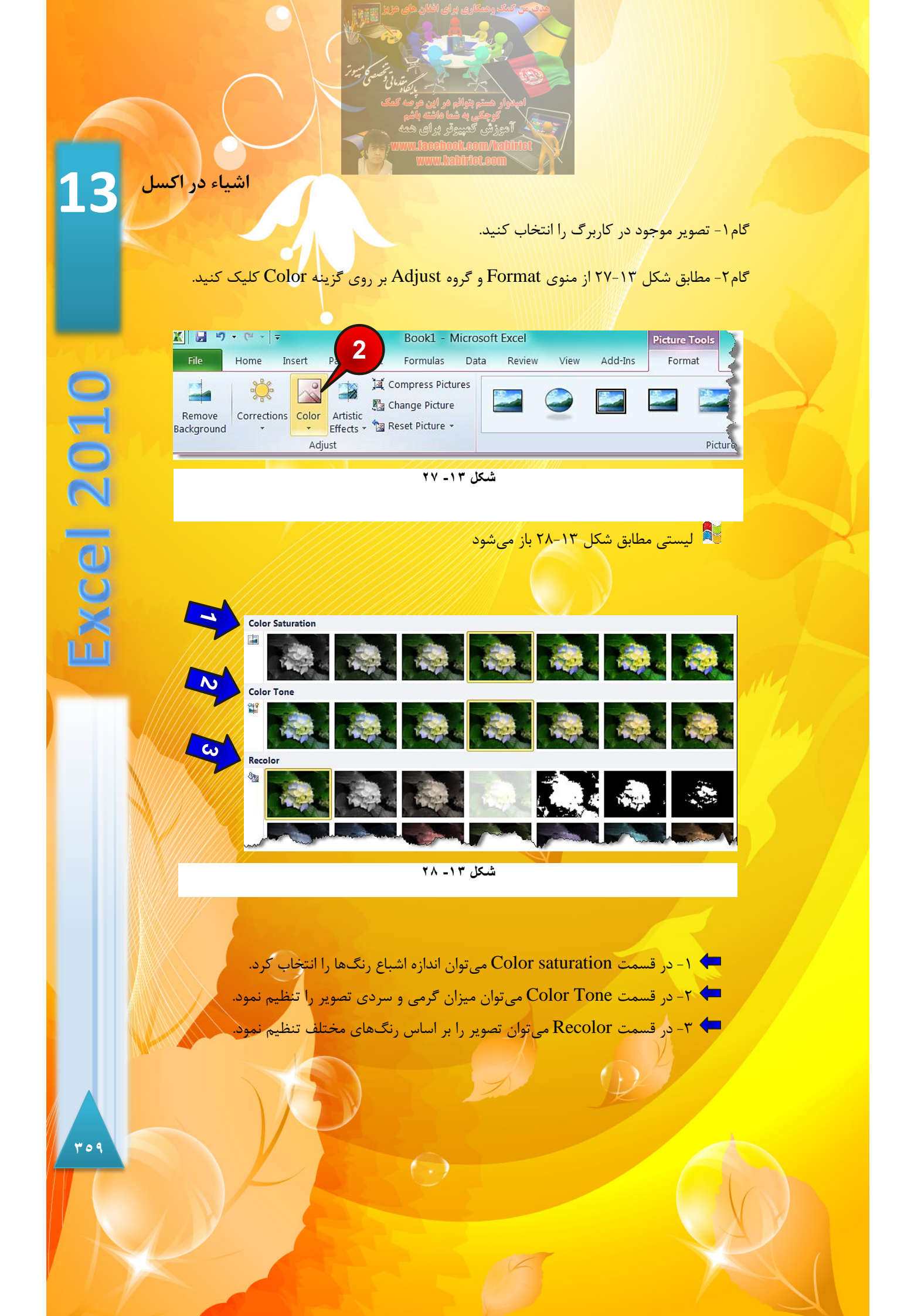

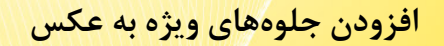

یکی از تواناییهای جالب در Excel 2010 افزودن جلوههای ویژه به عکس است، برای انجام این امر مطابق شکل ۱۳–۲۹ مرا حل زیر را دنبال کنید.

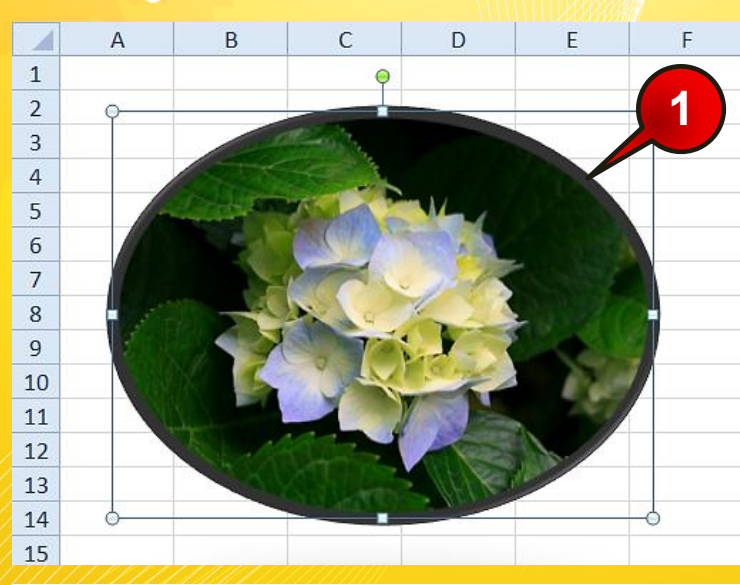

شکل ۱۳ ـ ۲۹

گام۱- تصویر موجود در کاربرگ را انتخاب کنید.

گام۲- مطابق شکل ۱۳–۳۰ از منوی Format و زیر گروه Adjust بر روی گزینه Artistic effects

کلیک کنید.

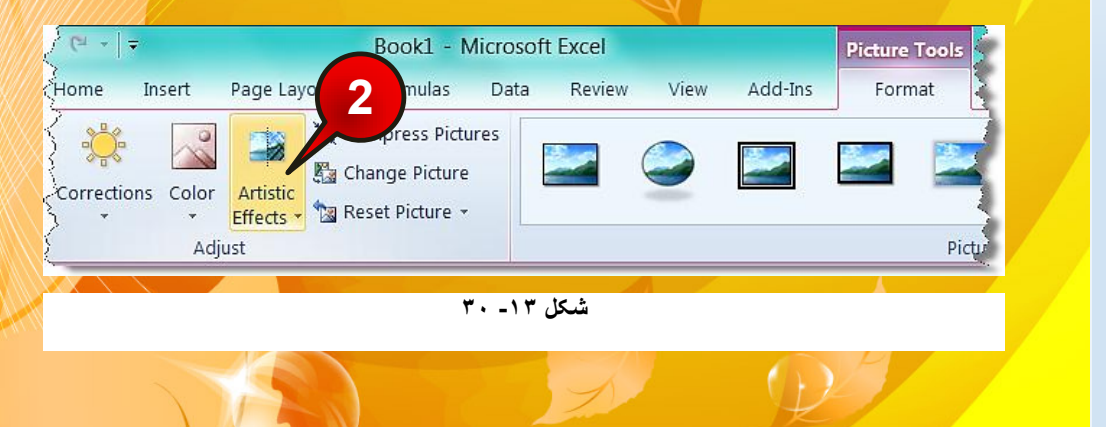

 $( \cdot )$ 

77.

👫 لیستی مطابق شکل ۱۳-۳۱ باز میشود

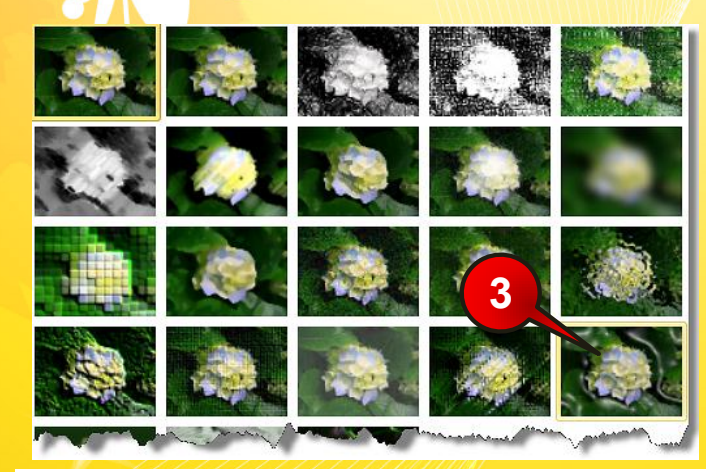

شکل ۱۳ - ۳۱

گام۳- افکت نشان داده شده را انتخاب و تاثیرات آن را بر روی عکس خود مشاهده کنید.

#### بازگرداندن همه تغییرات انجام شده بر روی تصویر

اگر بخواهید تمام تغییراتی که بر روی تصویر ایجاد کردهاید از بین برود و عکس به حالت اول خود برگردد مطابق شکل ۱۳-۳۲ ابتدا عکس خود را انتخاب کنید و سپس از منوی Format و گروه Adjust بر روی گزینه Reset picture کلیک کنید.

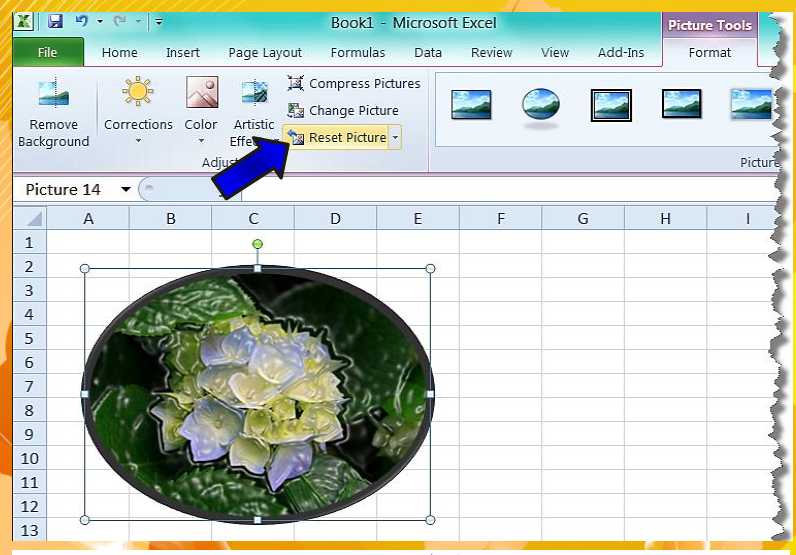

شکل ۱۳ - ۳۲

\*\*1

**Excel 2010** 

اشياء در اکسل 13

اضافه کردن کلیپها به کاربرگ

دسته دیگری از اشیا که به صورت آماده در اکسل وجود دارند، در گروه Clip Art قرار گرفته اند. گروه Clip Art از تصاویر متحرک، فایلهای صوتی و اشکال آماده، تشکیل شده است، که کاربران می توانند بسته به نیاز خود از آنها استفاده کنند. برای استفاده از ابزار گروه Clip Art مطابق شکل ۱۳–۳۳ مراحل زیر را دنبال کنید.

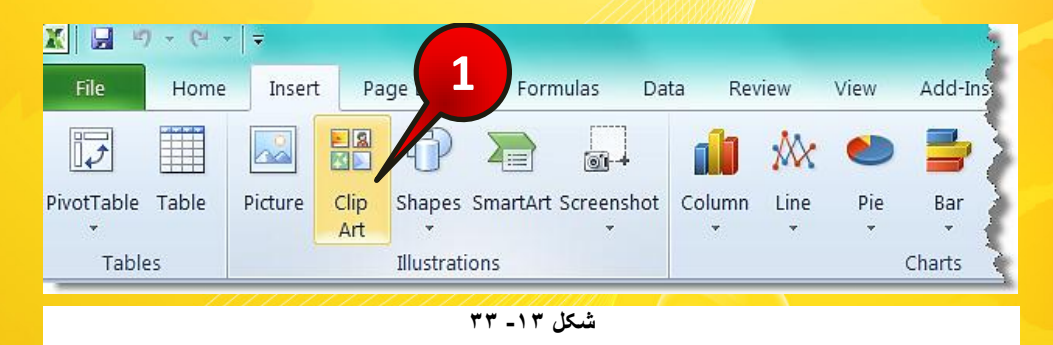

گام۱- از منوی Insert و گروه Illustrations بر روی گزینه Clip Art کلیک کنید.

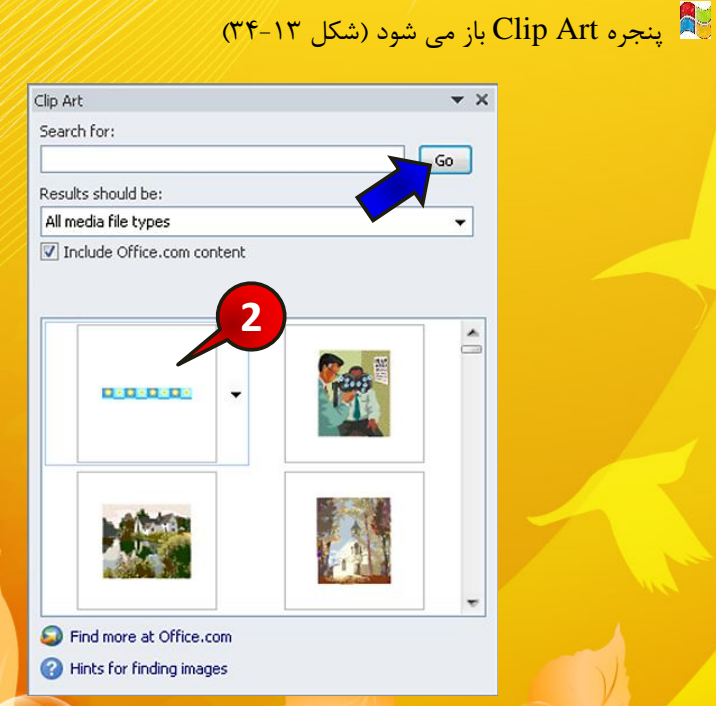

شکل ۱۳ ـ ۳٤

اشیاء در اکسل 13گام۲- گزینه نشان داده شده را انتخاب کنید. 두 اگر در کادر هیچ شکلی موجود نمی باشد بر روی گزینه Go کلیک کنید. مشاهده می کنید که شکل انتخاب شده به کاربرگ اضافه می شود (شکل ۱۳-۳۵). Е F В С D G A 1 xcel 2010 1 2 3 4 5 شکل ۱۳ ـ ۳۵ 🍫 نحوه ویرایش تصویر اضافه شده دقیقا مانند توضیحات داده شده برای اشکال هندسی می اشد. مثال در کنار سلول B1 تصویر یک کامپیوتر را اضافه کنید. برای حل مطابق شکل ۲۳-۳۶ مراحل زیر را دنبال كنيد. X 🖬 🔊 - (\* - | -Home Insert Page Formulas Data Review View Add-Ins 2 17 ~ 11 AX 4 0+ PivotTable Table Clip Shapes SmartArt Screenshot Column Line Picture Pie Bar Tables Illustrations Charts B1 - (=  $f_{x}$ С D Е В Α 1 2 1 3 شکل ۱۳۔ ۳۲ گام ۱ سلول B1 را انتخاب کنید. گام۲- از منوی Insert و گروه Illustration بر روی گزینه Clip Art کلیک کنید. \* 7 \*
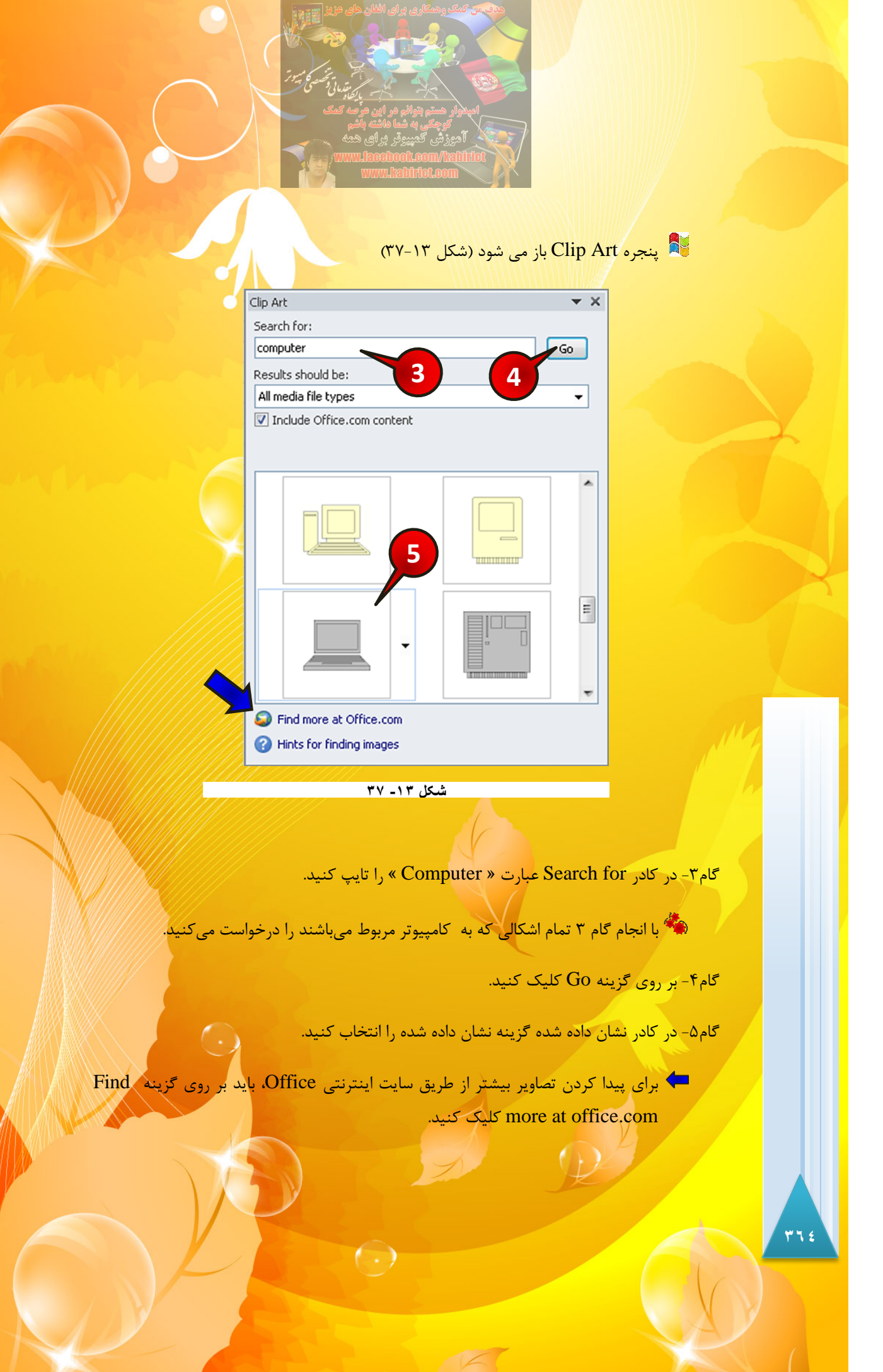

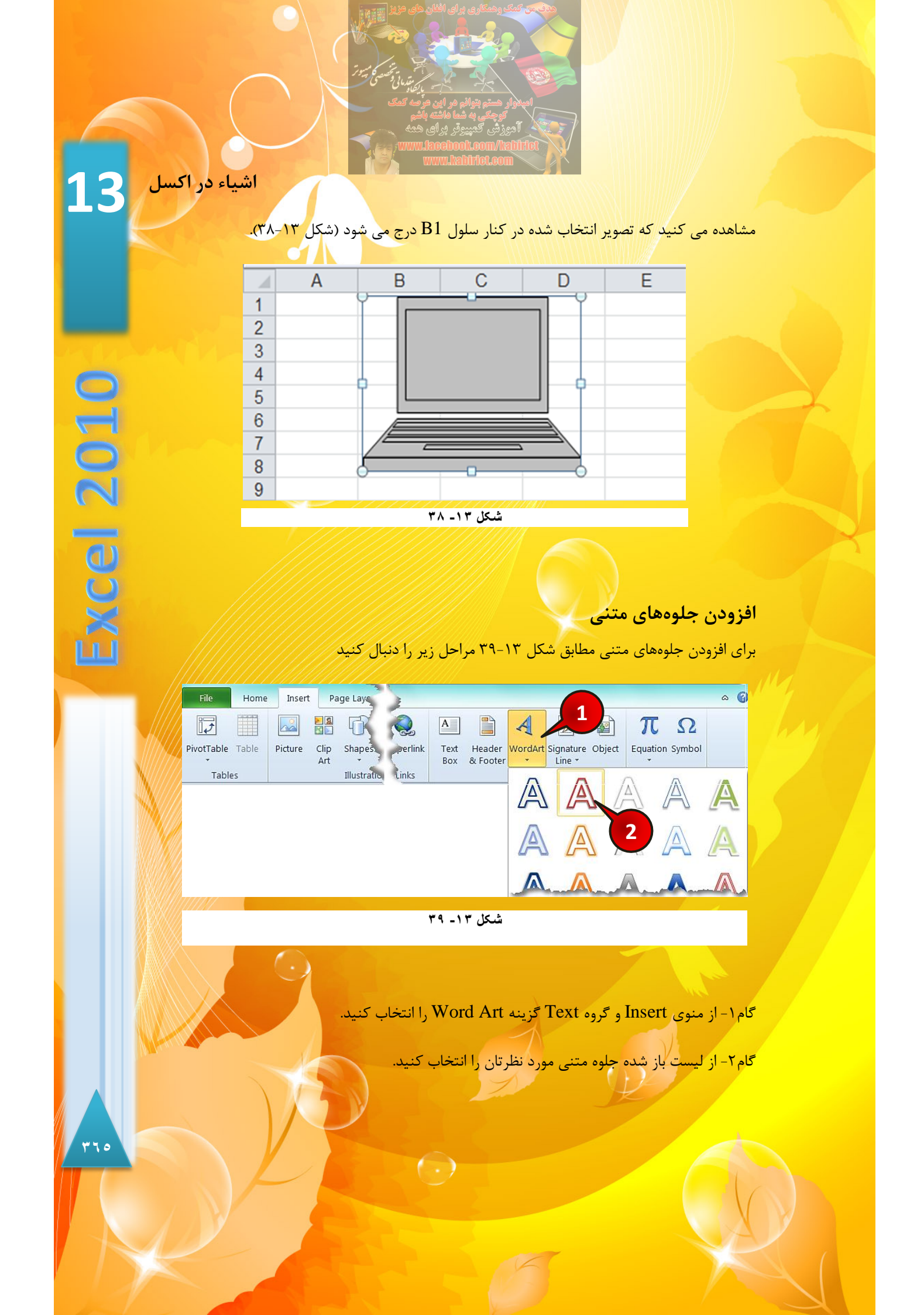

گام۳- مطابق شکل ۱۳-۴۰، داخل کاربرگ یک کادر ایجاد میشود، در داخل آن متن مورد نظرتان را تایپ کنید به عنوان مثال عبارت « Excel » را تایپ کنید.

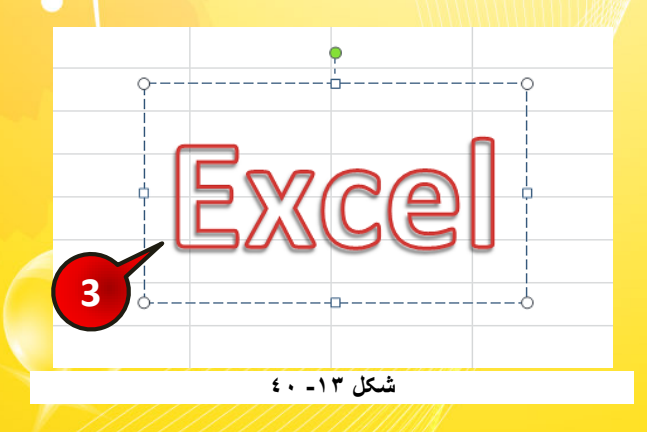

برای خارج شدن از حالت تایپ کافیست یک سلول از کاربرگ را انتخاب کنید.
به نوار منو
برای ویرایش متن تایپ شده کافیست آن را انتخاب کنید، سپس منوی Format به نوار منو
اضافه می شود، با انتخاب این منو و استفاده از ابزارهای موجود در آن متن خود را ویرایش

## افزودن دیاگرام به کاربرگ

نرم افزار اکسل توانایی اضافه کردن انواع دیاگرام به کاربرگ را دارا میباشد، برای اضافه کردن دیاگرام به کاربرگ مطابق شکل ۱۳-۴۱ مراحل زیر را دنبال کنید.

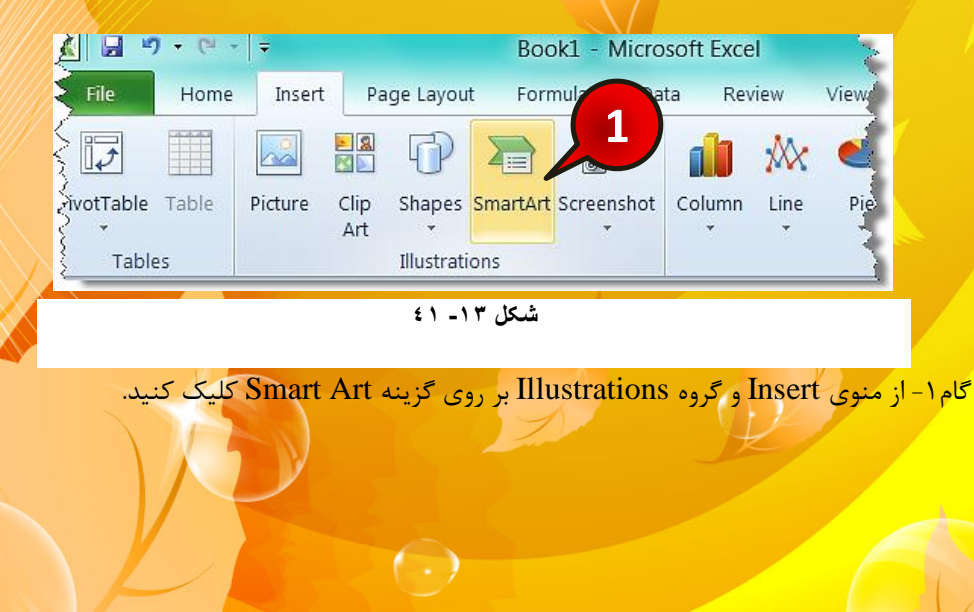

777

اشياء در اكسل 13

پنجره Choose a smart graphic باز می شود (شکل ۲۳-۴۲)

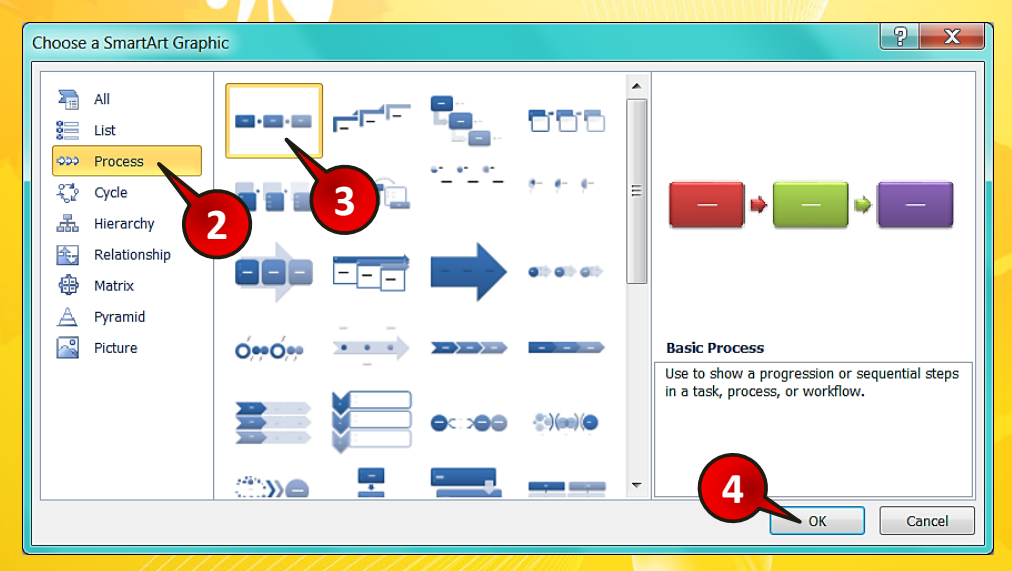

شکل ۱۳ ـ ٤٢

گام۲- در کادر نشان داده شده (کادر سمت چپ) انواع دیاگرام نشان داده شده است، به عنوان مثال شما بر روی گزینه Process کلیک کنید.

گام۳- در قسمت نشان داده شده (کادر وسط) الگوهای مختلف از دیاگرام Process نشان داده شده است، شما اولین گزینه را انتخاب کنید.

گام۴- بر روی دکمه Ok کلیک کنید.

مطابق شکل ۱۳-۴۳ دیاگرامی که انتخاب کرده اید بر روی کاربرگ رسم میشود.

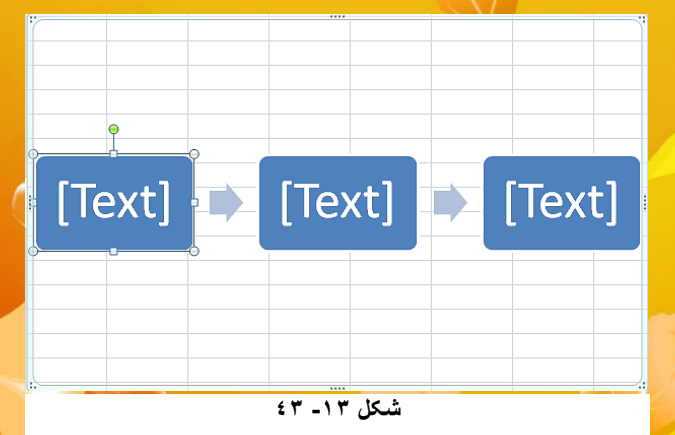

\* 7 V

**Excel 2010** 

ويرايش دياگرام

برای آشنایی با نحوه ویرایش دیاگرام، دیاگرامی را که در قسمت قبل رسم کرده اید را مورد بررسی قرار میدهیم.

## درج اطلاعات داخل سلولهای دیاگرام

برای اضافه کردن متن داخل سلولهای دیاگرام کافیست سلول مورد نظر را انتخاب کنید و سپس شروع به تایپ کنید. به عنوان مثال در داخل سلولهای دیاگرامی که در قسم قبل رسم کردهاید، مطابق شکل ۱۳–۴۴ مطالب نوشته شده در سلولها را تایپ کنید.

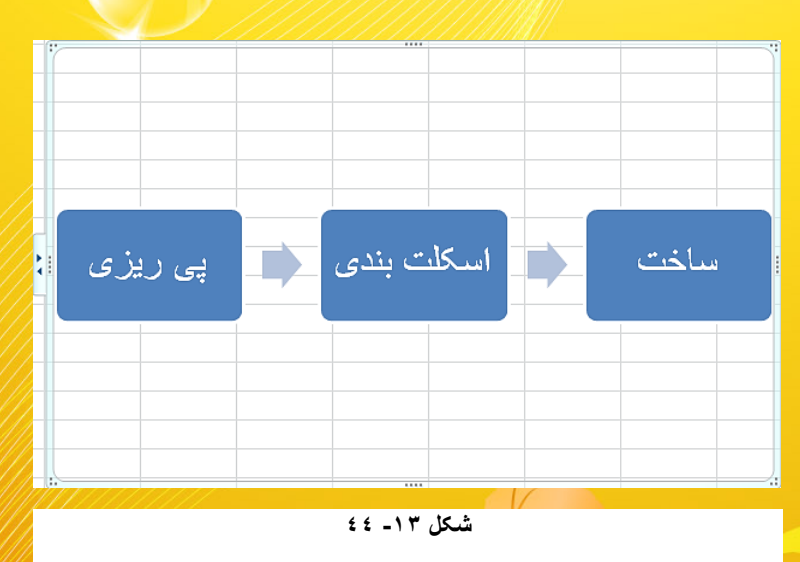

## اضافه کردن سلول به دیاگرام

برای ا<mark>ضافه</mark> کردن سلول به دیاگرام، مطابق شکل ۱۳-۴۵ مراحل زیر را دنبال کنید.

| Х 🔄 19 • (4 • = |      |                                  |                                           | Book1 - Microsoft Excel |         |        |      |         | SmartArt Tools |        |
|-----------------|------|----------------------------------|-------------------------------------------|-------------------------|---------|--------|------|---------|----------------|--------|
| File            | Home | Insert                           | Page Layout                               | Formulas                | Data    | Review | View | Add-Ins | Design         | Format |
| Add Sh          |      | Promote<br>Demote<br>Right to Le | 合 Move Up<br>孕 Move Dowr<br>ft 品 Layout * | n <b></b>               | -= [    | ╧┎═╹═╴ |      | 1       | 55             |        |
| Create Graphic  |      |                                  |                                           |                         | Layouts |        |      |         |                |        |
|                 |      |                                  |                                           |                         | -       | 1 1    |      |         | N 200          |        |

## شکل ۱۳ - ۲۵

771

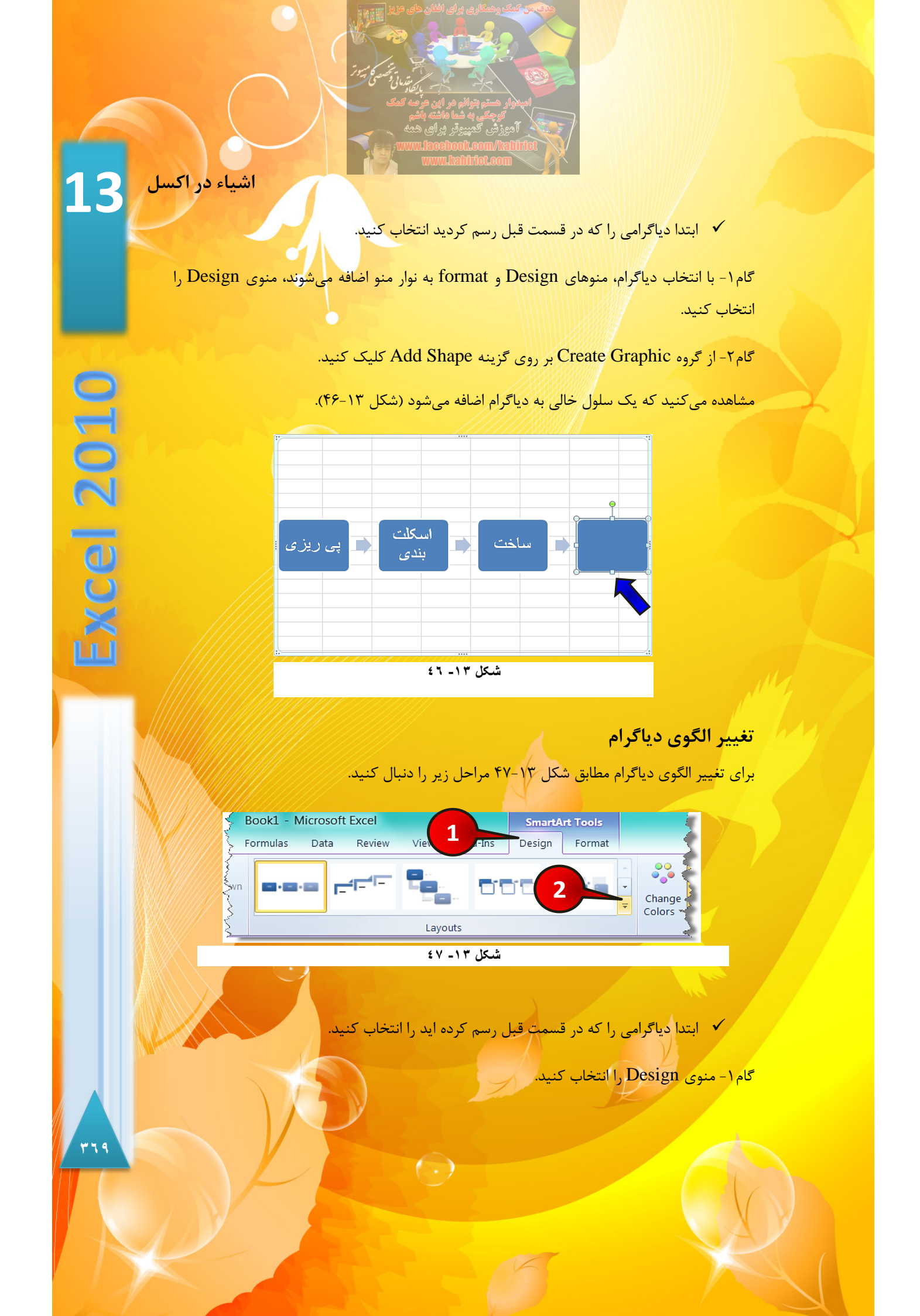

گام۲- از گروه Layout بر روی مثلث نشان داده شده کلیک کنید.

گام۳- لیستی مطابق شکل ۱۳-۴۸ ظاهر می شود. گزینه نشان داده شده را انتخاب کنید.

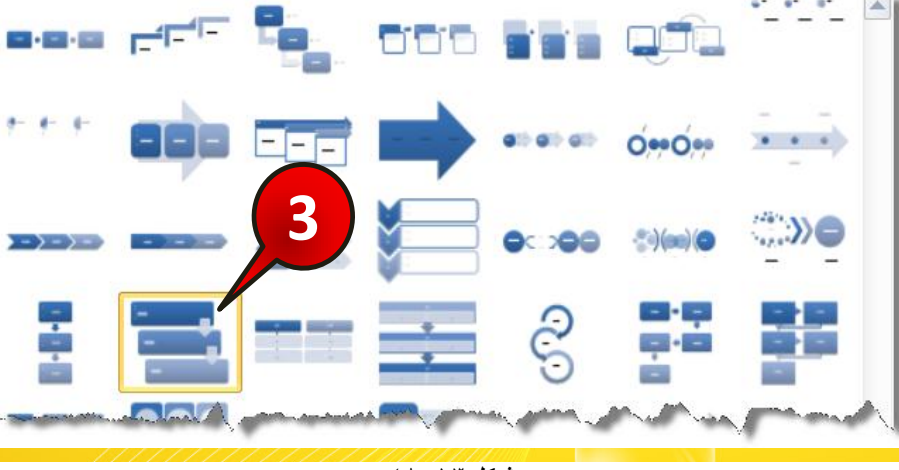

شکل ۱۳ - ۶۸

مشاهده می کنید که الگوی دیاگرام متناسب با انتخاب شما تغییر می کند (شکل ۱۳-۴۹).

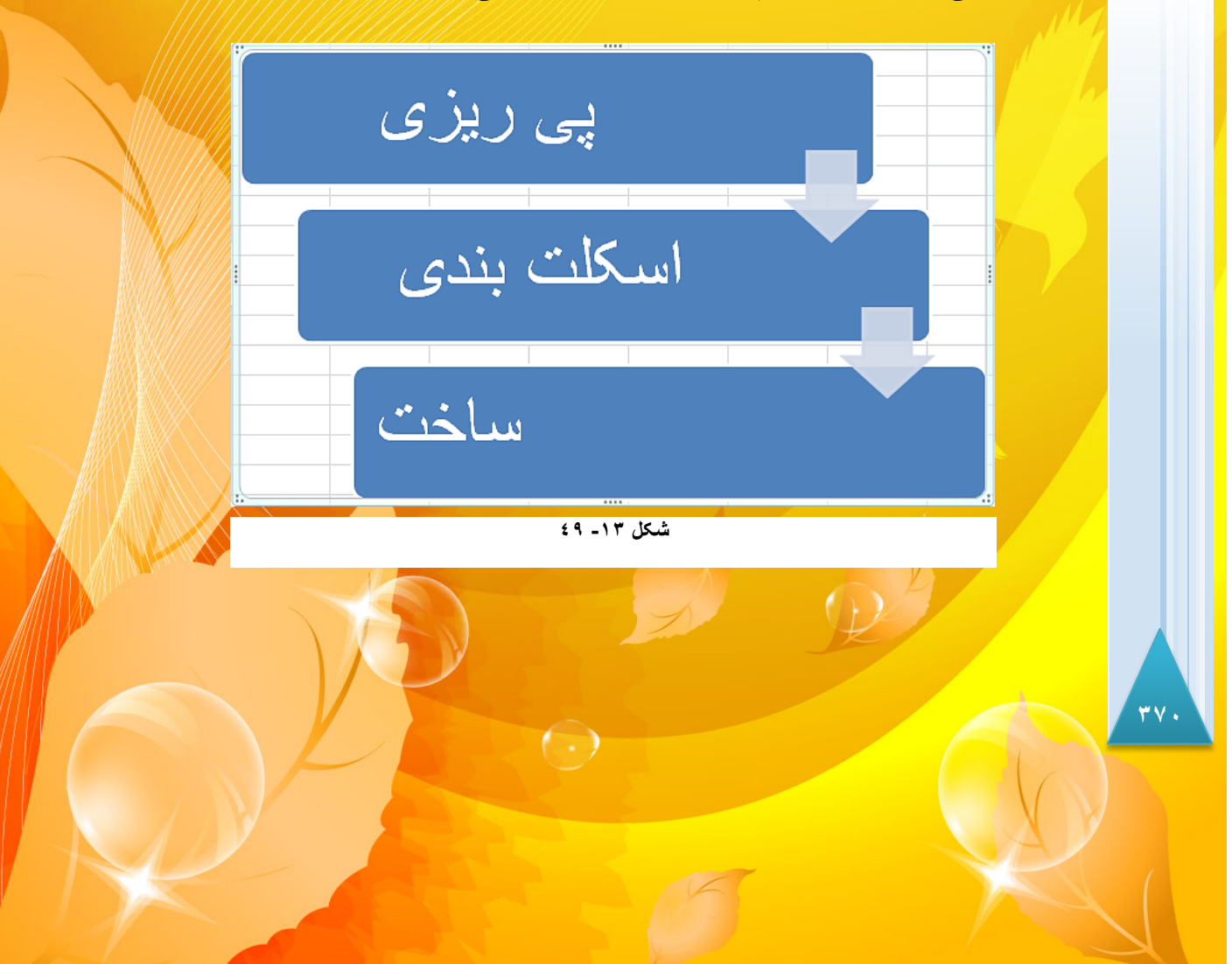

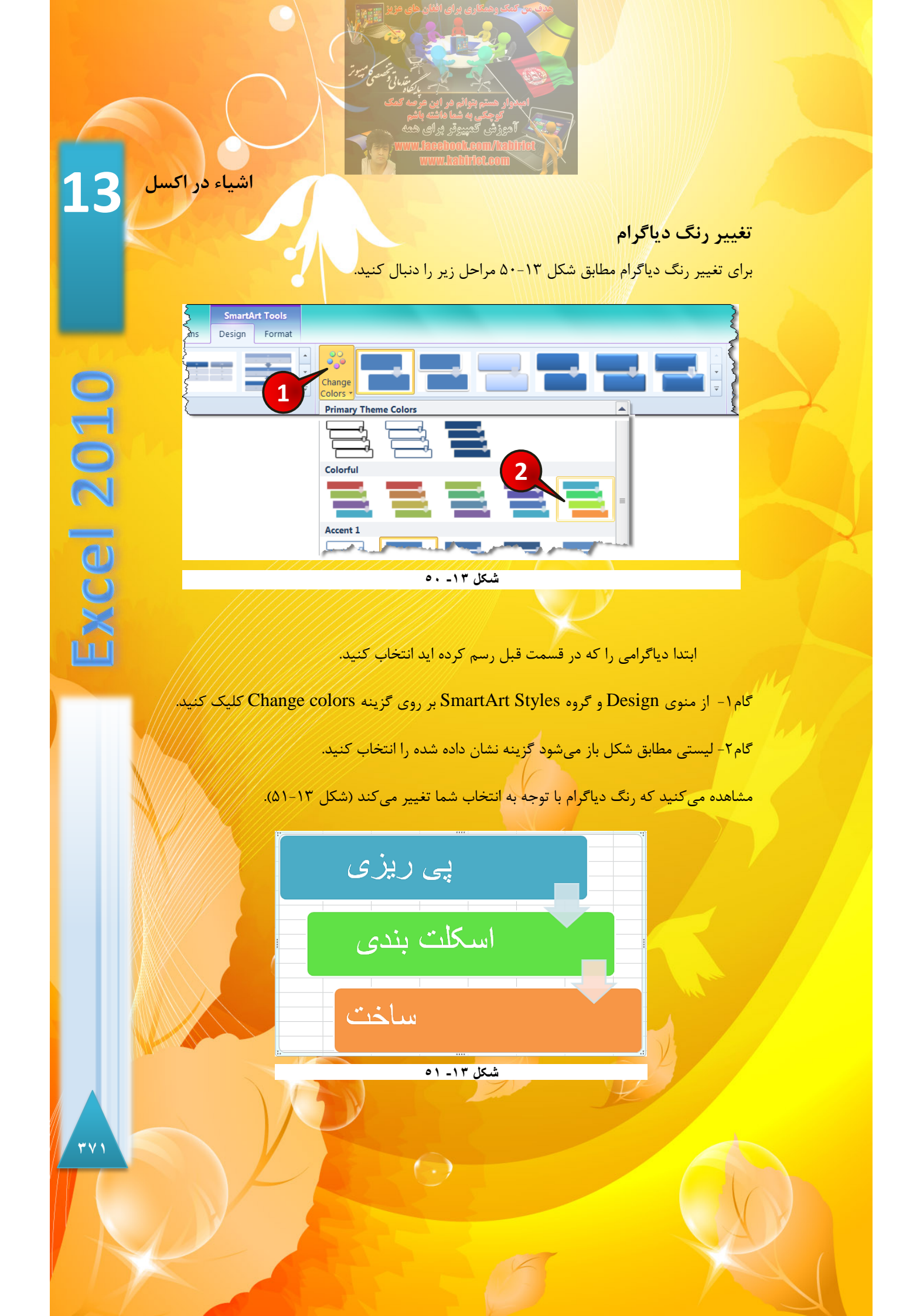

تغییر سبک دیاگرام

برای تغییر سبک دیاگرام مطابق شکل ۱۳-۵۲ مراحل زیر را دنبال کنید

| 3  | SmartArt Tools |            |                 |
|----|----------------|------------|-----------------|
| hs | Design         | Format     |                 |
|    |                | * *<br>* * |                 |
| <  |                |            | SmartArt Styles |
| _  |                |            |                 |

شکل ۱۳- ۵۲

ابتدا دیاگرامی را که در قسمت قبل رسم کردید انتخاب کنید.

گام۱- از منوی Design و گروه SmartArt Styles بر روی مثلث نشان داده شده کلیک کنید.

گام۲- لیستی مطابق شکل ۱۳-۵۳ ظاهر می شود بر روی گزینه نشان داده شده کلیک کنید.

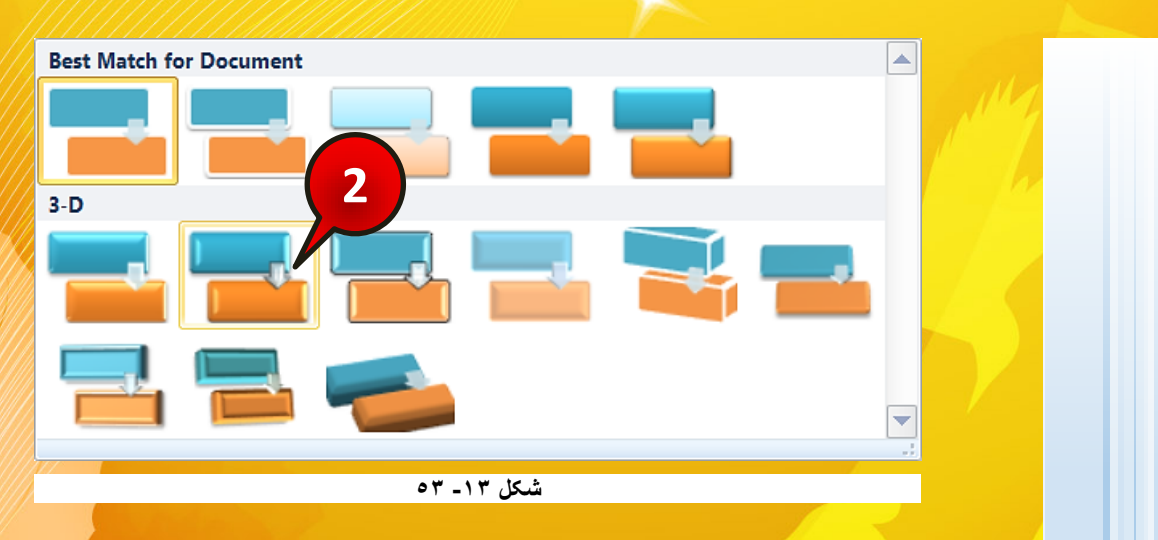

مشاهده می کنید که سبک دیاگرام، با توجه به انتخاب شما تغییر شکل می دهد (شکل ۱۳-۵۴).

\*\*\*\*

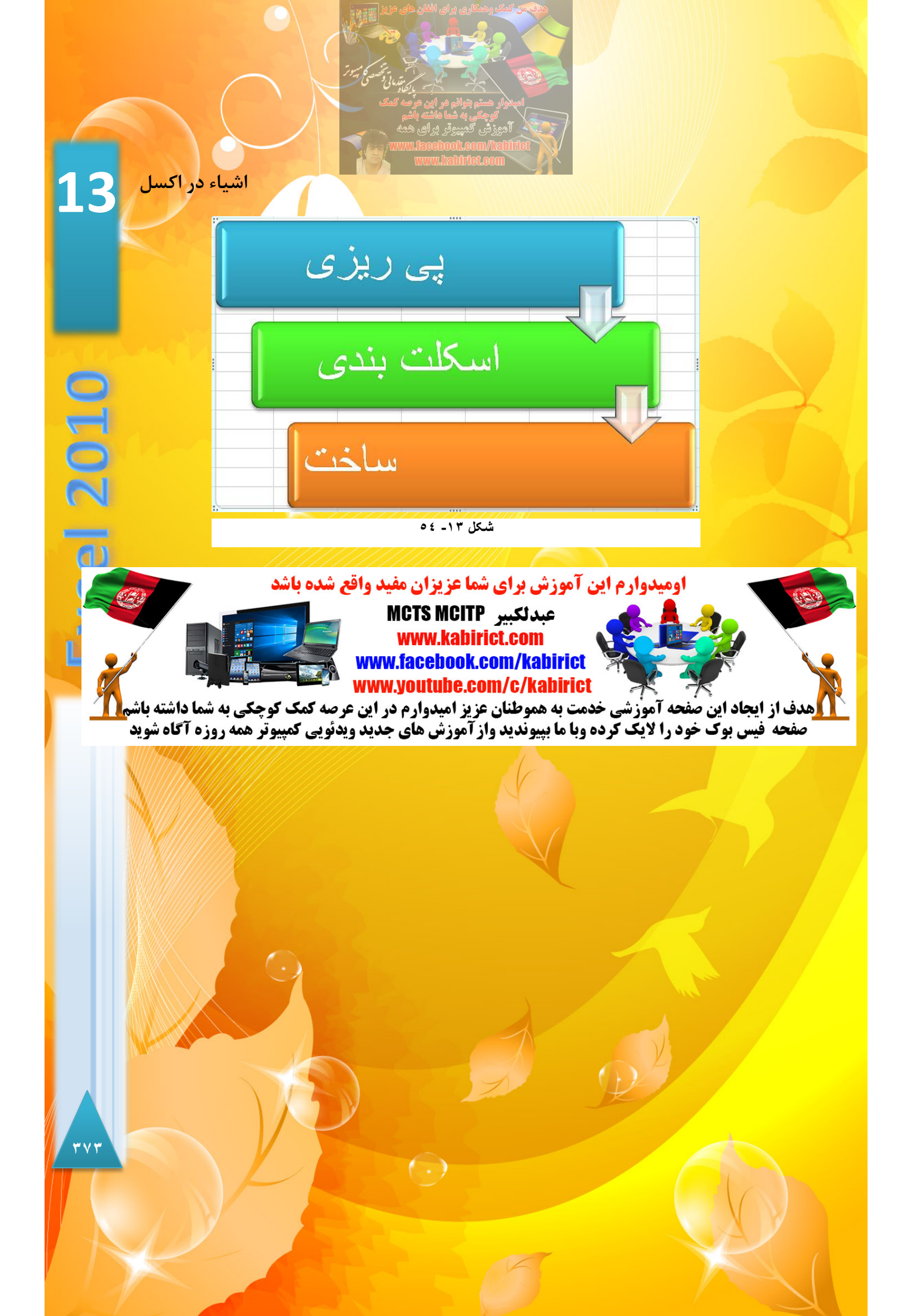